### РУКОВОДСТВО ПОЛЬЗОВАТЕЛЯ ПО ФОРМИРОВАНИЮ И ВЕДЕНИЮ РЕЕСТРА МЕДИЦИНСКИХ ОРГАНИЗАЦИЙ В ГОСУДАРСТВЕННОЙ ИНФОРМАЦИОННОЙ СИСТЕМЕ ОБЯЗАТЕЛЬНОГО МЕДИЦИНСКОГО СТРАХОВАНИЯ «ГИС ОМС» ДЛЯ МЕДИЦИНСКИХ ОРГАНИЗАЦИЙ

# СОДЕРЖАНИЕ

| 1 Запуск Системы7                                                 |
|-------------------------------------------------------------------|
| 2 Работа в подразделе «Документы МО»9                             |
| 2.1 Переход в подраздел «Документы МО»9                           |
| 2.2 Формирование уведомления на включение в реестр МО11           |
| 2.2.1 Просмотр и заполнение вкладки «Общие сведения» 14           |
| 2.2.2 Просмотр и заполнение вкладки «Руководители»                |
| 2.2.3 Заполнение вкладки «Банковские реквизиты»                   |
| 2.2.4 Заполнение вкладки «Сведения о лицензиях»                   |
| 2.2.5 Заполнение вкладки «Структурные подразделения» для головной |
| организации                                                       |
| 2.2.6 Заполнение вкладки «Структурные подразделения» для ОСП 53   |
| 2.2.7 Заполнение вкладки «Сведения о мощностях» 54                |
| 2.2.8 Заполнение вкладки «Сведения об объемах»                    |
| 2.2.9 Заполнение вкладки «Справочно. Выполненные объемы и         |
| финансирование»                                                   |
| 2.2.10 Заполнение вкладки «Графические копии документа»           |
| 2.2.11 Закрытие карточки уведомления на включение в реестр МО97   |
| 2.3 Формирование уведомления на актуализацию данных МО            |
| 2.3.1 Заполнение вкладки «Общие сведения»100                      |
| 2.3.2 Просмотр вкладки «Руководители» 103                         |
| 2.3.3 Заполнение вкладки «Банковские реквизиты» 104               |
| 2.3.4 Заполнение вкладки «Сведения о лицензиях» 104               |
| 2.3.5 Заполнение вкладки «Структурные подразделения» 104          |
| 2.3.6 Заполнение вкладки «Сведения о мощностях» 104               |
| 2.3.7 Просмотр вкладки «Сведения об объемах»105                   |
| 2.3.8 Заполнение вкладки «Справочно. Выполненные объемы и         |
| финансирование»105                                                |
| 2.3.9 Заполнение вкладки «Графические копии документа» 106        |

| 2.3.10 Просмотр вкладки «Сведения о договоре»                      |
|--------------------------------------------------------------------|
| 2.3.11 Закрытие карточки уведомления на актуализацию данных МО 108 |
| 2.4 Формирование уведомления на актуализацию данных (ЕГРЮЛ/ЕГРИП)  |
|                                                                    |
| 2.4.1 Просмотр вкладки «Общие сведения»111                         |
| 2.4.2 Просмотр вкладки «Руководители» 112                          |
| 2.4.3 Закрытие карточки уведомления на актуализацию данных         |
| (ЕГРЮЛ/ЕГРИП)                                                      |
| 2.5 Формирование уведомления на исключение из реестра МО 113       |
| 2.5.1 Редактирование вкладки «Общие сведения» 115                  |
| 2.5.2 Сохранение изменений и закрытие карточки уведомления на      |
| исключение из реестра МО116                                        |
| 2.6 Форматно-логические контроли 118                               |
| 2.7 Внутреннее согласование документа 147                          |
| 2.7.1 Формирование листа согласования 147                          |
| 2.7.2 Согласование                                                 |
| 2.7.3 Утверждение                                                  |
| 2.7.4 Редактирование и повторное согласование                      |
| 2.8 Просмотр электронной подписи документа162                      |
| 2.9 Внешнее согласование документа163                              |
| 2.10 Формирование печатной формы163                                |
| 2.10.1 Формирование печатной формы подраздела                      |
| 2.10.2 Формирование печатной формы документа                       |
| 3 Работа в подразделе «Территориальный реестр МО»167               |
| 3.1 Переход в подраздел «Территориальный реестр МО»167             |
| 3.2 Просмотр карточки медицинской организации 175                  |
| 3.2.1 Просмотр вкладки «Общие сведения»176                         |
| 3.2.2 Просмотр вкладки «Руководители» 177                          |
| 3.2.3 Просмотр вкладки «Банковские реквизиты»                      |
| 3.2.4 Просмотр вкладки «Сведения о лицензиях» 178                  |

| 3.2.5 Просмотр вкладки «Структурные подразделения» 179                                                                                                    |
|----------------------------------------------------------------------------------------------------|
| 3.2.6 Просмотр вкладки «Сведения о мощностях»                                                                                                    |
| 3.2.7 Просмотр вкладки «Сведения о прикрепленном населении»                                                                                                    |
| 3.2.8 Просмотр вкладки «Сведения об объемах»                                                                                                    |
| 3.2.9 Просмотр вкладки «Сведения о тарифах»                                                                                                    |
| 3.2.10 Просмотр вкладки «Сведения о распределенных объемах»                                                                                                    |
| 3.2.11 Просмотр вкладки «Сведения о договоре»                                                                                                    |
| 3.3 Просмотр архивных сведений о МО 185                                                                                                    |
| 3.3.1 Просмотр вкладки «Основные сведения» 186                                                                                                    |
| 3.3.2 Просмотр вкладки «Включение МО в реестр ОМС» 187                                                                                                    |
| 3.3.3 Просмотр вкладки «Уведомление МО об осуществлении деятельности                                                                                                    |
| в сфере ОМС»                                                                                                    |
|                                                                                                    |
| 3.3.4 Просмотр вкладки «Лицензии МО» 189                                                                                                    |
| <ul><li>3.3.4 Просмотр вкладки «Лицензии МО»</li></ul>                                                                                                    |
| <ul> <li>3.3.4 Просмотр вкладки «Лицензии МО»</li></ul>                                                                                                    |
| <ul> <li>3.3.4 Просмотр вкладки «Лицензии МО»</li></ul>                                                                                                    |
| <ul> <li>3.3.4 Просмотр вкладки «Лицензии МО»</li></ul>                                                                                                    |
| <ul> <li>3.3.4 Просмотр вкладки «Лицензии МО»</li></ul>                                                                                                    |
| <ul> <li>3.3.4 Просмотр вкладки «Лицензии МО»</li></ul>                                                                                                    |
| <ul> <li>3.3.4 Просмотр вкладки «Лицензии МО»</li></ul>                                                                                                    |
| <ul> <li>3.3.4 Просмотр вкладки «Лицензии МО»</li> <li>3.3.5 Просмотр вкладки «Структурные подразделения МО»</li> <li>189</li> <li>3.3.6 Просмотр вкладки «Архивные данные»</li> <li>189</li> <li>3.4 Формирование печатной формы</li> <li>190</li> <li>3.4.1 Формирование печатной формы подраздела</li> <li>190</li> <li>3.4.2 Формирование печатной формы подраздела с отображением сведений</li> <li>о СП</li> <li>190</li> <li>3.4.3 Формирование печатной формы сведений об объемах оказания МП</li> <li>191</li> </ul>       |
| 3.3.4 Просмотр вкладки «Лицензии МО»       189         3.3.5 Просмотр вкладки «Структурные подразделения МО»       189         3.3.6 Просмотр вкладки «Архивные данные»       189         3.4 Формирование печатной формы       190         3.4.1 Формирование печатной формы подраздела       190         3.4.2 Формирование печатной формы подраздела с отображением сведений       190         3.4.3 Формирование печатной формы сведений об объемах оказания МП       191         4 Обращение в техническую поддержку       192 |

# ПЕРЕЧЕНЬ ТЕРМИНОВ И СОКРАЩЕНИЙ

| Сокращение            | Наименование                                    |
|-----------------------|-------------------------------------------------|
| OID                   | Объектный идентификатор (Object Identifier)     |
| ВМП                   | Высокотехнологичная медицинская помощь          |
| ГАР                   | Государственный адресный реестр                 |
| ЕГРИП                 | Единый государственный реестр индивидуальных    |
|                       | предпринимателей                                |
| ЕГРЮЛ                 | Единый государственный реестр юридических лиц   |
| ЕКС                   | Единый казначейский счет                        |
| ЕРМО                  | Единый реестр медицинских организаций           |
| ИНН                   | Идентификационный номер налогоплательщика       |
| Интернет-обозреватель | Программное обеспечение для просмотра web-      |
|                       | страниц в сети интернет: Chromium-Gost,         |
|                       | Яндекс.Браузер                                  |
| КПГ                   | Клинико-профильная группа                       |
| КПП                   | Код причины постановки на учет                  |
| КСГ                   | Клинико-статистическая группа                   |
| МО                    | Медицинские организации, осуществляющие         |
|                       | деятельность в сфере обязательного медицинского |
|                       | страхования                                     |
| МП                    | Медицинская помощь                              |
| ОГРН                  | Основной государственный регистрационный        |
|                       | номер                                           |
| ΟΚΟΠΦ                 | Общероссийский классификатор организационно-    |
|                       | правовых форм                                   |
| ОКТМО                 | Общероссийский классификатор территорий         |
|                       | муниципальных образований                       |

| Сокращение       | Наименование                                |
|------------------|---------------------------------------------|
| ОКФС             | Общероссийский классификатор форм           |
|                  | собственности                               |
| ОСП              | Обособленное структурное подразделение      |
| ППО              | Публично-правовое образование               |
| Система, ГИС ОМС | Государственная информационная система      |
|                  | обязательного медицинского страхования «ГИС |
|                  | OMC»                                        |
| СП               | Структурное подразделение                   |
| ТОФК             | Территориальный орган Федерального          |
|                  | казначейства                                |
| ΤΠΓΓ             | Территориальная программа государственных   |
|                  | гарантий бесплатного оказания гражданам     |
|                  | медицинской помощи                          |
| ФИАС             | Федеральная информационная адресная система |
| ФЛК              | Форматно-логические контроли                |
| ФОМС             | Фонд обязательного медицинского страхования |
| ФРМО             | Федеральный реестр медицинских организаций  |
| ЭП               | Электронная подпись                         |

Для входа в государственную информационную систему обязательного медицинского страхования (далее – Система, ГИС ОМС) необходимо выполнить следующую последовательность действий:

- запустить интернет-обозреватель двойным нажатием левой кнопки мыши на его ярлыке на рабочем столе или нажать на кнопку «Пуск» и в открывшемся меню выбрать пункт, соответствующий интернетобозревателю;
- в интернет-обозревателе в адресной строке ввести адрес: https://gisoms.ffoms.gov.ru/;
- на странице Единой точки доступа Системы для входа по сертификату необходимо выбрать соответствующий сертификат и нажать на кнопку «ОК» (Рисунок 1).

| Зыбор сертификата    | нтификации на dicoms ffo | ms.gov.ru:443 |        |   |
|----------------------|--------------------------|---------------|--------|---|
| Субъект              | Издатель                 | Серийный ном  | ер     | ^ |
| Иванов Иван Иванович | Тестовый подчинен        | 1111111111    | 11111  | ł |
| Иванов Иван Иванович | Тестовый подчинен        | 1111111111    | .11111 | • |
| Данные сертификата   |                          | ОК            | Отмена |   |

Рисунок 1. Окно идентификации

**Примечание.** После выбора сертификата автоматически выполнится запрос на ввод пин-кода сертификата, если он устанавливался, и осуществится поиск пользователя – владельца сертификата.

После успешной аутентификации пользователя в Системе откроется окно, содержащее личные сведения о пользователе ГИС ОМС (Рисунок 2).

| Профиль пользователя | Полномочия                                 | Уведомления          | Настройки                              |
|----------------------|--------------------------------------------|----------------------|----------------------------------------|
|                      |                                            |                      |                                        |
|                      | Режим отображения                          | меню * : По умолчан  | ч                                      |
| Профиль пользователя | в подсистемах, опера<br>которых является Ф | гором * : Иванов Ива | ан Иванович, ТФОМС САХАЛИНСКОЙ ОБЛАСТИ |
| Откры                | вать ранее открытые і                      | вкладки: 🗹           |                                        |
| Показь               | вать навигационную                         | цепочку: 🔽           |                                        |
|                      |                                            |                      |                                        |
|                      |                                            |                      |                                        |

Рисунок 2. Личный кабинет пользователя ГИС ОМС

В зависимости от прав доступа, установленных Фондом обязательного медицинского страхования (далее – ФОМС), пользователю доступны для редактирования следующие поля:

- «Режим отображения меню»;
- «Профиль пользователя в подсистемах, оператором которых является ФОМС»;
- «Открывать ранее открытые вкладки»;
- «Показывать навигационную цепочку».

После заполнения необходимых полей нажать на кнопку «Применить» и «Закрыть».

Для отмены внесенных изменений необходимо нажать на кнопку «Сбросить» и затем заполнить соответствующие поля.

8

#### 2 РАБОТА В ПОДРАЗДЕЛЕ «ДОКУМЕНТЫ МО»

Предусловие: осуществлен вход с полномочием «Формирование уведомлений о включении, исключении МО, уведомлений об изменении сведений о МО, осуществляющих деятельность в сфере обязательного медицинского страхования по программе обязательного медицинского страхования (МО)» (Ввод данных, Просмотр, Согласование, Утверждение).

#### 2.1 Переход в подраздел «Документы МО»

Для перехода в подраздел «Документы МО» необходимо в главном окне Системы выбрать вкладку «Меню» (1), в открывшейся колонке выбрать раздел «Медицинские организации» (2) и открыть подраздел «Документы МО» (Рисунок 3).

| Государственная информационная<br>система обязательного медицинского<br>страхования | С Техподдержка<br>8 800 222 2200 | <ul> <li>Техподдержка</li> <li>Иванов Иван Иванович</li> <li>8 800 222 2200</li> <li>государственное бюджетное учреждение здравоохранения<br/>нижегородской области "дзержинский госпиталь ветеранов войн<br/>имени а.м. самарина"</li> </ul> |  |  |  |  |  |  |
|-------------------------------------------------------------------------------------|----------------------------------|----------------------------------------------------------------------------------------------------|--|--|--|--|--|--|
| Меню 🔿 Рабочий стол                                                                 |                                  | ,3                                                                                                    |  |  |  |  |  |  |
| Поиск                                                                               |                                  | Территориальный реестр МО                                                                                                    |  |  |  |  |  |  |
| /2                                                                                  |                                  |                                                                                                    |  |  |  |  |  |  |

Рисунок 3. Переход в подраздел «Документы МО»

В результате откроется подраздел «Документы МО» (Рисунок 4).

| Государственная информационная<br>система обязательного медицинского<br>страхования |                      |                     |                   | С Техпо<br>8 800 | оддер<br>222 2 | жка<br>2200 |       | Иванов Иван<br>государственное<br>нижегородской с<br>имени а.м. самар | Иванович<br>бюджетное учреждени<br>области "дзержинский<br>ина" | Е ЗДРАВООХРАНЕНИЯ<br>ГОСПИТАЛЬ ВЕТЕРАНОВ В( | ЭЙН           | •         |
|-------------------------------------------------------------------------------------|----------------------|---------------------|-------------------|------------------|----------------|-------------|-------|-----------------------------------------------------------------------|-----------------------------------------------------------------|---------------------------------------------|---------------|-----------|
| Меню 🗸                                                                              | Рабочий стол         | 1                   | Документы МО      | ×                |                |             |       |                                                                       |                                                                 |                                             |               |           |
| 😂 Обновить                                                                          | 🕽 Добавить 🝷 🙆 Согла | асование 🙆 Протокол | а 🙆 ЭП 🔻 鷛 Печать | 🔹 🤤 В черновик   | 🥥 Уда          | лить        |       |                                                                       |                                                                 |                                             |               |           |
| ΤΦΟΜΟ                                                                               | Статус внутреннего   | Статус рассмотрения | Дата рассмотрения | Тип документа    | Номер          | Дата        |       | ΤΦΟΜΟ                                                                 |                                                                 | Организация                                 |               |           |
|                                                                                     | согласования         | ΤΦΟΜΟ               | ΤΦΟΜΟ             |                  |                | созда       | н Код | Полное наименование                                                   | Полное наименование МО                                          | Краткое наименование МО                     | ИНН           | КПП       |
| ~                                                                                   | ~                    | ~                   |                   | ~                |                |             | 9     |                                                                       |                                                                 |                                             |               |           |
| 4 4 Crp.                                                                            | 1 из1 🕨 🕅            | Записей: 25         | ~                 |                  |                |             |       |                                                                       |                                                                 |                                             | Bernice of La | 0 1, mm 1 |

Рисунок 4. Подраздел «Документы МО»

Для работы с подразделом «Документы МО» в Системе реализованы следующие функциональные кнопки (Рисунок 5):

- «Обновить» (1) обновление данных подраздела;
- «Добавить» (2):

- [Включение в peecmp] формирование уведомления на включение в реестр медицинских организаций (далее МО), осуществляющих деятельность в сфере обязательного медицинского страхования (далее ОМС);
- [Актуализация данных] актуализация данных в реестре МО;
- [Исключение из peecmpa] исключение MO из peecrpa MO;
- [Актуализация данных (ЕГРЮЛ)] актуализация данных в реестре МО;
- «Согласование» (3) согласование документа;
- «Протокол» (4) просмотр карточки протокола;
- «ЭП» (5):
- [Подписи документа] просмотр электронных подписей (далее ЭП) документа;
- «Печать» (б):
  - [Печать peecmpa] выгрузка печатной формы подраздела на рабочую станцию пользователя с расширением \*.xlsx;
  - [Печать документа]:
    - *[Pdf]* выгрузка печатной формы документа на рабочую станцию пользователя с расширением **\*.pdf**;
    - *[Excel2007]* выгрузка печатной формы документа на рабочую станцию пользователя с расширением \*.xlsx;
    - [Word2007] выгрузка печатной формы документа на рабочую станцию пользователя с расширением \*.docx;
- «В черновик» (7) перевод статуса внутреннего согласования документа на значение «Черновик» при его отклонении на внешнем согласовании ТФОМС;
- «Удалить» (8) удаление документа.

|              | Государственная информационная<br>система обязательного медицинского<br>страхования |                     |                   |                |        | жка<br>2200 |     | Иванов Иванов Иван<br>Государственное<br>нижегородской<br>имени а.м. самая | I Иванович<br>5 бюджетное учреждени<br>области "дзержинский<br>ина" | 1Е ЗДРАВООХРАНЕНИЯ<br>ГОСПИТАЛЬ ВЕТЕРАНОВ В | ОЙН |     |
|--------------|-------------------------------------------------------------------------------------|---------------------|-------------------|----------------|--------|-------------|-----|----------------------------------------------------------------------------|---------------------------------------------------------------------|---------------------------------------------|-----|-----|
| Меню 1       | Рабоуий сто                                                                         | <sup>1</sup> ,3     | документы MO      | ,6             | 7      |             |     |                                                                            |                                                                     |                                             |     |     |
| 😂 Обновить 🄇 | 🕽 Добавить 🕶 🔛 Согл                                                                 | асование 🤷 Протокол | і 🤷 ЭП 🔹 😹 Печать | 🔹 😂 В черновия | : 🥥 Уд | алить       |     |                                                                            |                                                                     |                                             |     |     |
| ΤΦΟΜΟ        | Статус внутреннего                                                                  | Статус рассмотрения | Дата рассмотрения | Тип документа  | Номер  | Дата        |     | ΤΦΟΜΟ                                                                      |                                                                     | Организация                                 |     |     |
|              | согласования                                                                        | ΤΦΟΜΟ               | ΤΦΟΜΟ             |                |        | созда       | Код | Полное наименование                                                        | Полное наименование МО                                              | Краткое наименование МО                     | ИНН | кпп |
| ~            | ~                                                                                   | ~                   |                   | ~              |        |             |     |                                                                            |                                                                     |                                             |     |     |
| 4            |                                                                                     |                     |                   |                |        |             |     |                                                                            |                                                                     |                                             |     | •   |
| 4            |                                                                                     | 0.1                 |                   |                |        |             |     |                                                                            |                                                                     |                                             |     | •   |

11

Рисунок 5. Функциональные кнопки подраздела «Документы МО»

**Важно!** Невозможно перевести в статус «Черновик» документы, утвержденные на внешнем согласовании ТФОМС.

Для быстрого поиска записи в Системе реализованы поля поиска по столбцам (Рисунок 6).

|              | Государственная информационная<br>система обязательного медицинского<br>страхования        |                     |                   | С Техпо<br>8 800 | оддер<br>222 2 | жка<br>2200 |     | Иванов Иван<br>государственное<br>нижегородской с<br>имени а.м. самар | Иванович<br>бюджетное учреждени<br>области "дзержинский<br>ина" | ИЕ ЗДРАВООХРАНЕНИЯ<br>ГОСПИТАЛЬ ВЕТЕРАНОВ Е | зойн       |             |
|--------------|--------------------------------------------------------------------------------------------|---------------------|-------------------|------------------|----------------|-------------|-----|-----------------------------------------------------------------------|-----------------------------------------------------------------|---------------------------------------------|------------|-------------|
| Меню 🗸       | Рабочий сто                                                                                | n                   | Документы МО      | ×                |                |             |     |                                                                       |                                                                 |                                             |            |             |
| 😂 Обновить ( | 📚 Обновить 🕲 Добавить + 🙆 Согласование 🚵 Протокол 🤮 ЭП + 🏨 Печать + 📚 В черновик 🥥 Удалить |                     |                   |                  |                |             |     |                                                                       |                                                                 |                                             |            |             |
| ΤΦΟΜΟ        | Статус внутреннего                                                                         | Статус рассмотрения | Дата рассмотрения | Тип документа    | Номер          | Дата        |     | ΤΦΟΜΟ                                                                 |                                                                 | Организация                                 |            |             |
|              | согласования                                                                               | ΤΦΟΜΟ               | ΤΦΟΜΟ             |                  |                | создан      | Код | Полное наименование                                                   | Полное наименование МО                                          | Краткое наименование МО                     | ИНН        | кпп         |
|              | · ·                                                                                        | ~                   | <u></u>           | ~                |                |             |     |                                                                       |                                                                 |                                             |            |             |
|              |                                                                                            |                     |                   |                  |                |             |     |                                                                       |                                                                 |                                             |            |             |
| 4            |                                                                                            |                     |                   |                  |                |             |     |                                                                       |                                                                 |                                             |            | ÷           |
| 14 4 Стр.    | из0 🕨 🕅                                                                                    | 2 Записей: 25       | ~                 |                  |                |             |     |                                                                       |                                                                 | Нет                                         | данных для | отображения |

Рисунок б. Поиск по столбцам

#### 2.2 Формирование уведомления на включение в реестр МО

Для формирования уведомления на включение в реестр МО, осуществляющих деятельность в сфере ОМС (далее – уведомление на включение в реестр МО) необходимо нажать на кнопку «Добавить» и выбрать пункт [Включение в реестр] (Рисунок 7).

|            | Государственная информационная<br>система обязательного медицинского<br>страхования |            |                   |             | подде<br>00 222 | ржк<br>220 | ka<br>D0 |     | Иванов Иванов Иван<br>Государственної<br>нижегородской<br>имени а.м. самай | н Иванович<br>е бюджетное учреждені<br>области "дзержинский<br>рина" | ИЕ ЗДРАВООХРАНЕНИЯ<br>ГОСПИТАЛЬ ВЕТЕРАНОВ В | ойн | (P) |
|------------|-------------------------------------------------------------------------------------|------------|-------------------|-------------|-----------------|------------|----------|-----|----------------------------------------------------------------------------|----------------------------------------------------------------------|---------------------------------------------|-----|-----|
| Меню 🗸     | Рабочий стол                                                                        |            | Документы МО      |             | ×               |            |          |     |                                                                            |                                                                      |                                             |     |     |
| 😂 Обновить | 🔾 Добавить 🕶 🎰 Согласование                                                         | 실 Протоког | т 🙆 ЭП 🔹 🗎 Печать | •           | -               |            |          |     |                                                                            |                                                                      |                                             |     |     |
| ΤΦΟΜΟ      | Включение в реестр                                                                  | мотрения   | Дата рассмотрения | Тип докумен | та Ном          | ер Да      | та       |     | ΤΦΟΜΟ                                                                      |                                                                      | Организация                                 |     |     |
|            | Актуализация данных                                                                 | IMC        | ТФОМС             |             |                 | C03        | здан     | Код | Полное наименование                                                        | Полное наименование МО                                               | Краткое наименование МО                     | ИНН | клп |
|            | <ul> <li>Исключение из реестра</li> <li>Актуализация данных(ЕГРЮЛ)</li> </ul>       | ~          | 3                 |             | *               |            |          |     |                                                                            |                                                                      |                                             |     |     |

Рисунок 7. Формирование уведомления на включение в реестр МО В результате откроется окно «Территориальная программа» (Рисунок 8).

| Территориальная | программа                       |
|-----------------|---------------------------------|
| Субъект РФ:     |                                 |
| Год:            | 2022 Плановый период: 2023-2024 |
| Организация:    | ГБУЗ НО "ДГВВ ИМ. А.М.САМАРИНА" |
| Тип документа:  | Включение в реестр              |
|                 |                                 |
|                 | 🧔 Далее 🔞 Отмена                |

Рисунок 8. Окно «Территориальная программа»

Поле «Субъект РФ» заполняется выбором значения из справочника.

Важно! Поле «Субъект РФ» обязательно для заполнения.

Поле «Год» заполняется автоматически и редактируется выбором значения из раскрывающегося списка.

Поля «Плановый период», «Организация» и «Тип документа» заполняются автоматически и недоступны для редактирования.

После заполнения сведений о территориальной программе необходимо нажать на кнопку «Далее» (Рисунок 9).

| Территориальная программа |                                 |  |  |  |  |  |  |  |  |
|---------------------------|---------------------------------|--|--|--|--|--|--|--|--|
| Субъект РФ:               | Республика Адыгея               |  |  |  |  |  |  |  |  |
| Год:                      | 2022 Плановый период: 2023-2024 |  |  |  |  |  |  |  |  |
| Организация:              | ГБУЗ НО "ДГВВ ИМ. А.М.САМАРИНА" |  |  |  |  |  |  |  |  |
| Тип документа:            | Включение в реестр              |  |  |  |  |  |  |  |  |
|                           | 🥥 Далее 🥹 Отмена                |  |  |  |  |  |  |  |  |

Рисунок 9. Завершение формирования уведомления на включение в реестр МО

В результате откроется карточка уведомления на включение в реестр МО, которая содержит следующие вкладки (Рисунок 10):

- «Общие сведения» (1);
- «Руководители» (2);
- «Банковские реквизиты» (3);
- «Сведения о лицензиях» (4);
- «Структурные подразделения» (5);
- «Сведения о мощностях» (6);
- «Сведения об объемах» (7);
- «Справочно. Выполненные объемы и финансирование» (8);

12

- «Графические копии документа» (9).

| 1-5249040466-2022/0001   01-TOOMC PA   1       | ГОСУДАРСТВЕННОЕ БИ     | ЮДЖЕТНОЕ УЧРЕЖДЕНИЕ :        | ЗДРАВООХРАНЕНИЯ НИЖЕГОРО      | дской области "дзержи  | НСКИЙ ГОСПИТАЛЬ ВЕТЕ | РАНОВ ВОЙН ИМЕНИ | А.М. САМАРИНА"      |              |                    |                |         |
|------------------------------------------------|------------------------|------------------------------|-------------------------------|------------------------|----------------------|------------------|---------------------|--------------|--------------------|----------------|---------|
| Информация о документе                         | 13                     | /4                           | /5                            |                        |                      |                  |                     | /8           |                    | 19             | (A)     |
| Общие сведения Руководители Бан                | ковские реквизиты      | Сведения о лицензиях         | Структурные подразделения     | Сведения о мощностях   | Сведения об объемах  | Справочно. Выпол | ненные объемы и фин | ансирование  | Графические в      | опии документа |         |
| 📀 Сохранить                                    |                        |                              |                               |                        |                      |                  |                     |              |                    |                |         |
| Общая информация                               |                        |                              |                               |                        |                      |                  |                     |              |                    |                |         |
| Полное наименования медицинской орган          | изации в соответствии  | со сведениями ЕГРЮЛ*:        |                               |                        |                      |                  |                     |              |                    |                |         |
| ГОСУДАРСТВЕННОЕ БЮДЖЕТНОЕ УЧРЕЖ                | ДЕНИЕ ЗДРАВООХРАНЕ     | ения нижегородской об        | пасти "дзержинский госпита    | ЛЬ ВЕТЕРАНОВ ВОЙН ИМЕН | И А.М. САМАРИНА"     |                  |                     |              |                    |                |         |
| Сокращенное наименование медицинской           | организации в соответ  | тствии со сведениями ЕГРЮ    | л*:                           |                        |                      |                  |                     |              |                    |                |         |
| ГБУЗ НО "ДГВВ ИМ. А.М.САМАРИНА"                |                        |                              |                               |                        |                      |                  |                     |              |                    |                |         |
| ИНН медицинской организации*:                  |                        |                              | КПП медицинской орган         | лзации*:               |                      |                  | OFPH*:              |              |                    |                |         |
| LONG MARKEN                                    |                        |                              | 10.000                        |                        |                      |                  | 1000000-0000        |              |                    |                |         |
| Код ОКОПФ:                                     | Наименование ОКОГ      | ΠΦ*:                         |                               |                        |                      |                  |                     |              |                    |                |         |
| 75203 P ×                                      | Государственные би     | юджетные учреждения субъ     | ектов Российской Федерации    |                        |                      |                  |                     |              |                    |                |         |
| Код ОКФС:                                      | Наименование ОКФО      | C*:                          |                               |                        |                      |                  |                     |              |                    |                |         |
| 13 P ×                                         | Собственность субъ     | ектов Российской Федераци    | ы                             |                        |                      |                  |                     |              |                    |                |         |
| Вид медицинской организации*:                  |                        |                              |                               |                        |                      |                  |                     | OID @PMO:    |                    |                |         |
| Лечебно-профилактические медицинские           | организации. Госпита   | пь                           |                               |                        |                      |                  |                     | 1.2.643.5.1. | 13.13.12.2.52.5077 |                | Р×      |
|                                                |                        | ×                            |                               |                        |                      |                  |                     |              |                    |                |         |
| Contention on Adhethruesie (Adhethruesian) and | сдицинской организации | , ивликищенся государственны | и (муниципальныя) учреждением |                        |                      |                  |                     |              |                    |                |         |
| Контактная информация                          |                        |                              |                               |                        |                      |                  |                     |              |                    |                |         |
| Annec                                          |                        |                              |                               |                        |                      |                  |                     |              |                    |                |         |
|                                                |                        |                              |                               |                        |                      |                  |                     |              |                    |                |         |
|                                                |                        |                              |                               |                        |                      |                  |                     |              |                    |                | р×      |
|                                                |                        |                              |                               |                        |                      |                  |                     |              |                    |                | Закоыть |

Рисунок 10. Карточка уведомления на включение в реестр МО

Переход между вкладками осуществляется одним нажатием левой кнопки мыши на соответствующую вкладку.

Для отображения общей информации о документе необходимо нажать на кнопку 💌 (Рисунок 11).

|                    | те               |                             |                          |                             |                        |                     |                              |
|--------------------|------------------|-----------------------------|--------------------------|-----------------------------|------------------------|---------------------|------------------------------|
| Общие сведения     | Руководители     | Банковские реквизиты        | Сведения о лицензиях     | Структурные подразделения   | Сведения о мощностях   | Сведения об объемах | Справочно. Выполненные объем |
| Сохранить          |                  |                             |                          |                             |                        |                     |                              |
| 🔺 Общая информаци  | เя               |                             |                          |                             |                        |                     |                              |
| Полное наименовани | а мелицинской ог | санизации в соответствии со | свелениями ЕГРЮЛ*        |                             |                        |                     |                              |
| ГОСУДАРСТВЕННОЕ    | БЮДЖЕТНОЕ УЧЕ    | РЕЖДЕНИЕ ЗДРАВООХРАНЕН      | 19 НИЖЕГОРОДСКОЙ ОБЛА    | АСТИ "ДЗЕРЖИНСКИЙ ГОСПИТАЛЬ | ВЕТЕРАНОВ ВОЙН ИМЕНИ / | А.М. САМАРИНА"      |                              |
| Сокращенное наимен | ювание медицино  | кой организации в соответст | вии со сведениями ЕГРЮЛ  | *:                          |                        |                     |                              |
| ГБУЗ НО "ДГВВ ИМ.  | А.М.САМАРИНА"    |                             |                          |                             |                        |                     |                              |
| ИНН медицинской ор | ганизации*:      |                             | КПП медицинской орг      | ганизации*:                 | OFPH*:                 |                     |                              |
| 1240040406         |                  |                             | 124903003                |                             | 10252017               | 201088              |                              |
| Код ОКОПФ:         | Наиме            | нование ОКОПФ*:             |                          |                             |                        |                     |                              |
| 75203              |                  | арственные бюджетные учре   | ждения субъектов Российс | кой Федерации               |                        |                     |                              |
| Kon OKOC:          | Наиме            | нование ОКФС*:              |                          |                             |                        |                     |                              |
| κύμ ύκψε.          |                  |                             | × -                      |                             |                        |                     |                              |

Рисунок 11. Отображение общей информации о документе

В результате раскроется заголовочная часть карточки уведомления на включение в реестр МО (Рисунок 12).

| 1-5249040466-2022/0001   01-ТФОМС РА   ГОСУДАРСТВЕННОЕ БЮДЖЕТН                                                    | НОЕ УЧРЕЖДЕНИЕ ЗДРАВООХРАНЕНИЯ НИЖЕГОРОДС                                                                                      | КОЙ ОБЛАСТИ "ДЗ | ЕРЖИНСКИ               | Й ГОСПИТАЛЬ ВЕТЕРА  | НОВ ВОЙН ИМЕНИ А.М. САМАРИ 🗆 🗙  |  |  |  |
|----------------------------------------------------------------------------------------------------|----------------------------------------------------------------------------------------------------|-----------------|------------------------|---------------------|---------------------------------|--|--|--|
| Информация о документе                                                                                            |                                                                                                    |                 |                        |                     | 8                               |  |  |  |
| Номер документа:                                                                                                  |                                                                                                    | Год:            |                        | Пл                  | ановый период:                  |  |  |  |
| Субъект РФ:                                                                                                    |                                                                                                    | 2022            | Тип докум              | ента:               | 23-2024                         |  |  |  |
| 79000000 - Республика Адыгея<br>Автор:                                                                            |                                                                                                    |                 | Включени<br>Дата созда | е в реестр<br>ания: |                                 |  |  |  |
| Epuil Epuil Epuiles                                                                                               |                                                                                                    |                 | 06.05.202              | 2                   |                                 |  |  |  |
| 🐑 Общие сведения Руководители Банковские реквизиты Свед                                                           | едения о лицензиях Структурные подразделения                                                                                   | Сведения о мощ  | цностях (              | Сведения об объемах | Справочно. Выполненные объемь 🌩 |  |  |  |
| 📀 Сохранить                                                                                                    |                                                                                                    |                 |                        |                     |                                 |  |  |  |
| <ul> <li>Общая информация</li> <li>Полное наименования медицинской организации в соответствии со сведе</li> </ul> | <ul> <li>Общая информация</li> <li>Полное наименования медицинской организации в соответствии со сведениями ЕГРЮЛ*:</li> </ul> |                 |                        |                     |                                 |  |  |  |
| ГОСУДАРСТВЕННОЕ БЮДЖЕТНОЕ УЧРЕЖДЕНИЕ ЗДРАВООХРАНЕНИЯ НИХ                                                          | ІЖЕГОРОДСКОЙ ОБЛАСТИ "ДЗЕРЖИНСКИЙ ГОСПИТАЛЬ                                                                                    | ВЕТЕРАНОВ ВОЙН  | ИМЕНИ А.М              | . САМАРИНА"         |                                 |  |  |  |
| Сокращенное наименование медицинской организации в соответствии со                                                | о сведениями ЕГРЮЛ*:                                                                                                    |                 |                        |                     |                                 |  |  |  |
| ГБУЗ НО "ДГВВ ИМ. А.М.САМАРИНА"                                                                                   |                                                                                                    |                 |                        |                     |                                 |  |  |  |
|                                                                                                    |                                                                                                    |                 |                        |                     | 🔕 Закрыть                       |  |  |  |

Рисунок 12. Заголовочная часть карточки уведомления на включение в реестр

#### MO

Все поля в заголовочной части карточки уведомления на включение в реестр МО доступны только для просмотра.

#### 2.2.1 Просмотр и заполнение вкладки «Общие сведения»

Вкладка «Общие сведения» отображается по умолчанию после завершения формирования уведомления на включение в реестр МО (Рисунок 13).

| 5249040466-2022/0001   01 | -ТФОМС РА    | ГОСУДАРСТВЕННОЕ БЮД        | ЖЕТНОЕ УЧРЕЖДЕНИЕ ЗД     | ІРАВООХРАНЕНИЯ НИЖЕГОРОДС   | КОЙ ОБЛАСТИ "ДЗЕРЖИНС  | КИЙ ГОСПИТАЛЬ ВЕТЕРАН | НОВ ВОЙН ИМЕНИ А.М. САМАРИ 🗖  |
|---------------------------|--------------|----------------------------|--------------------------|-----------------------------|------------------------|-----------------------|-------------------------------|
| Інформация о документе    |              |                            |                          |                             |                        |                       | *                             |
| Общие сведения Рукс       | оводители    | Банковские реквизиты       | Сведения о лицензиях     | Структурные подразделения   | Сведения о мощностях   | Сведения об объемах   | Справочно. Выполненные объемы |
| Осхранить                 |              |                            |                          |                             |                        |                       |                               |
| Общая информация          |              |                            |                          |                             |                        |                       | İ                             |
| Полное наименования меди  | ицинской орг | анизации в соответствии со | сведениями ЕГРЮЛ*:       |                             |                        |                       |                               |
| ГОСУДАРСТВЕННОЕ БЮДЖ      | ЕТНОЕ УЧРЕ   | ЖДЕНИЕ ЗДРАВООХРАНЕНИ      | IЯ НИЖЕГОРОДСКОЙ ОБЛА    | АСТИ "ДЗЕРЖИНСКИЙ ГОСПИТАЛЬ | ВЕТЕРАНОВ ВОЙН ИМЕНИ А | А.М. САМАРИНА"        |                               |
| Сокращенное наименовани   | е медицинск  | ой организации в соответст | вии со сведениями ЕГРЮЛ  | *:                          |                        |                       |                               |
| ГБУЗ НО "ДГВВ ИМ. А.М.СА  | МАРИНА"      |                            |                          |                             |                        |                       |                               |
| ИНН медицинской организа  | ции*:        |                            | КПП медицинской ор       | ганизации*:                 | OFPH*:                 |                       |                               |
| 5240040466                |              |                            | 124901001                |                             | 16252617               | 201088                |                               |
| Код ОКОПФ:                | Наимен       | ование ОКОПФ*:             |                          |                             |                        |                       |                               |
| 75203                     | × Госуда     | рственные бюджетные учре   | ждения субъектов Российс | кой Федерации               |                        |                       |                               |
| Код ОКФС:                 | Наимен       | ование ОКФС*:              |                          |                             |                        |                       |                               |
| 13 P                      | × Собств     | енность субъектов Российск | ой Федерации             |                             |                        |                       |                               |
|                           |              |                            |                          |                             |                        |                       | •                             |
|                           |              |                            |                          |                             |                        |                       | 🎯 Закрыть                     |

Рисунок 13. Вкладка «Общие сведения»

#### 2.2.1.1 Просмотр и заполнение области «Общая информация»

В области «Общая информация» поля «Полное наименования медицинской организации в соответствии со сведениями ЕГРЮЛ\*»,

14

«Сокращенное наименование медицинской организации в соответствии со сведениями ЕГРЮЛ\*», «ИНН медицинской организации\*», «КПП медицинской организации\*» и «ОГРН\*» заполняются автоматически и недоступны для редактирования (Рисунок 14).

| 5249040466-2022/0001   01-TΦOMC | РА   ГОСУДАРСТВЕННОЕ БЮ/      | жетное учреждение зд      | РАВООХРАНЕНИЯ НИЖЕГОРОДС   | КОЙ ОБЛАСТИ "ДЗЕРЖИНС  | КИЙ ГОСПИТАЛЬ ВЕТЕРАН | НОВ ВОЙН ИМЕНИ А.М. САМАРИНА"                  |                     |
|---------------------------------|-------------------------------|---------------------------|----------------------------|------------------------|-----------------------|------------------------------------------------|---------------------|
| Інформация о документе          |                               |                           |                            |                        |                       |                                                |                     |
| Общие сведения Руководител      | и Банковские реквизиты        | Сведения о лицензиях      | Структурные подразделения  | Сведения о мощностях   | Сведения об объемах   | Справочно. Выполненные объемы и финансирование | е Графические копии |
| Э Сохранить                     |                               |                           |                            |                        |                       |                                                |                     |
| Общая информация                |                               |                           |                            |                        |                       |                                                |                     |
| Полное наименования мелицинской | ODTEMUSEUMA & COOTRATCTRAM C  |                           |                            |                        |                       |                                                |                     |
| ГОСУДАРСТВЕННОЕ БЮДЖЕТНОЕ У     | чреждение здравоохранен       | ИЯ НИЖЕГОРОДСКОЙ ОБЛА     | СТИ "ДЗЕРЖИНСКИЙ ГОСПИТАЛЬ | ВЕТЕРАНОВ ВОЙН ИМЕНИ А | .м. самарина"         |                                                |                     |
| Сокращенное наименование мелици | нской организации в соответс  | таки со сведениями ЕГРЮП  |                            |                        |                       |                                                |                     |
| ГБУЗ НО "ЛГВВ ИМ. А.М.САМАРИНА  |                               | on co cocentration of the |                            |                        |                       |                                                |                     |
|                                 |                               | K00 m                     | อกแบบดะดั ดอรามเคราแหร้ะ   |                        | OFPH                  | *.                                             |                     |
| инт медицинской организации .   |                               | NIII M                    | едицинской организации .   |                        | OFFI                  | •                                              |                     |
| Kee OKOEde                      |                               |                           |                            |                        |                       |                                                |                     |
| 75203 Q x                       | Государственные бюджетн       | ие учлежления субъектов Р | оссийской Фелерации        |                        |                       |                                                |                     |
| K-= 0K#C                        | Hereiter Older                | ac y pesquina cyoberrob r | occancion acticipation     |                        |                       |                                                |                     |
| код окос:<br>17 О х             | Паименование ОКФС-:           | оссийской Фолороции       |                            |                        |                       |                                                |                     |
| 13 ×                            | COOCIDENHOLIB CYOBERIOB P     | оссинской федерации       |                            |                        |                       | 010 0010                                       |                     |
| вид медицинской организации*:   | -                             |                           |                            |                        |                       |                                                | 0 -                 |
| Лечеоно-профилактические медици | инские организации. Госпиталь |                           |                            |                        |                       | 1.2.643.5.1.13.13.12.2.52.50/7                 | P *                 |
|                                 |                               |                           |                            |                        |                       |                                                | •                   |
|                                 |                               |                           |                            |                        |                       |                                                | 🙆 Закры             |

Рисунок 14. Область «Общая информация»

Поле «Код ОКОПФ» заполняется автоматически и редактируется выбором значения из справочника.

Важно! Поле «Код ОКОПФ» обязательно для заполнения.

Поле «Наименование ОКОПФ» заполняется автоматически и редактируется автоматически после редактирования значения в поле «Код ОКОПФ».

Поле «Код ОКФС» заполняется автоматически и редактируется выбором значения из справочника.

Важно! Поле «Код ОКФС» обязательно для заполнения.

Поле «Наименование ОКФС» заполняется автоматически и редактируется автоматически после редактирования значения в поле «Код ОКФС».

Поле «Вид медицинской организации\*» заполняется автоматически и недоступно для редактирования.

Поле «OID ФРМО» заполняется автоматически и редактируется выбором значения из справочника.

**Примечание.** Если в справочнике нет необходимого значения OID для выбора, то необходимо перейти на сайт <u>https://nsi.rosminzdrav.ru/#!/refbook</u> и

завести OID для головной организации в справочнике «Реестр медицинских организаций РФ».

Важно! Поле «OID ФРМО» обязательно для заполнения, за исключением МО, подведомственных федеральным органам исполнительной власти, в которых федеральными законами предусмотрена военная служба или приравненная к ней служба.

2.2.1.2 Просмотр области «Сведения об учредителе (учредителях) медицинской организации, являющейся государственным (муниципальным) учреждением»

Для раскрытия области «Сведения об учредителе (учредителях) медицинской организации, являющейся государственным (муниципальным) учреждением» необходимо нажать на кнопку 💽 (Рисунок 15).

| ские копии   |
|--------------|
| ские копии , |
|              |
|              |
|              |
|              |
|              |
| Р×           |
|              |
|              |
|              |
|              |
|              |
|              |
|              |
|              |

Рисунок 15. Раскрытие области «Сведения об учредителе (учредителях) медицинской организации, являющейся государственным (муниципальным) учреждением»

В результате раскроется область «Сведения об учредителе (учредителях) медицинской организации, являющейся государственным (муниципальным) учреждением» (Рисунок 16).

| 1-5 | 5249040466-2022/0001   01-тФОМС РА   ГОСУДАРСТВЕННОЕ БЮДЖЕТНОЕ УЧРЕЖДЕНИЕ ЗДРАВООХРАНЕНИЯ НИЖЕГОРОДСКОЙ ОБЛАСТИ "ДЗЕРЖИНСКИЙ ГОСПИТАЛЬ ВЕТЕРАНОВ ВОЙН ИМЕНИ А.М. САМАРИНА" 5 |                     |                                      |                          |                             |            |           |                |         |                                                                                                    | 8×                             |        |
|-----|----------------------------------------------------------------------------------------------------|---------------------|--------------------------------------|--------------------------|-----------------------------|------------|-----------|----------------|---------|----------------------------------------------------------------------------------------------------|--------------------------------|--------|
| И   | лиформация о документе                                                                                                    |                     |                                      |                          |                             |            |           |                |         |                                                                                                    |                                | *      |
| -   | Общие сведения                                                                                                    | Руководители        | Банковские реквизиты                 | Сведения о лицензиях     | Структурные подразделения   | Сведения о | мощностях | Сведения об об | бъемах  | Справочно. Выполненные объемы и финансирование                                                          | Графические ког                | пии 🔶  |
| C   | Сохранить                                                                                                    |                     |                                      |                          |                             |            |           |                |         |                                                                                                    |                                |        |
|     | • Сведения об учре                                                                                                    | дителе (учредителях | <li>медицинской организации, як</li> | ляющейся государственным | (муниципальным) учреждением |            |           |                |         |                                                                                                    |                                | ^      |
| ſ   | Πα                                                                                                    | олное наименование  | учредителя                           | Сокращен                 | ное наименование учредителя |            | ИНН       | клп            | Наимено | вание публично-правового образования, от имени которого<br>действует учредитель медицинской организации | Код территории<br>ППО по ОКТМО |        |
|     | МИНИСТЕРСТВО ЗДРАВООХРАНЕНИЯ НИЖЕГОРОДСКОЙ ОБЛАСТИ МИНИСТЕРСТВО ЗДРАВООХРАНЕНИЯ НИЖЕГОРОДСКОЙ ОБЛАСТИ НИЖЕГОРОДСКОЙ ОБЛАСТИ 2200000                                          |                     |                                      |                          |                             |            |           |                |         |                                                                                                    |                                |        |
|     |                                                                                                    |                     |                                      |                          |                             |            |           |                |         |                                                                                                    |                                | -      |
|     |                                                                                                    |                     |                                      |                          |                             |            |           |                |         |                                                                                                    | 🙆 3a                           | акрыть |

Рисунок 16. Область «Сведения об учредителе (учредителях) медицинской организации, являющейся государственным (муниципальным) учреждением»

Данная область заполняется сведениями из реестра «Реестр участников и неучастников бюджетного процесса» и доступна только для просмотра.

Важно! Если в области «Сведения об учредителе (учредителях) медицинской организации, являющейся государственным (муниципальным) учреждением» отображаются некорректные сведения, то необходимо обратиться в техническую поддержку.

#### 2.2.1.3 Просмотр и заполнение области «Контактная информация»

В области «Контактная информация» поле «Адрес» заполняется нажатием на кнопку (Рисунок 17).

| 49040466-2022/000                     | 01   01-ТФОМС РА | ГОСУДАРСТВЕННОЕ БЮД  | жетное учреждение зд | РАВООХРАНЕНИЯ НИЖЕГОРОДСК | ОЙ ОБЛАСТИ "ДЗЕРЖИНС | КИЙ ГОСПИТАЛЬ ВЕТЕРАН | ЮВ ВОЙН ИМЕНИ А.М. САМАРИНА"                   |                   |
|---------------------------------------|------------------|----------------------|----------------------|---------------------------|----------------------|-----------------------|------------------------------------------------|-------------------|
| формация о докумен                    | нте              |                      |                      |                           |                      |                       |                                                |                   |
| Общие сведения                        | Руководители     | Банковские реквизиты | Сведения о лицензиях | Структурные подразделения | Сведения о мощностях | Сведения об объемах   | Справочно. Выполненные объемы и финансирование | Графические копии |
| Сохранить                             |                  |                      |                      |                           |                      |                       |                                                |                   |
| <ul> <li>Контактная инфорт</li> </ul> | мация            |                      |                      |                           |                      |                       |                                                |                   |
| Адрес                                 |                  |                      |                      |                           |                      |                       |                                                |                   |
|                                       |                  |                      |                      |                           |                      |                       |                                                | Р×                |
| Субъект Российской                    | й федерации:     |                      |                      |                           |                      |                       |                                                |                   |
|                                       |                  |                      |                      |                           |                      |                       |                                                |                   |
| Район:                                |                  |                      |                      |                           |                      |                       |                                                |                   |
|                                       |                  |                      |                      |                           |                      |                       |                                                |                   |
| Город:                                |                  |                      |                      |                           |                      |                       |                                                |                   |
| Населенный пункт:                     |                  |                      |                      |                           |                      |                       |                                                |                   |
|                                       |                  |                      |                      |                           |                      |                       |                                                |                   |
| Элемент планирово                     | очной структуры: |                      |                      |                           |                      |                       |                                                |                   |
|                                       | _                |                      |                      |                           |                      |                       |                                                |                   |
| Элемент улично-до                     | рожной сети:     |                      |                      |                           |                      |                       |                                                |                   |
| Номер здания/ соор                    | ружения:         |                      |                      |                           | Номер помещения:     |                       |                                                |                   |
|                                       |                  |                      |                      |                           |                      |                       |                                                |                   |
| Почтовый индекс:                      |                  |                      |                      |                           |                      |                       |                                                |                   |
|                                       |                  |                      |                      |                           |                      |                       |                                                |                   |
|                                       |                  |                      |                      |                           |                      |                       |                                                |                   |

Рисунок 17. Область «Контактная информация»

В результате отроется окно «Адрес» (Рисунок 18).

17

| Адрес                               |                                         | ×         |  |  |  |  |
|-------------------------------------|-----------------------------------------|-----------|--|--|--|--|
| 💿 Применить 🗙 Сбросит               | ь                                       | 🕽 Закрыть |  |  |  |  |
| Субъект Российской<br>Федерации:    | Введите наименование субъекта           | ×         |  |  |  |  |
| Район:                              | Введите район                           | ×         |  |  |  |  |
| Город:                              | Введите наименование города             | ×         |  |  |  |  |
| Населенный пункт:                   | Введите населенный пункт                | ×         |  |  |  |  |
| Элемент планировочной<br>структуры: | Введите элемент планировочной структуры |           |  |  |  |  |
| Элемент улично-дорожной<br>сети:    | Введите элемент улично-дорожной сети    | ×         |  |  |  |  |
| Номер здания/<br>сооружения:        | Введите номер здания/сооружения         | ×         |  |  |  |  |
| Номер помещения:                    | Введите номер помещения                 | ×         |  |  |  |  |
| Код по ГАР:                         |                                         |           |  |  |  |  |
| Почтовый индекс:                    |                                         |           |  |  |  |  |
| Адрес:                              |                                         |           |  |  |  |  |
|                                     |                                         |           |  |  |  |  |

#### Рисунок 18. Окно «Адрес»

Поля «Субъект Российской Федерации», «Район», «Город», «Населенный пункт», «Элемент планировочной структуры», «Элемент улично-дорожной сети», «Номер здания/сооружения» и «Номер помещения» заполняются вручную с клавиатуры.

При этом достаточно ввести первые символы необходимого значения для отображения раскрывающегося списка с возможностью выбора из предложенных значений (Рисунок 19).

| Адрес                               |                                         | ×         |
|-------------------------------------|-----------------------------------------|-----------|
| 💿 Применить 💢 Сбросит               | ь                                       | 🙆 Закрыть |
| Субъект Российской<br>Федерации;    | ниж                                     | ×         |
| Район:                              | обл Нижегородская<br>введите раион      |           |
| Город:                              | дз                                      | ×         |
| Населенный пункт:                   | г Дзержинск                             |           |
| Элемент планировочной<br>структуры: | Введите элемент планировочной структуры | ×         |
| Элемент улично-дорожной             | циол                                    | ×         |
| Цемер авания                        | пр-кт Циолковского                      |           |
| сооружения:                         | 9                                       | ~         |
| Номер помещения:                    | д. 90                                   |           |
| Код по ГАР:                         | д. 91                                   |           |
| Почтовый индекс:                    | д. 92<br>д. 92А                         |           |
| Адрес:                              | д. 92Б                                  |           |
|                                     | д. 94                                   |           |
|                                     | д. 94А                                  |           |

Рисунок 19. Заполнение полей в окне «Адрес»

Поля «Код по ГАР», «Почтовый индекс» и «Адрес» заполняются автоматически на основании сведений, введенных в полях «Субъект Российской Федерации», «Район», «Город», «Населенный пункт», «Элемент планировочной структуры», «Элемент улично-дорожной сети», «Номер здания/сооружения» и «Номер помещения».

**Примечание.** Поля в окне «Адрес» заполняются на основании сведений из Федеральной информационной адресной системы (далее – ФИАС).

После заполнения полей необходимо нажать на кнопку «Применить» (Рисунок 20).

| Адрес                               |                                                      | ×        |
|-------------------------------------|------------------------------------------------------|----------|
| 💿 Применить 💢 Сбросит               | ть                                                   | Закрыть  |
| Субъект Российской<br>Федерации:    | обл Нижегородская                                    | ×        |
| Район:                              | Введите район                                        | ×        |
| Город:                              | г Дзержинск                                          | ×        |
| Населенный пункт:                   | Введите населенный пункт                             | ×        |
| Элемент планировочной<br>структуры: | Введите элемент планировочной структуры              | ×        |
| Элемент улично-дорожной<br>сети:    | пр-кт Циолковского                                   | ×        |
| Номер здания/<br>сооружения:        | д. 91                                                | ×        |
| Номер помещения:                    | Введите номер помещения                              | ×        |
| Код по ГАР:                         | 00c0ee1f-7692-446c-b1af-8f9f50355e3d                 |          |
| Почтовый индекс:                    | 606039                                               |          |
| Адрес:                              | обл Нижегородская, г Дзержинск, пр-кт Циолк<br>д. 91 | овского, |

Рисунок 20. Сохранение внесенных данных

Важно! Поле «Адрес» обязательно для заполнения.

Поля «Номер телефона» и «Адрес электронной почты» заполняются автоматически и редактируются вручную с клавиатуры (Рисунок 21).

| інформация с | документе          |                      |                      |                           |                      |                     | 3                             |
|--------------|--------------------|----------------------|----------------------|---------------------------|----------------------|---------------------|-------------------------------|
| Общие све    | дения Руководители | Банковские реквизиты | Сведения о лицензиях | Структурные подразделения | Сведения о мощностях | Сведения об объемах | Справочно. Выполненные объемь |
| Сохранить    |                    |                      |                      |                           |                      |                     |                               |
| Номер телес  | юна*:              |                      |                      | Адрес электронной         | почты*:              |                     |                               |
| +74957556    | 83                 |                      |                      | LPU_DM@MAIL.RU            |                      |                     |                               |
| Добавочный   | код:               |                      |                      |                           |                      |                     |                               |
|              |                    |                      |                      |                           |                      |                     |                               |
|              |                    |                      |                      |                           |                      |                     |                               |
|              |                    |                      |                      |                           |                      |                     |                               |
|              |                    |                      |                      |                           |                      |                     |                               |

Рисунок 21. Поля «Номер телефона» и «Адрес электронной почты»

Важно! В поле «Номер телефона» возможно ввести до 3х номеров телефонов через символ «;» в следующем формате:

## +7XXXXXXXXXX,Y;+7XXXXXXXXX,Y;+7XXXXXXXX,Y

где Ү – необязательный добавочный номер абонента от 1 до 4х цифр.

**Важно!** Заполнение поля «Адрес электронной почты» осуществляется латинскими буквами в следующем формате:

login@domen

**Важно!** Поля «Номер телефона» и «Адрес электронной почты» обязательны для заполнения.

Поле «Добавочный код» заполняется вручную с клавиатуры.

После заполнения всех областей во вкладке «Общие сведения» необходимо нажать на кнопку «Сохранить» (Рисунок 22).

| 249040466-2022/000                    | 1   01-TOOMC PA                        | К   ГОСУДАРСТВЕННОЕ БЮД                | жетное учреждение зд      | РАВООХРАНЕНИЯ НИЖЕГОРОДС    | КОЙ ОБЛАСТИ "ДЗЕРЖИНС  | КИЙ ГОСПИТАЛЬ ВЕТЕ | РАНОВ ВОЙН ИМЕНИ А.М. САМАРИНА"                                                                            |                                |
|---------------------------------------|----------------------------------------|----------------------------------------|---------------------------|-----------------------------|------------------------|--------------------|----------------------------------------------------------------------------------------------------|--------------------------------|
| формация о докумен                    | пе                                     |                                        |                           |                             |                        |                    |                                                                                                    |                                |
| Общие сведения                        | Руководители                           | Банковские реквизиты                   | Сведения о лицензиях      | Структурные подразделения   | Сведения о мощностях   | Сведения об объема | х Справочно. Выполненные объемы и финансирование                                                           | Графические коп                |
| Сохранить                             |                                        |                                        |                           |                             |                        |                    |                                                                                                    |                                |
| • Общая информаци                     | м ———————————————————————————————————— |                                        |                           |                             |                        |                    |                                                                                                    |                                |
| Іолное наименовани                    | я медицинской ор                       | ганизации в соответствии со            | о сведениями ЕГРЮЛ*:      |                             |                        |                    |                                                                                                    |                                |
| ГОСУДАРСТВЕННОЕ                       | БЮДЖЕТНОЕ УЧР                          | ЕЖДЕНИЕ ЗДРАВООХРАНЕНІ                 | ИЯ НИЖЕГОРОДСКОЙ ОБЛА     | СТИ "ДЗЕРЖИНСКИЙ ГОСПИТАЛЬ  | ВЕТЕРАНОВ ВОЙН ИМЕНИ А | А.М. САМАРИНА"     |                                                                                                    |                                |
| Сокращенное наимен                    | ование медицинс                        | кой организации в соответст            | вии со сведениями ЕГРЮЛ*  | :                           |                        |                    |                                                                                                    |                                |
| гбуз но "дгвв им. /                   | А.М.САМАРИНА"                          |                                        |                           |                             |                        |                    |                                                                                                    |                                |
| ИНН медицинской ор                    | ганизации*:                            |                                        | КПП м                     | едицинской организации*:    |                        | OF                 | PH*:                                                                                                    |                                |
| 1.0000000000                          |                                        |                                        | 1.000                     |                             |                        |                    | 17.000 TW-00                                                                                               |                                |
| од ОКОПФ:                             |                                        | Наименование ОКОПФ*:                   |                           |                             |                        |                    |                                                                                                    |                                |
| 75203                                 | Р×                                     | Государственные бюджетны               | не учреждения субъектов Р | оссийской Федерации         |                        |                    |                                                                                                    |                                |
| од ОКФС:                              |                                        | Наименование ОКФС*:                    |                           |                             |                        |                    |                                                                                                    |                                |
| 13                                    | Р×                                     | Собственность субъектов Р              | оссийской Федерации       |                             |                        |                    |                                                                                                    |                                |
| ид медицинской орг                    | анизации*:                             |                                        |                           |                             |                        |                    | OID OPMO:                                                                                                  |                                |
| Лечебно-профилакти                    | ические медицинс                       | кие организации. Госпиталь             |                           |                             |                        |                    | P × 1.2.643.5.1.13.13.12.2.52.5077                                                                         | P ×                            |
| <ul> <li>Сведения об учред</li> </ul> | ителе (учредителя)                     | <li>к) медицинской организации, я</li> | вляющейся государственным | (муниципальным) учреждением |                        |                    |                                                                                                    |                                |
| Πο                                    | лное наименование                      | е учредителя                           | Сокращен                  | ное наименование учредителя | ИНН                    | КПП Наи            | енование публично-правового образования, от имени которого<br>действует учредитель медицинской организации | Код территории<br>ППО по ОКТМО |
|                                       |                                        |                                        |                           |                             |                        |                    |                                                                                                    |                                |
|                                       |                                        |                                        | 1                         |                             |                        |                    |                                                                                                    |                                |

Рисунок 22. Сохранение изменений во вкладке «Общие сведения»

#### 2.2.2 Просмотр и заполнение вкладки «Руководители»

Во вкладке «Руководители» содержатся сведения о руководителях МО (Рисунок 23).

| 1-5249040466-2022/0001   01 | L-ТФОМС РА | ГОСУДАРСТВЕННОЕ БЮД  | ЖЕТНОЕ УЧРЕЖДЕНИЕ   | ЗДРАВООХРАНЕНИЯ НИЖЕГОРОДС  | КОЙ ОБЛАСТИ "ДЗЕРЖИНС | КИЙ ГОСПИТАЛЬ ВЕТЕРА | НОВ ВОЙН ИМЕНИ А.М. САМАРИ 🗗 🗵  |
|-----------------------------|------------|----------------------|---------------------|-----------------------------|-----------------------|----------------------|---------------------------------|
| Информация о документе      |            |                      |                     |                             |                       |                      | *                               |
| 🔹 Общие сведения Руко       | оводители  | Банковские реквизиты | Сведения о лицензия | х Структурные подразделения | Сведения о мощностях  | Сведения об объемах  | Справочно. Выполненные объемь 🚽 |
| 🦈 Обновить                  |            |                      |                     |                             |                       |                      |                                 |
| Фамилия                     |            | Имя                  | Отче                | тво                         | Должность             | Являет               | гся руководителем               |
|                             |            |                      |                     |                             |                       |                      | *                               |
| KOTHOFORD                   |            | speak                | 10%                 | SM1                         | Главный врач          |                      |                                 |
|                             |            |                      |                     |                             |                       |                      | 🙆 Заклыть                       |

#### Рисунок 23. Вкладка «Руководители»

Вкладка «Руководители» заполняется автоматически на основании сведений из Единого государственного реестра юридических лиц (далее – ЕГРЮЛ).

#### 2.2.3 Заполнение вкладки «Банковские реквизиты»

Вкладка «Банковские реквизиты» содержит сведения о банковских и казначейских счетах (Рисунок 24).

| 1-5249040466-2022/0001   01-TΦOMC PA | ГОСУДАРСТВЕННОЕ БЮДЖЕТНОЕ УЧРЕЖДЕНИЕ ЗД   | РАВООХРАНЕНИЯ НИЖЕГОРОДСК | ОЙ ОБЛАСТИ "ДЗЕРЖИНС | КИЙ ГОСПИТАЛЬ ВЕТЕРА | НОВ ВОЙН ИМЕНИ А.М. САМАРИ 🗃 🗵       |
|--------------------------------------|-------------------------------------------|---------------------------|----------------------|----------------------|--------------------------------------|
| Информация о документе               |                                           |                           |                      |                      | *                                    |
| 🔶 Общие сведения Руководители        | Банковские реквизиты Сведения о лицензиях | Структурные подразделения | Сведения о мощностях | Сведения об объемах  | Справочно. Выполненные объемь 🔶      |
| Банковские реквизиты                 |                                           |                           |                      |                      |                                      |
| 🤹 Обновить 💿 Добавить 🔹              |                                           |                           |                      |                      |                                      |
| Тип счета                            | Номер счета                               |                           | Лицевой сч           | нет Предн            | азначение лицевого счета организации |
| *                                    |                                           |                           |                      |                      |                                      |
| Банковский счёт                      | ADD DOUGLES, MANDER                       |                           |                      |                      | 0                                    |
| Казначейский счёт                    | COLUMN COMMENT OF                         |                           |                      |                      | 0                                    |
|                                      |                                           |                           |                      |                      |                                      |
| 🛛 🗐 Стр. 1 из 1 🗼 🕅 🥮                | Записей: 25 👻                             |                           |                      |                      | Записи с 1 по 2, всего 2             |
|                                      |                                           |                           |                      |                      | 🔞 Закрыть                            |

Рисунок 24. Вкладка «Банковские реквизиты»

Для отображения общей информации о счете МО необходимо одним нажатием левой кнопки мыши выделить соответствующую строку (Рисунок 25).

| Информация о докуме                                                                                                    | енте                              |                |                          |                |                                             |                                 |                          | *                               |
|----------------------------------------------------------------------------------------------------|-----------------------------------|----------------|--------------------------|----------------|---------------------------------------------|---------------------------------|--------------------------|---------------------------------|
| 🔶 Общие сведения                                                                                                    | Руководители Банковские реквизиты | Сведения о лиц | цензиях С                | труктурны      | е подразделения                             | Сведения о мощностях            | Сведения об объемах      | Справочно. Выполненные объемь 🚽 |
| Банковские реквизите                                                                                                    | ы                                 |                |                          |                | 📀 Сохранить                                 |                                 |                          |                                 |
| 🤹 Обновить 🔇 Доба<br>Тип счета                                                                                                    | вить •                            | Лицевой счет   | Предназнач<br>лицевого с | нение<br>зчета | <ul> <li>Общая инф</li> <li>Номе</li> </ul> | ормация                         | 0.4.042202300000         |                                 |
| •                                                                                                    |                                   |                | организац                | ции            | Кор                                         | БИК банка:                      |                          |                                 |
| Казначейский счёт                                                                                                    | 1                                 |                |                          | 9              |                                             | Наименование банка: ВОЈ<br>ИНН: | ІГО-ВЯТСКОЕ ГУ БАНКА РОС | СИИ Г.НИЖНИЙ НОВГОРОД           |
| for the second second s | un 1 b b 🗇 Banuroği 25 yı         |                | Записи с 1 п             | n ) proro )    |                                             | КПП:                            |                          |                                 |

Рисунок 25. Отображение информации о счете МО

В результате откроется вкладка с областью «Общая информация» (Рисунок 26).

| 1-5249040466-2022/ | 0001   01-ТФОМС РА   ГОСУДАРСТВЕННОЕ БИ | ОДЖЕТНОЕ УЧРЕЖДЕ | ЕНИЕ ЗДРАВО                  | OXPAHEH    | ия нижегородс   | КОЙ ОБЛАСТИ "ДЗЕРЖ   | КИНСКИЙ ГОСПИТАЛЬ ВЕТЕРА                | НОВ ВОЙН ИМЕНИ А.М. САМАРИ 🗗 🗵  |
|--------------------|-----------------------------------------|------------------|------------------------------|------------|-----------------|----------------------|-----------------------------------------|---------------------------------|
| Информация о доку  | менте                                   |                  |                              |            |                 |                      |                                         | *                               |
| 🔶 Общие сведени    | я Руководители Банковские реквизиты     | Сведения о лице  | ензиях Стр                   | руктурные  | е подразделения | Сведения о мощнос    | стях Сведения об объемах                | Справочно. Выполненные объемь 🔶 |
| Банковские реквизи | ты                                      |                  |                              |            | 🕝 Сохранить     |                      |                                         |                                 |
| 🤹 Обновить 🗿 До    | бавить 🕶                                |                  |                              |            | Общая инф       | ормация              |                                         |                                 |
| Тип счета          | Номер счета                             | Лицевой счет     | Предназначен<br>лицевого сче | ние<br>та  | Номе            | р банковского счета: | 40601810422023000001                    |                                 |
|                    |                                         |                  | организации                  | и          |                 | БИК банка:           | 042202000                               |                                 |
| Fourserer average  |                                         |                  |                              | 0          | Кор             | респондентский счет: |                                         |                                 |
| Казначейский счёт  | CLUMMA LONGING LONG                     |                  |                              | 0          |                 | Наименование банка:  | ВОЛГО-ВЯТСКОЕ ГУ БАНКА РО               | ссии г.нижний новгород          |
|                    |                                         |                  |                              |            |                 | инн:                 |                                         |                                 |
|                    |                                         |                  |                              |            |                 | кпп:                 |                                         |                                 |
|                    |                                         |                  |                              |            |                 |                      | hannananananananananananananananananana |                                 |
|                    |                                         |                  |                              |            | L               |                      |                                         |                                 |
| И И Стр. 1         | из 1 🕨 🕅 🥶 Записей: 25 💌                |                  | Записи с 1 по 2              | 2, всего 2 |                 |                      |                                         |                                 |
|                    |                                         |                  |                              |            |                 |                      |                                         | 🙆 Закрыть                       |

Рисунок 26. Область «Общая информация»

#### 2.2.3.1 Добавление сведений о банковском счете

Для добавления сведений о банковском счете необходимо нажать на кнопку «Добавить» и выбрать пункт [Банковский счет] (Рисунок 27).

| 1-5249040466-2022/0001   01-ТФОМС РА   ГОСУДАРСТВЕННОЕ БЮДЖЕТНОЕ УЧРЕЖДЕНИЕ ЗД | РАВООХРАНЕНИЯ НИЖЕГОРОДСК | ОЙ ОБЛАСТИ "ДЗЕРЖИНС | КИЙ ГОСПИТАЛЬ ВЕТЕРАН | НОВ ВОЙН ИМЕНИ А.М. САМАРИ 🗗 🗙       |
|--------------------------------------------------------------------------------|---------------------------|----------------------|-----------------------|--------------------------------------|
| Информация о документе                                                         |                           |                      |                       | *                                    |
| 🔄 Общие сведения Руководители Банковские реквизиты Сведения о лицензиях        | Структурные подразделения | Сведения о мощностях | Сведения об объемах   | Справочно. Выполненные объемь 🔶      |
| Банковские реквизиты                                                           |                           |                      |                       |                                      |
| 🗇 Обновить 🕡 Добавить •                                                        |                           |                      |                       |                                      |
| Банковский счет Номер счета                                                    |                           | Лицевой с            | нет Предна            | азначение лицевого счета организации |
| 💿 Казначейский счет                                                            |                           |                      |                       |                                      |
| Банковский счёт                                                                |                           |                      |                       | Ξ.                                   |
| Казначейский счёт                                                              |                           |                      |                       | 0                                    |
| 🕅 4   Стр. 1 из 1   🕨 🕅 😂   Записей: 25 💌                                      |                           |                      |                       | Записи с 1 по 2, всего 2             |
|                                                                                |                           |                      |                       | 🙆 Закрыть                            |

Рисунок 27. Добавление сведений о банковском счете

В результате откроется вкладка с областью «Общая информация» (Рисунок 28).

| 1-5249040466-2022/0 | 0001   01-ТФОМС РА          | ГОСУДАРСТВЕННОЕ БЮ/  | <b>ДЖЕТНОЕ УЧРЕ</b> Ж | КДЕНИЕ ЗДР                      | PABOOXPAH                    | IEHI | ия нижегородси | (ОЙ ОБЛАСТИ "ДЗЕР)                 | ЖИНСКИЙ ГОСПИТАЛЬ ВЕТЕР  | АНОВ ВОЙН ИМЕНИ А.М. САМАРИ 🖅 🗙   |
|---------------------|-----------------------------|----------------------|-----------------------|---------------------------------|------------------------------|------|----------------|------------------------------------|--------------------------|-----------------------------------|
| Информация о доку   | менте                       |                      |                       |                                 |                              |      |                |                                    |                          | *                                 |
| 🔶 Общие сведения    | Руководители                | Банковские реквизиты | Сведения о л          | ицензиях                        | Структурн                    | ње   | подразделения  | Сведения о мощно                   | стях Сведения об объемах | к Справочно. Выполненные объемь 🔶 |
| Банковские реквизи  | ты                          |                      |                       |                                 |                              |      | 📀 Сохранить    |                                    |                          |                                   |
| 🤹 Обновить 🔇 До     | бавить 🔻                    |                      |                       |                                 |                              |      | — 🔿 Общая инф  | ормация                            |                          |                                   |
| Тип счета           | Номе                        | р счета              | Лицевой счет          | Предназн<br>лицевого<br>органи: | начение<br>ю счета<br>ізации |      | Номе           | р банковского счета:<br>БИК банка: |                          |                                   |
| ~                   |                             |                      |                       |                                 |                              |      |                | DVIN Odhka.                        |                          | h                                 |
| Банковский счёт     | \$100 (\$104) (\$1) (\$100) |                      |                       |                                 |                              | ٢    | Корр           | еспондентскии счет:                |                          |                                   |
| Казначейский счёт   | 01274041278888012           |                      |                       |                                 |                              |      | H              | аименование банка:                 |                          |                                   |
|                     |                             |                      |                       |                                 |                              |      |                | ИНН:                               |                          |                                   |
|                     |                             |                      |                       |                                 |                              |      |                | кпп:                               |                          |                                   |
|                     |                             |                      |                       |                                 |                              |      |                |                                    |                          |                                   |
|                     |                             |                      |                       |                                 |                              |      |                |                                    |                          |                                   |
|                     |                             |                      |                       |                                 |                              |      |                |                                    |                          |                                   |
| 4 4   Стр. 1        | из 1   🕨 🕅   🥭              | Записей: 25 💌        |                       | Записи с 1                      | 1 по 2, всего                | 2    |                |                                    |                          |                                   |
|                     |                             |                      |                       |                                 |                              |      |                |                                    |                          | 🛞 Закрыть                         |

Рисунок 28. Вкладка с областью «Общая информация»

Важно! Поле «Номер банковского счета» заполняется вручную с клавиатуры значением, состоящим из 20ти цифр.

**Важно!** Поле «БИК банка» заполняется вручную с клавиатуры значением, состоящим из 9ти цифр.

**Важно!** Поле «Корреспондентский счет» заполняется вручную с клавиатуры значением, состоящим из 20ти цифр.

Поле «Наименование банка» заполняется вручную с клавиатуры.

Важно! Поле «ИНН» заполняется вручную с клавиатуры значением, состоящим из 10ти цифр.

Важно! Поле «КПП» заполняется вручную с клавиатуры значением, состоящим из 9ти цифр.

Важно! Поля «Номер банковского счета», «БИК банка», «Корреспондентский счет», «Наименование банка», «ИНН» и «КПП» обязательны для заполнения.

Для сохранения введенных данных необходимо нажать на кнопку «Сохранить» (Рисунок 29).

| 1-5249040466-2022/ | 0001   01-ТФОМС РА   | ГОСУДАРСТВЕННОЕ БЮ   | джетное учреж | дение здри                      | ABOOXPAH                 | нениян  | нижегородск | КОЙ ОБЛАСТИ "ДЗЕРЖ   | ИНСКИЙ ГОСПИТАЛЬ ВЕТЕРАН | НОВ ВОЙН ИМЕНИ А.М. САМАРИ 🗗 🗙  |
|--------------------|----------------------|----------------------|---------------|---------------------------------|--------------------------|---------|-------------|----------------------|--------------------------|---------------------------------|
| Информация о доку  | менте                |                      |               |                                 |                          |         |             |                      |                          | *                               |
| 🔶 Общие сведени    | я Руководители       | Банковские реквизиты | Сведения о ли | цензиях                         | Структур                 | ные пор | дразделения | Сведения о мощнос    | тях Сведения об объемах  | Справочно. Выполненные объемь 🔶 |
| Банковские реквизи | пы                   |                      |               |                                 |                          | 0       | Сохранить   |                      |                          |                                 |
| 🤹 Обновить 🔘 До    | бавить •             |                      |               |                                 |                          | -       | Общая инфо  | IDMAILING            |                          |                                 |
| Тип счета          | Номе                 | р счета              | Лицевой счет  | Предназн<br>лицевого<br>организ | ачение<br>счета<br>юсиии |         | Номер       | р банковского счета: |                          |                                 |
| ~                  |                      |                      |               |                                 |                          |         |             | БИК банка:           | 101011110                |                                 |
| Банковский счёт    | And design the local | 6                    |               |                                 |                          | 0       | Корр        | еспондентский счет:  |                          |                                 |
| Казначейский счёт  | 10.044               |                      |               |                                 |                          | 0       | н           | аименование банка:   | Tearren cases            |                                 |
|                    |                      |                      |               |                                 |                          |         |             | ИНH:                 | ********                 |                                 |
|                    |                      |                      |               |                                 |                          |         |             | кпп:                 |                          |                                 |
| И 4 Стр. 1         | из 1   🕨 🕅   😂       | Записей: 25 💌        |               | Записи с 1                      | по 2, всего              | 02      |             |                      |                          |                                 |
|                    |                      |                      |               |                                 |                          |         |             |                      |                          | 🔕 Закрыть                       |

Рисунок 29. Сохранение введенных данных

В результате во вкладке «Банковские реквизиты» отобразится новая строка (Рисунок 30).

| інформация о доку  | менте                                   |                      |               |                            |                                |                  |                      |                            | *                               |
|--------------------|-----------------------------------------|----------------------|---------------|----------------------------|--------------------------------|------------------|----------------------|----------------------------|---------------------------------|
| Общие сведения     | Руководители                            | Банковские реквизиты | Сведения о ли | цензиях                    | Структурнь                     | не подразделения | Сведения о мощнос    | стях 🗍 Сведения об объемах | Справочно. Выполненные объемь 🛶 |
| Банковские реквизи | ты                                      |                      |               |                            |                                | Сохранить        |                      |                            |                                 |
| 🧐 Обновить ( До    | бавить 🝷                                |                      |               |                            |                                | — 🔿 Общая инф    | ормания              |                            |                                 |
| Тип счета          | Номе                                    | р счета              | Лицевой счет  | Предна:<br>лицево<br>орган | значение<br>го счета<br>изации | Номе             | р банковского счета: |                            |                                 |
| ~                  |                                         |                      |               |                            |                                | Kon              | вик оанка.           |                            |                                 |
| Банковский счёт    | And the state of the local division of  |                      |               |                            | G                              | Kohl             | спондентский счет.   |                            |                                 |
| (азначейский счёт  | COMPACT NUMBER OF                       |                      |               |                            | G                              |                  | Наименование банка:  | Tampin classe              |                                 |
| Банковский счёт    | 101001000000000000000000000000000000000 |                      |               |                            | 6                              |                  | UHH:                 | 1000100300                 |                                 |
|                    |                                         |                      |               |                            |                                |                  | кпп:                 | *****                      |                                 |
|                    |                                         |                      |               |                            |                                |                  |                      |                            |                                 |
|                    |                                         |                      |               |                            |                                |                  |                      |                            |                                 |
|                    |                                         |                      |               |                            |                                |                  |                      |                            |                                 |
| 4 Cm 1             | unt   k     @                           | 2anuroŭ: 25 ×        |               | Записи с                   | 1 no 3 acero 3                 |                  |                      |                            |                                 |

Рисунок 30. Новая строка во вкладке «Банковские реквизиты»

Для удаления строки необходимо нажать на кнопку соответствующей строки (Рисунок 31).

| Информация о доку  | иенте                |                      |               |                            |                                |                  |                      |                         | *                             |
|--------------------|----------------------|----------------------|---------------|----------------------------|--------------------------------|------------------|----------------------|-------------------------|-------------------------------|
| • Общие сведения   | Руководители         | Банковские реквизиты | Сведения о ли | ицензиях                   | Структурн                      | ые подразделения | Сведения о мощност   | гях Сведения об объемах | Справочно. Выполненные объемь |
| Банковские реквизи | ты                   |                      |               |                            |                                | Сохранить        |                      |                         |                               |
| 🤹 Обновить ( До    | бавить 💌             |                      |               |                            |                                | - 🛋 Обшая инф    | DMALINA              |                         |                               |
| Тип счета          | Номе                 | р счета              | Лицевой счет  | Предна:<br>лицево<br>орган | значение<br>го счета<br>изации | Номе             | р банковского счета: |                         |                               |
| ~                  |                      |                      |               |                            |                                | Konr             |                      |                         |                               |
| Банковский счёт    | ADDRESS OF THE OWNER |                      |               |                            | 6                              | Noht             | еспондентский счет.  |                         |                               |
| Казначейский счёт  | COUNTRY COMMON OF    |                      |               |                            |                                | 2                | аименование банка:   | Service cases           |                               |
| Банковский счёт    |                      | 8                    |               |                            | 6                              | 2                | UHH:                 | 11111111111             |                               |
|                    |                      |                      |               |                            |                                |                  | кпп:                 |                         |                               |
|                    |                      | 25 25                |               | 200000                     | 4 ao 7 ao amin' 1              |                  |                      |                         |                               |

Рисунок 31. Удаление строки

В открывшемся окне «Удаление записи» необходимо нажать на кнопку «Да» (Рисунок 32).

| Удаление записи |                                         |  |  |  |  |  |  |  |  |
|-----------------|-----------------------------------------|--|--|--|--|--|--|--|--|
| ?               | Вы действительно хотите удалить запись? |  |  |  |  |  |  |  |  |
|                 | Да Нет                                  |  |  |  |  |  |  |  |  |

Рисунок 32. Системное сообщение

В результате выбранная строка будет удалена.

#### 2.2.3.2 Добавление сведений о казначейском счете

**Важно!** Если МО включена в реестр «Реестр участников и неучастников бюджетного процесса», то сведения о казначейских счетах заполняются автоматически данными из указанного реестра.

Для добавления сведений о казначейском счете необходимо нажать на кнопку «Добавить» и выбрать пункт [Казначейский счет] (Рисунок 33).

| 1-5249040466-2022/0001   01-TΦ | OMC PA | ГОСУДАРСТВЕННОЕ БЮД   | жетное учреждение зд | РАВООХРАНЕНИЯ НИЖЕГОРОДС  | КОЙ ОБЛАСТИ "ДЗЕРЖИНС | КИЙ ГОСПИТАЛЬ ВЕТЕРАН | НОВ ВОЙН ИМЕНИ А.М. САМАРИ 🗗 🗙        |  |
|--------------------------------|--------|-----------------------|----------------------|---------------------------|-----------------------|-----------------------|---------------------------------------|--|
| Информация о документе         |        |                       |                      |                           |                       |                       | *                                     |  |
| 🔶 Общие сведения Руковод       | ители  | Банковские реквизиты  | Сведения о лицензиях | Структурные подразделения | Сведения о мощностях  | Сведения об объемах   | Справочно. Выполненные объемь 🔶       |  |
| Банковские реквизиты           |        |                       |                      |                           |                       |                       |                                       |  |
| ổ Обновить 🚺 Добавить 🕶        |        |                       |                      |                           |                       |                       |                                       |  |
| Банковский счи                 | ет     |                       | Номер счета          |                           | Лицевой с             | нет Предна            | назначение лицевого счета организации |  |
| Казначейский                   | счет   | ·                     |                      |                           |                       |                       |                                       |  |
| Банковский счё                 |        | And shares and shares |                      |                           |                       |                       | Ξ.                                    |  |
| Казначейский счёт              |        | 01274-012780801288    |                      |                           |                       |                       | ٩.                                    |  |
| 4 4   Стр. 1 из 1   ▶          | 1      | Записей: 25 💌         |                      |                           |                       |                       | Записи с 1 по 2, всего 2              |  |
|                                |        |                       |                      |                           |                       |                       | 🛞 Закрыть                             |  |

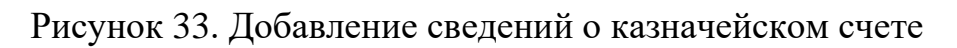

В результате откроется вкладка с областями «Казначейский счет» и «Лицевой счет» (Рисунок 34).

| Информация о докумен | пе           |                      |                      |                               |      |                       |                 |         |                                                |                  |
|----------------------|--------------|----------------------|----------------------|-------------------------------|------|-----------------------|-----------------|---------|------------------------------------------------|------------------|
| 🔶 Общие сведения     | Руководители | Банковские реквизиты | Сведения о лицензиях | Структурные подразделения     | Св   | едения о мощностях    | Сведения об о   | бъемах  | Справочно. Выполненные объемы и финансирование | Графические копи |
| Банковские реквизиты |              |                      |                      |                               |      | 📀 Сохранить           |                 |         |                                                |                  |
| 🤹 Обновить 🔘 Добави  | лть ▼        |                      |                      |                               |      | — 🔺 Казначейский счет |                 |         |                                                |                  |
| Тип счета            |              | Номер счета          | Лицевой сче          | предназначение                |      |                       | Kan TOMK        |         |                                                |                  |
|                      |              |                      |                      | лицевого счета<br>организации |      |                       | KUL TOWK.       |         |                                                |                  |
| ~                    |              |                      |                      |                               |      | Наиме                 | нование ТОФК:   |         |                                                |                  |
| Банковский счёт      | -            |                      |                      |                               | 0    | Номер казнач          | чейского счета: |         |                                                |                  |
| Казначейский счёт    |              | 100                  |                      |                               | 0    |                       | БИК ТОФК:       |         |                                                |                  |
|                      |              |                      |                      |                               | -    |                       | EKC:            |         |                                                |                  |
|                      |              |                      |                      |                               |      | Наима                 | нование банка:  |         |                                                |                  |
|                      |              |                      |                      |                               |      | Tanne                 | noburne ounce.  |         |                                                |                  |
|                      |              |                      |                      |                               |      | 🔺 Лицевой счет —      |                 |         |                                                |                  |
|                      |              |                      |                      |                               |      |                       |                 | Террито | риальный орган Федерального казначейства       | ~                |
|                      |              |                      |                      |                               |      |                       | Лицевой счет:   |         |                                                | ,P ×             |
|                      |              |                      |                      |                               |      | Предназначение        | BHURBOTO CHETA  |         |                                                |                  |
|                      |              |                      |                      |                               |      | in permit             | организации:    |         |                                                |                  |
|                      |              |                      |                      |                               |      | Наиме                 | нование ТОФК:   |         |                                                |                  |
|                      |              |                      |                      |                               |      |                       | Код ТОФК:       |         |                                                |                  |
|                      |              |                      |                      |                               |      |                       |                 | Лицевой | счет администратора дохода                     |                  |
| 14 4 Стр. 1 из       | 1         2  | Записей: 25 👻        |                      | Записи с 1 по 2, всег         | ro 2 |                       |                 |         |                                                |                  |
|                      |              |                      |                      |                               |      |                       |                 |         |                                                | 🙆 Закр           |

Рисунок 34. Вкладка с областями «Казначейский счет» и «Лицевой счет»

Важно! Поле «Код ТОФК» заполняется вручную с клавиатуры значением, состоящим из 4х цифр.

Поле «Наименование ТОФК» заполняется вручную с клавиатуры.

**Важно!** Поле «Номер казначейского счета» заполняется вручную с клавиатуры значением, начинающимся на «0» и состоящим из 20ти цифр.

Важно! Поле «БИК ТОФК» заполняется вручную с клавиатуры значением, состоящим из 9ти цифр.

**Важно!** Поле «ЕКС» заполняется вручную с клавиатуры значением, начинающимся на «401» и состоящим из 20ти цифр.

Поле «Наименование банка» заполняется вручную с клавиатуры.

Важно! Поля «Код ТОФК», «Наименование ТОФК», «Номер казначейского счета», «БИК ТОФК», «ЕКС» и «Наименование банка» обязательны для заполнения.

Далее необходимо заполнить сведения о лицевом счете для казначейского счета.

Для заполнения полей области «Лицевой счет» необходимо из раскрывающегося списка выбрать одно из значений: «Территориальный орган Федерального казначейства» или «Финансовый орган» (Рисунок 35).

| 🔺 Лицевой счет                |                                                 |
|-------------------------------|-------------------------------------------------|
|                               | Финансовый орган 👻                              |
|                               | Территориальный орган Федерального казначейства |
| Лицевой счет:                 | Финансовый орган                                |
| Предназначение лицевого счета |                                                 |
| организации:                  |                                                 |
| Наименование финансового      |                                                 |
| органа:                       |                                                 |
|                               | Лицевой счет администратора дохода              |
|                               |                                                 |
| органа:                       | Лицевой счет администратора дохода              |

Рисунок 35. Выбор органа для открытия счета

Поле «Лицевой счет» заполняется выбором значения из справочника.

Поля «Предназначение лицевого счета организации» и «Наименование финансового органа» заполняются автоматически после заполнения поля «Лицевой счет» и редактируются вручную с клавиатуры.

Важно! Область «Лицевой счет» обязательна для заполнения.

Поле «Лицевой счет администратора дохода» заполняется установкой «галочки».

**Важно!** Поле «Лицевой счет администратора дохода» заполняется в том случае, если МО не является администратором дохода.

В результате в области «Лицевой счет» отобразятся новые поля (Рисунок 36).

| – 🔺 Лицевой счет —                            |                                             |
|-----------------------------------------------|---------------------------------------------|
|                                               | Финансовый орган                            |
| Лицевой счет:                                 | × Q                                         |
| Предназначение лицевого счета<br>организации: | лицевой счет БУ по гос. заданию             |
| Наименование финансового<br>органа:           | МИНИСТЕРСТВО ФИНАНСОВ НИЖЕГОРОДСКОЙ ОБЛАСТИ |
|                                               | Лицевой счет администратора дохода          |
| Наименование администратора<br>дохода:        | N ×                                         |
| ИНН администратора дохода:                    |                                             |
| КПП администратора дохода:                    |                                             |
|                                               |                                             |

Рисунок 36. Новые поля в области «Лицевой счет»

Поле «Наименование администратора дохода» заполняется выбором значений из справочника.

Поля «ИНН администратора дохода» и «КПП администратора дохода» заполняются автоматически после заполнения поля «Наименование администратора дохода» и редактируются вручную с клавиатуры.

Важно! Поле «ИНН администратора дохода» обязательно для заполнения.

Для сохранения введенных данных необходимо нажать на кнопку «Сохранить» (Рисунок 37).

| информация о докуме  | rre                  |                      |                      |                           |                      |                                     |                                                   |                  |
|----------------------|----------------------|----------------------|----------------------|---------------------------|----------------------|-------------------------------------|---------------------------------------------------|------------------|
| • Общие сведения     | Руководители         | Банковские реквизиты | Сведения о лицензиях | Структурные подразделения | Сведения о мощностях | Сведения об объема                  | Справочно. Выполненные объемы и финансирование    | Графические копи |
| Банковские реквизиты |                      |                      |                      |                           | Сохранить            |                                     |                                                   |                  |
| 🤧 Обновить 🔘 Добае   | ить •                |                      |                      |                           | _ казначейский с     | IPT .                               |                                                   |                  |
| Тип счета            |                      | Номер счета          | Лицевой сче          | г Предназначение          |                      |                                     |                                                   |                  |
|                      |                      |                      |                      | лицевого счета            |                      | Код ТОФК:                           |                                                   |                  |
|                      |                      |                      |                      | opromotodana              | Наи                  | иенование ТОФК:                     | to date with                                      |                  |
| Банковский счёт      | ninerisionen interes | -                    |                      |                           | Номер казн           | ачейского счета: 0                  | Nor of Berry Research                             |                  |
| Казначейский счёт    |                      | 100                  |                      |                           |                      | БИК ТОФК:                           | 1011.                                             |                  |
|                      |                      |                      |                      |                           |                      | EKC: 401                            |                                                   |                  |
|                      |                      |                      |                      |                           | Наия                 | иенование банка:                    | a constant                                        |                  |
|                      |                      |                      |                      |                           | — 🔊 Лицевой счет —   |                                     |                                                   |                  |
|                      |                      |                      |                      |                           |                      | Фина                                | нсовый орган                                      | ~                |
|                      |                      |                      |                      |                           |                      | Лицевой счет:                       | 10.00                                             | × Q              |
|                      |                      |                      |                      |                           | Предназначени        | е лицевого счета лицев организации: | ой счет БУ по гос. заданию                        |                  |
|                      |                      |                      |                      |                           | Наименова            | ние финансового МИНИ                | СТЕРСТВО ФИНАНСОВ НИЖЕГОРОДСКОЙ ОБЛАСТИ           |                  |
|                      |                      |                      |                      |                           |                      | 📝 Лицев                             | ой счет администратора дохода                     |                  |
|                      |                      |                      |                      |                           | Наименование         | администратора ФЕДЕ                 | РАЛЬНОЕ КАЗЕННОЕ УЧРЕЖДЕНИЕ ЗДРАВООХРАНЕНИЯ "МЕДИ | КО-САНИТАР Р ×   |
|                      |                      |                      |                      |                           |                      |                                     |                                                   |                  |

Рисунок 37. Сохранение введенных данных

В результате во вкладке «Банковские реквизиты» отобразится новая строка (Рисунок 38).

| перормация о докума | этте                 |                                                                                                    |                      |                                                 |                                                     |                                                                                                    |                                               |                                                                                                    |                 | 3           |
|---------------------|----------------------|----------------------------------------------------------------------------------------------------|----------------------|-------------------------------------------------|-----------------------------------------------------|----------------------------------------------------------------------------------------------------|-----------------------------------------------|----------------------------------------------------------------------------------------------------|-----------------|-------------|
| Общие сведения      | Руководители         | Банковские реквизиты                                                                                                    | Сведения о лицензиях | Структурные подразделения                       | Сведения о мощностях                                | с Сведения об о                                                                                            | бъемах                                        | Справочно. Выполненные объемы и финанси                                                                         | ирование Графич | еские копии |
| Банковские реквизит | ы                    |                                                                                                    |                      |                                                 | Осхранить                                           |                                                                                                    |                                               |                                                                                                    |                 |             |
| 🤹 Обновить ( Доба   | юить •               |                                                                                                    |                      |                                                 |                                                     | Vet                                                                                                    |                                               |                                                                                                    |                 |             |
| Тип счета           |                      | Номер счета                                                                                                    | Лицевой счет         | Предназначение<br>лицевого счета<br>организации |                                                     | Код ТОФК:                                                                                                  |                                               |                                                                                                    |                 |             |
|                     | ~                    |                                                                                                    |                      |                                                 | паи                                                 | менование тофк:                                                                                            | Наименов                                      | ание                                                                                                    |                 |             |
| Банковский счёт     | And strategy and the |                                                                                                    |                      |                                                 | Номер казі                                          | начейского счета:                                                                                          | 0                                             |                                                                                                    |                 |             |
| Казначейский счёт   | 1                    |                                                                                                    |                      |                                                 | 0                                                   | БИК ТОФК:                                                                                                  |                                               |                                                                                                    |                 |             |
| Казначейский счёт   | 0;                   | and the second second se | provide the second   | лицевой счет БУ по гос                          |                                                     | EKC:                                                                                                    | 401                                           | and and the design of the second second second second second second second second second second second second s |                 |             |
|                     |                      |                                                                                                    |                      |                                                 | Наи                                                 | менование банка:                                                                                           | -                                             |                                                                                                    |                 |             |
|                     |                      |                                                                                                    |                      |                                                 | Наи                                                 | менование банка:                                                                                           | Финансов                                      | ый орган                                                                                                    |                 |             |
|                     |                      |                                                                                                    |                      |                                                 | Наи                                                 | менование банка:<br>Лицевой счет:                                                                          | Финансов                                      | ый орган                                                                                                    |                 | ×<br>Q x    |
|                     |                      |                                                                                                    |                      |                                                 | Наи                                                 | менование банка:<br>Лицевой счет:<br>ие лицевого счета<br>организации:                                     | Финансов<br>лицевой                           | ый орган<br>чет БУ по гос. заданию                                                                              |                 | י<br>א ק    |
|                     |                      |                                                                                                    |                      |                                                 | Наи<br>Лицевой счет —<br>Предназначени<br>Наименова | менование банка:<br>Лицевой счет:<br>ие лицевого счета<br>организации:<br>ание финансового<br>органа:      | Финансов<br>лицевой министе                   | ый орган<br>чет БУ по гос, заданию<br>РСТВО ФИНАНСОВ НИЖЕГОРОДСКОЙ ОБЛАСТИ                                      | 1               | ♥<br> × ♀   |
|                     |                      |                                                                                                    |                      |                                                 | Наи<br>—  —  —  —  —  —  —  —  —  —  —  —  —        | менование банка:<br>Лицевой счет:<br>ие лицевого счета<br>организации:<br>ание финансовиго<br>органа:<br>У | Финансов<br>лицевой и<br>МИНИСТЕ<br>Лицевой и | ый орган<br>чет БУ по гос. заданико<br>РСТВО ФИНАНСОВ НИЖЕГОРОДСКОЙ ОБЛАСТИ<br>чет администратора дохода        | 1               | ,∞<br> ×  Q |

Рисунок 38. Новая строка во вкладке «Банковские реквизиты»

Удаление строки с казначейским счетом МО осуществляется аналогично описанию в п.п. 2.2.3.1 настоящего руководства пользователя.

#### 2.2.4 Заполнение вкладки «Сведения о лицензиях»

Для добавления сведений о лицензиях необходимо нажать на кнопку «Добавить» во вкладке «Сведения о лицензиях» (Рисунок 39).

| L-5249040466-2022/0001    | 01-ТФОМС РА                | ГОСУДАРСТВЕННОЕ БЮ            | джетное учреждение з | ДРАВООХРАНЕНИЯ НИЖЕГОРОД | ской области "Дз | ЕРЖИНСКИЙ ГОСПИТАЛЬ ВЕТЕР     | АНОВ ВОЙН ИМЕНИ А.М. САМАРИ 🗖 |
|---------------------------|----------------------------|-------------------------------|----------------------|--------------------------|------------------|-------------------------------|-------------------------------|
| Информация о документе    |                            |                               |                      |                          |                  |                               | *                             |
| 🔶 Общие сведения Ру       | цностях Сведения об объема | справочно. Выполненные объемы |                      |                          |                  |                               |                               |
| Сведения о лицензиях на о | осуществление              | е медицинской деятельно       | сти                  |                          |                  |                               |                               |
| 🤹 Обновить 🔕 Добавить     | На дату:                   | 11.05.2022                    |                      |                          |                  |                               |                               |
| Номер лицензии            | Дата                       | а регистрации                 | Дата окончания       | Дата прекращения         |                  | Наименование лицензирующ      | его органа                    |
|                           |                            |                               |                      |                          |                  |                               |                               |
| Адреса лицензии           |                            |                               |                      |                          | Оказываем        | ые медицинские услуги (выполн | ияемые работы)                |
| 🤣 Обновить На дату:       | 11.05.2022                 |                               |                      |                          | 🤣 Обновить       |                               |                               |
| Адр                       | ес из лицензии             |                               | Код Г                | АР из лицензии           | Код              |                               | Работа/услуга                 |
|                           |                            |                               |                      |                          |                  |                               |                               |
|                           |                            |                               |                      |                          |                  |                               |                               |
| 🞼 🖣 Стр. 0 из 0           | > > 2                      | Записей: 25 💌                 |                      | Нет данных для отображ   | ения             |                               |                               |
|                           |                            |                               |                      |                          |                  |                               | 🔞 Закрыть                     |

Рисунок 39. Добавление сведений о лицензиях

В открывшемся окне «Выбор лицензий для добавления» необходимо установить «галочку» напротив соответствующей строки и нажать на кнопку «Выбрать» (Рисунок 40).

| Выб        | ибор лицензий для добавления      |             |                |                                |                                                    |  |  |  |  |  |
|------------|-----------------------------------|-------------|----------------|--------------------------------|----------------------------------------------------|--|--|--|--|--|
| $\bigcirc$ | Выбрать                           |             |                |                                | 🚳 Закрыть                                          |  |  |  |  |  |
| <b>V</b>   | И Номер лицензии Дата регистрации |             | Дата окончания | Дата прекращения               | Наименование лицензирующего органа                 |  |  |  |  |  |
|            |                                   |             |                | •                              |                                                    |  |  |  |  |  |
|            | 700 52 03 008420                  | 26.03.2019  | 31.12.2099     |                                | Министерство здравоохранения Нижегородской области |  |  |  |  |  |
|            |                                   | n 1 🖒 🕅 🖓 🛛 | 255            | <ul> <li>Выбрацо: 0</li> </ul> |                                                    |  |  |  |  |  |
| 14         | i Cip. I                          | 131 / / /   | Salincen. 25   | • выорано. о                   |                                                    |  |  |  |  |  |

Рисунок 40. Окно «Выбор лицензий для добавления»

**Примечание.** Для выбора всех лицензий, представленных в окне «Выбор лицензий для добавления», необходимо установить «галочку» напротив столбца «Номер лицензии» и нажать на кнопку «Выбрать» (Рисунок 41).

| Выбо | Выбор лицензий для добавления |                  |                |                  |                                                    |  |  |  |  |  |
|------|-------------------------------|------------------|----------------|------------------|----------------------------------------------------|--|--|--|--|--|
| ٢    | Выбрать                       |                  |                |                  | 🔞 Закрыть                                          |  |  |  |  |  |
|      | Номер лицензии                | Дата регистрации | Дата окончания | Дата прекращения | Наименование лицензирующего органа                 |  |  |  |  |  |
|      |                               | •                |                | •                |                                                    |  |  |  |  |  |
|      | 100 52 63 606400              | 26.03.2019       | 31.12.2099     |                  | Министерство здравоохранения Нижегородской области |  |  |  |  |  |
|      |                               |                  |                |                  |                                                    |  |  |  |  |  |
| - 14 | 4 Стр. 1                      | из 1 📔 🕅 🛛 🦧 🗍   | Записей: 25    | 🕶 🛛 Выбрано: 0   | Записи с 1 по 1, всего 1                           |  |  |  |  |  |

Рисунок 41. Выбор всех лицензий, представленных в окне «Выбор лицензий для добавления»

В результате во вкладке «Сведения о лицензиях» отобразится новая строка (1), а в нижней части вкладки отобразятся адреса из выбранной лицензии (2), по которой МО оказывает медицинскую помощь, а также оказываемые работы и услуги по данным адресам (3) (Рисунок 42).

| 1-5249040466-2022/0001   01-TΦOMC P      | А   ГОСУДАРСТВЕННОЕ БЮД    | жетное учреждение зд | РАВООХРАНЕНИЯ НИЖЕГОРОДС        | КОЙ ОБЛАСТИ "ДЗЕРЖИНСК | КИЙ ГОСПИТАЛЬ ВЕТЕРАН     | ЮВ ВОЙН ИМЕНИ А.М. САМАРИНА"                            |                         |
|------------------------------------------|----------------------------|----------------------|---------------------------------|------------------------|---------------------------|---------------------------------------------------------|-------------------------|
| Информация о документе                   |                            |                      |                                 |                        |                           |                                                         | *                       |
| 🔶 Общие сведения Руководители            | Банковские реквизиты       | Сведения о лицензиях | Структурные подразделения       | Сведения о мощностях   | Сведения об объемах       | Справочно. Выполненные объемы и финансирование          | Графические копии 🔶     |
| Сведения о лицензиях на осуществлен      | ие медицинской деятельност | и                    |                                 |                        |                           |                                                         |                         |
| 🤹 Обновить 🔕 Добавить На дату:           | 11.05.2022                 | 3                    |                                 |                        |                           |                                                         |                         |
| Номер лицензии                           | Дата регистрации           | Дата окон            | Дата окончания Дата прекращения |                        |                           | Наименование лицензирующего органа                      | *                       |
| 1                                        |                            |                      |                                 |                        |                           |                                                         |                         |
| NO TO TO THE MEMORY                      | 26.03.2019                 | 31.12.2              | 099                             | Минис                  | терство здравосхранения Н | ижегородской области                                    | 9                       |
|                                          |                            |                      |                                 |                        |                           |                                                         |                         |
| Адреса лицензии                          |                            |                      |                                 |                        | Оказываемые меди          | цинские услуги (выполняемые работы)                     |                         |
| 🔧 Обновить На дату: 11.05.2022           |                            |                      |                                 |                        | 🤣 Обновить                |                                                         |                         |
| Адрес из л                               | ицензии                    |                      | Код ГАР из лицензии             |                        | Код                       | Работа/услуга                                           |                         |
|                                          |                            |                      |                                 |                        |                           | ,3                                                      |                         |
| 606039, Нижегородская область, Дзержинск | , пр. Циолковского, д. 91  | 00c0ee1f-7692-44     | 46c-b1af-8f9f50355e3d           |                        | 100.                      | При оказании первичной, в том числе доврачебной, врачеб | бной и специализирова 🔶 |
|                                          |                            |                      |                                 |                        | 100.1.                    | при оказании первичной доврачебной медико-санитарной    | помощи в амбулаторны    |
|                                          |                            |                      |                                 |                        | 100.1.8.                  | дезинфектологии                                         |                         |
|                                          |                            |                      |                                 |                        | 100.1.10.                 | лабораторной диагностике                                |                         |
|                                          |                            |                      |                                 |                        | 100.1.11.                 | лечебной физкультуре                                    |                         |
|                                          |                            |                      |                                 |                        | 100.1.15.                 | медицинской статистике                                  |                         |
|                                          |                            |                      |                                 |                        | 100.1.16.                 | медицинскому массажу                                    |                         |
|                                          |                            |                      |                                 |                        | 100.1.21.                 | организации сестринского дела                           |                         |
|                                          |                            |                      |                                 |                        | 100.1.23.                 | рентгенологии                                           |                         |
|                                          |                            |                      |                                 |                        | 100.1.24.                 | сестринскому делу                                       |                         |
| ичч стр. 1 из 1 р р ад                   | записеи: 25 👻              |                      |                                 | записи с 1 по 1, всего | 1                         |                                                         | •                       |
|                                          |                            |                      |                                 |                        |                           |                                                         | 😡 Закрыть               |

Рисунок 42. Добавленные сведения о лицензиях

Для удаления добавленной строки необходимо нажать на кнопку «Удалить» (Рисунок 43).

| L-5249040466-2022/0001   01-TΦΟΜC       | РА   ГОСУДАРСТВЕННОЕ БЮД   | жетное учреждение зд | РАВООХРАНЕНИЯ НИЖЕГОРОДС  | КОЙ ОБЛАСТИ "ДЗЕРЖИНСК | КИЙ ГОСПИТАЛЬ ВЕТЕРИ    | нов войн имени а.м. самарина"                          |                       |
|-----------------------------------------|----------------------------|----------------------|---------------------------|------------------------|-------------------------|--------------------------------------------------------|-----------------------|
| Информация о документе                  |                            |                      |                           |                        |                         |                                                        | ¥                     |
| 🔶 Общие сведения Руководители           | Банковские реквизиты       | Сведения о лицензиях | Структурные подразделения | Сведения о мощностях   | Сведения об объемах     | Справочно. Выполненные объемы и финансирование         | Графические копии     |
| Сведения о лицензиях на осуществлен     | ие медицинской деятельнос  | ги                   |                           |                        |                         |                                                        |                       |
| 🤹 Обновить 🔕 Добавить На дату:          | 11.05.2022                 | 3                    |                           |                        |                         |                                                        |                       |
| Номер лицензии                          | Дата регистрации           | Дата окон            | чания Дата г              | рекращения             |                         | Наименование лицензирующего органа                     |                       |
| 10 U U 8840                             | 26.03.2019                 | 31.12.2              | 199                       | Минис                  | терство здравоокранения | Нижегородской области                                  | 6                     |
| Адреса лицензии                         |                            |                      |                           |                        | Оказываемые мед         | ицинские услуги (выполняемые работы)                   |                       |
| 🗇 Обновить На дату: 11.05.2022          | 3                          |                      |                           |                        | 🤣 Обновить              |                                                        |                       |
| Адрес из                                | лицензии                   |                      | Код ГАР из лицензии       | l.                     | Код                     | Работа/услуга                                          |                       |
|                                         |                            |                      |                           |                        |                         |                                                        |                       |
| ьоьозэ, нижегородская область, дзержинс | к, пр. циолковского, д. 91 | 00c0ee1t-7692-44     | PC-019L-9LAL20322630      |                        | 100.                    | При оказании первичнои, в том числе доврачевнои, враче | юнои и специализирова |
|                                         |                            |                      |                           |                        | 100.1.8                 | при оказании первичной доврачесной медико-санитарной   | помощи в амоулаторны  |
|                                         |                            |                      |                           |                        | 100.1.0                 | пабораторной виасностике                               |                       |
|                                         |                            |                      |                           |                        | 100.1.11.               | лечебной физкультуре                                   |                       |
|                                         |                            |                      |                           |                        | 100.1.15.               | медицинской статистике                                 |                       |
|                                         |                            |                      |                           |                        | 100.1.16.               | медицинскому массажу                                   |                       |
|                                         |                            |                      |                           |                        | 100.1.21.               | организации сестринского дела                          |                       |
|                                         |                            |                      |                           |                        | 100.1.23.               | рентгенологии                                          |                       |
|                                         |                            |                      |                           |                        | 100.1.24.               | сестринскому делу                                      |                       |
| 4 4   Стр. 1 из 1   ≥ ≥  а,             | 🖉 Записей: 25 👻            |                      |                           | Записи с 1 по 1, всего | 1                       |                                                        | •                     |
|                                         |                            |                      |                           |                        |                         |                                                        | 🙆 Закрытн             |

Рисунок 43. Удаление добавленных сведений

В открывшемся окне «Удаление записи!» необходимо нажать на кнопку «Да» (Рисунок 44).

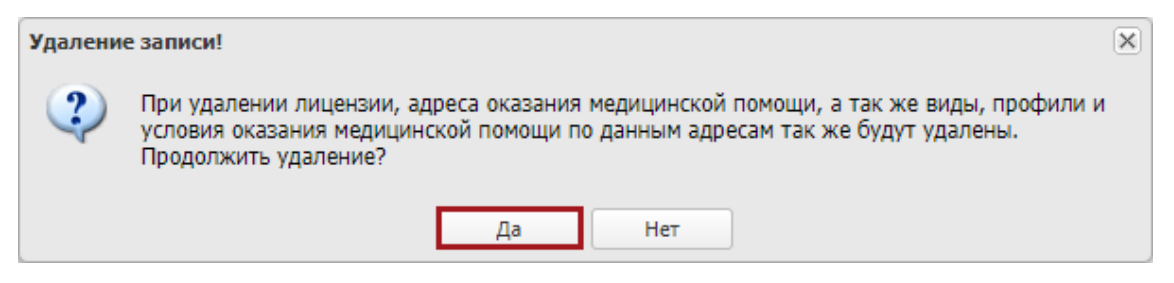

Рисунок 44. Системное сообщение

В результате добавленные сведения о лицензиях будут удалены.

# 2.2.5 Заполнение вкладки «Структурные подразделения» для головной организации

Во вкладке «Структурные подразделения» отображаются сведения о структурных подразделениях МО (Рисунок 45).

| 1-5249040466-2022/0001   01-7 | ГФОМС РА   ГОСУДАРСТВЕННОЕ БЮД | ржетн  | НОЕ УЧРЕЖДЕНИЕ ЗД  | PABOOX   | РАНЕНИЯ НИЖЕГОРОДС     | КОЙ ОБЛАСТІ | и "ДЗЕ | ржинс       | КИЙ ГОСПИТАЛ   | в ветерано    | ов войн имени    | А.М. САМАРИ       |
|-------------------------------|--------------------------------|--------|--------------------|----------|------------------------|-------------|--------|-------------|----------------|---------------|------------------|-------------------|
| Информация о документе        |                                |        |                    |          |                        |             |        |             |                |               |                  | *                 |
| 🔶 Общие сведения Руков        | одители Банковские реквизиты   | Све    | едения о лицензиях | Струк    | турные подразделения   | Сведения    | о мощи | ностях      | Сведения об    | объемах       | Справочно. Вып   | олненные объемь 🔶 |
| Адреса оказания медицинско    | ой помощи                      |        | Структурные подра  | зделени  | я                      |             |        | Виды,       | условия и проф | рили          |                  |                   |
| 🤹 Обновить 🔕 Добавить         |                                |        | 🤣 Обновить 🔘 Вы    | брать СП | 1 🔇 Добавить 🕶 🗐 Показ | вать все    |        | <b>%</b> 06 | новить 📀 Сохр  | анить 🔘 Д     | обавить 🔹 🥥 Удал | пить все          |
| Адрес из Росздрава            | Адрес по ГАР                   |        | Краткое наимено    | вание    | OID OPMO               | Тип         |        |             | đ              | Форма оказані | ия МП            | Уровень           |
|                               |                                |        |                    |          |                        | подразделен | КИЯ    |             | Плановая       | Неотложна     | ая Экстренная    |                   |
|                               |                                |        |                    |          |                        |             | •      |             |                |               |                  |                   |
|                               |                                |        |                    |          |                        |             |        |             |                |               |                  |                   |
| M 4 Стр. 0 из 0               | 🕨 🕅 🥲 Записей: 25 💌 I          | Нет да | I  4 4 Crp. 0      | из 0     | ▶ ▶   2 Записей:       | 25 👻        | Нет да |             |                |               |                  |                   |
|                               |                                |        |                    |          |                        |             |        |             |                |               |                  | 🛞 Закрыть         |

Рисунок 45. Вкладка «Структурные подразделения»

### 2.2.5.1 Добавление адреса оказания медицинской помощи

Для добавления адреса оказания МП в области «Адреса оказания медицинской помощи» необходимо нажать на кнопку «Добавить» (Рисунок 46).

| формация о документе | •             |                      |        |                    |            |                    |            |        |         |               |               |                |               |
|----------------------|---------------|----------------------|--------|--------------------|------------|--------------------|------------|--------|---------|---------------|---------------|----------------|---------------|
| Общие сведения       | Руководители  | Банковские реквизиты | Све    | дения о лицензиях  | Структурн  | ые подразделения   | Сведения   | о мощ  | ностях  | Сведения об   | объемах (     | правочно. Вып  | олненные объе |
| дреса оказания медиц | инской помощи |                      |        | Структурные подраз | зделения   |                    |            |        | Виды, у | словия и проф | оили          |                |               |
| 🕏 Обновить 🔘 Добавя  | пъ            |                      |        | 🤹 Обновить 🔘 Вы    | брать СП ( | Добавить 🕶 🔲 Показ | ать все    |        | 🤹 Обн   | овить 🥝 Сохра | анить 🔘 Доб   | авить 🔹 🥥 Удал | ить все       |
| Адрес из Росздрава   | 3             | Адрес по ГАР         |        | Краткое наимено    | вание      | OID OPMO           | Тип        |        |         | ¢             | орма оказания | ия МП Уровен   |               |
|                      |               |                      |        |                    |            |                    | подразделя | ния    |         | Плановая      | Неотложная    | Экстренная     |               |
|                      |               |                      |        |                    |            |                    |            | *      |         |               |               |                |               |
|                      |               |                      |        |                    |            |                    |            |        |         |               |               |                |               |
| Стр. 0 из            | 0             | 🦻 Записей: 25 💌 Н    | Іет да | [4 4 Стр. 0        | из 0 🗼     | 🕅 🥙 Записей:       | 25 👻       | Нет да |         |               |               |                |               |

Рисунок 46. Добавление адреса оказания МП

В открывшемся окне «Выбор адресов» необходимо установить «галочку» напротив соответствующей строки и нажать на кнопку «Выбрать» (Рисунок 47).

#### × Выбор адресов... Выбрать 🗿 Закрыть Адрес из Росздрава Адрес по ГАР Ŧ 432054, Ульяновская область, г. Ульяновск, ул. 51da94ed-0ee4-4cce-986a-273e3823f54a Камышинская, д.43Б 460024, Оренбургская область, г. Оренбург, ул. Б. 36e1563c-4690-4377-9d23-e09bb284f442 Хмельницкого, № 1. 🖣 Стр. 1 из 1 🕨 🕅 🧬 Записей: 25 14 Y Записи с 1 по 15, всего 15

Рисунок 47. Выбор адреса оказания МП

В результате в области «Адреса оказания медицинской помощи» отобразится выбранная строка (Рисунок 48).

| Адреса оказания медицинской                                                | помощи                                   |       |
|----------------------------------------------------------------------------|------------------------------------------|-------|
| 🤹 Обновить 💿 Добавить                                                      |                                          |       |
| Адрес из Росздрава                                                         | Адрес по ГАР                             |       |
|                                                                            |                                          |       |
| 460024, Оренбургская область, г.<br>Оренбург, ул. Б. Хмельницкого,<br>№ 1. | 36e1563c-4690-4377-9d23-<br>e09bb284f442 | Q. ©. |
|                                                                            |                                          |       |
| 🕅 🖣 Стр. 1 из 1 🕨                                                          | 🕅 🍣 Записей: 25 💌                        | Запи  |
| •                                                                          |                                          | ۱. F  |

Рисунок 48. Добавленный адрес оказания МП

Для удаления адреса оказания МП необходимо нажать на кнопку (Рисунок 49).

| Адреса оказания медицинской                                                | помощи                                   |    |   |
|----------------------------------------------------------------------------|------------------------------------------|----|---|
| 🤹 Обновить 💿 Добавить                                                      |                                          |    |   |
| Адрес из Росздрава                                                         | Адрес по ГАР                             |    |   |
| 460024, Оренбургская область, г.<br>Оренбург, ул. Б. Хмельницкого,<br>№ 1. | 36e1563c-4690-4377-9d23-<br>e09bb284f442 | Q  | 0 |
| М 4   Стр. 1 из 1   ▶                                                      | 🕅 🌊 Записей: 25 💌                        | 3a |   |

Рисунок 49. Удаление строки

В открывшемся окне «Удаление записи!» необходимо нажать на кнопку «Да» (Рисунок 50).

| Удалени | а записи!                               | K |
|---------|-----------------------------------------|---|
| ?       | Вы действительно хотите удалить запись? |   |
|         | Да Нет                                  |   |

Рисунок 50. Системное сообщение

В результате выбранная строка будет удалена.

Для просмотра и редактирования адреса оказания МП необходимо нажать

на кнопку 🔍 (Рисунок 51).

| Адреса оказания медицинской                                                | помощи                                   |     |         |
|----------------------------------------------------------------------------|------------------------------------------|-----|---------|
| 🤹 Обновить 💿 Добавить                                                      |                                          |     |         |
| Адрес из Росздрава                                                         | Адрес по ГАР                             |     |         |
|                                                                            |                                          |     |         |
| 460024, Оренбургская область, г.<br>Оренбург, ул. Б. Хмельницкого,<br>№ 1. | 36e1563c-4690-4377-9d23-<br>e09bb284f442 | Q,  | ◙.      |
|                                                                            |                                          |     |         |
| 🕅 🖣 Стр. 1 из 1 🕨                                                          | 🕅 🍭 Записей: 25 🗸                        | 3ar | אר<br>ד |
| 4                                                                          |                                          |     | ۱.      |

Рисунок 51. Просмотр адреса МП

В результате откроется окно «Адрес» (Рисунок 52).

| Адрес                               |                                             | ×          |
|-------------------------------------|---------------------------------------------|------------|
| 📀 Применить 💢 Сбросит               | ь                                           | 🔕 Закрыть  |
| Субъект Российской<br>Федерации:    | обл Оренбургская                            | ×          |
| Район:                              | Введите район                               | ×          |
| Город:                              | г Оренбург                                  | ×          |
| Населенный пункт:                   | Введите населенный пункт                    | ×          |
| Элемент планировочной<br>структуры: | Введите элемент планировочной структуры     | ×          |
| Элемент улично-дорожной<br>сети:    | ул Б.Хмельницкого                           | ×          |
| Номер здания/<br>сооружения:        | д. 1 строение А                             | ×          |
| Номер помещения:                    | Введите номер помещения                     | ×          |
| Код по ГАР:                         | 36e1563c-4690-4377-9d23-e09bb284f442        |            |
| Почтовый индекс:                    | 460024                                      |            |
| Адрес:                              | обл Оренбургская, г Оренбург, ул Б.Хмельниц | цкого, д 1 |

Рисунок 52. Окно «Адрес»

Поля «Субъект Российской Федерации», «Район», «Город», «Населенный пункт», «Элемент планировочной структуры», «Элемент улично-дорожной сети», «Номер здания/сооружения» и «Номер помещения» редактируются вручную с клавиатуры.

При этом достаточно ввести первые символы необходимого значения для отображения раскрывающегося списка с возможностью выбора из предложенных значений (Рисунок 53).

| Адрес                               |                                         | ×         |
|-------------------------------------|-----------------------------------------|-----------|
| 💿 Применить 🗙 Сбросит               |                                         | 🙆 Закрыть |
| Субъект Российской<br>Федерации:    | ниж<br>обл Нижегородская                | ×         |
| Район:                              | введите раион                           |           |
| Город:                              | дз                                      | ×         |
| Населенный пункт:                   | г Дзержинск                             |           |
| Элемент планировочной<br>структуры: | Введите элемент планировочной структуры | ×         |
| Элемент улично-дорожной             | циол                                    | ×         |
| Номор элэния/                       | пр-кт Циолковского                      |           |
| сооружения:                         | 9                                       | ~         |
| Номер помещения:                    | д. 90                                   |           |
| Код по ГАР:                         | д. 91                                   |           |
| Почтовый индекс:                    | д. 92<br>д. 92А                         |           |
| Адрес:                              | д. 92Б                                  |           |
|                                     | д. 94                                   |           |
|                                     | д. 94А                                  |           |

Рисунок 53. Заполнение полей в окне «Адрес»

Поля «Код по ГАР», «Почтовый индекс» и «Адрес» редактируются автоматически после редактирования полей «Субъект Российской Федерации», «Район», «Город», «Населенный пункт», «Элемент планировочной структуры», «Элемент улично-дорожной сети», «Номер здания/сооружения» и «Номер помещения».

**Примечание.** Поля в окне «Адрес» заполняются на основании сведений из ФИАС.

**Важно!** В поле «Код по ГАР» обязательно должен быть заполнен код по ГАР, если поле пустое, то дальнейшее редактирование документа невозможно.

Для сохранения внесенных изменений необходимо нажать на кнопку «Применить» (Рисунок 54).

| Адрес                               |                                                       | ×         |  |  |  |
|-------------------------------------|-------------------------------------------------------|-----------|--|--|--|
| 📀 Применить 💢 Сбросит               | ъ                                                     | 🕽 Закрыть |  |  |  |
| Субъект Российской<br>Федерации:    | обл Нижегородская                                     | ×         |  |  |  |
| Район:                              | Введите район                                         | ×         |  |  |  |
| Город:                              | г Дзержинск                                           | ×         |  |  |  |
| Населенный пункт:                   | Введите населенный пункт                              | ×         |  |  |  |
| Элемент планировочной<br>структуры: | Введите элемент планировочной структуры               |           |  |  |  |
| Элемент улично-дорожной сети:       | пр-кт Циолковского                                    | ×         |  |  |  |
| Номер здания/<br>сооружения:        | д. 91                                                 | ×         |  |  |  |
| Номер помещения:                    | Введите номер помещения                               | ×         |  |  |  |
| Код по ГАР:                         | 00c0ee1f-7692-446c-b1af-8f9f50355e3d                  |           |  |  |  |
| Почтовый индекс:                    | 606039                                                |           |  |  |  |
| Адрес:                              | обл Нижегородская, г Дзержинск, пр-кт Циолко<br>д. 91 | вского,   |  |  |  |

Рисунок 54. Сохранение внесенных изменений

#### 2.2.5.2 Добавление структурного подразделения

Для добавления структурного подразделения (далее – СП) в области «Структурные подразделения» необходимо выделить соответствующую строку в области «Адреса оказания медицинской помощи», нажать на кнопку «Добавить» и выбрать пункт [Добавить СП] (Рисунок 55).

| формация о документе                                                       |                                          |        |                    |            |                      |                              |         |                     |                     |                |
|----------------------------------------------------------------------------|------------------------------------------|--------|--------------------|------------|----------------------|------------------------------|---------|---------------------|---------------------|----------------|
| Общие сведения Руковод                                                     | дители Банковские реквизиты              | Све    | дения о лицензиях  | Структур   | ные подразделения    | Сведения о моц               | ностях  | Сведения об объемах | Справочно. Вып      | олненные объем |
| Адреса оказания медицинской                                                | помощи                                   |        | Структурные подраз | деления    |                      |                              | Виды, у | словия и профили    |                     |                |
| 🦈 Обновить 🔇 Добавить                                                      |                                          |        | 🧐 Обновить 🔘 Вы    | брать СП 🤇 | 🕽 Добавить 🕶 🗖 Показ | ать все                      | 🧐 Обна  | овить 📀 Сохранить 🕻 | ) Добавить 🔹 🤤 Удал | ить все        |
| Адрес из Росздрава                                                         | Адрес по ГАР                             |        | Краткое наимено    | вание      | 🔾 Добавить СП        | бавить СП Тип Форма оказания |         | зания МП            | Уровень             |                |
|                                                                            |                                          |        |                    |            | Добавить ОСП         | подразделени                 |         | Плановая Неотло     | жная Экстренная     |                |
| 460024, Оренбургская область, г.<br>Оренбург, ул. Б. Хмельницкого,<br>№ 1. | 36e1563c-4690-4377-9d23-<br>e09bb284f442 | 0      |                    |            |                      | *                            |         |                     |                     |                |
| 14 4 Стр. 1 из 1 🕨                                                         | ) 🍣 Записей; 25 🗸                        | Записи | Стр. 0             | из 0 🕨     | И 2 Записей;         | 25 👻 Нет да                  | 36      |                     |                     |                |
|                                                                            |                                          |        |                    |            |                      |                              |         |                     |                     |                |

Рисунок 55. Добавление СП

В результате откроется окно «Структурное подразделение» (Рисунок 56).
| руктурное подразделение                              |                |          |                                |                    |               |
|------------------------------------------------------|----------------|----------|--------------------------------|--------------------|---------------|
| Структурные подразделения от                         | сутствуют      |          |                                |                    |               |
| Muterus e OE                                         |                |          |                                |                    |               |
| — информация о СП                                    |                |          |                                |                    |               |
| OID CI OPMO:                                         |                | OID OPMO | ):                             |                    |               |
|                                                      | ·····          |          |                                |                    |               |
| Полное наименование:                                 |                |          |                                |                    | _             |
|                                                      |                |          |                                |                    |               |
| Краткое наименование:                                |                |          |                                |                    |               |
|                                                      |                |          |                                |                    |               |
| Вид:                                                 |                |          |                                |                    |               |
|                                                      |                |          |                                |                    |               |
| <ul> <li>Справочно: руководитель, контакт</li> </ul> | ная информация |          |                                |                    |               |
| Фамилия:                                             | Имя:           |          | Отчество:                      |                    |               |
|                                                      |                |          |                                |                    |               |
| Телефон:                                             |                | Дополнит | ельный телефон/Добавочный код: |                    |               |
|                                                      |                |          |                                |                    |               |
| Пополнительная информация                            |                |          |                                |                    |               |
| Дополнительная информация                            |                |          |                                |                    |               |
| 11.05.2022                                           |                |          |                                |                    |               |
| 11.03.2022                                           |                |          |                                |                    |               |
|                                                      |                |          |                                |                    |               |
|                                                      |                |          |                                | 💟 Сохранить  🙆 Зан | <b>KDDITI</b> |

Рисунок 56. Окно «Структурное подразделение»

Поле «Структурные подразделения отсутствуют» недоступно для заполнения.

Поле «ОІD СП ФРМО» заполняется выбором значения из справочника.

Важно! Поле «ОІD СП ФРМО» обязательно для заполнения.

Поле «OID ФРМО» недоступно для заполнения.

Поля «Полное наименование», «Краткое наименование» и «Вид» заполняются автоматически после заполнения поля «ОІD СП ФРМО» и недоступны для редактирования.

Поля «Фамилия», «Имя», «Отчество», «Телефон» и «Дополнительный телефон/Добавочный код» заполняются вручную с клавиатуры.

Важно! Поле «Телефон» необходимо заполнить значением, состоящим из 11ти цифр.

Поле «Дата изменения» заполняется автоматически и недоступно для редактирования.

Для сохранения введенных данных необходимо нажать на кнопку «Сохранить» (Рисунок 57).

| иктурные подразделения отсутствуют<br>ормация о СП |      |                    |                 |               |           |
|----------------------------------------------------|------|--------------------|-----------------|---------------|-----------|
| рмация о СП                                        |      |                    |                 |               |           |
| ормация о СП                                       |      |                    |                 |               |           |
|                                                    |      |                    |                 |               |           |
| CIT OPPIO:                                         |      | OID OPMO:          |                 |               |           |
| 643.5.1.13.13.12.2.63.10473.0.381399               | × م  |                    |                 |               |           |
| юе наименование:                                   |      |                    |                 |               |           |
| ел общеклинических исследований                    |      |                    |                 |               |           |
| кое наименование:                                  |      |                    |                 |               |           |
| ел общеклинических исследований                    |      |                    |                 |               |           |
|                                                    |      |                    |                 |               |           |
| оратории клинико-диагностические                   |      |                    |                 |               |           |
|                                                    |      |                    |                 |               |           |
| вочно: руководитель, контактная информа            | ция  |                    |                 |               |           |
| илия:                                              | Имя: |                    | Отчество:       |               |           |
| нов                                                | Иван |                    | Иванович        |               |           |
| фон:                                               |      | Дополнительный тел | ефон/Добавочный | код:          |           |
| 93565641                                           |      |                    |                 |               |           |
|                                                    |      |                    |                 |               |           |
| лнительная информация                              |      |                    |                 |               |           |
| изменения:                                         |      |                    |                 |               |           |
| )5.2022                                            |      |                    |                 |               |           |
|                                                    |      |                    |                 |               |           |
|                                                    |      |                    |                 | 📀 Сохранить 🧯 | 👌 Закрыть |

Рисунок 57. Сохранение введенных данных

В результате в области «Структурные подразделения» отобразится новая строка (Рисунок 58).

| Структурные подразделения |                                       |                                              |                     |  |  |  |  |  |
|---------------------------|---------------------------------------|----------------------------------------------|---------------------|--|--|--|--|--|
|                           | 🖟 Обновить ( 🗿 Выбрать СП             | 📀 Добавить 🕶 🔲 Показат                       | ь все               |  |  |  |  |  |
|                           | Краткое наименование                  | OID ΦΡΜΟ                                     | Тип<br>подразделени |  |  |  |  |  |
| ø,                        | Отдел общеклинических<br>исследований | 1.2.643.5.1.13.13.12.2.63.1<br>0473.0.381399 | сп 🤤                |  |  |  |  |  |
| 1                         | 🖣 Стр. 1 из 1                         | 🕨 🕅 😂   Записей: 25                          | • Записи            |  |  |  |  |  |

Рисунок 58. Новая строка в области «Структурные подразделения»

Для добавления данного СП по другому адресу оказания МП необходимо выделить соответствующую строку в области «Адреса оказания медицинской помощи» и нажать на кнопку «Выбрать СП» (Рисунок 59).

| формация о документе                                                                                                    |                                          |        |                   |          |                       |                     |         |               |               |                    | 3              |
|----------------------------------------------------------------------------------------------------|------------------------------------------|--------|-------------------|----------|-----------------------|---------------------|---------|---------------|---------------|--------------------|----------------|
| Общие сведения Руково,                                                                                                    | дители Банковские реквизиты              | Све    | дения о лицензиях | Структ   | урные подразделения   | Сведения о мош      | цностях | Сведения об   | объемах       | Справочно. Выпо    | лненные объемь |
| Адреса оказания медицинской                                                                                                    | помощи                                   |        | Структурные подра | зделения |                       |                     | Виды, у | словия и проф | или           |                    |                |
| 🤹 Обновить 🔇 Добавить                                                                                                    |                                          |        | 🧐 Обновить 🔘 Вы   | брать СП | 🗿 Добавить 🕶 🔲 Показа | ать все             | 🧐 Обн   | овить 📀 Сохра | анить 🔘 До    | бавить 🔹 🤤 Удал    | ить все        |
| Адрес из Росздрава                                                                                                    | Адрес по ГАР                             |        | Краткое наимен    | ование   | OID OPMO              | Тип<br>подразделени |         | Ф             | орма оказани: | а МП<br>Экстренная | Уровень        |
| 443125, Самарская область,<br>Промышленный район, г. Самара,<br>лл. Ново-Садовая, д. 351а, 1<br>итаж, ком №№ 1, 23, 27, 29, 30,<br>31, 33, 35, 37, 38, 39, 40 | 628a90d1-cb42-478f-9a18-<br>7bf21f19c7b4 | 20     |                   |          |                       | *                   |         |               |               |                    |                |
| 460024, Оренбургская область,                                                                                                    | 36e1563c-4690-4377-9d23-e09bb            | 20     |                   |          |                       |                     |         |               |               |                    |                |
| 🛯 🚽 Стр. 1 из 1 🕨                                                                                                    | № 28 Записей: 25 < 10 3аписей: 25        | Записи | 14 4 Crp. 1       | из 1     | ▶ № 🖉 Записей: 2      | 15 👻 Запис          | и       |               |               |                    |                |

Рисунок 59. Добавление одного СП по разным адресам оказания МП

В открывшемся окне «Выбор структурных подразделений для добавления» необходимо установить «галочку» напротив соответствующей строки и нажать на кнопку «Выбрать» (Рисунок 60).

| Вь | Выбор структурных подразделений для добавления                    |     |  |  |  |  |
|----|-------------------------------------------------------------------|-----|--|--|--|--|
| ٢  | 📀 Выбрать                                                         |     |  |  |  |  |
|    | ] Краткое наименование                                            | OID |  |  |  |  |
|    | Отдел общеклинических исследований         1.2.643.5.1.13.13.12.1 |     |  |  |  |  |
|    |                                                                   |     |  |  |  |  |

Рисунок 60. Окно «Выбор структурных подразделений для добавления»

В результате в области «Структурные подразделения» по выбранному адресу оказания СП отобразится новая строка (Рисунок 61).

| формация о документе                                                                                                    |                                          |                |                    |          |                           |                |              |                |           |                   | 3              |
|----------------------------------------------------------------------------------------------------|------------------------------------------|----------------|--------------------|----------|---------------------------|----------------|--------------|----------------|-----------|-------------------|----------------|
| Общие сведения Руковод                                                                                                    | ители Банковские реквизиты               | Св             | едения о лицензиях | Структ   | урные подразделения       | Сведения о мош | цностях      | Сведения об    | объемах   | Справочно. Выпол  | пненные объемь |
| Адреса оказания медицинской помощи                                                                                                    |                                          |                | Структурные подра  | зделения | É.                        |                | Виды, у      | условия и проф | оили      |                   |                |
| 🖆 Обновить 🔘 Добавить                                                                                                    |                                          |                | 🧐 Обновить 🔕 Вы    | брать СП | 🔕 Добавить 🕶 🕅 Показа     | ть все         | <b>3</b> 06+ | ювить 📀 Сохр   | анить 🔘 Д | обавить 🔹 🥥 Удали | ть все         |
| Адрес из Росздрава Адрес по ГАР                                                                                                    |                                          | Краткое наимен | ование             | OID OPMO | Тип                       |                | d            | орма оказани   | ия МП     | Уровень           |                |
|                                                                                                    |                                          |                |                    |          |                           | подразделени   |              | Плановая       | Неотложна | ая Экстренная     |                |
| 43125, Самарская область,<br>Іроньшленный район, г. Самара,<br>л. Ново-Садовая, д. 351а, 1<br>таж, ком №№9, 1, 23, 27, 29, 30,<br>11, 33, 35, 37, 38, 39, 40 | 528a90d1-cb42-478f-9a18-<br>7bf21f19c7b4 | Q.6            | Отдел общеклини    | ческих   | 1.2.643.5.1.13.13.12.2.63 | cn 🤤           | >            |                |           |                   |                |
| 60024, Оренбургская область,                                                                                                    | 36e1563c-4690-4377-9d23-e09bb            | Q.0            |                    |          |                           |                |              |                |           |                   |                |
| Стр. 1 из 1                                                                                                    | N 🍣 Записей: 25 💌                        | Запи           | 14 4 Стр. 1        | из 1     | 🕨 🕅  Записей: 2           | 5 💌 Запи       | -            |                |           |                   |                |

Рисунок 61. Новая строка в области «Структурные подразделения»

Удаление строки в области «Структурные подразделения» осуществляется аналогично описанию в п.п. 2.2.5.1 настоящего руководства пользователя.

# 2.2.5.3 Добавление обособленного структурного подразделения

Для добавления обособленного структурного подразделения (далее – ОСП) в области «Структурные подразделения» необходимо выделить соответствующую строку в области «Адреса оказания медицинской помощи», нажать на кнопку «Добавить» и выбрать пункт [Добавить ОСП] (Рисунок 62).

**Важно!** По одному и тому же адресу невозможно одновременно добавить СП и ОСП.

| H                  | формация о документ                                        | те                                |                                  |                |                   |               |                  |                |         |               |            |                   |                |
|--------------------|------------------------------------------------------------|-----------------------------------|----------------------------------|----------------|-------------------|---------------|------------------|----------------|---------|---------------|------------|-------------------|----------------|
|                    | Общие сведения                                             | Руководители                      | Банковские реквизиты             | Све            | дения о лицензиях | Структурные   | подразделения    | Сведения о мощ | ностях  | Сведения об   | объемах    | Справочно. Выпо   | лненные объеми |
| A                  | дреса оказания меди                                        | цинской помоц                     | ци                               |                | Структурные подра | зделения      |                  |                | Виды, у | словия и проф | или        |                   |                |
|                    | 🛸 Обновить 🛛 Доба                                          | вить                              |                                  |                | 🧐 Обновить 🔘 Вы   | брать СП 🚺 До | бавить 🕶 🗔 Показ | ать все        | 🥩 Обн   | овить 📀 Сохра | анить 🔘 До | обавить 🔹 🤤 Удалі | ить все        |
| Адрес из Росздрава |                                                            | Адрес по ГАР                      |                                  | Краткое наимен | ование            | Добавить СП   | Тип              |                | Φ       | орма оказани  | ия МП      | Уровень           |                |
|                    |                                                            |                                   |                                  |                |                   | 0             | Добавить ОСП     | подразделени   |         | Плановая      | Неотложна  | ия Экстренная     |                |
| 400                | 60024, Оренбургская об<br>Эренбург, ул. Б. Хмельни<br>№ 1. | бласть, г. 36е15<br>ицкого, е09bb | 563c-4690-4377-9d23-<br>5284f442 | Q 😑            |                   |               |                  | Ť              |         |               |            |                   |                |
|                    | 4 Cm. 1 и                                                  | a1 🕨 🕅 🛛                          | 😂 Записей: 25 💌                  | Записи         | 14 4 Cm. 0        | ИЗ 0 2 2      | Записей:         | 25 💌 Нетла     |         |               |            |                   |                |
|                    |                                                            |                                   |                                  |                |                   |               |                  |                |         |               |            |                   |                |

Рисунок 62. Добавление ОСП

В результате откроется окно «Выберите организацию» (Рисунок 63).

| Выберите организацию                    | $\mathbf{x}$ |
|-----------------------------------------|--------------|
| Обособленное структурное подразделение: |              |
|                                         | × ۹          |
|                                         |              |
|                                         |              |
|                                         |              |
|                                         |              |
| 💿 Добавить новую 📀 Далее 🧕              | ) Отмена     |

Рисунок 63. Окно «Выберите организацию»

Поле «Обособленное структурное подразделение» заполняется выбором значения из справочника.

**Важно!** Поле «Обособленное структурное подразделение» обязательно для заполнения.

После заполнения поля «Обособленное структурное подразделение» необходимо нажать на кнопку «Далее» (Рисунок 64).

| Выберите организацию                    | X                                 |
|-----------------------------------------|-----------------------------------|
| Обособленное структурное подразделение: |                                   |
| н/д                                     | P×                                |
|                                         |                                   |
|                                         |                                   |
|                                         |                                   |
|                                         |                                   |
|                                         | 💿 Добавить новую 📀 Далее 😣 Отмена |

Рисунок 64. Завершение добавления ОСП

В результате откроется карточка ОСП, содержащая следующие вкладки (Рисунок 65):

- «Общие сведения» (1);
- «Руководители» (2);
- «Банковские реквизиты» (3);
- «Структурные подразделения» (4).

| 1-5249040466-2022/0001   01-ТФОМС РА   н/д 3                   | .4                     | (C        | ×   |
|----------------------------------------------------------------|------------------------|-----------|-----|
| Общие сведения Руководители Банковские реквизиты Стр           | уктурные подразделения |           |     |
| 📀 Сохранить                                                    |                        |           |     |
| Общая информация                                               |                        |           | Â   |
|                                                                |                        | ΟΙΟ ΦΡΜΟ· |     |
|                                                                |                        |           |     |
| Полное наименование обособленного структурного подразделения:  |                        |           |     |
| н/д                                                            |                        |           |     |
| Сокращенное наименование обособленного структурного подразделе | ния:                   |           |     |
| н/д                                                            |                        |           |     |
| КПП медицинской организации:                                   |                        |           |     |
| 231062061                                                      |                        |           |     |
| Вид обособленного структурного подразделения:                  |                        |           |     |
|                                                                |                        | × ¢       |     |
| Обоснование наличия обособленного структурного подразделения:  |                        |           |     |
|                                                                |                        | ······    |     |
|                                                                |                        | 😣 Закр    | ыть |

Рисунок 65. Карточка ОСП

Переход между вкладками осуществляется одним нажатием левой кнопки мыши на соответствующую вкладку.

Вкладка «Общие сведения» отображается по умолчанию после открытия карточки ОСП (Рисунок 66).

| l-5249040466-2022/0001   01-ТФОМС РА   н/д              |                           |           |                                         |
|---------------------------------------------------------|---------------------------|-----------|-----------------------------------------|
| Общие сведения Руководители Банковские реквизит         | Структурные подразделения |           |                                         |
| 📀 Сохранить                                             |                           |           |                                         |
| Общая информация                                        |                           |           |                                         |
| Код обособленного структурного подразделения:           | OID CII OPMO:             | OID OPMO: |                                         |
|                                                         |                           | ×Q        | × Q                                     |
| Полное наименование обособленного структурного подразде | ления:                    |           |                                         |
| н/д                                                     |                           |           |                                         |
| Сокращенное наименование обособленного структурного по  | разделения:               |           |                                         |
| н/д                                                     |                           |           |                                         |
| КПП медицинской организации:                            |                           |           |                                         |
| 2210862980                                              |                           |           |                                         |
| Вид обособленного структурного подразделения:           |                           |           |                                         |
|                                                         |                           |           | × م                                     |
| Обоснование наличия обособленного структурного подразде | ления:                    |           |                                         |
|                                                         |                           |           | ~                                       |
|                                                         |                           |           | ••••••••••••••••••••••••••••••••••••••• |
|                                                         |                           |           | 🙆 Закрыть                               |

#### Рисунок 66. Вкладка «Общие сведения»

Поле «Код обособленного структурного подразделения» заполняется автоматически после сохранения изменений во вкладке «Общие сведения».

**Примечание.** Для ОСП, у которых ОІD внесены в справочник ФРМО, необходимо заполнить поле «ОІD СП ФРМО».

Поле «ОІD СП ФРМО» заполняется выбором значения из справочника.

Важно! Поле «ОІD СП ФРМО» обязательно для заполнения для ОСП с ОІD, внесенными в справочник ФРМО.

**Примечание.** Для ОСП, у которых OID не внесены в справочник ФРМО, необходимо заполнить поле «OID ФРМО» значением OID головной организации.

Поле «OID ФРМО» заполняется выбором значения из справочника.

**Важно!** Поле «OID ФРМО» обязательно для заполнения для ОСП с OID, невнесенными в справочник ФРМО.

Поля «Полное наименование обособленного структурного подразделения», «Сокращенное наименование обособленного структурного подразделения» и «КПП медицинской организации» заполняются автоматически и недоступны для редактирования.

Поле «Вид обособленного структурного подразделения» заполняется автоматически после заполнения поля «OID СП ФРМО» или «OID ФРМО» и недоступно для редактирования.

Поле «Обоснование наличия обособленного структурного подразделения» заполняется выбором значения из раскрывающегося списка.

**Важно!** Поле «Обоснование наличия обособленного структурного подразделения» обязательно для заполнения.

Поля в области «Адрес» заполняются автоматически и редактируются

# нажатием на кнопку 🧖 (Рисунок 67).

| -5249040466-2022/0001   01-ТФОМС РА   н/д                                  |           | × |
|----------------------------------------------------------------------------|-----------|---|
| Общие сведения Руководители Банковские реквизиты Структурные подразделения |           |   |
| 📀 Сохранить                                                                |           |   |
| Appec                                                                      |           | * |
| обл Оренбургская, г Оренбург, ул Б.Хмельницкого, д 1                       | Р×        |   |
| Субъект Российской федерации:                                              |           |   |
| обл Оренбургская                                                           |           |   |
| Район:                                                                     |           | 1 |
| Город:                                                                     |           |   |
| г Оренбург                                                                 |           |   |
| Населенный пункт:                                                          |           |   |
| Элемент планировочной структуры:                                           |           |   |
| Элемент улично-дорожной сети:                                              |           |   |
|                                                                            | 🙆 Закрыта | ь |

# Рисунок 67.Область «Адрес»

В результате откроется окно «Адрес» (Рисунок 68).

| Адрес                               |                                                 | ×       |  |  |  |  |
|-------------------------------------|-------------------------------------------------|---------|--|--|--|--|
| 📀 Применить 💢 Сбросит               | ь 🚳 З                                           | Закрыть |  |  |  |  |
| Субъект Российской<br>Федерации:    | обл Оренбургская                                | ×       |  |  |  |  |
| Район:                              | Введите район                                   | ×       |  |  |  |  |
| Город:                              | г Оренбург                                      | ×       |  |  |  |  |
| Населенный пункт:                   | Введите населенный пункт                        | ×       |  |  |  |  |
| Элемент планировочной<br>структуры: | Введите элемент планировочной структуры         | ×       |  |  |  |  |
| Элемент улично-дорожной<br>сети:    | ул Б.Хмельницкого                               | ×       |  |  |  |  |
| Номер здания/<br>сооружения:        | д. 1 строение А                                 | ×       |  |  |  |  |
| Номер помещения:                    | Введите номер помещения                         | ×       |  |  |  |  |
| Код по ГАР:                         | 36e1563c-4690-4377-9d23-e09bb284f442            |         |  |  |  |  |
| Почтовый индекс: 460024             |                                                 |         |  |  |  |  |
| Адрес:                              | обл Оренбургская, г Оренбург, ул Б.Хмельницкого | ,д1     |  |  |  |  |

# Рисунок 68. Окно «Адрес»

Дальнейшее редактирование осуществляется аналогично описанию в п.п. 2.2.5.1 настоящего руководства пользователя.

Важно! Область «Адрес» обязательна для заполнения.

Поля «Адрес электронной почты», «Номер телефона» и «Добавочный код» в области «Контактная информация» заполняются вручную с клавиатуры (Рисунок 69).

| 1-5249040466-2022 | 249040466-2022/0001   01-TΦΟΜC PA   H/g |                      |                           |  |                 |           |  |  |  |
|-------------------|-----------------------------------------|----------------------|---------------------------|--|-----------------|-----------|--|--|--|
| Общие сведения    | Руководители                            | Банковские реквизиты | Структурные подразделения |  |                 |           |  |  |  |
| 📀 Сохранить       |                                         |                      |                           |  |                 |           |  |  |  |
| Контактная ин     | формация                                |                      |                           |  |                 |           |  |  |  |
| Адрес электронн   | ой почты:                               |                      | Номер телефона:           |  | Добавочный код: |           |  |  |  |
|                   |                                         |                      |                           |  |                 |           |  |  |  |
|                   |                                         |                      |                           |  |                 | Į         |  |  |  |
| •                 |                                         |                      |                           |  |                 | •         |  |  |  |
|                   |                                         |                      |                           |  |                 | 🔞 Закрыть |  |  |  |

Рисунок 69.Область «Контактная информация»

Важно! Заполнение поля «Адрес электронной почты» осуществляется латинскими буквами в следующем формате:

login@domen

**Важно!** Поле «Номер телефона» необходимо заполнить значением, состоящим из 11ти цифр.

Важно! Поля «Адрес электронной почты» и «Номер телефона» обязательны для заполнения.

Для сохранения введенных данных во вкладке «Общие сведения» необходимо нажать на кнопку «Сохранить» (Рисунок 70).

| 1-5249040466-2022 | /0001   01-ТФОМС | РА   н/д             |                           |                 |   |
|-------------------|------------------|----------------------|---------------------------|-----------------|---|
| Общие сведения    | Руководители     | Банковские реквизиты | Структурные подразделения |                 |   |
| 📀 Сохранить       |                  |                      |                           |                 |   |
| Контактная ин     | формация         |                      |                           |                 |   |
| Адрес электронн   | ой почты:        |                      | Номер телефона:           | Добавочный код: |   |
| 123@mail.ru       |                  |                      |                           |                 |   |
|                   |                  |                      |                           |                 |   |
| <u>e</u>          |                  |                      |                           |                 | , |

Рисунок 70. Сохранение введенных данных во вкладке «Общие сведения»

В результате в области «Структурные подразделения» отобразится новая строка (Рисунок 71).

| - o      | Обновить 🗿 Выбрать СП 🗿 Добавить • 🥅 Г | Показать все |                   |
|----------|----------------------------------------|--------------|-------------------|
|          | Краткое наименование                   | OID ΦΡΜΟ     | Тип подразделения |
| <i>2</i> | /n                                     |              | ×                 |

Рисунок 71. Новая строка в области «Структурные подразделения»

Для дальнейшего заполнения вкладок карточки ОСП необходимо одним нажатием левой кнопки мыши выделить соответствующую строку в области «Структурные подразделения» и нажать на кнопку или открыть карточку ОСП двойным нажатием левой кнопки мыши (Рисунок 72).

| Структурные подразделения |                                             |                 |       |     |  |  |  |  |  |  |  |
|---------------------------|---------------------------------------------|-----------------|-------|-----|--|--|--|--|--|--|--|
| 🤹 Обновить 💿 Выбрать СП   | 📀 Добавить 🕶 🔲 Показат                      | ъ все           |       |     |  |  |  |  |  |  |  |
| Краткое наименование      | OID ΦΡΜΟ                                    | Тип<br>подразде | елені |     |  |  |  |  |  |  |  |
|                           |                                             |                 | ~     |     |  |  |  |  |  |  |  |
| 🖉 н/д                     | 1.2.643.5.1.13.13.12.2.76.7<br>775.0.290130 | ОСП             |       | 0   |  |  |  |  |  |  |  |
| M A   Стр. 1 из 1         | 🕨 🕅 😂   Записей: 25                         | ~               | Заг   | иси |  |  |  |  |  |  |  |

Рисунок 72. Открытие карточки ОСП

В результате откроется карточка ОСП (Рисунок 73).

| -5249040466-2022/0001   01-TΦΟΜC PA   н/д |                     |                             |                                         |           |          |
|-------------------------------------------|---------------------|-----------------------------|-----------------------------------------|-----------|----------|
| Общие сведения                            | Руководители        | Банковские реквизиты        | Структурные подразделения               |           |          |
| 🕗 Сохранить                               |                     |                             |                                         |           |          |
| 🔺 Общая инфор                             | мация               |                             |                                         |           |          |
| Код обособленно                           | ого структурного по | дразделения:                | ΟΙD CΠ ΦΡΜΟ:                            | OID OPMO: |          |
| 0104890000000                             | 0000                |                             | 1.2.445.5.1.13.13.12.2.52.8077.6.114791 | р × Q     |          |
| Полное наимено                            | вание обособленно   | го структурного подразделе  | ия:                                     |           |          |
| Parent can be                             |                     |                             |                                         |           |          |
| Сокращенное на                            | именование обособ   | ленного структурного подра  | деления:                                |           |          |
| Ripetrace                                 |                     |                             |                                         |           |          |
| КПП медицинско                            | й организации:      |                             |                                         |           |          |
| 236062001                                 |                     |                             |                                         |           |          |
| Вид обособленно                           | ого структурного по | дразделения:                |                                         |           |          |
| Прочие                                    |                     |                             |                                         |           |          |
| Обоснование на                            | пичия обособленног  | го структурного подразделен | 19:                                     |           |          |
| По структурном                            | у подразделению е   | сть лицевые счета           |                                         |           | ~        |
|                                           |                     |                             |                                         |           |          |
|                                           |                     |                             |                                         |           | 🙆 Закрыт |

Рисунок 73. Карточка ОСП

Вкладка «Руководители» заполняется аналогично описанию в п.п. 2.2.2 настоящего руководства пользователя.

Вкладка «Банковские реквизиты» заполняется аналогично описанию в п.п. 2.2.3 настоящего руководства пользователя.

Вкладка «Структурные подразделения» заполняется аналогично описанию в п.п. 2.2.5 настоящего руководства пользователя.

**Примечание.** Если при заполнении поля «Обособленное структурное подразделение» в справочнике не отображается для выбора соответствующее ОСП, то необходимо добавить новую запись ОСП.

Для этого необходимо нажать на кнопку «Добавить новую» (Рисунок 74).

| Выберите организацию                    |                  |         | ×        |
|-----------------------------------------|------------------|---------|----------|
| Обособленное структурное подразделение: |                  |         |          |
|                                         |                  |         | Р×       |
|                                         |                  |         |          |
|                                         |                  |         |          |
|                                         |                  |         |          |
|                                         |                  |         |          |
|                                         | 💿 Добавить новую | 📀 Далее | 🙆 Отмена |

#### Рисунок 74. Добавление новой записи ОСП

В результате в окне «Выберите организацию» отобразятся поля для заполнения (Рисунок 75).

| Выберите организацию                                               | × |  |  |  |  |  |
|--------------------------------------------------------------------|---|--|--|--|--|--|
| Полное наименование обособленного структурного подразделения:      |   |  |  |  |  |  |
|                                                                    | ] |  |  |  |  |  |
| Сокращенное наименование обособленного структурного подразделения: |   |  |  |  |  |  |
|                                                                    |   |  |  |  |  |  |
| КПП медицинской организации:                                       |   |  |  |  |  |  |
|                                                                    | ] |  |  |  |  |  |
| 📀 Далее 🔙 Назад 🔞 Отмен                                            | a |  |  |  |  |  |

Рисунок 75. Добавление новой записи ОСП

Поля «Полное наименование обособленного структурного подразделения», «Сокращенное наименование обособленного структурного

подразделения» и «КПП медицинской организации» заполняются вручную с клавиатуры.

Важно! Поля «Полное наименование обособленного структурного подразделения», «Сокращенное наименование обособленного структурного подразделения» и «КПП медицинской организации» обязательны для заполнения.

Для перехода на следующий этап добавления новой записи ОСП необходимо нажать на кнопку «Далее» (Рисунок 76).

| Выберите организацию                                             | ×                      |
|------------------------------------------------------------------|------------------------|
| Полное наименование обособленного структурного подразделения:    |                        |
| Сокращенное наименование обособленного структурного подразделени | 19:                    |
| КПП медицинской организации:                                     |                        |
|                                                                  | Далее ∉ Назад 🔕 Отмена |

Рисунок 76. Переход на следующий этап добавления новой записи ОСП

В результате откроется карточка ОСП, содержащая следующие вкладки (Рисунок 77):

- «Общие сведения» (1);
- «Руководители» (2);
- «Банковские реквизиты» (3);
- «Структурные подразделения» (4).

| 5249040466-2022/0001   01-ТФОМС РА   н/д                | .3 .4                       |           |                                        |
|---------------------------------------------------------|-----------------------------|-----------|----------------------------------------|
| Общие сведения Руководители Банковские реквизит         | ы Структурные подразделения |           |                                        |
| 🕝 Сохранить                                             |                             |           |                                        |
|                                                         |                             |           |                                        |
| <ul> <li>Общая информация</li> </ul>                    |                             |           |                                        |
| Код обособленного структурного подразделения:           | OID CΠ ΦΡΜΟ:                | OID OPMO: |                                        |
|                                                         |                             | P ×       | × Q                                    |
| Полное наименование обособленного структурного подразде | ления:                      |           |                                        |
| н/д                                                     |                             |           |                                        |
| Сокращенное наименование обособленного структурного по  | дразделения:                |           |                                        |
| н/д                                                     |                             |           |                                        |
| КПП медицинской организации:                            |                             |           |                                        |
| 2310802881                                              |                             |           |                                        |
| Вид обособленного структурного подразделения:           |                             |           |                                        |
|                                                         |                             |           | x و                                    |
| Обоснование налиния обособленного структурного подразля | лениа                       |           |                                        |
| Собснование наличия обособленного структурного подразде | ления.                      |           |                                        |
|                                                         |                             |           | ······································ |
|                                                         |                             |           | 🙉 Закоыть                              |

#### Рисунок 77. Карточка ОСП

Заполнение вкладок карточки ОСП осуществляется аналогично описанию в п.п. 2.2.5.3 настоящего руководства пользователя.

Удаление строки в области «Структурные подразделения» осуществляется аналогично описанию в п.п. 2.2.5.1 настоящего руководства пользователя.

# 2.2.5.4 Добавление вида, условия и профиля медицинской помощи

Для добавления вида МП в области «Виды, условия и профили» необходимо выделить соответствующую строку в области «Структурные подразделения», нажать на кнопку «Добавить» и выбрать пункт [*Bud*] (Рисунок 78).

|                                                                            |                                          |      |                   |          |                           | - X    |          |                            |               |        |         |                               |                 |  |
|----------------------------------------------------------------------------|------------------------------------------|------|-------------------|----------|---------------------------|--------|----------|----------------------------|---------------|--------|---------|-------------------------------|-----------------|--|
| 1-5249040466-2022/0001   01-14                                             | ОМС РА   ГОСУДАРСТВЕННОЕ БЮДЖ            | ETH  | юе учреждение зд  | PABOOX   | РАНЕНИЯ НИЖЕГОРОДСКО      | о обла | сти "дзе | РЖИНСК                     | ии госпитал   | 6 BET  | PAH     | ов воин имен                  | а.м. самари 🖉 🗶 |  |
| Информация о документе                                                     |                                          |      |                   |          |                           |        |          |                            |               |        |         |                               | *               |  |
| 🔶 Общие сведения Руководители Банковские реквизиты Св                      |                                          |      | дения о лицензиях | Струк    | турные подразделения      | Сведен | ия о мощ | ностях Сведения об объемах |               |        | ax      | Справочно. Выполненные объемь |                 |  |
| Адреса оказания медицинской помощи<br>Поможности Солавить Обновить         |                                          |      | Структурные подра | зделени  | я                         |        |          | Виды, ус                   | словия и проф | или    |         |                               |                 |  |
|                                                                            |                                          |      | 🤹 Обновить  🗿 Вы  | брать СП | 🗿 Добавить 🕶 🔲 Показа     | ть все |          | 🤣 Обно                     | овить 📀 Сохра | анить  | 🛈 д     | (обавить 🔹 🥥 Уд               | алить все       |  |
| Адрес из Росздрава                                                         | Адрес по ГАР                             |      | Краткое наимен    | ование   | ΟΙΟ ΦΡΜΟ                  | Ти     | 1        |                            | ¢             | орма с | $\odot$ | Вид                           | Уровень         |  |
|                                                                            |                                          | -    |                   |          |                           | подраз | делен    |                            | Плановая      | Heor   | 0       | Условие                       |                 |  |
| 460024, Оренбургская область, г.<br>Оренбург, ул. Б. Хмельницкого,<br>№ 1. | 36e1563c-4690-4377-9d23-<br>e09bb284f442 | ິ[   | Отдел общеклинич  | еских    | 1.2.643.5.1.13.13.12.2.63 | cr     |          |                            |               |        | 0       | Профиль                       |                 |  |
|                                                                            |                                          |      |                   |          |                           |        |          |                            |               |        |         |                               |                 |  |
| К 4 Стр. 1 из 1 №                                                          | 🕅 🦑 Записей: 25 💌 Зап                    | писи | [4 4 Стр. 1       | из 1     | N 2 Записей: 2            | 5      | Записи   |                            |               |        |         |                               |                 |  |
| 4                                                                          |                                          |      | 4                 |          |                           |        | •        |                            |               |        |         |                               |                 |  |
|                                                                            |                                          |      |                   |          |                           |        |          |                            |               |        |         |                               | 🛞 Закрыть       |  |

#### Рисунок 78. Добавление вида МП

В открывшемся окне «Выбор видов для добавления» необходимо установить «галочку» напротив соответствующей строки и нажать на кнопку «Выбрать» (Рисунок 79).

48

|           | Выбор видов для добавления |          |                                                |                         |                            |  |  |  |  |  |
|-----------|----------------------------|----------|------------------------------------------------|-------------------------|----------------------------|--|--|--|--|--|
| 📀 Выбрать |                            |          |                                                |                         |                            |  |  |  |  |  |
|           |                            | Код 🔺    | Наименование                                   | Дата начала<br>действия | Дата окончания<br>действия |  |  |  |  |  |
|           | _                          |          | -                                              |                         |                            |  |  |  |  |  |
|           | $\checkmark$               | 11       | первичная доврачебная медико-санитарная помощь | 01.01.2013              | 01.01.2099                 |  |  |  |  |  |
|           |                            | 12       | первичная врачебная медико-санитарная помощь   | 01.01.2013              | 01.01.2099                 |  |  |  |  |  |
|           | 14                         | 4 Стр. 1 | из 1   🕨 🕅   🍣   Записей: 🛛 🔽 🔽 Выбрано: О     | Запис                   | си с 1 по 2, всего 2       |  |  |  |  |  |

Рисунок 79. Окно «Выбор видов для добавления»

**Примечание.** Для выбора всех видов МП, представленных в окне «Выбор видов для добавления», необходимо установить «галочку» напротив столбца «Код» и нажать на кнопку «Выбрать» (Рисунок 80).

| Выб      | ор видов для доб | авления                                                                                     |                         | ×                          |
|----------|------------------|---------------------------------------------------------------------------------------------|-------------------------|----------------------------|
| C        | Выбрать          |                                                                                             |                         | 🔕 Закрыть                  |
| <b>V</b> | Код 🔺            | Наименование                                                                                | Дата начала<br>действия | Дата окончания<br>действия |
|          | 11               |                                                                                             | 01 01 2012              | 01.01.2000                 |
|          | 11               | первичная доврачеоная медико-санитарная помощь первичная врачебная медико-санитарная помощь | 01.01.2013              | 01.01.2099                 |
|          |                  |                                                                                             |                         |                            |
|          | 🖣 Стр. 1         | из 1 🕨 🕅 🧬 Записей: 25 💌 Выбрано: 0                                                         | Запи                    | си с 1 по 2, всего 2       |

Рисунок 80. Выбор всех видов МП, представленных в окне «Выбор видов для

# добавления»

В результате в области «Виды, условия и профили» отобразятся выбранные строки (Рисунок 81).

| Банковские реквизит<br>Адрес по ГАР<br>3с-4690-4377-9d23-<br>94f442 | пы С                     | Свед              | аения о лицензиях<br>Структурные подраз<br>Обновить 🕜 Вы<br>Краткое наимено | Структ<br>зделения<br>брать СП<br>ование | урные подразделения                  | Сведения<br>ать все<br>Тип<br>подразде                | а о мощ                                                          | ностях<br>Виды, усл                                                      | Сведения об<br>повия и проф<br>вить 📀 Сохра<br>Ф                                                                                                    | объемах Сі<br>или<br>анить ۞ Доба<br>орма оказания І                       | правочно. Выг<br>івить т 🤤 Удал<br>ИП                            | толненные об<br>пить все<br>Уровень                                                        |
|---------------------------------------------------------------------|--------------------------|-------------------|-----------------------------------------------------------------------------|------------------------------------------|--------------------------------------|-------------------------------------------------------|------------------------------------------------------------------|--------------------------------------------------------------------------|----------------------------------------------------------------------------------------------------|----------------------------------------------------------------------------|------------------------------------------------------------------|--------------------------------------------------------------------------------------------|
| Адрес по ГАР<br>3с-4690-4377-9d23-<br>94f442                        | Q. (                     | 9                 | Структурные подраз<br>Обновить 📀 Вы<br>Краткое наимено                      | вделения<br>брать СП<br>ование           | Добавить • Показа<br>ОІД ФРМО        | ать все<br>Тип<br>подразде                            | елень                                                            | Виды, усл                                                                | <b>повия и проф</b><br>витъ 🥝 Сохра<br>Ф                                                                                                    | или<br>анить 💿 Доба<br>орма оказания I                                     | івить т 🤤 Удал<br>МП                                             | пить все<br>Уровень                                                                        |
| Адрес по ГАР<br>3с-4690-4377-9d23-<br>34f442                        | Q. (                     | ;                 | 🤹 Обновить 🗿 Вы<br>Краткое наимено                                          | брать СП<br>ование                       | Добавить • П Показа<br>ОІД ФРМО      | ать все<br>Тип<br>подразде                            | лень                                                             | 🤹 Обнов                                                                  | вить 🥝 Сохра<br>Ф                                                                                                    | анить 🗿 Доба<br>орма оказания I                                            | івить 🔹 🤤 Удаї<br>МП                                             | лить все<br>Уровень                                                                        |
| Адрес по ГАР<br>3с-4690-4377-9d23-<br>84f442                        | Q. (                     | ;                 | Краткое наимено                                                             | ование                                   | OID ΦΡΜΟ                             | Тип<br>подразде                                       | лени                                                             |                                                                          | Φ                                                                                                    | орма оказания І                                                            | мп                                                               | Уровень                                                                                    |
| 3c-4690-4377-9d23-<br>84f442                                        | Q. (                     | 0.                |                                                                             |                                          |                                      | подразде                                              | лени                                                             |                                                                          |                                                                                                    |                                                                            |                                                                  |                                                                                            |
| 3c-4690-4377-9d23-<br>84f442                                        | Q. (                     | 0                 |                                                                             |                                          |                                      |                                                       |                                                                  |                                                                          | Плановая                                                                                                    | Неотложная                                                                 | Экстренная                                                       |                                                                                            |
|                                                                     |                          |                   | 🥜 Отдел общеклинич                                                          | еских                                    | 1.2.643.5.1.13.13.12.2.63            | СП                                                    | ×<br>0                                                           | — 11 -<br>первичная<br>доврачебн                                         |                                                                                                    |                                                                            |                                                                  | Вид                                                                                        |
|                                                                     |                          |                   |                                                                             |                                          |                                      |                                                       |                                                                  | ая медико-<br>санитарна<br>я помощь                                      |                                                                                                    |                                                                            |                                                                  |                                                                                            |
|                                                                     |                          |                   |                                                                             |                                          |                                      |                                                       |                                                                  |                                                                          |                                                                                                    |                                                                            |                                                                  | Вид                                                                                        |
| Записей: 25 🗸                                                       | <ul> <li>Запи</li> </ul> | иси               | 🕅 🖣 Стр. 1                                                                  | из 1                                     | 🕨 🕅 🖓 🛛 Записей: 2                   | 5 ~                                                   | Записи                                                           | 1                                                                        |                                                                                                    |                                                                            |                                                                  |                                                                                            |
| 2                                                                   | Записей: 25              | Записей: 25 💌 Зап | Записей: 25 💌 Записи                                                        | Записей: 25 💌 Записи 🔍 Стр. 1            | Записей: 25 💌 Записе и ч Стр. 1 из 1 | Записей: 25 У Записи И 4 Стр. 1 из 1 И Я Ф Записей: 2 | Записей: 25 💌 Запису И 4   Стр. 1 из 1   > >   😂   Записей: 25 💌 | Записей: 25 💌 Записи III 4   Стр. 1 из 1   Р Р   🖓   Записей: 25 💌 Запис | санитарна<br>я помощь<br>Эаписей: 25 м Записей 4 Стр. 1 из 1 м 3 аписей: 25 м Записей<br>Эаписей: 25 м Записей 4 Стр. 1 из 1 м 3 м 3 м 4 м 4 м 4 м 4 м 4 м 4 м 4 м 4 | Санитарна<br>я помощь<br>Записей: 25 у Записи<br>Записей: 25 у Записи<br>, | алисей: 25 у Записи И 4 Стр. 1 из 1 И И 2 Записей: 25 у Записи , | Сантарна<br>я помощь<br>Записей: 25 • Записи • Стр. 1 из 1 • н © Записей: 25 • Записи<br>, |

Рисунок 81. Добавленные виды МП

Для добавления условия оказания МП необходимо выделить соответствующую строку в области «Виды, условия и профили», нажать на кнопку «Добавить» и выбрать пункт [*Условие*] (Рисунок 82).

| Общие сведения       Руководители       Банковские реквизиты       Сведения о лицензиях       Структурные подразделения       Сведения о мощностях       Сведения объемах       Справочно. Выполненные объемах         Адрес а казания медицинской понощи       Структурные подразделения       Виды, условия и профили         © Обновить       Добавить       Справочно. Выполненные объемах       Справочно. Выполненные объемах       Справочно. Выполненные объемах         Адрес ка казания медицинской понощи       Структурные подразделения       Выбрать СП       Добавить С       Виды, условия и профили       Добавить Ф       Обновить       Срадевить       О подразделения         Адрес из Росздрава       Адрес по ГАР       Краткое наименование       OID 0PMO       Тип<br>подразделения       Тип<br>подразделения       Обновить С сведения объемая       Сорона С Ф       Вид       Уровень       Вид         Оренбург (кая область, к)       Збе1553с-4690-4377-9d23-<br>(09bb24f442       Общеклинических       12.643.51.13.13.12.2.63       СП       Форма С Ф       Вид       Вид       Вид       Вид       Вид       Вид       Вид       Вид       Вид       Вид       Вид       Вид       Вид       Вид       Вид       Вид       Вид       Вид       Вид       Вид       Вид       Вид       Вид       Вид       Вид       Вид                                                                                                    | формация о документе                                                       |                                          |                          |     |                   |          |                           |              |     |                         |             |        |            |                |             | *        |
|----------------------------------------------------------------------------------------------------|----------------------------------------------------------------------------|------------------------------------------|--------------------------|-----|-------------------|----------|---------------------------|--------------|-----|-------------------------|-------------|--------|------------|----------------|-------------|----------|
| Адреса оказания недицинской и     Стритурные подразделения     Види, у-ловия и профил       © Обновить © Добавить     © Обновить © Добавить     © Обновить     © Обновить     © Обно                                                                                                    | Общие сведения Руково                                                      | дители Банковские реквиз                 | иты С                    | вед | дения о лицензиях | Струк    | турные подразделения      | Сведения о м | ощ  | юстях С                 | ведения об  | объем  | ax         | Справочно. В   | ыполненные  | объемь н |
| Основить             Основить             ОСновить             ОСновить                                                                                                    | Адреса оказания медицинской                                                | і помощи                                 |                          |     | Структурные подра | зделени  | я                         |              |     | Виды, усл               | овия и проф | или    |            |                |             |          |
| Адрес из Росздрава       Адрес по ГАР       Краткое наименование       ОШ ФРМО       Тип подраделена       ФОФНА       Вид       Вид <th< td=""><td>🛸 Обновить 🔕 Добавить</td><td></td><td></td><td></td><td>🤹 Обновить 🔘 Вы</td><td>брать СГ</td><td>1 🔕 Добавить 🕶 🔲 Показа</td><td>ть все</td><td></td><td>🤣 Обнови</td><td>пъ 📀 Сохра</td><td>анить</td><td>0 p</td><td>цобавить 🔻 🥥 У</td><td>/далить все</td><td></td></th<>                                                                                                    | 🛸 Обновить 🔕 Добавить                                                      |                                          |                          |     | 🤹 Обновить 🔘 Вы   | брать СГ | 1 🔕 Добавить 🕶 🔲 Показа   | ть все       |     | 🤣 Обнови                | пъ 📀 Сохра  | анить  | 0 p        | цобавить 🔻 🥥 У | /далить все |          |
| 460024, Оренбургская областьр.<br>№ 1.       Збе1563с-4690-4377-9d23-<br>00ренбург, ул. Б. Хмельницкого,<br>№ 1.       Збе1563с-4690-4377-9d23-<br>00ренбургская областьр.<br>№ 1.       Збе1563с-4690-4377-9d23-<br>00ренбургская областьр.<br>Подеодиние       СП       СП       СП       Прановая       Него<br>Профиль       Вид       Вид       Ви                                                                                                    | Адрес из Росздрава                                                         | Адрес по ГАР                             |                          |     | Краткое наимен    | вание    | OID ΦΡΜΟ                  | Тип          |     |                         | Φ           | орма с | $\bigcirc$ | Вид            | Урове       | нь       |
| 460024, Open-бургская oбласть, г.<br>2609bb284f442<br>№ 1.<br>№ 0<br>0 Tgen oбщеклинических<br>1.2.643.5.1.13.13.12.2.63<br>СП<br>0 Профиль<br>0 Профиль<br>8 ид<br>0 Профиль<br>8 ид<br>1.2.643.5.1.13.13.12.2.63<br>0 Профиль<br>8 ид<br>0 Профиль<br>8 ид<br>0 Профиль<br>8 ид<br>0 Профиль<br>8 ид<br>1.2.643.5.1.13.13.12.2.63<br>0 Профиль<br>8 ид<br>0 Профиль<br>8 ид<br>0 Профиль<br>8 ид<br>0 Профиль<br>8 ид<br>0 Профиль<br>8 ид<br>0 Профиль<br>8 ид<br>0 Профиль<br>8 ид<br>0 Профиль<br>8 ид<br>0 Профиль<br>8 ид<br>0 Профиль<br>8 ид<br>1.2.643.5.1.13.13.12.2.63<br>0 Профиль<br>8 ид<br>0 Профиль<br>8 ид<br>0 Профиль<br>8 ид<br>0 Профиль<br>8 ид<br>0 Профиль<br>8 ид<br>0 Профиль<br>8 ид<br>0 Профиль<br>8 ид<br>0 Профиль<br>8 ид<br>1.2.643.5.1.13.13.12.2.63<br>0 Профиль<br>8 ид<br>0 Профиль<br>8 ид<br>8 Ид<br>8 Ид<br>8 Ид<br>8 Ид<br>8 Ид<br>8 Ид<br>8 Ид<br>8 Ид<br>8 Ид<br>8 Ид<br>8 Ид<br>8 Ид<br>8 Ид<br>8 Ид<br>8 Ид<br>8 Ид<br>8 Ид<br>8 Ид<br>8 Ид<br>8 Ид<br>8 Ид<br>8 Ид<br>8 Ид<br>8 Ид<br>8 Ид<br>8 Ид<br>8 Ид<br>8 Ид<br>8 Ид<br>8 |                                                                            |                                          |                          |     |                   |          |                           | подразделени |     |                         | Плановая    | Heor   | $\odot$    | Условие        |             |          |
| доврачебн<br>ая медико-<br>санитарна<br>в помощь<br>Санитарна<br>в помощь<br>Вид ФИ                                                                                                    | 460024, Оренбургская область, г.<br>Эренбург, ул. Б. Хмельницкого,<br>№ 1. | 36e1563c-4690-4377-9d23-<br>e09bb284f442 | Q. C                     |     | Отдел общеклинич  | еских    | 1.2.643.5.1.13.13.12.2.63 | сп           | 0   | 금 11 -<br>первичная     |             |        | 0          | Профиль        | Вид         | G        |
| санитарна<br>я помощь<br>Санитарна<br>я помощь<br>Санитарна<br>я помощь<br>Вид Санитарна<br>Я Помощь                                                                                                    |                                                                            |                                          |                          | 1   |                   |          |                           |              |     | доврачебн<br>ая медико- |             |        |            |                |             |          |
| я помощь<br>🔄 1 Вид 🧯                                                                                                    |                                                                            |                                          |                          |     |                   |          |                           |              |     | санитарна               |             |        |            |                |             |          |
|                                                                                                    |                                                                            |                                          |                          |     |                   |          |                           |              |     | я помощь                |             |        |            |                | Rug         | e        |
|                                                                                                    |                                                                            |                                          |                          |     |                   |          |                           |              |     | 1                       |             |        |            |                | Бид         | 6        |
|                                                                                                    | а Стр. 1 из 1 🕨                                                            | Пара Записей: 25                         | <ul> <li>Запи</li> </ul> | CV  | и и Стр. 1        | из 1     | Р Р Записей: 2            | 5 Y 3an      | иси |                         |             |        |            |                |             |          |

Рисунок 82. Добавление условия оказания МП

В открывшемся окне «Выбор условий для добавления» необходимо установить «галочку» напротив соответствующей строки и нажать на кнопку «Выбрать» (Рисунок 83).

| выб      | ор условий для д | обавления                          |                         | ×                          |
|----------|------------------|------------------------------------|-------------------------|----------------------------|
| C        | Выбрать          |                                    |                         | 🔕 Закрыть                  |
| <b>V</b> | Код 🔺            | Наименование                       | Дата начала<br>действия | Дата окончания<br>действия |
| ☑        | 3                | Амбулаторно                        | 18.10.2012              | 01.01.2099                 |
| 14       | 4 Стр. 1         | из 1 🕨 🕅  Записей: 25 💌 Выбрано: 0 | Запис                   | ис 1 по 1, всего 1         |

Рисунок 83. Окно «Выбор условий для добавления»

В результате в области «Виды, условия и профили» отобразится выбранное условие (Рисунок 84).

| нформация о документе                  |                          |       |     |                   |          |                           |            |       |              |              |               |                |                            | ¥   |
|----------------------------------------|--------------------------|-------|-----|-------------------|----------|---------------------------|------------|-------|--------------|--------------|---------------|----------------|----------------------------|-----|
| Общие сведения Руковод                 | ители Банковские реквиз  | иты   | Све | дения о лицензиях | Струк    | турные подразделения      | Сведения о | моц   | ностях       | Сведения об  | объемах       | Справочно. Вы  | толненные <mark>объ</mark> | емь |
| Адреса оказания медицинской            | помощи                   |       |     | Структурные подра | зделени  | 1                         |            |       | Виды, ус     | ловия и проф | или           |                |                            |     |
| 🤹 Обновить 🔕 Добавить                  |                          |       |     | 🤹 Обновить 🔘 Вы   | брать СП | 🔕 Добавить 🕶 🔲 Показа     | ть все     |       | 🤹 Обнов      | зить 📀 Сохра | анить 🕥 Доб   | бавить 👻 🤤 Уда | лить все                   |     |
| Адрес из Росздрава                     | Адрес по ГАР             |       |     | Краткое наимен    | ование   | OID OPMO                  | Тип        |       |              | ¢            | юрма оказания | MΠ             | Уровень                    |     |
|                                        |                          |       |     |                   |          |                           | подразделе | SHP   |              | Плановая     | Неотложная    | Экстренная     |                            |     |
| 460024, Оренбургская область, г.       | 36e1563c-4690-4377-9d23- | Q     | 0   |                   |          |                           | 1          | ×     | 🖨 🔂 1        |              |               |                | Вид                        | C   |
| Ореноург, ул. в. хмельницкого,<br>№ 1. | e09002841442             |       |     | Отдел общеклинич  | еских    | 1.2.643.5.1.13.13.12.2.63 | СП         |       | 2            |              |               |                | Условие                    | C   |
|                                        |                          |       |     |                   |          |                           |            |       | 3 -          |              |               |                |                            |     |
|                                        |                          |       |     |                   |          |                           |            |       | Амбулатор    |              |               |                |                            |     |
|                                        |                          |       |     |                   |          |                           |            |       | - <u>-</u> 1 |              |               |                | Вид                        | C   |
|                                        |                          |       |     |                   |          |                           |            |       |              |              |               |                |                            |     |
| 4 4   Стр. 1 из 1   ⊁                  | 🕅 🖓 🛛 Записей: 25        | ✓ 3ar | иси | 4 4   Стр. 1      | из 1     | 🕨 🕅 l 🥲   Записей: 2      | 5 👻 3      | Запис | и            |              |               |                |                            |     |
| 4                                      |                          |       |     | 4                 |          |                           |            |       |              |              |               |                |                            |     |

Рисунок 84. Добавленное условие оказания МП

Для добавления профиля оказания МП необходимо выделить соответствующую строку с условием оказания МП в области «Виды, условия и профили», нажать на кнопку «Добавить» и выбрать пункт [Профиль] (Рисунок 85).

| population o Horthenic                                                   |                                          |        |     |                   |          |                           |                   |        |                                            |                    |        |                   |                  |
|--------------------------------------------------------------------------|------------------------------------------|--------|-----|-------------------|----------|---------------------------|-------------------|--------|--------------------------------------------|--------------------|--------|-------------------|------------------|
| Общие сведения Руково                                                    | Банковские реквизи                       | ты С   | ве  | дения о лицензиях | Струк    | гурные подразделения      | Сведения с        | мощ    | ностях                                     | Сведения об обт    | емах   | Справочно. Вь     | полненные объемы |
| дреса оказания медицинско                                                | й помощи                                 |        |     | Структурные подра | делени   |                           |                   |        | Виды, усл                                  | ювия и профил      | и      |                   |                  |
| 🍰 Обновить ( Добавить                                                    |                                          |        |     | 🤹 Обновить 💿 Вы   | брать СП | 🔕 Добавить 🕶 🔲 Показа     | ть все            |        | 🧐 Обнов                                    | ить 📀 Сохрани      | њ 💽    | ) Добавить 🕶 🥥 Уд | алить все        |
| Адрес из Росздрава                                                       | Адрес по ГАР                             | _      |     | Краткое наимен    | вание    | OID OPMO                  | Тип<br>подразделе | 246    |                                            | Форм<br>Плановая Н | ia c 🔇 | Вид               | Уровень          |
| 60024, Оренбургская область, г.<br>ренбург, ул. Б. Хмельницкого,<br>♀ 1. | 36e1563c-4690-4377-9d23-<br>e09bb284f442 | Q. (   | Э.  | Отдел общеклинич  | еских    | 1.2.643.5.1.13.13.12.2.63 | СП                | 9      | <ul> <li>3 -</li> <li>Амбулатор</li> </ul> |                    | _0     | Профиль           | Вид<br>Условие   |
|                                                                          |                                          |        |     |                   |          |                           |                   |        | 1                                          |                    |        |                   | Вид              |
| 4 4 Стр. 1 из 1 🕨                                                        | 🕅 🖉   Записей: 25                        | ♥ Запи | лси | ∥4 4   Стр. 1     | из 1     | ▶ № 2 Записей: 2          | 5 👻 3             | Ваписи | 1                                          |                    |        |                   |                  |

Рисунок 85. Добавление профиля оказания МП

В открывшемся окне «Выбор профилей для добавления» необходимо установить «галочку» напротив соответствующей строки и нажать на кнопку «Выбрать» (Рисунок 86).

| выб          | ор профилей для | а добавления                        |                         | ×                          |
|--------------|-----------------|-------------------------------------|-------------------------|----------------------------|
| C            | ) Выбрать       |                                     |                         | 🔕 Закрыть                  |
|              | Код 🔺           | Наименование                        | Дата начала<br>действия | Дата окончания<br>действия |
|              |                 |                                     |                         |                            |
| $\checkmark$ | 3               | акушерскому делу                    | 01.01.2011              | 01.01.2099                 |
|              | 82              | сестринскому делу                   | 01.01.2011              | 01.01.2099                 |
|              | 87              | стоматологии профилактической       | 01.01.2011              | 01.01.2099                 |
| 14           | 4 Стр. 1        | из 1 🗼 🕅 🖓 Записей: 25 💌 Выбрано: 0 | Запис                   | си с 1 по 3, всего 3       |

Рисунок 86. Окно «Выбор профилей для добавления»

В результате в области «Виды, условия и профили» отобразится выбранный профиль (Рисунок 87).

| нформация о документе            |                          |       |     |                   |          |                                                                                                    |               |     |                  |             |               |               |               | 3   |
|----------------------------------|--------------------------|-------|-----|-------------------|----------|----------------------------------------------------------------------------------------------------|---------------|-----|------------------|-------------|---------------|---------------|---------------|-----|
| Общие сведения Руковод           | ители Банковские реквиз  | иты   | Све | дения о лицензиях | Струк    | турные подразделения                                                                                                    | Сведения о ме | ощн | юстях            | Сведения об | объемах (     | Справочно. Вы | толненные объ | емь |
| Адреса оказания медицинской      | помощи                   |       |     | Структурные подра | зделени  | я                                                                                                    |               |     | Виды, усл        | ювия и проф | или           |               |               |     |
| 🤹 Обновить 🔕 Добавить            |                          |       |     | 🧐 Обновить 🔘 Вы   | брать СП | 1 🔘 Добавить 🕶 🔲 Показа                                                                                                    | ть все        |     | 🤣 Обнов          | ить 📀 Сохра | анить 🔕 Доб   | авить 🔹 🤤 Уда | лить все      |     |
| Адрес из Росздрава               | Адрес по ГАР             |       |     | Краткое наимен    | ование   | OID ΦΡΜΟ                                                                                                    | Тип           |     |                  | ¢           | орма оказания | мп            | Уровень       |     |
|                                  |                          |       |     |                   |          |                                                                                                    | подразделени  |     |                  | Плановая    | Неотложная    | Экстренная    |               |     |
| 460024, Оренбургская область, г. | 36e1563c-4690-4377-9d23- | Q,    | 0   | 2 2               |          | 1 2 6 12 5 1 12 12 12 12 2 62                                                                                                    | *             | -   | i 🔁 🔁 🗐          |             |               |               | Вид           | Ģ   |
| № 1.                             | 605002011112             |       |     | Отдел общеклинич  | ческих   | 1.2.043.5.1.13.13.12.2.03                                                                                                    | ui            | •   | B                |             |               |               | Условие       | 6   |
|                                  |                          |       |     |                   |          |                                                                                                    |               |     |                  |             |               |               | Профиль       | C   |
|                                  |                          |       |     |                   |          |                                                                                                    |               |     | З -<br>акушерско |             |               |               |               |     |
|                                  |                          |       |     |                   |          |                                                                                                    |               |     | е дело           |             |               |               |               |     |
|                                  |                          |       |     |                   |          |                                                                                                    |               |     | - 🔄 1            |             |               |               | Вид           | G   |
|                                  | -                        |       |     |                   |          | -                                                                                                    |               |     |                  |             |               |               |               |     |
| 4 4 Стр. 1 из 1 №                | 🕅  Записей: 25           | ✓ 3an | ИСК | 4 4   Стр. 1      | из 1     | Image: Normal State Provide America State Provide America Stat | 5 ¥ 3an       | иси |                  |             |               |               |               |     |
| 4                                |                          |       | •   | 4                 |          |                                                                                                    |               | •   |                  |             |               |               |               |     |

Рисунок 87. Добавленный профиль оказания МП

Для каждого добавленного профиля необходимо выбрать формы оказания МП из нижеперечисленных:

– плановая;

- неотложная;
- экстренная.

Для этого необходимо установить «галочку» в соответствующей(их) графе(ах) добавленного профиля и нажать кнопку «Сохранить» (Рисунок 88).

| нформация о документе            |                          |                          |                    |                               |            |         |                  |              |               |               |               | *      |
|----------------------------------|--------------------------|--------------------------|--------------------|-------------------------------|------------|---------|------------------|--------------|---------------|---------------|---------------|--------|
| Общие сведения Руковод           | ители Банковские реквизи | ты С                     | едения о лицензиях | Структурные подразделени      | я Сведени  | я о мош | ностях           | Сведения об  | объемах С     | правочно. Вы  | полненные объ | емь -) |
| Адреса оказания медицинской      | помощи                   |                          | Структурные подра  | зделения                      |            |         | Виды, ус         | ловия и проф | или           |               |               |        |
| 🤹 Обновить 🔕 Добавить            |                          |                          | 🤹 Обновить 🔕 Вы    | абрать СП ( Добавить 🕶 🕅 По   | казать все |         | 🤹 Обнов          | вить 📀 Сохр  | анить 🔘 Доба  | авить 🔹 🥥 Уда | лить все      |        |
| Адрес из Росздрава               | Адрес по ГАР             |                          | Краткое наимен     | ование ОІD ФРМО               | Тиг        | 1       |                  | ٩            | юрма оказания | мп            | Уровень       |        |
|                                  |                          |                          |                    |                               | подраз/    | целень  |                  | Плановая     | Неотложная    | Экстренная    |               |        |
| 460024, Оренбургская область, г. | 36e1563c-4690-4377-9d23- | Q, C                     |                    |                               | 40.000     | ×       | a 🔁 1            |              |               |               | Вид           | 0      |
| № 1.                             | 09002041442              |                          | Отдел общеклини    | ческих 1.2.643.5.1.13.13.12.2 | 63 CN      | 9       | <b></b>          |              |               |               | Условие       | 0      |
|                                  |                          |                          |                    |                               |            |         |                  |              |               |               | Профиль       | 0      |
|                                  |                          |                          |                    |                               |            |         | 3 -<br>акушерско |              |               |               |               |        |
|                                  |                          |                          |                    |                               |            |         | е дело           |              |               |               |               |        |
|                                  |                          |                          |                    |                               |            |         |                  |              |               |               | Вид           | 0      |
|                                  |                          |                          |                    |                               |            |         |                  |              |               |               |               |        |
| Ч Ч   Стр. 1 из 1   №            | Рі 🖓 Записей: 25         | <ul> <li>Запи</li> </ul> | и и и Стр. 1       | из 1 🕨 🕅 🥰 Записе             | i: 25 ▼    | Запис   | и                |              |               |               |               |        |
| 4                                |                          |                          |                    |                               |            | •       |                  |              |               |               | -             |        |

Рисунок 88. Выбор формы оказания МП

Удаление строки в области «Виды, условия и профили» осуществляется аналогично описанию в п.п. 2.2.5.1 настоящего руководства пользователя.

Для удаления всех строк в области «Виды, условия и профили» необходимо нажать на кнопку «Удалить все» (Рисунок 89).

| 1-5249040466-2022/0001   01-T4         | ОМС РА   ГОСУДАРСТВЕННОЕ Б | юдже   | TH  | ОЕ УЧРЕЖДЕНИЕ ЗД  | равоох    | РАНЕНИЯ НИЖЕГОРОДСК       | ОЙ ОБЛАСТ | и "дз | ержински | ИЙ ГОСПИТАЛ  | Ь ВЕТЕРАНОВ   | войн имени    | А.М. САМАРИ.  | . @×   |
|----------------------------------------|----------------------------|--------|-----|-------------------|-----------|---------------------------|-----------|-------|----------|--------------|---------------|---------------|---------------|--------|
| Информация о документе                 |                            |        |     |                   |           |                           |           |       |          |              |               |               |               | *      |
| 🔶 Общие сведения Руковод               | дители Банковские реквизит | ыС     | вед | дения о лицензиях | Струк     | турные подразделения      | Сведения  | о мош | ностях   | Сведения об  | объемах (     | справочно. Вы | полненные объ | ьемь 🔶 |
| Адреса оказания медицинской            | помощи                     |        |     | Структурные подра | зделени   |                           |           |       | Виды, ус | ловия и проф | мли           |               |               |        |
| 🤹 Обновить 🔕 Добавить                  |                            |        |     | 🧐 Обновить 🔘 Ве   | абрать СП | 🔕 Добавить 🕶 🔲 Показа     | ть все    |       | 🧐 Обно   | вить 🕝 Сохр  | анить 🔇 Доб   | авить 🔹 🥥 Уда | лить все      |        |
| Адрес из Росздрава                     | Адрес по ГАР               |        |     | Краткое наимен    | ование    | OID OPMO                  | Тип       |       |          | d            | орма оказания | мп            | Уровень       |        |
|                                        |                            |        |     |                   |           |                           | подраздел | ень   |          | Плановая     | Неотложная    | Экстренная    |               |        |
| 460024, Оренбургская область, г.       | 36e1563c-4690-4377-9d23-   | Q      | 9   |                   |           |                           |           | ~     | ::-:     |              |               |               | Вид           | 0      |
| Ореноург, ул. Б. хмельницкого,<br>№ 1. | 209002841442               |        | 1   | Отдел общеклини   | ческих    | 1.2.643.5.1.13.13.12.2.63 | СП        | 9     | <b></b>  |              |               |               | Условие       | 0      |
|                                        |                            |        |     |                   |           |                           |           |       |          | 1            |               |               | Профиль       | 0      |
|                                        |                            |        |     |                   |           |                           |           |       | 1        |              |               |               | Вид           | 0      |
| из 1 🕴                                 | 🕅  Записей: 25 🗸           | r 3anv | лси | 4 4   Crp. 1      | из 1      | ▶ »    २२   Записей: 2    | 5 👻       | Запис | 4        |              |               |               |               |        |
|                                        |                            |        |     |                   |           |                           |           |       |          |              |               |               | <b>(</b> ) 3a | акрыть |

Рисунок 89. Удаление всех строк в области «Виды, условия и профили»

В открывшемся окне «Удаление записей» необходимо нажать на кнопку «Да» (Рисунок 90).

| Удаление запи | ксей                                                                           |
|---------------|--------------------------------------------------------------------------------|
| Bce r         | виды, условия и профили медицинской помощи будут удалены. Продолжить удаление? |
|               |                                                                                |

Рисунок 90. Системное сообщение

В результате все записи в области «Виды, условия и профили» будут удалены.

Важно! Если вид или профиль МП выделены красным цветом, а также всплывают подсказки «Вид МП не соответствует работам и услугам из лицензии» и «Профиль МП не соответствует виду и/или условию и/или работам и услугам из лицензии», то вид или профиль по данному адресу оказания медицинской помощи не соответствуют работам и услугам из лицензии выданной Росздравнадзором.

Для устранения вышеизложенного несоответствия необходимо удалить некорректные виды и/или профили и добавить корректные.

## 2.2.6 Заполнение вкладки «Структурные подразделения» для ОСП

Вкладка «Структурные подразделения» для ОСП заполняется аналогично описанию в п.п. 2.2.5 настоящего руководства пользователя за исключением того, что для ОСП невозможно добавить еще одно ОСП, только СП.

Все сведения, добавленные во вкладку «Структурные подразделения» для ОСП, отображаются в аналогичной вкладке для головной организации.

Редактирование адреса, вида, условия и профиля оказания МП необходимо осуществлять во вкладке «Структурные подразделения» для ОСП. В аналогичной вкладке для головной организации эти сведения недоступны для редактирования.

## 2.2.7 Заполнение вкладки «Сведения о мощностях»

Вкладка «Сведения о мощностях» содержит сведения о мощностях оказания МП (Рисунок 91).

| 1-5249040466-2022/0002   08-TΦOMC Pecny           | ублики Калмыкия   ГОСУДАРСТВЕННОЕ БЮДЖЕТ  | НОЕ УЧРЕЖДЕНИЕ ЗДРАВООХРАН        | ения нижегородской об                      | ЛАСТИ "ДЗЕРЖ  | инский госпи               | ТАЛЬ ВЕТЕРА                     | НОВ ВОЙН И 🗗 🗙                      |
|---------------------------------------------------|-------------------------------------------|-----------------------------------|--------------------------------------------|---------------|----------------------------|---------------------------------|-------------------------------------|
| Информация о документе                            |                                           |                                   |                                            |               |                            |                                 | *                                   |
| <ul> <li>Общие сведения Руководители І</li> </ul> | Банковские реквизиты Сведения о лицензиях | Структурные подразделения         | Сведения о мощностях                       | Сведения об с | объемах Спр                | авочно. Выпо                    | лненные объемь 🔶                    |
| Адреса оказания медицинской помощи                |                                           |                                   |                                            |               |                            |                                 |                                     |
| 🤹 Обновить  🔒 Выгрузка мощностей в excel          |                                           |                                   |                                            |               |                            |                                 |                                     |
| Фактический адрес 🔺                               | Краткое наименование                      |                                   |                                            |               |                            |                                 |                                     |
| 606039, Нижегородская область, Дзержинск, пр.     | кабинет трансфузиологии                   | Код профиля медицинской<br>помощи | Наименование профиля<br>медицинской помощи | Число коек    | Среднегодовая<br>занятость | В т.ч. для реа<br>(территориали | лизации базовой<br>ьной) программы  |
|                                                   |                                           |                                   |                                            |               | койки                      | Число коек                      | Среднегодовая<br>занятость<br>койки |
|                                                   |                                           |                                   |                                            |               |                            |                                 |                                     |
| И 4 Стр. 1 из 1 № № 420 С                         | Записей: 25 У Записи с 1 по 1, всего 1    | 🕅 🔍 Стр. 0 из 0 🕨                 | M 🖓 Записей: 25                            |               |                            | Нет данн                        | ых для отображения                  |
|                                                   |                                           |                                   |                                            |               |                            |                                 | 🙆 Закрыть                           |

Рисунок 91. Вкладка «Сведения о мощностях»

Строка в графе «Фактический адрес» и «Краткое наименование» заполняется сведениями из вкладки «Структурные подразделения».

Для отображения сведений о мощностях оказания МП необходимо одним нажатием левой кнопки мыши выделить соответствующую строку в области «Адрес оказания медицинской помощи» (Рисунок 92).

| 1-5249040466-2022/0002   08-ТФОМС Республики                          | и Калмыкия   ГОСУДАРСТВЕННОЕ БЮДЖЕТН  | юе учрежден                               | НИЕ ЗДРАВООХРАНЕ                                                                    | ения нижегородской об                      | ПАСТИ "ДЗЕРЖ | инский госпи               | ІТАЛЬ ВЕТЕРА                                                 | нов войн и 🗗 🗵                      |  |
|-----------------------------------------------------------------------|---------------------------------------|-------------------------------------------|-------------------------------------------------------------------------------------|--------------------------------------------|--------------|----------------------------|--------------------------------------------------------------|-------------------------------------|--|
| Информация о документе                                                |                                       |                                           |                                                                                     |                                            |              |                            |                                                              | *                                   |  |
| 🔶 Общие сведения Руководители Банко                                   | овские реквизиты Сведения о лицензиях | Структурны                                | е подразделения                                                                     | Сведения о мощностях Сведения              |              | объемах Спр                | авочно. Выпо                                                 | лненные объемь 🔶                    |  |
| Адреса оказания медицинской помощи                                    |                                       | Специализи                                | Специализированная помощь Первичная медико-санитарная помощь Скорая медицинская пом |                                            |              |                            |                                                              |                                     |  |
| 🤹 Обновить  🗎 Выгрузка мощностей в excel                              |                                       | Стационар                                 | Дневной стацион                                                                     | ар                                         |              |                            |                                                              |                                     |  |
| Фактический адрес 🔺                                                   | Краткое наименование                  | 🗇 Обновить 🔇 Добавить профиль 📀 Сохранить |                                                                                     |                                            |              |                            |                                                              |                                     |  |
| 606039, Нижегородская область, Дзержинск, пр. кабинет трансфузиологии |                                       | Код профиля медицинской<br>помощи         |                                                                                     | Наименование профиля<br>медицинской помощи | Число коек   | Среднегодовая<br>занятость | В т.ч. для реализации базовой<br>(территориальной) программы |                                     |  |
| 606039, Нижегородская область, Дзержинск, пр.<br>Циолковского, д. 91  |                                       |                                           |                                                                                     |                                            |              | койки                      | Число коек                                                   | Среднегодовая<br>занятость<br>койки |  |
| И Стр. 1 из 1 🕨 🖉 Записе                                              | ей: 25 × Записи с 1 по 1. всего 1     | 14 4 Стр.                                 | 0 из0 🕨                                                                             | Записей: 25                                | ~            |                            | Нет данн                                                     | ых для отображения                  |  |
|                                                                       |                                       |                                           |                                                                                     |                                            |              |                            |                                                              | С Законть                           |  |

Рисунок 92. Отображение информации о мощностях оказания МП

В результате отобразятся следующие вкладки (Рисунок 93):

- «Специализированная помощь» (1);
- «Первичная медико-санитарная помощь» (2);
- «Скорая медицинская помощь» (3).

| Информация о документе                                             |                                                                                     |                                   |                                                                                        |               |                            |                                                          |                                     |  |  |  |
|--------------------------------------------------------------------|-------------------------------------------------------------------------------------|-----------------------------------|----------------------------------------------------------------------------------------|---------------|----------------------------|----------------------------------------------------------|-------------------------------------|--|--|--|
| 🔶 Общие сведения Руководители Ба                                   | анковские реквизиты Сведения о лицензиях                                            | Структурные подразделения         | Сведения о мощностях                                                                   | Сведения об о | бъемах Спр                 | авочно. Выпо                                             | лненаые объемь                      |  |  |  |
| Адреса оказания медицинской помощи                                 |                                                                                     | Специализированная помощь         | Специализированная помощь Первичная медико-санитарная помощь Скорая медицинская помощь |               |                            |                                                          |                                     |  |  |  |
| 🤹 Обновить  🚊 Выгрузка мощностей в excel                           |                                                                                     | Стационар Дневной стацио          | нар                                                                                    |               |                            |                                                          |                                     |  |  |  |
| Фактический адрес 🔺                                                | Краткое наименование                                                                | 🤹 Обновить 🔘 Добавить проф        | 🛸 Обновить 🔇 Добавить профиль 🔮 Сохранить                                              |               |                            |                                                          |                                     |  |  |  |
| 139, Нижегородская область, Дзержинск, пр. кабинет трансфузиологии |                                                                                     | Код профиля медицинской<br>помощи | Наименование профиля<br>медицинской помощи                                             | Число коек    | Среднегодовая<br>занятость | в В т.ч. для реализации базо<br>(территориальной) програ |                                     |  |  |  |
| Циолковского, д. 91                                                | у, поже ордаская ошнасть, дзержинск, пр. Каконен Грансцузиологии<br>ковского, д. 91 |                                   |                                                                                        |               | койки                      | Число коек                                               | Среднегодовая<br>занятость<br>койки |  |  |  |
|                                                                    |                                                                                     |                                   |                                                                                        |               |                            |                                                          |                                     |  |  |  |
| 🖂 🖣 Стр. 1 из 1 🕨 🕅 😂 За                                           | писей: 25 У Записи с 1 по 1, всего 1                                                | I4 4 Стр. 0 из 0 )>               | 🕅  Записей: 25                                                                         | ~             |                            | Нет данн                                                 | ых для отображени                   |  |  |  |

Рисунок 93. Вкладки «Специализированная помощь», «Первичная медико-

санитарная помощь» и «Скорая медицинская помощь»

Переход между вкладками осуществляется одним нажатием левой кнопки мыши на соответствующую вкладку.

# 2.2.7.1 Заполнение вкладки «Специализированная помощь»

Вкладка «Специализированная помощь» содержит вкладки «Стационар» и «Дневной стационар» (Рисунок 94).

| 1-5249040466-2022/0002   08-TΦOMC Pecny6      | лики Калмыкия   ГОСУДАРСТВЕННОЕ БЮДЖЕТН  | ЮЕ УЧРЕЖДЕНИЕ ЗДРАВООХРАН         | ения нижегородской обл                                                        | ПАСТИ "ДЗЕРЖИ | инский госпи               | ТАЛЬ ВЕТЕРАІ                    | нов войн и 🗗 🗵                      |  |
|-----------------------------------------------|------------------------------------------|-----------------------------------|-------------------------------------------------------------------------------|---------------|----------------------------|---------------------------------|-------------------------------------|--|
| Информация о документе                        |                                          |                                   |                                                                               |               |                            |                                 | *                                   |  |
| 🔶 Общие сведения Руководители Ба              | анковские реквизиты Сведения о лицензиях | Структурные подразделения         | Сведения о мощностях                                                          | Сведения об о | бъемах Спр                 | авочно. Выпо                    | лненные объемь 🔶                    |  |
| Адреса оказания медицинской помощи            |                                          | Специализированная помощь         | пециализированная помощь Первичная медико-санитарная помощь Скорая медицинска |               |                            |                                 |                                     |  |
| 🤹 Обновить 🚊 Выгрузка мощностей в excel       |                                          | Стационар Дневной стацио          | нар                                                                           |               |                            |                                 |                                     |  |
| Фактический адрес 🔺                           | Краткое наименование                     | 🤹 Обновить 🔇 Добавить профи       | ль 🥝 Сохранить                                                                |               |                            |                                 |                                     |  |
| 606039, Нижегородская область, Дзержинск, пр. | кабинет трансфузиологии                  | Код профиля медицинской<br>помощи | Наименование профиля<br>медицинской помощи                                    | Число коек    | Среднегодовая<br>занятость | В т.ч. для реа<br>(территориалы | лизации базовой<br>ьной) программы  |  |
| Циолковского, д. 91                           |                                          |                                   |                                                                               |               | койки                      | Число коек                      | Среднегодовая<br>занятость<br>койки |  |
|                                               |                                          |                                   |                                                                               |               |                            |                                 |                                     |  |
| 🞼 🔄 Стр. 1 из 1 🕨 🕅 🥮 За                      | писей: 25 💌 Записи с 1 по 1, всего 1     | 4 4 Стр. 0 из 0 ▶                 | 🕅  Записей: 25                                                                | *             |                            | Нет данн                        | ых для отображения                  |  |
|                                               |                                          |                                   |                                                                               |               |                            |                                 | 🙆 Заклыть                           |  |

Рисунок 94. Вкладка «Специализированная помощь»

# 2.2.7.1.1 Заполнение вкладки «Стационар»

Во вкладке «Стационар» необходимо добавить сведения о мощностях оказания специализированной МП в условиях стационара (Рисунок 95).

| Информация о документе                        |                                         |                                           |                                            |                                    |                            |                                                                                   |                                     |  |  |
|-----------------------------------------------|-----------------------------------------|-------------------------------------------|--------------------------------------------|------------------------------------|----------------------------|-----------------------------------------------------------------------------------|-------------------------------------|--|--|
| 🔶 Общие сведения Руководители Ба              | нковские реквизиты Сведения о лицензиях | Структурные подразделения                 | Сведения о мощностях                       | Сведения об о                      | бъемах Спр                 | авочно. Выпо                                                                      | лненные объемы                      |  |  |
| Адреса оказания медицинской помощи            |                                         | Специализированная помощь                 | Первичная медико-сани                      | Первичная медико-санитарная помощь |                            |                                                                                   | Скорая медицинская помощь           |  |  |
| 🤹 Обновить  🚊 Выгрузка мощностей в excel      |                                         | Стационар Дневной стаци                   | онар                                       |                                    |                            |                                                                                   |                                     |  |  |
| Фактический адрес 🔺                           | Краткое наименование                    | 😒 Обновить 🔇 Добавить профиль 🕲 Сохранить |                                            |                                    |                            |                                                                                   |                                     |  |  |
| 606039, Нижегородская область, Дзержинск, пр. | кабинет трансфузиологии                 | Код профиля медицинской<br>помощи         | Наименование профиля<br>медицинской помощи | Число коек                         | Среднегодовая<br>занятость | <ul> <li>В т.ч. для реализации базовой<br/>(территориальной) программы</li> </ul> |                                     |  |  |
| Циолковского, д. 91                           |                                         |                                           |                                            |                                    | койки                      | Число коек                                                                        | Среднегодовая<br>занятость<br>койки |  |  |
|                                               |                                         |                                           |                                            |                                    |                            |                                                                                   |                                     |  |  |
| 🕅 🖣 Стр. 1 из 1 🕨 🕅  За                       | писей: 25 👻 Записи с 1 по 1, всего 1    | 🕅 🖣 Стр. 0 из 0 🕨                         | 🕅  Записей: 25                             | ~                                  |                            | Нет данн                                                                          | ых для отображен                    |  |  |

# Рисунок 95. Вкладка «Стационар»

Для добавления профиля оказания МП необходимо выделить соответствующую строку в области «Адрес оказания медицинской помощи» и нажать на кнопку «Добавить профиль» (Рисунок 96).

| 1-5249040466-2022/0002   08-ТФОМС Республик                           | ки Калмыкия   ГОСУДАРСТВЕННОЕ БЮДЖЕТН | юе учрежден                       | ИЕ ЗДРАВООХРАНЕ                           | ЕНИЯ НИЖЕГОРОДСКОЙ ОБ                      | ЛАСТИ "ДЗЕРЖ              | инский госпи               | ТАЛЬ ВЕТЕРА                                                                       | нов войн и 🗃 🗙                      |  |  |
|-----------------------------------------------------------------------|---------------------------------------|-----------------------------------|-------------------------------------------|--------------------------------------------|---------------------------|----------------------------|-----------------------------------------------------------------------------------|-------------------------------------|--|--|
| Информация о документе                                                |                                       |                                   |                                           |                                            |                           |                            |                                                                                   | *                                   |  |  |
| 🔶 Общие сведения Руководители Банко                                   | овские реквизиты Сведения о лицензиях | Структурны                        | е подразделения                           | Сведения о мощностях                       | Сведения об с             | бъемах Спр                 | авочно. Выпо                                                                      | лненные объемь 🔿                    |  |  |
| Адреса оказания медицинской помощи                                    |                                       | Специализи                        | рованная помощь                           | Первичная медико-санит                     | Скорая медицинская помощь |                            |                                                                                   |                                     |  |  |
| 🤹 Обновить   Выгрузка мощностей в excel                               |                                       | Стационар                         | Дневной стацион                           | ар                                         |                           |                            |                                                                                   |                                     |  |  |
| Фактический адрес 🔺                                                   | Краткое наименование                  | 🤹 Обновить                        | 🛸 Обновить 🔕 Добавить профиль 🥥 Сохранить |                                            |                           |                            |                                                                                   |                                     |  |  |
| 606039, Нижегородская область, Дзержинск, пр. кабинет трансфузиологии |                                       | Код профиля медицинской<br>помощи |                                           | Наименование профиля<br>медицинской помощи | Число коек                | Среднегодовая<br>занятость | <ul> <li>В т.ч. для реализации базовой<br/>(территориальной) программы</li> </ul> |                                     |  |  |
| Циолковского, д. 91                                                   |                                       |                                   |                                           |                                            |                           | койки                      | Число коек                                                                        | Среднегодовая<br>занятость<br>койки |  |  |
| N 4 Стр. 1 из 1 🕨 I 🖓 Записе                                          | гей: 25 У Записи с 1 по 1, всего 1    | 4 4   Стр.                        | 0 из 0 🕨                                  | 🛛  Записей: 25                             | ~                         |                            | Нет данн                                                                          | ых для отображения                  |  |  |
|                                                                       |                                       |                                   |                                           |                                            |                           |                            |                                                                                   | 🔞 Закрыть                           |  |  |

Рисунок 96. Добавление профиля оказания МП

В открывшемся окне «Выбор профилей медицинской помощи» необходимо установить «галочку» напротив соответствующей строки и нажать на кнопку «Выбрать» (Рисунок 97).

| Выб        | ор профилей ме, | дицинской помощи                            | ×                        |
|------------|-----------------|---------------------------------------------|--------------------------|
| $\bigcirc$ | Выбрать         |                                             | 🔕 Закрыть                |
|            | Код 🔺           | Наименование                                |                          |
|            |                 |                                             |                          |
|            | 029             | кардиология                                 |                          |
|            | 054             | нейрохирургия                               |                          |
|            |                 |                                             |                          |
| 14         | 4 Стр. 1        | из 1   🕨 🕅   😂   Записей: 25 💌   Выбрано: 0 | Записи с 1 по 2, всего 2 |

Рисунок 97. Окно «Выбор профилей медицинской помощи»

**Примечание**. В окне «Выбор профилей медицинской помощи» отображаются те профили, которые были добавлены для данного адреса и СП по специализированному виду медицинской помощи с условием «стационарно» во вкладке «Структурные подразделения».

В результате во вкладке «Стационар» отобразится выбранный профиль оказания МП (Рисунок 98).

| 1-5249040466-2022/0002   08-ТФОМС Республики Калмыкия   ГОСУДАРСТВЕННОЕ БЮДЖ | ТНОЕ УЧРЕЖДЕНИЕ ЗДРАВООХР         | АНЕНИЯ НИЖЕГОРОДСКОЙ ОВ                    | БЛАСТИ "ДЗЕРЖ | инский госпи               | ИТАЛЬ ВЕТЕРА                                                 | нов войн и 🗗 🗵                      |
|------------------------------------------------------------------------------|-----------------------------------|--------------------------------------------|---------------|----------------------------|--------------------------------------------------------------|-------------------------------------|
| Информация о документе                                                       |                                   |                                            |               |                            |                                                              | *                                   |
| 🔶 Общие сведения Руководители Банковские реквизиты Сведения о лицензия       | х Структурные подразделени        | я Сведения о мощностях                     | Сведения об о | объемах Спр                | равочно. Выпо                                                | лненные объемь 🔶                    |
| Адреса оказания медицинской помощи                                           | Специализированная помощ          | в Первичная медико-сани                    | тарная помощь | Скорая меди                | ицинская помо                                                | ощь                                 |
| 🤹 Обновить 🚊 Выгрузка мощностей в excel                                      | Стационар Дневной стац            | ионар                                      |               |                            |                                                              |                                     |
| Фактический адрес 🔺 Краткое наименование                                     | 🤹 Обновить 🔘 Добавить про         | филь 🥝 Сохранить                           |               |                            |                                                              |                                     |
| 606039, Нижегородская область, Дзержинск, пр. кабинет трансфузиологии        | Код профиля медицинской<br>помощи | Наименование профиля<br>медицинской помощи | Число коек    | Среднегодовая<br>занятость | в т.ч. для реализации базовой<br>(территориальной) программы |                                     |
| Циолковского, д. 91                                                          | _                                 |                                            |               | койки                      | Число коек                                                   | Среднегодовая<br>занятость<br>койки |
|                                                                              | 029                               | кардиология                                | 0,00          | 0,00                       | 0,00                                                         | 0,00 🤤                              |
| 🕅 🖣 Стр. 1 из 1 🕨 🕅 🖓 Записей: 25 💌 Записи с 1 по 1, всего                   | 1 🕅 🖣 Стр. 0 из 0 🕨               | 🕅  Записей: 25                             | ¥             |                            | Нет данн                                                     | ных для отображения                 |
|                                                                              |                                   |                                            |               |                            |                                                              | 🙆 Закрыть                           |

Рисунок 98. Добавленный профиль оказания МП

**Важно!** Если необходимого профиля нет в окне «Выбор профилей медицинской помощи», то его необходимо добавить для данного адреса и структурного подразделения во вкладке «Структурные подразделения».

Далее необходимо заполнить вручную с клавиатуры или с помощью кнопок Эдобавленные строки с профилями оказания МП в графах «Число коек», «Среднегодовая занятость койки» и «В т.ч. для реализации базовой (территориальной) программы» (Рисунок 99).

| 1-5249040466-2022/0002   08-ТФОМС Республики Калмыкия   ГОСУДАРСТВЕННОЕ БЮДЖ | ТНОЕ УЧРЕЖДЕНИЕ ЗДРАЕ          | ООХРАНЕНИЯ НИЖЕГОРОДСКОЙ О                     | 5ЛАСТИ "ДЗЕРЖ                      | инский госп                         | ИТАЛЬ ВЕТЕРА                                                 | нов войн и 🗗 🛛                      |  |
|------------------------------------------------------------------------------|--------------------------------|------------------------------------------------|------------------------------------|-------------------------------------|--------------------------------------------------------------|-------------------------------------|--|
| Информация о документе                                                       |                                |                                                |                                    |                                     |                                                              | *                                   |  |
| 🔄 Общие сведения Руководители Банковские реквизиты Сведения о лицензия       | х Структурные подразд          | еления Сведения о мощностях                    | Сведения об                        | объемах Сп                          | равочно. Выпо                                                | олненные объемь 🔶                   |  |
| Адреса оказания медицинской помощи                                           | Специализированная             | помощь Первичная медико-сани                   | Первичная медико-санитарная помощь |                                     | Скорая медицинская помощь                                    |                                     |  |
| 🗇 Обновить 💼 Выгрузка мощностей в excel                                      | Стационар Дневно               | й стационар                                    |                                    |                                     |                                                              |                                     |  |
| Фактический адрес 🔺 Краткое наименование                                     | 🤹 Обновить 🕥 Добави            | ть профиль 📀 Сохранить                         |                                    |                                     |                                                              |                                     |  |
| 606039, Нижегородская область, Дзержинск, пр. кабинет трансфузиологии        | Код профиля медицинс<br>помощи | кой Наименование профиля<br>медицинской помощи | Число коек                         | Среднегодовая<br>занятость<br>койки | В т.ч. для реализации базовой<br>(территориальной) программы |                                     |  |
| Циолковского, д. 91                                                          |                                |                                                |                                    |                                     | Число коек                                                   | Среднегодовая<br>занятость<br>койки |  |
|                                                                              | 029                            | кардиология                                    | 0,00                               | 0,00                                | 0,00                                                         | 0,00 🥥                              |  |
|                                                                              | 054                            | нейрохирургия                                  | 0,00                               | 0,00                                | 0,00                                                         | 0,00 🤤                              |  |
| III III ио 1 I III ио 1 IIII IIII IIIIIIIIII                                 | и из                           | 0 🕨 🕅  Записей: 25                             | ~                                  |                                     | Нет дан                                                      | ных для отображения                 |  |

## Рисунок 99. Графы для заполнения

Для сохранения введенных данных необходимо нажать на кнопку «Сохранить» (Рисунок 100).

| Інформация о документе                                                            |                                          |                                              |                                         |                                            |               |                            |                                                             |                                     |
|-----------------------------------------------------------------------------------|------------------------------------------|----------------------------------------------|-----------------------------------------|--------------------------------------------|---------------|----------------------------|-------------------------------------------------------------|-------------------------------------|
| Общие сведения Руководители Ба                                                    | анковские реквизиты Сведения о лицензиях | Структурнь                                   | е подразделения                         | Сведения о мощностях                       | Сведения об о | объемах Сп                 | равочно. Выпо                                               | лненные объемь                      |
| дреса оказания медицинской помощи                                                 |                                          | Специализи                                   | рованная помощь                         | Первичная медико-санит                     | арная помощь  | Скорая мед                 | ицинская помо                                               | щь                                  |
| 🏂 Обновить  👼 Выгрузка мощностей в excel                                          |                                          | Стационар                                    | Дневной стаци                           | онар                                       |               |                            |                                                             |                                     |
| Фактический адрес 🔺                                                               | Краткое наименование                     | 🤹 Обновить                                   | Обновить 🔇 Добавить профиль 🖉 Сохранить |                                            |               |                            |                                                             |                                     |
| <ol> <li>Нижегородская область, Дзержинск, пр. кабинет трансфузиологии</li> </ol> |                                          | Код профиля медицинской Наиме<br>помощи меди |                                         | Наименование профиля<br>медицинской помощи | Число коек    | Среднегодовая<br>занятость | ая В т.ч. для реализации базов<br>(территориальной) програм |                                     |
| иолковского, д. 91                                                                |                                          |                                              |                                         |                                            |               | койки                      | Число коек                                                  | Среднегодовая<br>занятость<br>койки |
|                                                                                   |                                          | 029                                          |                                         | кардиология                                | 10,00         | 10,00                      | 5,00                                                        | 5,00                                |
|                                                                                   |                                          | 054                                          |                                         | нейрохирургия                              | 1,00          | 1,00                       | 1,00                                                        | 1,00                                |

Рисунок 100. Сохранение введенных данных во вкладке «Стационар»

Удаление строки во вкладке «Стационар» осуществляется аналогично описанию в п.п. 2.2.5.1 настоящего руководства пользователя.

## 2.2.7.1.2 Заполнение вкладки «Дневной стационар»

Для перехода во вкладку «Дневной стационар» необходимо одним нажатием левой кнопки мыши выделить соответствующую вкладку (Рисунок 101).

| 1-5249040466-2022/0002   08-ТФОМС Республики Калмыкия   ГОСУДАРСТВЕННОЕ БЮДЖЕТ | НОЕ УЧРЕЖДЕНИЕ ЗДРАВООХР          | АНЕНИЯ НИЖЕГОРОДСКОЙ ОБ                    | БЛАСТИ "ДЗЕРЖ | инский госпи               | ІТАЛЬ ВЕТЕРА                   | нов войн и 🗄                        | ×   |
|--------------------------------------------------------------------------------|-----------------------------------|--------------------------------------------|---------------|----------------------------|--------------------------------|-------------------------------------|-----|
| Информация о документе                                                         |                                   |                                            |               |                            |                                |                                     | *   |
| 🔄 Общие сведения Руководители Банковские реквизиты Сведения о лицензиях        | Структурные подразделени          | я Сведения о мощностях                     | Сведения об   | объемах Спр                | авочно. Выпо                   | лненные объеми                      | •   |
| Адреса оказания медицинской помощи                                             | Специализированная помоц          | в Первичная медико-санит                   | тарная помощь | Скорая меди                | цинская помо                   | щь                                  |     |
| 🦈 Обновить 💼 Выгрузка мощностей в excel                                        | Стационар Дневной стац            | ионар                                      |               |                            |                                |                                     |     |
| Фактический адрес 🔺 Краткое наименование                                       | 🤹 Обновить 💿 Добавить про         | филь 🕝 Сохранить                           |               |                            |                                |                                     |     |
| 606039, Нижегородская область, Дзержинск, пр. кабинет трансфузиологии          | Код профиля медицинской<br>помощи | Наименование профиля<br>медицинской помощи | Число коек    | Среднегодовая<br>занятость | В т.ч. для реа<br>(территориал | лизации базовой<br>ьной) программы  |     |
| Циолковского, д. 91                                                            |                                   |                                            |               | койки                      | Число коек                     | Среднегодовая<br>занятость<br>койки |     |
|                                                                                | 029                               | кардиология                                | 10,00         | 10,00                      | 5,00                           | 5,00                                | 0   |
|                                                                                | 054                               | нейрохирургия                              | 1,00          | 1,00                       | 1,00                           | 1,00                                | 0   |
| 🕅 🖣 Стр. 1 из 1 🕨 🕅 🥮 Записей: 25 💌 Записи с 1 по 1, всего 1                   | 4 4   Стр. 1 из 1   )             | 🕅 🖉   Записей: 25                          | ~             |                            | 3a                             | писи с 1 по 2, всего                | 0 2 |

Рисунок 101. Переход во вкладку «Дневной стационар» В результате откроется вкладка «Дневной стационар» (Рисунок 102).

| 1-5249040466-2022/0002   08-ТФОМС Республ     | пики Калмыкия   ГОСУДАРСТВЕННОЕ БЮДЖЕТН                            | ное учрежден | ИЕ ЗДРАВО                               | OXPAHEH  | ИЯ НИЖЕГОРОД                  | СКОЙ ОБЛАСТ   | и "дзержи         | нский г                          | ОСПИТАЛЬ ВЕТЕР                                               | АНОВ ВОЙН И 🗗 🗙                  |  |
|-----------------------------------------------|--------------------------------------------------------------------|--------------|-----------------------------------------|----------|-------------------------------|---------------|-------------------|----------------------------------|--------------------------------------------------------------|----------------------------------|--|
| Информация о документе                        |                                                                    |              |                                         |          |                               |               |                   |                                  |                                                              | *                                |  |
| 🔶 Общие сведения Руководители Ба              | нковские реквизиты Сведения о лицензиях                            | Структурны   | е подразде                              | тения    | Сведения о мощ                | ностях Све    | дения об об       | њемах                            | Справочно. Вып                                               | юлненные объемь 🔶                |  |
| Адреса оказания медицинской помощи            |                                                                    | Специализи   | ованная по                              | мощь     | Первичная меди                | ко-санитарная | я помощь          | помощь Скорая медицинская помощь |                                                              |                                  |  |
| 🤹 Обновить 🚊 Выгрузка мощностей в excel       |                                                                    | Стационар    | Дневной (                               | стациона | ,                             |               |                   |                                  |                                                              |                                  |  |
| Фактический адрес 🔺                           | Краткое наименование                                               | 🤹 Обновить   | 🔘 Добавить                              | профиль  | 🕑 Сохранить                   |               |                   |                                  |                                                              |                                  |  |
| 606039, Нижегородская область, Дзержинск, пр. | 039, Нижегородская область, Дзержинск, пр. кабинет трансфузиологии |              | Код профиля медицинской Наим помощи мед |          | вание профиля<br>нской помощи | Число коек    | Средне<br>занятос | годовая<br>ть койки              | В т.ч. для реализации базовой<br>(территориальной) программы |                                  |  |
| Циолковского, д. 91                           |                                                                    |              |                                         |          |                               |               |                   |                                  | Число коек                                                   | Среднегодовая<br>занятость койки |  |
|                                               |                                                                    |              |                                         |          |                               |               |                   |                                  |                                                              |                                  |  |
|                                               |                                                                    |              |                                         |          |                               |               |                   |                                  |                                                              |                                  |  |
| 🕅 4 Стр. 1 из 1 🕨 🕅 🈂 Зан                     | писей: 25 💌 Записи с 1 по 1, всего 1                               | [4 4   Стр.  | 0 из 0                                  |          | 🛛 🥏 🛛 Записей:                | 25 💌          |                   |                                  | Нет дан                                                      | нных для отображения             |  |
|                                               |                                                                    |              |                                         |          |                               |               |                   |                                  |                                                              | 🙆 Закрыть                        |  |

Рисунок 102. Вкладка «Дневной стационар»

Во вкладке «Дневной стационар» необходимо добавить сведения о мощностях оказания специализированной МП в условиях дневного стационара.

Заполнение вкладки «Дневной стационар» осуществляется аналогично описанию в п.п. 2.2.7.1.1 настоящего руководства пользователя.

#### 2.2.7.2 Заполнение вкладки «Первичная медико-санитарная помощь»

Вкладка «Первичная медико-санитарная помощь» содержит вкладки «Амбулаторно» и «Дневной стационар» (Рисунок 103).

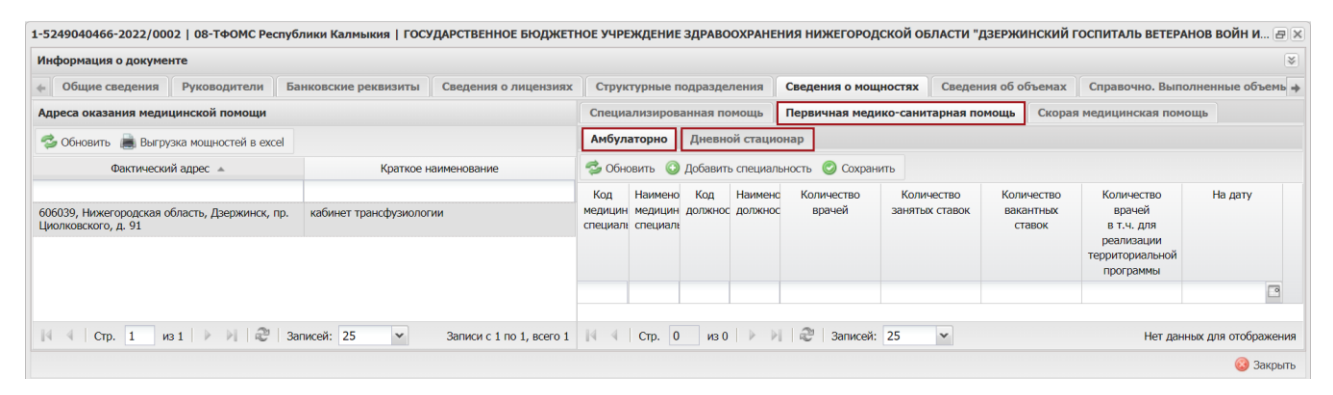

Рисунок 103. Вкладка «Первичная медико-санитарная помощь»

#### 2.2.7.2.1 Заполнение вкладки «Амбулаторно»

Во вкладке «Амбулаторно» необходимо добавить сведения о мощностях оказания первичной медико-санитарной помощи в условиях амбулаторного лечения (Рисунок 104).

| 1-524904046                | 66-2022/0002   08-ТФОМС                 | Респуб  | лики Калмыкия   ГОСУД   | РСТВЕННОЕ БЮДЖЕТН        | юе учр                    | еждение                            | ЗДРАВС         | OXPAHE           | ния нижегород            | ІСКОЙ ОБЛАСТИ "/             | дзержин               | ю кий го              | ОСПИТАЛЬ ВЕТЕРАІ                                 | ЮВ ВОЙН И 🗃 🛛      |
|----------------------------|-----------------------------------------|---------|-------------------------|--------------------------|---------------------------|------------------------------------|----------------|------------------|--------------------------|------------------------------|-----------------------|-----------------------|--------------------------------------------------|--------------------|
| Информаци                  | я о документе                           |         |                         |                          |                           |                                    |                |                  |                          |                              |                       |                       |                                                  | *                  |
| 🔶 ВИЗИТЫ                   | Сведения о лицензиях                    | Струк   | стурные подразделения   | Сведения о мощност       | ях Се                     | ведения о                          | 5 объема       | ах Сп            | равочно. Выполн          | енные объемы и ф             | финансир              | ование                | Графические ко                                   | пии документа 🛶    |
| Адреса ока                 | зания медицинской помоц                 | ци      |                         |                          | Специ                     | ализиров                           | анная по       | мощь             | Первичная мед            | ико-санитарная по            | мощь                  | Скорая                | медицинская помо                                 | щь                 |
| 🤹 Обновит                  | ъ 慮 Выгрузка мощностей в                | excel   |                         |                          | Амбул                     | аторно                             | Дневн          | ой стаци         | онар                     |                              |                       |                       |                                                  |                    |
|                            | Фактический адрес 🔺                     |         | Краткое наи             | менование                | 🤹 Обн                     | ювить 📀                            | Добавит        | ь специал        | тьность 🥝 Сохран         | ить                          |                       |                       |                                                  |                    |
| 606039, Ниж<br>Циолковског | егородская область, Дзержин<br>о, д. 91 | ск, пр. | кабинет трансфузиологии |                          | Код<br>медицин<br>специал | Наимено<br>н медицин<br>в специаль | Код<br>должноо | Наимен<br>должно | с Количество<br>с врачей | Количество<br>занятых ставок | Колич<br>вакан<br>ста | ество<br>ітных<br>вок | Количество<br>врачей<br>в т.ч. для<br>реализации | На дату            |
|                            |                                         |         |                         |                          |                           |                                    |                |                  |                          |                              |                       |                       | территориальной<br>программы                     |                    |
|                            |                                         |         |                         |                          |                           |                                    |                |                  |                          |                              |                       |                       |                                                  | •                  |
|                            |                                         |         |                         |                          |                           |                                    |                |                  |                          |                              |                       |                       |                                                  |                    |
| 14 4 C                     | rp. 1 из 1   ▶ ▶                        | 2   3a  | писей: 25 👻             | Записи с 1 по 1, всего 1 | 14 4                      | Стр. 0                             | из 0           |                  | 🗏  Записей:              | 25 👻                         |                       |                       | Нет данн                                         | ых для отображения |
|                            |                                         |         |                         |                          |                           |                                    |                |                  |                          |                              |                       |                       |                                                  | 🙆 Закрыть          |

Рисунок 104. Вкладка «Амбулаторно»

Для добавления специальности МП необходимо выделить соответствующую строку в области «Адрес оказания медицинской помощи» и нажать на кнопку «Добавить специальность» (Рисунок 105).

| 1-5249040466-2022/0002   08-ТФОМС Республики Калмыкия   ГОСУДАРСТВЕННОЕ БЮДЖ                 | ETHO  | е учре                  | ждение                         | ЗДРАВС        | OOXPAH           | ЕНИЯ НИЖЕГО                | РОДСКОЙ ОБЛАСТИ '              | 'дзержи               | нский го              | ОСПИТАЛЬ ВЕТЕРАН                                                                 | ОВ ВОЙН И 🗗       | ×  |
|----------------------------------------------------------------------------------------------|-------|-------------------------|--------------------------------|---------------|------------------|----------------------------|--------------------------------|-----------------------|-----------------------|----------------------------------------------------------------------------------|-------------------|----|
| Информация о документе                                                                       |       |                         |                                |               |                  |                            |                                |                       |                       |                                                                                  | 3                 | ¥  |
| 🜩 визиты Сведения о лицензиях Структурные подразделения Сведения о мощн                      | остях | Св                      | едения о                       | б объем       | ax C             | правочно. Вып              | олненные объемы и              | финансир              | ование                | Графические коп                                                                  | ии документа      | ÷  |
| Адреса оказания медицинской помощи                                                           | (     | Специа                  | лизиров                        | анная п       | омощь            | Первичная м                | медико-санитарная п            | юмощь                 | Скорая                | медицинская помон                                                                | ць                |    |
| 🤹 Обновить 进 Выгрузка мощностей в excel                                                      | 1     | Амбула                  | аторно                         | Дневн         | ой стаці         | ионар                      |                                |                       |                       |                                                                                  |                   |    |
| Фактический адрес 🔺 Краткое наименование                                                     | -     | 🍃 Обно                  | овить 🔘                        | Добавит       | ъ специа         | льность 📀 Сох              | хранить                        |                       |                       |                                                                                  |                   |    |
| 606039, Нижегородская область, Дзержинск, пр. кабинет трансфузиологии<br>Циолковского, д. 91 | ме    | Код<br>едицин<br>ециалы | Наимено<br>медицин<br>специаль | Код<br>должно | Наимен<br>должни | нс Количество<br>ос врачей | о Количество<br>занятых ставок | Колич<br>вакан<br>ста | ество<br>(тных<br>вок | Количество<br>врачей<br>в т.ч. для<br>реализации<br>территориальной<br>программы | На дату           |    |
|                                                                                              |       |                         |                                |               |                  |                            |                                |                       |                       |                                                                                  | •                 |    |
|                                                                                              |       |                         |                                |               |                  |                            |                                |                       |                       |                                                                                  |                   |    |
| 🕅 🖣 Стр. 1 из 1 🕨 🕅 🥮 Записей: 25 💌 Записи с 1 по 1, всего                                   | 1     | 4 4                     | Стр. 0                         | из (          |                  | 🕅  Запи                    | сей: 25 👻                      |                       |                       | Нет даннь                                                                        | х для отображения | RI |
|                                                                                              |       |                         |                                |               |                  |                            |                                |                       |                       |                                                                                  | 🙆 Закрыть         | ъ  |

Рисунок 105. Добавление специальности МП

В открывшемся окне «Выбор специальностей медицинской помощи» необходимо установить «галочку» напротив соответствующей строки и нажать на кнопку «Выбрать» (Рисунок 106).

| выб          | ор специальносто | ей медицинской помощи                 | ×                        |
|--------------|------------------|---------------------------------------|--------------------------|
| ٢            | Выбрать          |                                       | 闷 Закрыть                |
|              | Код 🔺            | Наименование                          |                          |
|              |                  |                                       |                          |
| $\checkmark$ | 219              | Сестринское дело                      |                          |
|              | 224              | Общая практика                        |                          |
|              | 228              | Медицинский массаж                    |                          |
|              |                  |                                       |                          |
| 4            | 🖣 Стр. 1         | из 1 🕨 🕅 🖑 🛛 Записей: 25 💌 Выбрано: 0 | Записи с 1 по 3, всего 3 |

Рисунок 106. Окно «Выбор специальностей медицинской помощи»

**Примечание**. В окне «Выбор специальностей медицинской помощи» доступны для выбора специальности, связанные с профилями оказания МП, добавленными для данного адреса и структурного подразделения по первичной медико-санитарной помощи с условием «амбулаторно» во вкладке «Структурные подразделения».

В результате во вкладке «Амбулаторно» отобразится выбранная специальность МП (Рисунок 107).

| Информация о доку                                                                                                    | менте                                    |                           |                           |                            |                                |                |                    |                        |                              |                                   |                                                                                  |                |
|----------------------------------------------------------------------------------------------------|------------------------------------------|---------------------------|---------------------------|----------------------------|--------------------------------|----------------|--------------------|------------------------|------------------------------|-----------------------------------|----------------------------------------------------------------------------------|----------------|
| 🗧 визиты Сведен                                                                                                    | ия о лицензиях                           | Структурные подразделения | Сведения о мощност        | ях Св                      | едения о                       | б объема       | х Сп               | равочно. Выполнен      | ные объемы и ф               | нансировани                       | е Графические ко                                                                 | опии документа |
| Адреса оказания ме                                                                                                    | дицинской помощи                         | и                         |                           | Специа                     | ализиров                       | анная по       | мощь               | Первичная медик        | о-санитарная пом             | ющь Скор                          | ая медицинская пом                                                               | ощь            |
| 🤣 Обновить 🚊 Вы                                                                                                    | грузка мощностей в е                     | excel                     |                           | Амбул                      | аторно                         | Дневно         | ой стаци           | онар                   |                              |                                   |                                                                                  |                |
| Фактиче                                                                                                    | Фактический адрес 🔺 Краткое наименование |                           |                           |                            | овить 📀                        | Добавит        | специал            | ьность 🥝 Сохранит      | ь                            |                                   |                                                                                  |                |
| Фактический адрес  Кратко Кратко Кратко Кратко Кабинет трансфузиол Кабинет трансфузиол Кабинет трансфузио |                                          |                           |                           | Код<br>медицин<br>специалы | Наимено<br>медицин<br>специаль | Код<br>должнос | Наимено<br>должноо | с Количество<br>врачей | Количество<br>занятых ставок | Количество<br>вакантных<br>ставок | Количество<br>врачей<br>в т.ч. для<br>реализации<br>территориальной<br>программы | На дату        |
|                                                                                                    |                                          |                           |                           |                            |                                | 150            |                    |                        |                              |                                   |                                                                                  | 2              |
| 14 4 Cm 1                                                                                                    | unt   b   bi   di                        | 2300000 25 ×              | Particular 1 no 1 acoro 1 | 219                        | Cectp                          | 159            | меди               | 0,00                   | 0,00                         |                                   | U Hor anu                                                                        | 12.05.2022     |

Рисунок 107. Добавленная специальность МП

**Важно!** Если необходимой специальности нет в окне «Выбор специальностей медицинской помощи», то необходимо добавить профиль для данной специальности, данного адреса и структурного подразделения во вкладке «Структурные подразделения».

Далее необходимо заполнить вручную с клавиатуры или с помощью кнопок Эдобавленные строки со специальностями МП в графах «Количество врачей», «Количество занятых ставок», «Количество вакантных ставок» и «Количество врачей в т.ч. для реализации территорриальной программы» (Рисунок 108).

| Информаци                    | я о документе                                                                                                    |        |                      |                           |                                |               |                  |                          |                              |                                   |                                                                                  |                    |                    |
|------------------------------|----------------------------------------------------------------------------------------------------|--------|----------------------|---------------------------|--------------------------------|---------------|------------------|--------------------------|------------------------------|-----------------------------------|----------------------------------------------------------------------------------|--------------------|--------------------|
| 🔶 визиты                     | Сведения о лицензиях                                                                                                    | Струк  | турные подразделения | Сведения о мощностя       | ях Св                          | едения о      | б объем          | ax Cr                    | аравочно. Выполн             | енные объемы и ф                  | инансировани                                                                     | е Графические к    | опии документа     |
| Адреса оказ                  | ания медицинской помош                                                                                                    | и      |                      |                           | Специя                         | ализиров      | анная по         | мощь                     | Первичная мед                | ико-санитарная по                 | ющь Скор                                                                         | ая медицинская пом | ощь                |
| 🤹 Обновит                    | ь 慮 Выгрузка мощностей в                                                                                                    | excel  |                      |                           | Амбул                          | аторно        | Дневн            | ой стаци                 | юнар                         |                                   |                                                                                  |                    |                    |
|                              | Фактический адрес 🔺                                                                                                    |        | Краткое наи          | менование                 | 🤣 Обн                          | овить 📀       | Добавит          | ь специал                | льность 🥝 Сохран             | ить                               |                                                                                  |                    |                    |
| 606039, Ниже<br>Циолковского | Фактический адрес * Краткое наименование<br>66039, Нижегородская область, Дзержинск, пр. кабинет трансфузиологии<br>иолковского, д. 91 |        |                      | Код<br>медицин<br>специал | Наимено<br>медицин<br>специалы | Код<br>должно | Наимен<br>должно | к Количество<br>к врачей | Количество<br>занятых ставок | Количество<br>вакантных<br>ставок | Количество<br>врачей<br>в т.ч. для<br>реализации<br>территориальной<br>программы | На дату            |                    |
|                              |                                                                                                    |        |                      |                           | 219                            | Сестр         | 159              | меди                     | 0,00                         | 0,00                              |                                                                                  | 0                  | 12.05.2022         |
| 14 4 CT                      | р. 1 из 1 🕨 🕅 и                                                                                                    | ළ   3a | писей: 25 🗸          | Записи с 1 по 1, всего 1  | 14 4                           | Стр. 0        | из ()            | Þ - I                    | 🛛 🖉 🛛 Записей:               | 25 🗸                              |                                                                                  | Нет дан            | ных для отображени |

## Рисунок 108. Графы для заполнения

Для сохранения введенных данных необходимо нажать на кнопку «Сохранить» (Рисунок 109).

61

| формация о документе                     |         |                       |                     |                            |                                |                |                           |                      |                              |                                |                                                                                      |               |
|------------------------------------------|---------|-----------------------|---------------------|----------------------------|--------------------------------|----------------|---------------------------|----------------------|------------------------------|--------------------------------|--------------------------------------------------------------------------------------|---------------|
| визиты Сведения о лицензиях              | Струк   | стурные подразделения | Сведения о мощностя | Св                         | едения о                       | б объема       | x Cnp                     | равочно. Выполн      | енные объемы и ф             | финансиров                     | ание Графические                                                                     | копии докумен |
| реса оказания медицинской помо           | щи      |                       |                     | Специа                     | лизирова                       | анная по       | мощь                      | Первичная мед        | ико-санитарная по            | омощь С                        | корая медицинская по                                                                 | мощь          |
| 🖟 Обновить  🚊 Выгрузка мощностей         | в excel |                       |                     | Амбула                     | аторно                         | Дневно         | ой стацио                 | онар                 |                              |                                |                                                                                      |               |
| Фактический адрес 🔺                      |         | Краткое наим          | менование           | 🤹 Обно                     | овить 🔘                        | Добавита       | специал                   | ьность 📀 Сохра       | нить                         |                                |                                                                                      |               |
| Фактический адрес * Краткое наименование |         |                       |                     | Код<br>медицин<br>специал: | Наимено<br>медицин<br>специаль | Код<br>должнос | Наименс<br>должнос        | Количество<br>врачей | Количество<br>занятых ставок | Количест<br>вакантни<br>ставок | тво Количество<br>врачей<br>в т.ч. для<br>реализации<br>территориальной<br>программы | На дату       |
|                                          |         |                       |                     | 219                        | Сестри<br>нское<br>дело        | 159            | медиц<br>инская<br>сестра | 15,00                | 10,00                        | 5,00                           | 6                                                                                    | 12.05.2022    |

62

Рисунок 109. Сохранение введенных данных во вкладке «Амбулаторно»

Удаление строки во вкладке «Амбулаторно» осуществляется аналогично описанию в п.п. 2.2.5.1 настоящего руководства пользователя.

# 2.2.7.2.2 Заполнение вкладки «Дневной стационар»

Для перехода во вкладку «Дневной стационар» необходимо одним нажатием левой кнопки мыши выделить соответствующую вкладку (Рисунок 110).

| 1-524904046                | 6-2022/0002   08-ТФОМС                                                                                                    | Республ  | ики Калмыкия   ГОСУДА | РСТВЕННОЕ БЮДЖЕТН        | НОЕ УЧРЕ                  | ждение                         | ЗДРАВС         | OXPAHEH            | ия нижегород         | СКОЙ ОБЛАСТИ "Д              | ЗЕРЖИ                 | нский го               | СПИТАЛЬ ВЕТЕРА                                                                   | нов войн и         | 8×   |
|----------------------------|----------------------------------------------------------------------------------------------------|----------|-----------------------|--------------------------|---------------------------|--------------------------------|----------------|--------------------|----------------------|------------------------------|-----------------------|------------------------|----------------------------------------------------------------------------------|--------------------|------|
| Информаци                  | я о документе                                                                                                    |          |                       |                          |                           |                                |                |                    |                      |                              |                       |                        |                                                                                  |                    | ۲    |
| 🔶 визиты                   | Сведения о лицензиях                                                                                                    | Структ   | урные подразделения   | Сведения о мощност       | ях Св                     | едения о                       | б объема       | ах Спр             | авочно. Выполне      | енные объемы и ф             | инансир               | ование                 | Графические ко                                                                   | пии документа      | +    |
| Адреса ока:                | зания медицинской помощ                                                                                                    | и        |                       |                          | Специя                    | ализиров                       | анная по       | мощь               | Первичная меди       | ко-санитарная по             | мощь                  | Скорая м               | медицинская помо                                                                 | щь                 |      |
| 🤣 Обновит                  | ъ 👼 Выгрузка мощностей в                                                                                                    | excel    |                       |                          | Амбул                     | аторно                         | Дневн          | ой стацио          | нар                  |                              |                       |                        |                                                                                  |                    |      |
|                            | Фактический адрес 🔺                                                                                                    |          | Краткое наим          | иенование                | 🤹 Обн                     | овить 📀                        | Добавит        | ь специаль         | ность 📀 Сохран       | ить                          |                       |                        |                                                                                  |                    |      |
| 606039, Ниж<br>Циолковског | Фактический адрес * Краткое наименование<br>06039, Нижегородская область, Дзержинск, пр. кабинет трансфузиологии<br>иолювского, д. 91 |          |                       |                          | Код<br>медицин<br>специал | Наимено<br>медицин<br>специаль | Код<br>должноо | Наименс<br>должнос | Количество<br>врачей | Количество<br>занятых ставок | Колич<br>вакан<br>ста | іество<br>ітных<br>вок | Количество<br>врачей<br>в т.ч. для<br>реализации<br>территориальной<br>программы | На дату            |      |
|                            |                                                                                                    |          |                       |                          | 219                       | Сестр                          | 159            | меди               | 15,00                | 10,00                        | 5,                    | 00                     | 6                                                                                | 12.05.2022         | 0    |
| 14 4 C                     | тр. 1 из 1 🕨 🕅 🧃                                                                                                    | 2   3anı | исей: 25 👻            | Записи с 1 по 1, всего 1 | 14 4                      | Стр. 1                         | из 1           |                    | 🖉 Записей:           | 25 👻                         |                       |                        | 3ar                                                                              | писи с 1 по 1, все | ro 1 |
|                            |                                                                                                    |          |                       |                          |                           |                                |                |                    |                      |                              |                       |                        |                                                                                  | 🙆 Закр             | ыть  |

Рисунок 110. Переход во вкладку «Дневной стационар»

# В результате откроется вкладка «Дневной стационар» (Рисунок 111).

| 1-524904046 | 56-2022/0002   08-ТФОМС     | Республ | ики Калмыкия   ГОСУДА   | РСТВЕННОЕ БЮДЖЕТН        | ное учреждение             | здравоохри      | анения нижегород                        | <b>ЦСКОЙ ОБЛАСТИ</b> | "ДЗЕРЖИН  | ский го           | СПИТАЛЬ ВЕТЕР              | РАНОВ ВОЙН И 🗗 🗙                 |
|-------------|-----------------------------|---------|-------------------------|--------------------------|----------------------------|-----------------|-----------------------------------------|----------------------|-----------|-------------------|----------------------------|----------------------------------|
| Информаци   | я о документе               |         |                         |                          |                            |                 |                                         |                      |           |                   |                            | *                                |
| 🔶 визиты    | Сведения о лицензиях        | Структ  | урные подразделения     | Сведения о мощност       | ях Сведения о              | б объемах       | Справочно. Выполн                       | енные объемы и       | финансиро | ование            | Графические                | копии документа 🔶                |
| Адреса ока: | зания медицинской помощ     | ци      |                         |                          | Специализиров              | анная помощ     | <ul> <li>Первичная меда</li> </ul>      | ико-санитарная і     | помощь    | Скорая м          | едицинская по              | мощь                             |
| 🧐 Обновит   | ъ 💼 Выгрузка мощностей в    | excel   |                         |                          | Амбулаторно                | Дневной ста     | ационар                                 |                      |           |                   |                            |                                  |
|             | Фактический адрес 🔺         |         | Краткое наи             | менование                | 🧐 Обновить 🔘               | Добавить про    | филь 📀 Сохранить                        |                      |           |                   |                            |                                  |
| 606039, Ниж | егородская область, Дзержин | ск, пр. | кабинет трансфузиологии |                          | Код профиля меди<br>помощи | цинской На<br>м | именование профиля<br>едицинской помощи | Число коек           | Среднего  | одовая<br>ь койки | В т.ч. для<br>территориаль | реализации<br>ной программы      |
| Циолковског | о, д. 91                    |         |                         |                          |                            |                 |                                         |                      |           |                   | Число коек                 | Среднегодовая<br>занятость койки |
|             |                             |         |                         |                          |                            |                 |                                         |                      |           |                   |                            |                                  |
| 14 4 Ci     | rp. 1 из 1 🕨 🕅 i            | 2   3an | исей: 25 👻              | Записи с 1 по 1, всего 1 | 14 4 Crp. 0                | из 0 🗼          | 🕅  Записей:                             | 25 🛩                 |           |                   | Нет да                     | нных для отображения             |
|             |                             |         |                         |                          |                            |                 |                                         |                      |           |                   |                            | 🔞 Закрыть                        |

Рисунок 111. Вкладка «Дневной стационар»

Во вкладке «Дневной стационар» необходимо добавить сведения о мощностях оказания первичной медико-санитарной помощи в условиях дневного стационара.

Заполнение вкладки «Дневной стационар» осуществляется аналогично описанию в п.п. 2.2.7.1.1 настоящего руководства пользователя.

#### 2.2.7.3 Заполнение вкладки «Скорая медицинская помощь»

Во вкладке «Скорая медицинская помощь» необходимо добавить сведения о мощностях оказания скорой медицинской помощи (Рисунок 112).

| 1-524904046 | 6-2022/0002   08-ТФОМС                   | Республи | ики Калмыкия   ГОСУДА    | РСТВЕННОЕ БЮДЖЕТН        | ное учреждение зд          | PABOOXPA  | нения ни     | жегородской обла    | сти "дзержи         | нский госп                | ИТАЛЬ ВЕТЕРАНОВ ВОЙН И               | æ×   |
|-------------|------------------------------------------|----------|--------------------------|--------------------------|----------------------------|-----------|--------------|---------------------|---------------------|---------------------------|--------------------------------------|------|
| Информаци   | я о документе                            |          |                          |                          |                            |           |              |                     |                     |                           |                                      | *    |
| 🔶 визиты    | Сведения о лицензиях                     | Структу  | урные подразделения      | Сведения о мощност       | гях Сведения об о          | бъемах    | Справочно    | . Выполненные объе  | мы и финансир       | ование Г                  | рафические копии документ            | a 🔶  |
| Адреса ока: | зания медицинской помощ                  | и        |                          |                          | Специализированн           | ая помощи | Перви        | чная медико-санитар | ная помощь          | Скорая мед                | ицинская помощь                      |      |
| 🤹 Обновит   | Сбновить 😹 Выгрузка мощностей в excel    |          |                          |                          | 🤹 Обновить 📀 Со            | хранить   |              |                     |                     |                           |                                      |      |
|             | Фактический адрес 🔺 Краткое наименование |          | менование                |                          |                            |           | Kennega enge | В т.ч. д            | ля реализации       | территориальной программы |                                      |      |
| 606039 Huw  | егоролская область. Лооржинс             | ж. пр    | кабицат транстууновогии  |                          | Количество машин Количеств |           | во бригад    | (фельдшеров)        | Количество<br>машин | Количест<br>бригад        | во Количество врачей<br>(фельдшеров) |      |
| Циолковског | о, д. 91                                 | aty tips | Ruomiter (puncipyshonorm |                          | 0                          |           | 0            | 0                   | 0                   | 0                         | 0                                    |      |
|             |                                          |          |                          |                          |                            |           |              |                     |                     |                           |                                      |      |
| 14 4 C      | пр. 1 из 1   🕨 🕅   🧃                     | 2 Запи   | исей: 25 👻               | Записи с 1 по 1, всего 1 |                            |           |              |                     |                     |                           |                                      |      |
|             |                                          |          |                          |                          |                            |           |              |                     |                     |                           | 🙆 Зак                                | рыть |

Рисунок 112. Вкладка «Скорая медицинская помощь»

Для заполнения сведений о скорой МП необходимо выделить соответствующую строку в области «Адрес оказания медицинской помощи» и заполнить вручную с клавиатуры соответствующую строку в графах «Количество машин», «Количество бригад», «Количество врачей (фельдшеров)» и «В т.ч. для реализации территориальной программы» (Рисунок 113).

| 1-524904046 | 6-2022/0002   08-ТФОМС                | Республ  | ики Калмыкия   ГОСУДА   | РСТВЕННОЕ БЮДЖЕТ         | НОЕ УЧРЕЖДЕНИЕ ЗД                  | PABOOXPAH  | нения ни  | ЖЕГОРОДСКОЙ ОБЛА    | сти "дзержи         | нский госп         | ИТАЛЬ ВЕТЕРАІ    | НОВ ВОЙН И 🗗 🗵               |  |  |
|-------------|---------------------------------------|----------|-------------------------|--------------------------|------------------------------------|------------|-----------|---------------------|---------------------|--------------------|------------------|------------------------------|--|--|
| Информаци   | я о документе                         |          |                         |                          |                                    |            |           |                     |                     |                    |                  | *                            |  |  |
| 🔶 визиты    | Сведения о лицензиях                  | Структ   | урные подразделения     | Сведения о мощност       | гях Сведения об о                  | бъемах С   | Справочно | . Выполненные объег | мы и финансир       | ование             | рафические ко    | пии документа 🔶              |  |  |
| Адреса оказ | зания медицинской помощ               | и        |                         |                          | Специализированн                   | ная помощь | Перви     | чная медико-санитар | ная помощь          | Скорая мед         | цицинская помо   | щь                           |  |  |
| 🤹 Обновит   | Обновить 😹 Выгрузка мощностей в excel |          |                         |                          | 🤹 Обновить 📀 Сохранить             |            |           |                     |                     |                    |                  |                              |  |  |
|             | Фактический адрес 🔺                   |          | Краткое наим            | иенование                |                                    |            |           | Komulograd analusă  | В т.ч. д            | ля реализации      | и территориально | й программы                  |  |  |
| 606039. Ниж | егородская область. Дзержино          | к. пр.   | кабинет трансфузиологии |                          | Количество машин Количество бригад |            | о бригад  | (фельдшеров)        | Количество<br>машин | Количест<br>бригад | тво Коли<br>а (d | чество врачей<br>фельдшеров) |  |  |
| Циолковског | о, д. 91                              |          |                         |                          | 0                                  | 0          |           | 0                   | 0                   | 0                  |                  | 0                            |  |  |
| 14 4 Cr     | тр. 1 из 1   🕨 🕅   🛱                  | 2ª   3an | исей: 25 💌              | Записи с 1 по 1, всего 1 |                                    |            |           |                     |                     |                    |                  |                              |  |  |
|             |                                       |          |                         |                          |                                    |            |           |                     |                     |                    |                  | 🙆 Закрыть                    |  |  |

Рисунок 113. Графы для заполнения

Для сохранения введенных данных необходимо нажать на кнопку «Сохранить» (Рисунок 114).

| 1-524904046 | 6-2022/0002   08-TΦOMC                                     | Республ | ики Калмыкия   ГОСУДА   | РСТВЕННОЕ БЮДЖЕТ   | НОЕ УЧРЕЖДЕНИЕ ЗД | PABOOXP  | АНЕНИЯ НИ            | ЖЕГОРОДСКОЙ ОБЛА    | СТИ "ДЗЕРЖИ         | нский гос      | ПИТАЛ                 | Ь ВЕТЕРАНОВ ВОЙН И (              | a x |
|-------------|------------------------------------------------------------|---------|-------------------------|--------------------|-------------------|----------|----------------------|---------------------|---------------------|----------------|-----------------------|-----------------------------------|-----|
| Информаци   | я о документе                                              |         |                         |                    |                   |          |                      |                     |                     |                |                       |                                   | *   |
| 🔶 ВИЗИТЫ    | Сведения о лицензиях                                       | Струк   | турные подразделения    | Сведения о мощност | ях Сведения об о  | бъемах   | Справочно            | . Выполненные объе  | мы и финансир       | ование         | Графи                 | ческие копии документа            | ÷   |
| Адреса ока  | зания медицинской помощ                                    | и       |                         |                    | Специализированн  | ая помощ | ць Перви             | чная медико-санитар | ная помощь          | Скорая м       | едицин                | ская помощь                       |     |
| 🤹 Обновит   | ъ 进 Выгрузка мощностей в                                   |         | 🤹 Обновить 🔘 Со         | хранить            |                   |          |                      |                     |                     |                |                       |                                   |     |
|             | Фактический адрес * Краткое наименование                   |         | иенование               |                    |                   |          | Konu jograd populači | В т.ч. д            | ля реализац         | ии терри       | иториальной программы |                                   |     |
| 606039. Ниж | егородская область. Дзержино                               | к. пр.  | кабинет трансфузиологии |                    | Количество машин  | Количес  | тво бригад           | (фельдшеров)        | Количество<br>машин | Количе<br>бриг | ство<br>ад            | Количество врачей<br>(фельдшеров) |     |
| Циолковског | о, д. 91                                                   |         |                         |                    | 10                | r        | 3                    | 10                  | 2                   | 1              |                       | 8                                 |     |
| 14 4 C      | 🔍 Стр. 1 из 1 🕨 🕅 🖑   Записей: 25 💌 Записи с 1 по 1, всего |         |                         |                    |                   |          |                      |                     |                     |                |                       |                                   |     |
|             |                                                            |         |                         |                    |                   |          |                      |                     |                     |                |                       | 🙆 Закр                            | ыть |

Рисунок 114. Сохранение введенных данных во вкладке «Скорая медицинская

#### помощь»

Для формирования печатной формы сведений о мощностях оказания МП необходимо нажать на кнопку «Выгрузка мощностей в excel» в области «Адрес оказания медицинской помощи» (Рисунок 115).

| 1-5249040466-2022/0002   08-ТФОМС Респуб.     | лики Калмыкия   ГОСУДАРСТВЕННОЕ БЮДЖЕТН | юе учрежден       | ИЕ ЗДРАВООХРАН        | нения нижегородской о                      | 5ЛАСТИ "ДЗЕРЖ | инский госпи               | ІТАЛЬ ВЕТЕРА                   | нов войн и 🛃                        | e ×  |
|-----------------------------------------------|-----------------------------------------|-------------------|-----------------------|--------------------------------------------|---------------|----------------------------|--------------------------------|-------------------------------------|------|
| Информация о документе                        |                                         |                   |                       |                                            |               |                            |                                |                                     | ۲    |
| 🔶 Общие сведения Руководители Ба              | нковские реквизиты Сведения о лицензиях | Структурны        | е подразделения       | Сведения о мощностях                       | Сведения об   | объемах Спр                | равочно. Выпо                  | лненные объем                       | њ 🔶  |
| Адреса оказания медицинской помощи            |                                         | Специализи        | рованная помощь       | Первичная медико-сани                      | тарная помощь | Скорая меди                | ицинская поме                  | ущь                                 |      |
| 🤹 Обновить 😹 Выгрузка мощностей в excel       |                                         | Стационар         | Дневной стацио        | нар                                        |               |                            |                                |                                     |      |
| Фактический адрес 🔺                           | Краткое наименование                    | 🤹 Обновить        | 🗿 Добавить профи      | иль 🕝 Сохранить                            |               |                            |                                |                                     |      |
| 606039, Нижегородская область, Дзержинск, пр. | кабинет трансфузиологии                 | Код профил:<br>по | я медицинской<br>мощи | Наименование профиля<br>медицинской помощи | Число коек    | Среднегодовая<br>занятость | В т.ч. для реа<br>(территориал | лизации базовой<br>ьной) программы  |      |
| Циолковского, д. 91                           |                                         |                   |                       |                                            |               | койки                      | Число коек                     | Среднегодовая<br>занятость<br>койки |      |
|                                               |                                         |                   |                       |                                            |               |                            |                                |                                     |      |
|                                               |                                         | 029               | 1                     | кардиология                                | 10,00         | 10,00                      | 5,00                           | 5,00                                | 0    |
|                                               |                                         | 054               | 1                     | нейрохирургия                              | 1,00          | 1,00                       | 1,00                           | 1,00                                | 0    |
|                                               |                                         |                   |                       |                                            |               |                            |                                |                                     |      |
| III из 1 Р III из 1 За                        | писей: 25 У Записи с 1 по 1, всего 1    | ∥а а∣Стр.         | 1 из 1 🕨              | M 📽 Записей: 25                            | *             |                            | 3a                             | писи с 1 по 2, всег                 | ro 2 |
|                                               |                                         |                   |                       |                                            |               |                            |                                | 🙆 Закр                              | ыть  |

Рисунок 115. Формирование печатной формы сведений о мощностях оказания

#### МΠ

В результате на рабочую станцию пользователя выгрузится документ с расширением **\*.xlsx**.

## 2.2.8 Заполнение вкладки «Сведения об объемах»

Вкладка «Сведения об объемах» содержит сведения об объемах оказания МП на момент подачи уведомления на включение в реестр МО (Рисунок 116).

| 1-5249040466-2022/0002   08-ТФОМС Республики Калмыкия   ГОСУДАРСТВЕННОЕ БЮД | KETH | ОЕ УЧЕ | РЕЖДЕНИЕ ЗДРАВООХРАНЕ      | НИЯ НИЖЕГОРО  | одской ов   | БЛАСТИ "ДЗЕРЖИНСКИ   | ІЙ ГОСПИТАЛІ | • <b>ВЕТЕРАНОВ ВОЙ</b> | ін и 🗗 🗵   |
|-----------------------------------------------------------------------------|------|--------|----------------------------|---------------|-------------|----------------------|--------------|------------------------|------------|
| Информация о документе                                                      |      |        |                            |               |             |                      |              |                        | *          |
| 🔄 Общие сведения Руководители Банковские реквизиты Сведения о лиценз        | иях  | Стру   | иктурные подразделения     | Сведения о мо | щностях     | Сведения об объема   | х Справоч    | но. Выполненные        | объемь 🔿   |
| Адреса оказания медицинской помощи                                          |      | e Cn   |                            |               |             |                      |              |                        | Прикр 🔶    |
| 🤹 Обновить 进 Выгрузка объемов в excel                                       |      |        |                            |               |             |                      |              |                        |            |
| Фактический адрес 🔺 Краткое наименование                                    |      |        |                            |               |             |                      |              |                        |            |
|                                                                             |      |        |                            |               |             |                      |              |                        |            |
| 606039, Нижегородская область, Дзержинск, пр кабинет трансфузиологии        |      | П      | Ірофиль медицинской помощи | Груп          | па заболева | ния, состояний (КПГ) | Группа       | заболевания, состо     | яний (КСГ) |
|                                                                             |      | Код    | Наименование               | Номер         |             | Наименование         | Номер        | Наимено                | рвание     |
|                                                                             |      |        |                            |               |             |                      |              |                        |            |
|                                                                             |      |        |                            |               |             |                      |              |                        | •          |
| 🕅 🔍 Стр. 1 из 1 🕨 🕅 🖑 Записей: 25 💌 Записи с 1 по 1, всег                   | o 1  |        | Стр. 0 из 0 🕨 🕅            | 🕴 😂 🛛 Записе  | й: 25       |                      |              | Нет данных для от      | гображения |
|                                                                             |      |        |                            |               |             |                      |              | (                      | 🙆 Закрыть  |

Рисунок 116. Вкладка «Сведения об объемах»

Строка в графе «Фактический адрес» и «Краткое наименование» заполняется сведениями из вкладки «Структурные подразделения».

Для отображения сведений об объемах оказания МП необходимо одним нажатием левой кнопки мыши выделить соответствующую строку в области «Адрес оказания медицинской помощи» (Рисунок 117).

| 1-5249040466-2022/0002   08-ТФОМС Республики Калмыкия   ГОСУДАРСТВЕННОЕ БЮДЖЕТНОЕ УЧРЕЖДЕНИЕ | здравоохран | ЕНИЯ НИЖЕГОРОДО      | кой обл | ласти "Дз | ЕРЖИНСКИЙ ГО      | ОСПИТАЛЬ В   | ВЕТЕРАНОВ ВОЙН   | ИМЕНИ А.М. С   | АМАРИНА"       | 0×                       |
|----------------------------------------------------------------------------------------------|-------------|----------------------|---------|-----------|-------------------|--------------|------------------|----------------|----------------|--------------------------|
| Информация о документе                                                                       |             |                      |         |           |                   |              |                  |                |                | *                        |
| 🔶 Общие сведения Руководители Банковские реквизиты Сведения о лицензиях Структурные по       | дразделения | Сведения о мощн      | юстях   | Сведения  | об объемах        | Справочно    | о. Выполненные о | бъемы и фин    | ансирование    | Графические копии 🌩      |
| Адреса оказания медицинской помощи                                                           | Специализи  | рованная помощь      | Первич  | чная меди | ко-санитарная г   | помощь       | Скорая медицинс  | кая помощь     | Прикреплённ    | ное население            |
| 🤹 Обновить 🚊 Выгрузка объемов в excel                                                        | Стационар   | Дневной стацион      | ар      |           |                   |              |                  |                |                |                          |
| Фактический адрес 🗠 Краткое наименование                                                     | Без ВМП     | ВМП                  |         |           |                   |              |                  |                |                |                          |
|                                                                                              | 🤹 Обновить  | 🗿 Добавить профил    | њ 📀 Со  | хранить   |                   |              |                  |                |                |                          |
| 606039, Нижегородская область, Дзержинск, пр. кабинет трансфузиологии<br>Циолковского, д. 91 | Профил      | ь медицинской помощи | 1       | Группа    | заболевания, сост | тояний (КПГ) | ) Группа         | заболевания, о | остояний (КСГ) | Объём мед. помощи        |
|                                                                                              | Код         | Наименование         |         | Номер     | Наиме             | нование      | Номер            | Наил           | енование       | (случаи)                 |
|                                                                                              |             |                      |         |           |                   |              |                  |                |                |                          |
|                                                                                              |             |                      |         |           |                   |              |                  |                |                |                          |
| 4   4    Стр. 1    из 1   ↓ → )   🖑   Записей: 25    м                                       | 14 4   Crp  | 0 из 0 🕨             | 1121    | Записей:  | 25 👻              |              |                  |                | Не             | т данных для отображения |
|                                                                                              |             |                      |         |           |                   |              |                  |                |                | 🙆 Закрыть                |

Рисунок 117. Отображение информации об объемах оказания МП

В результате отобразятся следующие вкладки (Рисунок 118):

- «Специализированная помощь» (1);
- «Первичная медико-санитарная помощь» (2);
- «Скорая медицинская помощь» (3);
- «Прикрепленное население» (4).

| 1-5249040466-2022/0002   08-ТФОМС Республики Кал                     | мыкия   ГОСУДАРСТВЕННОЕ БЮДЖЕТНОЕ УЧРЕЖДЕНИЕ 3  | ЗДРАВООХР/ | АНЕНИЯ НИЖЕГОРОДСКОЙ    | і области "Д  | ЗЕРЖИНСКИЙ ГОС     | СПИТАЛЬ ВЕТЕРАНОВ                 | ВОЙН ИМЕНИ А.М.     | САМАРИНА"       | 0×                     |
|----------------------------------------------------------------------|-------------------------------------------------|------------|-------------------------|---------------|--------------------|-----------------------------------|---------------------|-----------------|------------------------|
| Информация о документе                                               |                                                 |            |                         |               |                    |                                   |                     |                 | *                      |
| 🔶 Общие сведения Руководители Банковские                             | е реквизиты Сведения о лицензиях Структурные по | дразделени | я 🗍 Сведения о модност  | ях Сведени    | я об объемах 🛛 🤇   | Справо <mark>2</mark> но. Выполне | нные объемы и фи    | знсирование     | Графическиз копии 🔿    |
| Адреса оказания медицинской помощи                                   |                                                 | Специали   | зированная помощь Пе    | ервичная меди | ко-санитарная по   | омощь Скорая ме                   | цицинская помощь    | Прикреплённ     | ое население           |
| 🤹 Обновить   Выгрузка объемов в excel                                |                                                 | Стациона   | р Дневной стационар     |               |                    |                                   |                     |                 |                        |
| Фактический адрес 🗢                                                  | Краткое наименование                            | Без ВМП    | ВМП                     |               |                    |                                   |                     |                 |                        |
|                                                                      |                                                 | 🤹 Обновит  | гь 🔇 Добавить профиль 🌘 | 🕗 Сохранить   |                    |                                   |                     |                 |                        |
| 606039, Нижегородская область, Дзержинск, пр.<br>Циолковского, д. 91 | кабинет трансфузиологии                         | Профи      | иль медицинской помощи  | Группа        | заболевания, состо | ояний (КПГ)                       | Группа заболевания, | состояний (КСГ) | Объём мед. помощи      |
|                                                                      |                                                 | Код        | Наименование            | Номер         | Наимено            | ование Но                         | мер Наи             | менование       | (случай)               |
|                                                                      |                                                 |            |                         |               |                    |                                   |                     |                 |                        |
|                                                                      |                                                 |            |                         |               |                    |                                   |                     |                 |                        |
| M d Cm 1 us 1 b b 2 Sameair 20                                       | E annual climp 1 acord 1                        | 4          | m 0 wa0 b bil           | a lanuceă:    | 25                 |                                   |                     | Har             |                        |
| 14 4 Cip. 1 No 1 P PI NO 1 Semicent 2.                               | 5 · · · · · · · · · · · · · · · · · · ·         | 11 1 10    | (p. 0 NSO   P P         | ig   Sanneen. | 23 *               |                                   |                     | nei             | данных для отооражения |
|                                                                      |                                                 |            |                         |               |                    |                                   |                     |                 | 😡 Закрыть              |

Рисунок 118. Вкладки со сведениями об объемах оказания МП

65

Переход между вкладками осуществляется одним нажатием левой кнопки мыши на соответствующую вкладку.

#### 2.2.8.1 Заполнение вкладки «Специализированная помощь»

Вкладка «Специализированная помощь» содержит вкладки «Стационар» и «Дневной стационар» (Рисунок 119).

| 1-5249040466-2022/0002   08-ТФОМС Республи                           | ки Калмыкия   ГОСУДАРСТВЕННОЕ БЮДЖЕТН  | юе учреж | КДЕНИЕ ЗДРАВООХРАНЕ     | ния нижегоро   | <b>ДСКОЙ ОБЛАСТИ "ДЗЕРЖИНС</b> | КИЙ ГОСПИТА | ЛЬ ВЕТЕРАНОВ ВОЙ      | і́ни 🗗 🗙    |
|----------------------------------------------------------------------|----------------------------------------|----------|-------------------------|----------------|--------------------------------|-------------|-----------------------|-------------|
| Информация о документе                                               |                                        |          |                         |                |                                |             |                       | *           |
| 🔶 Общие сведения Руководители Банк                                   | ковские реквизиты Сведения о лицензиях | Структу  | урные подразделения     | Сведения о мог | цностях Сведения об объе       | мах Справо  | чно. Выполненны       | е объемь 🔶  |
| Адреса оказания медицинской помощи                                   |                                        | 🔶 Специ  | иализированная помощь   | Первичная і    | медико-санитарная помощь       | Скорая меди | цинская помощь        | Прикр 🔶     |
| 🤣 Обновить 🚊 Выгрузка объемов в excel                                |                                        | Стацион  | ар Дневной стациона     | p              |                                |             |                       |             |
| Фактический адрес 🔺                                                  | Краткое наименование                   | Без ВМП  | ВМП                     |                |                                |             |                       |             |
|                                                                      |                                        | 🤣 Обнов  | ить 💿 Добавить профиль  | 🛛 📀 Сохранить  |                                |             |                       |             |
| 606039, Нижегородская область, Дзержинск, пр.<br>Циолковского, д. 91 | кабинет трансфузиологии                | Прос     | филь медицинской помощи | Групп          | а заболевания, состояний (КПГ) | Групг       | па заболевания, состо | хяний (КСГ) |
|                                                                      |                                        | Код      | Наименование            | Номер          | Наименование                   | Номер       | Наимен                | ование      |
|                                                                      |                                        |          |                         |                |                                |             |                       |             |
|                                                                      |                                        | 4        |                         |                |                                |             |                       | •           |
| 🕅 4   Стр. 1 из 1   🕨 🕅 🖑   Запия                                    | сей: 25 💌 Записи с 1 по 1, всего 1     | 44       | Стр. 0 из 0 🕨 🕅         | 🛛 🍣 🛛 Записей  | : 25 💌                         |             | Нет данных для о      | гображения  |
|                                                                      |                                        |          |                         |                |                                |             |                       | 🔕 Закрыть   |

Рисунок 119. Вкладка «Специализированная помощь»

#### 2.2.8.1.1 Заполнение вкладки «Стационар»

Вкладка «Стационар» содержит вкладки «Без ВМП» и «ВМП» (Рисунок 120).

| 1-5249040466-2022/0002   08-T#OMC Pecay6                             |                                          |              | ЕЖЛЕНИЕ ЗЛРАВООХРАНЕ      |               | лской об    | ПАСТИ "ЛЗЕРЖИНС      | ий госпь   | ATA THE RETERANCE BOL    | ни ву       |
|----------------------------------------------------------------------|------------------------------------------|--------------|---------------------------|---------------|-------------|----------------------|------------|--------------------------|-------------|
| 1-5249040400-2022/0002   08-140MC Pecily0                            | лики калмыкия   тосэдарственное вюджет   | 102 3 4P     | еждение эдгавоолганы      | HIM HIMEI OPO | дской ов    | пасти дзержинск      | (MMT OCTIV | TIATE BETEFATION BOI     |             |
| Информация о документе                                               |                                          |              |                           |               |             |                      |            |                          | *           |
| 🔶 Общие сведения Руководители Ба                                     | анковские реквизиты Сведения о лицензиях | Стру         | ктурные подразделения     | Сведения о мо | цностях     | Сведения об объе     | мах Спр    | равочно. Выполненные     | е объемь 🔶  |
| Адреса оказания медицинской помощи                                   |                                          | < Cn         | ециализированная помощь   | Б Первичная   | медико-сан  | нитарная помощь      | Скорая м   | едицинская помощь        | Прикр 🔶     |
| 🦈 Обновить   🗎 Выгрузка объемов в excel                              |                                          | Стаци        | онар Дневной стациона     | ар            |             |                      |            |                          |             |
| Фактический адрес 🔺                                                  | Краткое наименование                     | Без В        | мп вмп                    |               |             |                      |            |                          |             |
|                                                                      |                                          | <b>5</b> 06H | ювить 📀 Добавить профиль  | ь 🥝 Сохранить |             |                      |            |                          |             |
| 606039, Нижегородская область, Дзержинск, пр.<br>Циолковского, д. 91 | кабинет трансфузиологии                  | n            | рофиль медицинской помощи | Групг         | а заболева⊦ | ния, состояний (КПГ) | r          | руппа заболевания, состо | ояний (КСГ) |
|                                                                      |                                          | Код          | Наименование              | Номер         |             | Наименование         | Ном        | ер Наимен                | ование      |
|                                                                      |                                          |              |                           |               |             |                      |            |                          |             |
|                                                                      |                                          | 4            | •                         |               |             |                      |            |                          | ,           |
| 🕅 4   Стр. 1 из 1   🕨    🖑   За                                      | писей: 25 💌 Записи с 1 по 1, всего 1     | 14 4         | Стр. 0 из 0 🕨 🖗           | 🛛 🧟 Записей   | : 25        | ~                    |            | Нет данных для о         | тображения  |
|                                                                      |                                          |              |                           |               |             |                      |            |                          | 🙆 Закрыть   |

Рисунок 120. Вкладка «Стационар»

#### 2.2.8.1.1.1 Заполнение вкладки «Без ВМП»

Во вкладке «Без ВМП» необходимо добавить сведения об объемах оказания специализированной МП в условиях стационара за исключением высокотехнологичной медицинской помощи (далее – ВМП) (Рисунок 121).

| 1-5249040466-2022/0002   08-TΦOMC Pecny6                             | лики Калмыкия   ГОСУДАРСТВЕННОЕ БЮДЖЕТ     | ное учр      | ЕЖДЕНИЕ ЗДРАВООХРАНЕ      | ния нижегоро  | дской об   | ЛАСТИ "ДЗЕРЖИНС      | КИЙ ГОСПИТАЛ | ІЬ ВЕТЕРАНОВ ВОЙ     | ін и 🗃 🗵   |
|----------------------------------------------------------------------|--------------------------------------------|--------------|---------------------------|---------------|------------|----------------------|--------------|----------------------|------------|
| Информация о документе                                               |                                            |              |                           |               |            |                      |              |                      | *          |
| 🔶 Общие сведения Руководители Ба                                     | анковские реквизиты 📔 Сведения о лицензиях | Стру         | ктурные подразделения     | Сведения о мо | цностях    | Сведения об объе     | мах Справо   | чно. Выполненные     | объемь 🔿   |
| Адреса оказания медицинской помощи                                   |                                            | e Cn         | ециализированная помощы   | Первичная і   | медико-са  | нитарная помощь      | Скорая меди  | цинская помощь       | Прикр 🔶    |
| 🤹 Обновить 🚊 Выгрузка объемов в excel                                |                                            | Стаци        | онар Дневной стациона     | ар            |            |                      |              |                      |            |
| Фактический адрес 🔺                                                  | Краткое наименование                       | Без В        | мп вмп                    |               |            |                      |              |                      |            |
|                                                                      |                                            | <b>5</b> 06H | ювить 🔘 Добавить профиле  | о 📀 Сохранить |            |                      |              |                      |            |
| 606039, Нижегородская область, Дзержинск, пр.<br>Циолковского, д. 91 | кабинет трансфузиологии                    | п            | рофиль медицинской помощи | Групп         | а заболева | ния, состояний (КПГ) | Групп        | а заболевания, состо | яний (КСГ) |
|                                                                      |                                            | Код          | Наименование              | Номер         |            | Наименование         | Номер        | Наимено              | ование     |
|                                                                      |                                            |              |                           |               |            |                      |              |                      |            |
|                                                                      |                                            | 4            |                           |               |            |                      |              |                      | •          |
| 🕅 🖣 Стр. 1 из 1 🕨 🕅 🥭 За                                             | писей: 25 💌 Записи с 1 по 1, всего 1       | 14 4         | Стр. 0 из 0 🕨 🕨           | 🍭   Записей   | : 25       | ~                    |              | Нет данных для от    | гображения |
|                                                                      |                                            |              |                           |               |            |                      |              |                      | 这 Закрыть  |

# Рисунок 121. Вкладка «Без ВМП»

Для добавления профиля оказания МП необходимо выделить соответствующую строку в области «Адрес оказания медицинской помощи» и нажать на кнопку «Добавить профиль» (Рисунок 122).

| 1-5249040466-2022/0002   08-ТФОМС Республики Калмыкия   ГОСУДАРСТВЕННОЕ БЮДЖЕТ               | ГНОЕ УЧРЕЖДЕНИЕ ЗДРАВООХРА | ения нижегородской о  | БЛАСТИ "ДЗЕРЖИНСКИЙ   | І ГОСПИТАЛЬ ВЕТЕРАНОВ ВОЙ | н и 🗗 🗙    |
|----------------------------------------------------------------------------------------------|----------------------------|-----------------------|-----------------------|---------------------------|------------|
| Информация о документе                                                                       |                            |                       |                       |                           | *          |
| 🔄 Общие сведения Руководители Банковские реквизиты Сведения о лицензиях                      | Структурные подразделения  | Сведения о мощностях  | Сведения об объемах   | Справочно. Выполненные    | объемь 🔶   |
| Адреса оказания медицинской помощи                                                           | 🔶 Специализированная помо  | Щь Первичная медико-с | анитарная помощь Ск   | корая медицинская помощь  | Прикр 🔶    |
| 🦈 Обновить 进 Выгрузка объемов в excel                                                        | Стационар Дневной стаци    | нар                   |                       |                           |            |
| Фактический адрес 🔺 Краткое наименование                                                     | Без ВМП ВМП                |                       |                       |                           |            |
|                                                                                              | 🤹 Обновить 🔘 Добавить проф | иль 📀 Сохранить       |                       |                           |            |
| 606039, Нижегородская область, Дзержинск, пр. кабинет трансфузиологии<br>Циолковского, д. 91 | Профиль медицинской помо   | и Группа заболев      | ания, состояний (КПГ) | Группа заболевания, состо | яний (КСГ) |
|                                                                                              | Код Наименование           | Номер                 | Наименование          | Номер Наимено             | вание      |
|                                                                                              |                            |                       |                       |                           |            |
|                                                                                              | 4                          |                       |                       |                           |            |
| 🕅 🖣   Стр. 1 из 1   🕨 🕅 🖓   Записей: 25 💌 Записи с 1 по 1, всего 1                           | 🕼 🖣 Стр. 0 из 0 🕨          | 🕅  Записей: 25        | ~                     | Нет данных для от         | ображения  |
|                                                                                              |                            |                       |                       | (                         | 这 Закрыть  |

Рисунок 122. Добавление профиля оказания МП

В открывшемся окне «Выбор профилей медицинской помощи» необходимо установить «галочку» напротив соответствующей строки и нажать на кнопку «Выбрать» (Рисунок 123).

| Выб          | ор профилей мед | дицинской помощи                          | ×                     |
|--------------|-----------------|-------------------------------------------|-----------------------|
| C            | выбрать         |                                           | 🎯 Закрыть             |
|              | Код 🔺           | Наименование                              |                       |
|              |                 |                                           |                       |
| $\checkmark$ | 023             | диетологии                                |                       |
|              | 028             | инфекционным болезням                     |                       |
|              | 029             | кардиологии                               |                       |
|              | 053             | неврологии                                |                       |
| 14           | 4 Стр. 1        | из 1 🕨 🕅 🝣 🛛 Записей: 25 💌 Выбрано: 0 Зап | иси с 1 по 5, всего 5 |

Рисунок 123. Окно «Выбор профилей медицинской помощи»

**Примечание.** В окне «Выбор профилей медицинской помощи» отображаются те профили, которые были добавлены для данного адреса и СП по специализированному виду медицинской помощи с условием «стационарно» во вкладке «Структурные подразделения».

В результате во вкладке «Без ВМП» отобразится выбранный профиль оказания МП (Рисунок 124).

| 1-5249040466-2022/0002   08-ТФОМС Республики Калмыкия   ГОСУДАРСТВЕННОЕ БЮДЖЕТ               | HOE | /ЧРЕЖДЕ  | НИЕ ЗДРАВООХРАНЕН    | ния нижего   | одской о     | БЛАСТИ "ДЗЕРЖИНСК     | ИЙ ГОСПИТАЛ  | Ь ВЕТЕРАНОВ ВОЙ    | ін и 🖶 🗙    |
|----------------------------------------------------------------------------------------------|-----|----------|----------------------|--------------|--------------|-----------------------|--------------|--------------------|-------------|
| Информация о документе                                                                       |     |          |                      |              |              |                       |              |                    | *           |
| 🔄 Общие сведения Руководители Банковские реквизиты Сведения о лицензиях                      | C   | груктурн | ые подразделения     | Сведения о м | ющностях     | Сведения об объем     | ах Справоч   | но. Выполненные    | е объемь 🔶  |
| Адреса оказания медицинской помощи                                                           | 4   | Специал  | изированная помощь   | Первична     | я медико-са  | анитарная помощь      | Скорая медиц | инская помощь      | Прикр 🔶     |
| 🤹 Обновить 👜 Выгрузка объемов в excel                                                        | Ста | ационар  | Дневной стациона     | p            |              |                       |              |                    |             |
| Фактический адрес 🔺 Краткое наименование                                                     | Бе  | з ВМП    | ВМП                  |              |              |                       |              |                    |             |
|                                                                                              | 3   | Обновить | 🔇 Добавить профиль   | 🛛 🕑 Сохранит |              |                       |              |                    |             |
| 606039, Нижегородская область, Дзержинск, пр. кабинет трансфузиологии<br>Циолковского, д. 91 |     | Профил   | ь медицинской помощи | Γp           | ппа заболева | ания, состояний (КПГ) | Группа       | заболевания, состо | ояний (КСГ) |
|                                                                                              | Ko  | д        | Наименование         | Номе         | 0            | Наименование          | Номер        | Наимен             | ование      |
|                                                                                              |     |          |                      |              |              |                       |              |                    |             |
|                                                                                              | 02  | 3        | диетологии           |              |              |                       |              |                    |             |
|                                                                                              | 4   |          |                      |              |              |                       |              |                    | •           |
| 🕅 🖣 Стр. 1 из 1 🕨 🕅 🖑 Записей: 25 💌 Записи с 1 по 1, всего 1                                 | 14  | 4   Стр  | о. О изО ▶ ▶         | 🖓 Запи       | ей: 25       | *                     |              | Нет данных для о   | тображения  |
|                                                                                              |     |          |                      |              |              |                       |              |                    | 🙆 Закрыть   |

Рисунок 124. Добавленный профиль оказания МП

**Важно!** Если необходимого профиля нет в окне «Выбор профилей медицинской помощи», то его необходимо добавить для данного адреса и структурного подразделения во вкладке «Структурные подразделения».

Если профиль МП входит в клинико-профильную группу (далее – КПГ), то необходимо заполнить соответствующую строку в графе «Группа заболевания, состояний (КПГ)».

Для этого необходимо нажать на кнопку Р в графе «Группа заболевания, состояний (КПГ)»/«Номер» соответствующей строки (Рисунок 125).

| 1-5249040466-2022/0002   08-ТФОМС Республики Ка                             | алмыкия   ГОСУДАРСТВЕННОЕ БЮДЖЕТН | ное учрежде  | НИЕ ЗДРАВООХРАНЕ  | ния нижего | ородской об     | ЛАСТИ "ДЗЕРЖИНС  | кий госп | ІИТАЛЬ ВЕТЕРАНОВ ВОЙ        | ни а 🗙    |
|-----------------------------------------------------------------------------|-----------------------------------|--------------|-------------------|------------|-----------------|------------------|----------|-----------------------------|-----------|
| Информация о документе                                                      |                                   |              |                   |            |                 |                  |          |                             | *         |
| 🔶 Общие сведения Руководители Банковски                                     | ие реквизиты Сведения о лицензиях | Структурн    | ые подразделения  | Сведения о | мощностях       | Сведения об объе | мах Сп   | правочно. Выполненные       | объемь 🔶  |
| Адреса оказания медицинской помощи                                          |                                   | 🔶 Специал    | изированная помощ | Первичи    | ная медико-са   | нитарная помощь  | Скорая   | медицинская помощь          | Прикр 🔶   |
| 🤹 Обновить  🗎 Выгрузка объемов в excel                                      |                                   | Стационар    | Дневной стацион   | ар         |                 |                  |          |                             |           |
| Фактический адрес 🔺                                                         | Краткое наименование              | Без ВМП      | вмп               |            |                 |                  |          |                             |           |
|                                                                             |                                   | 🤹 Обновить   | 🔘 Добавить профил | ь 📀 Сохран | ить             |                  |          |                             |           |
| 606039, Нижегородская область, Дзержинск, пр. кабине<br>Циолковского, д. 91 | ет трансфузиологии                | Профиль меди | цинской помощи    | Группа     | заболевания, со | стояний (КПГ)    | Группа   | а заболевания, состояний (I | (CF) (    |
|                                                                             |                                   | н            | аименование       | Номер      | Наим            | енование         | Номер    | Наименование                |           |
|                                                                             |                                   |              |                   |            |                 |                  |          |                             |           |
|                                                                             |                                   |              | диетологии        | P×         |                 |                  |          |                             |           |
|                                                                             |                                   |              |                   |            |                 |                  |          |                             |           |
| 🕅 4   Стр. 1 из 1   🕨 🕅 🖓   Записей:                                        | 25 У Записи с 1 по 1, всего 1     |              | . 0 из 0 🕨 🖗      | 🧟   3an    | исей: 25        | *                |          | Нет данных для от           | ображения |
|                                                                             |                                   |              |                   |            |                 |                  |          | (                           | 🗿 Закрыть |

Рисунок 125. Заполнение строки в графе «Группа заболевания,

# состояний (КПГ)»

В открывшемся окне «Выбор группы заболевания, состояний (КПГ)» необходимо установить «галочку» напротив соответствующей строки и нажать на кнопку «Выбрать» (Рисунок 126).

| Выбор групп | ы заболевания | , состояний (КПГ)                                                                                                    | ×              |
|-------------|---------------|----------------------------------------------------------------------------------------------------|----------------|
| 📀 Выбрать   |               |                                                                                                    | 🔕 Закрыть      |
|             | Код           | Наименование                                                                                                    |                |
|             | c+01          | Augusta 2020                                                                                                    |                |
|             | st01          | Акушерское дело Акушерское дело Акушерское и гинекология                                                                                                    | _              |
|             | st03          | Аллергология и иммунология                                                                                                    |                |
|             | st04          | Гастроэнтерология                                                                                                    |                |
| 14 4   Ст   | р. 1 из 2     | М 2 Записей: 25 У Записи с 1 по записи с 1 по записи с | о 25, всего 38 |

Рисунок 126. Окно «Выбор группы заболевания, состояний (КПГ)»

В результате строка в графе «Группа заболевания, состояний (КПГ)» заполнится выбранным значением (Рисунок 127).

| 1-5249040466-2022/0002   08-ТФОМС Республики Калмыкия   ГОСУДАРСТВЕННОЕ Б                    | ОДЖЕТНОЕ УЧРЕЖДЕНИЕ ЗДРАВООХРАНЕ | НИЯ НИЖЕГОРОДСКОЙ ОБЛАСТИ "ДЗЕ     | РЖИНСКИЙ ГОСПИТАЛЬ ВЕТЕРАНОВ ВОЙН И 🔗 🗵    |
|----------------------------------------------------------------------------------------------|----------------------------------|------------------------------------|--------------------------------------------|
| Информация о документе                                                                       |                                  |                                    | *                                          |
| 🔶 Общие сведения Руководители Банковские реквизиты Сведения о лис                            | нзиях Структурные подразделения  | Сведения о мощностях Сведения      | об объемах Справочно. Выполненные объемь 🔶 |
| Адреса оказания медицинской помощи                                                           | 🔶 Специализированная помощ       | в Первичная медико-санитарная по   | мощь Скорая медицинская помощь Прикр 🔶     |
| 🤹 Обновить 🚊 Выгрузка объемов в excel                                                        | Стационар Дневной стацион        | ар                                 |                                            |
| Фактический адрес 🔺 Краткое наименование                                                     | Без ВМП ВМП                      |                                    |                                            |
|                                                                                              | 🤹 Обновить 💿 Добавить профил     | ь 📀 Сохранить                      |                                            |
| 606039, Нижегородская область, Дзержинск, пр. кабинет трансфузиологии<br>Циолковского, д. 91 | Профиль медицинской помощи       | Группа заболевания, состояний (КПГ | ) Группа заболевания, состояний (КСГ) С    |
|                                                                                              | Наименование                     | Номер Наименование                 | Номер Наименование                         |
|                                                                                              |                                  |                                    |                                            |
|                                                                                              | диетологии                       | st01 Акушерское дело               |                                            |
|                                                                                              |                                  |                                    |                                            |
| 🛛 🗐 🖣 Стр. 1 из 1 🕨 🕅 😂 Записей: 25 💌 Записи с 1 по 1,                                       | сего 1 🛛 🗐 ч Стр. 0 из 0 🕨       | 🖓 Записей: 25 👻                    | Нет данных для отображения                 |
|                                                                                              |                                  |                                    | 🔞 Закрыть                                  |

Рисунок 127. Номер и наименование КПГ

Если профиль МП входит клинико-статистическую группу (далее – КСГ), то необходимо заполнить соответствующую строку в графе «Группа заболевания, состояний (КСГ)».

Для этого необходимо нажать на кнопку Яв графе «Группа заболевания, состояний (КСГ)»/«Номер» соответствующей строки (Рисунок 128).

| Информация о документе                                               |                         |                          |              |                    |            |                  |                  |          |                          | *          |
|----------------------------------------------------------------------|-------------------------|--------------------------|--------------|--------------------|------------|------------------|------------------|----------|--------------------------|------------|
| • Общие сведения Руководители                                        | Банковские реквизиты    | Сведения о лицензиях     | Структурн    | ые подразделения   | Сведения   | о мощностях      | Сведения об объе | мах Спј  | равочно. Выполненные     | е объемь 📲 |
| Адреса оказания медицинской помощи                                   |                         |                          | 🔶 Специал    | изированная помощь | Первич     | ная медико-са    | нитарная помощь  | Скорая м | едицинская помощь        | Прикр      |
| 🤹 Обновить  😹 Выгрузка объемов в excel                               |                         |                          | Стационар    | Дневной стациона   | ар         |                  |                  |          |                          |            |
| Фактический адрес 🔺                                                  | Краткое н               | аименование              | Без ВМП      | вмп                |            |                  |                  |          |                          |            |
|                                                                      |                         |                          | 🤣 Обновить   | 📀 Добавить профиль | о 📀 Сохран | нить             |                  |          |                          |            |
| 606039, Нижегородская область, Дзержинск, пр.<br>Циолковского, д. 91 | . кабинет трансфузиолог | ии                       | Профиль меди | цинской помощи     | Группа     | а заболевания, о | остояний (КПГ)   | Группа   | заболевания, состояний ( | (KCF)      |
|                                                                      |                         |                          | L F          | аименование        | Номер      | Наи              | менование        | Номер    | Наименование             | •          |
|                                                                      |                         |                          |              |                    |            |                  |                  |          |                          |            |
|                                                                      |                         |                          |              | диетологии         | st01       | Акуши            | ерское дело      | х Q      |                          |            |
|                                                                      |                         |                          | 4            |                    |            |                  |                  |          |                          |            |
| 🕅 🖣 Стр. 1 из 1 🕨 🕅  🖓                                               | Записей: 25 💌           | Записи с 1 по 1, всего 1 | 4   4    Cπ  | о. О изО ▶ ▶       | 2 3a       | писей: 25        | ~                |          | Нет данных для от        | тображения |

Рисунок 128. Заполнение строки в графе «Группа заболевания, состояний (КСГ)»

69

В открывшемся окне «Выбор группы заболевания, состояний (КСГ)» необходимо установить «галочку» напротив соответствующей строки и нажать на кнопку «Выбрать» (Рисунок 129).

| Выб | Выбор группы заболевания, состояний (КСГ) |                                                                       |  |  |  |  |  |  |  |  |
|-----|-------------------------------------------|-----------------------------------------------------------------------|--|--|--|--|--|--|--|--|
| C   | Выбрать                                   | 🎯 Закрыть                                                             |  |  |  |  |  |  |  |  |
|     | Код                                       | Наименование                                                          |  |  |  |  |  |  |  |  |
|     |                                           |                                                                       |  |  |  |  |  |  |  |  |
|     | st01.001                                  | Беременность без патологии, дородовая госпитализация в отделение сест |  |  |  |  |  |  |  |  |
|     | st02.001                                  | Осложнения, связанные с беременностью                                 |  |  |  |  |  |  |  |  |
|     | st02.002                                  | Беременность, закончившаяся абортивным исходом                        |  |  |  |  |  |  |  |  |
|     | st02.003                                  | Родоразрешение                                                        |  |  |  |  |  |  |  |  |
|     | Стр. 1 и                                  | з 17 🕨 🔰 💐 Записей: 25 💌 Записи с 1 по 25, всего 402                  |  |  |  |  |  |  |  |  |

Рисунок 129. Окно «Выбор группы заболевания, состояний (КСГ)»

В результате строка в графе «Группа заболевания, состояний (КСГ)» заполнится выбранным значением (Рисунок 130).

| 1-5249040466-2022/0002   08-ТФОМС Республики Калмык                               | ия   ГОСУДАРСТВЕННОЕ БЮДЖЕТ                  | НОЕ УЧРЕЖДЕ  | НИЕ ЗДРАВООХРАНЕН  | ния ниже                         | ГОРОДСКОЙ ОБ     | ЛАСТИ "ДЗЕРЖИНС | кий госг                            | ИТАЛЬ ВЕТЕРАНОВ ВОЙ      | ін и ₽ ×   |
|-----------------------------------------------------------------------------------|----------------------------------------------|--------------|--------------------|----------------------------------|------------------|-----------------|-------------------------------------|--------------------------|------------|
| Информация о документе                                                            |                                              |              |                    |                                  |                  |                 |                                     |                          | *          |
| 🔶 Общие сведения Руководители Банковские рек                                      | визиты Сведения о лицензиях                  | Структурн    | ые подразделения   | Сведения о мощностях Сведения об |                  |                 | мах Сг                              | Справочно. Выполненные о |            |
| Адреса оказания медицинской помощи                                                |                                              |              | изированная помощь | Первич                           | нная медико-са   | нитарная помощь | Скорая медицинская помощь           |                          | Прикр 🔶    |
| 🦈 Обновить 💼 Выгрузка объемов в excel                                             |                                              |              | Дневной стациона   | ip .                             |                  |                 |                                     |                          |            |
| Фактический адрес 🔺                                                               | Краткое наименование                         | Без ВМП      | вмп                |                                  |                  |                 |                                     |                          |            |
|                                                                                   |                                              | 🤹 Обновить   | 🔘 Добавить профиль | 🛛 🕑 Coxpa                        | нить             |                 |                                     |                          |            |
| 606039, Нижегородская область, Дзержинск, пр. кабинет тран<br>Циолковского, д. 91 | сфузиологии                                  | Профиль меди | цинской помощи     | Групп                            | а заболевания, с | остояний (КПГ)  | Группа заболевания, состояний (КСГ) |                          |            |
|                                                                                   |                                              | L F          | аименование        | Номер                            | Наия             | менование       | Номер                               | Наименование             |            |
|                                                                                   |                                              |              |                    |                                  |                  |                 |                                     |                          |            |
|                                                                                   |                                              |              | диетологии         | st01                             | Акуше            | ерское дело     | st01.001                            | Беременность без патол   | огии, д    |
|                                                                                   |                                              | 4            |                    |                                  |                  |                 |                                     |                          |            |
| 🕅 🖣 Стр. 1 из 1 🕨 🕅 🖓 Записей: 25                                                 | <ul> <li>Записи с 1 по 1, всего 1</li> </ul> | 14 4 Crp     | о. 0 из0 ▶ №       | 2 3a                             | писей: 25        | ~               |                                     | Нет данных для от        | гображения |
|                                                                                   |                                              |              |                    |                                  |                  |                 |                                     | (                        | 🙆 Закрыть  |

Рисунок 130. Номер и наименование КСГ

Далее необходимо заполнить вручную с клавиатуры или с помощью кнопок 💽 добавленные строки с профилями оказания МП в графе «Объём мед. помощи (случай)» (Рисунок 131).

| 1-5249040466-2022/0002   08-ТФОМС Респуб                             | 5лики Калмыкия   ГОСУДАРСТВЕННОЕ БЮДЖЕТ  | тное учрежді | ЕНИЕ ЗДРАВОО)                | <b>KPAHEH</b>                | ия нижегородской о                    | БЛАСТИ '           | дзержински     | Й ГОСПИТАЛЬ ВЕТ            | ЕРАНОВ ВОЙ    | н и 🗗 🗙   |
|----------------------------------------------------------------------|------------------------------------------|--------------|------------------------------|------------------------------|---------------------------------------|--------------------|----------------|----------------------------|---------------|-----------|
| Информация о документе                                               |                                          |              |                              |                              |                                       |                    |                |                            |               | *         |
| 🔶 Общие сведения Руководители Б                                      | анковские реквизиты Сведения о лицензиях | с Структурн  | ные подразделе               | ния                          | Сведения о мощностях Сведения об о    |                    | ния об объема: | ьемах Справочно. Выполн    |               | объемь 🔶  |
| Адреса оказания медицинской помощи                                   |                                          |              | лизированная п               | омощь                        | Первичная медико-санитарная помощь    |                    |                | Скорая медицинск           | ая помощь     | Прикр 🔶   |
| 🧐 Обновить 🚊 Выгрузка объемов в excel                                |                                          |              | Дневной ста                  | ационар                      |                                       |                    |                |                            |               |           |
| Фактический адрес 🔺                                                  | Краткое наименование                     | Без ВМП      | вмп                          |                              |                                       |                    |                |                            |               |           |
|                                                                      |                                          | 🤹 Обновить   | 🛛 🗿 Добавить п               | рофиль                       | Осхранить                             |                    |                |                            |               |           |
| 606039, Нижегородская область, Дзержинск, пр.<br>Циолковского, д. 91 |                                          |              | и Груп                       | па заболе                    | олевания, состояний (КПГ) Группа забо |                    |                | болевания, состояний (КСГ) |               | омощи     |
|                                                                      |                                          | зименование  | менование Номер Наименование |                              | Номер                                 | Номер Наименование |                | (случаи)                   |               |           |
|                                                                      |                                          |              |                              |                              |                                       |                    |                |                            |               |           |
|                                                                      |                                          | диетологии   | st01                         |                              | Акушерское дело                       | st01               | Беременность б | без патологии, д           |               | <b>\$</b> |
|                                                                      |                                          | 4            |                              |                              |                                       |                    |                |                            |               | •         |
| 🕅 4   Стр. 1 из 1   🕨 🕅 🥮   За                                       | аписей: 25 👻 Записи с 1 по 1, всего 1    | 14 4 Ст      | р. 0 из 0                    | $\models  \models \parallel$ | 🖉 Записей: 25                         | *                  |                | Нет                        | данных для от | ображения |
|                                                                      |                                          |              |                              |                              |                                       |                    |                |                            | 6             | 2avourt   |

Рисунок 131. Заполнение объема МП

Для сохранения введенных данных необходимо нажать на кнопку «Сохранить» (Рисунок 132).

| 1-5249040466-2022/0002   08-ТФОМС Респу                              | блики Калмыкия   ГОСУДАРСТВЕННОЕ БЮДЖЕТ                     | ное учрежд    | ЕНИЕ ЗДР                                         | BOOXP    | АНЕНИЯ НИЖ | егородской о                | БЛАСТИ                          | ДЗЕРЖИНСКИ    | ІЙ ГОСПИТАЛЬ ВЕ  | ТЕРАНОВ ВОЙ            | ни а 🗙    |
|----------------------------------------------------------------------|-------------------------------------------------------------|---------------|--------------------------------------------------|----------|------------|-----------------------------|---------------------------------|---------------|------------------|------------------------|-----------|
| Информация о документе                                               |                                                             |               |                                                  |          |            |                             |                                 |               |                  |                        | *         |
| 🔶 Общие сведения Руководители Б                                      | анковские реквизиты Сведения о лицензиях                    | Структури     | Структурные подразделения Сви                    |          | я Сведени  | Сведения о мощностях Сведен |                                 | ния об объема | х Справочно.     | Справочно. Выполненные |           |
| Адреса оказания медицинской помощи                                   |                                                             | 🔶 Специа      | + Специализированная помощь Первичная медико-сан |          |            |                             | анитарна                        | я помощь      | Скорая медицинск | ая помощь              | Прикр 🔶   |
| 🧐 Обновить 🚊 Выгрузка объемов в excel                                |                                                             |               | Дневн                                            | ой стаци | юнар       |                             |                                 |               |                  |                        |           |
| Фактический адрес 🔺 Краткое наименование                             |                                                             |               | Без ВМП ВМП                                      |          |            |                             |                                 |               |                  |                        |           |
|                                                                      |                                                             |               | 🦈 Обновить 🔘 Добавить профиль 🔘 Сохранить        |          |            |                             |                                 |               |                  |                        |           |
| 606039, Нижегородская область, Дзержинск, пр.<br>Циолковского, д. 91 | кабинет трансфузиологии                                     | цинской помоц | инской помощи Группа заболевания, состояний      |          |            | остояний (КПГ)              | й (КПГ) Группа заболевания, сос |               |                  | Объём мед. г           | омощи     |
|                                                                      |                                                             | зименование   | Номер                                            |          | Наиме      | нование                     | Номер                           | Наим          | Наименование     |                        | )         |
|                                                                      |                                                             |               |                                                  |          |            |                             |                                 |               |                  |                        |           |
|                                                                      |                                                             | диетологии    |                                                  | st01     | Акушери    | ское дело                   | st01                            | Беременность  | без патологии, д | 10                     | 0         |
|                                                                      |                                                             | 4             |                                                  |          |            |                             |                                 |               |                  |                        |           |
| і́Ч 🖣 Стр. 1 из 1   ▶ №   🖓   З                                      | 🕅 🖣 Стр. 1 из 1 🕨 🕅  Записей: 25 💌 Записи с 1 по 1, всего 1 |               |                                                  |          | ≥ 2 :      | Записей: 25                 | ~                               |               | Her              | данных для от          | ображения |
|                                                                      |                                                             |               |                                                  |          |            |                             |                                 |               |                  | (                      | 3 Закрыть |

Рисунок 132. Сохранение введенных данных во вкладке «Без ВМП»

Удаление строки во вкладке «Без ВМП» осуществляется аналогично описанию в п.п. 2.2.5.1 настоящего руководства пользователя.

# 2.2.8.1.1.2 Заполнение вкладки «ВМП»

Во вкладке «ВМП» необходимо добавить сведения об объемах оказания высокотехнологичной МП в условиях стационара (Рисунок 133).

| 1-5249040466-2022/0002   08-ТФОМС Республ                            | лики Калмыкия   ГОСУДАРСТВЕННОЕ БЮДЖЕТІ | ное учрежд       | ЕНИЕ ЗДРАВООХРАНЕ    | ния нижегородской о             | БЛАСТИ "ДЗЕРЖИ | НСКИЙ ГОСПИТАЛЬ ВЕТЕРАНОВ В | ойн и <i>a</i> 🗙 |
|----------------------------------------------------------------------|-----------------------------------------|------------------|----------------------|---------------------------------|----------------|-----------------------------|------------------|
| Информация о документе                                               |                                         |                  |                      |                                 |                |                             | *                |
| 🔶 Общие сведения Руководители Ба                                     | нковские реквизиты Сведения о лицензиях | Структур         | ные подразделения    | Сведения о мощностях            | Сведения об об | Бъемах Справочно. Выполненн | ые объемь 🌧      |
| Адреса оказания медицинской помощи                                   |                                         |                  | лизированная помощь  | Скорая медицинская помощь Прикр |                |                             |                  |
| 🤹 Обновить 🔳 Выгрузка объемов в excel                                | Стациона                                | Дневной стациона | ip                   |                                 |                |                             |                  |
| Фактический адрес 🔺                                                  | Краткое наименование                    | Без ВМП          | вмп                  |                                 |                |                             |                  |
|                                                                      |                                         | 🤹 Обновит        | ъ 📀 Добавить профиль | о 📀 Сохранить                   |                |                             |                  |
| 606039, Нижегородская область, Дзержинск, пр.<br>Циолковского, д. 91 | кабинет трансфузиологии                 |                  | Профиль медицинской  | помощи Н                        | юмер           | Вид ВМП                     | C                |
|                                                                      |                                         | Код              | Наимено              | вание                           | вмп Номер      | Наименование                | 1                |
|                                                                      |                                         |                  |                      |                                 |                |                             |                  |
|                                                                      |                                         |                  |                      |                                 |                |                             |                  |
|                                                                      |                                         | 4                |                      |                                 |                |                             | •                |
| 🕴 4   Стр. 1 из 1   🕨 🕅 🥮   Зан                                      | писей: 25 💌 Записи с 1 по 1, всего 1    | 14 4 C           | пр. 0 из 0 🕨 🕅       | 😂 Записей: 25                   | ~              | Нет данных для              | отображения      |
|                                                                      |                                         |                  |                      |                                 |                |                             | 🙆 Закрыть        |

Рисунок 133. Вкладка «ВМП»

Для добавления профиля оказания МП необходимо выделить соответствующую строку в области «Адрес оказания медицинской помощи» и нажать на кнопку «Добавить профиль» (Рисунок 134).

| 1-5249040466-2022/0002   08-TΦOMC Pecny6                                | лики Калмыкия   ГОСУДАРСТВЕННОЕ БЮДЖЕТІ | ное учрежд                 | ЕНИЕ ЗДРАВООХРАНЕ                                            | ния нижегородской о  | БЛАСТИ                       | "ДЗЕРЖИНСК | ИЙ ГОСПИТАЛЬ ВЕТЕРАНОВ ВОЙ      | н и a 🗙   |  |  |
|-------------------------------------------------------------------------|-----------------------------------------|----------------------------|--------------------------------------------------------------|----------------------|------------------------------|------------|---------------------------------|-----------|--|--|
| Информация о документе                                                  |                                         |                            |                                                              |                      |                              |            |                                 | *         |  |  |
| 🔄 Общие сведения Руководители Банковские реквизиты Сведения о лицензиях |                                         |                            | ные подразделения                                            | Сведения о мощностях | Сведения об объемах          |            | мах Справочно. Выполненные      | объемь 🔿  |  |  |
| Адреса оказания медицинской помощи                                      |                                         |                            | Специализированная помощь Первичная медико-санитарная помощь |                      |                              |            | Скорая медицинская помощь Прикр |           |  |  |
| 🦈 Обновить 🚊 Выгрузка объемов в excel                                   |                                         |                            | Дневной стациона                                             | ip                   |                              |            |                                 |           |  |  |
| Фактический адрес 🔺 Краткое наименование                                |                                         |                            | Без ВМП ВМП                                                  |                      |                              |            |                                 |           |  |  |
|                                                                         |                                         | 🤹 Обновит                  | ъ 📀 Добавить профиль                                         | ОСохранить           |                              |            |                                 |           |  |  |
| 606039, Нижегородская область, Дзержинск, пр.<br>Циолковского, д. 91    | кабинет трансфузиологии                 | Профиль медицинской помощи |                                                              | помощи Н             | Номер<br>группы<br>ВМП Номер |            | Вид ВМП                         |           |  |  |
|                                                                         |                                         | Код                        | Наименование                                                 |                      |                              |            | Наименование                    |           |  |  |
|                                                                         |                                         |                            |                                                              |                      |                              |            |                                 |           |  |  |
|                                                                         |                                         |                            |                                                              |                      |                              |            |                                 |           |  |  |
|                                                                         |                                         | 4                          |                                                              |                      |                              |            |                                 | ,         |  |  |
| из 1 из 1 из 1 из 1 ад За                                               | писей: 25 👻 Записи с 1 по 1, всего 1    | 14 4 1 6                   | пр. 0 из 0 🕨 🕅                                               | Записей: 25          | *                            |            | Нет данных для от               | ображения |  |  |
|                                                                         |                                         |                            |                                                              |                      |                              |            | (                               | 🤰 Закрыть |  |  |

## Рисунок 134. Добавление профиля оказания МП

В открывшемся окне «Выбор профилей медицинской помощи» необходимо установить «галочку» напротив соответствующей строки и нажать на кнопку «Выбрать» (Рисунок 135).

| Выб | Выбор профилей медицинской помощи |                                            |                         |  |  |  |  |  |  |
|-----|-----------------------------------|--------------------------------------------|-------------------------|--|--|--|--|--|--|
| ٢   | 🕝 Выбрать                         |                                            |                         |  |  |  |  |  |  |
|     | Код 🔺                             | Наименование                               |                         |  |  |  |  |  |  |
|     |                                   |                                            |                         |  |  |  |  |  |  |
|     | 023                               | диетологии                                 |                         |  |  |  |  |  |  |
|     | 028                               | инфекционным болезням                      |                         |  |  |  |  |  |  |
|     | 029                               | кардиологии                                |                         |  |  |  |  |  |  |
|     | 053                               | неврологии                                 |                         |  |  |  |  |  |  |
| 14  | 4   Стр. 1                        | из 1 🕨 🕅 😂 І Записей: 25 💌 І Выбрано: 0 За | аписи с 1 по 5, всего 5 |  |  |  |  |  |  |

Рисунок 135. Окно «Выбор профилей медицинской помощи»

**Примечание.** В окне «Выбор профилей медицинской помощи» отображаются те профили, которые были добавлены для данного адреса и СП по специализированному виду медицинской помощи с условием «стационарно» во вкладке «Структурные подразделения».

В результате во вкладке «ВМП» отобразится выбранный профиль оказания МП (Рисунок 136).

| Информация о документе                                               |                         |                          |           |                       |                      |              |                                                |                           | *              |  |  |
|----------------------------------------------------------------------|-------------------------|--------------------------|-----------|-----------------------|----------------------|--------------|------------------------------------------------|---------------------------|----------------|--|--|
| 🔶 Общие сведения Руководители Ба                                     | анковские реквизиты     | Сведения о лицензиях     | Структур  | ные подразделения     | Сведения о мощностях | Сведе        | ния об объема                                  | ах Справочно. Выполненные | объемь 🔶       |  |  |
| Адреса оказания медицинской помощи                                   |                         |                          |           | ализированная помощь  | Первичная медико-о   | санитарна    | лтарная помощь Скорая медицинская помощь Прикр |                           |                |  |  |
| 🤹 Обновить 🔳 Выгрузка объемов в excel                                |                         |                          | Стациона  | р Дневной стациона    | ip                   |              |                                                |                           |                |  |  |
| Фактический адрес 🔺 Краткое наименование                             |                         |                          |           | Без ВМП ВМП           |                      |              |                                                |                           |                |  |  |
|                                                                      |                         |                          | 🤹 Обновит | ть 💿 Добавить профиль | ОСохранить           |              |                                                |                           |                |  |  |
| 606039, Нижегородская область, Дзержинск, пр.<br>Циолковского, д. 91 | кабинет трансфузиологии | и                        |           | Профиль медицинской г | помощи Н             | номер        |                                                | Вид ВМП                   | (              |  |  |
|                                                                      |                         |                          | Код       | Наимено               | вание                | руппы<br>ВМП | Номер                                          | Наименование              |                |  |  |
|                                                                      |                         |                          |           |                       |                      |              |                                                |                           |                |  |  |
|                                                                      |                         |                          | 023       | диетологии            |                      |              |                                                |                           |                |  |  |
|                                                                      |                         |                          |           |                       |                      |              |                                                |                           |                |  |  |
| 🖂 4   Стр. 1 из 1   🕨 🕅 😂   За                                       | аписей: 25 🗸            | Записи с 1 по 1, всего 1 | 14 4   c  | тр. 0 из 0 🕨 🕅        | 🛛                    | ¥            |                                                | Нет данных для от         | •<br>ображения |  |  |
|                                                                      |                         |                          |           |                       |                      |              |                                                | (                         | 🔕 Закрыть      |  |  |

Рисунок 136. Добавленный профиль оказания МП

72
**Важно!** Если необходимого профиля нет в окне «Выбор профилей медицинской помощи», то его необходимо добавить для данного адреса и структурного подразделения во вкладке «Структурные подразделения».

Если у профиля МП есть номер группы ВМП, то необходимо заполнить соответствующую строку в графе «Номер группы ВМП».

Для этого необходимо нажать на кнопку 🧖 в графе «Номер группы ВМП» соответствующей строки (Рисунок 137).

| 1-5249040466-2022/00                           | 02   08-TΦOMC Peo    | публики Калмыкия   ГОСУ  | ДАРСТВЕННОЕ БЮДЖЕТ       | ное учрежд | ЕНИЕ ЗДРАВООХРАНЕ    | ния нижегородской о  | БЛАСТИ      | "ДЗЕРЖИНСКИ    | ІЙ ГОСПИТАЛЬ ВЕТЕРАНОВ ВОЙ | ни 🗗 🗙    |
|------------------------------------------------|----------------------|--------------------------|--------------------------|------------|----------------------|----------------------|-------------|----------------|----------------------------|-----------|
| Информация о докуме                            | нте                  |                          |                          |            |                      |                      |             |                |                            | *         |
| 🔶 Общие сведения                               | Руководители         | Банковские реквизиты     | Сведения о лицензиях     | Структур   | ные подразделения    | Сведения о мощностях | Свед        | ения об объема | ах Справочно. Выполненные  | объемь 🔶  |
| Адреса оказания меди                           | цинской помощи       |                          |                          | 🔶 Специа   | лизированная помощь  | Первичная медико-с   | анитарн     | ая помощь      | Скорая медицинская помощь  | Прикр 🔶   |
| 🦈 Обновить 🚊 Выгру                             | зка объемов в ехсе!  |                          |                          | Стационар  | Дневной стациона     | p                    |             |                |                            |           |
| Фактически                                     | ий адрес 🔺           | Краткое н                | аименование              | Без ВМП    | вмп                  |                      |             |                |                            |           |
|                                                |                      |                          |                          | 🤹 Обновит  | ъ 🔕 Добавить профиль | 🛛 📀 Сохранить        |             |                |                            |           |
| 606039, Нижегородская о<br>Циолковского, д. 91 | бласть, Дзержинск, г | пр. кабинет трансфузиоло | гии                      |            | Профиль медицинской  | помощи Н             | омер        |                | Вид ВМП                    | c         |
|                                                |                      |                          |                          | Код        | Наимено              | вание                | улпы<br>ВМП | Номер          | Наименование               | · ·       |
|                                                |                      |                          |                          | 022        | THOTOTOTOTIL         |                      |             |                |                            |           |
|                                                |                      |                          |                          | 029        | кардиологии          |                      | Я           |                |                            |           |
|                                                |                      |                          |                          | 4          |                      |                      |             |                |                            | •         |
| 4 4   Стр. 1 и                                 | 31   🕨 🕅             | Записей: 25 💌            | Записи с 1 по 1, всего 1 | 14 4   Ci  | пр. 0 из 0 🕨 🕅       | 🛛 🤍 Записей: 25      | ~           |                | Нет данных для о           | ображения |
|                                                |                      |                          |                          |            |                      |                      |             |                |                            | 👌 Закрыть |

Рисунок 137. Заполнение строки в графе «Номер группы ВМП»

В открывшемся окне «Выбор номера группы ВМП» необходимо установить «галочку» напротив соответствующей строки и нажать на кнопку «Выбрать» (Рисунок 138).

| выб          | бор номера группы ВМП 🛛 🕅                                                                     |
|--------------|-----------------------------------------------------------------------------------------------|
| $\bigcirc$   | ) Выбрать                                                                                     |
|              | Номер                                                                                         |
|              |                                                                                               |
| $\checkmark$ | 1                                                                                             |
|              | 2                                                                                             |
|              | 3                                                                                             |
|              | 4                                                                                             |
| •            |                                                                                               |
| 14           | <ul> <li>Ч Стр.     <li>1 из 3 ▶ № 2 Записей: 25 У Записи с 1 по 25, всего 60</li> </li></ul> |

Рисунок 138. Окно «Выбор номера группы ВМП»

В результате строка в графе «Выбор номера группы ВМП» заполнится выбранным значением (Рисунок 139).

| Информация о документе                                                                       |           |                      |                                      |               |                |                           | *         |
|----------------------------------------------------------------------------------------------|-----------|----------------------|--------------------------------------|---------------|----------------|---------------------------|-----------|
| 🔶 Общие сведения Руководители Банковские реквизиты Сведения о лицензиях                      | Структур  | ные подразделения    | Сведения о мощностя                  | х Свед        | ения об объема | х Справочно. Выполненные  | объемь 🚽  |
| Адреса оказания медицинской помощи                                                           | 🔶 Специа  | лизированная помощ   | <ul> <li>Первичная медико</li> </ul> | санитар       | ная помощь     | Скорая медицинская помощь | Прикр 🔶   |
| 🤣 Обновить 🚊 Выгрузка объемов в excel                                                        | Стациона  | р Дневной стацион    | ар                                   |               |                |                           |           |
| Фактический адрес 🔺 Краткое наименование                                                     | Без ВМП   | ВМП                  |                                      |               |                |                           |           |
|                                                                                              | 🤹 Обновит | гь 💿 Добавить профил | ь 🥝 Сохранить                        |               |                |                           |           |
| 606039, Нижегородская область, Дзержинск, пр. кабинет трансфузиологии<br>Циолковского, д. 91 |           | Профиль медицинской  | помощи                               | Номер         |                | Вид ВМП                   |           |
|                                                                                              | Код       | Наимено              | ование                               | группы<br>ВМП | Номер          | Наименование              |           |
|                                                                                              |           |                      |                                      |               |                |                           |           |
|                                                                                              | 023       | диетологии           |                                      |               |                |                           |           |
|                                                                                              | 029       | кардиологии          |                                      | 1             |                |                           |           |
|                                                                                              | 4         |                      |                                      |               |                |                           | ,         |
| 🕅 🖣   Стр. 1 из 1   🕨 🕅 🖓   Записей: 25 💌 Записи с 1 по 1, всего 1                           | 14 4 C    | тр. 0 из 0 🕨 🕨       | 🛛 🥔 Записей: 25                      | ~             |                | Нет данных для от         | ображения |

#### Рисунок 139. Номер группы ВМП

Если у профиля МП есть вид ВМП, то необходимо заполнить соответствующую строку в графе «Вид ВМП».

Для этого необходимо нажать на кнопку ВМП» / «Номер» соответствующей строки (Рисунок 140).

| 1-5249040466-2022/0002   08-ТФОМС Республики Кал                             | мыкия   ГОСУДАРСТВЕННОЕ БЮДЖЕТІ  | ное учрежд | ЕНИЕ ЗДРАВООХРАНЕ   | ния нижегородской    | ОБЛАСТИ       | 1 "ДЗЕРЖИНСКИ  | ІЙ ГОСПИТАЛЬ ВЕТЕРАНОВ ВОЙ | н и 🗗 🗵   |
|------------------------------------------------------------------------------|----------------------------------|------------|---------------------|----------------------|---------------|----------------|----------------------------|-----------|
| Информация о документе                                                       |                                  |            |                     |                      |               |                |                            | *         |
| 🔶 Общие сведения Руководители Банковские                                     | е реквизиты Сведения о лицензиях | Структур   | ные подразделения   | Сведения о мощностях | Свед          | ения об объема | ах Справочно. Выполненные  | объемь 🔶  |
| Адреса оказания медицинской помощи                                           |                                  | 🔶 Специа   | лизированная помощ  | • Первичная медико   | санитар       | ная помощь     | Скорая медицинская помощь  | Прикр 🔶   |
| 🤣 Обновить 🚊 Выгрузка объемов в excel                                        |                                  | Стациона   | Дневной стациона    | ар                   |               |                |                            |           |
| Фактический адрес 🔺                                                          | Краткое наименование             | Без ВМП    | вмп                 |                      |               |                |                            |           |
|                                                                              |                                  | 🤹 Обновит  | ъ 📀 Добавить профил | ь 🕝 Сохранить        |               |                |                            |           |
| 606039, Нижегородская область, Дзержинск, пр. кабинет<br>Циолковского, д. 91 | т трансфузиологии                |            | Профиль медицинской | помощи               | Номер         |                | Вид ВМП                    | C         |
|                                                                              |                                  | Код        | Наимено             | ование               | группы<br>ВМП | Номер          | Наименование               | '         |
|                                                                              |                                  | 023        | диетологии          |                      |               |                |                            | -         |
|                                                                              |                                  | 029        | кардиологии         |                      | 1             | P ×            |                            |           |
|                                                                              |                                  | 4          |                     |                      |               |                |                            | •         |
| 🕅 4   Стр. 1 из 1   🕨 🕅   🖑   Записей: 25                                    | 5 У Записи с 1 по 1, всего 1     | 14 4 C     | пр. 0 из 0 🕨 🖗      | 🖉 Записей: 25        | ~             |                | Нет данных для от          | ображения |
|                                                                              |                                  |            |                     |                      |               |                | (                          | 👂 Закрыть |

Рисунок 140. Заполнение строки в графе «Вид ВМП»

В открывшемся окне «Выбор ВМП» необходимо установить «галочку» напротив соответствующей строки и нажать на кнопку «Выбрать» (Рисунок 141).

| Выб        | ор ВМП        | ×                                                                        |
|------------|---------------|--------------------------------------------------------------------------|
| $\bigcirc$ | Выбрать       | 🔕 Закрыть                                                                |
|            | Код           | Наименование                                                             |
|            |               |                                                                          |
| ✓          | 1             | Микрохирургические, расширенные, комбинированные и реконструктивно-пл    |
|            | 2             | Микрохирургические и реконструктивно-пластические операции на печени, ж  |
|            | 3             | Реконструктивно-пластические, в том числе лапароскопически ассистированн |
|            |               |                                                                          |
|            | 🖣 Стр. 1 из 1 | ▶ ▶ 3аписей: 25 ▼ Записи с 1 по 3, всего 3                               |

Рисунок 141. Окно «Выбор ВМП»

74

В результате строка в графе «Вид ВМП» заполнится выбранным значением (Рисунок 142).

| Информация о документе                                                                                              |         |                                       |                     |               |               |                                  | 8             |
|----------------------------------------------------------------------------------------------------|---------|---------------------------------------|---------------------|---------------|---------------|----------------------------------|---------------|
| <ul> <li>Общие свеления</li> <li>Руковолители</li> <li>Банковские реквизиты</li> <li>Свеления о лицензия</li> </ul> | CTOVICT |                                       | Сведения о мошностя | v Cae         | ения об объем |                                  | e officente a |
| Адреса оказания медицинской помощи                                                                                  | - Cneu  | иализированная помощь                 | Первичная медико    | -санитар      | ная помощь    | Скорая медицинская помощь        | Прикр 🔿       |
| S Обновить 😹 Выгрузка объемов в ехсе!                                                                               | Стацион | нар Дневной стациона                  | ap                  |               |               |                                  |               |
| Фактический адрес 🔺 Краткое наименование                                                                            | Без ВМГ | вмп                                   |                     |               |               |                                  |               |
|                                                                                                    | 🤹 Обнов | ить 🔘 Добавить профиль                | о 📀 Сохранить       |               |               |                                  |               |
| 606039, Нижегородская область, Дзержинск, пр. кабинет трансфузиологии<br>Циолковского, д. 91                        |         | Профиль медицинской г                 | помощи              | Номер         |               | Вид ВМП                          |               |
|                                                                                                    | Код     | Наимено                               | вание               | группы<br>ВМП | Номер         | Наименование                     |               |
|                                                                                                    |         |                                       |                     |               |               |                                  |               |
|                                                                                                    | 023     | диетологии                            |                     |               |               |                                  |               |
|                                                                                                    | 029     | кардиологии                           |                     | 1             | 1             | Иикрохирургические, расширенные, | комбин        |
|                                                                                                    | 4       | · · · · · · · · · · · · · · · · · · · |                     |               |               |                                  | •             |
| Стр. 1 из 1 🖓 🖓 Записей: 25 💌 Записи с 1 по 1, всего                                                                | 1 14 4  | Стр. 0 из 0                           | 🛛 🥙 Записей: 25     | ~             |               | Нет данных для о                 | гображения    |

Рисунок 142. Вид ВМП

Далее необходимо заполнить вручную с клавиатуры или с помощью кнопок Эдобавленные строки с профилями оказания МП в графе «Объём медицинской помощи (случай), в условиях» (Рисунок 143).

| 1-5249040466-2022/0002                          | 2   08-TΦOMC Pec    | публики Калмыкия   ГОС    | ДАРСТВЕННОЕ БЮДЖЕТ       | ное учрежде   | ЕНИЕ ЗДРАВООХРАНЕ | ния ниж       | егородской   | области "дзержинск       | ИЙ ГОСПИТАЛЬ ВЕ  | ТЕРАНОВ ВОЙ            | йн и 🗗 🗙      |
|-------------------------------------------------|---------------------|---------------------------|--------------------------|---------------|-------------------|---------------|--------------|--------------------------|------------------|------------------------|---------------|
| Информация о докумен                            | те                  |                           |                          |               |                   |               |              |                          |                  |                        | *             |
| 🔄 Общие сведения                                | Руководители        | Банковские реквизиты      | Сведения о лицензиях     | Структурн     | ые подразделения  | Сведени       | я о мощностя | х Сведения об объем      | ах Справочно.    | Выполненны             | е объемь 🔶    |
| Адреса оказания медиц                           | инской помощи       |                           |                          | 🔶 Специал     | изированная помощ | Перви         | ичная медико | -санитарная помощь       | Скорая медицинс  | кая помощь             | Прикр 🔶       |
| 🦈 Обновить 🚊 Выгруз                             | ка объемов в excel  |                           |                          | Стационар     | Дневной стацион   | ар            |              |                          |                  |                        |               |
| Фактический                                     | адрес 🔺             | Краткое н                 | аименование              | Без ВМП       | вмп               |               |              |                          |                  |                        |               |
|                                                 |                     |                           |                          | 🤹 Обновить    | 🔾 Добавить профил | o 🕑 Coxp      | анить        |                          |                  |                        |               |
| 606039, Нижегородская об<br>Циолковского, д. 91 | ласть, Дзержинск, п | пр. кабинет трансфузиолов | ии                       | медицинской п | омощи             | Номер         |              | Вид ВМП                  |                  | Объём меди             | цинской       |
|                                                 |                     |                           |                          | Наименов      | зание             | группы<br>ВМП | Номер        | Наименов                 | ание             | помощи (слу<br>услови: | чай), в<br>ях |
|                                                 |                     |                           |                          | и             |                   |               |              |                          |                  |                        | 0             |
|                                                 |                     |                           |                          | ии            |                   | 1             | 1            | Микрохирургические, рась | ширенные, комбин |                        | ÷ 0           |
| III I Стр. 1 из                                 | 1   > >    @        | Записей: 25 💌             | Записи с 1 по 1, всего 1 | и<br>14 4 Стр | р. 1 из 1 🕨 🖗     | ( @ 3         | Записей: 25  | *                        |                  | Записи с 1 г           | ю 2, всего 2  |
|                                                 |                     |                           |                          |               |                   |               |              |                          |                  |                        | 🙆 Закрыть     |

Рисунок 143. Заполнение объема МП

Для сохранения введенных данных необходимо нажать на кнопку «Сохранить» (Рисунок 144).

| 1-5249040466-2022/0002   08-ТФОМС Республики Калмыкия                                   | ГОСУДАРСТВЕННОЕ БЮДЖЕТ   | ное учрежді             | ЕНИЕ ЗДРАВООХРАНІ                   | ения ниж             | ЕГОРОДСКОЙ   | ОБЛАСТИ "ДЗЕРЖИНСКИЙ       | ГОСПИТАЛЬ ВЕ               | ТЕРАНОВ ВОЙ             | н и <i>в</i> × |
|-----------------------------------------------------------------------------------------|--------------------------|-------------------------|-------------------------------------|----------------------|--------------|----------------------------|----------------------------|-------------------------|----------------|
| Информация о документе                                                                  |                          |                         |                                     |                      |              |                            |                            |                         | *              |
| • Общие сведения Руководители Банковские реквизи                                        | ты Сведения о лицензиях  | Структурные подразделен |                                     | Сведения о мощностях |              | х Сведения об объемах      | мах Справочно. Выполненные |                         | объемь 🔿       |
| Адреса оказания медицинской помощи                                                      |                          | 🔶 Специал               | лизированная помош                  | њ Перв               | ичная медико | -санитарная помощь С       | корая медицинск            | сая помощь              | Прикр 🔶        |
| 🦈 Обновить 🚊 Выгрузка объемов в excel                                                   |                          | Стационар               | Дневной стацион                     | ар                   |              |                            |                            |                         |                |
| Фактический адрес 🔺 Крат                                                                | кое наименование         | Без ВМП                 | вмп                                 |                      |              |                            |                            |                         |                |
|                                                                                         |                          | 🤹 Обновить              | <ul> <li>Добавить профил</li> </ul> | њ 🕝 Сохр             | анить        |                            |                            |                         |                |
| 039, Нижегородская область, Дзержинск, пр. кабинет трансфузиологии<br>ликовского, д. 91 |                          | медицинской помощи      |                                     | Номер                |              | Вид ВМП                    |                            | Объём медицинской       |                |
|                                                                                         |                          | Наимено                 | вание                               | группы<br>ВМП        | Номер        | Наименовани                | 1e                         | помощи (случ<br>условия | най), в<br>х   |
|                                                                                         |                          | и                       |                                     |                      |              |                            |                            |                         | 0              |
|                                                                                         |                          | ии                      |                                     | 1                    | 1            | Микрохирургические, расшир | сенные, комбин             | 11                      | 0              |
| Ч 🕂   Стр. 1 из 1   🕨 )  🖓   Записей: 25 💌                                              | Записи с 1 по 1, всего 1 | 14 4 CT                 | р. 1 из 1 🕨                         | 121                  | Записей: 25  | ¥                          |                            | Записи с 1 п            | о 2, всего 2   |
|                                                                                         |                          |                         |                                     |                      |              |                            |                            | (                       | 🧿 Закрыть      |

Рисунок 144. Сохранение введенных данных во вкладке «ВМП»

Удаление строки во вкладке «ВМП» осуществляется аналогично описанию в п.п. 2.2.5.1 настоящего руководства пользователя.

#### 2.2.8.1.2 Заполнение вкладки «Дневной стационар»

Вкладка «Дневной стационар» содержит вкладки «Без ВМП» и «ВМП» (Рисунок 145).

| Информация о документе                                               |                             |                 |          |                         |                |                              |                |                  | *           |
|----------------------------------------------------------------------|-----------------------------|-----------------|----------|-------------------------|----------------|------------------------------|----------------|------------------|-------------|
| <ul> <li>Общие сведения Руководители Б</li> </ul>                    | анковские реквизиты Сведени | я о лицензиях   | Структу  | рные подразделения      | Сведения о мош | ностях Сведения об объе      | мах Справочно  | . Выполненны     | в объемь 🚽  |
| Адреса оказания медицинской помощи                                   |                             |                 | 🔶 Специ  | ализированная помощь    | Первичная м    | едико-санитарная помощь      | Скорая медицин | ская помощь      | Прикр 🔶     |
| 🦈 Обновить 唐 Выгрузка объемов в excel                                |                             |                 | Стациона | ар Дневной стациона     | ip .           |                              |                |                  |             |
| Фактический адрес 🔺                                                  | Краткое наименовани         | 1e              | Без ВМП  | вмп                     |                |                              |                |                  |             |
|                                                                      |                             |                 | 🤹 Обнови | ить 🔘 Добавить профиль  | 🕑 Сохранить    |                              |                |                  |             |
| 606039, Нижегородская область, Дзержинск, пр.<br>Циолковского, д. 91 | кабинет трансфузиологии     |                 | Проф     | оиль медицинской помощи | Группа         | заболевания, состояний (КПГ) | Группа за      | болевания, состо | ояний (КСГ) |
|                                                                      |                             |                 | Код      | Наименование            | Номер          | Наименование                 | Номер          | Наимен           | ование      |
|                                                                      |                             |                 |          |                         |                |                              |                |                  |             |
|                                                                      |                             |                 |          |                         |                |                              |                |                  | ,           |
| 4   Стр. 1 из 1   ▶    2   3                                         | аписей: 25 👻 Записи с       | 1 no 1, scero 1 | 14 4 1 0 | Стр. 0 из 0 🕨 🕅         | 🛛 🥶 Записей:   | 25 🛩                         | ŀ              | ет данных для о  | тображения  |
|                                                                      |                             |                 |          |                         |                |                              |                |                  | <b>A</b>    |

Рисунок 145. Вкладка «Дневной стационар»

#### 2.2.8.1.2.1 Заполнение вкладки «Без ВМП»

Во вкладке «Без ВМП» необходимо добавить сведения об объемах оказания специализированной МП в условиях дневного стационара за исключением высокотехнологичной медицинской помощи (Рисунок 146).

| Информация о документе                                           |                           |                         |              |                         |                 |                              |                |                  | *           |
|------------------------------------------------------------------|---------------------------|-------------------------|--------------|-------------------------|-----------------|------------------------------|----------------|------------------|-------------|
| • Общие сведения Руководители                                    | Банковские реквизиты      | Сведения о лицензиях    | Структ       | урные подразделения     | Сведения о мощн | остях Сведения об объе       | мах Справочно  | . Выполненные    | в объемь -  |
| Адреса оказания медицинской помощи                               |                           |                         | 🔶 Спец       | иализированная помощь   | Первичная ме    | дико-санитарная помощь       | Скорая медицин | ская помощь      | Прикр -     |
| 🧐 Обновить 🚊 Выгрузка объемов в excel                            |                           |                         | Стацион      | ар Дневной стациона     | p               |                              |                |                  |             |
| Фактический адрес 🔺                                              | Краткое н                 | аименование             | Без ВМГ      | ВМП                     |                 |                              |                |                  |             |
|                                                                  |                           |                         | 🥩 Обнов      | ить 🔘 Добавить профиль  | Сохранить       |                              |                |                  |             |
| 606039, Нижегородская область, Дзержинск,<br>Циолковского, д. 91 | пр. кабинет трансфузиолог | ли                      | Про          | филь медицинской помощи | Fpynna :        | заболевания, состояний (КПГ) | Группа за      | болевания, состо | хяний (КСГ) |
|                                                                  |                           |                         | Код          | Наименование            | Номер           | Наименование                 | Номер          | Наименс          | ование      |
|                                                                  |                           |                         |              |                         |                 |                              |                |                  |             |
|                                                                  |                           |                         | 2011<br>2011 |                         |                 |                              |                |                  |             |
| H 4 Cm 1 wat b H 2                                               | Записей: 25               | Залиси с 1 по 1 всего 1 | 14 4 1       | Ст. 0 из 0 1 1          | Записей:        | 25 ×                         | F              | ет ланных для о  | тображения  |

Рисунок 146. Вкладка «Без ВМП»

Заполнение вкладки «Без ВМП» осуществляется аналогично описанию в п.п. 2.2.8.1.1.1 настоящего руководства пользователя.

#### 2.2.8.1.2.2 Заполнение вкладки «ВМП»

Во вкладке «ВМП» необходимо добавить сведения об объемах оказания высокотехнологичной МП в условиях дневного стационара (Рисунок 147).

| 1-5249040466-2022/0002   08-ТФОМС Республики Калмыкия   ГОСУДАРС                             | ственное бюджетно      | ОЕ УЧРЕЖДІ | ЕНИЕ ЗДРАВООХРАНЕН    | ния нижегородской о  | БЛАСТИ "ДЗЕРЖИН   | СКИЙ ГОСПИТАЛЬ ВЕТЕРАНОВ ВОЙ | н и 🗗 🗙   |
|----------------------------------------------------------------------------------------------|------------------------|------------|-----------------------|----------------------|-------------------|------------------------------|-----------|
| Информация о документе                                                                       |                        |            |                       |                      |                   |                              | *         |
| 🔶 Общие сведения Руководители Банковские реквизиты Све                                       | едения о лицензиях     | Структурн  | ые подразделения      | Сведения о мощностях | Сведения об объ   | емах Справочно. Выполненные  | объемь 🔶  |
| Адреса оказания медицинской помощи                                                           |                        | 🤶 Специал  | тизированная помощь   | Первичная медико-с   | анитарная помощь  | Скорая медицинская помощь    | Прикр 🔶   |
| 🤹 Обновить 唐 Выгрузка объемов в excel                                                        |                        | Стационар  | Дневной стациона      | p                    |                   |                              |           |
| Фактический адрес 🔺 Краткое наимен                                                           | ювание                 | Без ВМП    | вмп                   |                      |                   |                              |           |
|                                                                                              |                        | 🤣 Обновить | 📀 🔘 Добавить профиль  | о 📀 Сохранить        |                   |                              |           |
| 606039, Нижегородская область, Дзержинск, пр. кабинет трансфузиологии<br>Циолковского, д. 91 |                        |            | Профиль медицинской г | помощи Н             | омер              | Вид ВМП                      | (         |
|                                                                                              |                        | Код        | Наимено               | вание                | улпы<br>ВМП Номер | Наименование                 |           |
|                                                                                              |                        |            |                       |                      |                   |                              |           |
|                                                                                              |                        |            |                       |                      | 1                 |                              |           |
|                                                                                              | 4                      | (          |                       | -                    |                   |                              | •         |
| 🕅 🖣 Стр. 1 из 1 🕨 🕅 🥲 Записей: 25 👻 Заг                                                      | писи с 1 по 1, всего 1 | 4 4   Crj  | о. 0 ви 0 м           | 🛛  Записей: 25       | ~                 | Нет данных для от            | ображения |
|                                                                                              |                        |            |                       |                      |                   | (                            | 🗿 Закрыть |

Рисунок 147. Вкладка «ВМП»

Заполнение вкладки «ВМП» осуществляется аналогично описанию в п.п. 2.2.8.1.1.2 настоящего руководства пользователя.

#### 2.2.8.2 Заполнение вкладки «Первичная медико-санитарная помощь»

Вкладка «Первичная медико-санитарная помощь» содержит вкладки «Амбулаторно» и «Дневной стационар» (Рисунок 148).

| 1нформация о докум                           | нте                   |                          |                          |        |               |           |                |           |                           |                                                   |                                                                                                    | *            |
|----------------------------------------------|-----------------------|--------------------------|--------------------------|--------|---------------|-----------|----------------|-----------|---------------------------|---------------------------------------------------|----------------------------------------------------------------------------------------------------|--------------|
| • Общие сведения                             | Руководители          | Банковские реквизиты     | Сведения о лицензиях     | Структ | урные подразд | еления    | Сведения о мо  | ощностях  | Сведения об о             | объемах Спр                                       | авочно. Выполненн                                                                                                    | ные объемь 🚽 |
| Адреса оказания мед                          | цинской помощи        |                          |                          | + Cneu | иализированна | я помощ   | Первичная      | медико-са | нитарная помо             | ць Скорая ме                                      | дицинская помощ                                                                                                    | ь Прикр -)   |
| 🧐 Обновить   慮 Выгр                          | узка объемов в excel  |                          |                          | Амбула | торно Дневи   | юй стаци  | онар           |           |                           |                                                   |                                                                                                    |              |
| Фактическ                                    | ий адрес 🔺            | Краткое н                | аименование              | Посеще | ния Диагно    | тические  | е исследования |           |                           |                                                   |                                                                                                    |              |
|                                              |                       |                          |                          | 🥩 Обно | вить 🔘 Добави | гь профил | ь 📀 Сохранить  | 🔘 Сгенери | ровать                    |                                                   |                                                                                                    |              |
| 506039, Нижегородская<br>Циолковского, д. 91 | область, Дзержинск, п | р. кабинет трансфузиолог | ии                       | Профил | ь медицинской | Долж      | кность врача-  | Посещений |                           |                                                   | В том                                                                                                    | числе        |
|                                              |                       |                          |                          |        | помощи        | сп        | ециалиста      | BCELO     | Посещений по              | В тол                                             | и числе                                                                                                    | Посещения с  |
|                                              |                       |                          |                          | Код    | Наименование  | Код       | Наименование   |           | паллиативной помощи всего | Посещения на<br>дому<br>патронажными<br>бригадами | Посещения по<br>паллиативной<br>медицинской<br>помощи без<br>учета<br>посещений на<br>дому<br>патронажными<br>бригадами | иными целям  |
| Cm 1                                         | at > H 2              | Записей: 25 💌            | Записи с 1 по 1. всего 1 | -      | Стр. 0 из     |           | 🖉 Записе       | й: 25     | ~                         |                                                   | бригадами<br>Нет данных дл:                                                                                             | я отображ    |

Рисунок 148. Вкладка «Первичная медико-санитарная помощь»

Переход между вкладками осуществляется одним нажатием левой кнопки мыши на соответствующую вкладку.

77

#### 2.2.8.2.1 Заполнение вкладки «Амбулаторно»

Вкладка «Амбулаторно» содержит вкладки «Посещения» и «Диагностические исследования» (Рисунок 149).

| 1-5249040466-2022/0002   08-ТФОМС Республики Калмыкия   ГОСУДАРСТВЕНН                        | ое бюджет     | ное учр      | еждени    | ІЕ ЗДРАВО | OOXPAHE   | ния нижегоро | одской об | ласти "дзерж              | инский госп                                       | ИТАЛЬ ВЕТЕРАНОВ                                                                                                    | войн и 🗗 🗙      |
|----------------------------------------------------------------------------------------------|---------------|--------------|-----------|-----------|-----------|--------------|-----------|---------------------------|---------------------------------------------------|----------------------------------------------------------------------------------------------------|-----------------|
| Информация о документе                                                                       |               |              |           |           |           |              |           |                           |                                                   |                                                                                                    | *               |
| • Общие сведения Руководители Банковские реквизиты Сведения                                  | о лицензиях   | Стру         | ктурные   | подразде  | ления     | Сведения о м | ощностях  | Сведения об               | бъемах Сп                                         | равочно. Выполне                                                                                                    | нные объемь 🔶   |
| Адреса оказания медицинской помощи                                                           |               | + Cn         | ециализ   | ированна  | я помощь  | Первичная    | медико-са | нитарная помо             | ць Скорая і                                       | едицинская помог                                                                                                    | ць Прикр 🔶      |
| 🤹 Обновить 🚊 Выгрузка объемов в excel                                                        |               | Амбул        | паторно   | Дневн     | ой стаци  | онар         |           |                           |                                                   |                                                                                                    |                 |
| Фактический адрес 🔺 Краткое наименование                                                     |               | Посец        | цения     | Диагнос   | тические  | исследования | ]         |                           |                                                   |                                                                                                    |                 |
|                                                                                              |               | <b>3</b> 06+ | ювить 🔇   | Добавит   | ъ профиль | 🖉 Сохранить  | 📀 Сгенери | ровать                    |                                                   |                                                                                                    |                 |
| 606039, Нижегородская область, Дзержинск, пр. кабинет трансфузиологии<br>Циолковского, д. 91 |               | Проф         | иль медиц | цинской   | Долж      | ность врача- | Посещений |                           |                                                   | Вто                                                                                                    | ом числе        |
|                                                                                              |               |              | помощи    |           | сп        | ециалиста    | BCEFO     | Посещений по              | Вт                                                | ом числе                                                                                                    | Посещения с     |
|                                                                                              |               | Код          | Наиме     | нование   | Код       | Наименование |           | паллиативной помощи всего | Посещения на<br>дому<br>патронажными<br>бригадами | Посещения по<br>паллиативной<br>медицинской<br>помощи без<br>учета<br>посещений на<br>дому<br>патронажными<br>бригадами | иными целями    |
| и Стр. 1 из 1 Р И 🖓 Записей: 25 💌 Записи с 1                                                 | no 1, scero 1 | 14 4         | Стр.      | 0 из (    |           | Записе       | й: 25     | *                         |                                                   | Нет данных д                                                                                                    | иля отображения |

Рисунок 149. Вкладка «Амбулаторно»

## 2.2.8.2.1.1 Заполнение вкладки «Посещения»

Во вкладке «Посещения» необходимо добавить сведения о предлагаемых объемах первичной медико-санитарной помощи в условиях амбулаторного лечения по посещениям (Рисунок 150).

| нформация о документе                                                                   |        |          |          |         |               |            |                              |                                                   |                                                                                                    | ×           |
|-----------------------------------------------------------------------------------------|--------|----------|----------|---------|---------------|------------|------------------------------|---------------------------------------------------|----------------------------------------------------------------------------------------------------|-------------|
| Общие сведения Руководители Банковские реквизиты Сведения о лицензиях                   | Струк  | турные   | подразде | ения    | Сведения о мо | ощностях   | Сведения об о                | бъемах Спр                                        | авочно. Выполненн                                                                                                    | ые объемь 🗃 |
| дреса оказания медицинской помощи                                                       | e Cne  | циализи  | рованная | помощи  | Первичная     | медико-сан | нитарная помоц               | ь Скорая м                                        | дицинская помощь                                                                                                    | Прикр -     |
| 🍃 Обновить 💼 Выгрузка объемов в excel                                                   | Амбула | аторно   | Дневно   | й стаци | онар          |            |                              |                                                   |                                                                                                    |             |
| Фактический адрес 🔺 Краткое наименование                                                | Посещ  | ения     | Диагност | ические | исследования  |            |                              |                                                   |                                                                                                    |             |
|                                                                                         | 🥩 Обно | овить 🔇  | Добавить | профила | о 📀 Сохранить | 📀 Сгенери  | ровать                       |                                                   |                                                                                                    |             |
| 06039, Нижегородская область, Дзержинск, пр. кабинет трансфузиологии иолковского, д. 91 | Профи  | ль медиц | инской   | Долж    | ность врача-  | Посещений  |                              |                                                   | В том                                                                                                    | числе       |
|                                                                                         |        | помощи   |          | сп      | ециалиста     | BCEFO      | Посещений по                 | В то                                              | и числе                                                                                                    | Посещения о |
|                                                                                         | Код    | Наиме    | нование  | Код     | Наименование  |            | паллиативной<br>помощи всего | Посещения на<br>дому<br>патронажными<br>бригадами | Посещения по<br>паллиативной<br>медицинской<br>помощи без<br>учета<br>посещений на<br>дому<br>патронажными<br>бригадами | иными целям |
| I Om 1 up 1 b 1 m 2 Januards 25 br January et as 1 accord                               |        | ~        | 0        | 1.5.5   |               | 8. 25      | -                            | _                                                 |                                                                                                    |             |

Рисунок 150. Вкладка «Посещения»

Для переноса во вкладку «Посещения» данных, добавленных во вкладке «Сведения о мощностях» / «Первичная медико-санитарная помощь» / «Амбулаторно», необходимо выделить соответствующую строку в области «Адрес оказания медицинской помощи» и нажать на кнопку «Сгенерировать» (Рисунок 151).

| Інформация о документе                                                                       |      |             |          |                       |               |              |                              |                                                   |                                                                                                    | ¥            |
|----------------------------------------------------------------------------------------------|------|-------------|----------|-----------------------|---------------|--------------|------------------------------|---------------------------------------------------|----------------------------------------------------------------------------------------------------|--------------|
| Общие сведения Руководители Банковские реквизиты Сведения о лицензиях                        | Стр  | уктурные    | подразд  | делени <mark>я</mark> | Сведения о    | мощностях    | Сведения об                  | объемах Сп                                        | равочно. Выполнен                                                                                                    | ные объемь 🚽 |
| Адреса оказания медицинской помощи                                                           | e Ci | пециализ    | ированн  | ая помо               | щь Первичн    | ая медико-са | анитарная помо               | щь Скорая м                                       | едицинская помош                                                                                                    | ь Прикр 🛶    |
| 🏂 Обновить 🝓 Выгрузка объемов в excel                                                        | Амбу | улаторно    | Днев     | ной ста               | ционар        |              |                              |                                                   |                                                                                                    |              |
| Фактический адрес 🔺 Краткое наименование                                                     | Посе | ещения      | Диагно   | стическ               | ие исследован | ия           |                              |                                                   |                                                                                                    |              |
|                                                                                              | 306  | бновить 🔇   | 🕽 Добави | ить проф              | иль 📀 Сохрани | пъ 🔘 Сгенер  | оировать                     |                                                   |                                                                                                    |              |
| 506039, Нижегородская область, Дзержинск, пр. кабинет трансфузиологии<br>циолковского, д. 91 | Проф | оиль медиці | инской   | Доло                  | кность врача- | Посещений    |                              |                                                   | В том                                                                                                    | числе        |
|                                                                                              |      | помощи      |          | cr                    | ециалиста     | BCELO        | Посещений по                 | В то                                              | и числе                                                                                                    | Посещения с  |
|                                                                                              | Код  | Наименс     | вание    | Код                   | Наименование  |              | паллиативной<br>помощи всего | Посещения на<br>дому<br>патронажными<br>бригадами | Посещения по<br>паллиативной<br>медицинской<br>помощи без<br>учета<br>посещений на<br>дому<br>патронажными<br>бригадами | иными целями |
|                                                                                              | -    |             |          | . 1 5                 | N   21   2    | 25           | 1                            | _                                                 | 2                                                                                                    |              |

Рисунок 151. Перенос данных из вкладки «Сведения о мощностях»

В результате во вкладке «Посещения» отобразятся данные, добавленные во вкладке «Сведения о мощностях» / «Первичная медико-санитарная помощь» / «Амбулаторно» (Рисунок 152).

| 1нформация о документе                                                                 |                                  |      |            |         |          |                 |             |                              |                                                   |                                                                                                    |            | ¥         |
|----------------------------------------------------------------------------------------|----------------------------------|------|------------|---------|----------|-----------------|-------------|------------------------------|---------------------------------------------------|----------------------------------------------------------------------------------------------------|------------|-----------|
| Общие сведения Руководители Банковские реквизи                                         | ты Сведения о лицензиях          | Стр  | уктурные   | подраз, | деления  | Сведения о      | мощностях   | Сведения об                  | объемах Сп                                        | равочно. Выполне                                                                                                    | енные объе | 1b 🌩      |
| Адреса оказания медицинской помощи                                                     |                                  | - C  | пециализи  | рованн  | ая пом   | первичн         | ая медико-с | анитарная помо               | щь Скорая і                                       | иедицинская помо                                                                                                    | ощь При    | ¢ →       |
| 🤹 Обновить 💼 Выгрузка объемов в excel                                                  |                                  | Амбу | улаторно   | Днев    | ной ста  | ционар          |             |                              |                                                   |                                                                                                    |            |           |
| Фактический адрес 🔺 Крат                                                               | сое наименование                 | Посе | щения      | Диагно  | остичес  | кие исследовани | вя          |                              |                                                   |                                                                                                    |            |           |
|                                                                                        |                                  | 300  | бновить 🔇  | Добав   | ить проф | иль 📀 Сохрани   | ть 🕝 Сгенер | оировать                     |                                                   |                                                                                                    |            |           |
| 506039, Нижегородская область, Дзержинск, пр. кабинет трансфузи<br>Циолковского, д. 91 | ологии                           | Проф | иль медици | нской   | Дол      | жность врача-   | Посещений   |                              |                                                   | В том чис                                                                                                    | ле         |           |
|                                                                                        |                                  |      | помощи     |         | C        | пециалиста      | BCELO       | Посещений по                 | В том                                             | и числе                                                                                                    | Посещения  | ;         |
|                                                                                        |                                  | Код  | Наимено    | вание   | Код      | Наименование    |             | паллиативной<br>помощи всего | Посещения на<br>дому<br>патронажными<br>бригадами | Посещения по<br>паллиативной<br>медицинской<br>помощи без<br>учета<br>посещений на<br>дому<br>патронажными<br>бригадами | иными целя | ИГ        |
|                                                                                        |                                  | 0.00 |            |         | 150      | DCEIU           | v           | 0                            | 0                                                 | U O                                                                                                    | U          | <b></b> ^ |
|                                                                                        |                                  | 1    | организац  | ия с    | 159      | медицинская с   | U           | 0                            | 0                                                 | 0                                                                                                    | 0          |           |
|                                                                                        | Partures of the 1 month accord 1 | 14 4 | Cm I       | 1       | and is   | M               | 2E          | ×                            |                                                   | Запис                                                                                                    |            | 1 07      |

Рисунок 152. Новая строка во вкладке «Посещения»

Добавление профиля МП осуществляется аналогично описанию в п.п. 2.2.8.1.1.2 настоящего руководства пользователя.

По добавленным профилям необходимо ввести количество посещений, если МО готова предоставить данный объем услуг по Территориальной программе государственных гарантий субъекта РФ. Далее необходимо заполнить вручную с клавиатуры или с помощью кнопок 🗊 добавленные строки с профилями оказания МП в следующих графах (Рисунок 153):

- «В том числе» / «В том числе» / «Посещения на дому патронажными бригадами»;
- «В том числе» / «В том числе» / «Посещения по паллиативной медицинской помощи без учета посещений на дому патронажными бригадами»;
- «В том числе» / «Посещений с иными целями»;
- «В том числе» / «В том числе» / «Посещения по неотложной помощи»;
- «В том числе» / «В том числе» / «Гемодиализ»;
- «Количество иных целей»;
- «Обращения».

| Информация о документе                             |                    |                                           |                          |           |            |                                        |                                  |                                                                                                    |                |                                         |              |                                                                            | 3           |
|----------------------------------------------------|--------------------|-------------------------------------------|--------------------------|-----------|------------|----------------------------------------|----------------------------------|----------------------------------------------------------------------------------------------------|----------------|-----------------------------------------|--------------|----------------------------------------------------------------------------|-------------|
| 🖕 Общие сведения Ру                                | уководители        | Банковские реквизиты                      | Сведения о лицензиях     | Структур  | ные подра: | деления                                | Сведен                           | ния о мощностях                                                                                                    | Сведения о     | б объемах                               | Справочно.   | Выполненны                                                                 | ые объемь   |
| Адреса оказания медицин                            | ской помощи        |                                           |                          | 🔶 Специ   | ализирован | ная помощь                             | Пер                              | вичная медико-                                                                                                    | санитарная пом | ющь Скор                                | рая медицинс | кая помощь                                                                 | Прикр       |
| 🧐 Обновить 🚊 Выгрузка                              | объемов в excel    |                                           |                          | Амбулато  | рно Дне    | вной стацио                            | онар                             |                                                                                                    |                |                                         |              |                                                                            |             |
| Фактический ад                                     | tpec 🔺             | Краткое н                                 | аименование              | Посещен   | ия Диагн   | остические                             | исследо                          | ования                                                                                                    |                |                                         |              |                                                                            |             |
|                                                    |                    |                                           |                          | 🤹 Обнови  | ть 🧿 Доба  | вить профиль                           | Co:                              | хранить 🔘 Сген                                                                                                    | ерировать      |                                         |              |                                                                            |             |
| 606039, Нижегородская облас<br>Циолковского, д. 91 | сть, Дзержинск, пр | <ul> <li>кабинет трансфузиолог</li> </ul> | ии                       | Посещений |            |                                        |                                  | В том чис                                                                                                    | сле            |                                         |              | Количество                                                                 | Обращения   |
|                                                    |                    |                                           |                          | BCELO     | Посещений  | no                                     | В том                            | числе                                                                                                    | Посещения с    | В том                                   | числе        | Выполненны<br>сая помощь<br>количество<br>инех<br>целей<br>0<br>3аписи с 1 |             |
|                                                    |                    |                                           |                          |           | паллиативн | ой Посеще<br>го до<br>патрона<br>брига | ения на<br>му<br>ажными<br>адами | Посещения по<br>паллиативной<br>медицинской<br>помощи без<br>учета<br>посещений на<br>дому<br>патронажными<br>бригадами | иными целями   | Посещения<br>по<br>неотложной<br>помощи | Гемодиализ   |                                                                            |             |
|                                                    |                    |                                           |                          | 0         | 0          | 0                                      | )                                | 0                                                                                                    | 0              | 0                                       | 0            | 0                                                                          | 0           |
| 4 4 Стр. 1 из 1                                    | ► N 2              | Записей: 25 💌                             | Записи с 1 по 1, всего 1 | 14 4 C    | тр. 1 и    | 31   P P                               | 12                               | Записей: 25                                                                                                    | ~              |                                         |              | Записи с 1                                                                 | но 1, всего |
|                                                    |                    |                                           |                          |           |            |                                        |                                  |                                                                                                    |                |                                         |              |                                                                            |             |

Рисунок 153. Заполнение количества посещений

Для сохранения введенных данных необходимо нажать на кнопку «Сохранить» (Рисунок 154).

| Информация о документе                                           |                           |                          |           |                           |                                      |                               |                                                                                                    |                |                                         |              |            | 8             | į. |
|------------------------------------------------------------------|---------------------------|--------------------------|-----------|---------------------------|--------------------------------------|-------------------------------|----------------------------------------------------------------------------------------------------|----------------|-----------------------------------------|--------------|------------|---------------|----|
| Общие сведения Руководители                                      | Банковские реквизиты      | Сведения о лицензиях     | Структури | ные подраздел             | ения С                               | Сведени                       | я о мощностях                                                                                                    | Сведения о     | 5 объемах                               | Справочно.   | Выполненнь | е объемь      | +  |
| Адреса оказания медицинской помощи                               |                           |                          | 🔶 Специа  | лизированная              | помощь                               | Перв                          | ичная медико-                                                                                                    | санитарная пом | ощь Скор                                | рая медицинс | кая помощь | Прикр -       |    |
| 🤹 Обновить 🚊 Выгрузка объемов в excel                            |                           |                          | Амбулатор | но Дневно                 | й стацион                            | ар                            |                                                                                                    |                |                                         |              |            |               |    |
| Фактический адрес 🔺                                              | Краткое н                 | аименование              | Посещени  | я Диагност                | ические и                            | сследов                       | вания                                                                                                    |                |                                         |              |            |               |    |
|                                                                  |                           |                          | 🤹 Обновит | 🛛 🔘 Добавить              | профиль                              | 🕑 Coxp                        | ранить 🔘 Сген                                                                                                    | ерировать      |                                         |              |            |               |    |
| 606039, Нижегородская область, Дзержинск,<br>Циолковского, д. 91 | пр. кабинет трансфузиолог | ии                       | Посещений |                           |                                      |                               | В том чис                                                                                                    | сле            |                                         |              | Количество | Обращения     |    |
|                                                                  |                           |                          | BCELO     | Посещений по              |                                      | В том ч                       | нисле                                                                                                    | Посещения с    | В том                                   | и числе      | иных       |               |    |
|                                                                  |                           |                          |           | паллиативной помощи всего | Посещен<br>дом<br>патроная<br>бригад | ния на<br>гу<br>кными<br>зами | Посещения по<br>паллиативной<br>медицинской<br>помощи без<br>учета<br>посещений на<br>дому<br>патронажными<br>бригадами | иными целями   | Посещения<br>по<br>неотложной<br>помощи | Гемодиализ   | de ch      |               |    |
|                                                                  |                           |                          | U         | v                         | U                                    |                               | U                                                                                                    | U              | U                                       | U            | U          | U             |    |
|                                                                  |                           |                          | 0         | 0                         | 1                                    | 1                             | 1                                                                                                    | 0              | 0                                       | 0            | 0          | 1             | -  |
| -  Стр. 1 из 1   > >  🖓                                          | Записей: 25 💌             | Записи с 1 по 1, всего 1 | 4 4   ст  | р. 1 из 1                 | E H                                  | 21:                           | Записей: 25                                                                                                    | ~              |                                         |              | Записи с 1 | no 1, scero 1 | 1  |
|                                                                  |                           |                          |           |                           |                                      |                               |                                                                                                    |                |                                         |              |            |               |    |

81

Рисунок 154. Сохранение введенных данных во вкладке «Посещения»

После сохранения введенных значений автоматически заполняются строки в графах «Посещений всего» и «В том числе» / «Посещений по паллиативной помощи всего» (Рисунок 155).

| нформация о документе                                                 |                     |                      |           |                              |                                             |                                                                                                    |                              |                                         |              |                           | 2         |
|-----------------------------------------------------------------------|---------------------|----------------------|-----------|------------------------------|---------------------------------------------|----------------------------------------------------------------------------------------------------|------------------------------|-----------------------------------------|--------------|---------------------------|-----------|
| Общие сведения Руководители Банко                                     | вские реквизиты     | Сведения о лицензиях | Структур  | ные подраздел                | ения Све                                    | дения о мощностях                                                                                                    | Сведения о                   | б объемах                               | Справочно. І | З <mark>ып</mark> олненнь | е объемь  |
| дреса оказания медицинской помощи                                     |                     |                      | 🔶 Специа  | лизированная                 | помощь                                      | Первичная медико-                                                                                                    | санитарная <mark>п</mark> ом | ощь Скора                               | ая медицинск | ая помощь                 | Прикр -   |
| 🍰 Обновить  🗎 Выгрузка объемов в excel                                |                     |                      | Амбулато  | рно Дневно                   | й стационар                                 |                                                                                                    |                              |                                         |              |                           |           |
| Фактический адрес 🔺                                                   | Краткое н           | аименование          | Посещени  | я Диагност                   | ические иссл                                | педования                                                                                                    |                              |                                         |              |                           |           |
|                                                                       |                     |                      | 🤹 Обновит | ь 🔘 Добавить                 | профиль 🥝                                   | ) Сохранить 🥝 Сген                                                                                                    | ерировать                    |                                         |              |                           |           |
| 06039, Нижегородская область, Дзержинск, пр. ка<br>иолковского, д. 91 | бинет трансфузиолог | ии                   | Посещений |                              | 1                                           | В том чи                                                                                                    | сле                          |                                         |              | Количество                | Обращения |
|                                                                       |                     |                      | BCELO     | Посещений по                 | B                                           | 3 том числе                                                                                                    | Посещения с                  | В том                                   | числе        | иных<br>целей             |           |
|                                                                       |                     |                      |           | паллиативной<br>помощи всего | Посещения<br>дому<br>патронажны<br>бригадам | ана Посещения по<br>паллиативной<br>медицинской<br>и помощи без<br>учета<br>посещений на<br>дому<br>патронажными<br>бригадами | иными целями                 | Посещения<br>по<br>неотложной<br>помощи | Гемодиализ   |                           |           |
|                                                                       |                     |                      | 4         | 4                            | A.                                          | 1                                                                                                    | v                            | v                                       | v            | v                         | 1         |
|                                                                       |                     |                      | 2         | 2                            | 1                                           | 1                                                                                                    | 0                            | 0                                       | 0            | 0                         | 1         |
|                                                                       | × 05                |                      |           |                              | 1 h hz 1 d                                  | 21 Januari 25                                                                                                    | ~                            |                                         |              | Dominant of 1             | -         |

Рисунок 155. Графы «Посещений всего» и «В том числе» / «Посещений по

#### паллиативной помощи всего»

Общее количество посещений по всем добавленным профилям МП автоматически отображается в строке «Всего» после сохранения введенных значений (Рисунок 156).

| inde observation of Montheastern                                          |                   |                      |             |             |         |              |                           |                                                   |                                                                                                    |                |                                         | *          |
|---------------------------------------------------------------------------|-------------------|----------------------|-------------|-------------|---------|--------------|---------------------------|---------------------------------------------------|----------------------------------------------------------------------------------------------------|----------------|-----------------------------------------|------------|
| Общие сведения Руководители Банковс                                       | кие реквизиты     | Сведения о лицензиях | Стр         | уктурные г  | подразд | деления      | Сведения о мош            | цностях Свел                                      | цения об объема                                                                                                    | х Справочно    | о. Выполненнь                           | е объемь 🧃 |
| дреса оказания медицинской помощи                                         |                   |                      | - C         | пециализи   | рованн  | ая помощь    | Первичная м               | чедико-санитар                                    | ная помощь                                                                                                    | Скорая медицин | ская помощь                             | Прикр 🔶    |
| 🏂 Обновить  🗎 Выгрузка объемов в excel                                    |                   |                      | Амбу        | улаторно    | Днев    | ной стацион  | нар                       |                                                   |                                                                                                    |                |                                         |            |
| Фактический адрес 🔺                                                       | Краткое н         | аименование          | Посе        | щения       | Диагно  | остические и | исследования              |                                                   |                                                                                                    |                |                                         |            |
|                                                                           |                   |                      | <b>%</b> 00 | бновить 🔘   | Добави  | ить профиль  | 📀 Сохранить               | 📀 Сгенерироват                                    | ь                                                                                                    |                |                                         |            |
| 606039, Нижегородская область, Дзержинск, пр. каби<br>циолковского, д. 91 | нет трансфузиолоп | ии                   | До          | лжность вра | зча-    | Посещений    |                           |                                                   | В том чи                                                                                                    | сле            |                                         |            |
|                                                                           |                   |                      |             | специалиста | а       | BCELO        | Посещений по              | В том                                             | числе                                                                                                    | Посещения с    | В том ч                                 | нисле      |
|                                                                           |                   |                      | Код         | Наимено     | вание   |              | паллиативной помощи всего | Посещения на<br>дому<br>патронажными<br>бригадами | Посещения по<br>паллиативной<br>медицинской<br>помощи без<br>учета<br>посещений на<br>дому<br>патронажными<br>бригадами | иными целями   | Посещения<br>по<br>неотложной<br>помощи | Гемодиализ |
|                                                                           |                   |                      |             | Всего       |         | 2            | 2                         | 1                                                 | 1                                                                                                    | 0              | 0                                       | 0          |
|                                                                           |                   |                      | 150         | MORINIMUC   | wag r   | 2            | 2                         | 1                                                 | 1                                                                                                    | 0              | 1                                       | 0 *        |

Рисунок 156. Общее количество посещений

Удаление строки во вкладке «Посещения» осуществляется аналогично описанию в п.п. 2.2.5.1 настоящего руководства пользователя.

#### 2.2.8.2.1.2 Заполнение вкладки «Диагностические исследования»

Во вкладке «Диагностические исследования» необходимо добавить сведения о предлагаемых объемах первичной медико-санитарной помощи в условиях амбулаторного лечения по диагностическим исследованиям (Рисунок 157).

| Информация о докуме                            | нте                  |                           |                          |              |                    |        |                            |                                        |                                                                |                                                                | *                                                                                        |
|------------------------------------------------|----------------------|---------------------------|--------------------------|--------------|--------------------|--------|----------------------------|----------------------------------------|----------------------------------------------------------------|----------------------------------------------------------------|------------------------------------------------------------------------------------------|
| <ul> <li>Общие сведения</li> </ul>             | Руководители         | Банковские реквизиты      | Сведения о лицензиях     | Структурные  | подразделения      | Св     | едения о мощностя          | х Сведения                             | об объемах                                                     | Справочно. Выполн                                              | енные объемь -                                                                           |
| Адреса оказания меди                           | цинской помощи       |                           |                          | 🔶 Специализ  | ированная помоц    | ць     | Первичная медико           | -санитарная по                         | мощь Ској                                                      | ая медицинская пом                                             | ощь Прикр -                                                                              |
| 🤣 Обновить  🗎 Выгру                            | узка объемов в excel |                           |                          | Амбулаторно  | Дневной стац       | ионај  | p                          |                                        |                                                                |                                                                |                                                                                          |
| Фактически                                     | ий адрес 🔺           | Краткое н                 | аименование              | Посещения    | Диагностически     | ие исс | следования                 |                                        |                                                                |                                                                |                                                                                          |
|                                                |                      |                           |                          | 🤹 Обновить 🌘 | 🕑 Сохранить 🕝 (    | Сгенер | рировать                   |                                        |                                                                |                                                                |                                                                                          |
| 606039, Нижегородская с<br>Циолковского, д. 91 | бласть, Дзержинск, г | пр. кабинет трансфузиолог | ии                       | Проведени    | ие диагностических |        |                            |                                        |                                                                |                                                                |                                                                                          |
|                                                |                      |                           |                          | (neoporo)    | Bce                | 20     | Компьютерная<br>томография | Магнитно-<br>резонансная<br>томография | Ультразвуко<br>исследован<br>сердечно-<br>сосудисто<br>системы | вое<br>ие Эндоскопическое<br>диагностическое<br>й исследование | Патолого-<br>анатомическое<br>исследование<br>биопсийного<br>(операционного<br>материала |
| 4 4   Стр. <u>1</u> и                          | 31   ▶ ▶    ₽        | Записей: 25 💌             | Записи с 1 по 1, всего 1 | 4            |                    |        |                            |                                        |                                                                |                                                                |                                                                                          |

Рисунок 157. Вкладка «Диагностические исследования»

Для добавления строк во вкладку «Диагностические исследования» необходимо выделить соответствующую строку в области «Адрес оказания медицинской помощи» и нажать на кнопку «Сгенерировать» (Рисунок 158).

| 1-5249040466-2022/0002   08-ТФОМС Респу                              | блики Калмыкия   ГОСУДАРСТВЕННОЕ БЮДЖЕ   | тное учреждені          | ИЕ ЗДРАВООХРА                         | НЕНИ     | я нижегородской            | ОБЛАСТИ "ДЗЕ                           | РЖИНСКИИ ГО                                                       | ОСПИТАЛЬ ВЕТЕРАНО                     | в воин и 🗗 🗵                                                                              |
|----------------------------------------------------------------------|------------------------------------------|-------------------------|---------------------------------------|----------|----------------------------|----------------------------------------|-------------------------------------------------------------------|---------------------------------------|-------------------------------------------------------------------------------------------|
| Информация о документе                                               |                                          |                         |                                       |          |                            |                                        |                                                                   |                                       | *                                                                                         |
| 🔶 Общие сведения Руководители В                                      | Банковские реквизиты Сведения о лицензия | х Структурные           | е подразделени                        | я С      | ведения о мощностя         | сведения                               | об объемах                                                        | Справочно. Выполн                     | енные объемь 🔶                                                                            |
| Адреса оказания медицинской помощи                                   |                                          | 🔶 Специализ             | зированная пом                        | ощь      | Первичная медико           | -санитарная по                         | мощь Скор                                                         | ая медицинская пом                    | ощь Прикр 🔶                                                                               |
| 🤣 Обновить 唐 Выгрузка объемов в excel                                |                                          | Амбулаторно             | Дневной ста                           | циона    | ар                         |                                        |                                                                   |                                       |                                                                                           |
| Фактический адрес 🔺                                                  | Краткое наименование                     | Посещения               | Диагностичес                          | кие ис   | следования                 |                                        |                                                                   |                                       |                                                                                           |
|                                                                      |                                          | 🤹 Обновить (            | 🕑 Сохранить 【                         | ) Сгене  | ерировать                  |                                        |                                                                   |                                       |                                                                                           |
| 606039, Нижегородская область, Дзержинск, пр.<br>Циолковского, д. 91 | кабинет трансфузиологии                  | Проведени<br>(лаборотор | ие диагностически<br>рных) исследован | их<br>ий |                            |                                        |                                                                   |                                       | _                                                                                         |
|                                                                      |                                          |                         | E                                     | lcero    | Компьютерная<br>томография | Магнитно-<br>резонансная<br>томография | Ультразвуков<br>исследовани<br>сердечно-<br>сосудистой<br>системы | ое<br>диагностическое<br>исследование | Патолого-<br>анатомическое<br>исследование<br>биопсийного<br>(операционного)<br>материала |
| 4   4   Стр. 1_ из 1   ▶ ▶     🖑   З                                 | Записей: 25 💌 Записи с 1 по 1, всего 1   | 4                       |                                       |          |                            |                                        |                                                                   |                                       | •                                                                                         |
|                                                                      |                                          |                         |                                       |          |                            |                                        |                                                                   |                                       | 🙆 Закрыть                                                                                 |

Рисунок 158. Добавление строк во вкладку «Диагностические исследования» В результате во вкладке «Диагностические исследования» отобразятся новые строки (Рисунок 159).

| Инф          | формация о докуме                        | нте                   |                                   |                      |                         |                                        |                            |                                        |                                                                      |                                                    | *                                                                                        |
|--------------|------------------------------------------|-----------------------|-----------------------------------|----------------------|-------------------------|----------------------------------------|----------------------------|----------------------------------------|----------------------------------------------------------------------|----------------------------------------------------|------------------------------------------------------------------------------------------|
| +            | Общие сведения                           | Руководители          | Банковские реквизиты              | Сведения о лицензиях | Структурные             | подразделения                          | Сведения о мощност         | ях Сведения                            | об объемах Сг                                                        | аравочно. Выполне                                  | нные объемь 🚽                                                                            |
| Адр          | еса оказания меди                        | цинской помощи        |                                   |                      | 🔶 Специализ             | ированная помощь                       | Первичная медик            | о-санитарная по                        | мощь Скорая                                                          | медицинская помо                                   | щь Прикр 🔶                                                                               |
| 3            | Обновить 📠 Выгру                         | узка объемов в excel  |                                   |                      | Амбулаторно             | Дневной стацио                         | нар                        |                                        |                                                                      |                                                    |                                                                                          |
|              | Фактически                               | ий адрес 🔺            | Краткое н                         | аименование          | Посещения               | Диагностические                        | исследования               |                                        |                                                                      |                                                    |                                                                                          |
|              |                                          |                       |                                   |                      | 🤹 Обновить 🔇            | 🖉 Сохранить 📀 Сге                      | енерировать                |                                        |                                                                      |                                                    |                                                                                          |
| 6060<br>Цио. | 039, Нижегородская о<br>лковского, д. 91 | область, Дзержинск, п | <li>р. кабинет трансфузиолог</li> | ии                   | Проведени<br>(даборотор | е диагностических<br>ных) исспедований |                            |                                        |                                                                      |                                                    |                                                                                          |
|              |                                          |                       |                                   |                      |                         | Bcero                                  | Компьютерная<br>томография | Магнитно-<br>резонансная<br>томография | Ультразвуковое<br>исследование<br>сердечно-<br>сосудистой<br>системы | Эндоскопическое<br>диагностическое<br>исследование | Патолого-<br>анатомическое<br>исследование<br>биопсийного<br>(операционного<br>материала |
|              |                                          |                       |                                   |                      | Всего                   | 0                                      | 0                          | 0                                      | 0                                                                    | 0                                                  | 0                                                                                        |
|              |                                          |                       |                                   |                      | Взрослые                | 0                                      | 0                          | 0                                      | 0                                                                    | 0                                                  | 0                                                                                        |
|              |                                          |                       |                                   |                      | Дети                    | 0                                      | 0                          | 0                                      | 0                                                                    | 0                                                  | 0                                                                                        |

Рисунок 159. Новые строки во вкладке «Диагностические исследования»

Во вкладке «Диагностические исследования» необходимо ввести количество исследований, если МО готова предоставить данный объем услуг по Территориальной программе государственных гарантий субъекта РФ.

Далее необходимо заполнить вручную с клавиатуры или с помощью кнопок 💽 добавленные строки в соответствующих графах (Рисунок 160).

| я о лицензиях   |              |                                                                                                    |                                                                                                    |                                                                                                    |                                                                                                    |                                                                                                    |                                                                                                    |                                                                                                    |
|-----------------|--------------|----------------------------------------------------------------------------------------------------|----------------------------------------------------------------------------------------------------|----------------------------------------------------------------------------------------------------|----------------------------------------------------------------------------------------------------|----------------------------------------------------------------------------------------------------|----------------------------------------------------------------------------------------------------|----------------------------------------------------------------------------------------------------|
|                 | Структурные  | подразделения                                                                                                  | Сведения о мо                                                                                                    | цностях                                                                                                    | Сведения с                                                                                                    | б объемах С                                                                                                    | аравочно. Выполне                                                                                                    | нные объемь 🚽                                                                                                    |
|                 | 🔶 Специализ  | ированная помощь                                                                                               | Первичная                                                                                                    | медико-с                                                                                                    | анитарная пон                                                                                                    | ющь Скорая                                                                                                    | медицинская помо                                                                                                    | щь Прикр 🛶                                                                                                    |
|                 | Амбулаторно  | Дневной стацио                                                                                                 | нар                                                                                                    |                                                                                                    |                                                                                                    |                                                                                                    |                                                                                                    |                                                                                                    |
| e               | Посещения    | Диагностические                                                                                                | исследования                                                                                                    |                                                                                                    |                                                                                                    |                                                                                                    |                                                                                                    |                                                                                                    |
|                 | 🧐 Обновить 🌘 | 🔮 Сохранить 📀 Сп                                                                                               | енерировать                                                                                                    |                                                                                                    |                                                                                                    |                                                                                                    |                                                                                                    |                                                                                                    |
|                 | Проведени    | е диагностических                                                                                              |                                                                                                    |                                                                                                    |                                                                                                    |                                                                                                    |                                                                                                    |                                                                                                    |
|                 | (Jacoporo,   | Bcero                                                                                                    | Компьютер<br>томограф                                                                                                    | квно<br>кис                                                                                                    | Магнитно-<br>резонансная<br>томография                                                                                                    | Ультразвуковое<br>исследование<br>сердечно-<br>сосудистой<br>системы                                                                                                    | Эндоскопическое<br>диагностическое<br>исследование                                                                                                    | Патолого-<br>анатомическое<br>исследование<br>биопсийного<br>(операционного<br>материала                                                                                                    |
| 1               | Всего        | 0                                                                                                    | 0                                                                                                    |                                                                                                    | 0                                                                                                    | 0                                                                                                    | 0                                                                                                    | 0                                                                                                    |
|                 | Взрослые     | 0                                                                                                    | 0                                                                                                    | \$                                                                                                    | 0                                                                                                    | 0                                                                                                    | 0                                                                                                    | 0                                                                                                    |
|                 | Дети         | 0                                                                                                    | 0                                                                                                    |                                                                                                    | 0                                                                                                    | 0                                                                                                    | 0                                                                                                    | 0                                                                                                    |
| 1 по 1, всего 1 |              |                                                                                                    |                                                                                                    |                                                                                                    |                                                                                                    |                                                                                                    |                                                                                                    |                                                                                                    |
|                 | e            | е Посещения<br>© Обновить (<br>Посещения<br>© Обновить (<br>Проведен<br>(лаборотор<br>Всего<br>Врослые<br>Дети | е Либулаторно Дневной стацио<br>е Лосещения Диагностические<br>© Обновить © Сохранить © Ста<br>Проведение диагностически<br>(лабороторных) исследований<br>Всего 0<br>Всего 0<br>Взорослые 0<br>Дети 0 | е Посещения Диагностические исследования с Обоель С Сохранить С Сиерировать Посещения Диагностические исследования С Обоель С Сохранить С Сиерировать Поседение диагностическох (лабороторных) исследований Всего Всего Всего Всего О 0 0 1001.80001 | е Посещения Диагностические исследования е Посещения Диагностические исследования © Обновить © Сонероровать Проведение диагностичесоок (лабороторных) исследований Всего 0 0 Взрослые 0 0 Дети 0 0 | е Посещения Диагностические исследования е Посещения Диагностические исследования © Обновить © Сохнероровать Проведение диагностические исследования Посещения Диастические исследования Всего Сосинания Всего Компьютерная Магнятно- резонанская томография Всего 0 0 0 Взрослые 0 0 0 С 0 Взрослые 0 0 0 С 0 С 0 0 С 0 С 0 С 0 С 0 С 0 С 0 | е Посещения Диагностические исследования е Посещения Диагностические исследования Сокраннъ © Сокраннъ © Стенерировать Проведение диагностические исследования Поседований Всего Всего Всего Всего Всего Всего Варослые О О 0 0 0 0 0 0 0 0 0 0 0 0 0 0 0 0 0 | е Посещения Диагностические исследования е Оконстраното С Сокранить  С Сокранить |

#### Рисунок 160. Заполнение количества исследований

Для сохранения введенных данных необходимо нажать на кнопку «Сохранить» (Рисунок 161).

| Информация о до                          | кументе                         |                           |                      |              |                   |                             |              |                                        |                                                                      |                                                    | *                                                                                         |
|------------------------------------------|---------------------------------|---------------------------|----------------------|--------------|-------------------|-----------------------------|--------------|----------------------------------------|----------------------------------------------------------------------|----------------------------------------------------|-------------------------------------------------------------------------------------------|
| • Общие сведе                            | ния Руководители                | Банковские реквизиты      | Сведения о лицензиях | Структурные  | подразделения     | Сведения о мо               | ощностях     | Сведения                               | об объемах Сг                                                        | равочно. Выполне                                   | енные объемь 🛶                                                                            |
| Адреса оказания                          | медицинской помощи              |                           |                      | 🔶 Специализи | ированная помоц   | в Первичная                 | медико-са    | анитарная по                           | мощь Скорая                                                          | медицинская помо                                   | ощь Прикр 🔶                                                                               |
| 🤣 Обновить   🗎                           | Выгрузка объемов в excel        |                           |                      | Амбулаторно  | Дневной стаци     | юнар                        |              |                                        |                                                                      |                                                    |                                                                                           |
| Факт                                     | ический адрес 🔺                 | Краткое н                 | аименование          | Посещения    | Диагностически    | е <mark>исследования</mark> |              |                                        |                                                                      |                                                    |                                                                                           |
|                                          |                                 |                           |                      | 🥩 Обновить 【 | 🖉 Сохранить 📀 (   | Генерировать                |              |                                        |                                                                      |                                                    |                                                                                           |
| 606039, Нижегород<br>Циолковского, д. 9: | ская область, Дзержинск, г<br>I | пр. кабинет трансфузиолог | ии                   | Проведени    | е диагностических |                             |              |                                        |                                                                      |                                                    |                                                                                           |
|                                          |                                 |                           |                      | ( Reception) | Bce               | Компьюти<br>то томогра      | ерная<br>фия | Магнитно-<br>резонансная<br>томография | Ультразвуковое<br>исследование<br>сердечно-<br>сосудистой<br>системы | Эндоскопическое<br>диагностическое<br>исследование | Патолого-<br>анатомическое<br>исследование<br>биопсийного<br>(операционного)<br>материала |
|                                          |                                 |                           |                      | Bcero        | 0                 | 0                           |              | 0                                      | 0                                                                    | 0                                                  | 0                                                                                         |
|                                          |                                 |                           |                      | Взрослые     | 0                 | 1                           |              | 0                                      | 1                                                                    | 0                                                  | 1                                                                                         |
|                                          |                                 |                           |                      | Дети         | 0                 | 1                           |              | 0                                      | 1                                                                    | 0                                                  | 1                                                                                         |
|                                          |                                 | 2                         |                      | ден          | Ū                 | 1                           |              | 0                                      | A.                                                                   | 0                                                  | 1                                                                                         |

Рисунок 161. Сохранение введенных данных во вкладке «Диагностические

#### исследования»

После сохранения введенных значений автоматически заполняются строки в графе «Проведение диагностических (лабораторных) исследований» / «Всего» (Рисунок 162).

| Информация о документе                                               |                       |                      |              |                    |                            |                                        |                                                                      |                                                    | ¥                                                                                        |
|----------------------------------------------------------------------|-----------------------|----------------------|--------------|--------------------|----------------------------|----------------------------------------|----------------------------------------------------------------------|----------------------------------------------------|------------------------------------------------------------------------------------------|
| 🔶 Общие сведения Руководители Б                                      | анковские реквизиты   | Сведения о лицензиях | Структурные  | подразделения      | Сведения о мощност         | ях Сведения                            | об объемах С                                                         | правочно. Выполне                                  | нные объемь 🕯                                                                            |
| Адреса оказания медицинской помощи                                   |                       |                      | 🔶 Специализ  | ированная помощь   | Первичная медик            | о-санитарная по                        | мощь Скорая                                                          | медицинская помо                                   | щь Прикр –                                                                               |
| 🤹 Обновить  🗎 Выгрузка объемов в excel                               |                       |                      | Амбулаторно  | Дневной стацио     | нар                        |                                        |                                                                      |                                                    |                                                                                          |
| Фактический адрес 🔺                                                  | Краткое н             | аименование          | Посещения    | Диагностические    | исследования               |                                        |                                                                      |                                                    |                                                                                          |
|                                                                      |                       |                      | 🥩 Обновить ( | 🕑 Сохранить 🕑 Сге  | енерировать                |                                        |                                                                      |                                                    |                                                                                          |
| 606039, Нижегородская область, Дзержинск, пр.<br>Циолковского, д. 91 | кабинет трансфузиолог | ии                   | Проведени    | не диагностических |                            |                                        |                                                                      |                                                    |                                                                                          |
|                                                                      |                       |                      | (neothero)   | Bcero              | Компьютерная<br>томография | Магнитно-<br>резонансная<br>томография | Ультразвуковое<br>исследование<br>сердечно-<br>сосудистой<br>системы | Эндоскопическое<br>диагностическое<br>исследование | Патолого-<br>анатомическое<br>исследование<br>биопсийного<br>(операционного<br>материала |
|                                                                      |                       |                      | Всего        | 12                 | 2                          | 0                                      | 2                                                                    | 0                                                  | 2                                                                                        |
|                                                                      |                       |                      | Взрослые     | 6                  | 1                          | 0                                      | 1                                                                    | 0                                                  | 1                                                                                        |
|                                                                      |                       |                      | Дети         | 6                  | 1                          | 0                                      | 1                                                                    | 0                                                  | 1                                                                                        |
|                                                                      | 25                    |                      |              |                    |                            |                                        |                                                                      |                                                    |                                                                                          |

Рисунок 162. Графа «Проведение диагностических (лабораторных) исследований» / «Всего»

Общее количество исследований по добавленным строкам автоматически отображается в строке «Всего» после сохранения введенных значений (Рисунок 163).

| Информация о документе                                             |                          |                      |              |                            |                            |                                        |                                                                      |                                                    | ¥                                                                                        |
|--------------------------------------------------------------------|--------------------------|----------------------|--------------|----------------------------|----------------------------|----------------------------------------|----------------------------------------------------------------------|----------------------------------------------------|------------------------------------------------------------------------------------------|
| • Общие сведения Руководители                                      | Банковские реквизиты     | Сведения о лицензиях | Структурные  | подразделения              | Сведения о мощност         | ах Сведения                            | об объемах Сп                                                        | равочно. Выполне                                   | нные объемь 🚽                                                                            |
| Адреса оказания медицинской помощи                                 |                          |                      | 🔶 Специализ  | ированная помощь           | Первичная медик            | о-санитарная по                        | мощь Скорая                                                          | медицинская помо                                   | щь Прикр 🚽                                                                               |
| 🤹 Обновить 🚊 Выгрузка объемов в excel                              |                          |                      | Амбулаторно  | Дневной стацион            | нар                        |                                        |                                                                      |                                                    |                                                                                          |
| Фактический адрес 🔺                                                | Краткое н                | аименование          | Посещения    | Диагностические и          | сследования                |                                        |                                                                      |                                                    |                                                                                          |
|                                                                    |                          |                      | 🤹 Обновить 🔇 | 🔉 Сохранить 🕝 Сге          | нерировать                 |                                        |                                                                      |                                                    |                                                                                          |
| 606039, Нижегородская область, Дзержинск, п<br>Циолковского, д. 91 | р. кабинет трансфузиолог | ии                   | Проведени    | е диагностических          |                            |                                        |                                                                      |                                                    |                                                                                          |
|                                                                    |                          |                      | (ласоротор   | ных) исследовании<br>Всего | Компьютерная<br>томография | Магнитно-<br>резонансная<br>томография | Ультразвуковое<br>исследование<br>сердечно-<br>сосудистой<br>системы | Эндоскопическое<br>диагностическое<br>исследование | Патолого-<br>анатомическое<br>исследование<br>биопсийного<br>(операционного<br>материала |
|                                                                    |                          |                      | Всего        | 12                         | 2                          | 0                                      | 2                                                                    | 0                                                  | 2                                                                                        |
|                                                                    |                          |                      | Взрослые     | 6                          | 1                          | 0                                      | 1                                                                    | 0                                                  | 1                                                                                        |
|                                                                    |                          |                      | Дети         | 6                          | 1                          | 0                                      | 1                                                                    | 0                                                  | 1                                                                                        |
| _                                                                  |                          |                      |              |                            |                            |                                        |                                                                      |                                                    |                                                                                          |

Рисунок 163. Общее количество исследований

## 2.2.8.2.2 Заполнение вкладки «Дневной стационар»

Во вкладке «Дневной стационар» необходимо добавить сведения о предлагаемых объемах первичной медико-санитарной помощи в условиях дневного стационара (Рисунок 164).

| 1-5249040466-2022/0002   08-ТФОМС Респуб                             | 5лики Калмыкия   ГОСУДАРСТВЕННОЕ БЮДЖЕТІ | ное учреждени | Е ЗДРАВООХРАНЕ   | ния нижегородской ое  | БЛАСТИ "ДЗЕРЖИНСКИ  | Й ГОСПИТАЛЬ ВЕТЕРАНОВ ВО | йн и 🗗 🗵    |
|----------------------------------------------------------------------|------------------------------------------|---------------|------------------|-----------------------|---------------------|--------------------------|-------------|
| Информация о документе                                               |                                          |               |                  |                       |                     |                          | *           |
| 🔶 Общие сведения Руководители Ба                                     | анковские реквизиты Сведения о лицензиях | Структурные и | подразделения    | Сведения о мощностях  | Сведения об объемах | Справочно. Выполненны    | е объемь 🔶  |
| Адреса оказания медицинской помощи                                   |                                          | 🔶 Специализи  | рованная помощи  | • Первичная медико-са | нитарная помощь С   | корая медицинская помощь | Прикр 🔶     |
| 🤹 Обновить 🚊 Выгрузка объемов в excel                                |                                          | Амбулаторно   | Дневной стаци    | онар                  |                     |                          |             |
| Фактический адрес 🔺                                                  | Краткое наименование                     | 🤹 Обновить (  | Добавить профила | о 🥝 Сохранить         |                     |                          |             |
|                                                                      |                                          | Профиль м     | едицинской помощ | и Группа :            | заболеваний(КПГ)    | Группа заболеван         | ий(КСГ)     |
| 606039, Нижегородская область, Дзержинск, пр.<br>Циолковского, д. 91 | кабинет трансфузиологии                  | Код           | Наимен           | ование Номер          | Наименование        | а Номер                  | Наименован  |
|                                                                      |                                          |               |                  |                       |                     |                          |             |
|                                                                      |                                          | 4             |                  |                       |                     |                          | ,           |
| 🕅 4   Стр. 1 из 1   🕨 🕅 🥮   За                                       | аписей: 25 💌 Записи с 1 по 1, всего 1    | 14 4 Стр. (   | ) из 0 🕨 🕨       | 🛛 🍭 Записей: 25       | ~                   | Нет данных для с         | отображения |
|                                                                      |                                          |               |                  |                       |                     |                          | 🙆 Закрыть   |

Рисунок 164. Вкладка «Дневной стационар»

Заполнение вкладки «Дневной стационар» осуществляется аналогично описанию в п.п. 2.2.8.1.1.1 настоящего руководства пользователя.

#### 2.2.8.3 Заполнение вкладки «Скорая медицинская помощь»

вкладке «Скорая медицинская помощь» Bo необходимо ввести помощи, MO количество скорой медицинской если вызовов готова объем предоставить услуг по Территориальной программе данный государственных гарантий субъекта РФ (Рисунок 165).

| 1-5249040466-2022/0002   08-TΦOMC Pecny6                             | олики Калмыкия   ГОСУДА | АРСТВЕННОЕ БЮДЖЕТН       | ное учрежде  | НИЕ ЗДРАВООХРАНЕ | ния нижегор    | одской о     | БЛАСТИ "ДЗЕР             | кинский госп | ИТАЛЬ В   | ЕТЕРАНОВ ВОЙН И 🗗  | × |
|----------------------------------------------------------------------|-------------------------|--------------------------|--------------|------------------|----------------|--------------|--------------------------|--------------|-----------|--------------------|---|
| Информация о документе                                               |                         |                          |              |                  |                |              |                          |              |           | (                  | × |
| 🔶 Общие сведения Руководители Ба                                     | анковские реквизиты 📗 С | Сведения о лицензиях     | Структурны   | ые подразделения | Сведения о м   | ощностях     | Сведения об              | объемах Сг   | травочно. | Выполненные объемь | + |
| Адреса оказания медицинской помощи                                   |                         |                          | 🔶 я помощь   | Первичная медик  | о-санитарная п | омощь        | Скорая медици            | нская помощь | Прикр     | еплённое население | ÷ |
| 🤹 Обновить   Выгрузка объемов в excel                                |                         |                          | 🤹 Обновить   | 📀 Сохранить 📀 С  | генерировать   |              |                          |              |           |                    |   |
| Фактический адрес 🔺                                                  | Краткое наим            | менование                | Наименование | показателя       |                | Объем<br>ПОМ | медицинской<br>ющи всего | Взросль      | we        | Дети               |   |
| 606039, Нижегородская область, Дзержинск, пр.<br>Циолковского, д. 91 | кабинет трансфузиологии |                          |              |                  |                |              |                          |              |           |                    |   |
|                                                                      |                         |                          |              |                  |                |              |                          |              |           |                    |   |
| і́Ч 🖣   Стр. 1 из 1   ▶ №   🖑   За                                   | аписей: 25 👻            | Записи с 1 по 1, всего 1 |              |                  |                |              |                          |              |           |                    |   |
|                                                                      |                         |                          |              |                  |                |              |                          |              |           | 🙆 Закрыт           | ъ |

Рисунок 165. Вкладка «Скорая медицинская помощь»

Для добавления строк во вкладку «Скорая медицинская помощь» необходимо выделить соответствующую строку в области «Адрес оказания медицинской помощи» и нажать на кнопку «Сгенерировать» (Рисунок 166).

| 1-5249040466-2022/0002   08-TΦOMC Pecny                              | блики Калмыкия   ГОСУ | ДАРСТВЕННОЕ БЮДЖЕТ       | ное учрежде  | НИЕ ЗДРАВООХРАНІ | ЕНИЯ НИЖЕГОРО   | одской о     | БЛАСТИ "ДЗЕР             | жинский го   | СПИТАЛЬ ВЕ | ЕТЕРАНОВ ВОЙН И 🖶 🗵  |
|----------------------------------------------------------------------|-----------------------|--------------------------|--------------|------------------|-----------------|--------------|--------------------------|--------------|------------|----------------------|
| Информация о документе                                               |                       |                          |              |                  |                 |              |                          |              |            | *                    |
| 🔶 Общие сведения Руководители В                                      | анковские реквизиты   | Сведения о лицензиях     | Структурна   | ые подразделения | Сведения о ма   | ощностях     | Сведения об              | б объемах    | Справочно. | Выполненные объемь 🌩 |
| Адреса оказания медицинской помощи                                   |                       |                          | 🔶 я помощь   | Первичная меди   | ко-санитарная п | омощь        | Скорая медици            | инская помош | ць Прикр   | еплённое население 🔶 |
| 🤹 Обновить 📄 Выгрузка объемов в excel                                |                       |                          | 🤹 Обновить   | 📀 Сохранить 📀 С  | генерировать    |              |                          |              |            |                      |
| Фактический адрес 🔺                                                  | Краткое на            | аименование              | Наименование | показателя       |                 | Объем<br>ПОМ | медицинской<br>ющи всего | Взрос        | лые        | Дети                 |
| 606039, Нижегородская область, Дзержинск, пр.<br>Циолковского, д. 91 | кабинет трансфузиолог | ии                       |              |                  |                 |              |                          |              |            |                      |
| < < Стр. 1 из1 ▶ № 22   3                                            | аписей: 25 👻          | Записи с 1 по 1, всего 1 |              |                  |                 |              |                          |              |            |                      |
|                                                                      |                       |                          |              |                  |                 |              |                          |              |            | 🛞 Закрыть            |

Рисунок 166. Добавление строк во вкладку «Скорая медицинская помощь»

86

В результате во вкладке «Скорая медицинская помощь» отобразятся новые строки (Рисунок 167).

| Информация о док    | ументе                     |                           |                        |              |                              |            |                     |                      |                |         |                    | ۲   |
|---------------------|----------------------------|---------------------------|------------------------|--------------|------------------------------|------------|---------------------|----------------------|----------------|---------|--------------------|-----|
| • Руководители      | Банковские реквизиты       | Сведения о лицензиях      | Структурные под        | разделения   | Сведения о мощностях         | Сведения   | я об объемах        | Справоч              | но. Выполненны | е объем | ы и финансирование | •   |
| Адреса оказания м   | едицинской помощи          |                           |                        | 🔶 я помощь   | Первичная медико-сан         | нитарная п | омощь Ск            | орая медиц           | инская помощь  | Прикр   | еплённое население | ÷   |
| 🤣 Обновить   🗎 В    | ыгрузка объемов в excel    |                           |                        | 🤹 Обновите   | о 📀 Сохранить 📀 Сгенер       | ировать    |                     |                      |                |         |                    |     |
| Фактич              | еский адрес 🔺              | Краткое наиме             | нование                | Наименовани  | е показателя                 |            | Объем ме;<br>помощи | цицинской<br>и всего | Взрослые       | 9       | Дети               |     |
| 606039 Huweroporce  | гая область. Лаержинск, пр | кабинет трансфузиологии   |                        | Всего        |                              |            | (                   | )                    | 0              |         | 0                  | _   |
| Циолковского, д. 91 | ал областо, дрержится, пр. | Ruonner (puncopyshonornin |                        | Вызовов по н | еотложной помощи             |            | (                   | )                    | 0              |         | 0                  |     |
|                     |                            |                           |                        | Вызовов скор | ой помощи - всего, в том чис | ле         | (                   | )                    | 0              |         | 0                  |     |
|                     |                            |                           |                        | Вызовов скор | ой специализированной помо   | щи         | (                   | )                    | 0              |         | 0                  |     |
|                     |                            |                           |                        | Медицинская  | транспортировка              |            | (                   | )                    | 0              |         | 0                  |     |
|                     |                            |                           |                        | Иные вызовы  | скорой помощи                |            | (                   | )                    | 0              |         | 0                  |     |
| 14 4 Стр. 1         | из 1 🕨 🕅  Заг              | писей: 25 💌 За            | писи с 1 по 1, всего 1 |              |                              |            |                     |                      |                |         |                    |     |
|                     |                            |                           |                        |              |                              |            |                     |                      |                |         | 🙆 Закр             | ыть |

Рисунок 167. Новые строки во вкладке «Скорая медицинская помощь»

Далее необходимо заполнить вручную с клавиатуры добавленные строки в соответствующих графах (Рисунок 168).

| 1-5249040466-2022/0002   08-ТФОМС Республики Калмыкия   ГОСУДАРСТВЕННОЕ БЮД | КЕТНОЕ УЧРЕЖДЕНИЕ ЗДРАВООХРАН      | ения нижегородской о | БЛАСТИ "ДЗЕРЖИНСКИЙ               | ГОСПИТАЛЬ В | ЕТЕРАНОВ ВОЙН И 🗗 🗵    |
|-----------------------------------------------------------------------------|------------------------------------|----------------------|-----------------------------------|-------------|------------------------|
| Информация о документе                                                      |                                    |                      |                                   |             | *                      |
| 🔶 Общие сведения Руководители Банковские реквизиты Сведения о лицен         | иях Структурные подразделения      | Сведения о мощностях | Сведения об объемах               | Справочно   | . Выполненные объемь 🔶 |
| Адреса оказания медицинской помощи                                          | 🔶 я помощь Первичная меди          | ко-санитарная помощь | Скорая медицинская пом            | ощь Прикр   | реплённое население 🔶  |
| 🦈 Обновить   Выгрузка объемов в excel                                       | 🦈 Обновить 📀 Сохранить 📀           | Сгенерировать        |                                   |             |                        |
| Фактический адрес 🔺 Краткое наименование                                    | Наименование показателя            | Объем                | и медицинской Вз<br>мощи всего Вз | рослые      | Дети                   |
| 606039. Нижегородская область. Дзержинск. пр. кабинет трансфузиологии       | Bcero                              |                      | 0                                 | 0           | 0                      |
| Циолковского, д. 91                                                         | Вызовов по неотложной помощи       |                      | 0                                 | 0           | 0                      |
|                                                                             | Вызовов скорой помощи - всего, в т | ом числе             | 0                                 | 0           | 0                      |
|                                                                             | Вызовов скорой специализированно   | й помощи             | 0                                 | 0           | 0                      |
|                                                                             | Медицинская транспортировка        |                      | 0                                 | 0           | 0                      |
|                                                                             | Иные вызовы скорой помощи          |                      | 0                                 | 0           | 0                      |
| и 4   Стр. 1 из 1   🕨 И 🖓   Записей: 25 💌 Записи с 1 по 1, асс              | o 1                                |                      |                                   |             |                        |
|                                                                             |                                    |                      |                                   |             | 🙆 Закрыть              |

Рисунок 168. Заполнение сведений об оказании скорой МП

При этом автоматически заполняются строки «Всего» и «Вызовов скорой помощи – всего, в том числе» (Рисунок 169), а также графа «Объем медицинской помощи всего» (Рисунок 170).

| 1-5249040466-2022   | /0002   08-ТФОМС Республ   | ики Калмыкия   ГОСУДАР     | ственное бюджет        | гное учрежді | ЕНИЕ ЗДРАВООХРАНЕНИЯ         | нижегоро    | дской обла          | СТИ "ДЗЕР         | кинский госпи  | ТАЛЬ ВЕ  | ТЕРАНОВ ВОЙН И 🖻   | 9 × |
|---------------------|----------------------------|----------------------------|------------------------|--------------|------------------------------|-------------|---------------------|-------------------|----------------|----------|--------------------|-----|
| Информация о док    | ументе                     |                            |                        |              |                              |             |                     |                   |                |          |                    | *   |
| + Руководители      | Банковские реквизиты       | Сведения о лицензиях       | Структурные под        | разделения   | Сведения о мощностях         | Сведения    | об объемах          | Справоч           | но. Выполненны | е объемь | и финансирование   | +   |
| Адреса оказания м   | едицинской помощи          |                            |                        | 🔶 я помощь   | Первичная медико-са          | нитарная по | омощь Ско           | рая медиці        | нская помощь   | Прикр    | еплённое население | +   |
| 🤣 Обновить   👜 В    | ыгрузка объемов в excel    |                            |                        | 🤹 Обновить   | 📀 Сохранить 📀 Сгенер         | ировать     |                     |                   |                |          |                    |     |
| Фактич              | еский адрес 🔺              | Краткое наимен             | ювание                 | Наименовани  | е показателя                 |             | Объем мед<br>помощи | ицинской<br>всего | Взрослые       | •        | Дети               |     |
| 606039. Нижегородск | ая область Лзержинск пр    | кабинет трансфузиологии    |                        | Всего        |                              |             | 7                   |                   | 4              |          | 3                  | П   |
| Циолковского, д. 91 | ал областо, досржится, пр. | Ruomer (paricip)shorter in |                        | Вызовов по н | еотложной помощи             |             | 2                   |                   | 1              |          | 1                  |     |
|                     |                            |                            |                        | Вызовов скор | ой помощи - всего, в том чис | ле          | 5                   |                   | 3              |          | 2                  |     |
|                     |                            |                            |                        | Вызовов скор | ой специализированной помо   | ощи         | 4                   |                   | 2              |          | 2                  |     |
|                     |                            |                            |                        | Медицинская  | транспортировка              |             | 1                   |                   | 1              |          | 0                  |     |
|                     |                            |                            |                        | Иные вызовы  | скорой помощи                |             | 0                   |                   | 0              |          | 0                  |     |
| 4 4   Crp. 1        | из 1 🗼 🕅  Заг              | писей: 25 💌 За             | писи с 1 по 1, всего 1 |              |                              |             |                     |                   |                |          |                    |     |
|                     |                            |                            |                        |              |                              |             |                     |                   |                |          | 🔞 Закрь            | пъ  |

Рисунок 169. Строки «Всего» и «Вызовов скорой помощи – всего, в том числе»

| 1-5249040466-2022/0002     | 08-ТФОМС Республ        | ики Калмыкия   ГОСУДАР  | ственное бюджет        | ное учрежді  | ЕНИЕ ЗДРАВООХРАНЕНИЯ          | нижегоро   | одской обли         | АСТИ "ДЗЕР)         | жинский госпи  | ТАЛЬ ВЕ  | ТЕРАНОВ ВОЙН И 🗗   |
|----------------------------|-------------------------|-------------------------|------------------------|--------------|-------------------------------|------------|---------------------|---------------------|----------------|----------|--------------------|
| Информация о документе     | e                       |                         |                        |              |                               |            |                     |                     |                |          | (                  |
| 🔶 Руководители Банк        | ковские реквизиты       | Сведения о лицензиях    | Структурные подр       | разделения   | Сведения о мощностях          | Сведения   | а об объемах        | Справоч             | но. Выполненны | е объемь | и и финансирование |
| Адреса оказания медиции    | нской помощи            |                         |                        | 🔶 я помощь   | Первичная медико-сан          | нитарная п | омощь Ск            | орая медици         | нская помощь   | Прикр    | еплённое население |
| 🤹 Обновить   🚊 Выгрузка    | а объемов в excel       |                         |                        | 🤹 Обновить   | 🛛 📀 Сохранить 📀 Сгенер        | ировать    |                     |                     |                |          |                    |
| Фактический а              | адрес 🔺                 | Краткое наиме           | нование                | Наименовани  | е показателя                  |            | Объем мед<br>помощи | ицинской<br>1 всего | Взрослые       |          | Дети               |
| 606039. Нижегородская обла | асть. Дзержинск, пр.    | кабинет трансфузиологии |                        | Всего        |                               |            | 7                   |                     | 4              |          | 3                  |
| Циолковского, д. 91        | actor paraproximity the |                         |                        | Вызовов по н | еотложной помощи              |            | 2                   |                     | 1              |          | 1                  |
|                            |                         |                         |                        | Вызовов скор | ой помощи - всего, в том числ | ne         | 5                   |                     | 3              |          | 2                  |
|                            |                         |                         |                        | Вызовов скор | ой специализированной помо    | щи         | 4                   |                     | 2              |          | 2                  |
|                            |                         |                         |                        | Медицинская  | транспортировка               |            | 1                   |                     | 1              |          | 0                  |
|                            |                         |                         |                        | Иные вызовы  | скорой помощи                 |            | 0                   |                     | 0              |          | 0                  |
| 4 4   Стр. 1 из 1          | L   🕨 🕅   🦧   3an       | иисей: 25 💌 За          | писи с 1 по 1, всего 1 |              |                               |            |                     |                     |                |          |                    |
|                            |                         |                         |                        |              |                               |            |                     |                     |                |          | 🔕 Закрыт           |

Рисунок 170. Графа «Объем медицинской помощи всего»

Для сохранения введенных данных необходимо нажать на кнопку «Сохранить» (Рисунок 171).

| 1-5249040466-2022/000    | 02   08-ТФОМС Республ   | ики Калмыкия   ГОСУДАР  | ственное бюджет        | ное учрежді  | ЕНИЕ ЗДРАВООХРАНЕНИЯ          | нижегородско    | Й ОБЛАСТИ "ДЗЕР                 | жинский госпи  | ИТАЛЬ ВЕ | ТЕРАНОВ ВОЙН И 🖻   | 9 × |
|--------------------------|-------------------------|-------------------------|------------------------|--------------|-------------------------------|-----------------|---------------------------------|----------------|----------|--------------------|-----|
| Информация о докумен     | нте                     |                         |                        |              |                               |                 |                                 |                |          |                    | ۲   |
| 🔶 Руководители Ба        | анковские реквизиты     | Сведения о лицензиях    | Структурные подр       | азделения    | Сведения о мощностях          | Сведения об об  | ъемах Справоч                   | но. Выполненны | е объемы | и финансирование   | +   |
| Адреса оказания медиц    | цинской помощи          |                         |                        | 🔶 я помощь   | Первичная медико-сан          | нитарная помощь | Скорая медиц                    | инская помощь  | Прикр    | еплённое население | +   |
| 🥩 Обновить 🚊 Выгруз      | зка объемов в excel     |                         |                        | 🤹 Обновить   | 📀 Сохранить 📀 Сгенер          | ировать         |                                 |                |          |                    |     |
| Фактический              | й адрес 🔺               | Краткое наимен          | ювание                 | Наименовани  | е показателя                  | 06              | ьем медицинской<br>помощи всего | Взрослые       | e        | Дети               |     |
| 606039. Нижегородская об | бласть Лзержинск пр     | кабинет трансфузиологии |                        | Всего        |                               |                 | 7                               | 4              |          | 3                  |     |
| Циолковского, д. 91      | onacto, poeparinen, np. | adviner ipancipysnonorm |                        | Вызовов по н | еотложной помощи              |                 | 2                               | 1              |          | 1                  |     |
|                          |                         |                         |                        | Вызовов скор | ой помощи - всего, в том числ | ne              | 5                               | 3              |          | 2                  |     |
|                          |                         |                         |                        | Вызовов скор | ой специализированной помо    | щи              | 4                               | 2              |          | 2                  |     |
|                          |                         |                         |                        | Медицинская  | транспортировка               |                 | 1                               | 1              |          | 0                  |     |
|                          |                         |                         |                        | Иные вызовы  | скорой помощи                 |                 | 0                               | 0              |          | 0                  |     |
| 🛛 🗐 Стр. 1 из            | 31   🕨 🕅 🖓   3an        | иисей: 25 💌 За          | писи с 1 по 1, всего 1 |              |                               |                 |                                 |                |          |                    |     |
|                          |                         |                         |                        |              |                               |                 |                                 |                |          | 🙆 Закрь            | лть |

Рисунок 171. Сохранение введенных данных во вкладке «Скорая медицинская

#### помощь»

#### 2.2.8.4 Заполнение вкладки «Прикрепленное население»

Во вкладке «Прикрепленное население» необходимо заполнить сведения о прикрепленном населении при их наличии (Рисунок 172).

| 1нформация о документе                      |                          |                         |               |               |         |                      |                        |     |                            |
|---------------------------------------------|--------------------------|-------------------------|---------------|---------------|---------|----------------------|------------------------|-----|----------------------------|
| Общие сведения Руководители                 | Банковские реквизиты     | Сведения о лицензиях    | Структурнь    | не подраздел  | ения С  | Сведения о мощностях | Сведения об объемах    | Спр | авочно. Выполненные объемь |
| Адреса оказания медицинской помощи          |                          |                         | 🔶 я помощь    | Первичная     | медико- | санитарная помощь    | Скорая медицинская пом | ощь | Прикреплённое население    |
| 🧐 Обновить 🚊 Выгрузка объемов в excel       |                          |                         | 🤹 Обновить    | Сохранить     | Медици  | нская организация    | *                      |     |                            |
| Фактический адрес 🔺                         | Краткое н                | аименование             | Прик          | репленное нас | еление  |                      |                        |     |                            |
|                                             |                          |                         | Половозрастн  | ые группы     | Количес | тво                  |                        |     |                            |
| 506039, Нижегородская область, Дзержинск, п | р. кабинет трансфузиолог | ии                      | Bcero:        |               | 0       |                      |                        |     |                            |
| Lion Robertor 0, H. SI                      |                          |                         | Мужчины, всег | 0             | 0       |                      |                        |     |                            |
|                                             |                          |                         | Мужчины (18-5 | 59)           | 0       |                      |                        |     |                            |
|                                             |                          |                         | Мужчины (от б | 0)            | 0       |                      |                        |     |                            |
|                                             |                          |                         | Женщины, всег | го            | 0       |                      |                        |     |                            |
|                                             |                          |                         | Женщины (18-  | 54)           | 0       |                      |                        |     |                            |
|                                             |                          |                         | Женщины (от 5 | 55)           | 0       |                      |                        |     |                            |
|                                             |                          |                         | Дети, всего   |               | 0       |                      |                        |     |                            |
|                                             |                          |                         | Дети (0-4)    |               | 0       |                      |                        |     |                            |
|                                             |                          |                         | Дети (5-17)   |               | 0       |                      |                        |     |                            |
|                                             |                          |                         |               |               |         |                      |                        |     |                            |
| И 4 Cm. 1 из1 № И 🖓                         | Записой: 25              | Записи с 1 по 1 всего 1 |               |               |         |                      |                        |     |                            |

Рисунок 172. Вкладка «Прикреплённое население»

Для этого необходимо выделить соответствующую строку в области «Адрес оказания медицинской помощи» и заполнить вручную с клавиатуры соответствующие строки в графе «Прикрепленное население» / «Количество» (Рисунок 173).

| 1-5249040466-2022/0002   08-TΦOMC Pec        | ублики Калмыкия   ГОСУДАРСТВЕННОЕ БЮД       | КЕТНОЕ УЧРЕЖД | ЕНИЕ ЗДРАВОС   | ХРАНЕНИЯ Н  | ижегородской о   | БЛАСТИ "ДЗЕРЖИНСКИЙ Г  | ОСПИТАЛЬ ВЕ  | ТЕРАНОВ ВОЙН И 🗗 🗵   |
|----------------------------------------------|---------------------------------------------|---------------|----------------|-------------|------------------|------------------------|--------------|----------------------|
| Информация о документе                       |                                             |               |                |             |                  |                        |              | *                    |
| 🔶 Общие сведения Руководители                | Банковские реквизиты Сведения о лиценз      | иях Структурн | ные подраздел  | ения Сведе  | ения о мощностях | Сведения об объемах    | Справочно. І | Зыполненные объемь 🔶 |
| Адреса оказания медицинской помощи           |                                             | 🔶 я помощь    | Первичная      | медико-сани | тарная помощь    | Скорая медицинская пом | щь Прикре    | плённое население 🔶  |
| 🤹 Обновить 🚊 Выгрузка объемов в excel        |                                             | 🤹 Обновите    | о 🕑 Сохранить  | Медицинска  | я организация    | *                      |              |                      |
| Фактический адрес 🔺                          | Краткое наименование                        | При           | крепленное нас | еление      |                  |                        |              |                      |
|                                              |                                             | Половозраст   | пные группы    | Количество  |                  |                        |              |                      |
| 606039, Нижегородская область, Дзержинск, пр | <ol> <li>кабинет трансфузиологии</li> </ol> | Bcero:        |                | 0           |                  |                        |              |                      |
| Chow of the st                               |                                             | Мужчины, все  | ero            | 0           |                  |                        |              |                      |
|                                              |                                             | Мужчины (18   | -59)           | 0           |                  |                        |              |                      |
|                                              |                                             | Мужчины (от   | 60)            | 0           |                  |                        |              |                      |
|                                              |                                             | Женщины, вс   | его            | 0           |                  |                        |              |                      |
|                                              |                                             | Женщины (18   | 3-54)          | 0           |                  |                        |              |                      |
|                                              |                                             | Женщины (от   | 55)            | 0           |                  |                        |              |                      |
|                                              |                                             | Дети, всего   |                | 0           |                  |                        |              |                      |
|                                              |                                             | Дети (0-4)    |                | 0           |                  |                        |              |                      |
|                                              |                                             | Дети (5-17)   |                | 0           |                  |                        |              |                      |
|                                              |                                             |               |                |             |                  |                        |              |                      |
| 🕅 4   Стр. 1 из 1   🕨 🕅  🖉                   | Записей: 25 💌 Записи с 1 по 1, все          | o 1           |                |             |                  |                        |              |                      |
|                                              |                                             |               |                |             |                  |                        |              | 🙆 Закрыть            |

Рисунок 173. Заполнение сведений о прикрепленном населении При этом автоматически заполняется строка «Всего» (Рисунок 174).

| Информация о докумен               | пе                   |                           |                          |               |                             |          |                           |                     |                           |                             |
|------------------------------------|----------------------|---------------------------|--------------------------|---------------|-----------------------------|----------|---------------------------|---------------------|---------------------------|-----------------------------|
| Общие сведения                     | Руководители         | Банковские реквизиты      | Сведения о лицензиях     | Структурнь    | не подразделе               | ния С    | ведения о мощностях       | Сведения об объемах | Cnj                       | равочно. Выполненные объемь |
| Адреса оказания медицинской помощи |                      |                           | 🔶 я помощь               | Первичная     | ая медико-санитарная помощь |          | Скорая медицинская помощь |                     | Прикреплённое население 👍 |                             |
| 🧐 Обновить  🗎 Выгру:               | зка объемов в excel  |                           |                          | 🤹 Обновить    | 📀 Сохранить                 | Медици   | нская организация         | *                   |                           |                             |
| Фактически                         | й адрес 🔺            | Краткое н                 | аименование              | Прик          | репленное насе              | пение    |                           |                     |                           |                             |
|                                    |                      |                           |                          | Половозрастн  | ые группы                   | Количест | тво                       |                     |                           |                             |
| 606039, Нижегородская об           | бласть, Дзержинск, г | пр. кабинет трансфузиолог | ии                       | Bcero:        |                             | 30       |                           |                     |                           |                             |
| Chonkoberoro, A. SI                |                      |                           |                          | Мужчины, всег | 0                           | 0        |                           |                     |                           |                             |
|                                    |                      |                           |                          | Мужчины (18-5 | 59)                         | 5        |                           |                     |                           |                             |
|                                    |                      |                           |                          | Мужчины (от б | 0)                          | 5        |                           |                     |                           |                             |
|                                    |                      |                           |                          | Женщины, всег | го                          | 0        |                           |                     |                           |                             |
|                                    |                      |                           |                          | Женщины (18-  | 54)                         | 5        |                           |                     |                           |                             |
|                                    |                      |                           |                          | Женщины (от 5 | 55)                         | 5        |                           |                     |                           |                             |
|                                    |                      |                           |                          | Дети, всего   |                             | 0        |                           |                     |                           |                             |
|                                    |                      |                           |                          | Дети (0-4)    | 1                           | 5        |                           |                     |                           |                             |
|                                    |                      |                           |                          | Дети (5-17)   |                             | 5        |                           |                     |                           |                             |
|                                    |                      |                           |                          |               |                             |          |                           |                     |                           |                             |
| К К Стр. 1 ИЗ                      | 1 1 1 2              | Записей: 25 🗸             | Записи с 1 по 1, всего 1 |               |                             |          |                           |                     |                           |                             |

Рисунок 174. Строка «Всего»

Выбор типа подразделения осуществляется из раскрывающегося списка, расположенного рядом с функциональными кнопками во вкладке «Прикреплённое население» (Рисунок 175).

| 1-5249040466-2022/0002   08-TΦOMC Pecny       | блики Калмыкия   ГОСУДАРСТВЕННОЕ Б | юджетное <mark>уч</mark> ре | ждение здраво    | охранения    | нижегородской о    | БЛАСТИ "ДЗЕРЖИНСКИЙ І  | оспиталь | ВЕТЕРАНОВ ВОЙН И 🗗     | ×  |
|-----------------------------------------------|------------------------------------|-----------------------------|------------------|--------------|--------------------|------------------------|----------|------------------------|----|
| Информация о документе                        |                                    |                             |                  |              |                    |                        |          |                        | ¥  |
| 🔹 Общие сведения Руководители Б               | анковские реквизиты Сведения о ли  | ензиях Струк                | турные подразде  | ления Св     | едения о мощностях | Сведения об объемах    | Справоч  | но. Выполненные объемь | +  |
| Адреса оказания медицинской помощи            |                                    | 🔶 я пом                     | ощь Первична     | ая медико-са | анитарная помощь   | Скорая медицинская пом | ощь При  | икреплённое население  | +  |
| 🧐 Обновить 📄 Выгрузка объемов в excel         |                                    | 🧐 Обн                       | овить 📀 Сохрани  | ть Медицин   | ская организация   | *                      |          |                        |    |
| Фактический адрес 🔺                           | Краткое наименование               |                             | Прикрепленное на | селение      |                    |                        |          |                        |    |
|                                               |                                    | Полово                      | зрастные группы  | Количеств    | 30                 |                        |          |                        |    |
| 606039, Нижегородская область, Дзержинск, пр. | кабинет трансфузиологии            | Bcero:                      |                  | 0            |                    |                        |          |                        |    |
| dimensional of the st                         |                                    | Мужчины                     | I, BCEFO         | 0            |                    |                        |          |                        |    |
|                                               |                                    | Мужчинь                     | a (18-59)        | 0            |                    |                        |          |                        |    |
|                                               |                                    | Мужчинь                     | а (от 60)        | 0            |                    |                        |          |                        |    |
|                                               |                                    | Женщин                      | ы, всего         | 0            |                    |                        |          |                        |    |
|                                               |                                    | Женщин                      | al (18-54)       | 0            |                    |                        |          |                        |    |
|                                               |                                    | Женщин                      | ы (от 55)        | 0            |                    |                        |          |                        |    |
|                                               |                                    | Дети, во                    | эго              | 0            |                    |                        |          |                        |    |
|                                               |                                    | Дети (0-                    | 1)               | 0            |                    |                        |          |                        |    |
|                                               |                                    | Дети (5-                    | 17)              | 0            |                    |                        |          |                        |    |
|                                               |                                    |                             |                  |              |                    |                        |          |                        |    |
| 4 4   Стр. 1 из 1   ≥ №   😂   З               | аписей: 25 💉 Записи с 1 по 1,      | всего 1                     |                  |              |                    |                        |          |                        |    |
|                                               |                                    |                             |                  |              |                    |                        |          | 🥝 Закры                | гь |

Рисунок 175. Выбор типа подразделения

Для сохранения введенных данных необходимо нажать на кнопку «Сохранить» (Рисунок 176).

| нформация о документе                      |                          |                        |               |                |         |                     |      |                      |     | (4                          |
|--------------------------------------------|--------------------------|------------------------|---------------|----------------|---------|---------------------|------|----------------------|-----|-----------------------------|
| Общие сведения Руководители                | Банковские реквизиты     | Сведения о лицензиях   | Структурнь    | е подразделе   | ния     | Сведения о мощностя | × Ci | ведения об объемах   | Cnp | равочно. Выполненные объемь |
| дреса оказания медицинской помощи          |                          |                        | 🔶 я помощь    | Первичная      | медико- | санитарная помощь   | Скор | рая медицинская помо | щь  | Прикреплённое население     |
| 🍰 Обновить  🗎 Выгрузка объемов в excel     |                          |                        | 🧐 Обновить    | 🔘 Сохранить    | Медиц   | инская организация  | ~    |                      |     |                             |
| Фактический адрес 🔺                        | Краткое н                | аименование            | Прик          | репленное насе | пение   |                     |      |                      |     |                             |
|                                            |                          |                        | Половозрастн  | ые группы      | Количе  | ство                |      |                      |     |                             |
| 06039, Нижегородская область, Дзержинск, п | р. кабинет трансфузиолог | ии                     | Bcero:        |                | 30      |                     |      |                      |     |                             |
| promotication of the st                    |                          |                        | Мужчины, всег | D              | 0       |                     |      |                      |     |                             |
|                                            |                          |                        | Мужчины (18-5 | 9)             | 5       |                     |      |                      |     |                             |
|                                            |                          |                        | Мужчины (от б | 0)             | 5       |                     |      |                      |     |                             |
|                                            |                          |                        | Женщины, всег | 0              | 0       |                     |      |                      |     |                             |
|                                            |                          |                        | Женщины (18-  | 54)            | 5       |                     |      |                      |     |                             |
|                                            |                          |                        | Женщины (от 5 | (5)            | 5       |                     |      |                      |     |                             |
|                                            |                          |                        | Дети, всего   |                | 0       |                     |      |                      |     |                             |
|                                            |                          |                        | Дети (0-4)    | 1              | 5       |                     |      |                      |     |                             |
|                                            |                          |                        | Дети (5-17)   |                | 5       |                     |      |                      |     |                             |
|                                            |                          |                        |               |                |         |                     |      |                      |     |                             |
| d d on 1 with hilds                        | 20000000 25              | Demunu o 1 no 1 none 1 |               |                |         |                     |      |                      |     |                             |

Рисунок 176. Сохранение введенных данных во вкладке «Прикрепленное население»

После сохранения введенных данных автоматически заполняются строки «Мужчины, всего», «Женщины, всего» и «Дети, всего» (Рисунок 177).

| 1-5249040466-2022/0002   08-ТФОМС Республики Калмыкия   ГОСУДАРСТВЕННОЕ БЮД                  | кетное учрежд | ЕНИЕ ЗДРАВООХ     | ранения    | нижегородской с    | БЛАСТИ "ДЗЕРЖИНСКИЙ І  | оспи | ТАЛЬ ВЕТЕРАНОВ ВОЙН И 🗃 🗙    |
|----------------------------------------------------------------------------------------------|---------------|-------------------|------------|--------------------|------------------------|------|------------------------------|
| Информация о документе                                                                       |               |                   |            |                    |                        |      | *                            |
| 🔹 Общие сведения Руководители Банковские реквизиты Сведения о лицена                         | иях Структур  | ные подразделе    | ния Све    | едения о мощностях | Сведения об объемах    | Спр  | авочно. Выполненные объемь 🔶 |
| Адреса оказания медицинской помощи                                                           | 🔶 я помощь    | Первичная і       | медико-сан | нитарная помощь    | Скорая медицинская пом | ощь  | Прикреплённое население 🔶    |
| 🤹 Обновить 🚊 Выгрузка объемов в excel                                                        | 🤹 Обновит     | ь 📀 Сохранить     | Медицинс   | жая организация    | ~                      |      |                              |
| Фактический адрес 🔺 Краткое наименование                                                     | Пр            | икрепленное насел | ение       |                    |                        |      |                              |
|                                                                                              | Половозрас    | тные группы       | Количество | 0                  |                        |      |                              |
| 606039, Нижегородская область, Дзержинск, пр. кабинет трансфузиологии<br>Циолховского, л. 91 | Bcero:        |                   | 30         |                    |                        |      |                              |
| Land Household of the sta                                                                    | Мужчины, вс   | ero               | 10         |                    |                        |      |                              |
|                                                                                              | Мужчины (18   | I-59)             | 5          |                    |                        |      |                              |
|                                                                                              | Мужчины (от   | 60)               | 5          |                    |                        |      |                              |
|                                                                                              | Женщины, во   | ero               | 10         |                    |                        |      |                              |
|                                                                                              | Женщины (1    | 8-54)             | 5          |                    |                        |      |                              |
|                                                                                              | Женщины (от   | r 55)             | 5          |                    |                        |      |                              |
|                                                                                              | Дети, всего   |                   | 10         |                    |                        |      |                              |
|                                                                                              | Дети (0-4)    |                   | 5          |                    |                        |      |                              |
|                                                                                              | Дети (5-17)   |                   | 5          |                    |                        |      |                              |
|                                                                                              |               |                   |            |                    |                        |      |                              |
| 🕅 🖣 Стр. 1 из 1 🕨 🕅 🥮 Записей: 25 💌 Записи с 1 по 1, всег                                    | 0 1           |                   |            |                    |                        |      |                              |
|                                                                                              |               |                   |            |                    |                        |      | 🔕 Закрыть                    |

Рисунок 177. Автоматически заполняемые строки

Для формирования печатной формы сведений об объемах оказания МП необходимо нажать на кнопку «Выгрузка объемов в excel» в области «Адрес оказания медицинской помощи» (Рисунок 178).

| нформация о документе                        |                       |                      |               |                 |            |                  |                         | 3                             |
|----------------------------------------------|-----------------------|----------------------|---------------|-----------------|------------|------------------|-------------------------|-------------------------------|
| Общие сведения Руководители Ба               | нковские реквизиты    | Сведения о лицензиях | Структурнь    | е подразделе    | ия Сведе   | ения о мощностях | Сведения об объемах     | Справочно. Выполненные объемь |
| дреса оказания медицинской помощи            |                       |                      | 🔶 я помощь    | Первичная и     | едико-сани | тарная помощь    | Скорая медицинская помо | прикреплённое население       |
| 🍰 Обновить 🗻 Выгрузка объемов в excel        |                       |                      | 🧐 Обновить    | 🚫 Сохранить     | Медицинска | я организация    | *                       |                               |
| Фактический адрес 🔺                          | Краткое н             | аименование          | Прик          | репленное насел | ение       |                  |                         |                               |
|                                              |                       |                      | Половозрастн  | ые группы       | Количество |                  |                         |                               |
| 06039, Нижегородская область, Дзержинск, пр. | кабинет трансфузиолог | ии                   | Bcero:        |                 | 30         |                  |                         |                               |
| promoticitor of d. SI                        |                       |                      | Мужчины, всег | 0               | 10         |                  |                         |                               |
|                                              |                       |                      | Мужчины (18-5 | 9)              | 5          |                  |                         |                               |
|                                              |                       |                      | Мужчины (от б | 0)              | 5          |                  |                         |                               |
|                                              |                       |                      | Женщины, всег | 0               | 10         |                  |                         |                               |
|                                              |                       |                      | Женщины (18-  | 54)             | 5          |                  |                         |                               |
|                                              |                       |                      | Женщины (от 5 | 55)             | 5          |                  |                         |                               |
|                                              |                       |                      | Дети, всего   |                 | 10         |                  |                         |                               |
|                                              |                       |                      | Дети (0-4)    |                 | 5          |                  |                         |                               |
|                                              |                       |                      | Дети (5-17)   |                 | 5          |                  |                         |                               |
|                                              |                       |                      |               |                 |            |                  |                         |                               |

Рисунок 178. Формирование печатной формы сведений об объемах оказания МП

В результате на рабочую станцию пользователя выгрузится документ с расширением **\*.xlsx**.

# 2.2.9 Заполнение вкладки «Справочно. Выполненные объемы и финансирование»

Во вкладке «Справочно. Выполненные объемы и финансирование» возможно добавить сведения об оказанных объемах МП и объемах финансирования за предшествующие годы (Рисунок 179).

| формация о документе    |                                |                         |                     |                                                | 3                           |
|-------------------------|--------------------------------|-------------------------|---------------------|------------------------------------------------|-----------------------------|
| визиты Сведения о ли    | ензиях Структурные подразделен | ия Сведения о мощностях | Сведения об объемах | Справочно. Выполненные объемы и финансирование | Графические копии документа |
| Специализированная помо | щь Первичная медико-санитарная | помощь Скорая медицинся | кая помощь          |                                                |                             |
| Стационар Дневной ста   | ционар                         |                         |                     |                                                |                             |
| без ВМП ВМП             |                                |                         |                     |                                                |                             |
| ▲ 2019                  |                                |                         |                     |                                                |                             |
| 🤹 Обновить 🗿 Добавить   | профиль 🥝 Сохранить 🤤 Удалить  |                         |                     |                                                |                             |
|                         | Профиль медицинской помощи     | 1                       |                     | Группа заболеваний, состояния (КПГ)            |                             |
| Код                     | Наименовании                   | 2                       | Номер               | Наименование                                   | Номер                       |
|                         |                                |                         |                     |                                                |                             |
| 4 4 Стр. 0 из 0         | ▶ № 2 Записей: 25              |                         |                     |                                                |                             |
| ▲ 2020                  |                                |                         |                     |                                                |                             |
| 🧐 Обновить 🕥 Добавить   | профиль 📀 Сохранить 🤤 Удалить  |                         |                     |                                                |                             |
|                         |                                |                         |                     |                                                |                             |

Рисунок 179. Вкладка «Справочно. Выполненные объемы и финансирование»

Вкладка «Справочно. Выполненные объемы и финансирование» содержит следующие вкладки (Рисунок 180):

- «Специализированная помощь» (1);

- «Первичная медико-санитарная помощь» (2);

- «Скорая медицинская помощь» (3).

| Інформация о документе                                                                                                    |                                |                       |                     |                               |                  |                          | 3    |
|----------------------------------------------------------------------------------------------------|--------------------------------|-----------------------|---------------------|-------------------------------|------------------|--------------------------|------|
| визиты Сведения о лиценз                                                                                                    | ях Структурные подразделения   | Сведения о мощностях  | Сведения об объемах | Справочно. Выполненные объемы | и финансирование | Графические копии докуме | нта  |
| Специализированная помощь                                                                                                    | Первичная медико-санитарная по | мощь Скорая медицинся | кая помощь          |                               |                  |                          |      |
| Стационар Дневной стацион                                                                                                    | ар                             |                       |                     |                               |                  |                          |      |
| Без ВМП ВМП                                                                                                    |                                |                       |                     |                               |                  |                          |      |
| <b>a</b> 2019                                                                                                    |                                |                       |                     |                               |                  |                          |      |
| 🤹 Обновить 🔕 Добавить проф                                                                                                    | иль 🥑 Сохранить 🤤 Удалить      |                       |                     |                               |                  |                          |      |
|                                                                                                    | Профиль медицинской помощи     |                       |                     | Группа заболеваний, о         | состояния (КПГ)  |                          |      |
| Код                                                                                                    | Наименование                   |                       | Номер               | Ha                            | аименование      |                          | юмер |
|                                                                                                    |                                |                       |                     |                               |                  |                          |      |
| <ul> <li>4</li> <li>4</li></ul> | 🕅  Записей: 25 💌               |                       |                     |                               |                  |                          |      |
| 2020                                                                                                    |                                |                       |                     |                               |                  |                          |      |
| 🤹 Обновить 🕥 Добавить проф                                                                                                    | иль 📀 Сохранить 🤤 Удалить      |                       |                     |                               |                  |                          |      |
|                                                                                                    |                                |                       |                     |                               | (100000)         |                          |      |

Рисунок 180. Вкладки со сведениями об оказанных объемах МП Переход между вкладками осуществляется одним нажатием левой кнопки мыши на соответствующую вкладку.

Важно! Вкладка «Справочно. Выполненные объемы и финансирование» необязательна для заполнения.

#### 2.2.9.1 Заполнение вкладки «Специализированная помощь»

Заполнение вкладки «Специализированная помощь» осуществляется аналогично описанию в п.п. 2.2.8.1 настоящего руководства пользователя.

Добавленные строки в графе «Объём финансирования, (руб.)» вкладок «Стационар» / «Без ВМП», «Стационар» / «ВМП», «Дневной стационар» / «Без ВМП» и «Дневной стационар» / «ВМП» заполняются вручную с клавиатуры или с помощью кнопок .

#### 2.2.9.2 Заполнение вкладки «Первичная медико-санитарная помощь»

Заполнение вкладки «Первичная медико-санитарная помощь» осуществляется аналогично описанию в п.п. 2.2.8.2 настоящего руководства пользователя.

93

Добавленные строки в графе «Объём финансирования, (руб.)» вкладок «Амбулаторно» / «Посещения» и «Дневной стационар»» заполняются вручную с клавиатуры или с помощью кнопок 💽.

Добавленные строки в графе «Общий объем финансирования» вкладки «Амбулаторно» / «Диагностические исследования» заполняются вручную с клавиатуры или с помощью кнопок 💽.

#### 2.2.9.3 Заполнение вкладки «Скорая медицинская помощь»

Заполнение вкладки «Скорая медицинская помощь» осуществляется аналогично описанию в п.п. 2.2.8.3 настоящего руководства пользователя.

Добавленные строки в графе «Объём финансирования, (руб.)» заполняются вручную с клавиатуры или с помощью кнопок 💽.

# 2.2.10 Заполнение вкладки «Графические копии документа»

Во вкладке «Графические копии документа» возможно добавить документы (Рисунок 181).

| Информация о документе        |                 |                |                      |                     |                                                |                             |
|-------------------------------|-----------------|----------------|----------------------|---------------------|------------------------------------------------|-----------------------------|
| 🗲 визиты Сведения о лицензиях | Структурные под | разделения     | Сведения о мощностях | Сведения об объемах | Справочно. Выполненные объемы и финансирование | Графические копии документа |
| Графические копии документа   |                 |                |                      |                     |                                                |                             |
| 📀 Добавить 🤹 Обновить         |                 |                |                      |                     |                                                |                             |
| Тип документа                 | F               | Наименование д | окумента             |                     |                                                |                             |
|                               | ~               |                |                      |                     |                                                |                             |
| 🖉 Лицензия                    |                 |                |                      |                     |                                                |                             |
|                               |                 |                |                      |                     |                                                |                             |
| 🛛 🚽 Стр. 1 из 1 🕨 🕅           | 2 Записей: 25   | *              |                      |                     |                                                | Записи с 1 по 1, всег       |

Рисунок 181. Вкладка «Графические копии документа»

Для этого необходимо нажать на кнопку «Добавить» (Рисунок 182).

| 1-5249040 | 466-2022/0002   08-ТФОМС                                                                                                    | Республики Калм | ыкия   ГОСУД | АРСТВЕННОЕ БЮДЖЕТНОЕ | УЧРЕЖДЕНИЕ ЗДРАВООХ | РАНЕНИЯ НИЖЕГОРОДСКОЙ ОБЛАСТИ "ДЗЕРЖИНСКИЙ ГО | ОСПИТАЛЬ ВЕТЕРАНОВ ВОЙН И 🗗 | ×   |  |  |
|-----------|----------------------------------------------------------------------------------------------------|-----------------|--------------|----------------------|---------------------|-----------------------------------------------|-----------------------------|-----|--|--|
| Информа   | Информация о документе                                                                                                    |                 |              |                      |                     |                                               |                             |     |  |  |
| 🔶 ВИЗИТЬ  | 🛊 визиты Сведения о лицензиях Структурные подразделения Сведения о мощностях Сведения об объемах Справочно. Выполненные объемы и финансирование Графические копии документа |                 |              |                      |                     |                                               |                             |     |  |  |
| Графиче   | Графические копии документа                                                                                                    |                 |              |                      |                     |                                               |                             |     |  |  |
| 🔘 Доба    | 🕼 Добавить 🤹 Обновить                                                                                                    |                 |              |                      |                     |                                               |                             |     |  |  |
| Тип д     | кумента                                                                                                    |                 | Наименование | документа            |                     |                                               |                             |     |  |  |
|           | ×                                                                                                    |                 |              |                      |                     |                                               |                             |     |  |  |
| 🖉 Лицен   | 🤗 Лицения                                                                                                    |                 |              |                      |                     |                                               |                             |     |  |  |
|           |                                                                                                    |                 |              |                      |                     |                                               |                             |     |  |  |
| 14 4      | Стр. 1 из 1 🕨 🕅                                                                                                    | Записей: 25     | *            |                      |                     |                                               | Записи с 1 по 1, всего      | • 1 |  |  |
|           |                                                                                                    |                 |              |                      |                     |                                               | 🙆 Закры                     | ть  |  |  |

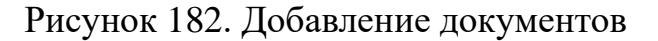

95

В результате откроется окно «Добавление файла» (Рисунок 183).

| Добавление файла |                              | X                          |
|------------------|------------------------------|----------------------------|
| Наименование:    |                              |                            |
| Тип документа:   | Лицензия                     | ~                          |
| Прикрепленные    | файлы                        |                            |
| 📀 Добавить 🤹     | Обновить                     |                            |
| Наименование     |                              | Файл                       |
| [4] 4] Стр. [0]  | из 0   🕨 🕅 😂   Записей: 25 💌 | Нет данных для отображения |
|                  |                              | 🧭 Сохранить 🔞 Закрыть      |

Рисунок 183. Окно «Добавление файла»

Поле «Наименование» заполняется вручную с клавиатуры.

Поле «Тип документа» заполняется автоматически и редактируется выбором значения из раскрывающегося списка.

Для добавления файла необходимо нажать на кнопку «Добавить» (Рисунок 184).

| Добавление файла | 1                          | ×                          |
|------------------|----------------------------|----------------------------|
| Наименование:    |                            |                            |
| Тип документа:   | Лицензия                   | ~                          |
| Прикрепленные    | ефайлы                     |                            |
| 💽 Добавить 🧔     | Обновить                   |                            |
| Наименование     |                            | Файл                       |
|                  |                            |                            |
| М 4   Стр.       | 0 из 0 🕨 🕅 🧬 Записей: 25 💌 | Нет данных для отображения |
|                  |                            | 🎯 Сохранить 🛛 🔞 Закрыть    |

Рисунок 184. Добавление файла

В открывшемся окне «Открытие» необходимо выбрать соответствующий файл с расширениями **\*.pdf**, **\*.jpeg**, **\*.jpg**, **\*.png**, **\*.bmp**, **\*tiff** и нажать на кнопку «Открыть» (Рисунок 185).

| 💿 Открытие                                                                                                    |                            |                                    |                         |                  |                      |        | × |
|----------------------------------------------------------------------------------------------------|----------------------------|------------------------------------|-------------------------|------------------|----------------------|--------|---|
| ← → т ▲ Это                                                                                                    | т компьютер → Рабочий стол |                                    |                         | ٽ ~              | 🔎 Поиск: Рабочи      | й стол |   |
| Упорядочить 🔻 Новая                                                                                                    | апапка                     |                                    |                         |                  |                      |        | ? |
| <ul> <li>Быстрый доступ</li> <li>Рабочий стол</li> <li>Загрузки</li> <li>Документы</li> <li>Документы</li> <li>ОпеDrive</li> <li>Этот компьютер</li> <li>Сеть</li> </ul> | Имя                        | Дата изменения<br>15.12.2021 12:03 | Тип<br>Microsoft Edge P | Размер<br>175 КБ |                      |        |   |
| Имя ф                                                                                                    | айла: Документ             |                                    |                         | ~                | Все файлы<br>Открыть | Отмена | ~ |

Рисунок 185. Окно «Открытие»

**Важно!** Возможна загрузка файлов только с расширениями **\*.pdf**, **\*.jpeg**, **\*.jpg**, **\*.png**, **\*.bmp**, **\*tiff**.

В результате в области «Прикрепленные файлы» отобразится добавленный файл (Рисунок 186).

| Добавление файла | 3                                                       | ×                          |
|------------------|---------------------------------------------------------|----------------------------|
| Наименование:    |                                                         |                            |
| Тип документа:   | Сведения о кадровом и материально-техническом оснащении | ~                          |
| Прикрепленные    | ефайлы                                                  |                            |
| 🗿 Добавить 🦿     | Обновить                                                |                            |
| Наименование     |                                                         | Файл                       |
| Документ.pdf     |                                                         |                            |
| [4] 4] Стр.      | 0 из 0 🕨 🕅  Записей: 25 💌                               | Нет данных для отображения |
|                  |                                                         | 📀 Сохранить 🛛 🔞 Закрыть    |

# Рисунок 186. Добавленный файл

Для удаления файла необходимо нажать на кнопку удалить (Рисунок 187).

| обавление файла     | 3                                                       | X                          |
|---------------------|---------------------------------------------------------|----------------------------|
| Наименование:       |                                                         |                            |
| Тип документа:      | Сведения о кадровом и материально-техническом оснащении | ~                          |
| Прикрепленные       | : файлы                                                 |                            |
| 📀 Добавить 🦿        | Обновить                                                |                            |
| Наименование        |                                                         | Файл                       |
| Документ.pdf        |                                                         |                            |
| <b>№</b> 4   Стр. [ | 0 из 0   🕨 🕅 😂   Записей: 25 💌                          | Нет данных для отображения |
|                     |                                                         | 📀 Сохранить 🔞 Закрыть      |

Рисунок 187. Удаление добавленного файла

В результате добавленный файл будет удален.

Для сохранения введенных данных необходимо нажать на кнопку «Сохранить» (Рисунок 188)

| обавление файла | 1                                                       |                            |
|-----------------|---------------------------------------------------------|----------------------------|
| Наименование:   |                                                         |                            |
| Гип документа:  | Сведения о кадровом и материально-техническом оснащении | ~                          |
| Прикрепленные   | файлы                                                   |                            |
| 📀 Добавить 🦿    | Обновить                                                |                            |
| Наименование    |                                                         | Файл                       |
| Документ.pdf    |                                                         |                            |
| [4 4   Стр. [   | 0 из 0   🕨 🗎   😂   Записей: 25 💌                        | Нет данных для отображения |
|                 |                                                         | 📀 Сохранить 😣 Закрыт       |

Рисунок 188. Сохранение введенных данных

В результате во вкладке «Графические копии документа» отобразится новая строка (Рисунок 189).

| 1-5249040466-2 | 2022/0002   08   | -ТФОМС Республики Калм     | ыкия   ГОС | ЭДАРСТВЕННО    | Е БЮДЖЕТНОЕ УЧРЕЖДЕНИЕ ЗДІ | РАВООХРАНЕНИЯ НИЖЕГО | РОДСКОЙ ОБЛАСТИ "ДЗЕГ | жинский госпиталь ветеранов войн имени а.м. са | марина" б                   |               |
|----------------|------------------|----------------------------|------------|----------------|----------------------------|----------------------|-----------------------|------------------------------------------------|-----------------------------|---------------|
| Информация о   | о документе      |                            |            |                |                            |                      |                       |                                                |                             | ¥             |
| + здения Ру    | уководители      | Банковские реквизиты       | Сведения   | я о лицензиях  | Структурные подразделения  | Сведения о мощностях | Сведения об объемах   | Справочно. Выполненные объемы и финансирование | Графические копии документа | $\rightarrow$ |
| Графические и  | копии документ   | та                         |            |                |                            |                      |                       |                                                |                             |               |
| 🔘 Добавить     | 🤣 Обновить       |                            |            |                |                            |                      |                       |                                                |                             |               |
| Тип докумен    | нта              |                            |            | Наименование , | документа                  |                      |                       |                                                |                             |               |
|                |                  |                            | ~          |                |                            |                      |                       |                                                |                             |               |
| 🥜 Лицензия     |                  |                            |            |                |                            |                      |                       |                                                |                             | 0             |
| 🖉 Сведения о   | кадровом и матер | риально-техническом оснаще | нии        |                |                            |                      |                       |                                                |                             | ٢             |
| [4 4   Стр.    | 1 из 1   )       | 🕨 🕅   🥭   Записей: 25      | ~          |                |                            |                      |                       |                                                | Записи с 1 по 2, всего      | 0 2           |
|                |                  |                            |            |                |                            |                      |                       |                                                | 🙆 Закры                     | пь            |

Рисунок 189. Новая строка во вкладке «Графические копии документа»

## 2.2.11 Закрытие карточки уведомления на включение в реестр МО

Для закрытия карточки уведомления на включение в реестр МО необходимо нажать на кнопку 💌 или «Закрыть» (Рисунок 190).

| Информация о документе               |                 |               |                      |                     |                                                |                             | ۲    |
|--------------------------------------|-----------------|---------------|----------------------|---------------------|------------------------------------------------|-----------------------------|------|
| 🔶 визиты Сведения о лицензиях        | Структурные по  | дразделения   | Сведения о мощностях | Сведения об объемах | Справочно. Выполненные объемы и финансирование | Графические копии документа | +    |
| Графические копии документа          |                 |               |                      |                     |                                                |                             |      |
| 📀 Добавить 🤹 Обновить                |                 |               |                      |                     |                                                |                             |      |
| Тип документа                        |                 | Наименование, | документа            |                     |                                                |                             |      |
|                                      | ~               |               |                      |                     |                                                |                             |      |
| 🔗 Лицензия                           |                 |               |                      |                     |                                                |                             | 0    |
| Сведения о кадровом и материально-то | ехническом осна |               |                      |                     |                                                |                             | 0    |
|                                      |                 |               |                      |                     |                                                |                             |      |
| 🛛 🗐 Стр. 1 из 1 🕨 🕅 🕯                | 2 Записей: 25   | *             |                      |                     |                                                | Записи с 1 по 2, всего      | o 2  |
|                                      |                 |               |                      |                     |                                                | 🙆 Закоь                     | UTD. |

Рисунок 190. Закрытие карточки уведомления на включение

#### 2.3 Формирование уведомления на актуализацию данных МО

Для формирования уведомления на актуализацию данных МО, необходимо нажать на кнопку «Добавить» и выбрать пункт [Актуализация данных] (Рисунок 191).

| Государственная информационная<br>система обязательного медицинского<br>страхования |     |                            |                  |                   |                       |                                | С Техп<br>8 800 | одде<br>222 | ржка 💄 Ив<br>2200 Фед<br>здр<br>мед                   | анов Иван Ивано<br>еральное государствен<br>авоохранения "клинич<br>ико-биологического А | ВИЧ<br>НОЕ БЮДЖЕТНОЕ УЧРЕЖ<br>ІЕСКАЯ БОЛЬНИЦА № 33 Ф<br>АГЕНТСТВА" | ДЕНИЕ<br>РЕДЕРАЛЬНС | ого                      |                     |
|-------------------------------------------------------------------------------------|-----|----------------------------|------------------|-------------------|-----------------------|--------------------------------|-----------------|-------------|-------------------------------------------------------|------------------------------------------------------------------------------------------|--------------------------------------------------------------------|---------------------|--------------------------|---------------------|
| Меню                                                                                | ~   | Рабочий стол               |                  | Документы МО      | 8                     | ×                              |                 |             |                                                       |                                                                                          |                                                                    |                     |                          |                     |
| С Обновит                                                                           | 01  | Добавить 🔹 🄛 Согласование  | Протокол         | 실 ЭП 🔹 📠 Печат    | ъ 🔹 🤤 В черно         | вик 🤤 Удалі                    | ИТЬ             |             |                                                       |                                                                                          |                                                                    |                     |                          |                     |
| TOOMC                                                                               | 0   | Включение в реестр         | смотрения        | Дата рассмотрения | Тип                   | Номер                          | Дата            |             | ΤΦΟΜΟ                                                 |                                                                                          | Организация                                                        |                     |                          |                     |
|                                                                                     | 0   |                            | 1 <sup>PMC</sup> | 1 DOMC            | документа             |                                | создания 👻      | Код         | Полное наименование                                   | Полное наименование МО                                                                   | Краткое наименование МО                                            | ИНН                 | кпп                      | ОГРН/ОГРНИП         |
|                                                                                     |     | Актуализация данных        | ~                |                   | 9                     |                                | 3               |             |                                                       |                                                                                          |                                                                    |                     |                          |                     |
| 0                                                                                   | 0   | Исключение из реестра      |                  |                   | Актуализа             | 2-3651001                      | 18.08.2021      | 36          | ТЕРРИТОРИАЛЬНЫЙ ФО                                    | ФЕДЕРАЛЬНОЕ ГОСУДАР                                                                      | ФГБУЗ КБ № 33 ФМБА Р                                               | 36510015            | 365101001                | 10236014953         |
|                                                                                     | 0   | Актуализация данных(ЕГРЮЛ) | кдено            | 18.08.2021        | Актуализа             | 2-3651001                      | 18.08.2021      | 36          | ТЕРРИТОРИАЛЬНЫЙ ФО                                    | ФЕДЕРАЛЬНОЕ ГОСУДАР                                                                      | ФГБУЗ КБ № 33 ФМБА Р                                               | 36510015            | 365101001                | 10236014953         |
| 0                                                                                   |     | Черновик                   |                  |                   | Включени              | 1-3651001                      | 05.08.2021      | 99          | ФЕДЕРАЛЬНЫЙ ФОНД О                                    | ФЕДЕРАЛЬНОЕ ГОСУДАР                                                                      | ФГБУЗ КБ № 33 ФМБА Р                                               | 36510015            | 365101001                | 10236014953         |
| •                                                                                   |     | Утверждено Утве            | рждено           | 18.08.2021        | Включение<br>в реестр | 1-<br>3651001578<br>-2022/0001 | 05.08.2021      | 36          | ТЕРРИТОРИАЛЬНЫЙ<br>ФОНД ОБЯЗАТЕЛЬНОГО<br>МЕДИЦИНСКОГО | ФЕДЕРАЛЬНОЕ<br>ГОСУДАРСТВЕННОЕ<br>БЮДЖЕТНОЕ                                              | ФГБУЗ КБ № 33 ФМБА<br>РОССИИ                                       | 365100157<br>8      | 365 <mark>10100</mark> 1 | 102360149534<br>5   |
| 4<br> 4 4   Ст                                                                      | . 1 | из 1   🕨 🕅 🖓   Запи        | исей: 25         | ×                 |                       |                                |                 |             |                                                       |                                                                                          |                                                                    |                     | Записи                   | к с 1 по 4, всего 4 |

Рисунок 191. Формирование уведомления на актуализацию данных МО

В результате откроется окно «Территориальная программа» (Рисунок 192).

| Территориальная | программа                                                                                      |
|-----------------|------------------------------------------------------------------------------------------------|
| Субъект РФ:     | Px                                                                                             |
| Год:            | 2021 Плановый гериод: 2022-2023                                                                |
| Организация:    | ФЕДЕРАЛЬНОЕ ГОСУДАРСТВЕННОЕ БЮДЖЕТНОЕ УЧРЕЖДЕНИЕ ЗДРАВООХРАНЕНИЯ "КЛИНИЧЕСКАЯ БОЛЬНИЦА № 33 ФЕ |
| Тип документа:  | Актуализация данных                                                                            |
|                 | 🧭 Далее 🔞 Отмена                                                                               |

Рисунок 192. Окно «Территориальная программа»

Поле «Субъект РФ» заполняется выбором значения из справочника.

Важно! Поле «Субъект РФ» обязательно для заполнения.

Поле «Год» заполняется выбором значения из раскрывающегося списка.

98

Поля «Плановый период», «Организация» и «Тип документа» заполняются автоматически и недоступны для редактирования.

После заполнения сведений о территориальной программе необходимо нажать на кнопку «Далее» (Рисунок 193).

| Территориальная | программа                                                                                      |
|-----------------|------------------------------------------------------------------------------------------------|
| Субъект РФ:     | Воронежская область                                                                            |
| Год:            | 2021 Ллановый 2022-2023                                                                        |
| Организация:    | ФЕДЕРАЛЬНОЕ ГОСУДАРСТВЕННОЕ БЮДЖЕТНОЕ УЧРЕЖДЕНИЕ ЗДРАВООХРАНЕНИЯ "КЛИНИЧЕСКАЯ БОЛЬНИЦА № 33 ФЕ |
| Тип документа:  | Актуализация данных                                                                            |
|                 | 📀 Далее 🔞 Отмена                                                                               |

Рисунок 193. Окно «Территориальная программа»

В результате сформируется уведомление на актуализацию данных МО (Рисунок 194).

| формация о докуме                                                                                                    | нте                                                                                                    |                                                                                                    |                                                                                      |            |                                                               |                               |
|----------------------------------------------------------------------------------------------------|----------------------------------------------------------------------------------------------------|----------------------------------------------------------------------------------------------------|--------------------------------------------------------------------------------------|------------|---------------------------------------------------------------|-------------------------------|
| Номер документа:                                                                                                    |                                                                                                    |                                                                                                    |                                                                                      | Год:       | п                                                             | лановый <mark>пери</mark> од: |
| 2-3651001578-2021/0                                                                                                    | 0002                                                                                                    |                                                                                                    |                                                                                      | 2021       | 2                                                             | 2022-2023                     |
| Субъект РФ:                                                                                                    |                                                                                                    |                                                                                                    |                                                                                      |            | Тип документа:                                                |                               |
| 20000000 - Воронежс                                                                                                    | ская область                                                                                                    |                                                                                                    |                                                                                      |            | Актуализация данных                                           |                               |
| Автор:                                                                                                    |                                                                                                    |                                                                                                    |                                                                                      |            | Дата включения:                                               |                               |
| fragers fast the                                                                                                    | -                                                                                                    |                                                                                                    |                                                                                      |            | 01.04.2011                                                    |                               |
| Общие сведения                                                                                                    | Руководители                                                                                                    | Банковские реквизиты                                                                                                    | Сведения о лицензи                                                                   | ях Стру    | ктурные подразделения                                         | Сведения о мощностях          |
| Сокращенное наимен                                                                                                    | нование медицинск                                                                                                    | ой организации в соответст                                                                                                    | гвии со сведениями ЕГР                                                               | юл*:       |                                                               |                               |
| φ1 03 5 KD M= 33 ΦΜ                                                                                                    | БА РОССИИ                                                                                                    |                                                                                                    |                                                                                      |            |                                                               |                               |
| ИНН медицинской ор                                                                                                    | БА РОССИИ<br>рганизации*:                                                                                                    | КПП медицинск                                                                                                    | ой организации*:                                                                     |            | OFPH*:                                                        |                               |
| инн медицинской ор                                                                                                    | БА РОССИИ<br>оганизации*:                                                                                                    | КПП медицинско                                                                                                    | ой организации*:                                                                     |            | OFPH*:                                                        |                               |
| ИНН медицинской ор<br>Код ОКОПФ:                                                                                                    | БА РОССИИ<br>рганизации*:<br>Наименование С                                                                                                    | КПП медицински                                                                                                    | ой организации*:                                                                     |            | OFPH*:                                                        |                               |
| ИНН медицинской ор<br>Код ОКОПФ:<br>75103                                                                                                    | БА РОССИИ<br>оганизации*:<br>Наименование С<br>Федеральные го                                                                                                    | КПП медицинск<br>ЖОПФ*:<br>осударственные бюджетные                                                                               | ой организации*:<br>• учреждения                                                     |            | OFPH*:                                                        |                               |
| ИНН медицинской ор<br>Код ОКОПФ:<br>75103<br>Код ОКФС:                                                                                             | БА РОССИИ<br>эганизации*:<br>Наименование С<br>Федеральные го<br>Наименование С                                                                                         | КПП медицински<br>ЖОПФ*:<br>осударственные бюджетные<br>ЖФС*:                                                                     | ой организации*:<br>в учреждения                                                     |            | OFPH*:                                                        |                               |
| ИНН медицинской ор<br>Код ОКОПФ:<br>75103<br>Код ОКФС:<br>12                                                                                       | БА РОССИИ<br>оганизации*:<br>Наименование С<br>Федеральные го<br>Наименование С<br>Федеральная со                                                                       | КПП медицински<br>ЖОПФ*:<br>осударственные бюджетные<br>ЖФС*:<br>обственность                                                     | ой организации*:<br>2 учреждения                                                     |            | OFPH*:                                                        |                               |
| ИНН медицинской ор<br>Код ОКОПФ:<br>75103<br>Код ОКФС:<br>12<br>Вид медицинской ор                                                                 | БА РОССИИ<br>оганизации*:<br>Наименование С<br>Федеральные го<br>Наименование С<br>Федеральная со<br>ганизации*:                                                        | КПП медицинск<br>ЖОПФ*:<br>осударственные бюджетные<br>ЖФС*:<br>юбственность                                                      | ой организации*:<br>• учреждения                                                     |            | OΓPH*:<br>OID ΦPMO:                                           |                               |
| ИНН медицинской ор<br>Код ОКОПФ:<br>75103<br>Код ОКФС:<br>12<br>Вид медицинской ор<br>Лечебно-профилакт                                            | БА РОССИИ<br>оганизации*:<br>Наименование С<br>Федеральные го<br>Наименование С<br>Федеральная со<br>ганизации*:<br>гические медицинся                                  | КПП медицински<br>ЖОПФ*:<br>осударственные бюджетные<br>ЖФС*:<br>обственность<br>кие организации. Больница                        | ой организации*:<br>2 учреждения<br>(в том числе детская)                            |            | ΟΓΡΗ*:<br>ΟΙD ΦΡΜΟ:<br>1.2.643.5.1.1                          | 3.13.12.2.36.3446             |
| ИНН медицинской ор<br>Код ОКОПФ:<br>75103<br>Код ОКФС:<br>12<br>Вид медицинской ор<br>Лечебно-профилакт<br>© Сведения об учре;<br>Монтактная инфор | БА РОССИИ<br>рганизации*:<br>Наименование С<br>Федеральные го<br>Наименование С<br>Подерельная со<br>ганизации*:<br>гические медицинска<br>дителе (учредителях<br>мация | КПП медицински<br>ЖОПФ*:<br>осударственные бюджетные<br>обственность<br>кие организации. Больница<br>) медицинской организации, я | ой организации*:<br>2 учреждения<br>(в том числе детская)<br>вляющейся государствени | чым (муниц | ОГРН*:<br>ОІD ФРМО:<br>1.2.643.5.1.1<br>ипальным) учреждением | 3.13.12.2.36.3446             |

Рисунок 194. Уведомление на актуализацию данных МО

Уведомление на актуализацию данных МО содержит вкладки (Рисунок 195):

- «Общие сведения» (1);
- «Руководители» (2);
- «Банковские реквизиты» (3);
- «Сведения о лицензиях» (4);
- «Структурные подразделения» (5);
- «Сведения о мощностях» (6);
- «Сведения об объемах» (7);
- «Справочно. Выполненные объемы и финансирование» (8).
- «Графические копии документа» (9);
- «Сведения о договоре» (10).

| 1001570 2021/0002   50 1                                                                     | ФОМС ВОРОНЕЖСКОЙ ОБЛАСТИ                                        | ФЕДЕРАЛЬНОЕ ГОСУДАРСТВ                                 | ЕННОЕ БЮДЖЕТНОЕ УЧРЕЖД        | ЕНИЕ ЗДРАВООХРАНЕНИЯ | КЛИНИЧЕСКАЯ БОЛЬНИ    | ЦА № 33 ФЕДЕРА | льного медико-биоло   | ОГИЧЕСКОГО АГ   | ЕНТСТВА"                    |                   |
|----------------------------------------------------------------------------------------------|-----------------------------------------------------------------|--------------------------------------------------------|-------------------------------|----------------------|-----------------------|----------------|-----------------------|-----------------|-----------------------------|-------------------|
| рормация о докутенте                                                                         | ,2 ,3                                                           | 3 14                                                   |                               | 5 /                  | 6 7                   |                |                       | 8               |                             | 10                |
| щие сведения Руководи                                                                        | тели Банковские реквизиты                                       | Сведения о лицензиях Ст                                | груктурные подразделения      | Сведения о мощностях | Сведения об объемах   | Справочно. Вы  | полненные объемы и фи | нансирование    | Графические копии документа | Сведения о догово |
| <ul> <li>Общая информация</li> <li>Іолное наименования медиці</li> </ul>                     | -<br>инской организации в соответствии                          | I СО СВЕДЕНИЯМИ ЕГРЮЛ*:                                |                               |                      |                       |                |                       |                 |                             |                   |
| ФЕДЕРАЛЬНОЕ ГОСУДАРСТВ<br>ОКОЗШЕННОЕ НЗИМЕНОВЗНИЕ I                                          | ЕННОЕ БЮДЖЕТНОЕ УЧРЕЖДЕНИЕ<br>медицинской организации в соотве: | ЗДРАВООХРАНЕНИЯ "КЛИНИЧ<br>ТСТВИИ СО СВЕЛЕНИЯМИ ЕГРЮЛ* | ЕСКАЯ БОЛЬНИЦА № 33 ФЕДЕ<br>: | РАЛЬНОГО МЕДИКО-БИОЛ | ОГИЧЕСКОГО АГЕНТСТВА" |                |                       |                 |                             |                   |
| ФГБУЗ КБ № 33 ФМБА РОССІ                                                                     | ии                                                              |                                                        |                               |                      |                       |                |                       |                 |                             |                   |
| IHH медицинской организаци                                                                   | ии*:                                                            |                                                        | КПП медицинской организ       | ации*:               |                       |                | OFPH*:                |                 |                             |                   |
| 3651001578                                                                                   |                                                                 |                                                        | 365101001                     |                      |                       |                | 1023601495345         |                 |                             |                   |
| (од ОКОПФ:                                                                                   | Наименование ОКОП                                               | IΦ*:                                                   |                               |                      |                       |                |                       |                 |                             |                   |
| 75103                                                                                        | Федеральные госуда                                              | арственные бюджетные учрежу                            | дения                         |                      |                       |                |                       |                 |                             |                   |
| од ОКФС:                                                                                     | Наименование ОКФС                                               | <b>7</b> 1                                             |                               |                      |                       |                |                       |                 |                             |                   |
| 12                                                                                           | Федеральная собств                                              | зенность                                               |                               |                      |                       |                |                       |                 |                             |                   |
| ид медицинской организаци                                                                    | и*:                                                             |                                                        |                               |                      |                       |                |                       | OID OPMO:       |                             |                   |
| Печебно-профилактические                                                                     | медицинские организации. Больни                                 | ца (в том числе детская)                               |                               |                      |                       |                |                       | 1.2.643.5.1.13. | 13.12.2.36.3446             |                   |
| <ul> <li>Сведения об учредителе (уч</li> <li>Контактная информация</li> <li>Адрес</li> </ul> | «редителях) медицинской организации                             | , являющейся государственным (                         | муниципальным) учреждением —  |                      |                       |                |                       |                 |                             |                   |
| обл Воронежская, г Новово                                                                    | оронеж, ул Космонавтов, д 18                                    |                                                        |                               |                      |                       |                |                       |                 |                             |                   |
| Субъект Российской федера                                                                    | ации:                                                           |                                                        |                               |                      |                       |                |                       |                 |                             |                   |
| обл Воронежская                                                                              |                                                                 |                                                        |                               |                      |                       |                |                       |                 |                             |                   |
|                                                                                              |                                                                 |                                                        |                               |                      |                       |                |                       |                 |                             |                   |
| Район:                                                                                       |                                                                 |                                                        |                               |                      |                       |                |                       |                 |                             |                   |
| Район:<br>Город:                                                                             |                                                                 |                                                        |                               |                      |                       |                |                       |                 |                             |                   |

Рисунок 195. Вкладки документа

# 2.3.1 Заполнение вкладки «Общие сведения»

Вкладка «Общие сведения» открывается автоматически после формирования документа (Рисунок 196).

| нформация о док | менте            |                             |                          |                           |                       |                      |                                |                     |  |  |
|-----------------|------------------|-----------------------------|--------------------------|---------------------------|-----------------------|----------------------|--------------------------------|---------------------|--|--|
| Общие сведения  | Руководители     | Банковские реквизиты        | Сведения о лицензиях     | Структурные подразделения | Сведения о мощностях  | Сведения об объемах  | Графические копии документа    | Сведения о договоре |  |  |
| Осохранить      |                  |                             |                          |                           |                       |                      |                                |                     |  |  |
| - 🔺 Общая инфор | лация            |                             |                          |                           |                       |                      |                                |                     |  |  |
| Полное наимено  | эния мелицинской | ODESHASSINA & COOTRATCTRAL  | и со свелениями FEDIOП*- |                           |                       |                      |                                |                     |  |  |
|                 |                  |                             | нения проспляской обл    |                           | СКОРОЙ МЕЛИЦИНСКОЙ ПС |                      | PLEPA                          |                     |  |  |
| ТОСУДАРСТВЕНИ   |                  | УЧРЕЖДЕНИЕ ЗДРАВООХРАГ      | тепия ярославской овл    | АСТИ КЛИПИЧЕСКАЯ ВОЛЬПИЦА | СКОРОИ МЕДИЦИНСКОИ ПС | мощи имени н.в. соло | DDEDA                          |                     |  |  |
| Сокращенное на  | менование медици | инской организации в соотве | тствии со сведениями ЕГР | ЮЛ*:                      |                       |                      |                                |                     |  |  |
| ГАУЗ ЯО "КЛИНИ  | ЧЕСКАЯ БОЛЬНИЦ   | А СКОРОЙ МЕДИЦИНСКОЙ П      | ЮМОЩИ ИМЕНИ Н.В. СОЛ     | OB5EBA"                   |                       |                      |                                |                     |  |  |
| ИНН медицинско  | й организации*:  |                             | КПП меди                 | цинской организации*:     |                       | OFPH*:               |                                |                     |  |  |
| 7606011613      |                  |                             | 76060100                 | )1                        |                       | 1027600847262        | 1027600847262                  |                     |  |  |
| Код ОКОПФ:      |                  | Наименование ОКОПФ*:        |                          |                           |                       |                      |                                |                     |  |  |
| 75201           | Р×               | Государственные автономны   | ые учреждения субъектов  | Российской Федерации      |                       |                      |                                |                     |  |  |
| Код ОКФС:       |                  | Наименование ОКФС*:         |                          |                           |                       |                      |                                |                     |  |  |
| 13              | Р×               | Собственность субъектов Ро  | оссийской Федерации      |                           |                       |                      |                                |                     |  |  |
| Вид медицинской | организации*:    |                             |                          |                           |                       |                      | OID OPMO:                      |                     |  |  |
| Лечебно-профил  | актические медиц | инские организации. Больни  | ца скорой медицинской по | мощи                      |                       |                      | 1.2.643.5.1.13.13.12.2.76.7775 |                     |  |  |
| 0.0000000000    |                  |                             |                          |                           |                       |                      |                                |                     |  |  |
| Сведения об у   | нредителях       |                             |                          |                           |                       |                      |                                |                     |  |  |
| 🖉 Контактная ин | рормация         |                             |                          |                           |                       |                      |                                |                     |  |  |
|                 |                  |                             |                          |                           |                       |                      |                                |                     |  |  |
|                 |                  |                             |                          |                           |                       |                      |                                |                     |  |  |
|                 |                  |                             |                          |                           |                       |                      |                                | C 2avr              |  |  |

Рисунок 196. Вкладка «Общие сведения»

По кнопке 📧 открывается область с общей информацией о документе, содержащая следующие сведения (Рисунок 197):

- номер документа номер уведомления на актуализацию данных МО;
- субъект РФ субъект РФ в территориальную программу которого относится МО;
- год год, на который формируется уведомление на актуализацию данных МО;
- плановый период;
- тип документа актуализация данных;
- автор ФИО оператора, создавшего уведомление на актуализацию данных МО;
- дата включения дата включения МО в реестр МО.

| нформация о док  | ументе               |                              |                                               |                                 |                        |                      |                     |                                 |                                |                     |  |
|------------------|----------------------|------------------------------|-----------------------------------------------|---------------------------------|------------------------|----------------------|---------------------|---------------------------------|--------------------------------|---------------------|--|
| Номер документа: |                      |                              |                                               |                                 |                        | r                    | од:                 |                                 | Плановый период:               |                     |  |
| 2-3651001578-203 | 21/0002              |                              |                                               |                                 |                        |                      | 2021                |                                 | 2022-2023                      |                     |  |
| Субъект РФ:      |                      |                              |                                               |                                 |                        |                      |                     | Тип документа:                  |                                |                     |  |
| 20000000 - Ворон | нежская область      |                              |                                               |                                 |                        |                      | Актуализация данных |                                 |                                |                     |  |
| Astop:           |                      |                              |                                               |                                 |                        |                      | Дата включения:     |                                 |                                |                     |  |
| Иванов Иван Ива  | нович                |                              |                                               |                                 |                        |                      |                     | 01.04.2011                      |                                |                     |  |
| Эбщие сведения   | Руководители         | Банковские реквизиты         | Сведения о лицензиях                          | Структурные подразделения       | Сведения о мощностях   | Сведения об объемах  | Справочно. Вы       | полненные объемы и финансирован | ие Графические копии документа | Сведения о договоря |  |
| 🔺 Обшая инфор    | мация                |                              |                                               |                                 |                        |                      |                     |                                 |                                |                     |  |
|                  |                      |                              |                                               |                                 |                        |                      |                     |                                 |                                |                     |  |
| Полное наименоя  | вания медицинской    | организации в соответствии   | и со сведениями ЕГРЮЛ*:                       |                                 |                        |                      |                     |                                 |                                |                     |  |
| ФЕДЕРАЛЬНОЕ Г    | ГОСУДАРСТВЕННОЕ      | БЮДЖЕТНОЕ УЧРЕЖДЕНИЕ         | ЗДРАВООХРАНЕНИЯ "КЛИН                         | ИЧЕСКАЯ БОЛЬНИЦА № 33 ФЕДЕ      | ЕРАЛЬНОГО МЕДИКО-БИОЛО | ГИЧЕСКОГО АГЕНТСТВА" |                     |                                 |                                |                     |  |
| Сокращенное на   | именование медици    | нской организации в соотве   | тствии со сведениями ЕГРЮ                     | л*:                             |                        |                      |                     |                                 |                                |                     |  |
| ФГБУЗ КБ № 33    | ФМБА РОССИИ          |                              |                                               |                                 |                        |                      |                     |                                 |                                |                     |  |
| ИНН медицинско   | й организации*:      |                              |                                               | КПП медицинской органи:         | зации*:                |                      |                     | OFPH*:                          |                                |                     |  |
| 3651001578       |                      |                              |                                               | 365101001                       |                        |                      | 1023601495345       |                                 |                                |                     |  |
| Код ОКОПФ:       |                      | Наименование ОКОГ            | 1 <b>0</b> *;                                 |                                 |                        |                      |                     |                                 |                                |                     |  |
| 75103            |                      | Федеральные госуд            | арственные бюджетные учр                      | еждения                         |                        |                      |                     |                                 |                                |                     |  |
| Κοπ ΟΚΦΟ:        |                      | Наименование ОКФО            |                                               |                                 |                        |                      |                     |                                 |                                |                     |  |
| 12               |                      | Федеральная собст            | зенность                                      |                                 |                        |                      |                     |                                 |                                |                     |  |
| Вид медицинской  | й организации*:      |                              |                                               |                                 |                        |                      |                     | OID OPMO:                       |                                |                     |  |
| Лечебно-профи    | лактические мелици   | нские организации. Больни    | ца (в том числе детская)                      |                                 |                        |                      |                     | 1.2.643.5.1                     | .13.13.12.2.36.3446            |                     |  |
|                  |                      |                              |                                               |                                 |                        |                      |                     |                                 |                                |                     |  |
| Сведения об у    | учредителе (учредите | пях) медицинской организации | <ol> <li>являющейся государственны</li> </ol> | м (муниципальным) учреждением – |                        |                      |                     |                                 |                                |                     |  |
| 🔺 Контактная ин  | формация             |                              |                                               |                                 |                        |                      |                     |                                 |                                |                     |  |
| A 1000           |                      |                              |                                               |                                 |                        |                      |                     |                                 |                                |                     |  |
|                  |                      |                              |                                               |                                 |                        |                      |                     |                                 |                                |                     |  |

Рисунок 197. Информация о документе

#### 2.3.1.1 Просмотр области «Общая информация»

Область «Общая информация» содержит сведения о наименовании МО, ИНН, КПП, ОГРН, коде и наименовании ОКОПФ, коде и наименовании ОКФС, виде МП, а также о OID ФРМО.

Область «Общая информация» заполняется автоматически сведениями из Территориального реестра медицинских организаций (далее – ТРМО) и недоступна для редактирования.

# 2.3.1.2 Просмотр области «Сведения об учредителе (учредителях) медицинской организации, являющейся государственным (муниципальным) учреждением»

Область «Сведения об учредителе (учредителях) медицинской организации, являющейся государственным (муниципальным) учреждением» содержит сведения о наименовании учредителя, ИНН, КПП, наименовании публично-правового образования, от имени которого действует учредитель и коде территории ППО по ОКТМО.

Область «Сведения об учредителе (учредителях) медицинской организации, являющейся государственным (муниципальным) учреждением» заполняется автоматически и недоступна для редактирования.

#### 2.3.1.3 Заполнение области «Контактная информация»

В области «Контактная информация» поля «Адрес», «Субъект Российской Федерации», «Район», «Город», «Населенный пункт», «Элемент планировочной структуры», «Элемент улично-дорожной сети», «Номер здания/сооружения», «Номер помещения», «Почтовый индекс» и «Уникальный номер адреса объекта адресации в государственном адресном реестре» заполняются автоматически сведениями из ТРМО и недоступны для редактирования.

Поля «Номер телефона», «Адрес электронной почты» и «Добавочный код» заполняются вручную с клавиатуры.

**Важно!** В поле «Номер телефона» возможно ввести до 3х номеров телефонов через символ «;» в следующем формате:

+7XXXXXXXXXX,Y;+7XXXXXXXXX,Y;+7XXXXXXXX,Y

где Ү – необязательный добавочный номер абонента от 1 до 4х цифр.

Важно! Заполнение поля «Адрес электронной почты» осуществляется латинскими буквами в следующем формате:

login@domen

Важно! Поля «Номер телефона» и «Адрес электронной почты» обязательны для заполнения.

#### 2.3.2 Просмотр вкладки «Руководители»

Для просмотра сведений о руководителях МО необходимо перейти во вкладку «Руководители» (Рисунок 198).

| Общие сведения Р | Уководители Банковские реквизиты                                                                                                    | Сведения о лицензиях                                                                                                    | Структурные подразделения | Сведения о мощ | ностях Св     | едения об объемах |
|------------------|----------------------------------------------------------------------------------------------------|----------------------------------------------------------------------------------------------------|---------------------------|----------------|---------------|-------------------|
| 👶 Обновить       |                                                                                                    |                                                                                                    |                           |                |               |                   |
| амилия           | Имя                                                                                                    | Отчество                                                                                                    | Должность                 |                | Является руко | водителем         |
|                  |                                                                                                    |                                                                                                    |                           | 2 ×            |               |                   |
|                  | Contract of the local division of the local division of the local | And the second second sec |                           |                |               |                   |

Рисунок 198. Вкладка «Руководители»

## 2.3.3 Заполнение вкладки «Банковские реквизиты»

Вкладка «Банковские реквизиты» предзаполняется данными из ТРМО.

Заполнение вкладки «Банковские реквизиты» осуществляется аналогично описанию в п.п. 2.2.3 настоящего руководства пользователя.

#### 2.3.4 Заполнение вкладки «Сведения о лицензиях»

Вкладка «Сведения о лицензиях» предзаполняется данными из ТРМО.

Заполнение вкладки «Сведения о лицензиях» осуществляется аналогично описанию в п.п. 2.2.4 настоящего руководства пользователя.

# 2.3.5 Заполнение вкладки «Структурные подразделения»

Вкладка «Структурные подразделения» предзаполняется данными из ТРМО.

Заполнение вкладки «Структурные подразделения» осуществляется аналогично описанию в п.п. 2.2.5 настоящего руководства пользователя.

#### 2.3.6 Заполнение вкладки «Сведения о мощностях»

Вкладка «Сведения о мощностях» предзаполняется данными из ТРМО. Заполнение вкладки «Сведения о мощностях» осуществляется аналогично описанию в п.п. 2.2.7 настоящего руководства пользователя.

104

#### 2.3.7 Просмотр вкладки «Сведения об объемах»

Вкладка «Сведения об объемах» предзаполняется данными из ТРМО.

Заполнение вкладки «Сведения об объемах» осуществляется аналогично описанию в п.п. 2.2.8 настоящего руководства пользователя.

# 2.3.8 Заполнение вкладки «Справочно. Выполненные объемы и финансирование»

Заполнение вкладки «Справочно. Выполненные объемы и финансирование» осуществляется аналогично описанию в п.п. 2.2.9 настоящего руководства пользователя.

**Важно!** Вкладка «Справочно. Выполненные объемы и финансирование» необязательна для заполнения.

При формировании уведомления на актуализацию данных МО возможно скопировать данные из вкладки «Справочно. Выполненные объемы и финансирование» уведомления на включение в реестр МО.

Для этого необходимо нажать на кнопку «Скопировать данные» (Рисунок 199).

| 2-5248040488-2022/18802   52-74034C House spagned allowing   FICE                                                                                                    | APCTREMENT BALENCE PAPER    | Approx approximation | a water program on a | ACTS (DEPENDENCES) FOCTORIN |                                 |
|----------------------------------------------------------------------------------------------------|-----------------------------|----------------------|----------------------|-----------------------------|---------------------------------|
| Информация о документе                                                                                                    |                             |                      |                      |                             |                                 |
| • Руководители Банковские реквизиты Сведения о лицензиях                                                                                                    | Структурные подразделения   | Сведения о мощностях | Сведения об объемах  | Справочно. Выполненные объ  | емы и финансирование 👍          |
| Скопировать данные                                                                                                    |                             |                      |                      |                             |                                 |
| Специализированная помощь Первичная медико-санитарная пом                                                                                                    | ощь Скорая медицинская помо | ощь                  |                      |                             |                                 |
| Стационар Дневной стационар                                                                                                    |                             |                      |                      |                             |                                 |
| Без ВМП ВМП                                                                                                    |                             |                      |                      |                             |                                 |
| 2019                                                                                                    |                             |                      |                      |                             |                                 |
| 🤹 Обновить 🕥 Добавить профиль 💿 Сохранить 🤤 Удалить                                                                                                    |                             |                      |                      |                             |                                 |
| Профиль медицинской помощи                                                                                                    |                             |                      | Группа заболевани    | ій, состояния (КПГ)         |                                 |
| Код Наименование                                                                                                    |                             | Номер                |                      | Наименование                | Номер                           |
|                                                                                                    |                             |                      |                      |                             |                                 |
| I          Стр.         0         из 0         >>         №         Записей:         25         ×           © 2020         ©         Обновить         О добавить профиль         © Сохранить         © Удалить |                             |                      |                      | F                           | •<br>Чет данных для отображения |
|                                                                                                    |                             |                      |                      |                             | 🙆 Закрыть                       |

Рисунок 199. Копирование данных

В открывшемся окне «Внимание!» необходимо нажать на кнопку «Да» (Рисунок 200).

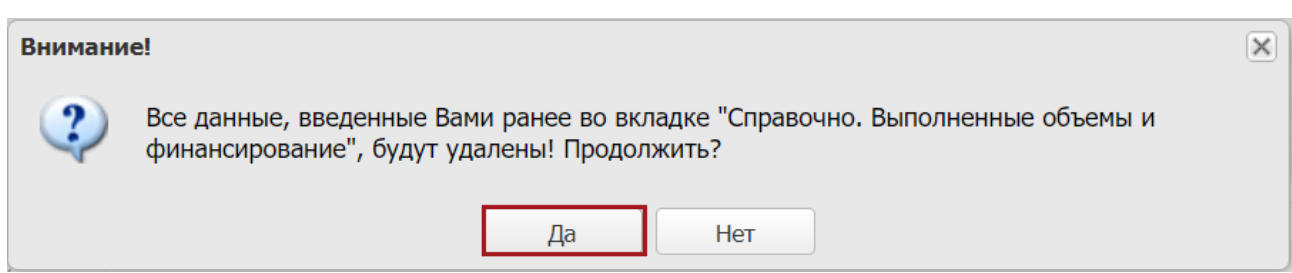

## Рисунок 200. Системное сообщение

В открывшемся окне «Выбор» необходимо установить «галочку» напротив соответствующей строки и нажать на кнопку «Выбрать» (Рисунок 201).

| выб                 | Зыбор                              |                       |                      |                               |                                                                                                    |              |                      |  |  |  |
|---------------------|------------------------------------|-----------------------|----------------------|-------------------------------|----------------------------------------------------------------------------------------------------|--------------|----------------------|--|--|--|
| ٢                   | Выбрать                            |                       |                      |                               |                                                                                                    |              | 🔕 Закрыть            |  |  |  |
|                     | Статус<br>внешнего<br>согласования | Тип<br>уведомления    | Номер<br>уведомления | Дата<br>рассмотрения<br>ТФОМС | Полное наименование организации                                                                                      | ИНН          | кпп                  |  |  |  |
|                     | ~                                  |                       | *                    |                               |                                                                                                    |              |                      |  |  |  |
| <ul><li>✓</li></ul> |                                    | Включение в<br>реестр | Territowers          |                               | госодинственных видинстика и илемацинат<br>зделжинский госовтиль встрянся войн-<br>аменагии состатиль встрянся войн- | () estimates | 204801000            |  |  |  |
|                     |                                    |                       |                      |                               |                                                                                                    |              |                      |  |  |  |
| 14                  |                                    | из 1 🗼                | 🗏   🍣   Записей      | 25 💌                          |                                                                                                    | Запис        | си с 1 по 1, всего 1 |  |  |  |

Рисунок 201. Окно «Выбор»

В открывшемся окне «Уведомление» необходимо нажать на кнопку «ОК» (Рисунок 202).

| Уведомление                 | × |
|-----------------------------|---|
| Данные успешно скопированы! |   |
| ОК                          |   |

Рисунок 202. Системное сообщение

В результате данные из вкладки «Справочно. Выполненные объемы и финансирование» уведомления на включение в реестр МО отобразятся в аналогичной вкладке уведомления на актуализацию данных МО.

# 2.3.9 Заполнение вкладки «Графические копии документа»

Заполнение вкладки «Графические копии документа» осуществляется аналогично описанию в п.п. 2.2.10 настоящего руководства пользователя.

# 2.3.10 Просмотр вкладки «Сведения о договоре»

Для просмотра сведений о договоре необходимо перейти во вкладку «Сведения о договоре» (Рисунок 203).

| 2-3651001578-2021 | /0002   36-TOOMC BOPO    | нежской области   ФЕДЕРАЛЬ    | ное государственное б | юджетное учреждении | ЗДРАВООХРАНЕНИЯ "КЛИНИЧЕСКАЯ БОЛЬНИЦА № 33 Ф   | ЕДЕРАЛЬНОГО МЕДИКО-БИОЛОГИЧ | ЕСКОГО АГЕНТСТВА"  |       |
|-------------------|--------------------------|-------------------------------|-----------------------|---------------------|------------------------------------------------|-----------------------------|--------------------|-------|
| Информация о дон  | кументе                  |                               |                       |                     |                                                |                             |                    | *     |
| 🔶 ие реквизиты    | Сведения о лицензиях     | Структурные подразделения     | Сведения о мощностях  | Сведения об объемах | Справочно. Выполненные объемы и финансирование | Графические копии документа | Сведения о договор | е ⇒   |
| 🕝 Сохранить       |                          |                               |                       |                     |                                                |                             |                    |       |
| Номер договора:   | 33                       | Дата заключения договора:     | 25.01.2021            | Не распред          | елены объемы МП: 📃                             |                             |                    |       |
| СМО               |                          |                               |                       |                     |                                                |                             |                    |       |
| 🤹 Обновить        |                          |                               |                       |                     |                                                |                             |                    |       |
| Наименование СМ   | 0                        |                               |                       |                     |                                                |                             |                    |       |
| ВОРОНЕЖСКИЙ ФИ    | ИЛИАЛ АО "СТРАХОВАЯ КОМІ | ТАНИЯ "СОГАЗ-МЕД"             |                       |                     |                                                |                             |                    |       |
| ОБЩЕСТВО С ОГРА   | АНИЧЕННОЙ ОТВЕТСТВЕННО   | СТЬЮ "МЕДИЦИНСКАЯ СТРАХОВАЯ К | омпания "Инко-мед"    |                     |                                                |                             |                    |       |
|                   |                          |                               |                       |                     |                                                |                             |                    |       |
|                   |                          |                               |                       |                     |                                                |                             |                    |       |
| Документы         |                          |                               |                       |                     |                                                |                             |                    |       |
| 🧐 Обновить        |                          |                               |                       |                     |                                                |                             |                    |       |
| Номер документа   | Дат                      | а документа                   | Тип документа         | Комментарий         |                                                |                             | Вложение           |       |
| 33                | 25.0                     | 1.2021                        | Договор               |                     |                                                |                             | <b></b>            |       |
| 1                 | 29.0                     | 1.2021                        | Доп. соглашение       |                     |                                                |                             |                    |       |
| 2                 | 15.0                     | 2.2021                        | Доп. соглашение       |                     |                                                |                             | <b></b>            |       |
|                   |                          |                               |                       |                     |                                                |                             |                    |       |
|                   |                          |                               |                       |                     |                                                |                             | 🙆 3ar              | крыть |
|                   |                          |                               |                       |                     |                                                |                             |                    |       |

Рисунок 203. Вкладка «Сведения о договоре»

Данные во вкладке «Сведения о договоре» заполняются уполномоченным сотрудником ТФОМС и доступны только для просмотра.

Важно! Если сведения о договоре отсутствуют на момент формирования уведомления, то необходимо установить «галочку» в поле «Не распределены объемы МП» (Рисунок 204).

| Информация о дон | кументе                 |                           |                      |                     |                                                |                             |                     |
|------------------|-------------------------|---------------------------|----------------------|---------------------|------------------------------------------------|-----------------------------|---------------------|
| ие реквизиты     | Сведения о лицензиях    | Структурные подразделения | Сведения о мощностях | Сведения об объемах | Справочно. Выполненные объемы и финансирование | Графические копии документа | Сведения о договоре |
| 🕑 Сохранить      |                         |                           |                      |                     |                                                |                             |                     |
| Номер договора:  | 33                      | Дата заключения договора: | 25.01.2021           | Не распред          | елены объемы МП: 🔽                             |                             |                     |
| СМО              |                         |                           |                      |                     |                                                |                             |                     |
| 🧐 Обновить       |                         |                           |                      |                     |                                                |                             |                     |
| Наименование СМО | 0                       |                           |                      |                     |                                                |                             |                     |
| воронежский фи   | ИЛИАЛ АО "СТРАХОВАЯ КОМ | ПАНИЯ "СОГАЗ-МЕД"         |                      |                     |                                                |                             |                     |
|                  |                         |                           |                      |                     |                                                |                             |                     |
| Документы        |                         |                           |                      |                     |                                                |                             |                     |
| Номер докумен    | нта                     | Дата документа            | Тип документа        |                     | Комментарий                                    |                             | • Вложение          |
|                  |                         |                           |                      |                     |                                                |                             |                     |
|                  |                         |                           |                      |                     |                                                |                             | 🙆 Закры             |

Рисунок 204. Поле доступное для редактирования

#### 2.3.11 Закрытие карточки уведомления на актуализацию данных МО

Закрытие карточки уведомления на актуализацию данных МО осуществляется аналогично описанию в п.п. 2.2.11 настоящего руководства пользователя.

# 2.4 Формирование уведомления на актуализацию данных (ЕГРЮЛ/ЕГРИП)

Уведомление на актуализацию данных (ЕГРЮЛ/ЕГРИП) формируется если следующие атрибуты в реестре МО отличаются от сведений в ЕГРЮЛ/ЕГРИП:

- Полное наименование МО;
- Сокращенное (при наличии) наименование МО;
- Код организационно-правовой формы медицинской организации в соответствии с Общероссийским классификатором организационноправовых форм (далее – ОКОПФ);
- Адрес электронной почты, номер телефона медицинской организации (индивидуального предпринимателя, осуществляющего медицинскую деятельность);
Фамилия, имя, отчество (при наличии) руководителя и иных лиц медицинской организации, имеющих право действовать от имени медицинской организации без доверенности.

Важно! Если МО необходимо актуализировать сведения, то в подразделе «Территориальный реестр МО» напротив соответствующей строки отобразится знак  $\triangle$ , что свидетельствуют о необходимости формирования уведомления на актуализацию данных (ЕГРЮЛ) (Рисунок 205).

|        | Государственная информационная<br>система обязательного медицинского<br>страхования |                             |                    |                                                                                        |                     | <ul> <li>Техподдержка<br/>8 800 222 2200</li> <li>Иванов Иван Иванович<br/>общество с ограниченной ответственностью "сити»</li> </ul> |                                |                                                       |                      |                 |  |
|--------|-------------------------------------------------------------------------------------|-----------------------------|--------------------|----------------------------------------------------------------------------------------|---------------------|----------------------------------------------------------------------------------------------------|--------------------------------|-------------------------------------------------------|----------------------|-----------------|--|
| M      | еню                                                                                 | <ul> <li>Рабочий</li> </ul> | і стол             | Герриториальный реестр МС                                                              | , ×                 |                                                                                                    |                                |                                                       |                      |                 |  |
| >>     | <b>%</b> 06                                                                         | бновить 📃 Архивные          | е данные  🔒 Печать | • Год участия: 2022 • На                                                               | дату: Май 🗸         | 25 🕶 Статус МО                                                                                                    | включенные                     | *                                                     |                      |                 |  |
| Фильтр | Δ                                                                                   | Уровень записи              | Код ТФОМС/ФОМС     | Полное наименование ТФОМС/<br>ФОМС                                                     | Статус согласования | Уникальный номер                                                                                                    | Код МО в едином<br>реестре ОМС | Полное наименование                                   | Краткое наименование |                 |  |
| Ē      | ~                                                                                   | ~                           |                    |                                                                                        | ~                   |                                                                                                    |                                |                                                       |                      |                 |  |
|        | 4                                                                                   | Головная<br>организация     | 56                 | Территориальный фонд<br>обязательного медицинского<br>страхования Оренбургской области | Утверждено          | 56202205300                                                                                                    | 560238                         | ОБЩЕСТВО С ОГРАНИЧЕННОЙ<br>ОТВЕТСТВЕННОСТЬЮ "СИТИЛАБ" | 000 "СИТИЛАБ"        | 6319            |  |
| Ľ      |                                                                                     | Головная организа           | 13                 | ТЕРРИТОРИАЛЬНЫЙ ФОНД ОБЯЗА                                                             | Утверждено          | 13202201500                                                                                                    | 130224                         | ОБЩЕСТВО С ОГРАНИЧЕННОЙ ОТ                            | ООО "СИТИЛАБ"        | 6319            |  |
|        |                                                                                     | Головная организа           | 64                 | Территориальный фонд обязатель                                                         | Утверждено          | 64202200900                                                                                                    | 643114                         | ОБЩЕСТВО С ОГРАНИЧЕННОЙ ОТ                            | ООО "СИТИЛАБ"        | 6319            |  |
|        |                                                                                     | Головная организа           | 58                 | Территориальный фонд обязатель                                                         | Утверждено          | 58202201700                                                                                                    | 580201                         | ОБЩЕСТВО С ОГРАНИЧЕННОЙ ОТ                            | ООО "СИТИЛАБ"        | 6319            |  |
|        |                                                                                     | Головная организа           | 63                 | ТЕРРИТОРИАЛЬНЫЙ ФОНД ОБЯЗА                                                             | Утверждено          | 63202200800                                                                                                    | 630146                         | ОБЩЕСТВО С ОГРАНИЧЕННОЙ ОТ                            | ООО "СИТИЛАБ"        | 6319:           |  |
|        |                                                                                     | Головная организа           | 73                 | Территориальный фонд обязатель                                                         | Утверждено          | 73202200300                                                                                                    | 730223                         | ОБЩЕСТВО С ОГРАНИЧЕННОЙ ОТ                            | ООО "СИТИЛАБ"        | 6319            |  |
|        | 4 4                                                                                 | Стр. 1 из 1                 |                    | шсей: 25                                                                               |                     | _                                                                                                    |                                |                                                       | Записи с 1 по        | ,<br>6. BCPEO 6 |  |

Рисунок 205. Строка с необходимостью актуализации данных

Для формирования уведомления на актуализацию данных (ЕГРЮЛ), необходимо нажать на кнопку «Добавить» и выбрать пункт [Актуализация данных (ЕГРЮЛ)] (Рисунок 206).

|            | Государственная информационная<br>система обязательного медицинского<br>страхования |            |                   | 🥲 Техп<br>8 800 | одде<br>0 222 | ержка<br>2200 | Иванов Иван Иванович<br>общество с ограниченной ответственностью "хабаровский центр<br>хирургии глаза" |                      |                        |                         |            |                 |
|------------|-------------------------------------------------------------------------------------|------------|-------------------|-----------------|---------------|---------------|----------------------------------------------------------------------------------------------------|----------------------|------------------------|-------------------------|------------|-----------------|
| Меню       | <ul> <li>Рабочий стол</li> </ul>                                                    |            | Документы МО      |                 | ×             |               |                                                                                                    |                      |                        |                         |            |                 |
| 😂 Обновить | 🕗 Добавить 🔹 🎰 Согласование                                                         | 👜 Проток   | ол 🙆 ЭП 🔹 鷛 Печат | љ 🔹 🍣 В чернови | к 😑 У         | /далить       |                                                                                                    |                      |                        |                         |            |                 |
| ΤΦΟΜΟ      | Включение в реестр                                                                  | ютрения    | Дата рассмотрения | Тип документа   | Номер         | дата          |                                                                                                    | ΤΦΟΜΟ                |                        | Организация             |            |                 |
|            | Актуализация данных                                                                 | IC         | ТФОМС             |                 |               | создан        | Код                                                                                                    | Полное наименование  | Полное наименование МО | Краткое наименование МО | ИНН        | кпп             |
|            | О Исключение из реестра                                                             | ~          | 3                 | ~               |               | 3             |                                                                                                    |                      |                        |                         |            |                 |
|            | A                                                                                   | 2HO        | 22.03.2022        | Актуализация    | 2-2           | 21            | 27                                                                                                    | ХАБАРОВСКИЙ КРАЕВОЙ  | ОБЩЕСТВО С ОГРАНИЧЕ    | ООО "ХАБАРОВСКИЙ ЦЕ     | process.   | 272201080       |
| •          | Актуализация данных(ЕГРЮЛ<br>4                                                      | )<br>+ 3HO | 21.03.2022        | Актуализация    | 2-2           | 16            | 49                                                                                                    | Территориальный фонд | ОБЩЕСТВО С ОГРАНИЧЕ    | ООО "ХАБАРОВСКИЙ ЦЕ     | 2703128    | 111000          |
| 4          |                                                                                     |            |                   |                 |               |               |                                                                                                    |                      |                        |                         |            | •               |
| М 4 Стр.   | 1 из 1 🕨 🕅 🖑 Зап                                                                    | исей: 25   | ~                 |                 |               |               |                                                                                                    |                      |                        |                         | Записи с 1 | по 10, всего 10 |

Рисунок 206. Формирование уведомления на актуализацию данных (ЕГРЮЛ)

В результате откроется окно «Выберите значения» (Рисунок 207).

|                 | 11                                     | 0                          |  |  |  |  |
|-----------------|----------------------------------------|----------------------------|--|--|--|--|
| Выберите значен | Выберите значения                      |                            |  |  |  |  |
| Год:            | 2022                                   | Плановый 2023-2024 период: |  |  |  |  |
| Организация:    | ООО "ХАБАРОВСКИЙ ЦЕНТР ХИРУРГИИ ГЛАЗА" |                            |  |  |  |  |
| Тип документа:  | Актуализация данных(ЕГРЮЛ)             |                            |  |  |  |  |
|                 |                                        | 🕝 Далее 🛛 🔞 Отмена         |  |  |  |  |

110

Рисунок 207. Окно «Выберите значения»

Поле «Год» заполняется автоматически и редактируется выбором значения из раскрывающегося списка.

Поля «Плановый период», «Организация» и «Тип документа» заполняются автоматически и недоступны для редактирования.

После этого необходимо нажать на кнопку «Далее» (Рисунок 208).

| Выберите значени | зыберите значения                      |                     |                  |  |  |  |  |  |
|------------------|----------------------------------------|---------------------|------------------|--|--|--|--|--|
| Год:             | 2022                                   | Плановый<br>период: | 2023-2024        |  |  |  |  |  |
| Организация:     | ООО "ХАБАРОВСКИЙ ЦЕНТР ХИРУРГИИ ГЛАЗА" |                     |                  |  |  |  |  |  |
| Тип документа:   | Актуализация данных(ЕГРЮЛ)             |                     |                  |  |  |  |  |  |
|                  |                                        |                     | 🥥 Далее 🔞 Отмена |  |  |  |  |  |

### Рисунок 208. Окно «Выберите значения»

В результате сформируется уведомление на актуализацию данных (ЕГРЮЛ) (Рисунок 209).

| 722132546-2022/0001   | ОБЩЕСТВО С ОГРАНИЧЕННОЙ ОТВЕТСТВЕН           | НОСТЬЮ "ХАБАРОВСКИЙ ЦЕНТР ХИРУРГИИ ГЛАЗА"          |                                                                  | đ      |
|-----------------------|----------------------------------------------|----------------------------------------------------|------------------------------------------------------------------|--------|
| Общие сведения Рук    | оводители                                    |                                                    |                                                                  |        |
| • Общая информация    |                                              |                                                    |                                                                  |        |
| _                     | _                                            |                                                    |                                                                  |        |
| Полное наименования   | медицинской организации в соответствии со св | едениями ЕГРЮЛ*:                                   |                                                                  |        |
| ОБЩЕСТВО С ОГРАНИ     | ЧЕННОЙ ОТВЕТСТВЕННОСТЬЮ "ХАБАРОВСКИЙ         | ЦЕНТР ХИРУРГИИ ГЛАЗА"                              |                                                                  |        |
| Сокращенное наименов  | зание медицинской организации в соответстви  | и со сведениями ЕГРЮЛ*:                            |                                                                  |        |
| ООО "ХАБАРОВСКИЙ Ц    | ЕНТР ХИРУРГИИ ГЛАЗА"                         |                                                    |                                                                  |        |
| ИНН медицинской орга  | низации*:                                    | КПП медицинской организации*:                      | OFPH*:                                                           |        |
| 2722132546            |                                              | 2722010803                                         | 1202798010014                                                    |        |
| Код ОКОПФ*:           | Наименование ОКОПФ*:                         |                                                    |                                                                  |        |
| 12300                 | Общества с ограниченной ответствен           | ностью                                             |                                                                  |        |
| Код ОКФС*:            | Наименование ОКФС*:                          |                                                    |                                                                  |        |
| 16                    | Частная собственность                        |                                                    |                                                                  |        |
| Вид медицинской орган | низации*:                                    |                                                    | OID ΦPMO:                                                        |        |
| Лечебно-профилактич   | еские медицинские организации. Поликлиники   | (в том числе детские), а также поликлиники государ | ственной и муниципальной сис 🔎 × 1.2.643.5.1.13.13.12.2.27.20337 |        |
|                       |                                              |                                                    |                                                                  |        |
|                       |                                              |                                                    |                                                                  | 🙆 3akn |

Рисунок 209. Уведомление на актуализацию данных (ЕГРЮЛ)

Уведомление на актуализацию данных (ЕГРЮЛ) содержит вкладки «Общие сведения» и «Руководители» (Рисунок 210).

| Общая информация           № Общая информация           Полное наименования медицинской организации в соответствии со сведениями ЕГРЮЛ*:           ОБщество с ОГРАНИЧЕННОЙ ОТВЕТСТВЕННОСТЬЮ "ХАБАРОВСКИЙ ЦЕНТР ХИРУРГИИ ГЛАЗА"           Сокращенное наименование медицинской организации в соответствии со сведениями ЕГРЮЛ*:           ОО «ХАБАРОВСКИЙ ЦЕНТР ХИРУРГИИ ГЛАЗА"           Сокращенное наименование медицинской организации в соответствии со сведениями ЕГРЮЛ*:           ОО «ХАБАРОВСКИЙ ЦЕНТР ХИРУРГИИ ГЛАЗА"           Сокращенное наименование медицинской организации в соответствии со сведениями ЕГРЮЛ*:           ОО «ХАБАРОВСКИЙ ЦЕНТР ХИРУРГИИ ГЛАЗА"           Сокращенное наименование медицинской организации*:         ОГРН*:           ИНН медицинской организации*:         ОГРН*:           КПП медицинской организации*:         ОГРН*:           12300         Общества с ограниченной ответственностью           Код ОКСС*:         Наименование ОКОПФ*:           15         Частная собственность           Вид медицинской организации*:         ОІД ФРМО:           Ланиенское организации*:         ОІД ФРМО:           Ланиенские организации.         Голиклинияки (в том чиксле детские), а также поликлиники государственной и муниципальной сис                                                                                                    | -2722132546-2022/0001 | ОБЩЕСТВО С ОГРАНИЧЕННОЙ ОТВЕТСТВЕНН           | ОСТЬЮ "ХАБАРОВСКИЙ ЦЕНТР ХИРУРГИИ ГЛАЗА"                           |                               |                                 | ð× |  |  |
|----------------------------------------------------------------------------------------------------|-----------------------|-----------------------------------------------|--------------------------------------------------------------------|-------------------------------|---------------------------------|----|--|--|
| Общая информация           Полное наименования медицинской организации в соответствии со сведенияни ЕГРЮЛ*:           ОБЩЕСТВО С ОГРАНИЧЕННОЙ ОТВЕТСТВЕННОСТЬЮ "ХАБАРОВСКИЙ ЦЕНТР ХИРУРГИИ ГЛАЗА"           Сокращенное наименование медицинской организации в соответствии со сведенияни ЕГРЮЛ*:           ОО0 "ХАБАРОВСКИЙ ЦЕНТР ХИРУРГИИ ГЛАЗА"           ИНН медицинской организации в соответствии со сведенияни ЕГРЮЛ*:           ОО0 "ХАБАРОВСКИЙ ЦЕНТР ХИРУРГИИ ГЛАЗА"           ИНН медицинской организации*:         ОГРН*:           КПП медицинской организации*:         ОГРН*:           Код ОКОПФ*:         Наименование ОКОПФ*:           12300         Общества с ограниченной ответственностью           Код ОКСС*:         Наименование ОКОПФ*:           16         Частная собственность           Вид медицинской организации*:         ОІ ФРМО:           Ланизации*:         ОІ ФРМО:           Поликлинияки (в том числе детские), а также поликлиники государственной и муниципальной сис         Д. Е. (4.3.5.1.1.3.1.3.1.2.2.27.20337)                                                                                                    | Общие сведения Рук    | соводители                                    |                                                                    |                               |                                 |    |  |  |
| Полюе наименования медицинской организации в соответствии со сведениями ЕГРЮЛ*:<br>ОБЩЕСТВО С ОГРАНИЧЕННОЙ ОТВЕТСТВЕННОСТЬЮ "ХАБАРОВСКИЙ ЦЕНТР ХИРУРГИИ ГЛАЗА"<br>Сокращенное наименование медицинской организации в соответствии со сведениями ЕГРЮЛ*:<br>ОСО "ХАБАРОВСКИЙ ЦЕНТР ХИРУРГИИ ГЛАЗА"<br>ИНН медицинской организации*: OГРН*:<br>10 // 10 // | Общая информация      |                                               |                                                                    |                               |                                 | Î  |  |  |
| ОБЩЕСТВО С ОГРАНИЧЕННОЙ ОТВЕТСТВЕННОСТЬЮ "ХАБАРОВСКИЙ ЦЕНТР ХИРУРГИИ ГЛАЗА"         Сокращенное наименование медицинской организации в соответствии со сведениями ЕГРЮЛ":         ООО "ХАБАРОВСКИЙ ЦЕНТР ХИРУРГИИ ГЛАЗА"         ИНН медицинской организации*:       КПП медицинской организации*:         ИНН медицинской организации в соответственностью         Код ОКОПФ*:       Наименование ОКОПФ*:         12300       Общества с ограниченной ответственностью         Код ОКОСС*:       Наименование ОКОСС*:         16       Частная собственность         Вид медицинской организации*:       ОІД ФРМО:         Лечебно-профилактические медицинские организации. Поликлиники (в том числе детские), а также поликлиники государственной и муниципальной сис ?       12.643.5.1.13.13.12.2.27.20337                                                                                                    | Полное наименования   | медицинской организации в соответствии со све | дениями ЕГРЮЛ*:                                                    |                               |                                 |    |  |  |
| Сокращенное наименование медицинской организации в соответствии со сведениями ЕГРЮЛ*:       ООО "ХАБАРОВСКИЙ ЦЕНТР ХИРУРГИИ ГЛАЗА"         ИНН медицинской организации*:       ОГРН*:         ИНН медицинской организации*:       ОГРН*:         КОП Ф*:       Наименование ОКОПФ*:         12300       Общества с ограниченной ответственностью         Код ОКОСФ:       Наименование ОКОСФ*:         16       Частная собственность         Вид медицинской организации*:       ОГД ФРМО:         Лонедицинской организации.       ОГД ФРМО:         Лонедицинской организации.       ОГД ФРМО:                                                                                                    | ОБЩЕСТВО С ОГРАНИ     | ЧЕННОЙ ОТВЕТСТВЕННОСТЬЮ "ХАБАРОВСКИЙ L        | LEHTP ХИРУРГИИ ГЛАЗА"                                              |                               |                                 |    |  |  |
| ООО "ХАБАРОВСКИЙ ЦЕНТР ХИРУРГИИ ГЛАЗА"         ИНН медицинской организации*:       ОГРН*:         КПП медицинской организации*:       ОГРН*:         12300       Общества с ограниченной ответственностью         Код ОКОГФ*:       Наименование ОКОГФ*:         12300       Общества с ограниченной ответственностью         Код ОКФС*:       Наименование ОКФС*:         16       Частная собственность         Вид медицинской организации*:       ОІД ФРМО:         Лечебно-профилактические медицинские организации. Поликлиники (в том числе детские), а также поликлиники государственной и муниципальной сис ?       12.643.5.1.13.13.12.2.27.20337                                                                                                    | Сокращенное наименов  | зание медицинской организации в соответствии  | со сведениями ЕГРЮЛ*:                                              |                               |                                 |    |  |  |
| ИНН медицинской организации*:       ОГРН*:         Код ОКОПФ*:       Наименование ОКОПФ*:         12300       Общества с ограниченной ответственностью         Код ОКОСФ*:       Наименование ОКОСФ*:         144       Наименование ОКОСФ*:         16       Частная собственность         Вид медицинской организации*:       ОІД ФРМО:         Лечебно-профилактические организации. Поликлиники (в том числе детские), а также поликлиники государственной и муниципальной сис ?       12.643.51.13.13.12.2.27.20337                                                                                                    | ООО "ХАБАРОВСКИЙ Ц    | ЕНТР ХИРУРГИИ ГЛАЗА"                          |                                                                    |                               |                                 |    |  |  |
| Код ОКОПФ*:         Наименование ОКОПФ*:           12300         Общества с ограниченной ответственностью           Код ОКФС*:         Наименование ОКФС*:           16         Частная собственность           Вид медицинской организации*:         ОІД ФРМО:           Лечебно-профилактические медицинские организации. Поликлиники (в том числе детские), а также поликлиники государственной и муниципальной сис          I 1.2.643.5.1.13.13.12.2.27.20337                                                                                                    | ИНН медицинской орга  | низации*:                                     | КПП медицинской организации*:                                      | OFPH*:                        |                                 |    |  |  |
| Код ОКОПФ*:         Наименование ОКОПФ*:           12300         Общества с ограниченной ответственностью           Код ОКФС*:         Наименование ОКФС*:           16         Частная собственность           Вид медицинской организации*:         ОІ ФРМО:           Лечебно-профилактические медицинские организации. Поликлиники (в том числе детские), а также поликлиники государственной и муниципальной сис          I 1.2.643.5.1.1.3.13.12.2.27.20337                                                                                                    | 2722132546            |                                               | 27220-0403                                                         | 1202700010014                 |                                 |    |  |  |
| 12300         Общества с ограниченной ответственностью           Код ОКФС*:         Наименование ОКФС*:           16         Частная собственность           Вид медицинской организации*:         ОІД ФРМО:           Лечебно-профилактические медицинские организации. Поликлиники (в том числе детские), а также поликлиники государственной и муниципальной сис          I.2.643.5.1.13.13.12.2.27.20337                                                                                                    | Код ОКОПФ*:           | Наименование ОКОПФ*:                          |                                                                    |                               |                                 |    |  |  |
| Код ОКФС*:         Наименование ОКФС*:           16         Частная собственность           Вид медицинской организации*:         ОІД ФРМО:           Лечебно-профилактические медицинские организации. Поликлиники (в том числе детские), а также поликлиники государственной и муниципальной сис         ОІД ФРМО:                                                                                                    | 12300                 | Общества с ограниченной ответствени           | юстью                                                              |                               |                                 |    |  |  |
| 16       Частная собственность         Вид медицинской организации*:       ОІД ФРМО:         Лечебно-профилактические медицинские организации. Поликлиники (в том числе детские), а также поликлиники государственной и муниципальной сис       ОІД ФРМО:                                                                                                    | Код ОКФС*:            | Наименование ОКФС*:                           |                                                                    |                               |                                 |    |  |  |
| Вид медицинской организации*: ОІD ФРМО:<br>Лечебно-профилактические медицинские организации. Поликлиники (в том числе детские), а также поликлиники государственной и муниципальной сис PX 12.643.5.1.13.13.12.2.27.20337                                                                                                    | 16                    | 16 Частная собственность                      |                                                                    |                               |                                 |    |  |  |
| Лечебно-профилактические медицинские организации. Поликлиники (в том числе детские), а также поликлиники государственной и муниципальной сис 🔎 × 1.2.643.5.1.13.13.12.2.27.20337                                                                                                    | Вид медицинской орган | низации*:                                     |                                                                    |                               | OID OPMO:                       |    |  |  |
|                                                                                                    | Лечебно-профилактич   | еские медицинские организации. Поликлиники (  | в том числе детские), а также поликлиники государственной и муници | ипальной сис <sup>.</sup> 🔎 × | 1.2.643.5.1.13.13.12.2.27.20337 |    |  |  |
|                                                                                                    |                       |                                               |                                                                    |                               |                                 |    |  |  |

#### Рисунок 210. Вкладки документа

Переход между вкладками осуществляется одним нажатием левой кнопки мыши на соответствующую вкладку.

**Примечание**. Актуализация общих сведений о МО и сведений о руководителях осуществляется автоматически на основании данных из ЕГРЮЛ.

### 2.4.1 Просмотр вкладки «Общие сведения»

Вкладка «Общие сведения» открывается автоматически после формирования документа (Рисунок 211).

| личе сведения                        | оводители                                    |                                                       |                                                            |          |
|--------------------------------------|----------------------------------------------|-------------------------------------------------------|------------------------------------------------------------|----------|
| <ul> <li>Общая информация</li> </ul> |                                              |                                                       |                                                            |          |
| Іолное наименования                  | медицинской организации в соответствии со св | едениями ЕГРЮЛ*:                                      |                                                            |          |
| ОБЩЕСТВО С ОГРАНИ                    | НЕННОЙ ОТВЕТСТВЕННОСТЬЮ "ХАБАРОВСКИЙ І       | ЦЕНТР ХИРУРГИИ ГЛАЗА"                                 |                                                            |          |
| окращенное наимено                   | зание медицинской организации в соответствии | со сведениями ЕГРЮЛ*:                                 |                                                            |          |
| ООО "ХАБАРОВСКИЙ І                   | ЕНТР ХИРУРГИИ ГЛАЗА"                         |                                                       |                                                            |          |
| 1HH медицинской орга                 | низации*:                                    | КПП медицинской организации*:                         | OFPH*:                                                     |          |
|                                      |                                              |                                                       |                                                            |          |
| бод ОКОПФ*:                          | Наименование ОКОПФ*:                         |                                                       |                                                            |          |
| 2300                                 | Общества с ограниченной ответствен           | ностью                                                |                                                            |          |
| од ОКФС*:                            | Наименование ОКФС*:                          |                                                       |                                                            |          |
| 16                                   | Частная собственность                        |                                                       |                                                            |          |
| вид медицинской орга                 | изации*:                                     |                                                       | OID OPMO:                                                  |          |
| Лечебно-профилактич                  | еские медицинские организации. Поликлиники   | (в том числе детские), а также поликлиники государсти | иенной и муниципальной сис 🔎 🗶 1.2.643.5.1.13.13.12.2.27.2 | 0337 P × |
|                                      |                                              |                                                       |                                                            |          |

Рисунок 211. Вкладка «Общие сведения»

Область «Общая информация» заполняется автоматически и недоступна для редактирования.

В области «Контактная информация» поля «Адрес», «Субъект Российской Федерации», «Район», «Город», «Населенный пункт», «Элемент

планировочной структуры», «Элемент улично-дорожной сети», «Номер здания/сооружения», «Номер помещения», «Почтовый индекс» и «Уникальный номер адреса объекта адресации в государственном адресном реестре» заполняются автоматически и недоступны для редактирования (Рисунок 212).

| 22132546-2022                     | 2/0001   ОБЩЕСТВО С ОГРАНИЧЕННОЙ ОТВЕТСТВЕННОСТЬЮ "ХАБАРОВСКИЙ ЦЕНТР ХИРУРГИИ ГЛАЗА" |        |
|-----------------------------------|--------------------------------------------------------------------------------------|--------|
| щие сведения                      | Руководители                                                                         |        |
| <ul> <li>Контактная ин</li> </ul> | нформация                                                                            |        |
| Annec                             |                                                                                      |        |
| край Уабаров                      | ryuň r Vaňannery vo Morannertne o 1a                                                 |        |
| Субъект Росси                     | скиму г маооровку ул тегалиястов, д да<br>ийский флералиции:                         |        |
| край Хабаров                      | ccui i                                                                               |        |
| Район:                            |                                                                                      |        |
|                                   |                                                                                      |        |
| Город:                            |                                                                                      |        |
| г Хабаровск                       |                                                                                      |        |
| Населенный п                      | уункт:                                                                               |        |
| Элемент план                      | NIPARALINĂ (TRUVUNI)                                                                 |        |
| элемент план                      | npoerrion cipyriypa.                                                                 |        |
| Элемент уличн                     | но-дорожной сети:                                                                    |        |
| ул Металлист                      | ro8                                                                                  |        |
|                                   |                                                                                      | 🔞 Закр |

Рисунок 212. Область «Контактная информация»

Поля «Номер телефона», «Адрес электронной почты» и «Добавочный код» заполняются автоматически (Рисунок 213).

| 2722132546-2022/0001   ОБЩЕСТВО С ОГРАНИЧЕННОЙ ОТВЕТСТВ | ЕННОСТЬЮ "ХАБАРОВСКИЙ ЦЕНТР ХИРУРГИИ ГЛАЗА" |         |
|---------------------------------------------------------|---------------------------------------------|---------|
| Общие сведения Руководители                             |                                             |         |
| Номер телефона*:                                        | Адрес электронной почты*:                   |         |
| +74957556983                                            | GLAZKHV@GMAIL.COM                           |         |
| Добавочный код:                                         |                                             |         |
|                                                         |                                             |         |
|                                                         |                                             |         |
|                                                         |                                             |         |
|                                                         |                                             | 🔞 Закры |

Рисунок 213. Поля «Номер телефона» и «Адрес электронной почты»

Важно! Поля «Номер телефона» и «Адрес электронной почты» обязательны для заполнения.

### 2.4.2 Просмотр вкладки «Руководители»

Для просмотра сведений о руководителях МО необходимо перейти во вкладку «Руководители» (Рисунок 214).

| 5-2722132546-2022/0001   ОБЩЕСТВО С ОГ | РАНИЧЕННОЙ ОТВЕТСТВЕННОСТЬЮ "ХАБАР | РОВСКИЙ ЦЕНТР ХИРУРГИИ ГЛАЗА" |           | 8 ×                    |
|----------------------------------------|------------------------------------|-------------------------------|-----------|------------------------|
| Общие сведения Руководители            |                                    |                               |           |                        |
| 🤣 Обновить 🔘 Сохранить                 |                                    |                               |           |                        |
| Фамилия                                | Имя                                | Отчество                      | Должность | Является руководителем |
|                                        |                                    |                               |           | *                      |
|                                        |                                    |                               |           |                        |
|                                        |                                    |                               |           |                        |
|                                        |                                    |                               |           | 🙆 Закрыть              |

113

Рисунок 214. Вкладка «Руководители»

# 2.4.3 Закрытие карточки уведомления на актуализацию данных (ЕГРЮЛ/ЕГРИП)

Закрытие карточки уведомления на актуализацию данных (ЕГРЮЛ/ЕГРИП) осуществляется аналогично описанию в п.п. 2.2.11 настоящего руководства пользователя.

### 2.5 Формирование уведомления на исключение из реестра МО

Для формирования уведомления на исключение из реестра МО необходимо нажать на кнопку «Добавить» и выбрать пункт [Исключение из peecmpa] (Рисунок 215).

|             | Государственная информационная<br>система обязательного медицинского<br>страхования |            | нная 🕻<br>инского | Tex<br>8 80 | ехподдержка<br>800 222 2200 Иванов Иван Иванович<br>солударственное бюджетное учреждение здравоохранения<br>солудерской области "большеглушицкая центральная районі<br>больница" |          |     |                     |                        |                         | R          | <b>[</b> •    |
|-------------|-------------------------------------------------------------------------------------|------------|-------------------|-------------|----------------------------------------------------------------------------------------------------|----------|-----|---------------------|------------------------|-------------------------|------------|---------------|
| Меню 🕚      | <ul> <li>Рабочий стол</li> </ul>                                                    |            | Документы МО      |             | ×                                                                                                    |          |     |                     |                        |                         |            |               |
| 😂 Обновить  | 🔕 Добавить 🗸 실 Согласование                                                         | 🙆 Протокол | 실 ЭП 🔹 🗎 Печать   | • 😂 В       | черновик                                                                                                    | 🥥 Удали  | ть  |                     |                        |                         |            |               |
| ТФОМС       | Включение в реестр                                                                  | смотрения  | Дата рассмотрения | Тип         | Номер                                                                                                    | Дата     |     | ТФОМС               |                        | Организация             |            |               |
|             |                                                                                     | DMC        | TOOMC             | докумен     |                                                                                                    | создания | Код | Полное наименование | Полное наименование МО | Краткое наименование МО | ИНН        | кпп           |
|             |                                                                                     | ~          | <u></u>           | ~           |                                                                                                    | 2        |     |                     |                        |                         |            |               |
|             | <ul> <li>Исключение из реестра</li> </ul>                                           | онено      | 15.10.2021        | Актуа       | 2-636                                                                                                    | 27.09    | 63  | ТЕРРИТОРИАЛЬНЫЙ ФО  | ГОСУДАРСТВЕННОЕ БЮД    | ГБУЗ СО "БОЛЬШЕГЛУШ     | 63640004   | 636401001     |
|             | Актуализация данных(ЕГРЮЛ)                                                          | ) ;рено    | 30.08.2021        | Вклю        | 1-636                                                                                                    | 10.08    | 63  | ТЕРРИТОРИАЛЬНЫЙ ФО  | ГОСУДАРСТВЕННОЕ БЮД    | ГБУЗ СО "БОЛЬШЕГЛУШ     | 63640004   | 636401001     |
| 4           |                                                                                     |            |                   |             |                                                                                                    |          |     |                     |                        |                         |            | •             |
| ∥4 4   Стр. | 1 из 1   🕨 🕅   🖑   Зап                                                              | исей: 25   | ~                 |             |                                                                                                    |          |     |                     |                        |                         | Записи с 1 | по 2, всего 2 |

Рисунок 215. Формирование уведомления на исключение из реестра МО В результате откроется окно «Выберите значения» (Рисунок 216).

| Выберите значен        | RN                                                                                                 |
|------------------------|----------------------------------------------------------------------------------------------------|
| Субъект РФ:            |                                                                                                    |
| Год:                   | 2021                                                                                               |
| Организация:           | ГОСУДАРСТВЕННОЕ БЮДЖЕТНОЕ УЧРЕЖДЕНИЕ ЗДРАВООХРАНЕНИЯ САМАРСКОЙ ОБЛАСТИ "БОЛЬШЕГЛУШИЦКАЯ ЦЕНТРАЛЬН/ |
| Тип документа:         | Исключение из реестра                                                                              |
| Причина<br>исключения: |                                                                                                    |
| Дата<br>исключения:    |                                                                                                    |
|                        | 📀 Далее 🔞 Отмена                                                                                   |

Рисунок 216. Окно «Выберите значения»

Поле «Субъект РФ» заполняется выбором значения из справочника.

Важно! Поле «Субъект РФ» обязательно для заполнения.

Поле «Год» заполняется автоматически и редактируется выбором значения из раскрывающегося списка.

Поля «Организация» и «Тип документа» заполняются автоматически и недоступны для редактирования.

Поле «Причина исключения» заполняется выбором значения из справочника.

Важно! Поле «Причина исключения» обязательно для заполнения.

Поле «Дата исключения» заполняется выбором значения из календаря.

Важно! Поле «Дата исключения» обязательно для заполнения.

После заполнения полей необходимо нажать на кнопку «Далее» (Рисунок 217).

| Выберите значени       | 19                                                                                                 |
|------------------------|----------------------------------------------------------------------------------------------------|
| Субъект РФ:            | Самарская область                                                                                  |
| Год:                   | 2021                                                                                               |
| Организация:           | ГОСУДАРСТВЕННОЕ БЮДЖЕТНОЕ УЧРЕЖДЕНИЕ ЗДРАВООХРАНЕНИЯ САМАРСКОЙ ОБЛАСТИ "БОЛЬШЕГЛУШИЦКАЯ ЦЕНТРАЛЬН/ |
| Тип документа:         | Исключение из реестра                                                                              |
| Причина<br>исключения: | 4 - Иные причины, предусмотренные законодательством Российской Федерации                           |
| Дата<br>исключения:    | 19.02.2022                                                                                         |
|                        | 📀 Далее 🥺 Отмена                                                                                   |

Рисунок 217. Окно «Выберите значения»

В результате сформируется уведомление на исключение из реестра МО (Рисунок 218).

| 5364000488-2022/0001                  | 1 63-ТФОМС САМАРСКОЙ ОБЛАСТИ   ТО      | осударственное вюджетное учрежд        | цение здравоохранения самарской с | ОЛАСТИ ВОЛЬШЕГЛУШИЦКАЯ ЦЕНТРАЛЬНАЯ РАЙОННАЯ ВО | ЛЬНИЦА" |
|---------------------------------------|----------------------------------------|----------------------------------------|-----------------------------------|------------------------------------------------|---------|
| Общие сведения                        |                                        |                                        |                                   |                                                |         |
| Осхранить                             |                                        |                                        |                                   |                                                |         |
| – 🛋 Общая информация                  |                                        |                                        |                                   |                                                |         |
| Фамилия, имя, отчеств                 | ю (при наличии) индивидуального предпр | оинимателя*:                           |                                   |                                                |         |
| ГОСУДАРСТВЕННОЕ Б                     | ЮДЖЕТНОЕ УЧРЕЖДЕНИЕ ЗДРАВООХРАН        | ЕНИЯ САМАРСКОЙ ОБЛАСТИ "БОЛЬШЕГЛУ      | УШИЦКАЯ ЦЕНТРАЛЬНАЯ РАЙОННАЯ БОЛЬ | ница"                                          |         |
| Сокращенное наимено                   | вание медицинской организации в соотве | тствии со сведениями ЕГРЮЛ*:           |                                   |                                                |         |
| ГБУЗ СО "БОЛЬШЕГЛУ                    | /ШИЦКАЯ ЦРБ"                           |                                        |                                   |                                                |         |
| ИНН медицинской орга                  | анизации*:                             | КПП медицинской орган                  | изации*:                          | OFPH*:                                         |         |
| 6364000488                            |                                        | 636401001                              |                                   | 1026303463526                                  |         |
| Код ОКОПФ*:                           | Наименование ОКОПФ*:                   |                                        |                                   |                                                |         |
| 75203                                 | Государственные бюджетн                | ые учреждения субъектов Российской Фед | аерации                           |                                                |         |
| Код ОКОПФ*:                           | Наименование ОКФС*:                    |                                        |                                   |                                                |         |
| 13                                    | Собственность субъектов Р              | оссийской Федерации                    |                                   |                                                |         |
| Вид медицинской орга                  | низации*:                              |                                        |                                   | OID ΦΡΜΟ:                                      |         |
| Лечебно-профилактич                   | еские медицинские организации. Больни  | ца (в том числе детская)               |                                   | 1.2.643.5.1.13.13.12.2.63.65                   | 39      |
| - 💌 Сведения об учреди                | телях                                  |                                        |                                   |                                                |         |
|                                       | 2010/0                                 |                                        |                                   |                                                |         |
| · · · · · · · · · · · · · · · · · · · | 14/17                                  |                                        |                                   |                                                |         |
| Дополнительно                         |                                        |                                        |                                   |                                                |         |
| Причина исключения:                   |                                        |                                        | Дата исключения:                  |                                                |         |
| Иные причины, преду                   | смотренные законодательством Российско | ой Федерации                           | 19.02.2022                        |                                                | 1       |
|                                       |                                        |                                        |                                   |                                                |         |

Рисунок 218. Карточка уведомления на исключение из реестра МО

**Важно!** Невозможно сформировать уведомление на исключение из реестра МО, если у МО заключен договор на оказание и оплату медицинской помощи по медицинскому страхованию. Отобразится следующее системное сообщение (Рисунок 219).

| Внимание!                                                                                                    | × |
|----------------------------------------------------------------------------------------------------|---|
| Невозможно сформировать уведомление на исключение из реестра МО, так как по<br>"ГОСУДАРСТВЕННОЕ БЮДЖЕТНОЕ УЧРЕЖДЕНИЕ ЗДРАВООХРАНЕНИЯ САМАРСКОЙ ОБЛАСТИ<br>"БОЛЬШЕГЛУШИЦКАЯ ЦЕНТРАЛЬНАЯ РАЙОННАЯ БОЛЬНИЦА"" заключен договор на оказание<br>оплату медицинской помощи по медицинскому страхованию. | 1 |
| ОК                                                                                                    |   |

Рисунок 219. Системное сообщение

## 2.5.1 Редактирование вкладки «Общие сведения»

**Примечание.** Вкладка «Общие сведения» открывается автоматически после формирования документа (Рисунок 220).

| -6364000488-2022/0001    | 63-ТФОМС САМАРСКОЙ ОБЛАСТИ   ГОСУДА                                                                                                    | РСТВЕННОЕ БЮДЖЕТНОЕ УЧРЕЖДЕНИЕ ЗДРАВО             | ОХРАНЕНИЯ САМАРСКОЙ ОБЛАСТИ "БОЛ | пьшеглушицкая | ЦЕНТРАЛЬНАЯ РАЙОННАЯ БОЛЬНИЦА" |          |
|--------------------------|----------------------------------------------------------------------------------------------------|---------------------------------------------------|----------------------------------|---------------|--------------------------------|----------|
| Общие сведения           |                                                                                                    |                                                   |                                  |               |                                |          |
| 🕑 Сохранить              |                                                                                                    |                                                   |                                  |               |                                |          |
| — 🛋 Общая информация —   |                                                                                                    |                                                   |                                  |               |                                |          |
|                          |                                                                                                    |                                                   |                                  |               |                                |          |
| Фамилия, имя, отчество   | (при наличии) индивидуального предпринима                                                                                                    | теля":<br>самарской области "Большеглушицкая цент |                                  |               |                                |          |
| Companyation             | ane in a subset of the second second s |                                                   |                                  |               |                                |          |
| ГБУЗ СО "БОЛЬШЕГЛУЦ      | иликая црб"                                                                                                    | со сведениями ЕГНОЛ .                             |                                  |               |                                |          |
| ИНН медицинской орган    | изации*:                                                                                                    | КПП медицинской организации*:                     |                                  | OFPH*:        |                                |          |
| 6364000488               | ·····                                                                                                    | 636401001                                         |                                  | 1026303463526 |                                |          |
| Код ОКОПФ*:              | Наименование ОКОПФ*:                                                                                                    |                                                   |                                  |               |                                |          |
| 75203                    | Государственные бюджетные учр                                                                                                    | еждения субъектов Российской Федерации            |                                  |               |                                |          |
| Код ОКОПФ*:              | Наименование ОКФС*:                                                                                                    |                                                   |                                  |               |                                |          |
| 13                       | Собственность субъектов Российс                                                                                                    | кой Федерации                                     |                                  |               |                                |          |
| Вид медицинской органи   | изации*:                                                                                                    |                                                   |                                  |               | OID ΦPMO:                      |          |
| Лечебно-профилактиче     | ские медицинские организации. Больница (в т                                                                                                    | ом числе детская)                                 |                                  |               | 1.2.643.5.1.13.13.12.2.63.6539 |          |
| - 💌 Сведения об учредите | елях —                                                                                                    |                                                   |                                  |               |                                |          |
|                          |                                                                                                    |                                                   |                                  |               |                                |          |
| — 🖝 контактная информац  | ин —                                                                                                    |                                                   |                                  |               |                                |          |
| — 💌 Дополнительно ———    |                                                                                                    |                                                   |                                  |               |                                |          |
| Причина исключения:      |                                                                                                    |                                                   | Дата исключения:                 |               |                                |          |
| Иные причины, предусм    | ютренные законодательством Российской Фед                                                                                                    | ерации                                            | 19.02.2022                       |               |                                | E        |
|                          |                                                                                                    |                                                   |                                  |               |                                | •        |
|                          |                                                                                                    |                                                   |                                  |               |                                | 🙆 Закрыт |

Рисунок 220. Вкладка «Общие сведения»

Во вкладке «Общие сведения» для редактирования доступно только поле «Дата исключения».

Поле «Дата исключения» заполняется автоматически и редактируется выбором значения из календаря.

Остальные поля вкладки «Общие сведения» заполняются автоматически и недоступны для редактирования.

## 2.5.2 Сохранение изменений и закрытие карточки уведомления на исключение из реестра МО

Для сохранения изменений и закрытия карточки уведомления на исключение из реестра МО необходимо последовательно нажать на кнопки «Сохранить» и «Закрыть» (Рисунок 221).

| 5364000488-2022/0001 | 63-ТФОМС САМАРСКОЙ ОБЛАСТИ   Г         | ОСУДАРСТВЕННОЕ БЮДЖЕТНОЕ УЧРЕЖДЕН        | ИЕ ЗДРАВООХРАНЕНИЯ САМАРСКОЙ О  | БЛАСТИ "БОЛЬШЕГЛУШИЦКАЯ | ЦЕНТРАЛЬНАЯ РАЙОННАЯ БОЛЬНИЦА" |   |
|----------------------|----------------------------------------|------------------------------------------|---------------------------------|-------------------------|--------------------------------|---|
| Общие сведения       |                                        |                                          |                                 |                         |                                |   |
| ) Сохранить          |                                        |                                          |                                 |                         |                                |   |
| – 🛋 Общая информация |                                        |                                          |                                 |                         |                                |   |
|                      |                                        | WINNING TO DO                            |                                 |                         |                                |   |
| ГОСУДАРСТВЕННОЕ Б    | ЮДЖЕТНОЕ УЧРЕЖДЕНИЕ ЗДРАВООХРАН        | ЕНИЯ САМАРСКОЙ ОБЛАСТИ "БОЛЬШЕГЛУШ       | ИЦКАЯ ЦЕНТРАЛЬНАЯ РАЙОННАЯ БОЛЫ | ница"                   |                                |   |
| Сокращенное наимено  | вание медицинской организации в соотве | тствии со сведениями ЕГРЮЛ*:             |                                 |                         |                                |   |
| ГБУЗ СО "БОЛЬШЕГЛУ   | /ШИЦКАЯ ЦРБ"                           |                                          |                                 |                         |                                |   |
| ИНН медицинской орга | анизации*:                             | КПП медицинской организа                 | вции*:                          | OFPH*:                  |                                |   |
| 6364000488           |                                        | 636401001                                |                                 | 1026303463526           |                                |   |
| Код ОКОПФ*:          | Наименование ОКОПФ*:                   |                                          |                                 |                         |                                |   |
| 75203                | Государственные бюджетн                | ые учреждения субъектов Российской Федер | ации                            |                         |                                |   |
| Код ОКОПФ*:          | Наименование ОКФС*:                    |                                          |                                 |                         |                                |   |
| 13                   | Собственность субъектов Р              | оссийской Федерации                      |                                 |                         |                                |   |
| Вид медицинской орга | низации*:                              |                                          |                                 |                         | OID ΦPMO:                      |   |
| Лечебно-профилактич  | еские медицинские организации. Больни  | ца (в том числе детская)                 |                                 |                         | 1.2.643.5.1.13.13.12.2.63.6539 |   |
| 👻 Сведения об учреди | телях                                  |                                          |                                 |                         |                                |   |
|                      |                                        |                                          |                                 |                         |                                |   |
| Контактная информа   | зция                                   |                                          |                                 |                         |                                |   |
| 💌 Дополнительно —    |                                        |                                          |                                 |                         |                                |   |
| Причина исключения:  |                                        |                                          | Дата исключения:                |                         |                                |   |
| Иные причины, преду  | смотренные законодательством Российско | й Федерации                              | 19.02.2022                      |                         |                                | 0 |
|                      |                                        |                                          |                                 |                         |                                | ÷ |

Рисунок 221. Сохранение изменений и закрытие карточки уведомления

В результате в подразделе «Документы МО» отобразится новая строка (Рисунок 222).

| Государственная информационная<br>система обязательного медицинского<br>страхования |                                                              |                     |                   |                          | <b>С</b> Техг<br>8 80          | 10дде<br>0 222 | ержка 💄 Ие<br>2200 гос<br>сал<br>50. | Занов Иван Ивано<br>СУДАРСТВЕННОЕ БЮДЖЕТ<br>ИАРСКОЙ ОБЛАСТИ "БОЛЬ<br>ПЪНИЦА"              | ОВИЧ<br>НОЕ УЧРЕЖДЕНИЕ ЗДРАВС<br>БШЕГЛУШИЦКАЯ ЦЕНТРАЛ                                                                                       | ОХРАНЕНИ:<br>БНАЯ РАЙО              | я<br>нная      | <b>[</b> • |               |
|-------------------------------------------------------------------------------------|--------------------------------------------------------------|---------------------|-------------------|--------------------------|--------------------------------|----------------|--------------------------------------|-------------------------------------------------------------------------------------------|----------------------------------------------------------------------------------------------------|-------------------------------------|----------------|------------|---------------|
| Меню 💊                                                                              | <ul> <li>Рабочий стол</li> </ul>                             | n                   | Документы МО      |                          | ×                              |                |                                      |                                                                                           |                                                                                                    |                                     |                |            |               |
| 😂 Обновить                                                                          | 📀 Добавить 🗸 실 Согл                                          | асование 🙆 Протокол | 🙆 ЭП 🗸 🚊 Печать   | 🔹 🤤 В чернов             | вик 🤤 Удалит                   | ь              |                                      |                                                                                           |                                                                                                    |                                     |                |            |               |
| ТФОМС                                                                               | Статус внутреннего                                           | Статус рассмотрения | Дата рассмотрения | Тип                      | Номер                          | Дата           |                                      | ΤΦΟΜΟ                                                                                     |                                                                                                    | Организация                         |                |            |               |
|                                                                                     | согласования                                                 | TOOMC               | ТФОМС             | документа                |                                | создания 👻     | Код                                  | Полное наименование                                                                       | Полное наименование МО                                                                                                    | Краткое наименование МО             | ИНН            | кпп        | ОГРН/ОГРНИП   |
|                                                                                     | *                                                            | ~                   |                   | ~                        |                                |                |                                      |                                                                                           |                                                                                                    |                                     |                |            |               |
| 0                                                                                   | Черновик                                                     |                     |                   | Исключение<br>из реестра | 3-<br>6364000488-<br>2022/0001 | 25.10.2021     | 63                                   | ТЕРРИТОРИАЛЬНЫЙ<br>ФОНД ОБЯЗАТЕЛЬНОГО<br>МЕДИЦИНСКОГО<br>СТРАХОВАНИЯ<br>САМАРСКОЙ ОБЛАСТИ | ГОСУДАРСТВЕННОЕ<br>БЮДЖЕТНОЕ<br>УЧРЕЖДЕНИЕ<br>ЗДРАВООХРАНЕНИЯ<br>САМАРСКОЙ ОБЛАСТИ<br>"БОЛЬШЕГЛУШИЦКАЯ<br>ЦЕНТРАЛЬНАЯ РАЙОННАЯ<br>БОЛЬНИЦА" | ГБУЗ СО<br>"БОЛЬШЕГЛУШИЦКАЯ<br>ЦРБ" | 636400048<br>8 | 636401001  | 1026303463526 |
| 9                                                                                   | Утверждено                                                   | Отклонено           | 15.10.2021        | Актуализац               | 2-63640004                     | 27.09.2021     | 63                                   | ТЕРРИТОРИАЛЬНЫЙ ФО                                                                        | ГОСУДАРСТВЕННОЕ БЮД                                                                                                    | ГБУЗ СО "БОЛЬШЕГЛУШ                 | 63640004       | 636401001  | 1026303463526 |
| •                                                                                   | Утверждено                                                   | Одобрено            | 30.08.2021        | Включение                | 1-63640004                     | 10.08.2021     | 63                                   | ТЕРРИТОРИАЛЬНЫЙ ФО                                                                        | ГОСУДАРСТВЕННОЕ БЮД                                                                                                    | ГБУЗ СО "БОЛЬШЕГЛУШ                 | 63640004       | 636401001  | 1026303463526 |
| 4                                                                                   |                                                              | •                   |                   |                          |                                |                |                                      |                                                                                           |                                                                                                    |                                     |                |            |               |
| 4 4   Стр.                                                                          | 🗏 Стр. 1 из 1 🕨 🖓 🖓 Записи єї: 25 💌 Записи є 1 по 3, всего З |                     |                   |                          |                                |                |                                      |                                                                                           |                                                                                                    |                                     |                |            |               |

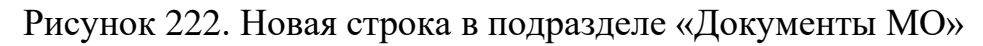

### 2.6 Форматно-логические контроли

Описание форматно-логических контролей (далее – ФЛК), возникающих при формировании и согласовании документов, формируемых в подразделе «Документы МО», представлены в Таблица 1.

| N⁰  | Действие       | Текст сообщения      | Вкладка   | Причина возникновения    | Необходимые действия | Примечания |
|-----|----------------|----------------------|-----------|--------------------------|----------------------|------------|
| п/п |                | об ошибке            | (Таблица) |                          | для исправления      |            |
| 1   | Формирование   | Уважаемый            |           | Невозможно               | 1. В окне            |            |
|     | документа      | пользователь! Для    |           | сформировать             | «Территориальная     |            |
|     | «Уведомление   | "ОБЩЕСТВО С          |           | уведомление на           | программа»           |            |
|     | на включение в | ОГРАНИЧЕННОЙ         |           | включение в реестр МО в  | необходимо выбрать   |            |
|     | реестр МО»     | OTBETCTBEHHOC        |           | один и тот же субъект РФ | другой субъект при   |            |
|     |                | ТЬЮ "СИТИЛАБ""       |           | в пределах одного года;  | заполнении поля      |            |
|     |                | в "Территориальный   |           |                          | «Субъект РФ»;        |            |
|     |                | фонд обязательного   |           |                          | 2. Продолжить работу |            |
|     |                | медицинского         |           |                          | с уже                |            |
|     |                | страхования          |           |                          | сформированным       |            |
|     |                | Ульяновской          |           |                          | уведомлением         |            |
|     |                | области" на 2022 год |           |                          |                      |            |
|     |                | уже создано          |           |                          |                      |            |
|     |                | уведомление,         |           |                          |                      |            |
|     |                | необходимо           |           |                          |                      |            |
|     |                | продолжить работу    |           |                          |                      |            |
|     |                | с ним. Номер         |           |                          |                      |            |
|     |                | документа: 1-        |           |                          |                      |            |

Таблица 1. ФЛК, возникающие при формировании и согласовании информации

| N⁰  | Действие       | Текст сообщения  | Вкладка   | Причина возникновения  | Необходимые действия | Примечания |
|-----|----------------|------------------|-----------|------------------------|----------------------|------------|
| п/п |                | об ошибке        | (Таблица) |                        | для исправления      |            |
|     |                | 6319115960-      |           |                        |                      |            |
|     |                | 2022/0002        |           |                        |                      |            |
| 2   | Формирование   | Медицинская      |           | Невозможно             | Отсутствуют          |            |
|     | документа      | организация      |           | сформировать           |                      |            |
|     | «Уведомление   | "ОБЛАСТНОЕ       |           | уведомление на         |                      |            |
|     | на включение в | БЮДЖЕТНОЕ        |           | включение в реестр МО, |                      |            |
|     | реестр МО»     | УЧРЕЖДЕНИЕ       |           | если МО исключена из   |                      |            |
|     |                | ЗДРАВООХРАНЕН    |           | данного реестра в      |                      |            |
|     |                | ИЯ "КУРСКИЙ      |           | текущем году           |                      |            |
|     |                | ОНКОЛОГИЧЕСКИ    |           |                        |                      |            |
|     |                | Й НАУЧНО-        |           |                        |                      |            |
|     |                | КЛИНИЧЕСКИЙ      |           |                        |                      |            |
|     |                | ЦЕНТР ИМЕНИ Г.Е. |           |                        |                      |            |
|     |                | OCTPOBEPXOBA"    |           |                        |                      |            |
|     |                | КОМИТЕТА         |           |                        |                      |            |
|     |                | ЗДРАВООХРАНЕН    |           |                        |                      |            |
|     |                | ИЯ КУРСКОЙ       |           |                        |                      |            |
|     |                | ОБЛАСТИ" уже     |           |                        |                      |            |
|     |                | добавлена в      |           |                        |                      |            |
|     |                | "Территориальный |           |                        |                      |            |

| Nº  | Действие      | Текст сообщения       | Вкладка      | Причина возникновения   | Необходимые действия      | Примечания      |
|-----|---------------|-----------------------|--------------|-------------------------|---------------------------|-----------------|
| п/п |               | об ошибке             | (Таблица)    |                         | для исправления           |                 |
|     |               | фонд обязательного    |              |                         |                           |                 |
|     |               | медицинского          |              |                         |                           |                 |
|     |               | страхования           |              |                         |                           |                 |
|     |               | Ивановской области"   |              |                         |                           |                 |
|     |               | на 2022 год.          |              |                         |                           |                 |
| 3   | Добавление    | Добавление            | Структурные  | На один и тот же адрес  | 1. Добавлять СП и         |                 |
|     | СП во вкладке | отменено! По          | подразделени | оказания МП невозможно  | ОСП на разные             |                 |
|     | «Структурные  | одному адресу не      | я            | добавить СП и ОСП       | адреса оказания МП        |                 |
|     | подразделения | могут быть            |              |                         | 2. Добавлять СП           |                 |
|     | »             | одновременно          |              |                         | внутри данного            |                 |
|     |               | добавлены             |              |                         | ОСП                       |                 |
|     |               | подразделения с       |              |                         |                           |                 |
|     |               | типами "СП" и         |              |                         |                           |                 |
|     |               | "ОСП".                |              |                         |                           |                 |
| 4   | Добавление    | Для адреса 443125,    | Структурные  | Невозможно добавить     | Добавлять одно и тоже СП  | По кнопке       |
|     | одного СП на  | Самарская область,    | подразделени | одно и то же СП         | на разные адреса оказания | «Добавить»      |
|     | разные адреса | Промышленный          | я            | несколько раз на разные | МП необходимо нажатием    | добавляется     |
|     | оказания МП   | район, г. Самара, ул. |              | адреса оказания МП      | на кнопку «Выбрать СП»    | новое СП, ранее |
|     |               | Ново-Садовая, д.      |              |                         |                           | не добавленное. |
|     |               | 351а, уже добавлено   |              |                         |                           | По кнопке       |

| Nº  | Действие      | Текст сообщения       | Вкладка      | Причина возникновения       | Необходимые действия         | Примечания     |
|-----|---------------|-----------------------|--------------|-----------------------------|------------------------------|----------------|
| п/п |               | об ошибке             | (Таблица)    |                             | для исправления              |                |
|     |               | СП с OID              |              |                             |                              | «Выбрать СП»   |
|     |               | 1.2.643.5.1.13.13.12. |              |                             |                              | выбирается уже |
|     |               | 2.63.10473.0.381399.  |              |                             |                              | добавленное СП |
|     |               | Добавьте его по       |              |                             |                              | на другом      |
|     |               | кнопке "Выбрать       |              |                             |                              | адресе         |
|     |               | СП".                  |              |                             |                              |                |
| 5   | Добавление    | Добавление            | Структурные  | В области «Структурные      | Необходима регистрация       |                |
|     | СП во вкладке | отменено! По          | подразделени | подразделения» есть         | СП в ФРМО для получения      |                |
|     | «Структурные  | данному адресу        | я            | строки со значением         | ΟΙD ΦΡΜΟ CΠ                  |                |
|     | подразделения | имеется               |              | «Отсутствует» в графе       |                              |                |
|     |               | подразделение с       |              | «Тип подразделения»         |                              |                |
|     |               | типом "Отсутствует"   |              |                             |                              |                |
| 6   | Добавления    | Выбранный файл        | Графические  | Возможна загрузка           | Загружать файлы с            |                |
|     | файла во      | "123.exe" имеет       | копии        | файлов только с             | расширениями * <b>.pdf</b> , |                |
|     | вкладке       | недопустимое          | документа    | расширениями <b>*.pdf</b> , | *.jpeg, *.jpg, *.png, *.bmp, |                |
|     |               | расширение.           |              | *.jpeg, *.jpg, *.png,       | *tiff                        |                |
|     |               | Допустимы             |              | *.bmp, *tiff                |                              |                |
|     |               | следующие             |              |                             |                              |                |
|     |               | расширения:           |              |                             |                              |                |

| 1 | 22      |
|---|---------|
| T | <i></i> |

| N⁰  | Действие       | Текст сообщения       | Вкладка      | Причина возникновения   | Необходимые действия     | Примечания    |
|-----|----------------|-----------------------|--------------|-------------------------|--------------------------|---------------|
| п/п |                | об ошибке             | (Таблица)    |                         | для исправления          |               |
|     |                | pdf,jpeg,jpg,png,bmp, |              |                         |                          |               |
|     |                | tiff                  |              |                         |                          |               |
| 7   | Согласование   | Согласование          | Общие        | Не заполнена            | Заполнить следующие      |               |
|     | документа      | невозможно,           | сведения     | обязательная информация | обязательные поля: «Код  |               |
|     | «Уведомление   | заполнена не вся      |              |                         | ОКОПФ», «Код ОКФС»,      |               |
|     | на включение в | информация по         |              |                         | «OID ФРМО», «Адрес»,     |               |
|     | реестр МО»     | медицинским           |              |                         | «Номер телефона», «Адрес |               |
|     |                | организациям          |              |                         | электронной почты»       |               |
|     |                | Скачать лог           |              |                         |                          |               |
| 8   | Согласование   | Согласование          | Общие        | Не заполнена область    | Обратиться в техническую | Только для    |
|     | документа      | невозможно, не        | сведения     | «Сведения об учредителе | поддержку                | ОКФС: 11, 12, |
|     | «Уведомление   | заполнены сведения    |              | (учредителях)           |                          | 13, 14, 30    |
|     | на включение в | об учредителях        |              | медицинской             |                          |               |
|     | реестр МО»     | <u>Скачать лог</u>    |              | организации, являющейся |                          |               |
|     |                |                       |              | государственным         |                          |               |
|     |                |                       |              | (муниципальным)         |                          |               |
|     |                |                       |              | учреждением»            |                          |               |
| 9   | Согласование   | Согласование          | Руководители | Отсутствуют сведения о  | Заполнить все поля во    |               |
|     | документа      | невозможно,           |              | руководителе            | вкладке                  |               |
|     | «Уведомление   | заполнена не вся      |              |                         |                          |               |

| №   | Действие       | Текст сообщения    | Вкладка    | Причина возникновения   | Необходимые действия  | Примечания |
|-----|----------------|--------------------|------------|-------------------------|-----------------------|------------|
| п/п |                | об ошибке          | (Таблица)  |                         | для исправления       |            |
|     | на включение в | информация по      |            |                         |                       |            |
|     | реестр МО»     | медицинским        |            |                         |                       |            |
|     |                | организациям       |            |                         |                       |            |
|     |                | <u>Скачать лог</u> |            |                         |                       |            |
| 10  | Согласование   | Согласование       | Банковские | Отсутствуют сведения о  | Добавить хотя бы один |            |
|     | документа      | невозможно,        | реквизиты  | счетах МО;              | счет МО;              |            |
|     | «Уведомление   | заполнена не вся   |            | Для казначейского счета | Заполнить сведения о  |            |
|     | на включение в | информация по      |            | отсутствует информация  | лицевом счете для     |            |
|     | реестр МО»     | медицинским        |            | о лицевом счете         | казначейского счета   |            |
|     |                | организациям       |            |                         |                       |            |
|     |                | <u>Скачать лог</u> |            |                         |                       |            |
| 11  | Согласование   | Согласование       | Сведения о | Отсутствует информация  | Добавить лицензию     |            |
|     | документа      | невозможно,        | лицензиях  | о лицензии              |                       |            |
|     | «Уведомление   | заполнена не вся   |            |                         |                       |            |
|     | на включение в | информация по      |            |                         |                       |            |
|     | реестр МО»     | медицинским        |            |                         |                       |            |
|     |                | организациям       |            |                         |                       |            |
|     |                | <u>Скачать лог</u> |            |                         |                       |            |

| Nº  | Действие       | Текст сообщения    | Вкладка      | Причина возникновения   | Необходимые действия     | Примечания |
|-----|----------------|--------------------|--------------|-------------------------|--------------------------|------------|
| п/п |                | об ошибке          | (Таблица)    |                         | для исправления          |            |
| 12  | Согласование   | Согласование       | Структурные  | Отсутствует информация  | Добавить адрес оказания  |            |
|     | документа      | невозможно,        | подразделени | об адресах оказания МП; | МΠ;                      |            |
|     | «Уведомление   | заполнена не вся   | я            | Отсутствует адреса по   | Отредактировать          |            |
|     | на включение в | информация по      |              | ГАР;                    | некорректные адреса      |            |
|     | реестр МО»     | медицинским        |              | Значения строк в графе  | оказания МП;             |            |
|     |                | организациям       |              | «Адреса по ГАР» области | Заполнить область        |            |
|     |                | <u>Скачать лог</u> |              | «Адреса оказания        | «Структурные             |            |
|     |                |                    |              | медицинской помощи» не  | подразделения»           |            |
|     |                |                    |              | должны быть             |                          |            |
|     |                |                    |              | одинаковыми;            |                          |            |
|     |                |                    |              | В области «Адреса       |                          |            |
|     |                |                    |              | оказания медицинской    |                          |            |
|     |                |                    |              | помощи» должны          |                          |            |
|     |                |                    |              | отражены неактуальные   |                          |            |
|     |                |                    |              | сведения;               |                          |            |
|     |                |                    |              | Отсутствует информация  |                          |            |
|     |                |                    |              | о СП                    |                          |            |
| 13  | Согласование   | Согласование       | Структурные  | Отсутствует информация  | Добавить виды, условия и |            |
|     | документа      | невозможно,        | подразделени | о видах, условиях и     | профили оказания МП;     |            |
|     | «Уведомление   | заполнена не вся   | я            | профилях оказания МП;   |                          |            |

| Nº  | Действие       | Текст сообщения    | Вкладка     | Причина возникновения   | Необходимые действия      | Примечания |
|-----|----------------|--------------------|-------------|-------------------------|---------------------------|------------|
| п/п |                | об ошибке          | (Таблица)   |                         | для исправления           |            |
|     | на включение в | информация по      |             | Некорректно добавлены   | Добавлять виды, условия и |            |
|     | реестр МО»     | медицинским        |             | виды, условия и профили | профили соблюдая          |            |
|     |                | организациям       |             | оказания;               | иерархию добавления       |            |
|     |                | <u>Скачать лог</u> |             | Виды, условия и профили | вид/условие/профиль;      |            |
|     |                |                    |             | оказания МП             | Добавлять виды, условия и |            |
|     |                |                    |             | неактуальные, не        | профили в соответствии с  |            |
|     |                |                    |             | совпадают с лицензией   | лицензией МО              |            |
|     |                |                    |             | МО                      |                           |            |
| 14  | Согласование   | Согласование       | Сведения о  | Не заполнена хотя бы    | Заполнить хотя бы одну    |            |
|     | документа      | невозможно,        | мощностях   | одна строка со          | строку со сведениями о    |            |
|     | «Уведомление   | заполнена не вся   |             | сведениями о мощностях  | мощностях оказания МП     |            |
|     | на включение в | информация по      |             | оказания МП для адресов | для каждого адреса        |            |
|     | реестр МО»     | медицинским        |             | оказания МП             | оказания МП               |            |
|     |                | организациям       |             |                         |                           |            |
|     |                | <u>Скачать лог</u> |             |                         |                           |            |
| 15  | Согласование   | Согласование       | Сведения об | Не заполнена хотя бы    | Заполнить хотя бы одну    |            |
|     | документа      | невозможно,        | объемах     | одна строка со          | строку со сведениями об   |            |
|     | «Уведомление   | заполнена не вся   |             | сведениями об объемах   | объемах оказания МП для   |            |
|     | на включение в | информация по      |             | оказания МП для адресов | каждого адреса оказания   |            |
|     | реестр МО»     | медицинским        |             | оказания МП             | МП                        |            |

| 1 | 77 |  |
|---|----|--|
| T | 21 |  |

| Nº  | Действие       | Текст сообщения    | Вкладка     | Причина возникновения  | Необходимые действия      | Примечания |
|-----|----------------|--------------------|-------------|------------------------|---------------------------|------------|
| п/п |                | об ошибке          | (Таблица)   |                        | для исправления           |            |
|     |                | организациям       |             |                        |                           |            |
|     |                | <u>Скачать лог</u> |             |                        |                           |            |
| 16  | Согласование   | Согласование       | Графические | Не приложена хотя бы   | Добавить электронную      |            |
|     | документа      | невозможно,        | копии       | одна электронная копия | копию документа           |            |
|     | «Уведомление   | заполнена не вся   | документа   | документа              |                           |            |
|     | на включение в | информация по      |             |                        |                           |            |
|     | реестр МО»     | медицинским        |             |                        |                           |            |
|     |                | организациям       |             |                        |                           |            |
|     |                | Скачать лог        |             |                        |                           |            |
| 17  | Формирование   | Уважаемый          |             | Невозможно             | Продолжить работу с ранее |            |
|     | документа      | пользователь! Для  |             | сформировать           | созданным уведомлением    |            |
|     | «Уведомление   | "ОБЩЕСТВО С        |             | уведомление на         |                           |            |
|     | на             | ОГРАНИЧЕННОЙ       |             | актуализацию данных    |                           |            |
|     | актуализацию   | OTBETCTBEHHOC      |             | МО, если сформирована  |                           |            |
|     | данных МО»     | ТЬЮ "СИТИЛАБ""     |             | запись уведомления на  |                           |            |
|     |                | В                  |             | включение в реестр МО, |                           |            |
|     |                | "ТЕРРИТОРИАЛЬН     |             | неутвержденная на      |                           |            |
|     |                | ЫЙ ФОНД            |             | внешнем согласовании   |                           |            |
|     |                | ОБЯЗАТЕЛЬНОГО      |             | ТФОМС                  |                           |            |
|     |                | МЕДИЦИНСКОГО       |             |                        |                           |            |

| Nº  | Действие     | Текст сообщения    | Вкладка   | Причина возникновения  | Необходимые действия      | Примечания |
|-----|--------------|--------------------|-----------|------------------------|---------------------------|------------|
| п/п |              | об ошибке          | (Таблица) |                        | для исправления           |            |
|     |              | СТРАХОВАНИЯ        |           |                        |                           |            |
|     |              | РЕСПУБЛИКИ         |           |                        |                           |            |
|     |              | АДЫГЕЯ" на 2022    |           |                        |                           |            |
|     |              | год уже создано    |           |                        |                           |            |
|     |              | уведомление,       |           |                        |                           |            |
|     |              | необходимо         |           |                        |                           |            |
|     |              | продолжить работу  |           |                        |                           |            |
|     |              | с ним. Номер       |           |                        |                           |            |
|     |              | документа: 1-      |           |                        |                           |            |
|     |              | 6319115960-        |           |                        |                           |            |
|     |              | 2022/0007          |           |                        |                           |            |
| 18  | Формирование | Уважаемый          |           | Невозможно             | Продолжить работу с ранее |            |
|     | документа    | пользователь! Для  |           | сформировать           | созданным уведомлением    |            |
|     | «Уведомление | "ОБЩЕСТВО С        |           | уведомление на         |                           |            |
|     | на           | ОГРАНИЧЕННОЙ       |           | актуализацию данных    |                           |            |
|     | актуализацию | OTBETCTBEHHOC      |           | МО, если уже           |                           |            |
|     | данных МО»   | ТЬЮ "СИТИЛАБ""     |           | сформирована запись на |                           |            |
|     |              | в "Территориальный |           | актуализацию данных    |                           |            |
|     |              | фонд обязательного |           | МО, неутвержденная на  |                           |            |
|     |              | медицинского       |           |                        |                           |            |

| N⁰  | Действие     | Текст сообщения      | Вкладка   | Причина возникновения | Необходимые действия      | Примечания |
|-----|--------------|----------------------|-----------|-----------------------|---------------------------|------------|
| п/п |              | об ошибке            | (Таблица) |                       | для исправления           |            |
|     |              | страхования          |           | внешнем согласовании  |                           |            |
|     |              | Ульяновской          |           | ТФОМС                 |                           |            |
|     |              | области" на 2022 год |           |                       |                           |            |
|     |              | уже создано          |           |                       |                           |            |
|     |              | уведомление,         |           |                       |                           |            |
|     |              | необходимо           |           |                       |                           |            |
|     |              | продолжить работу    |           |                       |                           |            |
|     |              | с ним. Номер         |           |                       |                           |            |
|     |              | документа: 2-        |           |                       |                           |            |
|     |              | 6319115960-          |           |                       |                           |            |
|     |              | 2022/0016            |           |                       |                           |            |
| 19  | Формирование | Уважаемый            |           | Невозможно            | Продолжить работу с ранее |            |
|     | документа    | пользователь! Для    |           | сформировать          | созданным уведомлением    |            |
|     | «Уведомление | "ОБЩЕСТВО С          |           | уведомление на        |                           |            |
|     | на           | ОГРАНИЧЕННОЙ         |           | актуализацию данных   |                           |            |
|     | актуализацию | OTBETCTBEHHOC        |           | МО, если сформирована |                           |            |
|     | данных МО»   | ТЬЮ "СИТИЛАБ""       |           | запись уведомления на |                           |            |
|     |              | в "Территориальный   |           | исключение из реестра |                           |            |
|     |              | фонд обязательного   |           | МО, неутвержденная на |                           |            |
|     |              | медицинского         |           |                       |                           |            |

| №   | Действие     | Текст сообщения      | Вкладка   | Причина возникновения | Необходимые действия      | Примечания |
|-----|--------------|----------------------|-----------|-----------------------|---------------------------|------------|
| п/п |              | об ошибке            | (Таблица) |                       | для исправления           |            |
|     |              | страхования          |           | внешнем согласовании  |                           |            |
|     |              | Ульяновской          |           | ТФОМС                 |                           |            |
|     |              | области" на 2022 год |           |                       |                           |            |
|     |              | уже создано          |           |                       |                           |            |
|     |              | уведомление,         |           |                       |                           |            |
|     |              | необходимо           |           |                       |                           |            |
|     |              | продолжить работу    |           |                       |                           |            |
|     |              | с ним. Номер         |           |                       |                           |            |
|     |              | документа: 3-        |           |                       |                           |            |
|     |              | 6319115960-          |           |                       |                           |            |
|     |              | 2022/0004            |           |                       |                           |            |
| 20  | Формирование | Уважаемый            |           | Невозможно            | Продолжить работу с ранее |            |
|     | документа    | пользователь! Для    |           | сформировать          | созданным уведомлением    |            |
|     | «Уведомление | "ОБЩЕСТВО С          |           | уведомление на        |                           |            |
|     | на           | ОГРАНИЧЕННОЙ         |           | актуализацию данных   |                           |            |
|     | актуализацию | OTBETCTBEHHOC        |           | МО, если сформирована |                           |            |
|     | данных МО»   | ТЬЮ "СИТИЛАБ""       |           | запись уведомления на |                           |            |
|     |              | в "Территориальный   |           | актуализацию данных   |                           |            |
|     |              | фонд обязательного   |           | (ЕГРЮЛ),              |                           |            |
|     |              | медицинского         |           |                       |                           |            |

| N⁰  | Действие     | Текст сообщения             | Вкладка   | Причина возникновения   | Необходимые действия      | Примечания |
|-----|--------------|-----------------------------|-----------|-------------------------|---------------------------|------------|
| п/п |              | об ошибке                   | (Таблица) |                         | для исправления           |            |
|     |              | страхования                 |           | неутвержденная на       |                           |            |
|     |              | Ульяновской                 |           | внутреннем согласовании |                           |            |
|     |              | области" на 2022 год        |           |                         |                           |            |
|     |              | уже создано                 |           |                         |                           |            |
|     |              | уведомление,                |           |                         |                           |            |
|     |              | необходимо                  |           |                         |                           |            |
|     |              | продолжить работу           |           |                         |                           |            |
|     |              | с ним. Номер                |           |                         |                           |            |
|     |              | документа: 5-               |           |                         |                           |            |
|     |              | 6319115960-                 |           |                         |                           |            |
|     |              | 2022/0001                   |           |                         |                           |            |
| 21  | Формирование | Формирование                |           | Невозможно              | Продолжить работу с ранее |            |
|     | документа    | уведомления<br>отменено. По |           | сформировать            | созданным уведомлением    |            |
|     | «Уведомление | медицинской                 |           | уведомление на          | или удалить его           |            |
|     | на           | организации<br>ОБЛАСТНОЕ    |           | актуализацию данных     |                           |            |
|     | актуализацию | БЮДЖЕТНОЕ                   |           | МО, если сформирована   |                           |            |
|     | данных МО»   | УЧРЕЖДЕНИЕ<br>ЗДРАВООХРАНЕН |           | запись уведомления об   |                           |            |
|     |              | ИЯ "КУРСКИЙ                 |           | исключении МО из ТПГГ,  |                           |            |
|     |              | ОНКОЛОГИЧЕСКИ<br>Й НАУЧНО-  |           | перешедшая на стадию    |                           |            |
|     |              | КЛИНИЧЕСКИЙ<br>ЦЕНТР ИМЕНИ  |           | согласования документа  |                           |            |

| Nº  | Действие     | Текст сообщения                                                                                                    | Вкладка   | Причина возникновения | Необходимые действия | Примечания |
|-----|--------------|----------------------------------------------------------------------------------------------------|-----------|-----------------------|----------------------|------------|
| п/п |              | об ошибке                                                                                                    | (Таблица) |                       | для исправления      |            |
|     |              | Г.Е.<br>ОСТРОВЕРХОВА"<br>КОМИТЕТА<br>ЗДРАВООХРАНЕН<br>ИЯ КУРСКОЙ<br>ОБЛАСТИ имеется<br>уведомление на<br>исключение из<br>территориального<br>реестра МО на 2021<br>год на основании<br>истечения срока<br>реализации<br>территориальной<br>программы (п. 109<br>приказа<br>Министерства<br>здравоохранения РФ<br>от 28.02.2019 г. N<br>108н. |           |                       |                      |            |
| 22  | Формирование |                                                                                                    |           | Невозможно            | Отсутствуют          | Данное МО  |
|     | документа    |                                                                                                    |           | сформировать          |                      | невозможно |
|     | «Уведомление |                                                                                                    |           | уведомление на        |                      | выбрать в  |
|     | на           |                                                                                                    |           | актуализацию данных   |                      | списке МО  |
|     | актуализацию |                                                                                                    |           | МО, если МО исключена |                      |            |
|     | данных МО»   |                                                                                                    |           |                       |                      |            |

| N⁰  | Действие     | Текст сообщения      | Вкладка    | Причина возникновения   | Необходимые действия    | Примечания |
|-----|--------------|----------------------|------------|-------------------------|-------------------------|------------|
| п/п |              | об ошибке            | (Таблица)  |                         | для исправления         |            |
|     |              |                      |            | из реестра МО в текущем |                         |            |
|     |              |                      |            | году                    |                         |            |
| 23  | Формирование | Уважаемый            |            | Невозможно              | Создать обращение в     |            |
|     | документа    | пользователь!        |            | сформировать            | техническую поддержку   |            |
|     | «Уведомление | Невозможно           |            | уведомление на          |                         |            |
|     | на           | сформировать         |            | актуализацию данных     |                         |            |
|     | актуализацию | документ             |            | МО, если МО не          |                         |            |
|     | данных МО»   | указанного типа, так |            | включена в реестр МО    |                         |            |
|     |              | как отсутствуют      |            |                         |                         |            |
|     |              | данные в             |            |                         |                         |            |
|     |              | территориальном      |            |                         |                         |            |
|     |              | реестра МО на        |            |                         |                         |            |
|     |              | данный год           |            |                         |                         |            |
| 24  | Формирование | Не заполнено поле    | Сведения о | В области «Документы»   | Необходимо установить   |            |
|     | документа    | 'Номер договора'.    | договоре   | отсутствуют записи      | «галочку» в поле «Не    |            |
|     | «Уведомление |                      |            | документов во вкладке   | распределены объемы МП» |            |
|     | на           |                      |            | «Сведения о договоре»   | и нажать на кнопку      |            |
|     | актуализацию |                      |            |                         | «Сохранить»             |            |
|     | данных МО»   |                      |            |                         |                         |            |

| Nº  | Действие     | Текст сообщения   | Вкладка   | Причина возникновения  | Необходимые действия   | Примечания |
|-----|--------------|-------------------|-----------|------------------------|------------------------|------------|
| п/п |              | об ошибке         | (Таблица) |                        | для исправления        |            |
| 25  | Формирование | Уважаемый         |           | Невозможно             | Продолжить работу с    | для любого |
|     | документа    | пользователь! Для |           | сформировать           | созданным уведомлением | ТФОМС      |
|     | «Уведомление | "ОБЩЕСТВО С       |           | уведомление на         |                        |            |
|     | на           | ОГРАНИЧЕННОЙ      |           | актуализацию данных    |                        |            |
|     | актуализацию | OTBETCTBEHHOC     |           | (ЕГРЮЛ), если          |                        |            |
|     | данных       | ТЬЮ "СИТИЛАБ""    |           | сформирована запись    |                        |            |
|     | (ЕГРЮЛ)»     | В                 |           | уведомления на         |                        |            |
|     |              | "ТЕРРИТОРИАЛЬН    |           | включение в реестр МО, |                        |            |
|     |              | ЫЙ ФОНД           |           | неутвержденная на      |                        |            |
|     |              | ОБЯЗАТЕЛЬНОГО     |           | внешнем согласовании   |                        |            |
|     |              | медицинского      |           | ТФОМС                  |                        |            |
|     |              | СТРАХОВАНИЯ       |           |                        |                        |            |
|     |              | РЕСПУБЛИКИ        |           |                        |                        |            |
|     |              | АДЫГЕЯ" на 2022   |           |                        |                        |            |
|     |              | год уже создано   |           |                        |                        |            |
|     |              | уведомление,      |           |                        |                        |            |
|     |              | необходимо        |           |                        |                        |            |
|     |              | продолжить работу |           |                        |                        |            |
|     |              | с ним. Номер      |           |                        |                        |            |
|     |              | документа: 1-     |           |                        |                        |            |

| N⁰  | Действие     | Текст сообщения      | Вкладка   | Причина возникновения  | Необходимые действия   | Примечания |
|-----|--------------|----------------------|-----------|------------------------|------------------------|------------|
| п/п |              | об ошибке            | (Таблица) |                        | для исправления        |            |
|     |              | 6319115960-          |           |                        |                        |            |
|     |              | 2022/0007            |           |                        |                        |            |
| 26  | Формирование | Уважаемый            |           | Невозможно             | Продолжить работу с    | для любого |
|     | документа    | пользователь! Для    |           | сформировать           | созданным уведомлением | ТФОМС      |
|     | «Уведомление | "ОБЩЕСТВО С          |           | уведомление на         |                        |            |
|     | на           | ОГРАНИЧЕННОЙ         |           | актуализацию данных    |                        |            |
|     | актуализацию | OTBETCTBEHHOC        |           | (ЕГРЮЛ), если          |                        |            |
|     | данных       | ТЬЮ "СИТИЛАБ""       |           | сформирована запись на |                        |            |
|     | (ЕГРЮЛ)»     | в "Территориальный   |           | актуализацию данных    |                        |            |
|     |              | фонд обязательного   |           | МО, неутвержденная на  |                        |            |
|     |              | медицинского         |           | внешнем согласовании   |                        |            |
|     |              | страхования          |           | ТФОМС                  |                        |            |
|     |              | Ульяновской          |           |                        |                        |            |
|     |              | области" на 2022 год |           |                        |                        |            |
|     |              | уже создано          |           |                        |                        |            |
|     |              | уведомление,         |           |                        |                        |            |
|     |              | необходимо           |           |                        |                        |            |
|     |              | продолжить работу    |           |                        |                        |            |
|     |              | с ним. Номер         |           |                        |                        |            |
|     |              | документа: 2-        |           |                        |                        |            |

| 1 | 3 | 6 |
|---|---|---|
| _ | ~ | ~ |

| N⁰  | Действие     | Текст сообщения      | Вкладка   | Причина возникновения | Необходимые действия   | Примечания |
|-----|--------------|----------------------|-----------|-----------------------|------------------------|------------|
| п/п |              | об ошибке            | (Таблица) |                       | для исправления        |            |
|     |              | 6319115960-          |           |                       |                        |            |
|     |              | 2022/0016            |           |                       |                        |            |
| 27  | Формирование | Уважаемый            |           | Невозможно            | Продолжить работу с    | для любого |
|     | документа    | пользователь! Для    |           | сформировать          | созданным уведомлением | ΤΦΟΜϹ      |
|     | «Уведомление | "ОБЩЕСТВО С          |           | уведомление на        |                        |            |
|     | на           | ОГРАНИЧЕННОЙ         |           | актуализацию данных   |                        |            |
|     | актуализацию | OTBETCTBEHHOC        |           | (ЕГРЮЛ), если         |                        |            |
|     | данных       | ТЬЮ "СИТИЛАБ""       |           | сформирована запись   |                        |            |
|     | (ЕГРЮЛ)»     | в "Территориальный   |           | уведомления на        |                        |            |
|     |              | фонд обязательного   |           | исключение из реестра |                        |            |
|     |              | медицинского         |           | МО, неутвержденная на |                        |            |
|     |              | страхования          |           | внешнем согласовании  |                        |            |
|     |              | Ульяновской          |           | ТФОМС                 |                        |            |
|     |              | области" на 2022 год |           |                       |                        |            |
|     |              | уже создано          |           |                       |                        |            |
|     |              | уведомление,         |           |                       |                        |            |
|     |              | необходимо           |           |                       |                        |            |
|     |              | продолжить работу    |           |                       |                        |            |
|     |              | с ним. Номер         |           |                       |                        |            |
|     |              | документа: 3-        |           |                       |                        |            |

| 1 | 2 | 7 |
|---|---|---|
| I | Э | 1 |

| N⁰  | Действие     | Текст сообщения                    | Вкладка   | Причина возникновения   | Необходимые действия      | Примечания |
|-----|--------------|------------------------------------|-----------|-------------------------|---------------------------|------------|
| п/п |              | об ошибке                          | (Таблица) |                         | для исправления           |            |
|     |              | 6319115960-                        |           |                         |                           |            |
|     |              | 2022/0004                          |           |                         |                           |            |
| 28  | Формирование | Уважаемый                          |           | Невозможно              | Продолжить работу с ранее | для любого |
|     | документа    | пользователь! Для<br>"ГОСУДАРСТВЕН |           | сформировать            | созданным уведомлением    | ТФОМС      |
|     | «Уведомление | НОЕ БЮДЖЕТНОЕ                      |           | уведомление на          | или удалить его           |            |
|     | на           | УЧРЕЖДЕНИЕ<br>ЗДРАВООХРАНЕН        |           | актуализацию данных     |                           |            |
|     | актуализацию | ИЯ РЕСПУБЛИКИ                      |           | (ЕГРЮЛ), если           |                           |            |
|     | данных       | БАШКОРТОСТАН<br>КАЛТАСИНСКАЯ       |           | сформирована запись     |                           |            |
|     | (ЕГРЮЛ)»     | ЦЕНТРАЛЬНАЯ                        |           | уведомления на          |                           |            |
|     |              | РАЙОННАЯ<br>Больница" в            |           | актуализацию            |                           |            |
|     |              | "государственное                   |           | распределенных объемов, |                           |            |
|     |              | учреждение<br>Торриторион и и      |           | неутвержденная на       |                           |            |
|     |              | фонл обязательного                 |           | внешнем согласовании    |                           |            |
|     |              | медицинского                       |           | таомс                   |                           |            |
|     |              | страхования                        |           | ΙΦΟΜΟ                   |                           |            |
|     |              | Республики                         |           |                         |                           |            |
|     |              | Башкортостан" на                   |           |                         |                           |            |
|     |              | 2022 год уже                       |           |                         |                           |            |
|     |              | создано                            |           |                         |                           |            |
|     |              | уведомление,                       |           |                         |                           |            |
|     |              | необходимо                         |           |                         |                           |            |
|     |              | продолжить работу                  |           |                         |                           |            |
|     |              | с ним. Номер                       |           |                         |                           |            |
|     |              | документа: 4-                      |           |                         |                           |            |
|     |              | 0227001400-                        |           |                         |                           |            |

| Nº  | Действие                  | Текст сообщения                                                                                                    | Вкладка   | Причина возникновения      | Необходимые действия                          | Примечания |
|-----|---------------------------|----------------------------------------------------------------------------------------------------|-----------|----------------------------|-----------------------------------------------|------------|
| п/п |                           | об ошибке                                                                                                    | (Таблица) |                            | для исправления                               |            |
|     |                           | 2022/0002.<br>Для<br>"ГОСУДАРСТВЕН<br>НОЕ БЮДЖЕТНОЕ<br>УЧРЕЖДЕНИЕ<br>ЗДРАВООХРАНЕН<br>ИЯ РЕСПУБЛИКИ<br>БАШКОРТОСТАН<br>КАЛТАСИНСКАЯ<br>ЦЕНТРАЛЬНАЯ<br>РАЙОННАЯ<br>БОЛЬНИЦА"                       |           |                            |                                               |            |
|     |                           | отсутствует<br>информация из<br>ЕГРЮЛ. В случае,<br>если вам известно,<br>что в ЕГРЮЛ<br>имеется более<br>актуальная<br>информация, Вам<br>необходимо<br>обратится в<br>техническую<br>поддержку. |           |                            |                                               |            |
| 29  | Формирование<br>документа | Уважаемый<br>пользователь! Для<br>"ОБШЕСТВО С                                                                                                    |           | Невозможно<br>сформировать | Продолжить работу с<br>созданным уведомлением |            |
|     | « у ведомление            | UDILLEC I BU C                                                                                                    |           | уведомление на             |                                               |            |

| N⁰  | Действие     | Текст сообщения                     | Вкладка   | Причина возникновения   | Необходимые действия      | Примечания |
|-----|--------------|-------------------------------------|-----------|-------------------------|---------------------------|------------|
| п/п |              | об ошибке                           | (Таблица) |                         | для исправления           |            |
|     | на           | ОГРАНИЧЕННОЙ                        |           | актуализацию данных     |                           |            |
|     | актуализацию | OTBETCTBEHHOC                       |           | (ЕГРЮЛ), если уже       |                           |            |
|     | данных       | ТЬЮ "СИТИЛАБ""                      |           | сформирована запись     |                           |            |
|     | (ЕГРЮЛ)»     | в "Территориальный                  |           | уведомления на          |                           |            |
|     |              | фонд обязательного                  |           | актуализацию данных     |                           |            |
|     |              | медицинского                        |           | (ЕГРЮЛ),                |                           |            |
|     |              | страхования                         |           | неутвержденная на       |                           |            |
|     |              | Ульяновской                         |           | внутреннем согласовании |                           |            |
|     |              | области" на 2022 год                |           |                         |                           |            |
|     |              | уже создано                         |           |                         |                           |            |
|     |              | уведомление,                        |           |                         |                           |            |
|     |              | необходимо                          |           |                         |                           |            |
|     |              | продолжить работу                   |           |                         |                           |            |
|     |              | с ним. Номер                        |           |                         |                           |            |
|     |              | документа: 5-                       |           |                         |                           |            |
|     |              | 6319115960-                         |           |                         |                           |            |
|     |              | 2022/0001                           |           |                         |                           |            |
| 30  | Формирование | Уважаемый                           |           | Невозможно              | Продолжить работу с ранее |            |
|     | документа    | пользователь! Для<br>"ГОСУДАРСТВЕНН |           | сформировать            | созданным уведомлением    |            |
|     | «Уведомление | ОЕ БЮДЖЕТНОЕ<br>УЧРЕЖЛЕНИЕ          |           | уведомление на          | или удалить его           |            |

| Nº  | Действие                                 | Текст сообщения                                                                                                    | Вкладка   | Причина возникновения                                                                                                    | Необходимые действия              | Примечания |
|-----|------------------------------------------|----------------------------------------------------------------------------------------------------|-----------|----------------------------------------------------------------------------------------------------|-----------------------------------|------------|
| п/п |                                          | об ошибке                                                                                                    | (Таблица) |                                                                                                    | для исправления                   |            |
|     | на<br>актуализацию<br>данных<br>(ЕГРЮЛ)» | ЗДРАВООХРАНЕН<br>ИЯ РЕСПУБЛИКИ<br>БАШКОРТОСТАН<br>КАЛТАСИНСКАЯ<br>ЦЕНТРАЛЬНАЯ<br>РАЙОННАЯ<br>БОЛЬНИЦА" в<br>"государственное<br>учреждение<br>Территориальный<br>фонд обязательного<br>медицинского<br>страхования<br>Республики<br>Башкортостан" на<br>2022 год уже создано<br>уведомление,<br>необходимо<br>продолжить работу с<br>ним. |           | актуализацию данных<br>(ЕГРЮЛ), если<br>сформирована запись<br>уведомления об<br>исключении МО из ТПГГ,<br>перешедшая на стадию<br>согласования документа |                                   |            |
| 31  | Формирование<br>документа                | Для "ОБЩЕСТВО С<br>ОГРАНИЧЕННОЙ                                                                                                    |           | Невозможно<br>сформировать                                                                                                    | Обращение в техническую поддержку |            |
|     | «Уведомление                             | OTBETCTBEHHOC                                                                                                    |           | уведомление на                                                                                                    |                                   |            |
|     | на                                       | ТЬЮ "КЛИНИКА                                                                                                    |           | актуализацию данных                                                                                                    |                                   |            |
|     | актуализацию                             | ЛАЗЕРНОЙ                                                                                                    |           | (ЕГРЮЛ), если МО                                                                                                    |                                   |            |
|     |                                          | ХИРУРГИИ""                                                                                                    |           |                                                                                                    |                                   |            |

| <u>№</u> | Действие     | Текст сообщения      | Вкладка   | Причина возникновения   | Необходимые действия    | Примечания |
|----------|--------------|----------------------|-----------|-------------------------|-------------------------|------------|
| 11/11    |              | оо ошиоке            | (таолица) |                         | для исправления         |            |
|          | данных       | отсутствует          |           | исключена из реестра МО |                         |            |
|          | (ЕГРЮЛ)»     | информация из        |           | в текущем году          |                         |            |
|          |              | ЕГРЮЛ. В случае,     |           |                         |                         |            |
|          |              | если вам известно,   |           |                         |                         |            |
|          |              | что в ЕГРЮЛ          |           |                         |                         |            |
|          |              | имеется более        |           |                         |                         |            |
|          |              | актуальная           |           |                         |                         |            |
|          |              | информация, Вам      |           |                         |                         |            |
|          |              | необходимо           |           |                         |                         |            |
|          |              | обратится в          |           |                         |                         |            |
|          |              | техническую          |           |                         |                         |            |
|          |              | поддержку.           |           |                         |                         |            |
| 32       | Формирование | Уважаемый            |           | Невозможно              | Обращение в техническую |            |
|          | документа    | пользователь!        |           | сформировать            | поддержку               |            |
|          | «Уведомление | Невозможно           |           | уведомление на          |                         |            |
|          | на           | сформировать         |           | актуализацию данных     |                         |            |
|          | актуализацию | документ             |           | (ЕГРЮЛ), если МО не     |                         |            |
|          | данных       | указанного типа, так |           | включена в реестр МО    |                         |            |
|          | (ЕГРЮЛ)»     | как отсутствуют      |           |                         |                         |            |
|          |              | данные в             |           |                         |                         |            |

| №   | Действие       | Текст сообщения      | Вкладка   | Причина возникновения  | Необходимые действия   | Примечания |
|-----|----------------|----------------------|-----------|------------------------|------------------------|------------|
| п/п |                | об ошибке            | (Таблица) |                        | для исправления        |            |
|     |                | территориальном      |           |                        |                        |            |
|     |                | реестра МО на        |           |                        |                        |            |
|     |                | данный год           |           |                        |                        |            |
| 33  | Формирование   | Уважаемый            |           | Невозможно             | Продолжить работу с    |            |
|     | документа      | пользователь! Для    |           | сформировать           | созданным уведомлением |            |
|     | «Уведомление   | "ОБЩЕСТВО С          |           | уведомление на         |                        |            |
|     | на исключение  | ОГРАНИЧЕННОЙ         |           | исключение из реестра  |                        |            |
|     | из реестра MO» | OTBETCTBEHHOC        |           | МО, если сформирована  |                        |            |
|     |                | ТЬЮ "СИТИЛАБ""       |           | запись на актуализацию |                        |            |
|     |                | в "Территориальный   |           | данных МО,             |                        |            |
|     |                | фонд обязательного   |           | неутвержденная на      |                        |            |
|     |                | медицинского         |           | внешнем согласовании   |                        |            |
|     |                | страхования          |           | ТФОМС                  |                        |            |
|     |                | Ульяновской          |           |                        |                        |            |
|     |                | области" на 2022 год |           |                        |                        |            |
|     |                | уже создано          |           |                        |                        |            |
|     |                | уведомление,         |           |                        |                        |            |
|     |                | необходимо           |           |                        |                        |            |
|     |                | продолжить работу    |           |                        |                        |            |
|     |                | с ним. Номер         |           |                        |                        |            |

| N⁰  | Действие       | Текст сообщения      | Вкладка   | Причина возникновения | Необходимые действия   | Примечания |
|-----|----------------|----------------------|-----------|-----------------------|------------------------|------------|
| п/п |                | об ошибке            | (Таблица) |                       | для исправления        |            |
|     |                | документа: 2-        |           |                       |                        |            |
|     |                | 6319115960-          |           |                       |                        |            |
|     |                | 2022/0016            |           |                       |                        |            |
| 34  | Формирование   | Уважаемый            |           | Невозможно            | Продолжить работу с    |            |
|     | документа      | пользователь! Для    |           | сформировать          | созданным уведомлением |            |
|     | «Уведомление   | "ОБЩЕСТВО С          |           | уведомление на        |                        |            |
|     | на исключение  | ОГРАНИЧЕННОЙ         |           | исключение из реестра |                        |            |
|     | из реестра MO» | OTBETCTBEHHOC        |           | МО, если уже          |                        |            |
|     |                | ТЬЮ "СИТИЛАБ""       |           | сформирована запись   |                        |            |
|     |                | в "Территориальный   |           | уведомления на        |                        |            |
|     |                | фонд обязательного   |           | исключение из реестра |                        |            |
|     |                | медицинского         |           | МО, неутвержденная на |                        |            |
|     |                | страхования          |           | внешнем согласовании  |                        |            |
|     |                | Ульяновской          |           | ТФОМС                 |                        |            |
|     |                | области" на 2022 год |           |                       |                        |            |
|     |                | уже создано          |           |                       |                        |            |
|     |                | уведомление,         |           |                       |                        |            |
|     |                | необходимо           |           |                       |                        |            |
|     |                | продолжить работу    |           |                       |                        |            |
|     |                | с ним. Номер         |           |                       |                        |            |

| N⁰  | Действие       | Текст сообщения      | Вкладка   | Причина возникновения  | Необходимые действия   | Примечания |
|-----|----------------|----------------------|-----------|------------------------|------------------------|------------|
| п/п |                | об ошибке            | (Таблица) |                        | для исправления        |            |
|     |                | документа: 3-        |           |                        |                        |            |
|     |                | 6319115960-          |           |                        |                        |            |
|     |                | 2022/0004            |           |                        |                        |            |
| 35  | Формирование   | Уважаемый            |           | Невозможно             | Продолжить работу с    |            |
|     | документа      | пользователь! Для    |           | сформировать           | созданным уведомлением |            |
|     | «Уведомление   | "ОБЩЕСТВО С          |           | уведомление на         |                        |            |
|     | на исключение  | ОГРАНИЧЕННОЙ         |           | исключение из реестра  |                        |            |
|     | из реестра MO» | OTBETCTBEHHOC        |           | МО, если сформирована  |                        |            |
|     |                | ТЬЮ "СИТИЛАБ""       |           | запись уведомления об  |                        |            |
|     |                | в "Территориальный   |           | исключении МО из ТПГГ, |                        |            |
|     |                | фонд обязательного   |           | перешедшая на стадию   |                        |            |
|     |                | медицинского         |           | согласования документа |                        |            |
|     |                | страхования          |           |                        |                        |            |
|     |                | Ульяновской          |           |                        |                        |            |
|     |                | области" на 2022 год |           |                        |                        |            |
|     |                | уже создано          |           |                        |                        |            |
|     |                | уведомление,         |           |                        |                        |            |
|     |                | необходимо           |           |                        |                        |            |
|     |                | продолжить работу    |           |                        |                        |            |
|     |                | с ним.               |           |                        |                        |            |
| N⁰  | Действие                                                                     | Текст сообщения                                                                                                    | Вкладка   | Причина возникновения                                                                                                    | Необходимые действия | Примечания |
|-----|------------------------------------------------------------------------------|----------------------------------------------------------------------------------------------------|-----------|----------------------------------------------------------------------------------------------------|----------------------|------------|
| п/п |                                                                              | об ошибке                                                                                                    | (Таблица) |                                                                                                    | для исправления      |            |
| 36  | Формирование<br>документа<br>«Уведомление<br>на исключение<br>из реестра МО» | Создать документ на<br>исключение из<br>реестра невозможно,<br>т. к. организация<br>"ОБЩЕСТВО С<br>ОГРАНИЧЕННОЙ<br>ОТВЕТСТВЕННОС<br>ТЬЮ "КЛИНИКА<br>ЛАЗЕРНОЙ<br>ХИРУРГИИ""<br>исключена из<br>реестра на 2022 год |           | Невозможно<br>сформировать<br>уведомление на<br>исключение из реестра<br>MO, если MO исключена<br>из реестра MO в текущем<br>году | Отсутствуют          |            |
| 37  | Формирование<br>документа<br>«Уведомление<br>на исключение<br>из реестра МО» | Уважаемый<br>пользователь!<br>Невозможно<br>сформировать<br>документ<br>указанного типа, так<br>как отсутствуют<br>данные в<br>территориальном<br>реестра МО на<br>данный год                                     |           | Невозможно<br>сформировать<br>уведомление на<br>исключение из реестра<br>МО, если МО не включена<br>в реестр МО                   | Отсутствуют          |            |

| Nº  | Действие       | Текст сообщения     | Вкладка   | Причина возникновения  | Необходимые действия | Примечания |
|-----|----------------|---------------------|-----------|------------------------|----------------------|------------|
| п/п |                | об ошибке           | (Таблица) |                        | для исправления      |            |
| 38  | Формирование   | Невозможно          |           | Невозможно             | Отсутствуют          |            |
|     | документа      | сформировать        |           | сформировать           |                      |            |
|     | «Уведомление   | уведомление на      |           | уведомление на         |                      |            |
|     | на исключение  | исключение из       |           | исключение из реестра  |                      |            |
|     | из реестра MO» | реестра МО, так как |           | МО, если заключен      |                      |            |
|     |                | по "ОБЩЕСТВО С      |           | договор на оказание и  |                      |            |
|     |                | ОГРАНИЧЕННОЙ        |           | оплату медицинской     |                      |            |
|     |                | OTBETCTBEHHOC       |           | помощи по медицинскому |                      |            |
|     |                | ТЬЮ "СИТИЛАБ""      |           | страхованию            |                      |            |
|     |                | заключен договор на |           |                        |                      |            |
|     |                | оказание и оплату   |           |                        |                      |            |
|     |                | медицинской         |           |                        |                      |            |
|     |                | помощи по           |           |                        |                      |            |
|     |                | медицинскому        |           |                        |                      |            |
|     |                | страхованию         |           |                        |                      |            |
|     |                |                     |           |                        |                      |            |

#### 2.7 Внутреннее согласование документа

Для формирования листа согласования необходимо полномочие «Формирование уведомлений о включении, исключении МО, уведомлений об изменении сведений о МО, осуществляющих деятельность в сфере обязательного медицинского страхования по программе обязательного медицинского страхования (МО)» (Ввод данных, Согласование, Утверждение).

### 2.7.1 Формирование листа согласования

Для формирования листа согласования необходимо одним нажатием левой кнопки мыши в подразделе «Документы МО» выделить соответствующую строку и нажать на кнопку «Согласование» (Рисунок 223).

|              | Государственная информационная<br>система обязательного медицинского<br>страхования |        |                     | С Техпо<br>8 800  | <ul> <li>Техподдержка<br/>8 800 222 2200</li> <li>Иванов Иван Иванович</li> <li>госудярственное Бирджетное учреждение здравос<br/>нижегородской области "дзержинский госпитали<br/>имени Ам. сАмагина"</li> </ul> |                                            |        |    |       | Е ЗДРАВООХРАНЕНИЯ<br>ГОСПИТАЛЬ ВЕТЕРАНОВ В                                                 | юйн                                                                                                    | <b>E</b> *                         |              |             |
|--------------|-------------------------------------------------------------------------------------|--------|---------------------|-------------------|----------------------------------------------------------------------------------------------------|--------------------------------------------|--------|----|-------|--------------------------------------------------------------------------------------------|----------------------------------------------------------------------------------------------------|------------------------------------|--------------|-------------|
| Меню 🗸       | Рабочи                                                                              | ий сто | л                   | Документы МО      | ×                                                                                                    |                                            |        |    |       |                                                                                            |                                                                                                    |                                    |              |             |
| 💲 Обновить 🌘 | 🕽 Добавить 🕶 🚺                                                                      | 칠 Согл | асование 🤷 Протокол | л 🙆 ЭП • 🗎 Печать | • 🤤 В черновик                                                                                                    | 😂 Уда                                      | лить   |    |       |                                                                                            |                                                                                                    |                                    |              |             |
| ΤΦΟΜΟ        | Статус внутреннего Статус рассмотрения                                              |        | Дата рассмотрения   | Тип документа     | Номер                                                                                                    | Дата                                       |        |    | ΤΦΟΜΟ |                                                                                            | Организация                                                                                                    |                                    |              |             |
|              | согласова                                                                           | ния    | ΤΦΟΜΟ               | ΤΦΟΜΟ             |                                                                                                    |                                            | создан | Ko | од    | Полное наименование                                                                        | Полное наименование МО                                                                                                    | Краткое наименование МО            | ИНН          | клп         |
| ~            |                                                                                     | ~      | ~                   | 3                 | ~                                                                                                    |                                            | -      |    |       |                                                                                            |                                                                                                    |                                    |              |             |
|              | Утвержде                                                                            | HO     |                     | al press          | Актуализация                                                                                                    | 2-5                                        | 25     | 52 | 2     | Территориальный фонд                                                                       | ГОСУДАРСТВЕННОЕ БЮД                                                                                                    | ГБУЗ НО "ДГВВ ИМ. А.М              | 12403404     | Towners and |
| 0            | Чернов                                                                              | 1K     |                     |                   | Актуализация                                                                                                    | 2-5                                        | a      | 52 | 52    | Территориальный фонд                                                                       | ГОСУДАРСТВЕННОЕ БЮД                                                                                                    | ГБУЗ НО "ДГВВ ИМ. А.М              | LOWERSKI,    | 1246010     |
| 0            | Чернов                                                                              | 1K     |                     |                   | Исключение из                                                                                                    | 3-5                                        | 18     | 52 | 52    | Территориальный фонд                                                                       | ГОСУДАРСТВЕННОЕ БЮД                                                                                                    | ГБУЗ НО "ДГВВ ИМ. А.М              | CONDISION.   | 12460.00    |
| Θ            | Чернов                                                                              | IK     |                     |                   | Включение в<br>реестр                                                                                                    | 1-<br>5249<br>0404<br>66-<br>2022/<br>0001 | 35.495 | 5  | 52    | Территориальный фонд<br>обязательного<br>медицинского страхования<br>Нижегородской области | ГОСУДАРСТВЕННОЕ<br>БЮДЖЕТНОЕ<br>УЧРЕЖДЕНИЕ<br>ЗДРАВООХРАНЕНИЯ<br>НИЖЕГОРОДСКОЙ<br>ОБЛАСТИ "ДЗЕРЖИНСКИЙ<br>ГОСПИТАЛЬ ВЕТЕРАНОВ<br>ВОЙН ИМЕНИ А.М.<br>САМАРИНА" | ГБУЗ НО "ДГВВ ИМ.<br>А.М.САМАРИНА" | 8            | (percon     |
| 4 4 Стр.     | 1 из 1                                                                              |        | 2 Записей: 25       | ~                 |                                                                                                    |                                            |        |    |       |                                                                                            |                                                                                                    |                                    | Записи с 1 ( | no 4. acero |

Рисунок 223. Формирование листа согласования

В открывшемся окне «Лист согласования» возможно добавить согласующих нажатием на кнопку «Добавить» (Рисунок 224).

| Лист сог. | ласования             |           |                            |        |                          |             |                      |  |  |  |
|-----------|-----------------------|-----------|----------------------------|--------|--------------------------|-------------|----------------------|--|--|--|
| Заголов   | очная часть           |           |                            |        |                          |             | *                    |  |  |  |
|           |                       |           |                            |        |                          |             | 🥜 Редактировать      |  |  |  |
| Перечен   | нь согласующи         | их        |                            |        |                          |             |                      |  |  |  |
| 🕑 Доба    | вить 🤹 Обно           | вить      |                            |        |                          |             |                      |  |  |  |
| Nº        | ΦNO 🛎                 | Должность | Дата, время<br>поступления | Статус | Дата, время<br>окончания | Комментарий | Логин                |  |  |  |
| Утверж,   | дающий                |           |                            |        |                          |             |                      |  |  |  |
| 🕑 Доба    | вить 🤹 Обно           | вить      |                            |        |                          |             |                      |  |  |  |
| Nº        | ΦNO 🛎                 | Должность | Дата, время<br>поступления | Статус | Дата, время<br>окончания | Комментарий | Логин                |  |  |  |
|           |                       |           |                            |        |                          |             |                      |  |  |  |
|           |                       |           |                            |        |                          |             | $\bigotimes$         |  |  |  |
|           |                       |           |                            |        |                          | I           | История согласования |  |  |  |
|           | 📀 Сохранить 🔞 Закрыть |           |                            |        |                          |             |                      |  |  |  |

Рисунок 224. Лист согласования

**Примечание.** В перечень согласующих могут быть добавлены как несколько, так и ни одного согласующего.

В результате откроется окно «Добавление пользователя», в котором необходимо установить «галочку» напротив соответствующей строки и нажать на кнопку «Добавить» (Рисунок 225).

| Доб | обавление пользователя |                      |          |                          |  |  |  |  |  |  |  |  |  |
|-----|------------------------|----------------------|----------|--------------------------|--|--|--|--|--|--|--|--|--|
|     | Фамилия 🔺              | Имя                  | Отчество | Логин                    |  |  |  |  |  |  |  |  |  |
|     |                        |                      |          |                          |  |  |  |  |  |  |  |  |  |
|     | Иванов                 | Иван                 | Иванович | Ivanov I.I               |  |  |  |  |  |  |  |  |  |
|     |                        |                      |          |                          |  |  |  |  |  |  |  |  |  |
|     |                        |                      |          |                          |  |  |  |  |  |  |  |  |  |
| 14  | 4   Стр. 1 из 1        | 🕨 🕅   🍣   Записей: 🛛 | 25 💌     | Записи с 1 по 3, всего 3 |  |  |  |  |  |  |  |  |  |
|     |                        |                      | C        | ) Добавить 🔞 Закрыть     |  |  |  |  |  |  |  |  |  |

Рисунок 225. Добавление пользователя

Добавление утверждающего лица осуществляется аналогично описанию выше.

**Важно!** Из списка возможно выбрать только одно лицо, утверждающее лист согласования. Лист согласования невозможно сохранить, если не выбран утверждающий.

После выбора согласующих лиц и утверждающего лица необходимо нажать на кнопку «Сохранить» (Рисунок 226).

| Лист со | гласования                     |              |                            |        |                          |             |                       |        |
|---------|--------------------------------|--------------|----------------------------|--------|--------------------------|-------------|-----------------------|--------|
| Заголо  | вочная часть                   |              |                            |        |                          |             |                       | *      |
|         |                                |              |                            |        |                          |             | 🥜 Редактир            | ровать |
| Перече  | нь согласующи                  | 1X           |                            |        |                          |             |                       |        |
| 🗿 Доба  | авить 🛭 🧐 Обно                 | ВИТЬ         |                            |        |                          |             |                       |        |
| N♀      | ΦNO 🔺                          | Должность    | Дата, время<br>поступления | Статус | Дата, время<br>окончания | Комментарий | Логин                 |        |
| Q       | Иванов Ива                     | Главный врач |                            |        |                          |             | Ivanov I.I            | 0      |
| Утверж  | <b>кдающий</b><br>авить 🦈 Обно | ВИТЬ         |                            |        |                          |             |                       |        |
| Nº      | ΦNO 🔺                          | Должность    | Дата, время<br>поступления | Статус | Дата, время<br>окончания | Комментарий | Логин                 |        |
| 9       | Иванов Ива                     | Главный врач |                            |        |                          |             | Ivanov I.I            | 0      |
|         |                                |              |                            |        |                          |             | ()<br>История согласо | вания  |
|         |                                |              |                            |        |                          | 📀 Co        | хранить 🔞 За          | крыть  |

Рисунок 226. Сохранение изменений в окне «Лист согласования»

В результате значение соответствующей строки в графе «Статус внутреннего согласования» изменится на «На согласовании» (Рисунок 227).

|             | Государственная информационная<br>система обязательного медицинского<br>страхования<br>еню V Рабочий стол Документы МО |                                               |                   | С Техпо<br>8 800      | К. Техподдержка<br>8 800 222 2200 Иванов Иван Иванович<br>государственное Бюджетное учреждение здравоохранения<br>нижегородской области "дзержинский госпиталь ветеранов вой<br>имени а.м. самарина" |        |     |                                                                                            |                                                                                                    |                                    | ойн          | <b>[</b> •  |
|-------------|----------------------------------------------------------------------------------------------------|-----------------------------------------------|-------------------|-----------------------|----------------------------------------------------------------------------------------------------|--------|-----|--------------------------------------------------------------------------------------------|----------------------------------------------------------------------------------------------------|------------------------------------|--------------|-------------|
| Меню 🗸      | Рабочий стол                                                                                                    | 1                                             | Документы МО      | ×                     |                                                                                                    |        |     |                                                                                            |                                                                                                    |                                    |              |             |
| Собновить 🕻 | 🕽 Добавить 🔹 🤷 Согла                                                                                                   | асование 🤷 Протокол                           | і 🙆 ЭП 🔹 鷛 Печать | • 🤤 В черновик        | 🤤 уд                                                                                                    | алить  |     |                                                                                            |                                                                                                    |                                    |              |             |
| ΤΦΟΜΟ       | Статус внутреннего                                                                                                    | реннего Статус рассмотрения Дата рассмотрения |                   | Тип документа         | Номер                                                                                                    | Дата   |     | ΤΦΟΜΟ                                                                                      |                                                                                                    | Организация                        |              |             |
|             | согласования                                                                                                    | ΤΦΟΜΟ                                         | ΤΦΟΜΟ             |                       |                                                                                                    | создан | Код | Полное наименование                                                                        | Полное наименование МО                                                                                                    | Краткое наименование МО            | ИНН          | клп         |
| ~           | ~                                                                                                    | ~                                             | 3                 | ~                     |                                                                                                    | 3      |     |                                                                                            |                                                                                                    |                                    |              |             |
|             | Утверждено                                                                                                    |                                               |                   | Актуализация          | 2-5                                                                                                    | 16     | 52  | Территориальный фонд                                                                       | ГОСУДАРСТВЕННОЕ БЮД                                                                                                    | ГБУЗ НО "ДГВВ ИМ. А.М              | TORONOM      | 1,0490.000  |
| 0           | Черновик                                                                                                    |                                               |                   | Актуализация          | 2-5                                                                                                    | a      | 52  | Территориальный фонд                                                                       | ГОСУДАРСТВЕННОЕ БЮД                                                                                                    | ГБУЗ НО "ДГВВ ИМ. А.М              | LONDON.      | 12460.00    |
| 0           | Черновик                                                                                                    |                                               |                   | Исключение из         | 3-5                                                                                                    | 18     | 52  | Территориальный фонд                                                                       | ГОСУДАРСТВЕННОЕ БЮД                                                                                                    | ГБУЗ НО "ДГВВ ИМ. А.М              | CONDER.      | 124401-00   |
| 9           | На согласовании                                                                                                    |                                               |                   | Включение в<br>реестр | 1-<br>5249<br>0404<br>66-<br>2022/<br>0001                                                                                                    | 10.00  | 52  | Территориальный фонд<br>обязательного<br>медицинского страхования<br>Нижегородской области | ГОСУДАРСТВЕННОЕ<br>БЮДЖЕТНОЕ<br>УЧРЕЖДЕНИЕ<br>ЗДРАВООХРАНЕНИЯ<br>НИЖЕГОРОДСКОЙ<br>ОБЛАСТИ "ДЗЕРЖИНСКИЙ<br>ГОСПИТАЛЬ ВЕТЕРАНОВ<br>ВОЙН ИМЕНИ А.М.<br>САМАРИНА" | ГБУЭ НО "ДГВВ ИМ.<br>А.М.САМАРИНА" | 2.000000     | (percon     |
| Cm.         | 1 wat b bi                                                                                                    | 2 Записей 25                                  | *                 |                       | -                                                                                                    | -      | -   |                                                                                            |                                                                                                    |                                    | Записи с 1 г | no 4. acero |

|| 4 | Стр. 1 из 1 | Р Р| 🖓 | Записей: 25

Рисунок 227. Строка со статусом «На согласовании»

До начала процесса согласования автору листа согласования доступно редактирование перечня согласующих лиц и утверждающего лица.

Важно! Удаление ранее выбранного утверждающего лица возможно лишь с последующей заменой утверждающего лица.

Для изменения согласующего лица необходимо нажать на кнопку «Редактировать» в заголовочной части листа согласования (Рисунок 228).

| Лист согла | сования                      |              |                            |        |                          |             |                     |  |  |  |
|------------|------------------------------|--------------|----------------------------|--------|--------------------------|-------------|---------------------|--|--|--|
| Заголовоч  | ная часть                    |              |                            |        |                          |             | *                   |  |  |  |
|            |                              |              |                            |        |                          |             | 🥜 Редактировать     |  |  |  |
| Перечень   | согласующих                  |              |                            |        |                          |             |                     |  |  |  |
| 😳 Добави   | ть 🛭 🤹 Обновить              |              |                            |        |                          |             |                     |  |  |  |
| Nº         | ΦΝΟ *                        | Должность    | Дата, время<br>поступления | Статус | Дата, время<br>окончания | Комментарий | Логин               |  |  |  |
| 🔍 1 И      | ванов Иван Иванович          | Главный врач | 10.04.2022 10.20           |        |                          |             | Ivanov I.I          |  |  |  |
| Утверждан  | <b>ющий</b><br>ть 🤣 Обновить |              |                            |        |                          |             |                     |  |  |  |
| N♀         | ΦΝΟ 🔺                        | Должность    | Дата, время<br>поступления | Статус | Дата, время<br>окончания | Комментарий | Логин               |  |  |  |
| 🔍 2 И      | ванов Иван Иванович          | Главный врач |                            |        |                          |             | Ivanov I.I          |  |  |  |
| 0          | 📀 🗙 🚫                        |              |                            |        |                          |             |                     |  |  |  |
| Согласован | ю Не согласовано             |              |                            |        |                          | И           | стория согласования |  |  |  |
|            |                              |              |                            |        |                          | Coxp        | анить 🔞 Закрыть     |  |  |  |

Рисунок 228. Редактирование листа согласования

После этого необходимо нажать на кнопку «Удалить» (Рисунок 229)

| Лист соглас | сования                          |              |                            |        |                          |             |            |       |  |  |  |
|-------------|----------------------------------|--------------|----------------------------|--------|--------------------------|-------------|------------|-------|--|--|--|
| Заголовочи  | ная часть                        |              |                            |        |                          |             |            | ≥     |  |  |  |
|             |                                  |              |                            |        |                          |             | 🥜 Редактир | овать |  |  |  |
| Перечень с  | огласующих                       |              |                            |        |                          |             |            |       |  |  |  |
| 📀 Добавит   | ъ 🤹 Обновить                     |              |                            |        |                          |             |            |       |  |  |  |
| Nº          | ▲ ONΦ                            | Должность    | Дата, время<br>поступления | Статус | Дата, время<br>окончания | Комментарий | Логин      |       |  |  |  |
| 🔍 1 Ив      | занов Иван Иванов                | Главный врач | 18.04.2022 10.28           |        |                          |             | Ivanov I.I | 0     |  |  |  |
| Утверждан   | ощий                             |              |                            |        |                          |             |            |       |  |  |  |
| 😳 Добавит   | ъ 🤹 Обновить                     |              |                            |        |                          |             |            |       |  |  |  |
| Nº          | ▲ ONΦ                            | Должность    | Дата, время<br>поступления | Статус | Дата, время<br>окончания | Комментарий | Логин      |       |  |  |  |
| 🔍 2 Ив      | занов Иван Иванов                | Главный врач |                            |        |                          |             | Ivanov I.I | 0     |  |  |  |
| S 🗙 S       |                                  |              |                            |        |                          |             |            |       |  |  |  |
| Согласован  | Согласовано История согласования |              |                            |        |                          |             |            |       |  |  |  |
|             | Сохранить Закрыть                |              |                            |        |                          |             |            |       |  |  |  |

Рисунок 229. Удаление согласующего

Далее необходимо добавить согласующее лицо нажатием на кнопку «Добавить» (Рисунок 230).

| Лист согласо | вания              |              |                            |        |                          |             |                 |        |
|--------------|--------------------|--------------|----------------------------|--------|--------------------------|-------------|-----------------|--------|
| Заголовочна  | ая часть           |              |                            |        |                          |             |                 | *      |
|              |                    |              |                            |        |                          |             | 🥜 Редактир      | овать  |
| Перечень со  | гласующих          |              |                            |        |                          |             |                 |        |
| 💿 Добавить   | 🧐 Обновить         |              |                            |        |                          |             |                 |        |
| Nº           | ΦNO 🛥              | Должность    | Дата, время<br>поступления | Статус | Дата, время<br>окончания | Комментарий | Логин           |        |
| Утверждаю    | ций                |              |                            |        |                          |             |                 |        |
| 💿 Добавить   | Обновить           |              |                            |        |                          |             |                 |        |
| Nº           | ⇒ ONΦ              | Должность    | Дата, время<br>поступления | Статус | Дата, время<br>окончания | Комментарий | Логин           |        |
| 🔍 2 Ива      | нов Иван Иванов    | Главный врач | 100.000.2012.200.200       |        |                          |             | Ivanov I.I      | 0      |
| Согласовано  |                    |              |                            |        |                          |             | История согласо | Paulag |
| connecobario | The confluctuation |              |                            |        |                          | Ø           | Сохранить       | крыть  |

Рисунок 230. Добавление пользователя

В открывшемся окне «Добавление пользователя» необходимо установить «галочку» напротив соответствующей строки и нажать на кнопку «Добавить» (Рисунок 231).

| Доб | обавление пользователя |        |         |          |          |       |                    |         |  |  |  |  |  |
|-----|------------------------|--------|---------|----------|----------|-------|--------------------|---------|--|--|--|--|--|
|     | Фамил                  | лия 🔺  | Имя     | 1        | Отче     | ество | Логин              |         |  |  |  |  |  |
|     |                        |        |         |          |          |       |                    |         |  |  |  |  |  |
|     | Иванов                 |        | Иван    |          | Иванович |       | Ivanov I.I         |         |  |  |  |  |  |
|     |                        |        |         |          |          |       |                    |         |  |  |  |  |  |
|     |                        |        |         |          |          |       |                    |         |  |  |  |  |  |
| 14  | 🤞   Стр.               | 1 из 1 | > >   2 | Записей: | 25 💌     |       | Записи с 1 по 3, е | всего 3 |  |  |  |  |  |
|     |                        |        |         |          |          | C     | ) Добавить 🔞 За    | крыть   |  |  |  |  |  |

Рисунок 231. Добавление пользователя

Для сохранения внесенных изменений необходимо нажать на кнопку «Сохранить» (Рисунок 232).

| Лист согласования          |              |                            |        |                          |             |                 |       |
|----------------------------|--------------|----------------------------|--------|--------------------------|-------------|-----------------|-------|
| Заголовочная часть         |              |                            |        |                          |             |                 | *     |
|                            |              |                            |        |                          |             | 🥜 Редактир      | овать |
| Перечень согласующих       |              |                            |        |                          |             |                 |       |
| 💿 Добавить 🤹 Обновить      |              |                            |        |                          |             |                 |       |
| № ФИО 🔺                    | Должность    | Дата, время<br>поступления | Статус | Дата, время<br>окончания | Комментарий | Логин           |       |
| 🔍 Иванов Иван Иванов       | Главный врач |                            |        |                          |             | Ivanov I.I      | 9     |
| Утверждающий               |              |                            |        |                          |             |                 |       |
| 💿 Добавить 🤹 Обновить      |              |                            |        |                          |             |                 |       |
| Nº ΦИО ▲                   | Должность    | Дата, время<br>поступления | Статус | Дата, время<br>окончания | Комментарий | Логин           |       |
| 🔍 2 Иванов Иван Иванов     | Главный врач | 10.00.000 (0.00)           |        |                          |             | Ivanov I.I      | 0     |
| <b>×</b>                   |              |                            |        |                          |             | $\bigotimes$    |       |
| Согласовано Не согласовано |              |                            |        |                          |             | История согласо | вания |
|                            |              |                            |        |                          | 0           | Сохранить 🔞 За  | крыть |

Рисунок 232. Сохранение листа согласования

Редактирование ранее выбранного утверждающего лица осуществляется аналогично описанию выше.

После формирования листа согласования лица, внесенные в перечень согласующих и утверждающих, последовательно осуществляют согласование документа согласно п.п. 2.7.2 и 2.7.3 настоящего руководства пользователя.

### 2.7.2 Согласование

Для согласования документа необходимо полномочие «Формирование уведомлений о включении, исключении МО, уведомлений об изменении сведений о МО, осуществляющих деятельность в сфере обязательного медицинского страхования по программе обязательного медицинского страхования).

Для согласования документа необходимо одним нажатием левой кнопки мыши выделить соответствующую строку и нажать на кнопку «Согласование» (Рисунок 233).

|            |    | осударственна<br>истема обязат<br>трахования | нная<br>инского     | С Техпо<br>8 800  | ддер<br>222 2         | жка<br>2200                                |        | Иванов Иван<br>государственное<br>нижегородской о<br>имени а.м. самари | Иванович<br>5юджетное учреждени<br>Бласти "дзержинский I<br>1на"                           | Е ЗДРАВООХРАНЕНИЯ<br>ГОСПИТАЛЬ ВЕТЕРАНОВ В                                                                                                    | ойн                                | Ð            |              |
|------------|----|----------------------------------------------|---------------------|-------------------|-----------------------|--------------------------------------------|--------|------------------------------------------------------------------------|--------------------------------------------------------------------------------------------|----------------------------------------------------------------------------------------------------|------------------------------------|--------------|--------------|
| Меню 🗸     |    | Рабочий стол                                 |                     | Документы МО      | ×                     |                                            |        |                                                                        |                                                                                            |                                                                                                    |                                    |              |              |
| 😂 Обновить | 0, | Добавить 🕶 🔛 Согла                           | сование 🤷 Протокол  | 🙆 ЭП 🔹 慮 Печать   | • 🝣 В черновик        | 🤤 Уда                                      | алить  |                                                                        |                                                                                            |                                                                                                    |                                    |              |              |
| ΤΦΟΜΟ      |    | Статус внутреннего                           | Статус рассмотрения | Дата рассмотрения | Тип документа         | Номер                                      | Дата   |                                                                        | ΤΦΟΜΟ                                                                                      |                                                                                                    | Организация                        |              |              |
|            |    | согласования                                 | ТФОМС               | ΤΦΟΜΟ             |                       |                                            | создан | Код                                                                    | Полное наименование                                                                        | Полное наименование МО                                                                                                    | Краткое наименование МО            | ИНН          | клп          |
|            | ~  | ~                                            | *                   | 3                 | ~                     |                                            | 0      | 3                                                                      |                                                                                            |                                                                                                    |                                    |              |              |
|            |    | Утверждено                                   |                     |                   | Актуализация          | 2-5                                        | B      | 52                                                                     | Территориальный фонд                                                                       | ГОСУДАРСТВЕННОЕ БЮД                                                                                                    | ГБУЗ НО "ДГВВ ИМ. А.М              | TORONOM      | 124961301    |
| 0          |    | Черновик                                     |                     |                   | Актуализация          | 2-5                                        | m.,    | 52                                                                     | Территориальный фонд                                                                       | ГОСУДАРСТВЕННОЕ БЮД                                                                                                    | ГБУЗ НО "ДГВВ ИМ. А.М              | CONTRACT.    | 124601001    |
| 0          |    | Черновик                                     |                     |                   | Исключение из         | 3-5                                        | 18     | 52                                                                     | Территориальный фонд                                                                       | ГОСУДАРСТВЕННОЕ БЮД                                                                                                    | ГБУЗ НО "ДГВВ ИМ. А.М              | CONTRACT.    | 124401-001   |
| 9          |    | На согласовании                              |                     |                   | Включение в<br>реестр | 1-<br>5249<br>0404<br>66-<br>2022/<br>0001 | 20.00  | 52                                                                     | Территориальный фонд<br>обязательного<br>медицинского страхования<br>Нижегородской области | ГОСУДАРСТВЕННОЕ<br>БЮДЖЕТНОЕ<br>УЧРЕЖДЕНИЕ<br>ЗДРАВООХРАНЕНИЯ<br>НИЖЕГОРОДСКОЙ<br>ОБЛАСТИ "ДЗЕРЖИНСКИЙ<br>ГОСПИТАЛЬ ВЕТЕРАНОВ<br>ВОЙН ИМЕНИ А.М.<br>САМАРИНА" | ГБУЗ НО "ДГВВ ИМ.<br>А.М.САМАРИНА" | 1<br>1       | (1988)       |
| 4          |    |                                              |                     |                   |                       |                                            |        |                                                                        |                                                                                            |                                                                                                    |                                    |              | •            |
| 14 4 Crp.  | 1  | из1 🕨 🕅                                      | 2 Записей: 25       | ~                 |                       |                                            |        |                                                                        |                                                                                            |                                                                                                    |                                    | Записи с 1 п | o 4, scero 4 |

# Рисунок 233. Согласование документа

В открывшемся окне «Лист согласования» необходимо нажать на кнопку «Согласовано» (Рисунок 234).

| Лист | г сог.               | пасования                        |              |                            |        |                          |             |                     |
|------|----------------------|----------------------------------|--------------|----------------------------|--------|--------------------------|-------------|---------------------|
| Заг  | олов                 | очная часть                      |              |                            |        |                          |             | *                   |
|      |                      |                                  |              |                            |        |                          |             | 🥜 Редактировать     |
| Пер  | ечен                 | ь согласующих                    |              |                            |        |                          |             |                     |
| 0    | Доба                 | вить 🤹 Обновить                  |              |                            |        |                          |             |                     |
|      | Nº                   | ONΦ                              | Должность    | Дата, время<br>поступления | Статус | Дата, время<br>окончания | Комментарий | Логин               |
| Q    | 1                    | Иванов Иван Иванович             | Главный врач |                            |        |                          |             | Ivanov I.I          |
| Утв  | <b>ерж</b> и<br>Доба | <b>цающий</b><br>вить 🤹 Обновить |              |                            |        |                          |             |                     |
|      | Nō                   |                                  | Должность    | Дата, время<br>поступления | Статус | Дата, время<br>окончания | Комментарий | Логин               |
| 9    | 2                    | Иванов Иван Иванович             | Главный врач |                            |        |                          |             | Ivanov I.I          |
| Сог  | Ласов                | вано Не согласовано              |              |                            |        |                          | l           | Отория согласования |
|      |                      |                                  |              |                            |        |                          | Coxp        | оанить 🔞 Закрыть    |

Рисунок 234. Окно «Лист согласования»

В открывшемся окне «Ввод комментария» возможно заполнить поле «Комментарий» и необходимо нажать на кнопку «Применить» (Рисунок 235).

| Ввод комментар | ямя         | ×           |
|----------------|-------------|-------------|
| Комментарий:   | Согласовано |             |
|                |             |             |
|                |             |             |
|                |             |             |
|                |             | 🕑 Применить |

Рисунок 235. Окно «Ввод комментария»

H 4 Стр. 1 из 1 🕨 H 😂 Записей: 25

В результате значение соответствующей строки в графе «Статус внутреннего согласования» изменится на «Согласовано» (Рисунок 236).

|              | Государственна<br>система обязат<br>страхования | нная<br>инского     | <ul> <li>Техподдержка<br/>8 800 222 2200</li> <li>Иванов Иван Иванович</li> <li>государственное бюджетное учреждение здравоохранее<br/>нижегородской области "дзержинский госпиталь ветер<br/>имени а.м. самарина"</li> </ul> |                       |                                            |       |     |     |                                                                                            |                                                                                                    | юйн                                | Ð            |                                                                                                    |
|--------------|-------------------------------------------------|---------------------|----------------------------------------------------------------------------------------------------|-----------------------|--------------------------------------------|-------|-----|-----|--------------------------------------------------------------------------------------------|----------------------------------------------------------------------------------------------------|------------------------------------|--------------|----------------------------------------------------------------------------------------------------|
| Меню 🗸       | Рабочий стол                                    | n                   | Документы МО                                                                                                    | ×                     | -                                          |       |     |     |                                                                                            |                                                                                                    |                                    |              |                                                                                                    |
| 😂 Обновить 🌘 | 🔾 Добавить 🔹 🤷 Согл                             | асование 🤷 Протоког | і 🙆 ЭП 🔹 鷛 Печать                                                                                                    | • 🤤 В черновик        | 🤤 Уді                                      | алить |     |     |                                                                                            |                                                                                                    |                                    |              |                                                                                                    |
| ΤΦΟΜΟ        | Статус внутреннего                              | Статус рассмотрения | Дата рассмотрения                                                                                                    | Тип документа         | Номер                                      | Да    | та  |     | ΤΦΟΜΟ                                                                                      |                                                                                                    | Организация                        |              |                                                                                                    |
|              | согласования                                    | ТФОМС               | ТФОМС                                                                                                    |                       |                                            | C03   | дан | Код | Полное наименование                                                                        | Полное наименование МО                                                                                                    | Краткое наименование МО            | ИНН          | кпп                                                                                                    |
|              | · ·                                             | ~                   | 3                                                                                                    | ~                     |                                            |       |     |     |                                                                                            |                                                                                                    |                                    |              |                                                                                                    |
|              | Утверждено                                      |                     |                                                                                                    | Актуализация          | 2-5                                        | 10.   |     | 52  | Территориальный фонд                                                                       | ГОСУДАРСТВЕННОЕ БЮД                                                                                                    | ГБУЗ НО "ДГВВ ИМ. А.М              | 12450404     | 124903001                                                                                                    |
| •            | Черновик                                        |                     |                                                                                                    | Актуализация          | 2-5                                        | -     |     | 52  | Территориальный фонд                                                                       | ГОСУДАРСТВЕННОЕ БЮД                                                                                                    | ГБУЗ НО "ДГВВ ИМ. А.М              | LONDON.      | 12460.001                                                                                                    |
| 0            | Черновик                                        |                     |                                                                                                    | Исключение из         | 3-5                                        | 18    |     | 52  | Территориальный фонд                                                                       | ГОСУДАРСТВЕННОЕ БЮД                                                                                                    | ГБУЗ НО "ДГВВ ИМ. А.М              | CONSISTENT.  | 124401000                                                                                                    |
| Θ            | Согласовано                                     |                     |                                                                                                    | Включение в<br>реестр | 1-<br>5249<br>0404<br>66-<br>2022/<br>0001 | 10.00 | 82  | 52  | Территориальный фонд<br>обязательного<br>медицинского страхования<br>Нижегородской области | ГОСУДАРСТВЕННОЕ<br>БЮДЖЕТНОЕ<br>УЧРЕЖДЕНИЕ<br>ЗДРАВООХРАНЕНИЯ<br>НИЖЕГОРОДСКОЙ<br>ОБЛАСТИ "ДЗЕРЖИНСКИЙ<br>ГОСПИТАЛЬ ВЕТЕРАНОВ<br>ВОЙН ИМЕНИ А.М.<br>САМАРИНА" | ГБУЗ НО "ДГВВ ИМ.<br>А.М.САМАРИНА" | 8            | Construction of the local division of the local division of the lo |
| 4            |                                                 |                     |                                                                                                    |                       |                                            |       |     |     |                                                                                            |                                                                                                    |                                    |              | •                                                                                                    |
|              | 1 из 1 🕨 🕅                                      | 2 Записей: 25       | ~                                                                                                    |                       |                                            |       |     |     |                                                                                            |                                                                                                    |                                    | Записи с 1 г | no 4, acero 4                                                                                                    |

Рисунок 236. Строка со статусом «Согласовано»

Для отказа в согласовании необходимо одним нажатием левой кнопки мыши выделить соответствующую строку и нажать на кнопку «Согласование» (Рисунок 237).

|                     | Государственная информационная<br>система обязательного медицинского<br>страхования<br>Меню У Рабочий стол Документы М |                     |                   |                       | ддер<br>222 2                              | жка<br>2200 | Иванов Иван Иванович<br>государственное бюджетное учреждение здравоохранения<br>нижегородской области "дзержинский госпиталь ветеранов войн<br>имени а.м. самарина" |                                                                                            |                                                                                                    |                                    |              | <b>[</b> •    |
|---------------------|----------------------------------------------------------------------------------------------------|---------------------|-------------------|-----------------------|--------------------------------------------|-------------|----------------------------------------------------------------------------------------------------|--------------------------------------------------------------------------------------------|----------------------------------------------------------------------------------------------------|------------------------------------|--------------|---------------|
| Меню 🗸              | Рабочий стол                                                                                                    | n                   | Документы МО      | ×                     |                                            |             |                                                                                                    |                                                                                            |                                                                                                    |                                    |              |               |
| 😂 Обновить 🗯        | 🕽 Добавить 🕶 🔝 Согл                                                                                                    | асование 🙆 Протокол | 🙆 ЭП 🔹 鷛 Печать   | • 🤤 В черновик        | 😂 Уда                                      | алить       |                                                                                                    |                                                                                            |                                                                                                    |                                    |              |               |
| ΤΦΟΜΟ               | Статус внутреннего                                                                                                    | Статус рассмотрения | Дата рассмотрения | Тип документа         | Номер                                      | Дата        |                                                                                                    | ΤΦΟΜΟ                                                                                      |                                                                                                    | Организация                        |              |               |
|                     | согласования                                                                                                    | ТФОМС               | ΤΦΟΜΟ             |                       |                                            | создан      | Код                                                                                                    | Полное наименование                                                                        | Полное наименование МО                                                                                                    | Краткое наименование МО            | ИНН          | клп           |
| ~                   | ~                                                                                                    | ~                   | 6                 | ~                     |                                            | 9           |                                                                                                    |                                                                                            |                                                                                                    |                                    |              |               |
|                     | Утверждено                                                                                                    |                     |                   | Актуализация          | 2-5                                        | B           | 52                                                                                                    | Территориальный фонд                                                                       | ГОСУДАРСТВЕННОЕ БЮД                                                                                                    | ГБУЗ НО "ДГВВ ИМ. А.М              | TORONOM.     | 104901000     |
| 0                   | Черновик                                                                                                    |                     |                   | Актуализация          | 2-5                                        | m.,         | 52                                                                                                    | Территориальный фонд                                                                       | ГОСУДАРСТВЕННОЕ БЮД                                                                                                    | ГБУЗ НО "ДГВВ ИМ. А.М              | STREET,      | 10460.001     |
| •                   | Черновик                                                                                                    |                     |                   | Исключение из         | 3-5                                        | sa          | 52                                                                                                    | Территориальный фонд                                                                       | ГОСУДАРСТВЕННОЕ БЮД                                                                                                    | ГБУЗ НО "ДГВВ ИМ. А.М              | CONDING.     | 124401000     |
| 9                   | На согласовании                                                                                                    |                     |                   | Включение в<br>реестр | 1-<br>5249<br>0404<br>66-<br>2022/<br>0001 | 3000        | 52                                                                                                    | Территориальный фонд<br>обязательного<br>медицинского страхования<br>Нижегородской области | ГОСУДАРСТВЕННОЕ<br>БЮДЖЕТНОЕ<br>УЧРЕЖДЕНИЕ<br>ЗДРАВООХРАНЕНИЯ<br>НИЖЕГОРОДСКОЙ<br>ОБЛАСТИ "ДЗЕРЖИНСКИЙ<br>ГОСПИТАЛЬ ВЕТЕРАНОВ<br>ВОЙН ИМЕНИ А.М.<br>САМАРИНА" | ГБУЗ НО "ДГВВ ИМ.<br>А.М.САМАРИНА" | R.           | (Janetowa)    |
| -<br> 4 4   Crp. [: | 1 из1 🕨 🕅                                                                                                    | 😂   Записей: 25     | ×                 |                       |                                            |             |                                                                                                    |                                                                                            |                                                                                                    |                                    | Записи с 1 г | no 4, scero 4 |

Рисунок 237. Отказ в согласовании

В открывшемся окне «Лист согласования» необходимо нажать на кнопку «Не согласовано» (Рисунок 238).

| Лист согл | асования             |              |                            |        |                          |             |                     |
|-----------|----------------------|--------------|----------------------------|--------|--------------------------|-------------|---------------------|
| Заголово  | очная часть          |              |                            |        |                          |             | *                   |
|           |                      |              |                            |        |                          |             | 🔗 Редактировать     |
| Перечень  | ь согласующих        |              |                            |        |                          |             |                     |
| 💿 Добав   | ить 🤹 Обновить       |              |                            |        |                          |             |                     |
| Nº        | ▲ ONΦ                | Должность    | Дата, время<br>поступления | Статус | Дата, время<br>окончания | Комментарий | Логин               |
| Q 1       | Иванов Иван Иванович | Главный врач | 10.04.2022 10.20           |        |                          |             | Ivanov I.I          |
| Утвержда  | ающий                |              |                            |        |                          |             |                     |
| Nº        | ΦNO 🔺                | Должность    | Дата, время<br>поступления | Статус | Дата, время<br>окончания | Комментарий | Логин               |
| 🔍 2 I     | Иванов Иван Иванович | Главный врач | 18.04.2022 10.28           |        |                          |             | Ivanov I.I          |
| Согласова | ано Не согласовано   |              |                            |        |                          | V           | Стория согласования |
|           |                      |              |                            |        |                          | 📀 Coxp      | анить 🔞 Закрыть     |

Рисунок 238. Окно «Лист согласования»

В открывшемся окне «Ввод комментария» необходимо заполнить поле «Комментарий» и нажать на кнопку «Применить» (Рисунок 239).

| Ввод комментари | я              | $\mathbf{X}$ |
|-----------------|----------------|--------------|
| Комментарий:    | Не согласовано |              |
|                 |                |              |
|                 |                |              |
|                 | 📀 Примени      | ть           |

Рисунок 239. Окно «Ввод комментария»

**Важно!** Поле «Комментарий» обязательно для заполнения в случае отказа в согласовании.

В результате значение соответствующей строки в графе «Статус внутреннего согласования» изменится на «Не согласовано» (Рисунок 240).

|              | Государственная информационная<br>система обязательного медицинского<br>страхования<br>Рабочий стол Документы МО |                     |                   |                       | ддер<br>222 2                              | жка<br>2200 |     | Иванов Иван<br>государственное<br>нижегородской о<br>имени а.м. самари                     | Иванович<br>бюджетное учреждени<br>бласти "дзержинский<br>іна"                                                                                                | Е ЗДРАВООХРАНЕНИЯ<br>ГОСПИТАЛЬ ВЕТЕРАНОВ В | ОЙН      | <b>[</b> *   |
|--------------|----------------------------------------------------------------------------------------------------|---------------------|-------------------|-----------------------|--------------------------------------------|-------------|-----|--------------------------------------------------------------------------------------------|----------------------------------------------------------------------------------------------------|--------------------------------------------|----------|--------------|
| Меню 🗸       | Рабочий стол                                                                                                    | n                   | Документы МО      | <u>^</u>              |                                            |             |     |                                                                                            |                                                                                                    |                                            |          |              |
| 😂 Обновить 🔇 | ) Добавить 🔹 🤷 Согла                                                                                             | асование 실 Протокол | 🙆 ЭП 🔹 鷛 Печать   | • 🤤 В черновик        | 🤤 уда                                      | литъ        |     |                                                                                            |                                                                                                    |                                            |          |              |
| ΤΦΟΜΟ        | Статус внутреннего                                                                                               | Статус рассмотрения | Дата рассмотрения | Тип документа         | Номер                                      | Дата        |     | ΤΦΟΜΟ                                                                                      |                                                                                                    | Организация                                |          |              |
|              | согласования                                                                                                    | ΤΦΟΜΟ               | ΤΦΟΜΟ             |                       |                                            | создан      | Код | Полное наименование                                                                        | Полное наименование МО                                                                                                    | Краткое наименование МО                    | ИНН      | КПП          |
| ~            | ~                                                                                                    | ~                   | 3                 | ~                     |                                            | 3           |     |                                                                                            |                                                                                                    |                                            |          |              |
|              | Утверждено                                                                                                    |                     |                   | Актуализация          | 2-5                                        | a.,         | 52  | Территориальный фонд                                                                       | ГОСУДАРСТВЕННОЕ БЮД                                                                                                    | ГБУЗ НО "ДГВВ ИМ. А.М                      | 12450404 | 1. March 100 |
| 0            | Черновик                                                                                                    |                     |                   | Актуализация          | 2-5                                        | a           | 52  | Территориальный фонд                                                                       | ГОСУДАРСТВЕННОЕ БЮД                                                                                                    | ГБУЗ НО "ДГВВ ИМ. А.М                      | LONGAGE. | 12480.000    |
| •            | Черновик                                                                                                    |                     |                   | Исключение из         | 3-5                                        | 18          | 52  | Территориальный фонд                                                                       | ГОСУДАРСТВЕННОЕ БЮД                                                                                                    | ГБУЗ НО "ДГВВ ИМ. А.М                      | STREET,  | 10440.000    |
| 0            | Не согласовано                                                                                                   |                     |                   | Включение в<br>реестр | 1-<br>5249<br>0404<br>66-<br>2022/<br>0001 | 10.00       | 52  | Территориальный фонд<br>обязательного<br>медицинского страхования<br>Нижегородской области | ГОСУДАРСТВЕННОЕ<br>БЮДЖЕТНОЕ<br>УЧРЕЖДЕНИЕ<br>ЗДРАВООХРАНЕНИЯ<br>НИЖЕГОРОДСКОЙ<br>ОБЛАСТИ "ДЗЕРЖИНСКИЙ<br>ГОСПИТАЛЬ ВЕТЕРАНОВ<br>ВОЙН ИМЕНИ А.М.<br>САМАРИНА" | ГБУЗ НО "ДГВВ ИМ.<br>А.М.САМАРИНА"         | 8        | 104460040    |
|              |                                                                                                    | 2                   |                   |                       |                                            |             |     |                                                                                            |                                                                                                    |                                            |          |              |

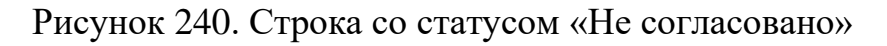

# 2.7.3 Утверждение

Для утверждения документа необходимо полномочие «Формирование уведомлений о включении, исключении МО, уведомлений об изменении сведений о МО, осуществляющих деятельность в сфере обязательного медицинского страхования по программе обязательного медицинского страхования (МО)» (Утверждение).

Для утверждения документа необходимо одним нажатием левой кнопки мыши выделить соответствующую строку и нажать на кнопку «Согласование» (Рисунок 241).

|              | Государственна<br>система обязат<br>страхования | ая информацио<br>ельного медиці | нная<br>инского   | С Техпо<br>8 800      | Техподдержка<br>8 800 222 2200 Иванов Иван Иванович<br>государственное бюджетное учреждение здравоохранения<br>нижегородской области "дзержинский госпиталь ветерано<br>имени а.м. самарина" |       |      |     | Е ЗДРАВООХРАНЕНИЯ<br>ГОСПИТАЛЬ ВЕТЕРАНОВ В                                                 | ЮЙН                                                                                                    | •                                  |              |                          |
|--------------|-------------------------------------------------|---------------------------------|-------------------|-----------------------|----------------------------------------------------------------------------------------------------|-------|------|-----|--------------------------------------------------------------------------------------------|----------------------------------------------------------------------------------------------------|------------------------------------|--------------|--------------------------|
| Меню 🗸       | Рабочий стол                                    | 1                               | Документы МО      | ×                     |                                                                                                    |       |      |     |                                                                                            |                                                                                                    |                                    |              |                          |
| 😂 Обновить 🌘 | 🕽 Добавить 🕶 🔛 Согла                            | асование 🙆 Протокол             | 실 ЭП 🔹 🗎 Печать   | • 🤤 В черновик        | 🥥 Уда                                                                                                    | элить | ь    |     |                                                                                            |                                                                                                    |                                    |              |                          |
| ΤΦΟΜΟ        | Статус внутреннего                              | Статус рассмотрения             | Дата рассмотрения | Тип документа         | Номер                                                                                                    | Да    | ата  |     | ΤΦΟΜΟ                                                                                      |                                                                                                    | Организация                        |              |                          |
|              | согласования                                    | ΤΦΟΜΟ                           | ΤΦΟΜΟ             |                       |                                                                                                    | CO    | здан | Код | Полное наименование                                                                        | Полное наименование МО                                                                                                    | Краткое наименование МО            | ИНН          | КПП                      |
| ~            | ×                                               | ~                               | 3                 | ~                     |                                                                                                    |       | 3    |     |                                                                                            |                                                                                                    |                                    |              |                          |
|              | Утверждено                                      |                                 |                   | Актуализация          | 2-5                                                                                                    | 10    |      | 52  | Территориальный фонд                                                                       | ГОСУДАРСТВЕННОЕ БЮД                                                                                                    | ГБУЗ НО "ДГВВ ИМ. А.М              | CHEMICAELA.  | 12490.000                |
| •            | Черновик                                        |                                 |                   | Актуализация          | 2-5                                                                                                    | -     |      | 52  | Территориальный фонд                                                                       | ГОСУДАРСТВЕННОЕ БЮД                                                                                                    | ГБУЗ НО "ДГВВ ИМ. А.М              | LOWERSE,     | 12460.00                 |
| •            | Черновик                                        |                                 |                   | Исключение из         | 3-5                                                                                                    | -     |      | 52  | Территориальный фонд                                                                       | ГОСУДАРСТВЕННОЕ БЮД                                                                                                    | ГБУЗ НО "ДГВВ ИМ. А.М              | LOBORD.      | 12440108                 |
| Θ            | Согласовано                                     |                                 |                   | Включение в<br>реестр | 1-<br>5249<br>0404<br>66-<br>2022/<br>0001                                                                                                    | 1.0   | -    | 52  | Территориальный фонд<br>обязательного<br>медицинского страхования<br>Нижегородской области | ГОСУДАРСТВЕННОЕ<br>БЮДЖЕТНОЕ<br>УЧРЕЖДЕНИЕ<br>ЗДРАВООХРАНЕНИЯ<br>НИЖЕГОРОДСКОЙ<br>ОБЛАСТИ "ДЗЕРЖИНСКИЙ<br>ГОСПИТАЛЬ ВЕТЕРАНОВ<br>ВОЙН ИМЕНИ А.М.<br>САМАРИНА" | ГБУЗ НО "ДГВВ ИМ.<br>А.М.САМАРИНА" | -<br>B       | Concession of the second |
| 4 Стр.       | 1 из1 🕨 🕅                                       | Записей: 25                     | ~                 |                       |                                                                                                    |       |      | -   |                                                                                            |                                                                                                    |                                    | Записи с 1 г | по 4. всего              |

Рисунок 241. Утверждение документа

В открывшемся окне «Лист согласования» необходимо нажать на кнопку «Утверждено» (Рисунок 242).

| Лист согласов | ания                      |              |                            |             |                          |             |                      |
|---------------|---------------------------|--------------|----------------------------|-------------|--------------------------|-------------|----------------------|
| Заголовочна   | я часть                   |              |                            |             |                          |             | >                    |
|               |                           |              |                            |             |                          |             | 🥔 Редактировать      |
| Перечень сог  | ласующих                  |              |                            |             |                          |             |                      |
| 💿 Добавить    | 🤹 Обновить                |              |                            |             |                          |             |                      |
| Nº            | ONΦ                       | Должность    | Дата, время<br>поступления | Статус      | Дата, время<br>окончания | Комментарий | Логин                |
| 🔍 1 Иван      | ов Иван Иванович          | Главный врач | 18.04.2022 17.21           | согласовано | 18.04.2022 17.12         |             | Ivanov I.I           |
| Утверждающ    | <b>ий</b>                 |              |                            |             |                          |             |                      |
| Nº            | ΦΝΟ 🔺                     | Должность    | Дата, время<br>поступления | Статус      | Дата, время<br>окончания | Комментарий | Логин                |
| 🔍 2 Иван      | ов Иван Иванович          | Главный врач | 10.04.2022 17.11           |             |                          |             | Ivanov I.I           |
| Утверждено    | <b>Ж</b><br>Не утверждено |              |                            |             |                          | ν           | Остория согласования |
|               |                           |              |                            |             |                          | Coxp        | анить 🔞 Закрыть      |

Рисунок 242. Окно «Лист согласования»

В открывшемся окне «Ввод комментария» возможно заполнить поле «Комментарий» и необходимо нажать на кнопку «Применить» (Рисунок 243).

| Ввод комментар | 19         | ×           |
|----------------|------------|-------------|
| Комментарий:   | Утверждено |             |
|                |            |             |
|                |            |             |
|                |            |             |
|                |            | 📀 Применить |

Рисунок 243. Окно «Ввод комментария»

В открывшемся окне «Выбор сертификата» необходимо одним нажатием левой кнопки мыши выбрать из списка соответствующий сертификат и нажать на кнопку «Далее» (Рисунок 244).

| 🔑 Выбор сертификата                                    | ×                |
|--------------------------------------------------------|------------------|
| Наименование                                           |                  |
| C=RU, S=Test, L=Test, OU=Test, CN=Test, E=Test@mail.ru |                  |
|                                                        |                  |
|                                                        | 🧭 Далее 🔞 Отмена |

Рисунок 244. Окно «Выбор сертификата»

В открывшемся окне «Документ для подписи» необходимо проверить корректность представленных данных. Если при проверке документа ошибки не обнаружены, то необходимо нажать на кнопку «Подписать» (Рисунок 245).

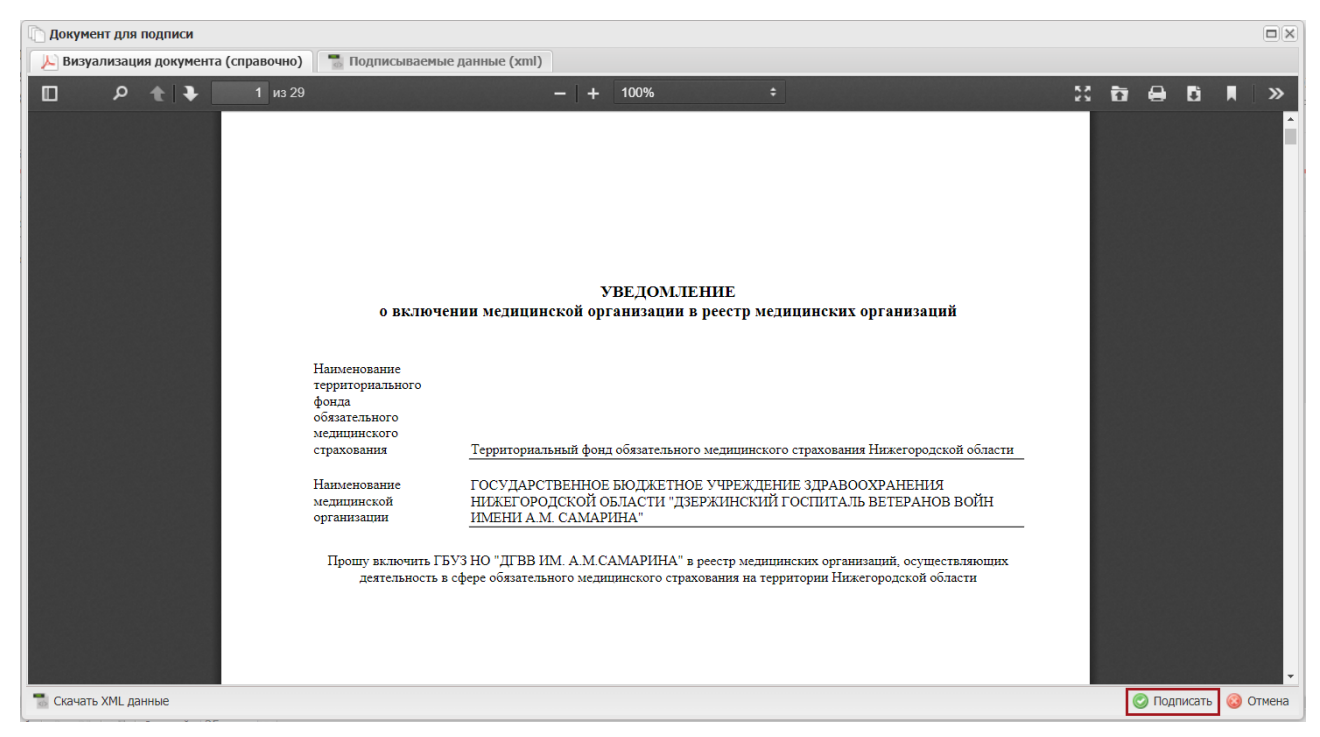

Рисунок 245. Окно «Документ для подписи»

В результате значение соответствующей строки в графе «Статус внутреннего согласования» изменится на «Утверждено» и индикатор согласования «ТФОМС» отобразится желтым цветом (Рисунок 246).

|              | Государственн<br>система обяза<br>страхования | ая информацио<br>тельного медиц | нная<br>инского   | С Техпо<br>8 800      | ддер<br>222 2                              | жка<br>2200 |     | Иванов Иван<br>государственное<br>нижегородской о<br>имени а.м. самари                     | Иванович<br>бюджетное учреждени<br>бласти "дзержинский<br>ина"                                                                                                | Е ЗДРАВООХРАНЕНИЯ<br>ГОСПИТАЛЬ ВЕТЕРАНОВ В | ойн          | •             |
|--------------|-----------------------------------------------|---------------------------------|-------------------|-----------------------|--------------------------------------------|-------------|-----|--------------------------------------------------------------------------------------------|----------------------------------------------------------------------------------------------------|--------------------------------------------|--------------|---------------|
| Меню 🗸       | Рабочий сто                                   | л                               | Документы МО      | ×                     |                                            |             |     |                                                                                            |                                                                                                    |                                            |              |               |
| 😂 Обновить 🔇 | )Добавить 🔹 🤷 Согл                            | асование 🤷 Протоког             | п 👜 ЭП 🔹 鷛 Печать | • 🝣 В черновик        | 🤤 Уда                                      | влить       |     |                                                                                            |                                                                                                    |                                            |              |               |
| ΤΦΟΜΟ        | Статус внутреннего                            | Статус рассмотрения             | Дата рассмотрения | Тип документа         | Номер                                      | Дата        |     | ΤΦΟΜΟ                                                                                      |                                                                                                    | Организация                                |              |               |
|              | согласования                                  | TOOMC                           | ΤΦΟΜΟ             |                       |                                            | создан      | Код | Полное наименование                                                                        | Полное наименование МО                                                                                                    | Краткое наименование МО                    | ИНН          | клп           |
| ~            | Y                                             | ~                               | 3                 | ~                     |                                            | 3           |     |                                                                                            |                                                                                                    |                                            |              |               |
|              | Утверждено                                    |                                 |                   | Актуализация          | 2-5                                        | B           | 52  | Территориальный фонд                                                                       | ГОСУДАРСТВЕННОЕ БЮД                                                                                                    | ГБУЗ НО "ДГВВ ИМ. А.М                      | TORONOM .    | 12460.000     |
| 0            | Черновик                                      | <del>.</del>                    |                   | Актуализация          | 2-5                                        | н.,         | 52  | Территориальный фонд                                                                       | ГОСУДАРСТВЕННОЕ БЮД                                                                                                    | ГБУЗ НО "ДГВВ ИМ. А.М                      | Special .    | 104801001     |
| •            | Черновик                                      |                                 |                   | Исключение из         | 3-5                                        | H           | 52  | Территориальный фонд                                                                       | ГОСУДАРСТВЕННОЕ БЮД                                                                                                    | ГБУЗ НО "ДГВВ ИМ. А.М                      | CONDICK.     | 10440.000     |
|              | Утверждено                                    |                                 |                   | Включение в<br>реестр | 1-<br>5249<br>0404<br>66-<br>2022/<br>0001 | 800         | 52  | Территориальный фонд<br>обязательного<br>медицинского страхования<br>Нижегородской области | ГОСУДАРСТВЕННОЕ<br>БЮДЖЕТНОЕ<br>УЧРЕЖДЕНИЕ<br>ЗДРАВООХРАНЕНИЯ<br>НИЖЕГОРОДСКОЙ<br>ОБЛАСТИ "ДЗЕРЖИНСКИЙ<br>ГОСПИТАЛЬ ВЕТЕРАНОВ<br>ВОЙН ИМЕНИ А.М.<br>САМАРИНА" | ГБУЗ НО "ДГВВ ИМ.<br>А.М.САМАРИНА"         | R.           | (percent)     |
| 4 4   Crp. 1 | из1 🕨 🕅                                       | Записей: 25                     | ~                 |                       |                                            |             |     |                                                                                            |                                                                                                    |                                            | Записи с 1 г | ло 4, всего 4 |

Рисунок 246. Строка со статусом «Утверждено»

Для отказа в утверждении документа необходимо одним нажатием левой кнопки мыши выделить соответствующую строку и нажать на кнопку «Согласование» (Рисунок 247).

|            | Государственна<br>система обязат<br>страхования | ая информацио<br>ельного медиці | нная<br>инского   | 📞 Техпо<br>8 800      | ддер<br>222 2                              | жка<br>2200 |     | Иванов Иван<br>государственное и<br>нижегородской о<br>имени а.м. самари                   | Иванович<br>бюджетное учреждени<br>бласти "дзержинский<br>іна"                                                                                                | Е ЭДРАВООХРАНЕНИЯ<br>ГОСПИТАЛЬ ВЕТЕРАНОВ В | ойн     | (D)        |
|------------|-------------------------------------------------|---------------------------------|-------------------|-----------------------|--------------------------------------------|-------------|-----|--------------------------------------------------------------------------------------------|----------------------------------------------------------------------------------------------------|--------------------------------------------|---------|------------|
| Меню 🗸     | Рабочий стол                                    | n                               | Документы МО      | ×                     | _                                          |             |     |                                                                                            |                                                                                                    |                                            |         |            |
| 😂 Обновить | ) Добавить 🕶 🤷 Согла                            | асование 🙆 Протокол             | 칠 ЭП 🔹 鷛 Печать   | • 🤤 В черновик        | 🥥 уда                                      | лить        |     |                                                                                            |                                                                                                    |                                            |         |            |
| ΤΦΟΜΟ      | Статус внутреннего                              | Статус рассмотрения             | Дата рассмотрения | Тип документа         | Номер                                      | Дата        |     | ΤΦΟΜΟ                                                                                      |                                                                                                    | Организация                                |         |            |
|            | согласования                                    | ΤΦΟΜΟ                           | ΤΦΟΜΟ             |                       |                                            | создан      | Код | Полное наименование                                                                        | Полное наименование МО                                                                                                    | Краткое наименование МО                    | ИНН     | кпп        |
| ~          | ~                                               | ~                               | 3                 | ~                     |                                            | 3           |     |                                                                                            |                                                                                                    |                                            |         |            |
|            | Утверждено                                      |                                 |                   | Актуализация          | 2-5                                        | a           | 52  | Территориальный фонд                                                                       | ГОСУДАРСТВЕННОЕ БЮД                                                                                                    | ГБУЗ НО "ДГВВ ИМ. А.М                      | STREET, | 124903000  |
| •          | Черновик                                        |                                 |                   | Актуализация          | 2-5                                        | m.,         | 52  | Территориальный фонд                                                                       | ГОСУДАРСТВЕННОЕ БЮД                                                                                                    | ГБУЗ НО "ДГВВ ИМ. А.М                      | LONDON. | 12460.001  |
| 0          | Черновик                                        |                                 |                   | Исключение из         | 3-5                                        | 18          | 52  | Территориальный фонд                                                                       | ГОСУДАРСТВЕННОЕ БЮД                                                                                                    | ГБУЗ НО "ДГВВ ИМ. А.М                      | tomore. | 124401001  |
| 0          | Согласовано                                     |                                 |                   | Включение в<br>реестр | 1-<br>5249<br>0404<br>66-<br>2022/<br>0001 | 10.00       | 52  | Территориальный фонд<br>обязательного<br>медицинского страхования<br>Нижегородской области | ГОСУДАРСТВЕННОЕ<br>БЮДЖЕТНОЕ<br>УЧРЕЖДЕНИЕ<br>ЗДРАВООХРАНЕНИЯ<br>НИЖЕГОРОДСКОЙ<br>ОБЛАСТИ "ДЗЕРЖИНСКИЙ<br>ГОСПИТАЛЬ ВЕТЕРАНОВ<br>ВОЙН ИМЕНИ А.М.<br>САМАРИНА" | ГБУЗ НО "ДГВ8 ИМ.<br>А.М.САМАРИНА"         | 8       | Common and |
| 4          | - Carata Karata                                 | 21 a x 25                       | 140               |                       |                                            |             |     |                                                                                            |                                                                                                    |                                            |         |            |

Рисунок 247. Отказ в утверждении документа

В открывшемся окне «Лист согласования» необходимо нажать на кнопку «Не утверждено» (Рисунок 248).

| Лист со | огласования                         |              |                            |             |                          |             |                     |
|---------|-------------------------------------|--------------|----------------------------|-------------|--------------------------|-------------|---------------------|
| Заголо  | вочная часть                        |              |                            |             |                          |             | *                   |
|         |                                     |              |                            |             |                          |             | 🥜 Редактировать     |
| Переч   | ень согласующих                     |              |                            |             |                          |             |                     |
| 😳 доб   | бавить 🤹 Обновить                   |              |                            |             |                          |             |                     |
| Nº      | ▲ ONΦ                               | Должность    | Дата, время<br>поступления | Статус      | Дата, время<br>окончания | Комментарий | Логин               |
| 0, 1    | Иванов Иван Иванович                | Главный врач | 10.04.0022.17.11           | согласовано | 10.04.2022.07.22         |             | Ivanov I.I          |
| Утвери  | <b>кдающий</b><br>Бавить 🤹 Обновить |              |                            |             |                          |             |                     |
| Nº      | ▲ ONΦ                               | Должность    | Дата, время<br>поступления | Статус      | Дата, время<br>окончания | Комментарий | Логин               |
| Q 2     | Иванов Иван Иванович                | Главный врач | 10.04.2022.17.21           |             |                          |             | Ivanov I.I          |
| Утверж  | кдено Не утверждено                 |              |                            |             |                          | 1           | (тория согласования |
|         |                                     |              |                            |             |                          | Coxt        | оанить 🔞 Закрыть    |

Рисунок 248. Окно «Лист согласования»

В открывшемся окне «Ввод комментария» необходимо заполнить поле «Комментарий» и нажать на кнопку «Применить» (Рисунок 249).

| Ввод комментар | ия            | ×           |
|----------------|---------------|-------------|
| Комментарий:   | Не утверждено |             |
|                |               |             |
|                |               |             |
|                |               |             |
|                |               | 🖉 Применить |

Рисунок 249. Окно «Ввод комментария»

**Важно!** В случае отказа в утверждении поле «Комментарий» обязательно для заполнения.

В результате значение соответствующей строки в графе «Статус внутреннего согласования» изменится на «Не согласовано» (Рисунок 250).

|            |   | Государственна<br>система обязат<br>страхования | ая информацио<br>ельного медиці | нная<br>инского   | С Техпо<br>8 800      | ддер<br>222 2                              | жка<br>2200 |     | Иванов Иван<br>государственное<br>нижегородской о<br>имени а.м. самари                     | Иванович<br>Бюджетное учреждени<br>Бласти "дзержинский<br>ина"                                                                                                | Е ЗДРАВООХРАНЕНИЯ<br>ГОСПИТАЛЬ ВЕТЕРАНОВ В | юйн          | <b>[</b> •   |
|------------|---|-------------------------------------------------|---------------------------------|-------------------|-----------------------|--------------------------------------------|-------------|-----|--------------------------------------------------------------------------------------------|----------------------------------------------------------------------------------------------------|--------------------------------------------|--------------|--------------|
| Меню       | ~ | Рабочий стол                                    |                                 | Документы МО      | ×                     |                                            |             |     |                                                                                            |                                                                                                    |                                            |              |              |
| 💲 Обновить | 0 | Добавить 🔹 실 Согла                              | асование 🤷 Протокол             | 실 ЭП 🔹 鷛 Печать   | • 🤤 В черновик        | 🤤 Уда                                      | лить        |     |                                                                                            |                                                                                                    |                                            |              |              |
| ΤΦΟΜΟ      |   | Статус внутреннего                              | Статус рассмотрения             | Дата рассмотрения | Тип документа         | Номер                                      | Дата        |     | ΤΦΟΜΟ                                                                                      |                                                                                                    | Организация                                |              |              |
|            |   | согласования                                    | ΤΦΟΜΟ                           | ΤΦΟΜΟ             |                       |                                            | создан      | Код | 1 Полное наименование                                                                      | Полное наименование МО                                                                                                    | Краткое наименование МО                    | ИНН          | клп          |
|            | ~ | ~                                               | ~                               | 3                 | ~                     |                                            | 3           |     |                                                                                            |                                                                                                    |                                            |              |              |
|            |   | Утверждено                                      |                                 |                   | Актуализация          | 2-5                                        | 20          | 52  | Территориальный фонд                                                                       | ГОСУДАРСТВЕННОЕ БЮД                                                                                                    | ГБУЗ НО "ДГВВ ИМ. А.М                      | 12450404     | Longe Longe  |
|            |   | Черновик                                        |                                 |                   | Актуализация          | 2-5                                        | a           | 52  | Территориальный фонд                                                                       | ГОСУДАРСТВЕННОЕ БЮД                                                                                                    | ГБУЗ НО "ДГВВ ИМ. А.М                      | LONDON.      | 12460.000    |
| 0          |   | Черновик                                        |                                 |                   | Исключение из         | 3-5                                        | sa          | 52  | Территориальный фонд                                                                       | ГОСУДАРСТВЕННОЕ БЮД                                                                                                    | ГБУЗ НО "ДГВВ ИМ. А.М                      | STREET,      | Contractor ( |
| 9          |   | Не согласовано                                  |                                 |                   | Включение в<br>реестр | 1-<br>5249<br>0404<br>66-<br>2022/<br>0001 | 20.485      | 52  | Территориальный фонд<br>обязательного<br>медицинского страхования<br>Нижегородской области | ГОСУДАРСТВЕННОЕ<br>БЮДЖЕТНОЕ<br>УЧРЕЖДЕНИЕ<br>ЗДРАВООХРАНЕНИЯ<br>НИЖЕГОРОДСКОЙ<br>ОБЛАСТИ "ДЗЕРЖИНСКИЙ<br>ГОСПИТАЛЬ ВЕТЕРАНОВ<br>ВОЙН ИМЕНИ А.М.<br>САМАРИНА" | ГБУЗ НО "ДГВВ ИМ.<br>А.М.САМАРИНА"         | 6            | (percon      |
| 4 4 Стр.   | 1 | из1 🕨 🕅                                         | 2 Записей: 25                   | ~                 |                       | -                                          | -           | -   |                                                                                            |                                                                                                    |                                            | Записи с 1 і | по 4, всего  |

Рисунок 250. Строка со статусом «Не согласовано»

# 2.7.4 Редактирование и повторное согласование

Для устранения замечаний и повторной отправки документа на согласование необходимо одним нажатием левой кнопки мыши выделить несогласованную строку и нажать на кнопку «Согласование» (Рисунок 251).

|              | Государственна<br>система обязат<br>страхования | ая информацио<br>ельного медиц | нная<br>инского   | С Техпо<br>8 800      | ддер<br>222 2                              | жка<br>2200 | i<br>) |     | Иванов Иван<br>государственное в<br>нижегородской о<br>имени а.м. самари                   | Иванович<br>5юджетное учреждени<br>Бласти "дзержинский<br>1на"                                                                                                | Е ЗДРАВООХРАНЕНИЯ<br>ГОСПИТАЛЬ ВЕТЕРАНОВ В | ОЙН          | Đ           |
|--------------|-------------------------------------------------|--------------------------------|-------------------|-----------------------|--------------------------------------------|-------------|--------|-----|--------------------------------------------------------------------------------------------|----------------------------------------------------------------------------------------------------|--------------------------------------------|--------------|-------------|
| Меню 🗸       | Рабочий стол                                    | 1                              | Документы МО      | ×                     |                                            |             |        |     |                                                                                            |                                                                                                    |                                            |              |             |
| 🕏 Обновить ( | 🕽 Добавить 🕶 🎑 Согла                            | асование 🎂 Протоког            | 🔒 ЭП 🕶 🚊 Печать   | • 🤤 В черновик        | 🤤 Уда                                      | илить       |        |     |                                                                                            |                                                                                                    |                                            |              |             |
| ΤΦΟΜΟ        | Статус внутреннего                              | Статус рассмотрения            | Дата рассмотрения | Тип документа         | Номер                                      | Дата        | a      |     | ΤΦΟΜΟ                                                                                      |                                                                                                    | Организация                                |              |             |
|              | согласования                                    | ΤΦΟΜΟ                          | ΤΦΟΜΟ             |                       |                                            | созда       | ан     | Код | Полное наименование                                                                        | Полное наименование МО                                                                                                    | Краткое наименование МО                    | ИНН          | клп         |
| ~            | ~                                               | *                              | 3                 | ~                     |                                            | 0           | 9      |     |                                                                                            |                                                                                                    |                                            |              |             |
|              | Утверждено                                      |                                |                   | Актуализация          | 2-5                                        | 25          |        | 52  | Территориальный фонд                                                                       | ГОСУДАРСТВЕННОЕ БЮД                                                                                                    | ГБУЗ НО "ДГВВ ИМ. А.М                      | 12450404     | Longia      |
|              | Черновик                                        |                                |                   | Актуализация          | 2-5                                        | a.,         |        | 52  | Территориальный фонд                                                                       | ГОСУДАРСТВЕННОЕ БЮД                                                                                                    | ГБУЗ НО "ДГВВ ИМ. А.М                      | LONDON.      | 12460.00    |
| 0            | Черновик                                        |                                |                   | Исключение из         | 3-5                                        | ×4          |        | 52  | Территориальный фонд                                                                       | ГОСУДАРСТВЕННОЕ БЮД                                                                                                    | ГБУЗ НО "ДГВВ ИМ. А.М                      | URDER.       | 12460.00    |
| 9            | Не согласовано                                  |                                |                   | Включение в<br>реестр | 1-<br>5249<br>0404<br>66-<br>2022/<br>0001 | 21.0        |        | 52  | Территориальный фонд<br>обязательного<br>медицинского страхования<br>Нижегородской области | ГОСУДАРСТВЕННОЕ<br>БЮДЖЕТНОЕ<br>УЧРЕЖДЕНИЕ<br>ЗДРАВООХРАНЕНИЯ<br>НИЖЕГОРОДСКОЙ<br>ОБЛАСТИ "ДЗЕРЖИНСКИЙ<br>ГОСПИТАЛЬ ВЕТЕРАНОВ<br>ВОЙН ИМЕНИ А.М.<br>СОМИРИНА" | ГБУЗ НО "ДГВВ ИМ.<br>А.М.САМАРИНА"         | 6            | (percon     |
| 4 4 Cm. 1    | L vati≽ ≥i                                      | 2 Записей: 25                  | ~                 |                       |                                            |             |        | _   |                                                                                            |                                                                                                    |                                            | Записи с 1 г | no 4. acero |

Рисунок 251. Редактирование и повторное согласование

В открывшемся окне «Лист согласования» необходимо нажать на кнопку «Черновик» (Рисунок 252).

| Лист с | огласования          |              |                            |               |                          |               |                      |
|--------|----------------------|--------------|----------------------------|---------------|--------------------------|---------------|----------------------|
| Загол  | ювочная часть        |              |                            |               |                          |               | *                    |
|        |                      |              |                            |               |                          |               | 🔗 Редактировать      |
| Переч  | нень согласующих     |              |                            |               |                          |               |                      |
| 😳 до   | бавить 🤹 Обновить    |              |                            |               |                          |               |                      |
| N      | Ω ΦΝΟ 🔺              | Должность    | Дата, время<br>поступления | Статус        | Дата, время<br>окончания | Комментарий   | Логин                |
| 0, 1   | Иванов Иван Иванович | Главный врач | 10.04.2022 17.21           | согласовано   | 100.000.000211071027     |               | Ivanov I.I           |
| Утвер  | ждающий              |              |                            |               |                          |               |                      |
| N      |                      | Должность    | Дата, время<br>поступления | Статус        | Дата, время<br>окончания | Комментарий   | Логин                |
| J 2    | Иванов Иван Иванович | Главный врач | 10.04.2022.17.22           | не утверждено | 10.04.3022.07.30         | Не утверждено | Ivanov I.I           |
| Черно  | рвик                 |              |                            |               |                          |               | История согласования |
|        |                      |              |                            |               |                          | 📀 Co          | хранить 🔞 Закрыть    |

Рисунок 252. Повторная отправка на согласование

**Важно!** Невозможно перевести в статус «Черновик» документы, утвержденные на внешнем согласовании ТФОМС.

Для просмотра истории согласования необходимо в окне «Лист согласования» нажать на кнопку «История согласования» (Рисунок 253).

| Лист с            | огласования          |              |                            |               |                          |               |                             |
|-------------------|----------------------|--------------|----------------------------|---------------|--------------------------|---------------|-----------------------------|
| Загол             | овочная часть        |              |                            |               |                          |               | *                           |
|                   |                      |              |                            |               |                          |               | 🥜 Редактировать             |
| Переч             | ень согласующих      |              |                            |               |                          |               |                             |
| 🕢 До              | бавить 🥩 Обновить    |              |                            |               |                          |               |                             |
| Nº                | ● ONΦ                | Должность    | Дата, время<br>поступления | Статус        | Дата, время<br>окончания | Комментарий   | Логин                       |
| 0, 1              | Иванов Иван Иванович | Главный врач | 18.04.2022 17.11           | согласовано   | 18.04.2022 17.12         |               | Ivanov I.I                  |
| Утвер             | ждающий              |              |                            |               |                          |               |                             |
| 😳 До              | бавить 🤹 Обновить    |              |                            |               |                          |               |                             |
| Nº                | ΦИΟ 🔺                | Должность    | Дата, время<br>поступления | Статус        | Дата, время<br>окончания | Комментарий   | Логин                       |
| Q 2               | Иванов Иван Иванович | Главный врач | 10.00.000112               | не утверждено | 10.000.000.000           | Не утверждено | Ivanov I.I                  |
| <b>С</b><br>Черно | вик                  |              |                            |               |                          |               | (О)<br>История согласования |
|                   |                      |              |                            |               |                          | 📀 Co          | хранить 🔞 Закрыть           |

# Рисунок 253. История согласования

В результате откроется окно «Перечень листов согласования документа» (Рисунок 254).

| Пер | ечень лі                | истов согласования докум | иента            |                                                 |                |                          |
|-----|-------------------------|--------------------------|------------------|-------------------------------------------------|----------------|--------------------------|
|     | Номер                   | Наименование             | Дата создания    | Дата присвоения последнего<br>статуса документа | Статус         | Автор листа согласования |
| ۹,  | 1                       | Лист согласования 1      | 18-14-2022 10-28 |                                                 | Не согласовано | Иванов Иван Иванович     |
| 0   | 2                       | Лист согласования 2      | 18-14-2022 17-12 |                                                 | Не согласовано | Иванов Иван Иванович     |
|     |                         |                          |                  |                                                 |                |                          |
| 14  | <ul> <li>I ⊂</li> </ul> | тр. 1 из 1   🕨 🕅         | 😂   Записей: 25  | *                                               |                | Записи с 1 по 2, всего 2 |
|     |                         |                          |                  |                                                 |                | 🙆 Закрыть                |

Рисунок 254. Окно «Перечень листов согласования документа»

Далее процесс повторного согласования осуществляется аналогично описанию в п.п. 0 – 2.7.3 настоящего руководства пользователя.

### 2.8 Просмотр электронной подписи документа

Для просмотра электронной подписи документа необходимо одним нажатием левой кнопки мыши выделить соответствующую строку, нажать на кнопку «ЭП» и выбрать пункт [Подписи документа] (Рисунок 255).

|            | Го<br>си<br>ст | сударственн<br>стема обязат<br>рахования | ая информацио<br>гельного медиц | нная 📞<br>инского     | Техпо<br>8 800      | оддер<br>222 2                             | жка<br>2200 |     | Иванов Иван<br>государственное<br>нижегородской о<br>имени а.м. самари                     | Иванович<br>Бюджетное учреждени<br>Бласти "дзержинский<br>Ина"                                                                                                | Е ЗДРАВООХРАНЕНИЯ<br>ГОСПИТАЛЬ ВЕТЕРАНОВ В | ойн                | <b>[</b> • |
|------------|----------------|------------------------------------------|---------------------------------|-----------------------|---------------------|--------------------------------------------|-------------|-----|--------------------------------------------------------------------------------------------|----------------------------------------------------------------------------------------------------|--------------------------------------------|--------------------|------------|
| Меню       | ~              | Рабочий сто                              | n                               | Документы МО          | ×                   | -                                          |             |     |                                                                                            |                                                                                                    |                                            |                    |            |
| 😂 Обновить | 🔘 до           | обавить 🔹 🤷 Согл                         | асование 🙆 Протоког             | і 실 ЭП 🔹 😹 Печать 🔹 😂 | В черновик          | 🥥 Уда                                      | лить        |     |                                                                                            |                                                                                                    |                                            |                    |            |
| ΤΦΟΜΟ      | C              | татус внутреннего                        | Статус рассмотрения             | 🗐 Подписи документа   | документа           | Номер                                      | Дата        |     | ΤΦΟΜΟ                                                                                      |                                                                                                    | Организация                                |                    |            |
|            |                | согласования                             | ΤΦΟΜΟ                           | 100110                |                     |                                            | создан      | Код | Полное наименование                                                                        | Полное наименование МО                                                                                                    | Краткое наименование МО                    | ИНН                | клп        |
|            | *              | ~                                        | ~                               | <b>B</b>              | ~                   |                                            | 3           |     |                                                                                            |                                                                                                    |                                            |                    |            |
|            |                | Утверждено                               |                                 | Акту                  | ализация            | 2-5                                        | 25          | 52  | Территориальный фонд                                                                       | ГОСУДАРСТВЕННОЕ БЮД                                                                                                    | ГБУЗ НО "ДГВВ ИМ. А.М                      | LOWINGS.           | 1,000,000  |
| 0          |                | Черновик                                 |                                 | Акту                  | ализация            | 2-5                                        | a           | 52  | Территориальный фонд                                                                       | ГОСУДАРСТВЕННОЕ БЮД                                                                                                    | ГБУЗ НО "ДГВВ ИМ. А.М                      | CONTRACT.          | 12460.000  |
| 0          |                | Черновик                                 |                                 | Искл                  | ючение из           | 3-5                                        | 18          | 52  | Территориальный фонд                                                                       | ГОСУДАРСТВЕННОЕ БЮД                                                                                                    | ГБУЗ НО "ДГВВ ИМ. А.М                      | CONTRACTA-         | 12440.000  |
| U          |                | Утверждено                               |                                 | Вк                    | лючение в<br>реестр | 1-<br>5249<br>0404<br>66-<br>2022/<br>0001 | 311.007     | 52  | Территориальный фонд<br>обязательного<br>медицинского страхования<br>Нижегородской области | ГОСУДАРСТВЕННОЕ<br>БЮДЖЕТНОЕ<br>УЧРЕЖДЕНИЕ<br>ЗДРАВООХРАНЕНИЯ<br>НИЖЕГОРОДСКОЙ<br>ОБЛАСТИ "ДЗЕРЖИНСКИЙ<br>ГОСПИТАЛЬ ВЕТЕРАНОВ<br>ВОЙН ИМЕНИ А.М.<br>САМАРИНА" | ГБУЗ НО "ДГВВ ИМ.<br>А.М.САМАРИНА"         | S.Constantion<br>B | Crescos    |
| 0          |                |                                          |                                 |                       |                     |                                            |             |     |                                                                                            |                                                                                                    |                                            |                    |            |
| 11 1 1 0   |                |                                          | 21 a x ar                       |                       |                     |                                            |             |     |                                                                                            |                                                                                                    |                                            |                    |            |

Рисунок 255. Просмотр электронной подписи документа

В результате откроется окно «Подписи» (Рисунок 256).

| Под | писи         |                       |                                                     |           |                                                          |
|-----|--------------|-----------------------|-----------------------------------------------------|-----------|----------------------------------------------------------|
|     | Дата подписи | Пользователь          | Роли                                                | Состояние | Информация                                               |
|     | 10.05.2022   | Иванов Иван Иванович  | Ввод данных, Просмотр, Согласование,<br>Утверждение | Валидна   | (1-R), 1Kazari, 0-Tail, (Ne-Carridonari), E-Tail@rail.cz |
| 14  | 4   Стр. 1   | из 1   🕨 🕅   🖑   Запи | сей: 25 💌                                           |           | Записи с 1 по 1, всего 1                                 |
|     |              |                       |                                                     |           | 🔕 Закрыть                                                |

Рисунок 256. Окно «Подписи»

### 2.9 Внешнее согласование документа

После утверждения документа МО, ТФОМС открывается доступ для согласования.

Внешнее согласование документа осуществляется ТФОМС.

**Важно!** МО в течение двух рабочих дней со дня получения протокола об отклонении уведомления на актуализацию данных МО необходимо внести изменения в данное уведомление и направить отредактированное уведомление на рассмотрение ТФОМС в ГИС ОМС.

Протокол о включении МО в реестр МО, осуществляющих деятельность в сфере обязательного медицинского страхования, и протокол о несоответствии уведомления правилам и срокам его подачи формируются в ГИС ОМС в форме электронного документа и подписываются усиленной квалифицированной электронной подписью лица, уполномоченного действовать от имени территориального фонда.

При получении протокола о несоответствии уведомления правилам его формирования МО вправе внести уточнения в уведомление и повторно представить его в территориальный фонд в рамках сроков, предусмотренных в статье 15 Федерального закона от 29.11.2010 № 326 «Об обязательном медицинском страховании в Российской Федерации».

### 2.10 Формирование печатной формы

### 2.10.1 Формирование печатной формы подраздела

Для формирования печатной формы подраздела необходимо нажать на кнопку «Печать» и выбрать пункт [Печать реестра] (Рисунок 257).

|                     | Государственна<br>система обязат<br>страхования                                                | ая информацио<br>ельного медиці                     | нная<br>инского              | 📞 Техпо<br>8 800                                                                                                    | ддерж<br>222 22                              | кка<br>200             |                       | Иванов Иван<br>государственное<br>нижегородской о<br>имени а.м. самара                               | Иванович<br>бюджетное учреждени<br>рбласти "дзержинский<br>ина"                             | ТЕ ЗДРАВООХРАНЕНИЯ<br>ГОСПИТАЛЬ ВЕТЕРАНОВ В                                                                       | войн | C•  |
|---------------------|------------------------------------------------------------------------------------------------|-----------------------------------------------------|------------------------------|----------------------------------------------------------------------------------------------------|----------------------------------------------|------------------------|-----------------------|----------------------------------------------------------------------------------------------------|---------------------------------------------------------------------------------------------|----------------------------------------------------------------------------------------------------|------|-----|
| Меню 🗸              | Рабочий стол                                                                                   | 1                                                   | Докумен                      | пы MO ×                                                                                                    |                                              |                        |                       |                                                                                                    |                                                                                             |                                                                                                    |      |     |
| Obuonum 0           | Robinum - O Corm                                                                               |                                                     | A an -                       |                                                                                                    |                                              | WTD-                   |                       |                                                                                                    |                                                                                             |                                                                                                    |      |     |
| Обновить 🔇<br>ТФОМС | Добавить • 🔤 Согла<br>Статус внутреннего<br>согласования                                       | асование 🤷 Протокол<br>Статус рассмотрения<br>ТФОМС | 실 ЭП •<br>Дата расс<br>ТФС   | <ul> <li>Печать •</li> <li>В чернових</li> <li>Печать реестра</li> </ul>                                                                  | : 🥥 Удал<br>Номер                            | пить<br>Дата<br>создан | Код                   | ТФОМС<br>Полное наименование                                                                         | Полное наименование МО                                                                      | Организация<br>Краткое наименование МО                                                                            | ИНН  | клг |
| Обновить 🔇<br>ТФОМС | Добавить • 실 Согла<br>Статус внутреннего<br>согласования                                       | асование 실 Протокол<br>Статус рассмотрения<br>ТФОМС | 실 ЭП •<br>Дата расс<br>ТФС   | <ul> <li>Печать •</li> <li>В черновик</li> <li>Печать реестра</li> <li>Печать документа</li> </ul>                                        | : 🥥 Удал<br>Номер                            | ить<br>Дата<br>создан  | Код                   | ТФОМС<br>Полное наименование                                                                         | Полное наименование МО                                                                      | Организация<br>Краткое наименование МО                                                                            | ИНН  | клг |
| Обновить 3          | Добавить • 🔐 Согла<br>Статус внутреннего<br>согласования<br>Утверждено                         | асование 🤮 Протокол<br>Статус рассмотрения<br>ТФОМС | ≧ ЭП ▼<br>Дата расс<br>ТФС   | <ul> <li>Печать •</li> <li>В черновия</li> <li>Печать ресстра</li> <li>Печать документа</li> <li>Астуализация</li> </ul>                  | : 🥥 Удал<br>Номер<br>2-524                   | ить<br>Дата<br>создан  | Код<br>52             | ТФОМС<br>Полное наименование<br>Территориальный фонд                                                 | Полное наименование МО<br>ГОСУДАРСТВЕННОЕ БЮД                                               | Организация<br>Краткое наименование МО<br>ГБУЗ НО "ДГВВ ИМ. А.М                                                   | инн  | клг |
| Обновить 3          | Добавить • 🔛 Согла<br>Статус внутреннего<br>согласования<br>•<br>Утверждено<br>Черновик        | асование 🤐 Протокол<br>Статус рассмотрения<br>ТФОМС | 🚵 ЭЛ • 🛛<br>Дата расс<br>ТФС | <ul> <li>Печать •</li> <li>В чернових</li> <li>Печать реестра</li> <li>Печать документа</li> <li>Актуализация<br/>Актуализация</li> </ul> | : 🥥 Удал<br>Номер<br>2-524<br>2-524          | ить<br>Дата<br>создан  | Код<br>52<br>52       | ТФОМС<br>Полное наименование<br>Герриториальный фонд<br>Территориальный фонд                         | Полное наименование МО<br>ГОСУДАРСТВЕННОЕ БЮД<br>ГОСУДАРСТВЕННОЕ БЮД                        | Организация<br>Краткое наименование МО<br>ГБУЗ НО "ДГВВ ИМ. А.М<br>ГБУЗ НО "ДГВВ ИМ. А.М                          | ИНН  | KNN |
| Обновить ЭТООМС     | Добавить • 🔛 Согла<br>Статус внутреннего<br>согласования<br>Утверждено<br>Черновик<br>Черновик | асование 🤐 Протокол<br>Статус рассмотрения<br>ТФОМС | 🚵 ЭП •<br>Дата расс<br>ТФС   | В черновия<br>Печать ресстра<br>Печать ресстра<br>Актуализация<br>Актуализация<br>Исключение и                                            | с 🗢 Удал<br>Номер<br>2-524<br>2-524<br>3-524 | ить<br>Дата<br>создан  | Код<br>52<br>52<br>52 | ТФОМС<br>Полное наименование<br>Территориальный фонд<br>Территориальный фонд<br>Территориальный фонд | Полное наименование МО<br>ГОСУДАРСТВЕННОЕ БЮД<br>ГОСУДАРСТВЕННОЕ БЮД<br>ГОСУДАРСТВЕННОЕ БЮД | Организация<br>Краткое наименование МО<br>ГБУЗ НО "ДГВВ ИМ. А.М<br>ГБУЗ НО "ДГВВ ИМ. А.М<br>ГБУЗ НО "ДГВВ ИМ. А.М | ИНН  | клл |

Рисунок 257. Формирование печатной формы подраздела

В результате на рабочую станцию пользователя выгрузится документ с расширением **\*.xlsx**.

### 2.10.2 Формирование печатной формы документа

# 2.10.2.1 Формирование печатной формы документа с расширением \*.pdf

Для формирования печатной формы документа с расширением **\*.pdf** необходимо одним нажатием левой кнопки мыши выделить соответствующую строку, нажать на кнопку «Печать» и выбрать пункт [Печать документа] / [Pdf] (Рисунок 258).

|            | Государственна<br>система обязат<br>страхования | ая информацио<br>тельного медиц | нная<br>инского | Texno<br>8 800                                | оддер»<br>222 2                                        | кка<br>200     |     | Иванов Иван<br>государственное<br>нижегородской о<br>имени а.м. самари                     | Иванович<br>Бюджетное учреждени<br>Бласти "дзержинский<br>Ина"                                                                                                | Е ЗДРАВООХРАНЕНИЯ<br>ГОСПИТАЛЬ ВЕТЕРАНОВ Е                              | юйн                | <b>[</b> • |
|------------|-------------------------------------------------|---------------------------------|-----------------|-----------------------------------------------|--------------------------------------------------------|----------------|-----|--------------------------------------------------------------------------------------------|----------------------------------------------------------------------------------------------------|-------------------------------------------------------------------------|--------------------|------------|
| Меню 🗸     | Рабочий стол                                    | n                               | Документ        | ы МО                                          | <                                                      |                |     |                                                                                            |                                                                                                    |                                                                         |                    |            |
| Обновить 🕻 | )Добавить 🔹 🤷 Согла                             | асование 🤷 Протоког             | 🔛 эп • [        | Печать 🔹 😂 В чернови                          | к 🤤 Уда                                                | лить           |     |                                                                                            |                                                                                                    |                                                                         |                    |            |
| TOOMC      | Статус внутреннего<br>согласования              | Статус рассмотрения<br>ТФОМС    | Дата расс       | Печать реестра                                | Номер                                                  | Дата           |     | ТФОМС                                                                                      |                                                                                                    | Организация                                                             |                    | 10.000     |
|            |                                                 |                                 |                 | 💼 Печать документа 🕨                          | Pdf                                                    |                | д   | Полное наименование                                                                        | Полное наименование МО                                                                                                    | Краткое наименование МО                                                 | ИНН                | клп        |
|            | Утверждено<br>Черновик<br>Черновик              |                                 |                 | Актуализация<br>Актуализация<br>Исключение из | <ul> <li>Excel</li> <li>Wore</li> <li>3-524</li> </ul> | 12007<br>12007 | 2 2 | Территориальный фонд<br>Территориальный фонд<br>Территориальный фонд                       | ГОСУДАРСТВЕННОЕ БЮД<br>ГОСУДАРСТВЕННОЕ БЮД<br>ГОСУДАРСТВЕННОЕ БЮД                                                                                             | ГБУЗ НО "ДГВВ ИМ. А.М<br>ГБУЗ НО "ДГВВ ИМ. А.М<br>ГБУЗ НО "ДГВВ ИМ. А.М | SHEDER.<br>SHEDER. | 1,000,00   |
| U          | Утверждено                                      |                                 |                 | Включение в<br>реестр                         | 1-<br>524904<br>0466-<br>2022/0<br>001                 | and a          | 52  | Территориальный фонд<br>обязательного<br>медицинского страхования<br>Нижегородской области | ГОСУДАРСТВЕННОЕ<br>БЮДЖЕТНОЕ<br>УЧРЕЖДЕНИЕ<br>ЗДРАВООХРАНЕНИЯ<br>НИЖЕГОРОДСКОЙ<br>ОБЛАСТИ "ДЗЕРЖИНСКИЙ<br>ГОСПИТАЛЬ ВЕТЕРАНОВ<br>ВОЙН ИМЕНИ А.М.<br>САМАРИНА" | ГБУЗ НО "ДГВВ ИМ.<br>А.М.САМАРИНА"                                      | 2.<br>E            | (peeco     |

Рисунок 258. Формирование печатной формы документа

В результате на рабочую станцию пользователя выгрузится документ с расширением **\*.pdf**.

# 2.10.2.2 Формирование печатной формы документа с расширением \*.xlsx

Для формирования печатной формы документа с расширением **\*.xlsx** необходимо одним нажатием левой кнопки мыши выделить соответствующую строку, нажать на кнопку «Печать» и выбрать пункт [Печать документа] / [Excel2007] (Рисунок 259).

|          | Государственн<br>система обязат<br>страхования | ая информацио<br>гельного медиц | нная<br>инского | С Техпо<br>8 800      | оддер»<br>222 22                       | кка<br>200 |    | Иванов Иван<br>государственное и<br>нижегородской о<br>имени а.м. самари                   | Иванович<br>бюджетное учреждени<br>бласти "дзержинский<br>ина"                                                                                                | Е ЗДРАВООХРАНЕНИЯ<br>ГОСПИТАЛЬ ВЕТЕРАНОВ В | юйн       | <b>[</b> • |
|----------|------------------------------------------------|---------------------------------|-----------------|-----------------------|----------------------------------------|------------|----|--------------------------------------------------------------------------------------------|----------------------------------------------------------------------------------------------------|--------------------------------------------|-----------|------------|
| Меню 🗸   | Рабочий сто                                    | л                               | Документь       | i MO                  | ×                                      |            |    |                                                                                            |                                                                                                    |                                            |           |            |
| Обновить | )Добавить 🔹 🙆 Согл                             | асование 🎂 Протокол             | п 🙆 эп • 📓      | Печать 🔹 😂 В чернови  | ик 🥥 Уда                               | лить       |    |                                                                                            |                                                                                                    |                                            |           |            |
| ΤΦΟΜΟ    | Статус внутреннего                             | Статус рассмотрения             | Дата расс 📄     | Печать реестра        | Номер                                  | Дата       |    | ΤΦΟΜΟ                                                                                      |                                                                                                    | Организация                                |           |            |
|          | согласования                                   | ΤΦΟΜΟ                           | TOC             | Печать документа 🕨    | Ddf                                    |            | д  | Полное наименование                                                                        | Полное наименование МО                                                                                                    | Краткое наименование МО                    | ИНН       | клп        |
| ~        | ~                                              | ×                               |                 |                       | rui -                                  |            |    |                                                                                            |                                                                                                    |                                            |           |            |
|          | Утверждено                                     |                                 |                 | Актуализация          | Exce                                   | 12007      | 2  | Территориальный фонд                                                                       | ГОСУДАРСТВЕННОЕ БЮД                                                                                                    | ГБУЗ НО "ДГВВ ИМ. А.М                      | towned.   | 1.049010   |
| 0        | Черновик                                       |                                 |                 | Актуализация          | Nord                                   | 12007      | 2  | Территориальный фонд                                                                       | ГОСУДАРСТВЕННОЕ БЮД                                                                                                    | ГБУЗ НО "ДГВВ ИМ. А.М                      | CONTRACT. | 1,0480.00  |
| 0        | Черновик                                       |                                 |                 | Исключение из         | 3-524                                  | 10         | 52 | Территориальный фонд                                                                       | ГОСУДАРСТВЕННОЕ БЮД                                                                                                    | ГБУЗ НО "ДГВВ ИМ. А.М                      | CONDICK.  | 1,000103   |
| •        | Утверждено                                     |                                 |                 | Включение в<br>реестр | 1-<br>524904<br>0466-<br>2022/0<br>001 | 80         | 52 | Территориальный фонд<br>обязательного<br>медицинского страхования<br>Нижегородской области | ГОСУДАРСТВЕННОЕ<br>БЮДЖЕТНОЕ<br>УЧРЕЖДЕНИЕ<br>ЗДРАВООХРАНЕНИЯ<br>НИЖЕГОРОДСКОЙ<br>ОБЛАСТИ "ДЗЕРЖИНСКИЙ<br>ГОСПИТАЛЬ ВЕТЕРАНОВ<br>ВОЙН ИМЕНИ А.М.<br>САМАДИНА" | ГБУЗ НО "ДГВВ ИМ.<br>А.М.САМАРИНА"         | 2.000.000 | ()escio    |

Рисунок 259. Формирование печатной формы документа

В результате на рабочую станцию пользователя выгрузится документ с расширением **\*.xlsx**.

# 2.10.2.3 Формирование печатной формы документа с расширением \*.docx

Для формирования печатной формы документа с расширением **\*.docx** необходимо одним нажатием левой кнопки мыши выделить соответствующую строку, нажать на кнопку «Печать» и выбрать пункт [Печать документа] / [Word2007] (Рисунок 260).

|              | Государственна<br>система обязат<br>страхования | ая информацио<br>ельного медиці | нная<br>инского | 📞 Техп<br>8 800       | оддер»<br>) 222 2:                     | кка<br>200 |    | Иванов Иван<br>государственное<br>нижегородской о<br>имени а.м. самари                     | <b>Иванович</b><br>Бюджетное учреждени<br>БЛАСТИ "ДЗЕРЖИНСКИЙ<br>ІНА"                                                                                         | IE ЗДРАВООХРАНЕНИЯ<br>ГОСПИТАЛЬ ВЕТЕРАНОВ В | ойн            | <b>[</b> • |
|--------------|-------------------------------------------------|---------------------------------|-----------------|-----------------------|----------------------------------------|------------|----|--------------------------------------------------------------------------------------------|----------------------------------------------------------------------------------------------------|---------------------------------------------|----------------|------------|
| Меню 🗸       | Рабочий стол                                    | ı I                             | Документ        | ы МО                  | ^                                      |            |    |                                                                                            |                                                                                                    |                                             |                |            |
| 😂 Обновить 🔇 | ) Добавить 🔹 🤷 Согла                            | асование 🤷 Протокол             | 🙆 эп • 📘        | 🛛 Печать 🔹 😂 В чернов | ик 🥥 Уда                               | алить      |    |                                                                                            |                                                                                                    |                                             |                |            |
| ΤΦΟΜΟ        | Статус внутреннего                              | Статус рассмотрения             | Дата расс       | Печать реестра        | Номер                                  | Дата       |    | ΤΦΟΜΟ                                                                                      |                                                                                                    | Организация                                 |                |            |
|              | согласования                                    | ΤΦΟΜΟ                           | TOC             | Пецать покумента      | Diff.                                  |            | д  | Полное наименование                                                                        | Полное наименование МО                                                                                                    | Краткое наименование МО                     | ИНН            | клп        |
| ~            | ~                                               | ~                               | Ľ               |                       | POI POI                                |            | -  |                                                                                            |                                                                                                    |                                             |                |            |
|              | Утверждено                                      |                                 |                 | Актуализация          | Exce                                   | 12007      | 2  | Территориальный фонд                                                                       | ГОСУДАРСТВЕННОЕ БЮД                                                                                                    | ГБУЗ НО "ДГВВ ИМ. А.М                       | 12480404       | 12490.000  |
|              | Черновик                                        |                                 |                 | Актуализация          | B Wor                                  | d2007      | 2  | Территориальный фонд                                                                       | ГОСУДАРСТВЕННОЕ БЮД                                                                                                    | ГБУЗ НО "ДГВВ ИМ. А.М                       | townsee.       | 1,0480.000 |
| 0            | Черновик                                        |                                 |                 | Исключение из.        | . 3-524                                | SE         | 52 | Территориальный фонд                                                                       | ГОСУДАРСТВЕННОЕ БЮД                                                                                                    | ГБУЗ НО "ДГВВ ИМ. А.М                       | Speciality.    | 12460.000  |
| U            | Утверждено                                      |                                 |                 | Включение в<br>реестр | 1-<br>524904<br>0466-<br>2022/0<br>001 | 20.00      | 52 | Территориальный фонд<br>обязательного<br>медицинского страхования<br>Нижегородской области | ГОСУДАРСТВЕННОЕ<br>БЮДЖЕТНОЕ<br>УЧРЕЖДЕНИЕ<br>ЗДРАВООХРАНЕНИЯ<br>НИЖЕГОРОДСКОЙ<br>ОБЛАСТИ "ДЗЕРЖИНСКИЙ<br>ГОСПИТАЛЬ ВЕТЕРАНОВ<br>ВОЙН ИМЕНИ А.М.<br>САМАРИНА" | ГБУЗ НО "ДГВВ ИМ.<br>А.М.САМАРИНА"          | 1,000,000<br>R | COMPLEX    |
|              |                                                 | 2                               | 1.1             |                       |                                        |            |    |                                                                                            |                                                                                                    |                                             |                |            |

Рисунок 260. Формирование печатной формы документа

В результате на рабочую станцию пользователя выгрузится документ с расширением **\*.docx**.

# 3 РАБОТА В ПОДРАЗДЕЛЕ «ТЕРРИТОРИАЛЬНЫЙ РЕЕСТР МО»

**Предусловие:** осуществлен вход с полномочием «Формирование уведомлений о включении, исключении МО, уведомлений об изменении сведений о МО, осуществляющих деятельность в сфере обязательного медицинского страхования по программе обязательного медицинского страхования (МО)» (Ввод данных, Просмотр, Согласование, Утверждение).

### 3.1 Переход в подраздел «Территориальный реестр МО»

Для перехода в подраздел «Территориальный реестр МО» необходимо в главном окне Системы выбрать вкладку «Меню» (1), в открывшейся колонке выбрать раздел «Медицинские организации» (2) и открыть подраздел «Территориальный реестр МО» (3) (Рисунок 261).

| Государственная информаци система обязательного меди страхования | ионная 📞     | Техподдержка<br>8 800 222 2200 | Иванов Иван Иванович<br>общество с ограниченной ответственностью "ситилаб" | •  |
|------------------------------------------------------------------|--------------|--------------------------------|----------------------------------------------------------------------------|----|
| Меню 🔨 Рабочий стол                                              |              |                                |                                                                            | 13 |
| Поиск                                                            | Документы МО |                                | Территориальный реестр МО                                                  |    |
| Медицинские организации                                          |              |                                |                                                                            |    |

Рисунок 261. Переход в подраздел «Территориальный реестр МО»

В результате откроется подраздел «Территориальный реестр МО» (Рисунок 262).

| Ę      | Государственная информационная<br>система обязательного медицинского<br>страхования |                             |                 |                                    | υ Τe<br>8 δ        | хподдержка<br>300 222 2200 | <b>2</b> Ива<br>обще           | нов Иван Иванович<br>ство с ограниченной ответст | ВЕННОСТЬЮ "СИТИЛАБ"  | <b>[</b> • |
|--------|-------------------------------------------------------------------------------------|-----------------------------|-----------------|------------------------------------|--------------------|----------------------------|--------------------------------|--------------------------------------------------|----------------------|------------|
| Me     | ню                                                                                  | <ul> <li>Рабочий</li> </ul> | стол            | Герриториальный реестр МО          | ×                  |                            |                                |                                                  |                      |            |
| >> 4   | <b>\$ 0</b> 0                                                                       | бновить 🔲 Архивные          | данные 🚔 Печать | • Год участия: 2022 • На           | дату: Май ч        | ✓ 25 ✓ Статус МО           | включенные                     | *                                                |                      |            |
| Фильтр | Δ                                                                                   | Уровень записи              | Код ТФОМС/ФОМС  | Полное наименование ТФОМС/<br>ФОМС | Статус согласовани | я Уникальный номер         | Код МО в едином<br>реестре ОМС | Полное наименование                              | Краткое наименование |            |
| Ē      | ~                                                                                   | ~                           |                 |                                    |                    | ~                          |                                |                                                  |                      |            |
|        |                                                                                     | Головная организа           | 56              | Территориальный фонд обязатель     | Утверждено         | 56202205300                | 560238                         | ОБЩЕСТВО С ОГРАНИЧЕННОЙ ОТ                       | ООО "СИТИЛАБ"        | 6319       |
|        |                                                                                     | Головная организа           | 13              | ТЕРРИТОРИАЛЬНЫЙ ФОНД ОБЯЗА         | Утверждено         | 13202201500                | 130224                         | ОБЩЕСТВО С ОГРАНИЧЕННОЙ ОТ                       | ООО "СИТИЛАБ"        | 6319       |
|        |                                                                                     | Головная организа           | 64              | Территориальный фонд обязатель     | Утверждено         | 64202200900                | 643114                         | ОБЩЕСТВО С ОГРАНИЧЕННОЙ ОТ                       | ООО "СИТИЛАБ"        | 6319       |
|        |                                                                                     | Головная организа           | 58              | Территориальный фонд обязатель     | Утверждено         | 58202201700                | 580201                         | ОБЩЕСТВО С ОГРАНИЧЕННОЙ ОТ                       | ООО "СИТИЛАБ"        | 6319       |
|        |                                                                                     | Головная организа           | 63              | ТЕРРИТОРИАЛЬНЫЙ ФОНД ОБЯЗА         | Утверждено         | 63202200800                | 630146                         | ОБЩЕСТВО С ОГРАНИЧЕННОЙ ОТ                       | ООО "СИТИЛАБ"        | 6319       |
|        |                                                                                     | Головная организа           | 73              | Территориальный фонд обязатель     | Утверждено         | 73202200300                | 730223                         | ОБЩЕСТВО С ОГРАНИЧЕННОЙ ОТ                       | ООО "СИТИЛАБ"        | 6319       |
|        | _                                                                                   |                             |                 |                                    |                    |                            |                                |                                                  |                      |            |
| 1      | 4 4                                                                                 | Стр. 1 из 1                 | 🕨 🕅 🛛 🖉 🛛 3ar   | писей: 25 💌                        |                    |                            |                                |                                                  | Записи с 1 по        | б, всего б |

Рисунок 262. Подраздел «Территориальный реестр МО»

Для работы с подразделом «Территориальный реестр МО» в Системе реализованы следующие функциональные кнопки и поля фильтрации (Рисунок 263):

- «Обновить» (1) обновление данных подраздела;
- «Архивные данные» (2) просмотр архивных сведений о МО;
- «Печать» (3):
  - [Печать peecmpa] выгрузка печатной формы подраздела на рабочую станцию пользователя с расширением \*.xlsx;
  - [Печать реестра для Портала] выгрузка печатной формы подраздела с отображением сведений о СП на рабочую станцию пользователя с расширением \*.xlsx;
  - [Печать объемов в Excel] выгрузка печатной формы сведений об объемах оказания МП на рабочую станцию пользователя с расширением \*.xlsx;
- «Год участия» (4) фильтрация записей подраздела по году участия;
- «На дату» (5) фильтрация записей подраздела по дате;

- «Статус МО» (6) – фильтрация записей подраздела по статусу МО.

|      | Государстве<br>система обя<br>страховани | енная информ<br>язательного м<br>я | ационная<br>едицинского            | Tex<br>8 80         | <ul> <li>Техподдержка<br/>8 800 222 2200</li> <li>Иванов Иван Иванович<br/>общество с ограниченной ответственностью "ситилаб"</li> </ul> |                                |                            |                      |          |  |  |
|------|------------------------------------------|------------------------------------|------------------------------------|---------------------|----------------------------------------------------------------------------------------------------|--------------------------------|----------------------------|----------------------|----------|--|--|
| Меню | <ul> <li>Рабочий</li> </ul>              | стол                               | Герриториальный реестр МО          | ×                   |                                                                                                    |                                |                            |                      |          |  |  |
| 30   | бновить 🔲 Архивные                       | данные 🚔 Печать                    | • Год участия: 2022 • На           | дату: Май 🗸         | 25 V CTatyc MO                                                                                                    | включенные                     | <u>/0</u><br>×             |                      |          |  |  |
|      | Уровень записи                           | Код ТФОМС/ФОМС                     | Полное наименование ТФОМС/<br>ФОМС | Статус согласования | Уникальный номер                                                                                                    | Код МО в едином<br>реестре ОМС | Полное наименование        | Краткое наименование |          |  |  |
| ~    | ~                                        |                                    |                                    | ~                   |                                                                                                    |                                |                            |                      |          |  |  |
|      | Головная организа                        | 56                                 | Территориальный фонд обязатель     | Утверждено          | 56202205300                                                                                                    | 560238                         | ОБЩЕСТВО С ОГРАНИЧЕННОЙ ОТ | ООО "СИТИЛАБ"        | 631      |  |  |
|      | Головная организа                        | 13                                 | ТЕРРИТОРИАЛЬНЫЙ ФОНД ОБЯЗА         | Утверждено          | 13202201500                                                                                                    | 130224                         | ОБЩЕСТВО С ОГРАНИЧЕННОЙ ОТ | ООО "СИТИЛАБ"        | 631      |  |  |
|      | Головная организа                        | 64                                 | Территориальный фонд обязатель     | Утверждено          | 64202200900                                                                                                    | 643114                         | ОБЩЕСТВО С ОГРАНИЧЕННОЙ ОТ | ООО "СИТИЛАБ"        | 631      |  |  |
|      | Головная организа                        | 58                                 | Территориальный фонд обязатель     | Утверждено          | 58202201700                                                                                                    | 580201                         | ОБЩЕСТВО С ОГРАНИЧЕННОЙ ОТ | ООО "СИТИЛАБ"        | 631      |  |  |
|      | Головная организа                        | 63                                 | ТЕРРИТОРИАЛЬНЫЙ ФОНД ОБЯЗА         | Утверждено          | 63202200800                                                                                                    | 630146                         | ОБЩЕСТВО С ОГРАНИЧЕННОЙ ОТ | ООО "СИТИЛАБ"        | 631      |  |  |
|      | Головная организа                        | 73                                 | Территориальный фонд обязатель     | Утверждено          | 73202200300                                                                                                    | 730223                         | ОБЩЕСТВО С ОГРАНИЧЕННОЙ ОТ | 000 "СИТИЛАБ"        | 631      |  |  |
| 14   | Стр. 1 из 1                              | ▶ 원   ଅ   3ar                      | исей: 25 💌                         |                     |                                                                                                    |                                |                            | Записи с 1 по        | б, всего |  |  |

Рисунок 263. Функциональные кнопки и поля фильтрации подраздела «Территориальный реестр МО»

Для быстрого поиска записи в Системе реализованы поля поиска по столбцам (Рисунок 264).

|             | Государстве<br>система обя<br>страховани | енная информ<br>язательного м<br>я | ационная<br>едицинского            | Tex<br>8 80         | поддержка<br>0 222 2200 | Иван<br>ОБЩЕ                   | нов Иван Иванович<br>ство с ограниченной ответсті | ВЕННОСТЬЮ "СИТИЛАБ"  | (P |
|-------------|------------------------------------------|------------------------------------|------------------------------------|---------------------|-------------------------|--------------------------------|---------------------------------------------------|----------------------|----|
| еню         | <ul> <li>Рабочий</li> </ul>              | стол                               | Герриториальный реестр МО          | ×                   |                         |                                |                                                   |                      |    |
| <b>%</b> 06 | бновить 🔟 Архивные                       | данные 👜 Печать '                  | • Год участия: 2022 • На           | дату: Май 🗸         | 25 👻 Статус МО          | включенные                     | ×                                                 |                      |    |
|             | Уровень записи                           | Код ТФОМС/ФОМС                     | Полное наименование ТФОМС/<br>ФОМС | Статус согласования | Уникальный номер        | Код МО в едином<br>реестре ОМС | Полное наименование                               | Краткое наименование |    |
| ~           | ~                                        |                                    |                                    | ~                   |                         |                                |                                                   |                      |    |
|             | Головная организа                        | 56                                 | Территориальный фонд обязатель     | Утверждено          | 56202205300             | 560238                         | ОБЩЕСТВО С ОГРАНИЧЕННОЙ ОТ                        | ООО "СИТИЛАБ"        |    |
|             | Головная организа                        | 13                                 | ТЕРРИТОРИАЛЬНЫЙ ФОНД ОБЯЗА         | Утверждено          | 13202201500             | 130224                         | ОБЩЕСТВО С ОГРАНИЧЕННОЙ ОТ                        | ООО "СИТИЛАБ"        |    |
|             | Головная организа                        | 64                                 | Территориальный фонд обязатель     | Утверждено          | 64202200900             | 643114                         | ОБЩЕСТВО С ОГРАНИЧЕННОЙ ОТ                        | ООО "СИТИЛАБ"        |    |
|             | Головная организа                        | 58                                 | Территориальный фонд обязатель     | Утверждено          | 58202201700             | 580201                         | ОБЩЕСТВО С ОГРАНИЧЕННОЙ ОТ                        | ООО "СИТИЛАБ"        |    |
|             | Головная организа                        | 63                                 | ТЕРРИТОРИАЛЬНЫЙ ФОНД ОБЯЗА         | Утверждено          | 63202200800             | 630146                         | ОБЩЕСТВО С ОГРАНИЧЕННОЙ ОТ                        | ООО "СИТИЛАБ"        |    |
|             |                                          | 72                                 | Территориальный фонд обязатель     | Утверждено          | 73202200300             | 730223                         | ОБЩЕСТВО С ОГРАНИЧЕННОЙ ОТ                        | ООО "СИТИЛАБ"        |    |
|             | Головная организа                        | 15                                 |                                    |                     |                         |                                |                                                   |                      |    |
|             | Головная организа                        | 75                                 |                                    |                     |                         |                                |                                                   |                      |    |

Рисунок 264. Поиск по столбцам

При включении МО в территориальный реестр МО медицинским организациям присваивается уникальный номер и код в едином реестре ОМС.

Структура обозначения уникального номера представлена ниже (Рисунок 265).

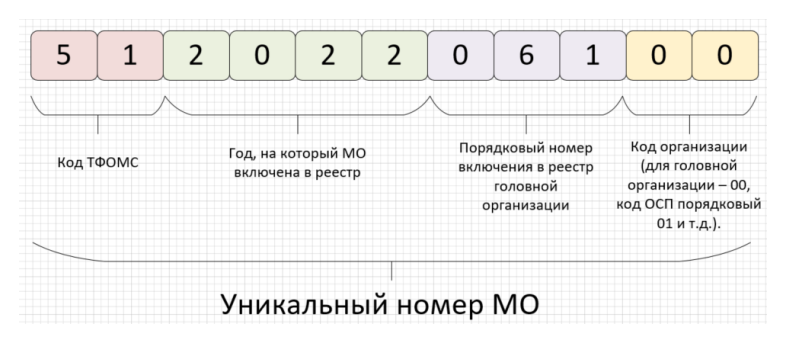

Рисунок 265. Структура обозначения уникального номера

Структура обозначения кода МО в едином реестре ОМС представлена ниже (Рисунок 266).

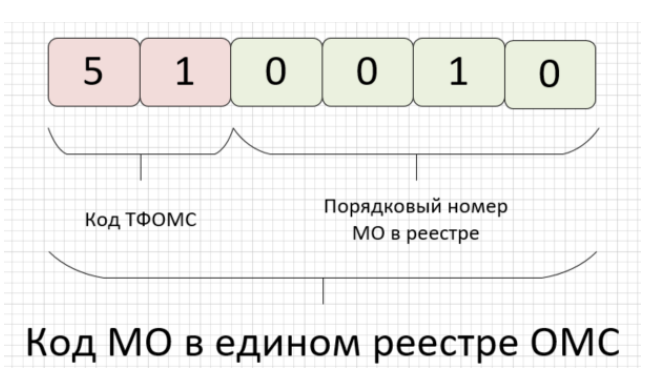

Рисунок 266. Структура обозначения кода МО в едином реестре ОМС Для раскрытия области фильтрации «Фильтры» необходимо нажать на кнопку 脉 (Рисунок 267).

| T         | Государстве<br>система обя<br>страховани                | енная информ<br>язательного ме<br>я | ационная<br>едицинского                               | C Tex<br>8 80       | поддержка<br>00 222 2200 | Иванов Иван Иванович<br>общество с ограниченной ответственностью "ситилаб" |                               |                      |     |
|-----------|---------------------------------------------------------|-------------------------------------|-------------------------------------------------------|---------------------|--------------------------|----------------------------------------------------------------------------|-------------------------------|----------------------|-----|
| Иеню<br>С | <ul> <li>Рабочий</li> <li>бновить П Архивные</li> </ul> | стол 1                              | Герриториальный реестр МО<br>• Год участия: 2022 • На | дату: Май 🗸         | 25 👻 Статус МО           | включенные                                                                 | ~                             |                      |     |
| Δ         | Уровень записи                                          | Код ТФОМС/ФОМС                      | Полное наименование ТФОМС/<br>ФОМС                    | Статус согласования | Уникальный номер         | Код МО в едином<br>реестре ОМС                                             | Полное наименование           | Краткое наименование |     |
| ~         | ~                                                       |                                     |                                                       | ~                   |                          |                                                                            |                               |                      |     |
|           | Головная организа                                       | 56                                  | Территориальный фонд обязатель                        | Утверждено          | 56202205300              | 560238                                                                     | ОБЩЕСТВО С ОГРАНИЧЕННОЙ ОТ    | ООО "СИТИЛАБ"        | 631 |
|           | Головная организа                                       | 13                                  | ТЕРРИТОРИАЛЬНЫЙ ФОНД ОБЯЗА                            | Утверждено          | 13202201500              | 130224                                                                     | ОБЩЕСТВО С ОГРАНИЧЕННОЙ ОТ    | ООО "СИТИЛАБ"        | 631 |
|           | Головная организа                                       | 64                                  | Территориальный фонд обязатель                        | Утверждено          | 64202200900              | 643114                                                                     | ОБЩЕСТВО С ОГРАНИЧЕННОЙ ОТ    | ООО "СИТИЛАБ"        | 631 |
|           | Головная организа                                       | 58                                  | Территориальный фонд обязатель                        | Утверждено          | 58202201700              | 580201                                                                     | ОБЩЕСТВО С ОГРАНИЧЕННОЙ ОТ    | ООО "СИТИЛАБ"        | 631 |
|           | Головная организа                                       | 63                                  | ТЕРРИТОРИАЛЬНЫЙ ФОНД ОБЯЗА                            | Утверждено          | 63202200800              | 630146                                                                     | ОБЩЕСТВО С ОГРАНИЧЕННОЙ ОТ    | ООО "СИТИЛАБ"        | 631 |
|           | -                                                       | 73                                  | Территориальный фонд обязатель                        | Утверждено          | 73202200300              | 730223                                                                     | ОБЩЕСТВО С ОГРАНИЧЕННОЙ ОТ    | ООО "СИТИЛАБ"        | 631 |
|           | Conceptad opcartesa                                     | 13                                  | reppropriation gorg consurction                       | Thebuddeno          | 75202200500              | 150225                                                                     | obligeerbo e or manner non or | 000 00000            |     |

Рисунок 267. Раскрытие области фильтрации «Фильтры»

В результате раскроется область фильтрации «Фильтры» (Рисунок 268).

| Фильтры                         |   | ~ |
|---------------------------------|---|---|
| Виды оказания мед. помощи:      |   |   |
|                                 | 9 | × |
| Условия оказания мед. помощи:   |   |   |
|                                 | 9 | × |
| Профили оказания мед. помощи:   |   |   |
|                                 | 9 | × |
| Вид медицинской организации:    |   |   |
|                                 | 9 | × |
| ΟΚΟΠΦ:                          |   |   |
|                                 | 9 | × |
| ΟΚΦC:                           |   |   |
|                                 | 9 | × |
| Причины исключения:             |   |   |
|                                 | 9 | × |
| Код МО (справочно):             |   |   |
|                                 |   |   |
| Участвует в диспансеризации:    |   |   |
| Участвует в МСЭ:                |   |   |
| Не соответствует ЕГРЮЛ (ЕГРИП): |   |   |

Рисунок 268. Область фильтрации «Фильтры»

Для закрытия области фильтрации «Фильтры» необходимо нажать на кнопку 📧 (Рисунок 269).

| Фильтры                         |   | ~ |
|---------------------------------|---|---|
| Виды оказания мед. помощи:      |   |   |
|                                 | P | × |
| Условия оказания мед. помощи:   |   |   |
|                                 | Q | × |
| Профили оказания мед. помощи:   |   | _ |
|                                 | P | × |
| Вид медицинской организации:    |   | _ |
|                                 | P | × |
| ОКОПФ:                          | 0 |   |
|                                 | Q | × |
| ΟΚΦC:                           | 0 |   |
| Причины исключения:             | þ | × |
|                                 | P | × |
| Код МО (справочно):             |   |   |
| Участвует в диспансеризации:    |   |   |
| Участвует в МСЭ:                |   |   |
| Не соответствует ЕГРЮЛ (ЕГРИП): |   |   |

Рисунок 269. Закрытие области фильтрации «Фильтры»

Важно! Если МО необходимо актуализировать данные, то в подразделе «Территориальный реестр МО» напротив соответствующей строки отобразится знак 🛆 (Рисунок 270).

|      | Государственная информационная<br>система обязательного медицинского<br>страхования |                 |                                                                                        |                     | <ul> <li>Техподдержка<br/>8 800 222 2200</li> <li>Иванов Иван Иванович<br/>общество с ограниченной ответственностью "ситилаб"</li> </ul> |                                |                                                       |                      |          |  |  |
|------|-------------------------------------------------------------------------------------|-----------------|----------------------------------------------------------------------------------------|---------------------|----------------------------------------------------------------------------------------------------|--------------------------------|-------------------------------------------------------|----------------------|----------|--|--|
| Іеню | <ul> <li>Рабочий</li> </ul>                                                         | стол            | Герриториальный реестр МС                                                              | , ×                 |                                                                                                    |                                |                                                       |                      |          |  |  |
| 🤹 06 | новить 🔟 Архивные                                                                   | данные 🚔 Печать | • Год участия: 2022 • На                                                               | дату: Май 🗸         | 25 👻 Статус МО                                                                                                    | включенные                     | ¥                                                     |                      |          |  |  |
| Δ    | Уровень записи                                                                      | Код ТФОМС/ФОМС  | Полное наименование ТФОМС/<br>ФОМС                                                     | Статус согласования | Уникальный номер                                                                                                    | Код МО в едином<br>реестре ОМС | Полное наименование                                   | Краткое наименование |          |  |  |
| ~    | ~                                                                                   |                 |                                                                                        | *                   |                                                                                                    |                                |                                                       |                      |          |  |  |
| 4    | Головная<br>организация                                                             | 56              | Территориальный фонд<br>обязательного медицинского<br>страхования Оренбургской области | Утверждено          | 56202205300                                                                                                    | 560238                         | ОБЩЕСТВО С ОГРАНИЧЕННОЙ<br>ОТВЕТСТВЕННОСТЬЮ "СИТИЛАБ" | ООО "СИТИЛАБ"        | 63       |  |  |
| _    | Головная организа                                                                   | 13              | ТЕРРИТОРИАЛЬНЫЙ ФОНД ОБЯЗА                                                             | Утверждено          | 13202201500                                                                                                    | 130224                         | ОБЩЕСТВО С ОГРАНИЧЕННОЙ ОТ                            | ООО "СИТИЛАБ"        | 63       |  |  |
|      | Головная организа                                                                   | 64              | Территориальный фонд обязатель                                                         | Утверждено          | 64202200900                                                                                                    | 643114                         | ОБЩЕСТВО С ОГРАНИЧЕННОЙ ОТ                            | ООО "СИТИЛАБ"        | 631      |  |  |
|      | Головная организа                                                                   | 58              | Территориальный фонд обязатель                                                         | Утверждено          | 58202201700                                                                                                    | 580201                         | ОБЩЕСТВО С ОГРАНИЧЕННОЙ ОТ                            | ООО "СИТИЛАБ"        | 631      |  |  |
|      | Головная организа                                                                   | 63              | ТЕРРИТОРИАЛЬНЫЙ ФОНД ОБЯЗА                                                             | Утверждено          | 63202200800                                                                                                    | 630146                         | ОБЩЕСТВО С ОГРАНИЧЕННОЙ ОТ                            | ООО "СИТИЛАБ"        | 631      |  |  |
|      | Головная организа                                                                   | 73              | Территориальный фонд обязатель                                                         | Утверждено          | 73202200300                                                                                                    | 730223                         | ОБЩЕСТВО С ОГРАНИЧЕННОЙ ОТ                            | ООО "СИТИЛАБ"        | 631      |  |  |
| 4    |                                                                                     |                 |                                                                                        |                     |                                                                                                    |                                |                                                       |                      |          |  |  |
| 14 4 | Стр. 1 из 1                                                                         | 🕨 🕅 🦧 🛛 3ar     | исей: 25 🗸                                                                             |                     |                                                                                                    |                                |                                                       | Записи с 1 по        | 6, всего |  |  |

Рисунок 270. Строка с необходимостью актуализации данных

Для просмотра сведений, требующих актуализации необходимо нажать на кнопку <u>м</u> напротив соответствующей строки (Рисунок 271).

|        | Государственная информационная<br>система обязательного медицинского<br>страхования |                             |                 |                                                                                        | C Te<br>8 8         | хподдержка<br>800 222 2200 | 💄 Ива<br>обще                  | нов Иван Иванович<br>ство с ограниченной ответст      | ВЕННОСТЬЮ "СИТИЛАБ"  | <b>[</b> •   |
|--------|-------------------------------------------------------------------------------------|-----------------------------|-----------------|----------------------------------------------------------------------------------------|---------------------|----------------------------|--------------------------------|-------------------------------------------------------|----------------------|--------------|
| М      | еню                                                                                 | <ul> <li>Рабочий</li> </ul> | стол            | Территориальный реестр МС                                                              | ×                   |                            |                                |                                                       |                      |              |
| >>     | <b>%</b> 0                                                                          | бновить 🔟 Архивные          | данные 🚔 Печать | • Год участия: 2022 • На                                                               | дату: Май           | ✓ 25 ✓ Статус МО           | включенные                     | *                                                     |                      |              |
| Фильтр | Δ                                                                                   | Уровень записи              | Код ТФОМС/ФОМС  | Полное наименование ТФОМС/<br>ФОМС                                                     | Статус согласовани: | ия Уникальный номер        | Код МО в едином<br>реестре ОМС | Полное наименование                                   | Краткое наименование |              |
| Ĕ      | ~                                                                                   | ~                           |                 |                                                                                        |                     | ~                          |                                |                                                       |                      |              |
|        | 4                                                                                   | Головная<br>организация     | 56              | Территориальный фонд<br>обязательного медицинского<br>страхования Оренбургской области | Утверждено          | 56202205300                | 560238                         | ОБЩЕСТВО С ОГРАНИЧЕННОЙ<br>ОТВЕТСТВЕННОСТЬЮ "СИТИЛАБ" | ООО "СИТИЛАБ"        | 6319         |
|        |                                                                                     | Головная организа           | 13              | ТЕРРИТОРИАЛЬНЫЙ ФОНД ОБЯЗА                                                             | Утверждено          | 13202201500                | 130224                         | ОБЩЕСТВО С ОГРАНИЧЕННОЙ ОТ                            | ООО "СИТИЛАБ"        | 6319         |
|        |                                                                                     | Головная организа           | 64              | Территориальный фонд обязатель                                                         | Утверждено          | 64202200900                | 643114                         | ОБЩЕСТВО С ОГРАНИЧЕННОЙ ОТ                            | ООО "СИТИЛАБ"        | 6319         |
|        |                                                                                     | Головная организа           | 58              | Территориальный фонд обязатель                                                         | Утверждено          | 58202201700                | 580201                         | ОБЩЕСТВО С ОГРАНИЧЕННОЙ ОТ                            | ООО "СИТИЛАБ"        | 6319         |
|        |                                                                                     | Головная организа           | 63              | ТЕРРИТОРИАЛЬНЫЙ ФОНД ОБЯЗА                                                             | Утверждено          | 63202200800                | 630146                         | ОБЩЕСТВО С ОГРАНИЧЕННОЙ ОТ                            | ООО "СИТИЛАБ"        | 6319         |
|        |                                                                                     | Головная организа           | 73              | Территориальный фонд обязатель                                                         | Утверждено          | 73202200300                | 730223                         | ОБЩЕСТВО С ОГРАНИЧЕННОЙ ОТ                            | ООО "СИТИЛАБ"        | 6319         |
|        | 4                                                                                   |                             |                 |                                                                                        |                     |                            |                                |                                                       |                      | ,            |
|        | 14 4                                                                                | Стр. 1 из 1                 | 🕨 🕅 🖓   3ar     | писей: 25 🗸                                                                            |                     |                            |                                |                                                       | Записи с 1 по        | о 6, всего 6 |

Рисунок 271. Просмотр сведений, требующих актуализации

В результате откроется окно «Просмотр проверок корректности данных MO» (Рисунок 272).

| Просмотр проверок корректности данных МО                                                         | ×                          |
|--------------------------------------------------------------------------------------------------|----------------------------|
| Проверка 🔺                                                                                       | Проверка данных:           |
|                                                                                                  |                            |
| 47-Проверка наличия ФИО руководителя и иных лиц медицинской организации, имеющих право действова | Инструкция по исправлению: |
| 48-Проверка наличия ФИО руководителя и иных лиц медицинской организации, имеющих право действова |                            |
|                                                                                                  |                            |
| и ч Стр. 1 из 1 🕨 И 🌊 Записей: 25 💌 Записи с 1 по 2, всего 2                                     |                            |
|                                                                                                  | 🥹 Закрыть                  |

Рисунок 272. Окно «Просмотр проверок корректности данных МО»

Для отображения сведений по исправлению некорректных данных необходимо одним нажатием левой кнопки мыши выделить соответствующую строку в области «Проверка» (Рисунок 273).

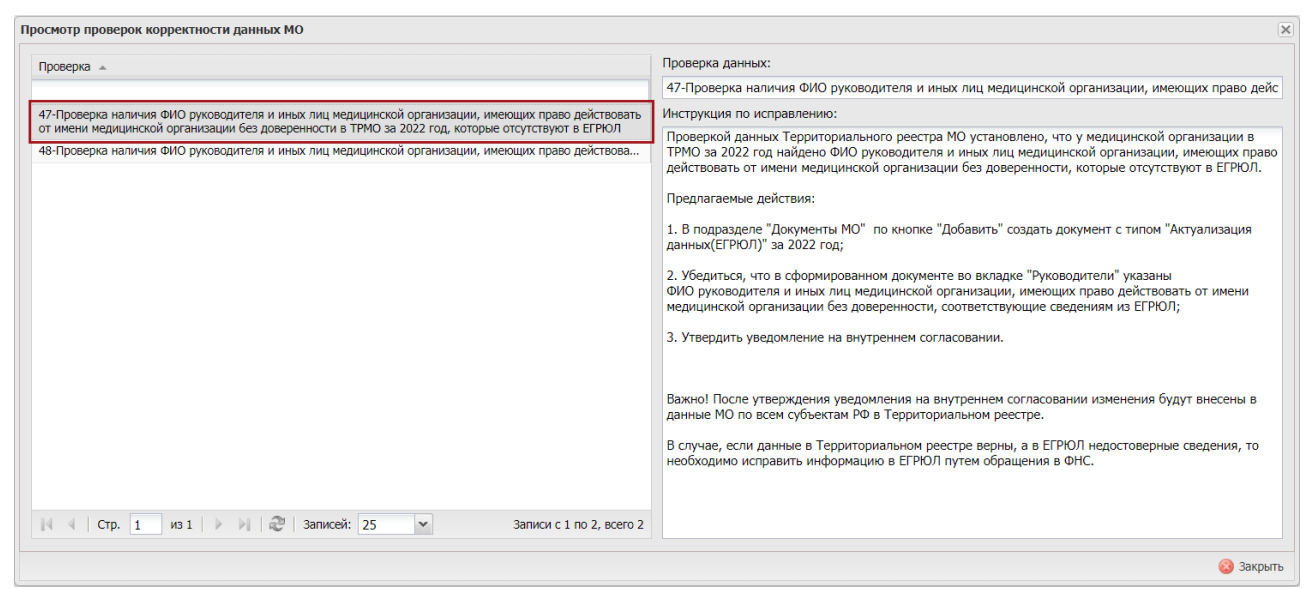

Рисунок 273. Отображение сведений по исправлению некорректных данных

В результате отобразится инструкция по исправлению некорректных данных в области «Инструкция по исправлению» (Рисунок 274).

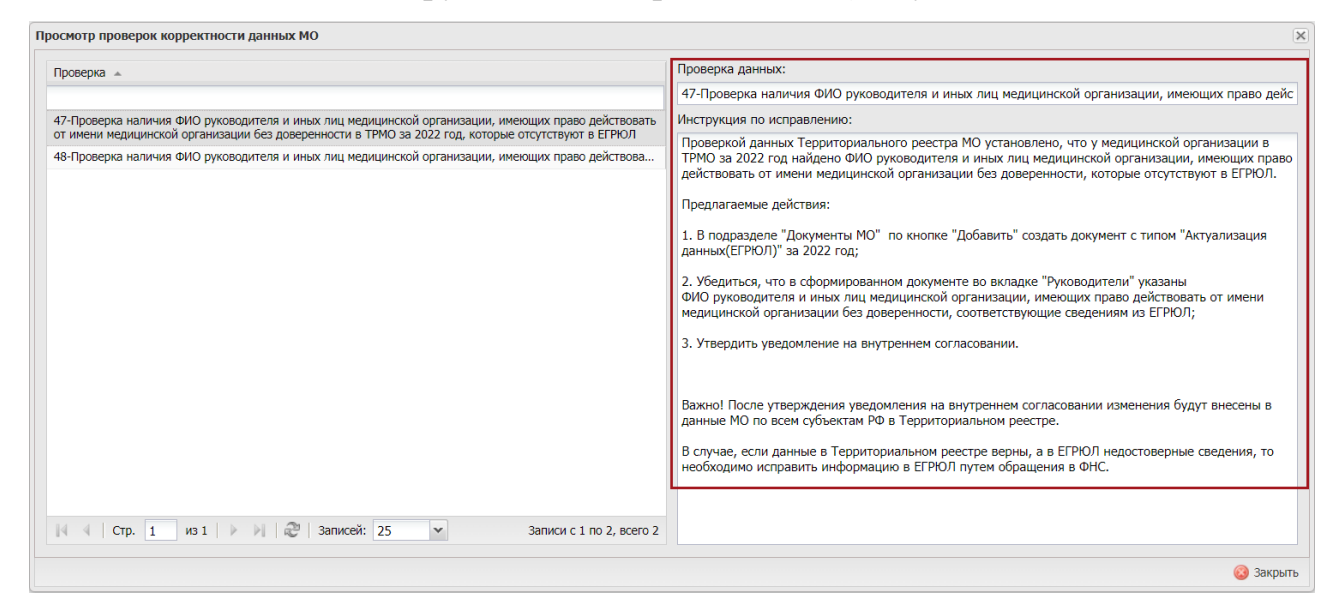

Рисунок 274. Инструкция по исправлению некорректных данных

Полный список проверок корректности данных представлен ниже:

- Проверка уникальности кодов ГАР по адресам оказания МП в ТРМО за 2022 год;
- Проверка наличия СП на адресах оказания МП в ТРМО за 2022 год;
- Проверка наличия видов, условий и профилей по СП в ТРМО за 2022 год;

- Проверка соответствия адресов оказания МП адресам из лицензии в ТРМО за 2022 год;
- Проверка наличия МО в сводном реестре за 2022 год;
- Проверка заполнения цепочки Вид Условие Профиль по СП в ТРМО за 2022 год;
- Проверка наличия актуальной лицензии по МО в ТРМО за 2022 год;
- Проверка указания лицензии в документе МО в ТРМО за 2022 год;
- Проверка наличия структурных подразделений с типом «Отсутствует» в ТРМО за 2022 год;
- Проверка наличия банковских или казначейских счетов по МО в ТРМО за 2022 год;
- Проверка соответствия полного наименования МО в ТРМО за 2022 год данным ЕГРЮЛ;
- Проверка соответствия сокращенного наименования МО в ТРМО за 2022 год данным ЕГРЮЛ;
- Проверка соответствия ОКОПФ по МО в ТРМО за 2022 год данным ЕГРЮЛ;
- Проверка соответствия адреса электронной почты по МО в ТРМО за 2022 год данным ЕГРЮЛ;
- Проверка наличия ФИО руководителя и иных лиц медицинской организации, имеющих право действовать от имени медицинской организации без доверенности в ТРМО за 2022 год, которые отсутствуют в ЕГРЮЛ;
- Проверка наличия ФИО руководителя и иных лиц медицинской организации, имеющих право действовать от имени медицинской организации без доверенности в ЕГРЮЛ, которые отсутствуют в ТРМО за 2022 год;
- Проверка соответствия ОКФС в ТРМО за 2022 год.

# 3.2 Просмотр карточки медицинской организации

Для просмотра карточки МО необходимо двойным нажатием левой кнопки мыши открыть соответствующую запись (Рисунок 275).

| [      |             | Государство<br>система обя<br>страховани | енная информ<br>язательного м<br>я | ационная<br>едицинского                                                                | Tex<br>8 8          | поддержка<br>00 222 2200 | 💄 Иван<br>общен                | нов Иван Иванович<br>ство с ограниченной ответсті     | ВЕННОСТЬЮ "СИТИЛАБ"  | <b>[</b> •      |  |
|--------|-------------|------------------------------------------|------------------------------------|----------------------------------------------------------------------------------------|---------------------|--------------------------|--------------------------------|-------------------------------------------------------|----------------------|-----------------|--|
| N      | Іеню        | <ul> <li>Рабочий</li> </ul>              | стол                               | Герриториальный реестр МС                                                              | ×                   |                          |                                |                                                       |                      |                 |  |
| >>     | <b>*</b> 00 | іновить 🔟 Архивные                       | данные 畠 Печать                    | • Год участия: 2022 • На                                                               | дату: Май 🗸         | 25 👻 Статус МО:          | Включенные                     | •                                                     |                      |                 |  |
| рилетр | Δ           | Уровень записи                           | Код ТФОМС/ФОМС                     | Полное наименование ТФОМС/<br>ФОМС                                                     | Статус согласования | Уникальный номер         | Код МО в едином<br>реестре ОМС | Полное наименование                                   | Краткое наименование |                 |  |
| Ē      | ~           | *                                        |                                    |                                                                                        | ~                   |                          |                                |                                                       |                      |                 |  |
|        |             | Головная<br>организация                  | 56                                 | Территориальный фонд<br>обязательного медицинского<br>страхования Оренбургской области | Утверждено          | 56202205300              | 560238                         | ОБЩЕСТВО С ОГРАНИЧЕННОЙ<br>ОТВЕТСТВЕННОСТЬЮ "СИТИЛАБ" | 000 "СИТИЛАБ"        | 6319:           |  |
|        |             | Головная организа                        | 13                                 | ТЕРРИТОРИАЛЬНЫЙ ФОНД ОБЯЗА                                                             | Утверждено          | 13202201500              | 130224                         | ОБЩЕСТВО С ОГРАНИЧЕННОЙ ОТ                            | 000 "СИТИЛАБ"        | 6319            |  |
|        |             | Головная организа                        | 64                                 | Территориальный фонд обязатель                                                         | Утверждено          | 64202200900              | 643114                         | ОБЩЕСТВО С ОГРАНИЧЕННОЙ ОТ                            | ООО "СИТИЛАБ"        | 6319:           |  |
|        |             | Головная организа                        | 58                                 | Территориальный фонд обязатель                                                         | Утверждено          | 58202201700              | 580201                         | ОБЩЕСТВО С ОГРАНИЧЕННОЙ ОТ                            | ООО "СИТИЛАБ"        | 6319            |  |
|        |             | Головная организа                        | 63                                 | ТЕРРИТОРИАЛЬНЫЙ ФОНД ОБЯЗА                                                             | Утверждено          | 63202200800              | 630146                         | ОБЩЕСТВО С ОГРАНИЧЕННОЙ ОТ                            | ООО "СИТИЛАБ"        | 6319            |  |
|        |             | Головная организа                        | 73                                 | Территориальный фонд обязатель                                                         | Утверждено          | 73202200300              | 730223                         | ОБЩЕСТВО С ОГРАНИЧЕННОЙ ОТ                            | ООО "СИТИЛАБ"        | 6319            |  |
|        | 14 4        | Стр. 1 из 1                              | > - >   2   3ar                    | исей: 25 💌                                                                             |                     | -                        |                                |                                                       | Записи с 1 по        | ,<br>6, всего б |  |

Рисунок 275. Просмотр карточки МО

В результате откроется карточка МО, которая содержит следующие вкладки (Рисунок 276):

- «Общие сведения» (1);
- «Руководители» (2);
- «Банковские реквизиты» (3);
- «Сведения о лицензиях» (4);
- «Структурные подразделения» (5);
- «Сведения о мощностях» (6);
- «Сведения о прикрепленном населении» (7);
- «Сведения об объемах» (8);
- «Сведения о тарифах» (9);
- «Сведения о распределенных объемах» (10);
- «Сведения о договоре» (11).

| ие сведения                | Руководители       | Банковские реквизиты         | Сведения о лицензиях  | Структурные подразделения | Сведения о мощностях | Сведения о прикрепленном населении | Сведения об объемах | Сведения о тарифах | Сведения о распределенных объ | емах Сведения о договоре |
|----------------------------|--------------------|------------------------------|-----------------------|---------------------------|----------------------|------------------------------------|---------------------|--------------------|-------------------------------|--------------------------|
|                            |                    |                              |                       |                           |                      |                                    |                     |                    |                               | 😥 Справочная инфо        |
| Общая информ               | ация               |                              |                       |                           |                      |                                    |                     |                    |                               |                          |
| Контактная инд             | ODMALINA           |                              |                       |                           |                      |                                    |                     |                    |                               |                          |
| pec:                       |                    |                              |                       |                           |                      |                                    |                     |                    |                               |                          |
| 13098, обл Сама            | рская, г Самара, у | /л Алма-Атинская, влд. 72 к. | .1 ,                  |                           |                      |                                    |                     |                    |                               |                          |
| • Адрес                    |                    |                              |                       |                           |                      | • Справочно: Адрес из ЕГРЮЛ        |                     |                    |                               |                          |
| обл Самарская,             | г Самара, ул Алм   | а-Атинская, влд. 72 к. 1     |                       |                           |                      | Г. САМАРА, УЛИЦА АЛМА-АТИНСК       | VЯ, Д. 72, ЛИТ. 1   |                    |                               |                          |
| убъект Российс             | кой федерации:     |                              |                       |                           |                      | Субъект Российской федерации:      |                     |                    |                               |                          |
| обл Самарская              |                    |                              |                       |                           |                      |                                    |                     |                    |                               |                          |
| Район:                     |                    |                              |                       |                           |                      | Район:                             |                     |                    |                               |                          |
|                            |                    |                              |                       |                           |                      |                                    |                     |                    |                               |                          |
| ород:                      |                    |                              |                       |                           |                      | Герод:                             |                     |                    |                               |                          |
| і салара<br>Іаселенный пун | KT:                |                              |                       |                           |                      | Населенный пункт:                  |                     |                    |                               |                          |
|                            |                    |                              |                       |                           |                      |                                    |                     |                    |                               |                          |
| Элемент планир             | овочной структур   | ы:                           |                       |                           |                      | Элемент планировочной структурь    |                     |                    |                               |                          |
|                            | - สอกสะบองี (สสม)  |                              |                       |                           |                      | Browner volume concerned conv      |                     |                    |                               |                          |
| ул Алма-Атинск             | ая                 |                              |                       |                           |                      | эленент улично-дорожной сети.      |                     |                    |                               |                          |
| Номер здания/ о            | ооружения:         |                              | Номер пом             | ещения:                   |                      | Номер здания/ сооружения:          |                     |                    |                               |                          |
| влд. 72 к. 1               |                    |                              |                       |                           |                      |                                    |                     |                    |                               |                          |
| Точтовый индек             | ic:                |                              |                       |                           |                      | Номер помещения:                   |                     |                    |                               |                          |
| 443098                     |                    |                              |                       |                           |                      |                                    |                     |                    |                               |                          |
| /никальный ном             | ер адреса объект   | а адресации в государствен   | ном адресном реестре: |                           |                      | Почтовый индекс:                   |                     |                    |                               |                          |
| ddc3c3ce-fcdc-4            | 4c5-8fe4-cbcbc65b  | 5e65                         |                       |                           |                      | 443098                             |                     |                    |                               |                          |
|                            |                    |                              |                       |                           |                      |                                    |                     |                    |                               |                          |
| мер телефона:              |                    |                              |                       |                           |                      | Адрес электронной почты*:          |                     |                    |                               |                          |
| -                          |                    |                              |                       |                           |                      | SAMARA@CITILAB.RU                  |                     |                    |                               |                          |

Рисунок 276. Карточка МО

Переход между вкладками осуществляется одним нажатием левой кнопки мыши на соответствующую вкладку.

# 3.2.1 Просмотр вкладки «Общие сведения»

Вкладка «Общие сведения» содержит область «Общая информация» с общей информацией об МО, область «Сведения об учредителе (учредителях) медицинской организации, являющейся государственным (муниципальным) учреждением» со сведениями об учредителе (учредителях) МО, область «Контактная информация» с информацией об адресе и контактных данных МО и область «Дополнительно» с дополнительной информацией об МО (Рисунок 277).

| 1 | 7 | 7 |
|---|---|---|
|   |   |   |

|                                           | 10 - 10                                    |                               | )r                                       | 10 -                               | Ϋ́σ.                                                                                                    | -        |
|-------------------------------------------|--------------------------------------------|-------------------------------|------------------------------------------|------------------------------------|----------------------------------------------------------------------------------------------------|----------|
| Общие сведения Руковод                    | ители Банковские реквизиты Сведен          | ния о лицензиях Структур      | рные подразделения Сведения о мощн       | юстях Сведения о прикрепленном н   | аселении Сведения об объема                                                                                                    | ax C     |
|                                           |                                            |                               |                                          |                                    | Оправочно Справочно Справочн<br>Справочно Справочно Справочно Справочно Справочно Справочно Справочно Справочно Справочно Справочно Справочно Справочно Справочно Справочно Справочно Справочно Справочно Справочно Справочно Справочно Справочно Справочно Справочно Справочно Справочно Справочно Справочно Справочно Справочно Справочн<br>Справочно Справочно Справочно Справочно Справочно Справочно Справочно Справочно Справочно Справочно Справочно Справочно Справочно Справочно Справочно Справочно Справочно Справочно Справочно Справочно Справочно Справочно Справочно Спра | фни квн. |
| Общая информация                          |                                            |                               |                                          |                                    |                                                                                                    |          |
| кальный номер*:                           | Реестровый номер медицинской орга          | анизации*:                    | OID OPMO:                                | Участвует в диспансеризации:       | Участвует в МСЭ:                                                                                                    |          |
| 202205300                                 | 0010470000000000                           |                               | 1.2.643.5.1.13.13.12.2.63.1047           |                                    |                                                                                                    |          |
| территории субъекта РФ в                  | соответствии с Наименование субъекта РФ    | *;                            |                                          |                                    |                                                                                                    |          |
| MO*:                                      | Оренбургская область                       |                               |                                          |                                    |                                                                                                    |          |
| 000000                                    |                                            |                               |                                          |                                    |                                                                                                    |          |
| ное наименование медицин                  | ской организации в соответствии со сведени | ями ЕГРЮЛ*:                   | Не соответствует ЕГРЮЛ:                  |                                    |                                                                                                    |          |
| ЩЕСТВО С ОГРАНИЧЕННОЙ                     | ОТВЕТСТВЕННОСТЬЮ "СИТИЛАБ"                 |                               |                                          |                                    |                                                                                                    |          |
| ращенное наименование ме,                 | дицинской организации в соответствии со се | ведениями ЕГРЮЛ*:             | Не соответствует ЕГРЮЛ:                  |                                    |                                                                                                    |          |
| О "СИТИЛАБ"                               |                                            |                               |                                          |                                    |                                                                                                    |          |
| недицинской организации                   | *:                                         | КПП медицинской организа      | ации*:                                   | OFPH*:                             |                                                                                                    |          |
| 9115960                                   |                                            | 631201001                     |                                          | 1056319037026                      |                                                                                                    |          |
| OKOD#*                                    | Наименование ОКОПФ*;                       |                               |                                          |                                    |                                                                                                    |          |
| 00                                        |                                            | TLN                           |                                          |                                    |                                                                                                    |          |
| 0.00                                      |                                            |                               |                                          |                                    |                                                                                                    |          |
| ОКФС":                                    | Наименование ОКФС*:                        |                               |                                          |                                    |                                                                                                    |          |
|                                           | частная сооственность                      |                               |                                          |                                    |                                                                                                    |          |
| медицинской организации*                  | •                                          |                               |                                          |                                    |                                                                                                    |          |
| ебно-профилактические ме                  | дицинские организации. Центры (в том числ  | пе детские), а также специали | изированные центры государственной и мун | ниципальной систем здравоохранения |                                                                                                    |          |
| Сонтактная информация                     |                                            |                               |                                          |                                    |                                                                                                    |          |
| HC:                                       |                                            |                               |                                          |                                    |                                                                                                    |          |
| 098, обл Самарская, г Сама                | ра, ул Алма-Атинская, влд. 72 к. 1 ,       |                               |                                          |                                    |                                                                                                    |          |
| Адрес                                     |                                            |                               | Справочно: Адрес из ЕГРЮ                 | את                                 |                                                                                                    |          |
| 55 Cauanceas - Cauana - Va                | Anua-Anuucza ann 72 r 1                    |                               |                                          | NHCKAR J 72 DUT 1                  |                                                                                                    |          |
| бланарская, г самара, ул                  | нима-ктинская, вид. 72 к. 1                |                               | Officer Description to an an             | инския, д. 72, лип. 1              |                                                                                                    |          |
| ба Сомовской федераци                     |                                            |                               | Субъект Российской федерац               | pror:                              |                                                                                                    |          |
| айон:                                     |                                            |                               | Paŭour                                   |                                    |                                                                                                    |          |
|                                           |                                            |                               |                                          |                                    |                                                                                                    |          |
| 0008                                      |                                            |                               | Foron:                                   |                                    |                                                                                                    |          |
| с Самара                                  |                                            |                               |                                          |                                    |                                                                                                    |          |
| Населенный пункт:                         |                                            |                               | Населенный пункт:                        |                                    |                                                                                                    |          |
|                                           |                                            |                               |                                          |                                    |                                                                                                    |          |
| Элемент планировочной стру                | KTVDH:                                     |                               | Элемент планировочной стру               | IKTYDЫ:                            |                                                                                                    |          |
|                                           |                                            |                               |                                          | , <b>1</b>                         |                                                                                                    |          |
| Элемент улично-дорожной се                | ти:                                        |                               | Элемент улично-дорожной се               | 27141                              |                                                                                                    |          |
| ул Алма-Атинская                          |                                            |                               |                                          |                                    |                                                                                                    |          |
| ,<br>юмер здания/ сооружения:             | Номер помещения                            | a:                            | Номер здания/ сооружения:                |                                    |                                                                                                    |          |
| вла, 72 к. 1                              |                                            |                               |                                          |                                    |                                                                                                    |          |
| ючтовый индекс:                           |                                            |                               | Номер помещения:                         |                                    |                                                                                                    |          |
| 443098                                    |                                            |                               |                                          |                                    |                                                                                                    |          |
| (никальный номер адреса об                | ьекта адресации в государственном адресно  | м реестре:                    | Почтовый индекс:                         |                                    |                                                                                                    |          |
| ddc3c3ce-fcdc-44c5-8fe4-cbcb              | c65b5e65                                   |                               | 443098                                   |                                    |                                                                                                    |          |
|                                           |                                            |                               |                                          |                                    |                                                                                                    |          |
|                                           |                                            |                               |                                          |                                    |                                                                                                    |          |
| мер телефона:                             |                                            |                               | Адрес электронной почты":                |                                    |                                                                                                    |          |
| 3/0683166                                 |                                            |                               | SAMARA@C[T]LAB.RU                        |                                    |                                                                                                    |          |
| бавочный код:                             |                                            |                               |                                          |                                    |                                                                                                    |          |
|                                           |                                            |                               |                                          |                                    |                                                                                                    |          |
|                                           |                                            |                               |                                          |                                    |                                                                                                    |          |
|                                           |                                            |                               |                                          |                                    |                                                                                                    |          |
|                                           |                                            |                               |                                          |                                    |                                                                                                    |          |
|                                           |                                            |                               |                                          |                                    |                                                                                                    |          |
| Дополнительно                             |                                            |                               |                                          |                                    |                                                                                                    |          |
| Дополнительно                             |                                            |                               |                                          |                                    |                                                                                                    |          |
| Дополнительно                             |                                            | Дата исключение               |                                          | Причина исключение:                |                                                                                                    |          |
| Дополнительно                             |                                            | Дата исключения:              |                                          | Причина исключения:                |                                                                                                    |          |
| Дополнительно<br>а включения*:<br>08.2021 | C                                          | Дата исключения:              |                                          | Причина исключения:                |                                                                                                    | ٩        |

Рисунок 277. Вкладка «Общие сведения»

# 3.2.2 Просмотр вкладки «Руководители»

Вкладка «Руководители» содержит сведения о руководителе МО (Рисунок 278).

| ерриториальный фонд обязательного медицинского страхования Оренбургской области   ОБЩЕСТВО С ОГРАНИЧЕННОЙ ОТВЕТСТВЕННОСТЬЮ "СИТИЛАБ" 🕖 🖉                                                                                                    |                                                       |           |           |  |  |           |  |  |  |  |  |
|----------------------------------------------------------------------------------------------------|-------------------------------------------------------|-----------|-----------|--|--|-----------|--|--|--|--|--|
| В Общие сведения Руководителы Банковские реквизиты Сведения о лицензиях Структурные подразделения Сведения о мощностях Сведения о прикрепленном населении Сведения Сведения о прикрепленном населении Сведения Сведения о прикрепленном населении Сведения о прикрепленном населении сведения о прикреплении сведения о прикреплении сведения о прикреплении сведения о прикреплении сведения о прикреплении сведения о прикреплении сведения о прикреплении сведения о прикреплении сведения о прикреплении сведения о прикреплении сведения о прикреплении сведения о прикреплении сведения о прикреплении сведения о прикреплении сведения оприкреплении сведения оприкреплении сведения оприкреплении сведени |                                                       |           |           |  |  |           |  |  |  |  |  |
| 🤹 Обновить                                                                                                    |                                                       |           |           |  |  |           |  |  |  |  |  |
| Фамилия                                                                                                    | Фанилия Имя Отчество Должность Является руководителем |           |           |  |  |           |  |  |  |  |  |
|                                                                                                    |                                                       |           |           |  |  | ~         |  |  |  |  |  |
| resultion                                                                                                    | Tange 7                                               | SATENJEN. | (percent) |  |  | 1         |  |  |  |  |  |
|                                                                                                    |                                                       |           |           |  |  |           |  |  |  |  |  |
|                                                                                                    |                                                       |           |           |  |  | 🙆 Закрыть |  |  |  |  |  |

Рисунок 278. Вкладка «Руководители»

# 3.2.3 Просмотр вкладки «Банковские реквизиты»

Вкладка «Банковские реквизиты» содержит информацию о банковских и казначейских счетах МО (Рисунок 279).

| Территориальный фонд обязательного мед | Территорнальный фонд обязательного недицинского страхования Оренбургской области   ОБЩЕСТВО С ОГРАНИЧЕННОЙ ОТВЕТСТВЕННОСТЬЮ "СИТИЛАБ" 🖉 🔀                             |  |         |        |                      |                         |  |  |  |  |  |  |  |
|----------------------------------------|----------------------------------------------------------------------------------------------------|--|---------|--------|----------------------|-------------------------|--|--|--|--|--|--|--|
| 🔶 Общие сведения Руководители          | Общие сведения Руководители Банковские реканзиты Сведения о лицензиях Структурные подразделения Сведения о нощностях Сведения о прикрепленном населении Сведения о бы |  |         |        |                      |                         |  |  |  |  |  |  |  |
| Банковские реквизиты                   |                                                                                                    |  |         |        |                      |                         |  |  |  |  |  |  |  |
| 😴 Обновить                             |                                                                                                    |  |         |        |                      |                         |  |  |  |  |  |  |  |
| Тип счета                              | Номер счета                                                                                                    |  | Лицевой | і счет | Предназначение лицев | ого счета организации   |  |  |  |  |  |  |  |
| ×                                      |                                                                                                    |  |         |        |                      |                         |  |  |  |  |  |  |  |
| Банковский счёт                        | 40702800708076887756                                                                                                    |  |         |        |                      |                         |  |  |  |  |  |  |  |
|                                        |                                                                                                    |  |         |        |                      |                         |  |  |  |  |  |  |  |
| 🔢 4   Стр. 1 из 1   🕨 🕅 🥮              | Записей: 25 👻                                                                                                    |  |         |        | 3                    | аписи с 1 по 1, всего 1 |  |  |  |  |  |  |  |
|                                        |                                                                                                    |  |         |        |                      | 🔕 Закрыть               |  |  |  |  |  |  |  |

Рисунок 279. Вкладка «Банковские реквизиты»

# 3.2.4 Просмотр вкладки «Сведения о лицензиях»

Вкладка «Сведения о лицензиях» содержит область «Сведения о лицензиях на осуществление медицинской деятельности» с информацией о лицензии на осуществление медицинской деятельности , область «Адреса лицензии» с адресами мест осуществления лицензируемого вида деятельности, область «Оказываемые медицинские услуги (выполняемые работы)» с информацией об оказываемых медицинских услугах (выполняемых работах) по адресам мест осуществления лицензируемого вида деятельности).

| Общие сведения                    | Руководители          | Банковские реквизиты       | Сведения о лицензиях            | Структурные подразделения | ия Сведения о мощностя |                         | Сведения о прикрепленном населении           | Сведения об объ     |
|-----------------------------------|-----------------------|----------------------------|---------------------------------|---------------------------|------------------------|-------------------------|----------------------------------------------|---------------------|
| Сведения о лицензиях н            | а осуществление       | е медицинской деятельно    | сти                             |                           |                        |                         |                                              |                     |
| 🗳 Обновить На дату:               | 24.05.2022            |                            |                                 |                           |                        |                         |                                              |                     |
| Номер лицензии                    | Да                    | та регистрации             | Дата окончания                  | Дата прекращения          |                        |                         | Наименование лицензирующего органа           |                     |
| 70-63-01-004607                   |                       | 20.04.2018                 |                                 |                           | Минист                 | герство здравоохранения | Самарской области                            |                     |
| Адреса лицензии                   |                       |                            |                                 |                           |                        | Оказываемые медиц       | инские услуги (выполняемые работы)           |                     |
| 🗳 Обновить На дату:               | 24.05.2022            |                            |                                 |                           |                        | 🤹 Обновить              |                                              |                     |
| A                                 | дрес из лицензии      |                            | Код ГАР                         | из лицензии               |                        | Код                     | Работа/услуга                                |                     |
| 410012, Саратовская облас         | ть, г. Саратов, ул.   | Большая Казачья, д. 88     | 352de58-f28e-4695-9084-2e0431   | 99c91c                    | <u> </u>               | 1000.                   | При оказании первичной медико-санитарной по  | мощи организуются   |
| -9705<br>130005. Республика Морло | вия, г. Саранск, ул.  | Ботевградская, д.29 b4     | 18f4a8a-179a-4acc-858c-b149579  | 84c5e                     | 18                     | 1000.1.                 | при оказании первичной доврачебной медико-с  | анитарной помощи в  |
| 32054, Ульяновская облас          | сть, г. Ульяновск, ул | п. Камышинская, д.43Б 51   | 1da94ed-0ee4-4cce-986a-273e38   | 23f54a                    |                        | 1000.1.17.              | сестринскому делу                            |                     |
| 143009, Самарская область         | , Промышленный р      | район, г. Самара, пр. К 30 | 0ceb16f-ad37-4e25-876e-4e4e072  | e0d2a                     |                        | 1000.4.                 | при оказании первичнои специализированнои м  | едико-санитарнои по |
| 143030, Самарская область         | , Железнодорожны      | ий район, г. Самара, у cb  | of771ff-e9be-41bd-b5f9-bfb978b0 | 0df7                      |                        | 1000.4.2.               | акушерству и гинекологии (за исключением исп | Ользования вспомога |
| 143033, Самарская область         | , Ленинский район     | , г. Самара, ул. Дачна ає  | e880a60-26cb-4337-8c49-a04e56   | 20fe7c                    | -                      |                         |                                              |                     |
| И И Стр. 1 ИЗ                     | 1   > >   2           | Записей: 25 💌              |                                 | Записи с 1 по 16, всег    | ro 16                  |                         |                                              |                     |

Рисунок 280. Вкладка «Сведения о лицензиях»

# 3.2.5 Просмотр вкладки «Структурные подразделения»

Вкладка «Структурные подразделения» содержит области «Адреса оказания медицинской помощи», «Структурные подразделения» и «Виды, условия и профили» (Рисунок 281).

|    | Общие сведения                                        | Руководит            | ели   | Банковские реквизиты      | Све   | дения о лице | нзиях    | Структурные  | е подразделения      | Сведен | ния о мощ  | ностя | х Све      | дения о прик | репленном на    | селении    | Сведения об объ - |  |
|----|-------------------------------------------------------|----------------------|-------|---------------------------|-------|--------------|----------|--------------|----------------------|--------|------------|-------|------------|--------------|-----------------|------------|-------------------|--|
| Ад | ареса оказания мед                                    | ицинской по          | мощи  |                           |       | Структурны   | е подраз | деления      |                      |        |            | Вид   | ы, услови  | я и профили  |                 |            |                   |  |
| 4  | 🕹 Обновить                                            |                      |       |                           |       | 🤹 Обновит    | ь 📃 Пока | азать все    |                      |        |            | 3     | Обновить   |              |                 |            |                   |  |
|    | Адрес из Росздра                                      | iBā ≜                |       | Адрес по ГАР              |       | Код          | Краткое  | наименование | OID OPMO             |        | Тип        |       |            | Φ            | орма оказания М | 10         | Уровень           |  |
|    |                                                       |                      |       |                           |       | подразделен  |          |              |                      | п      | юдразделен |       |            | Плановая     | Неотложная      | Экстренная | энная             |  |
| 44 | 3098, Самарская обла                                  | сть,                 | 033ca | aad-a0e3-45e6-9e1c-       | Q     |              |          |              |                      |        | *          | è€    | 11 - n     |              |                 |            | Вид               |  |
| Ки | ировский район, г. Самар<br>лма-Атинская, д. 72, лите | иара, ул.<br>итер 1. | 79287 | /928/065dac0              |       | 5620220      | 000 "CN  | гилаб"       | 1.2.643.5.1.13.13.13 | 2.2 0  | Этсутств   | Ġ     | 3          |              |                 |            | Условие           |  |
|    | двальный этаж поз. 1                                  | -23, 1 этаж          |       |                           |       |              |          |              |                      |        |            |       | - <b>E</b> |              |                 |            | Профиль           |  |
| 46 | 0024 Openformerse o                                   | бласть г             | 36015 | 63c-4600-4377-0d23-e00bb2 | 0     |              |          |              |                      |        |            |       | =          | <b>V</b>     |                 |            | Профиль           |  |
| 40 | обеноургская о                                        | onderb, 1            | 50615 | 050 4050 4577 5025 605002 | ~     |              |          |              |                      |        |            | ė€    | 13 - n     |              |                 |            | Вид               |  |
|    |                                                       |                      |       |                           |       |              |          |              |                      |        |            | Ġ     | i          |              |                 |            | Условие           |  |
|    |                                                       |                      |       |                           |       |              |          |              |                      |        |            |       | =          | <b>V</b>     |                 |            | Профиль           |  |
|    |                                                       |                      |       |                           |       |              |          |              |                      |        |            |       | - <b>E</b> |              |                 |            | Профиль           |  |
| 14 | Стр. 1                                                | из 1 🕨 🕽             |       | Записей: 25 💌 За          | аписи |              |          |              |                      |        |            |       |            |              |                 |            |                   |  |
|    |                                                       |                      |       |                           |       |              |          |              |                      |        |            |       |            |              |                 |            |                   |  |

Рисунок 281. Вкладка «Структурные подразделения»

В области «Адреса оказания медицинской помощи» отображаются субъект РФ, адреса оказания медицинской помощи МО из Росздравнадзора и ГАР.

В области «Структурные подразделения» отображаются сведения о структурных подразделениях МО.

В области «Виды, условия и профили» отображаются виды, условия, профили и формы оказания МП.

СП или ОСП при добавлении во вкладку «Структурные подразделения» присваивается код подразделения (Рисунок 282).

| деления              |                                                                 |                                                                                                   |
|----------------------|-----------------------------------------------------------------|---------------------------------------------------------------------------------------------------|
| азать все            |                                                                 |                                                                                                   |
| Краткое наименование | OID ΦΡΜΟ                                                        | Тип<br>подразделені                                                                               |
|                      |                                                                 | Y                                                                                                 |
| Тальменский ФАП      | 1.2.643.5.1.13.13.12.2.2                                        | СП                                                                                                |
|                      |                                                                 |                                                                                                   |
|                      | деления<br>азать все<br>Краткое наименование<br>Тальменский ФАП | деления<br>азать все<br>Краткое наименование ОІD ФРМО<br>Тальменский ФАП 1.2.643.5.1.13.13.12.2.2 |

### Рисунок 282. Код подразделения

Структура обозначения кода подразделения ОСП представлена ниже (Рисунок 283).

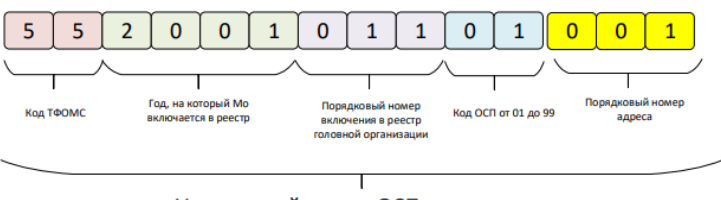

Уникальный номер ОСП

Рисунок 283. Структура обозначения кода подразделения ОСП

Структура обозначения кода подразделения СП, принадлежащего к головной организации, представлена ниже (Рисунок 284).

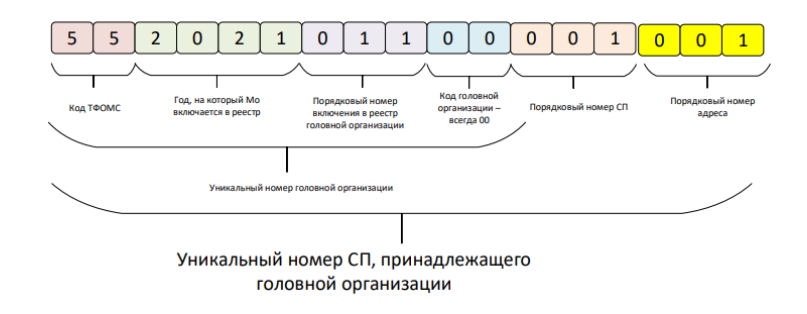

Рисунок 284. Структура обозначения кода подразделения СП, принадлежащего

### к головной организации

Структура обозначения кода подразделения СП, принадлежащего к ОСП, представлена ниже (Рисунок 285).
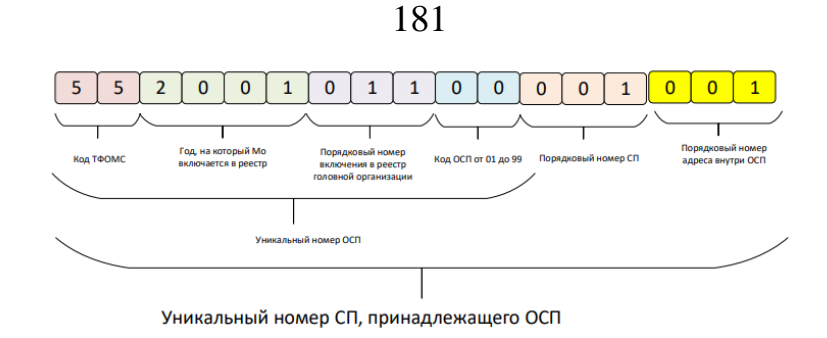

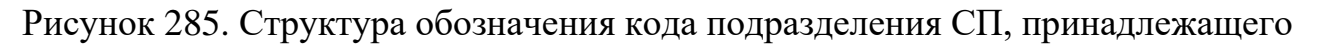

### к ОСП

### 3.2.6 Просмотр вкладки «Сведения о мощностях»

Вкладка «Сведения о мощностях» содержит область «Адреса оказания медицинской помощи» и вкладки «Специализированная помощь», «Первичная медико-санитарная помощь» и «Скорая медицинская помощь» (Рисунок 286).

| • Общие сведения Руков                                                   | дители Бани                | овские реквизиты  | Сведения о лицензиях     | Структурнь | е подразделения      | Сведения о мощностя | х Сведения о пр    | рикрепленном нас | елении Све   | дения об объ 🔿  |
|--------------------------------------------------------------------------|----------------------------|-------------------|--------------------------|------------|----------------------|---------------------|--------------------|------------------|--------------|-----------------|
| Адреса оказания медицинской                                              | помощи                     |                   |                          | Специализи | рованная помощь      | Первичная медико-са | нитарная помощь    | Скорая медици    | нская помощь |                 |
| 🧐 Обновить 🚊 Выгрузка мощн                                               | остей в excel              |                   |                          | Стационар  | Дневной стацион      | ар                  |                    |                  |              |                 |
| Фактический адрес 🔺                                                      | Код                        | Кра               | гкое наименование        | 🧐 Обновить |                      |                     |                    |                  |              |                 |
|                                                                          | подразде                   | ления             |                          | Код пре    | офиля медицинской по | омощи Наимен        | ование профиля мед | ицинской помощи  | Число коек   | Среднегодовая   |
| 443098, Самарская область, Киров<br>район, г. Самара, ул. Алма-Атинск    | жий 5620220530<br>я, д. 18 | 000040 000 "СИТИЛ | 145"                     |            |                      |                     |                    |                  |              | койки           |
| 72, литер 1, подвальный этаж поз.<br>23, 1 этаж поз. 1-15, 2 этаж поз. 1 | 1-<br>10                   |                   |                          |            |                      |                     |                    |                  |              |                 |
| 460024, Оренбургская область, г. (                                       | pe 5620220530              | 00003 Центр обсле | дования пациентов (г.Ор  |            |                      |                     |                    |                  |              |                 |
| И Стр. 1 из 1                                                            | M 2 Запи                   | сей: 25 💌         | Записи с 1 по 2, всего 2 | 14 4 Стр.  | 0 из0 🕨              | Записей: 25         | ¥                  |                  | Нет данных ; | для отображения |
|                                                                          |                            |                   |                          |            |                      |                     |                    |                  |              | 3акрыть         |

Рисунок 286. Вкладка «Сведения о мощностях»

### 3.2.7 Просмотр вкладки «Сведения о прикрепленном населении»

Вкладка «Сведения о прикрепленном населении» содержит информацию о прикрепленном к МО населении. Во вкладке содержатся область с подразделениями медицинской организации, в которую входят записи о самой МО, о СП и ОСП, а также область «Прикрепленное население» со сведениями о количестве прикрепленного населения в разрезе половозрастных групп (Рисунок 287).

| Общие сведения         | Руководител  | и Банковские       | реквизиты | Сведения о лицензиях  | Структурные подразделения       | Сведения о мощно | остях | Сведения о прикрепленном        | и населении | Сведения об объем |
|------------------------|--------------|--------------------|-----------|-----------------------|---------------------------------|------------------|-------|---------------------------------|-------------|-------------------|
| ведения по состоянию н | на период: 2 | 2022               | *         | Май                   | ~                               |                  | Пр    | икрепленное население           |             |                   |
| 🝰 Обновить             |              |                    |           |                       |                                 |                  |       | Половозрастные группы           |             | Количество        |
| Уровень записи         | Ун           | икальный номер (ко | ц CП)     |                       | Наименование МО/ОСП             |                  | B     | cero                            | 1196        |                   |
|                        |              |                    |           |                       |                                 |                  | м     | ужчины, всего                   | 616         |                   |
| оловная организация    | 290104       |                    |           | ГОСУДАРСТВЕННОЕ БИ    | ОДЖЕТНОЕ УЧРЕЖДЕНИЕ ЗДРАВООХР   | АНЕНИЯ           | M     | ужчины до года(не включительно) | 56          |                   |
|                        |              |                    |           | АРХАНГЕЛЬСКОЙ ОБЛИ    | СТИ "АРХАНГЕЛЬСКАЯ ГОРОДСКАЯ КЛ | ИНИЧЕСКАЯ        | M     | ужчины от 1 до 4 лет(включител  | 560         |                   |
| п                      | 292022115000 | 11004              |           |                       | ОЛЖЕТНОЕ УЧРЕЖЛЕНИЕ ЗЛРАВООХР   | АНЕНИЯ АРУАН     | M     | ужчины от 5 до 17 лет(включите  |             |                   |
| <br>П                  | 292022115000 | 11007              |           | ГОСУДАРСТВЕННОЕ БИ    |                                 |                  | M     | ужчины от 18 до 64 лет(включит  |             |                   |
| π                      | 292022115000 | 11003              |           | ГОСУДАРСТВЕННОЕ БИ    |                                 |                  | M     | ужчины от 65 лет и старше(вклю  |             |                   |
| n                      | 292022115000 | 11012              |           |                       |                                 |                  | ж     | (енщины, всего                  | 580         |                   |
| n<br>n                 | 292022115000 | 11012              |           |                       |                                 |                  | ж     | енщины до года(не включительн   | 64          |                   |
| n                      | 292022115000 | 11009              |           |                       |                                 |                  | ж     | енщины от 1 до 4 лет(включите   | 516         |                   |
| π                      | 292022115000 | 11010              |           | ГОСУДАРСТВЕННОЕ БИ    | ОЛЖЕТНОЕ УЧРЕЖЛЕНИЕ ЗДРАВООХИ   |                  | ж     | енщины от 5 до 17 лет(включит   |             |                   |
| <br>π                  | 292022115000 | 11014              |           | ГОСУДАРСТВЕННОЕ БИ    | ОЛЖЕТНОЕ УЧРЕЖЛЕНИЕ ЗДРАВООХИ   |                  | ж     | енщины от 18 до 64 лет(включи   |             |                   |
| <br>N                  | 292022115000 | 11017              |           |                       | ОЛЖЕТНОЕ УЧРЕЖЛЕНИЕ ЗДРАВООХИ   |                  | ж     | енщины от 65 лет и старше(вкл   |             |                   |
| п.                     | 292022115000 | 11013              |           |                       | ОЛЖЕТНОЕ УЧРЕЖЛЕНИЕ ЗДРАВООХО   |                  |       |                                 |             |                   |
| 'n                     | 292022115000 | 11001              |           |                       | ОДЖЕТНОЕ У РЕЖДЕНИЕ ЗДРАВООХИ   |                  |       |                                 |             |                   |
| <br>π                  | 292022115000 | 11018              |           |                       | ОЛЖЕТНОЕ УЧРЕЖЛЕНИЕ ЗДРАВООХИ   |                  |       |                                 |             |                   |
| <br>п                  | 292022115000 | 06011              |           |                       | ОЛЖЕТНОЕ УЧРЕЖЛЕНИЕ ЗДРАВООХИ   |                  |       |                                 |             |                   |
|                        | 202022115000 | 11002              |           | FOCULAR CTREMHOLE FIL | DAVETHOE V DEVICENCE SEPABOOXE  |                  |       |                                 |             |                   |

Рисунок 287. Вкладка «Сведения о прикрепленном населении»

При выборе года или месяца, отображаются сведения о прикрепленном населении по состоянию на определенный период (Рисунок 288)

| Общие сведения         | Руководители Банковские реквизиты | Сведения о лицензиях                 | Структурные подразделения            | Сведения о мощ | ностях | Сведения о прикрепленном         | населении | Сведения об объем |
|------------------------|-----------------------------------|--------------------------------------|--------------------------------------|----------------|--------|----------------------------------|-----------|-------------------|
| ведения по состоянию н | на период: 2022 👻                 | Май                                  | ~                                    |                | _ "    | рикрепленное население           |           |                   |
| 💈 Обновить             |                                   |                                      |                                      |                |        | Половозрастные группы            |           | Количество        |
| Уровень записи         | Уникальный номер (код СП)         |                                      | Наименование МО/ОСП                  |                | E      | Scero                            | 1196      |                   |
|                        |                                   |                                      |                                      |                | 1      | Чужчины, всего                   | 616       |                   |
| оловная организация    | 290104                            | ГОСУДАРСТВЕННОЕ БКО                  | ДЖЕТНОЕ УЧРЕЖДЕНИЕ ЗДРАВООХРА        | нения          | 1      | Лужчины до года(не включительно) | 56        |                   |
|                        |                                   | АРХАНГЕЛЬСКОЙ ОБЛАС<br>БОЛЬНИЦА № 7" | ТИ "АРХАНГЕЛЬСКАЯ ГОРОДСКАЯ КЛ       | ИНИЧЕСКАЯ      | 1      | Лужчины от 1 до 4 лет(включител  | 560       |                   |
| П                      | 29202211500011004                 |                                      | ЛЖЕТНОЕ УЧРЕЖЛЕНИЕ ЗЛРАВООХРА        | НЕНИЯ АЛУАН    | 1      | Лужчины от 5 до 17 лет(включите  |           |                   |
|                        | 29202211500011007                 | ГОСУДАРСТВЕННОЕ БЮ                   | ОЖЕТНОЕ У ЧРЕЖДЕНИЕ ЗДРАВООХРА       |                | 1      | Лужчины от 18 до 64 лет(включит  |           |                   |
| n                      | 29202211500011003                 | ГОСУДАРСТВЕННОЕ БЮ                   | ОЖЕТНОЕ У ПРЕЖДЕНИЕ ЗДРАВООХРА       |                | 1      | Лужчины от 65 лет и старше(вклю  |           |                   |
| 50<br>50               | 29202211500011005                 | FOCVERNCTRENHOE FIO                  |                                      |                | )      | Кенщины, всего                   | 580       |                   |
| 50<br>00               | 29202211900011012                 | ГОСУДАРСТВЕННОЕ БЮ                   | EXETHOE VUPEWAENNE SAPABOOXPA        |                | )      | Кенщины до года(не включительн   | 64        |                   |
| 20                     | 29202211900011019                 |                                      | EXETUOE VUDEWAENNE SAPABOOXPA        |                | )      | Кенщины от 1 до 4 лет(включите   | 516       |                   |
| 20                     | 29202211500011000                 |                                      | INCENSES INCOMP                      |                | )      | Кенщины от 5 до 17 лет(включит   |           |                   |
| 20                     | 29202211500011010                 |                                      |                                      |                | )      | Кенщины от 18 до 64 лет(включи   |           |                   |
| 20<br>20               | 29202211500011014                 |                                      |                                      |                | )      | Кенщины от 65 лет и старше(вкл   |           |                   |
| -                      | 20202211500011017                 | TOC/ДАРСТВЕННОЕ ВЮ                   | EXETHOE STPERGENUE SAPABOOXPP        |                |        |                                  |           |                   |
| -                      | 29202211500011013                 | ТОСУДАРСТВЕННОЕ БЮ,                  | цжетное учреждение здравоохра        | НЕНИЯ АРХАН    |        |                                  |           |                   |
| n                      | 29202211500011001                 | ГОСУДАРСТВЕННОЕ БЮ,                  | ДЖЕТНОЕ УЧРЕЖДЕНИЕ ЗДРАВООХРА        | НЕНИЯ АРХАН    |        |                                  |           |                   |
| 11                     | 29202211500011018                 | ГОСУДАРСТВЕННОЕ БЮ,                  | цжетное учреждение здравоохра        | НЕНИЯ АРХАН    |        |                                  |           |                   |
| n                      | 29202211500006011                 | ГОСУДАРСТВЕННОЕ БЮ,                  | ДЖЕТНОЕ УЧРЕЖДЕНИЕ ЗДРАВООХРА        | НЕНИЯ АРХАН    |        |                                  |           |                   |
| n                      | 29202211500011002                 | FOCV/JAPCTREHHOE EXO                 | <b>ΙЖЕТНОЕ VHDEЖЛЕНИЕ ЗЛВАВООХВА</b> | НЕНИЯ АВУАН    |        |                                  |           |                   |

Рисунок 288. Сведения по состоянию на период

### 3.2.8 Просмотр вкладки «Сведения об объемах»

Вкладка «Сведения об объемах» содержит область «Адреса оказания медицинской помощи» и вкладки «Специализированная помощь», «Первичная медико-санитарная помощь», «Скорая медицинская помощь» и «Прикрепленное население» (Рисунок 289).

| Территориальный фон                              | нд обязательного                            | о медицин  | ского страхов  | ания Оренбургской област                | ги   ОБЩЕС | тво с оі | РАНИЧЕННО   | й ответс | твенностью "С  | ИТИЛАБ"                    |                |                                 | 8           |
|--------------------------------------------------|---------------------------------------------|------------|----------------|-----------------------------------------|------------|----------|-------------|----------|----------------|----------------------------|----------------|---------------------------------|-------------|
| 🔶 ие сведения Рук                                | ководители Ба                               | анковские  | е реквизиты    | Сведения о лицензиях                    | Структур   | ные под  | азделения   | Сведени  | ия о мощностях | Сведения о прикрепле       | нном населении | м населении Сведения об объемах |             |
| Адреса оказания мед                              | ицинской помощ                              | ци         |                |                                         | *          | Специал  | изированная | помощь   | Первичная ме   | дико-санитарная помощи     | Скорая медиц   | инская помощь                   | Прикр -)    |
| 🦈 Обновить                                       |                                             |            |                |                                         | Ста        | ционар   | Дневной о   | тационар |                |                            |                |                                 |             |
| Фактичео                                         | кий адрес 🔺                                 |            | Кр             | аткое наименование                      | Без        | вмп      | вмп         |          |                |                            |                |                                 |             |
|                                                  |                                             |            |                |                                         | 30         | бновить  |             |          |                |                            |                |                                 |             |
| 443098, Самарская обла<br>Самара, ул. Алма-Атинс | асть, Кировский рай<br>жая, д. 72, литер 1, | ийон, г. ( | ООО "СИТИЛАБ"  |                                         |            | Профиль  | медицинской | помощи   | Группа :       | заболевания, состояний (КП | ") Группа      | заболевания, состо              | ояний (КСГ) |
| подвальный этаж поз. 1<br>этаж поз. 1-10         | 1-23, 1 этаж поз. 1-                        | -15, 2     |                |                                         | Код        |          | Наименов    | ание     | Номер          | Наименование               | Номер          | Наимен                          | ование      |
| 460024, Оренбургская о                           | бласть, г. Оренбур                          | рг, ул І   | Центр обследов | ания пациентов (г.Оренбург)             |            |          |             |          |                |                            |                |                                 |             |
|                                                  |                                             |            |                |                                         |            |          |             |          |                |                            |                |                                 |             |
|                                                  |                                             |            |                |                                         |            |          |             |          |                |                            |                |                                 |             |
| 🕅 🤞 🛛 Стр. 1                                     | из 1 📄 🕅 🕴                                  | 🖑   Запи   | сей: 25        | <ul> <li>Записи с 1 по 2, во</li> </ul> | ero 2 🛛 🗐  | 🥼   Стр. | 0 из 0      |          | 🖉   Записей:   | 25 👻                       |                | Нет данных для о                | тображения  |
|                                                  |                                             |            |                |                                         |            |          |             |          |                |                            |                |                                 | 🙆 Закрыть   |

Рисунок 289. Вкладка «Сведения об объемах»

## 3.2.9 Просмотр вкладки «Сведения о тарифах»

Вкладка «Сведения о тарифах» содержит области со сведениями о ГО и ОСП, «Способ оплаты», «Тарифное соглашение» и «Адреса оказания медицинской помощи» (Рисунок 290).

| • реквизиты  | Сведения о лицензиях       | Структурные подразделения             | Сведения о мощностях           | Сведения о прикрепленном на | селении    | Сведения об объемах | Сведения о тарифах | Сведения о распределенных объемах | Сведения о договор   |
|--------------|----------------------------|---------------------------------------|--------------------------------|-----------------------------|------------|---------------------|--------------------|-----------------------------------|----------------------|
| 🍪 Обновить   |                            |                                       |                                |                             |            |                     |                    |                                   |                      |
|              | Уровень записи             | Наименование МО/ОСГ                   | 1                              |                             |            |                     |                    |                                   |                      |
|              | Головная организация       | degentrice metalo                     | pair serily rescalations a     | anteriorente anne anne ann  | encour red | Crevela acrossing/  |                    |                                   |                      |
|              |                            | 2                                     |                                |                             |            |                     |                    |                                   |                      |
| на стр.      | 1 из1 и из ас              | Записей: 25                           |                                |                             |            |                     |                    |                                   | записи с 1 по 1, в   |
| Cnocob onnat | ы                          |                                       |                                |                             | Тарифное   | соглашение          |                    |                                   |                      |
| 🤹 Обновит    | ъ                          |                                       |                                |                             | 🛸 Обнов    | ить                 |                    |                                   |                      |
| Koj          | а Наименование             |                                       |                                |                             | Наименова  | ние                 |                    |                                   | Вложение             |
| (            | 04 Оплата за слу           | чай лечения заболевания               |                                |                             | Соглашени  | le                  |                    |                                   |                      |
| 14 4 0       | тр. 🚺 из 1   🦻 🕅   🧃       | 🖑 Записей: 25 💌                       |                                | Записи с 1 по 1, всего 1    | 14 4       | Стр. 1 из 1 🗼 🕅     | 🛛 🥭 🛛 Записей: 25  | *                                 | Записи с 1 по 1, все |
| Адреса оказа | ния медициской помощи      |                                       |                                |                             |            |                     |                    |                                   |                      |
| 🧐 Обновит    | ь                          |                                       |                                |                             |            |                     |                    |                                   |                      |
| Адрес оказан | ния медицинской помощи     |                                       |                                |                             |            |                     |                    | Наименование СП                   |                      |
| 628146, Хант | ъ-Мансийский автономный ок | руг - Югра, Березовский район, пгт. І | Ігрим, ул. Кооперативная, д. 5 | 52                          |            |                     |                    | Revenue to a state                |                      |
| 14 4 0       | тр. 1 из1   ⊁ №   а́       | 🕑 Записей: 25 🗸                       |                                |                             |            |                     |                    |                                   | Записи с 1 по 1, все |

Рисунок 290. Вкладка «Сведения о тарифах»

Во вкладке отображаются сведения о способах оплаты МП, тарифном соглашении на оплату МП и адресе оказания МП.

Для выгрузки документа на рабочую станцию пользователя необходимо нажать на кнопку 🔚 в области «Тарифное соглашение» (Рисунок 291).

|                                | ного недицинского страхования орено        | Abieron contactin   obligeen   | во с ограниченной ответственност         | БЮ СИТИЛАБ              |                    |                                   | 6                      |
|--------------------------------|--------------------------------------------|--------------------------------|------------------------------------------|-------------------------|--------------------|-----------------------------------|------------------------|
| еквизиты Сведения о лице       | нзиях Структурные подразделения            | Сведения о мощностях           | Сведения о прикрепленном населени        | и 🗍 Сведения об объемах | Сведения о тарифах | Сведения о распределенных объемах | Сведения о договоре    |
| Обновить                       |                                            |                                |                                          |                         |                    |                                   |                        |
| Уровень записи                 | Наименование МО/ОС                         | n                              |                                          |                         |                    |                                   |                        |
| Головная организа              | tes contract management                    | post serily rescalation is     | strangenetic period. Although the second | Independent sons and a  |                    |                                   |                        |
| 🚽 Стр. 1 из 1 🕨                | 2 Записей: 25 ×                            |                                |                                          |                         |                    |                                   | Записи с 1 по 1, всег  |
| пособ оплаты                   |                                            |                                | Тариф                                    | юе соглашение           |                    |                                   |                        |
| 🚰 Обновить                     |                                            |                                | 30                                       | бновить                 |                    |                                   |                        |
| Код 🔺 Наим                     | енование                                   |                                | Наиме                                    | нование                 |                    |                                   | Вложение               |
| 04 Onna                        | а за случай лечения заболевания            |                                | Cornal                                   | иение                   |                    |                                   |                        |
| 🖂 🖣   Стр. 🚺 из 1   🦻          | 🖂 🥭 Записей: 25 💌                          |                                | Записи с 1 по 1, всего 1                 | Стр. 1 из 1 🕨 🖗         | 🛛 🖓 🛛 Записей: 25  | *                                 | Записи с 1 по 1, всего |
| дреса оказания медициской помо | щи                                         |                                |                                          |                         |                    |                                   |                        |
| 💈 Обновить                     |                                            |                                |                                          |                         |                    |                                   |                        |
| дрес оказания медицинской пом  | щи                                         |                                |                                          |                         |                    | Наименование СП                   |                        |
| 528146, Ханты-Мансийский автон | мный округ - Югра, Березовский район, пгт. | Игрим, ул. Кооперативная, д. 5 | 52                                       |                         |                    | The same management               |                        |
| 🔍 🔍 Стр. 1 из 1 🕨              | M 🎯 Записей: 25 💌                          |                                |                                          |                         |                    |                                   | Записи с 1 по 1, всего |

Рисунок 291. Выгрузка документа

В результате на рабочую станцию пользователя выгрузится документ.

### 3.2.10 Просмотр вкладки «Сведения о распределенных объемах»

Вкладка «Сведения об объемах» содержит информацию об объемах оказания МП, распределенных комиссией ТФОМС, фактических объемах и финансовом обеспечении данных объемов. Вкладка содержит области «Распределение объемов» и «Распределенные объемы», а также следующие вкладки: «Распределение объемов», «Объем финансового обеспечения», «Первичная медико-санитарная помощь», «Специализированная помощь», «Высокотехнологичная помощь», «Скорая медицинская помощь» (Рисунок 292).

|                          | 10                                   |                      | 11 G                                    | 17.14                              |                                      | 10.4                     |                         |                                  | 1                   | 10.72                 |                                        |                                   | -                                    |                         |
|--------------------------|--------------------------------------|----------------------|-----------------------------------------|------------------------------------|--------------------------------------|--------------------------|-------------------------|----------------------------------|---------------------|-----------------------|----------------------------------------|-----------------------------------|--------------------------------------|-------------------------|
| ководи                   | тели Банковские реквизиты С          | ведения о лице       | нзиях Структурные подразделения         | Сведени                            | я о мощнос                           | гях    Све,              | дения о пр              | крепленном населении             | Сведения об объ     | емах Св               | едения о тарифах Сведения о рас        | ределенных                        | объемах                              | Сведена                 |
| 🖏 Обнов                  | ить                                  |                      |                                         |                                    |                                      |                          |                         |                                  |                     |                       |                                        |                                   |                                      |                         |
|                          | Уровень записи                       | Уника                | льный номер (Код) 🝝                     |                                    |                                      |                          |                         |                                  | Наименование МО/О   | cn/cn                 |                                        |                                   |                                      |                         |
|                          | Головная организация                 |                      | 02202207300                             |                                    | OBU                                  | цество с ог              | РАНИЧЕННО               | й ответственностью "N            | ногопрофильный ме   | дицинский             | ЦЕНТР "КЛИНИКА АЛЛЕРГОЛОГИИ И ПЕД      | ИАТРИИ"                           |                                      |                         |
|                          |                                      |                      |                                         |                                    |                                      |                          |                         |                                  |                     |                       |                                        |                                   |                                      |                         |
| H 4.1                    | Стр. 1 из 1   🖂   🖓   За             | писей: 25            | *                                       |                                    |                                      |                          |                         |                                  |                     |                       |                                        |                                   | Записи с 1                           | no 1, acero             |
| Распред                  | еление объемов 📗 Объемы финано       | ового обеспече       | ния                                     |                                    |                                      |                          |                         |                                  |                     |                       |                                        |                                   |                                      |                         |
| Первич                   | ная медико-санитарная помощь         | пециализирова        | нная помощь Высокотехнологичная         | помощь                             | Скорая ме                            | цицинская                | помощь                  |                                  |                     |                       |                                        |                                   |                                      |                         |
| Распреде                 | ление объемов                        |                      |                                         |                                    |                                      |                          | > Pac                   | пределенны <mark>е объемы</mark> |                     |                       |                                        |                                   |                                      |                         |
| 🔧 Обнов                  | ыть                                  |                      |                                         |                                    |                                      |                          | \$ 06                   | овить 🔲 Показать                 |                     |                       |                                        |                                   |                                      |                         |
| Код<br>способа<br>оплаты | Способ оплаты                        | Код вида<br>посещени | Вид посещения(услуги)                   | Объем<br>МП<br>(прошлый<br>период) | Объем<br>МП<br>й (текущий<br>период) | Объем<br>МП<br>(разница) | Код<br>способ<br>оплате | a Cnoco6                         | оплаты              | Код вида<br>посещения | Вид посещения(услуги)                  | Объем<br>МП<br>(прошлы<br>период) | Объем<br>МП<br>й (текущий<br>период) | Объем<br>МП<br>(разница |
|                          |                                      |                      |                                         | 0                                  | 0                                    | 0                        | 01                      | Оплата по подушевон              | нормативу финанси   | 1000                  | Посещений - всего, в том числе         | 0                                 | 0                                    | 0                       |
| 01                       | Оплата по подушевому нормативу фина  | нс 1110              | Посещения на дому патронажными брига    | 0                                  | 0                                    | 0                        | . 01                    | Оплата по подушевом              | и нормативу финанси | 1100                  | Посещения по паллиативной помощи - в   | er 0                              | 0                                    | 0                       |
| 01                       | Оплата по подушевому нормативу фина  | нс 1120              | Посещения по паллиативной медицинской.  | . 0                                | 0                                    | 0                        | 01                      | Оплата по подушевом              | у нормативу финанси | 1200                  | Посещения с иными целями, всего - в то | · 0                               | 0                                    | 0                       |
| 01                       | Оплата по подушевому нормативу фина  | нс 1200              | Посещения с иными целями, всего - в том | 0                                  | 0                                    | 0                        | 01                      | Оплата по подушевом              | и нормативу финанси | 1300                  | Обращения                              | 0                                 | 0                                    | 0                       |
| 01                       | Оплата по подушевому нормативу фина  | нс 1300              | Обращения                               | 0                                  | 0                                    | 0                        | 02                      | Оплата за единицу обл            | нема медицинской по | 2000                  | Проведение диагностических (лаборатор  |                                   | 0                                    | 0                       |
| 02                       | Оплата за единицу объема медицинской | in 1110              | Посещения на дому патронажными брига    | 0                                  | 0                                    | 0                        | 02                      | Оплата за единицу обл            | нема медицинской по | 1000                  | Посещений - всего, в том числе         | 0                                 | 0                                    | 0                       |
| 02                       | Оплата за единицу объема медицинской | iп 1120              | Посещения по паллиативной медицинской.  | . 0                                | 0                                    | 0                        | 02                      | Оплата за единицу обл            | ема медицинской по  | 1100                  | Посещения по паллиативной помощи - в   | er 0                              | 0                                    | 0                       |
| 02                       | Оплата за единицу объема медицинской | iп 1200              | Посещения с иными целями, всего - в том | 0                                  | 0                                    | 0                        | 02                      | Оплата за единицу обл            | ьема медицинской по | 1200                  | Посещения с иными целями, всего - в то | I 0                               | 0                                    | 0                       |
| 02                       | Оплата за единицу объема медицинской | in 1300              | Обращения                               | 0                                  | 10000                                | 10000                    | 02                      | Оплата за единицу обл            | ема медицинской по  | 1300                  | Обращения                              | 0                                 | 10000                                | 10000                   |
| 02                       | Оплата за единицу объема медицинской | ап 2001              | Компьютерная томография                 | 0                                  | 0                                    | 0                        |                         |                                  |                     |                       |                                        |                                   |                                      |                         |
| 02                       | Оплата за единицу объема медицинской | iп 2002              | Магнитно-резонансная томография         | 0                                  | 0                                    | 0                        |                         |                                  |                     |                       |                                        |                                   |                                      |                         |
| 02                       | Оплата за единицу объема медицинской | in 2003              | Ультразвуковое исследование сердечно-с. | 0                                  | 0                                    | 0                        |                         |                                  |                     |                       |                                        |                                   |                                      |                         |
| 02                       | Оплата за единицу объема медицинской | in 2004              | Эндоскопическое диагностическое исслед. | 0                                  | 0                                    | 0                        |                         |                                  |                     |                       |                                        |                                   |                                      |                         |
| 02                       | Оплата за единицу объема медицинской | i n 2005             | Патолого-анатомическое исследование би. | 0                                  | 0                                    | 0                        |                         |                                  |                     |                       |                                        |                                   |                                      |                         |
| 02                       | Оплата за единицу объема медицинской | n 2006               | Молекулярно-генетическое исследование   | 0                                  | 0                                    | 0                        | •                       |                                  |                     |                       |                                        |                                   |                                      |                         |

Рисунок 292. Вкладка «Сведения о распределенных объемах»

184

### 3.2.11 Просмотр вкладки «Сведения о договоре»

Для просмотра информации о договоре необходимо перейти во вкладку «Сведения о договоре» (Рисунок 293).

| Территориальны  | ерриториальный фонд обизательного недицинского страхования Оренбургской области   ОБЩЕСТВО С ОГРАНИЧЕННОЙ ОТВЕТСТВЕННОСТЬЮ "СИТИЛАБ" 🥑 🗵 |                               |                             |                             |                                  |                    |                                   |              |               |  |
|-----------------|----------------------------------------------------------------------------------------------------|-------------------------------|-----------------------------|-----------------------------|----------------------------------|--------------------|-----------------------------------|--------------|---------------|--|
| + реквизиты     | Сведения о лицензиях                                                                                                    | Структурные подразделения     | Сведения о мощностях        | Сведения о прикрепленном на | лении Сведения об объемах        | Сведения о тарифах | Сведения о распределенных объемах | Сведения о д | оговоре 🔿     |  |
| Номер договора: | 130/560238                                                                                                    | Дата заключения договора:     | 30.12.2021                  | Не распределен              | объемы МП: 🕅                     |                    |                                   |              |               |  |
| СМО             |                                                                                                    |                               |                             |                             |                                  |                    |                                   |              |               |  |
| 🤹 Обновить      |                                                                                                    |                               |                             |                             |                                  |                    |                                   |              |               |  |
| Наименование СМ | 10                                                                                                    |                               |                             |                             |                                  |                    |                                   |              |               |  |
| ФИЛИАЛ ОБЩЕСТ   | ВА С ОГРАНИЧЕННОЙ ОТВЕТ                                                                                                    | СТВЕННОСТЬЮ "СТРАХОВАЯ КОМПА  | ания "ингосстрах-м" в г. ор | ЕНБУРГ                      |                                  |                    |                                   |              |               |  |
| ФИЛИАЛ АКЦИОН   | ЕРНОГО ОБЩЕСТВА "МЕДИЦ                                                                                                    | ИНСКАЯ АКЦИОНЕРНАЯ СТРАХОВАЯ  | КОМПАНИЯ" В ГОРОДЕ ОРЕНБ    | YPE                         |                                  |                    |                                   |              |               |  |
| ФИЛИАЛ ООО "КА  | ПИТАЛ МЕДИЦИНСКОЕ СТРА                                                                                                    | ХОВАНИЕ" В ОРЕНБУРГСКОЙ ОБЛАС | сти                         |                             |                                  |                    |                                   |              |               |  |
| ОРЕНБУРГСКИЙ Ф  | ИЛИАЛ АО "СТРАХОВАЯ КОМ                                                                                                    | ПАНИЯ "СОГАЗ-МЕД"             |                             |                             |                                  |                    |                                   |              |               |  |
|                 |                                                                                                    |                               |                             |                             |                                  |                    |                                   |              |               |  |
| 4 4   Crp.      | 1 из 1   🕨 🕅 🖉                                                                                                    | Записей: 25 🗸                 |                             |                             |                                  |                    |                                   | Записи с 1   | no 4, scero 4 |  |
| Документы       |                                                                                                    |                               |                             |                             |                                  |                    |                                   |              |               |  |
| 🤣 Обновить      |                                                                                                    |                               |                             |                             |                                  |                    |                                   |              |               |  |
| Номер докуме    | нта                                                                                                    | Дата документа                | Тип документа               | Коммен                      | рий                              |                    |                                   |              | Зложение      |  |
| 130/560238      |                                                                                                    | 30.12.2021                    | Договор                     | Договор                     | юдписан всеми участниками с прим | енением ЭЦП.       |                                   |              | <b></b>       |  |
|                 |                                                                                                    |                               |                             |                             |                                  |                    |                                   |              |               |  |
| 4 4   Стр.      | 1 из 1   🕨 🕅   🥭                                                                                                    | Записей: 25 🛩                 |                             |                             |                                  |                    |                                   | Записи с 1   | no 1, scero 1 |  |
|                 |                                                                                                    |                               |                             |                             |                                  |                    |                                   |              | 🔕 Закрыть     |  |

Рисунок 293. Вкладка «Сведения о договоре»

В области «СМО» отображается информация о СМО.

В области «Документы» отображается информация о прикрепленных документах.

### 3.3 Просмотр архивных сведений о МО

Для просмотра архивных сведений о МО необходимо одним нажатием левой кнопки мыши выделить соответствующую строку и нажать на кнопку «Архивные данные» (Рисунок 294).

| [      |             | Государстве<br>система обя<br>страховани | енная информ<br>язательного м<br>я | ационная<br>едицинского                                                                | C Tex<br>8 8        | кподдержка<br>00 222 2200            | ВЕННОСТЬЮ "СИТИЛАБ"            | E•                                                    |                      |            |
|--------|-------------|------------------------------------------|------------------------------------|----------------------------------------------------------------------------------------|---------------------|--------------------------------------|--------------------------------|-------------------------------------------------------|----------------------|------------|
| Ν      | Іеню        | • Рабочий                                | стол                               | Герриториальный реестр МС                                                              | ×                   |                                      |                                |                                                       |                      |            |
| >>     | <b>3</b> 06 | новить 🔲 Архивные                        | данные 🚔 Печать                    | • Год участия: 2022 • На                                                               | дату: Май 💌         | ✓ 25 ❤ Статус МО:                    | Включенные                     | ×                                                     |                      |            |
| Фильтр | Δ           | Уровень записи                           | Код ТФОМС/ФОМС                     | Полное наименование ТФОМС/<br>ФОМС                                                     | Статус согласования | <ul> <li>Уникальный номер</li> </ul> | Код МО в едином<br>реестре ОМС | Полное наименование                                   | Краткое наименование |            |
| Ē      | ~           | ~                                        |                                    |                                                                                        |                     | *                                    |                                |                                                       |                      |            |
|        |             | Головная<br>организация                  | 56                                 | Территориальный фонд<br>обязательного медицинского<br>страхования Оренбургской области | Утверждено          | 56202205300                          | 560238                         | ОБЩЕСТВО С ОГРАНИЧЕННОЙ<br>ОТВЕТСТВЕННОСТЬЮ "СИТИЛАБ" | 000 "СИТИЛАБ"        | 6319       |
|        |             | Головная организа                        | 13                                 | ТЕРРИТОРИАЛЬНЫЙ ФОНД ОБЯЗА                                                             | Утверждено          | 13202201500                          | 130224                         | ОБЩЕСТВО С ОГРАНИЧЕННОЙ ОТ                            | ООО "СИТИЛАБ"        | 6319       |
|        |             | Головная организа                        | 64                                 | Территориальный фонд обязатель                                                         | Утверждено          | 64202200900                          | 643114                         | ОБЩЕСТВО С ОГРАНИЧЕННОЙ ОТ                            | ООО "СИТИЛАБ"        | 6319       |
|        |             | Головная организа                        | 58                                 | Территориальный фонд обязатель                                                         | Утверждено          | 58202201700                          | 580201                         | ОБЩЕСТВО С ОГРАНИЧЕННОЙ ОТ                            | ООО "СИТИЛАБ"        | 6319       |
|        |             | Головная организа                        | 63                                 | ТЕРРИТОРИАЛЬНЫЙ ФОНД ОБЯЗА                                                             | Утверждено          | 63202200800                          | 630146                         | ОБЩЕСТВО С ОГРАНИЧЕННОЙ ОТ                            | ООО "СИТИЛАБ"        | 6319:      |
|        |             | Головная организа                        | 73                                 | Территориальный фонд обязатель                                                         | Утверждено          | 73202200300                          | 730223                         | ОБЩЕСТВО С ОГРАНИЧЕННОЙ ОТ                            | ООО "СИТИЛАБ"        | 6319       |
|        | 4           | Стр. 1 из 1                              | 🕨 🕅 😂   3ar                        | писей: 25 💌                                                                            |                     |                                      |                                |                                                       | Записи с 1 по        | 6, BCEFO 6 |

Рисунок 294. Просмотр архивных сведений о МО

В результате откроется карточка с архивными данными МО, которая содержит следующие вкладки (Рисунок 295):

- «Основные сведения» (1);
- «Включение МО в реестр ОМС» (2);
- «Уведомление МО об осуществлении деятельности в сфере ОМС» (3);
- «Лицензии МО» (4);
- «Структурные подразделения МО» (5);
- «Архивные данные» (6).

| 📳 Запись в реестре МО  |           | /2              |                                                   | 13      | <i>1</i> 4  | ,5                           | <u>/</u> 6      | ×   |
|------------------------|-----------|-----------------|---------------------------------------------------|---------|-------------|------------------------------|-----------------|-----|
| Основные сведения      | Включение | МО в реестр ОМС | Уведомление МО об осуществлении деятельности в сф | epe OMC | Лицензии МО | Структурные подразделения МО | Архивные данные |     |
| Организация:           |           | ОБЩЕСТВО С ОГ   | РАНИЧЕННОЙ ОТВЕТСТВЕННОСТЬЮ "СИТИЛАБ"             |         |             |                              |                 | ^   |
| Код МО:                |           | 560238          |                                                   |         |             |                              |                 |     |
| Полное наименование:   |           | ОБЩЕСТВО С ОГ   | РАНИЧЕННОЙ ОТВЕТСТВЕННОСТЬЮ "СИТИЛАБ"             |         |             |                              |                 |     |
| Сокращенное наименов   | ание:     | ООО "СИТИЛАБ"   |                                                   |         |             |                              |                 |     |
| инн:                   |           | 4319115960      |                                                   |         |             |                              |                 |     |
| кпп:                   |           | 631,201,001     |                                                   |         |             |                              |                 |     |
| OFPH:                  |           | 1056319037926   |                                                   |         |             |                              |                 |     |
| Адрес:                 |           | ОРЕНБУРГСКАЯ С  | ОБЛ., ОРЕНБУРГ Г, Б.ХМЕЛЬНИЦКОГО УЛ, 1,           |         |             |                              |                 |     |
| Почтовый Индекс:       |           | 460024          |                                                   |         |             |                              |                 |     |
| Фамилия:               |           | renuelince      |                                                   |         |             |                              |                 |     |
| Имя:                   |           | TABE?           |                                                   |         |             |                              |                 |     |
| Отчество:              |           | BA/EPscBP1      |                                                   |         |             |                              |                 |     |
| Сайт организации:      |           | HTTP://WWW.CIT  | TILAB.RU                                          |         |             |                              |                 |     |
| Телефон:               |           | 8-967-9102082   |                                                   |         |             |                              |                 |     |
| Факс:                  |           | 8-967-9102062   |                                                   |         |             |                              |                 |     |
| Адрес электронной почт | ты:       | SAMARA@CITILA   | B.RU                                              |         |             |                              |                 |     |
| Код по ОКАТО:          |           | 53000           |                                                   |         |             |                              |                 |     |
| Код по ОКОПФ:          |           | 12300           |                                                   |         |             |                              |                 |     |
| Код по ОКФС:           |           | 16              |                                                   |         |             |                              |                 |     |
| 4                      |           |                 |                                                   |         |             |                              |                 | •   |
|                        |           |                 |                                                   |         |             |                              | 🔞 Закрі         | ыть |

Рисунок 295. Карточка с архивными данными

Переход между вкладками осуществляется одним нажатием левой кнопки мыши на соответствующую вкладку.

#### 3.3.1 Просмотр вкладки «Основные сведения»

Вкладка «Основные сведения» содержит общую информацию о МО (Рисунок 296).

| Запись в реестре МО   |                           |                                                          |             |                              |                 |
|-----------------------|---------------------------|----------------------------------------------------------|-------------|------------------------------|-----------------|
| Основные сведения     | Включение МО в реестр ОМС | Уведомление МО об осуществлении деятельности в сфере ОМС | Лицензии МО | Структурные подразделения МО | Архивные данные |
| рганизация:           | ОБЩЕСТВО С ОГРА           | АНИЧЕННОЙ ОТВЕТСТВЕННОСТЬЮ "СИТИЛАБ"                     |             |                              |                 |
| од МО:                | 560238                    |                                                          |             |                              |                 |
| Іолное наименование:  | ОБЩЕСТВО С ОГРА           | АНИЧЕННОЙ ОТВЕТСТВЕННОСТЬЮ "СИТИЛАБ"                     |             |                              |                 |
| окращенное наименова  | ние: ООО "СИТИЛАБ"        |                                                          |             |                              |                 |
| IHH:                  | 6319115960                |                                                          |             |                              |                 |
| :nn:                  | 631,201,001               |                                                          |             |                              |                 |
| OFPH:                 | 1056319037626             |                                                          |             |                              |                 |
| дрес:                 | ОРЕНБУРГСКАЯ ОБ           | Л., ОРЕНБУРГ Г, Б.ХМЕЛЬНИЦКОГО УЛ, 1,                    |             |                              |                 |
| очтовый Индекс:       | 460024                    |                                                          |             |                              |                 |
| амилия:               | renuelince                |                                                          |             |                              |                 |
| мя:                   | 14807                     |                                                          |             |                              |                 |
| тчество:              | BA/EPs/BP1                |                                                          |             |                              |                 |
| айт организации:      | HTTP://WWW.CITIL          | AB.RU                                                    |             |                              |                 |
| елефон:               | 8-967-9102082             |                                                          |             |                              |                 |
| акс:                  | 8-967-9102082             |                                                          |             |                              |                 |
| дрес электронной почт | SAMARA@CITILAB.           | RU                                                       |             |                              |                 |
| од по ОКАТО:          | 53000                     |                                                          |             |                              |                 |
| од по ОКОПФ:          | 12300                     |                                                          |             |                              |                 |
| од по ОКФС:           | 16                        |                                                          |             |                              |                 |
|                       |                           |                                                          |             |                              |                 |
|                       |                           |                                                          |             |                              | 🔞 3ai           |

Рисунок 296. Вкладка «Основные сведения»

## 3.3.2 Просмотр вкладки «Включение МО в реестр ОМС»

Вкладка «Включение МО в реестр ОМС» содержит сведения о дате включения, дате исключения и причине исключения МО из реестра МО (Рисунок 297).

| 📳 Запись в реестре М | 10                   |                                            |                      |             |                              | ×                             |
|----------------------|----------------------|--------------------------------------------|----------------------|-------------|------------------------------|-------------------------------|
| Основные сведения    | Включение МО в реест | р ОМС Уведомление МО об осуществлении деят | ельности в сфере ОМС | Лицензии МО | Структурные подразделения МО | Архивные данные               |
| Дата вк              | лючения –            | Дата исключения                            |                      |             | Причина исключения           |                               |
| 30.08.2018           |                      |                                            |                      |             |                              |                               |
|                      |                      |                                            |                      |             |                              |                               |
| 🛯 🔍 Страница         | 1 из 1 🕨 🕅 🦧 За      | писей: 20                                  |                      |             | Отобража                     | ются записи с 1 по 1, всего 1 |
|                      |                      |                                            |                      |             |                              | 🔞 Закрыть                     |

Рисунок 297. Вкладка «Включение МО в реестр ОМС»

# 3.3.3 Просмотр вкладки «Уведомление МО об осуществлении деятельности в сфере ОМС»

Вкладка «Уведомление МО об осуществлении деятельности в сфере ОМС» содержит информацию о годе уведомления, дате уведомления и видах МП (Рисунок 298).

| Запись в реестре I                | MO                        |                  |                                          |             |                                    |                 |
|-----------------------------------|---------------------------|------------------|------------------------------------------|-------------|------------------------------------|-----------------|
| Основные сведения                 | Включение МО в реестр ОМС | Уведомление МО о | б осуществлении деятельности в сфере ОМС | Лицензии МО | Структурные подразделения МО       | Архивные данные |
|                                   | Год уведомления 🔺         |                  | Дата уве,                                | домления    |                                    |                 |
| 019                               |                           |                  | 30.08.2018                               |             |                                    |                 |
| 020                               |                           |                  | 23.08.2019                               |             |                                    |                 |
| 021                               |                           |                  | 25.08.2020                               |             |                                    |                 |
| 4 4 Страница<br>илы медицинской і | 1 из 1 🕨 🕅 🖓 Записей      | ă: 20            |                                          | Отоб        | бражаются записи с 1 по 3, всего 3 |                 |
| проттерлеттскот                   | Код 🔺                     |                  | Наименование                             |             |                                    |                 |
| Страница                          | 1 из 1 🕨 🕅 🥔 Записей      | ă: 20            |                                          |             | Нет данных для отображения         |                 |

Рисунок 298. Вкладка «Уведомление МО об осуществлении деятельности в сфере ОМС»

Для отображения информации о видах МП необходимо одним нажатием левой кнопки мыши выделить соответствующую строку с годом уведомления (Рисунок 299).

| Запись в реестре І | мо                        |                   |                                         |               |                                    |                 |
|--------------------|---------------------------|-------------------|-----------------------------------------|---------------|------------------------------------|-----------------|
| Основные сведения  | Включение МО в реестр ОМС | Уведомление МО о  | б осуществлении деятельности в сфере ОМ | С Лицензии МО | Структурные подразделения МО       | Архивные данные |
|                    | Год уведомления 🔺         |                   | Дата ув                                 | едомления     |                                    |                 |
| 2019               |                           |                   | 30.08.2018                              |               |                                    |                 |
| 2020               |                           |                   | 23.08.2019                              |               |                                    |                 |
| 2021               |                           |                   | 25.08.2020                              |               |                                    |                 |
| Страница           | 1 из 1 🕨 🕅 🖓 Записе       | й: 20             |                                         | Отоб          | ражаются записи с 1 по 3, всего 3  |                 |
| Виды медицинской   | помощи                    |                   |                                         |               |                                    |                 |
|                    | Код 🛋                     |                   | Наименование                            |               |                                    |                 |
| 0011               |                           | первичная довраче | ебная медико-санитарная помощь          |               |                                    |                 |
| 🛯 🖣 Страница       | 1 из 1 🕨 🕅 🛛 🍣 Записе     | й: 20             |                                         | Отоб          | бражаются записи с 1 по 1, всего 1 |                 |
|                    |                           |                   |                                         |               |                                    | 🔞 Закрыть       |

Рисунок 299. Отображение информации о видах МП

В результате в области «Виды медицинской помощи» отобразится строка (Рисунок 300).

| Запись в реестре І                                       | мо                                                                                                    |                   |                                          |             |                              | ۷               |  |
|----------------------------------------------------------|----------------------------------------------------------------------------------------------------|-------------------|------------------------------------------|-------------|------------------------------|-----------------|--|
| Основные сведения                                        | Включение МО в реестр ОМС                                                                                    | Уведомление МО о  | б осуществлении деятельности в сфере ОМС | Лицензии МО | Структурные подразделения МО | Архивные данные |  |
|                                                          | Год уведомления 🔺                                                                                            |                   | Дата уве,                                | домления    |                              |                 |  |
| 2019                                                     |                                                                                                    |                   | 30.08.2018                               |             |                              |                 |  |
| 2020                                                     |                                                                                                    |                   | 23.08.2019                               |             |                              |                 |  |
| 2021                                                     |                                                                                                    |                   | 25.08.2020                               |             |                              |                 |  |
| <ul> <li>Страница</li> <li>Виды медицинской в</li> </ul> | Страница 1 из 1 >>> 20 Отображаются записей: 20 Отображаются записи с 1 по 3, всего 3 иды медицинской помощи |                   |                                          |             |                              |                 |  |
|                                                          | Код 🔺                                                                                                    |                   | Наименование                             |             |                              |                 |  |
| 0011                                                     |                                                                                                    | первичная довраче | ебная медико-санитарная помощь           |             |                              |                 |  |
| 🗐 4 Страница                                             | Страница 1 из 1 🕨 🗏 🥲 Записей: 20 Отображаются записи с 1 по 1, всего 1                                      |                   |                                          |             |                              |                 |  |
|                                                          |                                                                                                    |                   |                                          |             |                              | 🔞 Закрыть       |  |

Рисунок 300. Строка в области «Виды медицинской помощи»

188

## 3.3.4 Просмотр вкладки «Лицензии МО»

Вкладка «Лицензии МО» содержит общую информацию о лицензиях МО (Рисунок 301).

| 🔄 Запись в реестре МО  |                                                                             |                                                          |                         |                 |    |          | ×  |  |  |  |  |  |
|------------------------|-----------------------------------------------------------------------------|----------------------------------------------------------|-------------------------|-----------------|----|----------|----|--|--|--|--|--|
| Основные сведения Вклю | очение МО в реестр ОМС                                                      | Уведомление MO об осуществлении деятельности в сфере ОМС | вии МО                  | Архивные данные |    |          |    |  |  |  |  |  |
| Номер лице             | ензии МО                                                                    | Дата выдачи                                              | Дата окончания действия |                 |    |          |    |  |  |  |  |  |
| 70-12-01-004807        |                                                                             | 20.04.2018                                               |                         | 31.12.20        | 99 |          |    |  |  |  |  |  |
| И И Страница 1 из      | 🕅 🖣 Страница 1 из 1 🕨 🔰 🧬 Записей: 20 Отображаются записи с 1 по 1, всего 1 |                                                          |                         |                 |    |          |    |  |  |  |  |  |
|                        |                                                                             |                                                          |                         |                 |    | 🔞 Закрыл | пь |  |  |  |  |  |

Рисунок 301. Вкладка «Лицензии МО»

## 3.3.5 Просмотр вкладки «Структурные подразделения МО»

Вкладка «Структурные подразделения МО» содержит общую информацию о структурных подразделениях МО (Рисунок 302).

| 9 | Запись в реес  | тре МО                        |                            |                  |                                   |             |                 |                     | ×                     |
|---|----------------|-------------------------------|----------------------------|------------------|-----------------------------------|-------------|-----------------|---------------------|-----------------------|
|   | Основные сведе | ния Включение МО в реестр ОМС | Уведомление МО об осуществ | злении деятельно | ти в сфере ОМС Лицензии МО        | Структурны  | е подразделения | я <b>МО</b> Архивнь | ие данные             |
|   | Код подразде…  | Полное наименование           | Краткое наименование       | Фактический      | Вид(Профиль) помощи               | Фамилия рук | Имя руковод     | Отчество рук        | Телефон СП            |
|   | 56023800       | ООО "СИТИЛАБ"                 | ООО "СИТИЛАБ"              | 443031, CAM      | 11 (3, 82, 83, 38, 62) , 12 (161) | remaining   | TANKED.         | BATERAGINE          | 8-987-1122982         |
|   |                |                               |                            |                  |                                   |             |                 |                     |                       |
|   | 🕅 🍕 🛛 Страни   | ща 🚺 из 1 🕨 🕅 🛛 🏖   Записей   | ă: 20                      |                  |                                   |             | O               | гображаются запи    | иси с 1 по 1, всего 1 |
|   |                |                               |                            |                  |                                   |             |                 |                     | 🔞 Закрыть             |

Рисунок 302. Вкладка «Структурные подразделения МО»

## 3.3.6 Просмотр вкладки «Архивные данные»

Вкладка «Архивные данные» содержит архивные сведения о МО (Рисунок 303).

| Запись в реестре МО                   |                                                                          |                                                          |             |                              |                 |    |  |  |  |  |  |
|---------------------------------------|--------------------------------------------------------------------------|----------------------------------------------------------|-------------|------------------------------|-----------------|----|--|--|--|--|--|
| Основные сведения                     | Включение МО в реестр ОМС                                                | Уведомление МО об осуществлении деятельности в сфере ОМС | Лицензии МО | Структурные подразделения МО | Архивные данные |    |  |  |  |  |  |
|                                       |                                                                          | Наименование                                             |             |                              |                 |    |  |  |  |  |  |
| · · · · · · · · · · · · · · · · · · · |                                                                          |                                                          |             |                              |                 |    |  |  |  |  |  |
| 🛛 🖣 Страница                          | 🕅 🖣   Страница 🔢 из 1   🕨 🕅   🥲   Записей: 20 Нет данных для отображения |                                                          |             |                              |                 |    |  |  |  |  |  |
|                                       |                                                                          |                                                          |             |                              | 🔞 Закры         | ть |  |  |  |  |  |

Рисунок 303. Вкладка «Архивные данные»

## 3.4 Формирование печатной формы

### 3.4.1 Формирование печатной формы подраздела

Для формирования печатной формы подраздела необходимо нажать на кнопку «Печать» и выбрать пункт [Печать реестра] (Рисунок 304).

|      | Государстве<br>система обя<br>страховани | осударственная информационная С Техподдержка Иванов Ива<br>истема обязательного медицинского 8 800 222 2200 общество с ог<br>трахования |      |                          |              |                     |                  |                 | нов Иван Иванович<br>ство с ограниченной ответст | з Иван Иванович<br>э с ограниченной ответственностью "ситилаб" |              |  |
|------|------------------------------------------|----------------------------------------------------------------------------------------------------|------|--------------------------|--------------|---------------------|------------------|-----------------|--------------------------------------------------|----------------------------------------------------------------|--------------|--|
| Меню | <ul> <li>Рабочий</li> </ul>              | стол                                                                                                    |      | Территориальны           | й реестр МО  | ×                   |                  |                 |                                                  |                                                                |              |  |
| 30   | бновить 🔟 Архивные                       | данные                                                                                                    | 🔒 Пе | ечать • Год участия: 202 | 2 🕶 Ha       | дату: Май 🗸         | 25 🛩 Статус МО   | : Включенные    | *                                                |                                                                |              |  |
| Δ    | Уровень записи                           | Код ТФ                                                                                                    |      | Печать реестра           | ие ТФОМС/    | Статус согласования | Уникальный номер | Код МО в едином | Полное наименование                              | Краткое наименование                                           |              |  |
| ~    | ~                                        | 🗸 🚔 Печать реестра для Порта                                                                                                    |      |                          | ~            |                     |                  |                 |                                                  |                                                                |              |  |
| 1000 | Головная организа                        | 56                                                                                                    |      | Печать объемов в Excel   | д обязатель  | Утверждено          | 56202205300      | 560238          | ОБЩЕСТВО С ОГРАНИЧЕННОЙ ОТ                       | ООО "СИТИЛАБ"                                                  | 631          |  |
|      | Головная организа                        | 13                                                                                                    |      | ТЕРРИТОРИАЛЬНЫЙ (        | ронд обяза   | Утверждено          | 13202201500      | 130224          | ОБЩЕСТВО С ОГРАНИЧЕННОЙ ОТ                       | 000 "СИТИЛАБ"                                                  | 631          |  |
|      | Головная организа                        | 64                                                                                                    |      | Территориальный фо       | нд обязатель | Утверждено          | 64202200900      | 643114          | ОБЩЕСТВО С ОГРАНИЧЕННОЙ ОТ                       | ООО "СИТИЛАБ"                                                  | 6319         |  |
|      | Головная организа                        | 58                                                                                                    |      | Территориальный фо       | нд обязатель | Утверждено          | 58202201700      | 580201          | ОБЩЕСТВО С ОГРАНИЧЕННОЙ ОТ                       | ООО "СИТИЛАБ"                                                  | 6319         |  |
|      | Головная организа                        | 63                                                                                                    |      | ТЕРРИТОРИАЛЬНЫЙ (        | ФОНД ОБЯЗА   | Утверждено          | 63202200800      | 630146          | ОБЩЕСТВО С ОГРАНИЧЕННОЙ ОТ                       | ООО "СИТИЛАБ"                                                  | 6319         |  |
|      | Головная организа                        | 73                                                                                                    |      | Территориальный фо       | нд обязатель | Утверждено          | 73202200300      | 730223          | ОБЩЕСТВО С ОГРАНИЧЕННОЙ ОТ                       | ООО "СИТИЛАБ"                                                  | 6319         |  |
| 14 . | Стр. 1 из 1                              | > H                                                                                                    | 12   | Записей: 25 💌            |              |                     |                  |                 |                                                  | Записи с 1 по                                                  | o 6, scero 6 |  |

Рисунок 304. Формирование печатной формы подраздела

В результате на рабочую станцию пользователя выгрузится документ с расширением **\*.xlsx**.

## 3.4.2 Формирование печатной формы подраздела с отображением сведений о СП

Для формирования печатной формы подраздела с отображением сведений о СП необходимо нажать на кнопку «Печать» и выбрать пункт [Печать реестра для Портала] (Рисунок 305).

|        | Государстве<br>система обя<br>страховани | енная и<br>язатель<br>я | инфор<br>Бного             | мационная<br>медицинского |                                            | <ul> <li>Texi</li> <li>8 80</li> </ul> | <ul> <li>Техподдержка<br/>8 800 222 2200</li> <li>Иванов Иван Иванович<br/>общество с ограниченной ответственностью</li> </ul> |                 |                            |                      |    |  |  |
|--------|------------------------------------------|-------------------------|----------------------------|---------------------------|--------------------------------------------|----------------------------------------|----------------------------------------------------------------------------------------------------|-----------------|----------------------------|----------------------|----|--|--|
| еню    | • Рабочий                                | стол                    | 🗅 Печат                    | Территориальны            | й реестр МО                                | лату: Май 💌                            | 25 × Cratyc MO                                                                                                    | Включенные      | ~                          |                      |    |  |  |
|        | Уровень записи                           | Код ТФ                  | Печ                        | чать реестра              | ие ТФОМС/                                  | Статус согласования                    | Уникальный номер                                                                                                    | Код МО в едином | Полное наименование        | Краткое наименование |    |  |  |
| ~      | ~                                        |                         | 🖨 Печ                      | чать реестра для Портала  |                                            | ~                                      |                                                                                                    | peerpeorie      |                            |                      |    |  |  |
| (Jacob | Головная организа                        | 56                      | 🔒 Печ                      | чать объемов в Excel      | а обязатель                                | Утверждено                             | 56202205300                                                                                                    | 560238          | ОБЩЕСТВО С ОГРАНИЧЕННОЙ ОТ | ООО "СИТИЛАБ"        | 63 |  |  |
|        | Головная организа                        | 13                      |                            | ТЕРРИТОРИАЛЬНЫЙ           | ронд обяза                                 | Утверждено                             | 13202201500                                                                                                    | 130224          | ОБЩЕСТВО С ОГРАНИЧЕННОЙ ОТ | ООО "СИТИЛАБ"        | 63 |  |  |
|        | Головная организа                        | 64                      |                            | Территориальный фо        | ьный фонд обязатель<br>ыный фонд обязатель | Утверждено                             | 64202200900                                                                                                    | 643114          | ОБЩЕСТВО С ОГРАНИЧЕННОЙ ОТ | ООО "СИТИЛАБ"        | 63 |  |  |
|        | Головная организа                        | 58                      | Территориальный ф          | Территориальный фо        |                                            | Утверждено                             | 58202201700                                                                                                    | 580201          | ОБЩЕСТВО С ОГРАНИЧЕННОЙ ОТ | ООО "СИТИЛАБ"        | 63 |  |  |
|        | Голориая организа                        | 63                      | ТЕРРИТОРИАЛЬНЫЙ ФОНД ОБЯЗА |                           | ронд обяза                                 | Утверждено                             | 63202200800                                                                                                    | 630146          | ОБЩЕСТВО С ОГРАНИЧЕННОЙ ОТ | ООО "СИТИЛАБ"        | 63 |  |  |
|        | ronobnun oprunnsu                        |                         |                            | Территориальный фо        | нд обязатель                               | Утверждено                             | 73202200300                                                                                                    | 730223          | ОБЩЕСТВО С ОГРАНИЧЕННОЙ ОТ | ООО "СИТИЛАБ"        | 63 |  |  |
|        | Головная организа                        | 73                      |                            |                           |                                            |                                        |                                                                                                    |                 |                            |                      |    |  |  |
|        | Головная организа                        | 73                      |                            |                           |                                            |                                        |                                                                                                    |                 |                            |                      |    |  |  |

191

Рисунок 305. Формирование печатной формы подраздела с отображением сведений о СП

В результате на рабочую станцию пользователя выгрузится документ с расширением **\*.xlsx**.

## 3.4.3 Формирование печатной формы сведений об объемах оказания МП

Для формирования печатной формы сведений об объемах оказания МП необходимо нажать на кнопку «Печать» и выбрать пункт [Печать объемов в *Excel*] (Рисунок 306).

|             | Государстве<br>система обя<br>страховани | Государственная информационная<br>система обязательного медицинского 8 800 222 2200 ог<br>страхования |          |                                      |              |                   |                     |                                | Иванов Иван Иванович<br>общество с ограниченной ответственностью "ситилаб" |                      |           |  |  |
|-------------|------------------------------------------|----------------------------------------------------------------------------------------------------|----------|--------------------------------------|--------------|-------------------|---------------------|--------------------------------|----------------------------------------------------------------------------|----------------------|-----------|--|--|
| Меню        | <ul> <li>Рабочий</li> </ul>              | стол                                                                                                  |          | Герриториальныі                      | і реестр МО  | ×                 |                     |                                |                                                                            |                      |           |  |  |
| <b>3</b> 06 | бновить 🔟 Архивные                       | данные [                                                                                              | Печать ' | • Год участия: 202                   | 2 👻 Ha       | дату: Май         | ✓ 25 ✓ Статус МС    | включенные                     | ~                                                                          |                      |           |  |  |
|             | Уровень записи                           | Код ТФ 🗧                                                                                              | Печат    | гь реестра<br>гь реестра для Портала | ие ТФОМС/    | Статус согласован | ия Уникальный номер | Код МО в едином<br>реестре ОМС | Полное наименование                                                        | Краткое наименование |           |  |  |
| ~           | Головная организа                        | 56                                                                                                    | Печат    | гь объемов в Excel                   | а обязатель  | Утверждено        | 56202205300         | 560238                         | ОБЩЕСТВО С ОГРАНИЧЕННОЙ ОТ                                                 | 000 "СИТИЛАБ"        | 6319      |  |  |
|             | Головная организа                        | 13                                                                                                    |          | ТЕРРИТОРИАЛЬНЫЙ (                    | ОНД ОБЯЗА    | Утверждено        | 13202201500         | 130224                         | ОБЩЕСТВО С ОГРАНИЧЕННОЙ ОТ                                                 | ООО "СИТИЛАБ"        | 631       |  |  |
|             | Головная организа                        | 64                                                                                                    |          | Территориальный фо                   | нд обязатель | Утверждено        | 64202200900         | 643114                         | ОБЩЕСТВО С ОГРАНИЧЕННОЙ ОТ                                                 | ООО "СИТИЛАБ"        | 6319      |  |  |
|             | Головная организа                        | 58                                                                                                    |          | Территориальный фо                   | нд обязатель | Утверждено        | 58202201700         | 580201                         | ОБЩЕСТВО С ОГРАНИЧЕННОЙ ОТ                                                 | ООО "СИТИЛАБ"        | 631       |  |  |
|             | Головная организа                        | 63                                                                                                    |          | ТЕРРИТОРИАЛЬНЫЙ (                    | ОНД ОБЯЗА    | Утверждено        | 63202200800         | 630146                         | ОБЩЕСТВО С ОГРАНИЧЕННОЙ ОТ                                                 | ООО "СИТИЛАБ"        | 6319      |  |  |
|             | Головная организа                        | 73                                                                                                    |          | Территориальный фо                   | нд обязатель | Утверждено        | 73202200300         | 730223                         | ОБЩЕСТВО С ОГРАНИЧЕННОЙ ОТ                                                 | ООО "СИТИЛАБ"        | 631       |  |  |
| 1           | Cm 1 421                                 | b bi l                                                                                                | 2ª   2m  | тигой: 25 ×                          |              |                   | _                   |                                |                                                                            | Зариси с 1 ро        | 6 pcoro f |  |  |

Рисунок 306. Формирование печатной формы сведений об объемах оказания

МΠ

В результате на рабочую станцию пользователя выгрузится документ с расширением **\*.xlsx**.

## 4 ОБРАЩЕНИЕ В ТЕХНИЧЕСКУЮ ПОДДЕРЖКУ

При возникновении вопросов, связанных с организацией работы в «ГИС ОМС», необходимо обращаться в службу технической поддержки по следующим каналам связи: Telegram-канал для регистрации обращений @foms\_bot; по телефону 8 (800) 222 22 00 (многоканальный, бесплатный, в том числе для регионов России);

по адресу электронной почты <u>stp\_gis@ffoms.gov.ru;</u> с использованием раздела «Техническая поддержка» ГИС ОМС

8 800 222-22-00